# **OptiPlex 7080 Micro**

Instrukcja serwisowa

Model regulacji: D14U Typ regulacji: D14U001/D14U003 Maj 2024 r. Wer. A05

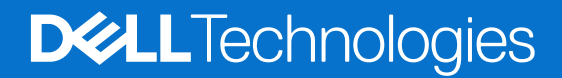

#### Uwagi, przestrogi i ostrzeżenia

(i) UWAGA: Napis UWAGA oznacza ważną wiadomość, która pomoże lepiej wykorzystać komputer.

OSTRZEŻENIE: Napis PRZESTROGA informuje o sytuacjach, w których występuje ryzyko uszkodzenia sprzętu lub utraty danych, i przedstawia sposoby uniknięcia problemu.

PRZESTROGA: Napis OSTRZEŻENIE informuje o sytuacjach, w których występuje ryzyko uszkodzenia sprzętu, obrażeń ciała lub śmierci.

© 2020–2024 Dell Inc. lub podmioty zależne. Wszelkie prawa zastrzeżone. Dell Technologies, Dell i inne znaki towarowe są znakami towarowymi firmy Dell Inc. lub jej spółek zależnych. Inne znaki towarowe mogą być znakami towarowymi ich właścicieli.

# Spis treści

| odzdział 1: Serwisowanie komputera                          | 6  |
|-------------------------------------------------------------|----|
| Instrukcje dotyczące bezpieczeństwa                         | 6  |
| Przed przystąpieniem do serwisowania komputera              | 6  |
| Zalecenia dotyczące bezpieczeństwa                          | 7  |
| Zabezpieczenie przed wyładowaniem elektrostatycznym         | 7  |
| Zestaw serwisowy ESD                                        | 8  |
| Po zakończeniu serwisowania komputera                       | 9  |
| odzdział 2: Demontowanie i montowanie                       | 10 |
| Zalecane narzędzia                                          | 10 |
| Wykaz śrub                                                  | 10 |
| Główne elementy systemu                                     | 11 |
| Pokrywa boczna                                              |    |
| Wymontowywanie pokrywy bocznej                              |    |
| Instalowanie pokrywy bocznej                                |    |
| Ramka przednia                                              | 15 |
| Wymontowywanie ramki przedniej                              | 15 |
| Instalowanie ramki przedniej                                |    |
| zestaw dysku twardego 2,5"                                  |    |
| Wymontowywanie zestawu dysku twardego                       |    |
| Wymontowywanie wspornika dysku twardego                     |    |
| Instalowanie wspornika dysku twardego                       | 19 |
| Instalowanie zestawu 2,5-calowego dysku twardego            |    |
| Dysk SSD                                                    | 21 |
| Wymontowywanie dysku SSD PCIe M.2 2230                      | 21 |
| Instalowanie dysku SSD PCIe M.2 2230                        | 22 |
| Wymontowywanie dysku półprzewodnikowego (SSD) PCIe M.2 2280 | 23 |
| Instalowanie dysku półprzewodnikowego (SSD) PCIe M.2 2280   |    |
| Karta sieci WLAN                                            | 25 |
| Wymontowywanie karty sieci WLAN                             |    |
| Instalowanie karty sieci WLAN                               |    |
| Zestaw wentylatora                                          |    |
| Wymontowywanie zestawu wentylatora                          |    |
| Instalowanie zestawu wentylatora                            |    |
| Radiator                                                    |    |
| Wymontowywanie radiatora                                    |    |
| Instalowanie radiatora                                      |    |
| Bateria pastylkowa                                          |    |
| Wymontowywanie baterii pastylkowej                          |    |
| Instalowanie baterii pastylkowej                            |    |
| Moduły pamięci                                              |    |
| Wymontowywanie modułów pamięci                              |    |
| Instalowanie modułów pamięci                                |    |
| Głośnik                                                     |    |

| Wymontowywanie głośnika                                                         | 37       |
|---------------------------------------------------------------------------------|----------|
| Instalowanie głośnika                                                           |          |
| Karta graficzna                                                                 |          |
| Wymontowywanie karty graficznej                                                 |          |
| Instalowanie karty graficznej                                                   |          |
| Karta interfejsu sieciowego (NIC)                                               | 40       |
| Wymontowywanie karty interfejsu sieciowego                                      | 40       |
| Instalowanie karty interfejsu sieciowego                                        | 40       |
| Opcjonalne moduły we/wy (port Type-C/HDMI/VGA/DP/szeregowy)                     | 41       |
| Wymontowywanie opcjonalnych modułów we/wy (Type-C/HDMI/VGA/DP / port szeregowy) | 41       |
| Instalowanie opcjonalnych modułów we/wy (Type-C/HDMI/VGA/DP / port szeregowy)   | 42       |
| Procesor                                                                        |          |
| Wymontowywanie procesora                                                        |          |
| Instalowanie procesora                                                          |          |
| Płyta systemowa                                                                 | 47       |
| Wymontowywanie płyty głównej                                                    | 47       |
| Instalowanie płyty głównej                                                      | 49       |
|                                                                                 |          |
| Rodzdział 3. Oprogramowanie                                                     | 52       |
| Sterowniki i nliki do nobrania                                                  | 52       |
|                                                                                 |          |
| Podzdział 4: Program konfiguracji systemu                                       | 53       |
|                                                                                 |          |
| Liruchamiania programu konfiguracii svetomu BIOS                                |          |
| Klawisze nawigacii                                                              |          |
| Manu jednorazowego rozruchu E12                                                 |          |
| Oncie konfiguracii svetemu                                                      | -0<br>5/ |
|                                                                                 |          |
| Informacia o systemia                                                           | 5        |
| Ancia ekranu Video (Wideo)                                                      | 56       |
|                                                                                 |          |
| Ekran Bazniaazny razruch                                                        |          |
| Oncia rozszerzeń Intel Software Guard                                           |          |
| Wudainacé                                                                       |          |
| Vi yudji lose                                                                   |          |
| Zai zguzai ile ei lei gig<br>Zachowania podazas tastu POST                      | 60       |
|                                                                                 |          |
| Zal Ząuzai lie                                                                  |          |
|                                                                                 | 01<br>61 |
|                                                                                 | 01       |
| NULISEL Walja                                                                   |          |
| Konfiguracia zapwancowana                                                       |          |
| Romingulacja zaawali isowalia                                                   |          |
| Rozwiązywanie problemow z systemem supportAssist                                | 02       |
| Aktualizowania systemu BIOS w systemia Windowa                                  | 03<br>67 |
| Aktualizowalile systemu DIOS w systemie windows                                 | 03       |
| Aktualizowanie systemu BIOS w srouowiskach LINUX i Obuniu                       |          |
| Aktualizowania systemu DIOS w mosu jadnorozowaga rozruchu.                      |          |
| Aktualizowalile systemu bios w menu jeunorazowego rozruchu                      |          |
| ⊓asio systemowe masio komgui acji Systemu                                       |          |

| Przypisywanie hasła konfiguracji systemu                               | 65 |
|------------------------------------------------------------------------|----|
| Usuwanie lub zmienianie hasła systemowego i hasła konfiguracji systemu |    |
| Czyszczenie ustawień CMOS                                              | 66 |
| Czyszczenie hasła systemu BIOS (konfiguracji) i hasła systemowego      |    |

| Rodzdział 5: Rozwiązywanie problemów                                                  | 67 |
|---------------------------------------------------------------------------------------|----|
| Dell SupportAssist — przedrozruchowy test diagnostyczny wydajności systemu            | 67 |
| Uruchamianie przedrozruchowego testu diagnostycznego wydajności systemu SupportAssist | 67 |
| Wbudowany autotest zasilacza (BIST)                                                   |    |
| Systemowe lampki diagnostyczne                                                        | 67 |
| Przywracanie systemu operacyjnego                                                     |    |
| Resetowanie zegara czasu rzeczywistego (RTC)                                          | 68 |
| Opcje nośników kopii zapasowych oraz odzyskiwania danych                              | 68 |
| Diagnostyczne komunikaty o błędach                                                    | 68 |
| Komunikaty o błędach systemu                                                          | 71 |
| Cykl zasilania Wi-Fi                                                                  | 72 |
|                                                                                       |    |

Rodzdział 6: Uzyskiwanie pomocy i kontakt z firmą Dell Technologies......73

# Serwisowanie komputera

## Instrukcje dotyczące bezpieczeństwa

Aby uchronić komputer przed uszkodzeniem i zapewnić sobie bezpieczeństwo, należy przestrzegać następujących zaleceń dotyczących bezpieczeństwa. O ile nie wskazano inaczej, każda procedura opisana w tym dokumencie zakłada, że użytkownik zapoznał się z informacjami dotyczącymi bezpieczeństwa dostarczonymi z komputerem.

- PRZESTROGA: Przed przystąpieniem do wykonywania czynności wymagających otwarcia obudowy komputera należy zapoznać się z instrukcjami dotyczącymi bezpieczeństwa dostarczonymi z komputerem. Więcej informacji na temat najlepszych praktyk w zakresie bezpieczeństwa można znaleźć na stronie głównej dotyczącej zgodności firmy Dell z przepisami.
- PRZESTROGA: Przed otwarciem jakichkolwiek pokryw lub paneli należy odłączyć komputer od wszystkich źródeł zasilania. Po zakończeniu pracy wewnątrz komputera należy zainstalować pokrywy i panele oraz wkręcić śruby, a dopiero potem podłączyć komputer do gniazdka elektrycznego.
- 🛆 OSTRZEŻENIE: Aby uniknąć uszkodzenia komputera, należy pracować na płaskiej, suchej i czystej powierzchni.
- 🔼 OSTRZEŻENIE: Karty i podzespoły należy trzymać za krawędzie i unikać dotykania wtyków i złączy.
- OSTRZEŻENIE: Użytkownik powinien rozwiązywać problemy i wykonywać czynności naprawcze tylko w takim zakresie, w jakim został do tego upoważniony lub poinstruowany przez zespół pomocy technicznej firmy Dell. Uszkodzenia wynikające z napraw serwisowych nieautoryzowanych przez firmę Dell nie są objęte gwarancją. Należy zapoznać się z instrukcjami dotyczącymi bezpieczeństwa dostarczonymi z produktem lub dostępnymi na stronie głównej firmy Dell dotyczącej zgodności z przepisami.
- OSTRZEŻENIE: Przed dotknięciem dowolnego elementu wewnątrz komputera należy pozbyć się ładunków elektrostatycznych z ciała, dotykając dowolnej nielakierowanej powierzchni komputera, np. metalowych elementów z tyłu komputera. Podczas pracy należy okresowo dotykać niemalowanej powierzchni metalowej w celu odprowadzenia ładunków elektrostatycznych, które mogłyby spowodować uszkodzenie wewnętrznych części składowych.
- OSTRZEŻENIE: Przy odłączaniu kabla należy pociągnąć za wtyczkę lub uchwyt, a nie za sam kabel. Niektóre kable mają złącza z zatrzaskami lub pokrętła, które przed odłączeniem kabla należy otworzyć lub odkręcić. Podczas odłączania kabli należy je trzymać prosto, aby uniknąć wygięcia styków w złączach. Podczas podłączania kabli należy się upewnić, że złącze kabla jest prawidłowo ustawione i wyrównane z portem.
- (i) UWAGA: Kolor komputera i niektórych części może różnić się nieznacznie od pokazanych w tym dokumencie.

### Przed przystąpieniem do serwisowania komputera

#### Informacje na temat zadania

UWAGA: W zależności od zamówionej konfiguracji posiadany komputer może wyglądać nieco inaczej niż na ilustracjach w tym dokumencie.

#### Kroki

- 1. Zapisz i zamknij wszystkie otwarte pliki, a także zamknij wszystkie otwarte aplikacje.
- 2. Wyłącz komputer. Kliknij kolejno opcje Start > 🙂 Zasilanie > Wyłącz.

(j) UWAGA: Jeśli używasz innego systemu operacyjnego, wyłącz urządzenie zgodnie z instrukcjami odpowiednimi dla tego systemu.

- **3.** Odłącz komputer i wszystkie urządzenia peryferyjne od gniazdek elektrycznych.
- 4. Odłącz od komputera wszystkie urządzenia sieciowe i peryferyjne, np. klawiaturę, mysz, monitor itd.

#### 🔼 OSTRZEŻENIE: Kabel sieciowy należy odłączyć najpierw od komputera, a następnie od urządzenia sieciowego.

5. Wyjmij z komputera wszystkie karty pamięci i dyski optyczne.

## Zalecenia dotyczące bezpieczeństwa

Rozdział dotyczący środków ostrożności zawiera szczegółowe informacje na temat podstawowych czynności, jakie należy wykonać przed zastosowaniem się do instrukcji demontażu.

Przed rozpoczęciem jakichkolwiek procedur instalacyjnych lub związanych z awariami obejmujących demontaż bądź montaż należy przestrzegać następujących środków ostrożności:

- Wyłącz komputer i wszelkie podłączone urządzenia peryferyjne.
- Odłącz system i wszystkie podłączone urządzenia peryferyjne od zasilania prądem zmiennym.
- Odłącz wszystkie kable sieciowe, linie telefoniczne i telekomunikacyjne od komputera.
- Podczas pracy wewnątrz dowolnego komputera stacjonarnego korzystaj z terenowego zestawu serwisowego ESD, aby uniknąć wyładowania elektrostatycznego.
- Po wymontowaniu podzespołu komputera ostrożnie umieść go na macie antystatycznej.
- Noś obuwie o nieprzewodzącej gumowej podeszwie, by zmniejszyć prawdopodobieństwo porażenia prądem.

### Stan gotowości

Produkty firmy Dell, które mogą być w stanie gotowości, należy całkowicie odłączyć od prądu przed otwarciem obudowy. Urządzenia, które mają funkcję stanu gotowości, są zasilane, nawet gdy są wyłączone. Wewnętrzne zasilanie umożliwia urządzeniu w trybie uśpienia włączenie się po otrzymaniu zewnętrznego sygnału (funkcja Wake on LAN). Ponadto urządzenia te są wyposażone w inne zaawansowane funkcje zarządzania energią.

Odłączenie od zasilania oraz naciśnięcie i przytrzymanie przycisku zasilania przez 20 sekund powinno usunąć energię resztkową z płyty głównej.

### Połączenie wyrównawcze

Przewód wyrównawczy jest metodą podłączania dwóch lub więcej przewodów uziemiających do tego samego potencjału elektrycznego. Służy do tego terenowy zestaw serwisowy ESD. Podczas podłączania przewodu wyrównawczego zawsze upewnij się, że jest on podłączony do metalu, a nie do malowanej lub niemetalicznej powierzchni. Opaska na nadgarstek powinna być bezpiecznie zamocowana i mieć pełny kontakt ze skórą. Pamiętaj, aby przed podłączeniem opaski do urządzenia zdjąć biżuterię, np. zegarek, bransoletki czy pierścionki.

### Zabezpieczenie przed wyładowaniem elektrostatycznym

Wyładowania elektrostatyczne (ESD) to główny problem podczas korzystania z podzespołów elektronicznych, a zwłaszcza wrażliwych elementów, takich jak karty rozszerzeń, procesory, moduły pamięci i płyty główne. Nawet niewielkie wyładowania potrafią uszkodzić obwody w niezauważalny sposób, powodując sporadycznie występujące problemy lub skracając żywotność produktu. Ze względu na rosnące wymagania dotyczące energooszczędności i zagęszczenia układów ochrona przed wyładowaniami elektrostatycznymi staje się coraz poważniejszym problemem.

Z powodu większej gęstości półprzewodników w najnowszych produktach firmy Dell ich wrażliwość na uszkodzenia elektrostatyczne jest większa niż w przypadku wcześniejszych modeli. Dlatego niektóre wcześniej stosowane metody postępowania z częściami są już nieprzydatne.

Uszkodzenia spowodowane wyładowaniami elektrostatycznymi można podzielić na dwie kategorie: katastrofalne i przejściowe.

- Katastrofalne zdarzenia tego typu stanowią około 20 procent awarii związanych z wyładowaniami elektrostatycznymi. Uszkodzenie powoduje natychmiastową i całkowitą utratę funkcjonalności urządzenia. Przykładem usterki całkowitej może być moduł pamięci, który odebrał wyładowanie elektrostatyczne i natychmiast generuje objaw "Brak testu POST/Brak obrazu", przy czym generowany jest sygnał dźwiękowy informujący o braku lub nieprawidłowej pamięci.
- Przejściowe takie sporadyczne problemy stanowią około 80 procent awarii związanych z wyładowaniami elektrostatycznymi.
   Duża liczba przejściowych awarii oznacza, że w większości przypadków nie można ich natychmiast rozpoznać. Moduł pamięci odebrał wyładowanie elektrostatyczne, ale ścieżki zostały tylko osłabione, więc podzespół nie powoduje bezpośrednich objawów związanych

z uszkodzeniem. Faktyczne uszkodzenie osłabionych ścieżek może nastąpić po wielu tygodniach, a do tego czasu mogą występować: pogorszenie integralności pamięci, sporadyczne błędy i inne problemy.

Sporadyczne awarie, zwane również awariami ukrytymi, są trudne do wykrycia i usunięcia.

Aby zapobiec uszkodzeniom spowodowanym przez wyładowania elektrostatyczne, pamiętaj o następujących kwestiach:

- Korzystaj z opaski uziemiającej, która jest prawidłowo uziemiona. Bezprzewodowe opaski antystatyczne nie zapewniają odpowiedniej ochrony. Dotknięcie obudowy przed dotknięciem części o zwiększonej wrażliwości na wyładowania elektrostatyczne nie zapewnia wystarczającej ochrony przed tymi zagrożeniami.
- Wszelkie czynności związane z komponentami wrażliwymi na ładunki statyczne wykonuj w obszarze zabezpieczonym przed ładunkiem. Jeżeli to możliwe, korzystaj z antystatycznych mat na podłogę i biurko.
- Podczas wyciągania z kartonu komponentów wrażliwych na ładunki statyczne nie wyciągaj ich z opakowania antystatycznego do
  momentu przygotowania się do ich montażu. Przed rozpakowaniem opakowania antystatycznego należy założyć antystatyczną
  opaskę na nadgarstek, aby rozładować ładunki elektrostatyczne ze swojego ciała.
- W celu przetransportowania komponentu wrażliwego na ładunki statyczne umieść go w pojemniku lub opakowaniu antystatycznym.

### Zestaw serwisowy ESD

Najczęściej używany jest zestaw serwisowy bez monitorowania. Każdy zestaw ESD zawiera trzy podstawowe elementy: matę antystatyczną, pasek na rękę i przewód wyrównawczy.

## OSTRZEŻENIE: Należy trzymać urządzenia wrażliwe na wyładowania elektrostatyczne z dala od elementów wewnętrznych, które są izolatorami i często są silnie naładowane, takich jak plastikowe obudowy radiatorów.

### Środowisko pracy

Przed zainstalowaniem zestawu serwisowego ESD należy ocenić sytuację w środowisku klienta. Na przykład korzystanie z zestawu w środowisku serwerowym przebiega inaczej niż w pracy z pojedynczym komputerem stacjonarnym lub notebookiem. Serwery są zazwyczaj montowane w szafie serwerowej w centrum przetwarzania danych, natomiast komputery stacjonarne i notebooki są używane zwykle na biurkach. Należy znaleźć dużą, otwartą, płaską i wolną od zbędnych przedmiotów powierzchnię roboczą, na której można swobodnie rozłożyć zestaw ESD, pozostawiając miejsce na naprawiane urządzenie. Przestrzeń robocza powinna też być wolna od elementów nieprzewodzących, które mogłyby spowodować wyładowanie elektrostatyczne. Materiały izolujące, takie jak styropian i inne tworzywa sztuczne, powinny zawsze być oddalone o co najmniej 30 cm (12 cali) od wrażliwych komponentów. W przeciwnym razie nie należy dotykać tych komponentów.

### Opakowania antystatyczne

Wszystkie urządzenia wrażliwe na wyładowania elektrostatyczne należy transportować w antystatycznych opakowaniach. Wskazane są metalowe, ekranowane woreczki. Należy jednak zawsze zwracać uszkodzony podzespół, korzystając z tego samego opakowania antystatycznego, w którym nadeszła nowa część. Woreczek antystatyczny należy złożyć i zakleić taśmą, a następnie zapakować w oryginalnym pudełku, w którym nadeszła nowa część, korzystając z tej samej pianki. Elementy wrażliwe na wyładowania elektrostatyczne należy wyjmować z opakowania tylko na powierzchni roboczej zabezpieczonej przed wyładowaniami. Nie należy nigdy ich kłaść na woreczkach antystatycznych, ponieważ tylko wnętrze woreczka jest ekranowane. Podzespoły te powinny znajdować się tylko w dłoni serwisanta, na macie antystatycznej, w komputerze lub w woreczku ochronnym.

#### Elementy zestawu serwisowego ESD

#### Elementy zestawu serwisowego ESD:

- Mata antystatyczna mata antystatyczna rozprasza ładunki elektryczne i można na niej umieszczać części podczas procedury serwisowej. Podczas używania maty antystatycznej opaska na nadgarstek powinna być dobrze dopasowana, a przewód wyrównawczy podłączony do maty i dowolnej metalowej (niepowlekanej) części urządzenia, przy którym wykonywane są czynności. Po prawidłowym założeniu przewodu wyrównawczego można wyjąć części zamienne z woreczków ochronnych i umieścić bezpośrednio na macie antystatycznej. Elementy wrażliwe na wyładowania elektrostatyczne będą bezpieczne w ręku, na macie antystatycznej, w urządzeniu lub wewnątrz torby ESD.
- Opaska na rękę i przewód wyrównawczy mogą tworzyć bezpośrednie połączenie między ciałem serwisanta a metalowym szkieletem komputera (jeśli nie jest potrzebna mata antystatyczna) lub być podłączone do maty antystatycznej w celu ochrony komponentów tymczasowo odłożonych na matę. Fizyczne połączenie opaski na rękę i przewodu, łączące skórę serwisanta, matę antystatyczną i urządzenie, jest nazywane połączeniem wyrównawczym. Należy używać wyłącznie zestawów serwisowych z opaską na nadgarstek, matą antystatyczną i przewodem wyrównawczym. Nie należy korzystać z bezprzewodowych opasek na rękę. Należy pamiętać, że wewnętrzne przewody opaski na rękę są podatne na uszkodzenia spowodowane normalnym zużyciem na skutek

eksploatacji i należy je regularnie testować za pomocą odpowiedniego zestawu w celu uniknięcia przypadkowego uszkodzenia sprzętu w wyniku wyładowania elektrostatycznego. Zalecane jest testowanie opaski na rękę i przewodu wyrównawczego co najmniej raz w tygodniu.

- Tester opaski uziemiającej na rękę przewody w opasce mogą z czasem ulegać uszkodzeniu. W przypadku korzystania z zestawu bez monitorowania zalecane jest regularne testowanie opaski przed każdym kontaktem dotyczącym obsługi technicznej, a co najmniej raz w tygodniu. Najlepiej testować opaskę za pomocą specjalnego zestawu testującego. Jeśli nie masz własnego zestawu do testowania opaski, skontaktuj się z regionalnym oddziałem, aby dowiedzieć się, czy nim dysponuje. Aby wykonać test, załóż opaskę na nadgarstek, przypnij przewód wyrównawczy opaski na nadgarstek do urządzenia testującego i naciśnij przycisk. Zielone światło diody LED oznacza, że test zakończył się powodzeniem. Czerwone światło diody LED i sygnał dźwiękowy oznaczają, że test zakończył się niepowodzeniem.
- UWAGA: Zaleca się, aby przy serwisowaniu produktów firmy Dell korzystać z tradycyjnej, przewodowej opaski uziemiającej na rękę oraz maty antystatycznej. Niezwykle ważne jest też, aby podczas pracy nad komputerem wrażliwe części nie stykały się z izolatorami, a podczas transportu części te należy przechowywać w torbach antystatycznych.

### Po zakończeniu serwisowania komputera

#### Informacje na temat zadania

OSTRZEŻENIE: Pozostawienie nieużywanych lub nieprzykręconych śrub wewnątrz komputera może poważnie uszkodzić komputer.

#### Kroki

- 1. Przykręć wszystkie śruby i sprawdź, czy wewnątrz komputera nie pozostały żadne nieużywane śruby.
- 2. Podłącz do komputera wszelkie urządzenia zewnętrzne, peryferyjne i kable odłączone przed rozpoczęciem pracy.
- 3. Zainstaluj karty pamięci, dyski i wszelkie inne elementy wymontowane przed rozpoczęciem pracy.
- 4. Podłącz komputer i wszystkie urządzenia peryferyjne do gniazdek elektrycznych.
- 5. Włącz komputer.

# Demontowanie i montowanie

UWAGA: W zależności od zamówionej konfiguracji posiadany komputer może wyglądać nieco inaczej niż na ilustracjach w tym dokumencie.

## Zalecane narzędzia

Procedury przedstawione w tym dokumencie wymagają użycia następujących narzędzi:

- Wkrętak krzyżakowy nr 0
- Wkrętak krzyżakowy nr 1
- Plastikowy otwierak

## Wykaz śrub

W poniższej tabeli przedstawiono listę śrub do poszczególnych elementów komputera wraz z ilustracjami.

#### Tabela 1. Wykaz śrub

| Element                                   | Typ śruby                                                        | llość                                                       | llustracja |
|-------------------------------------------|------------------------------------------------------------------|-------------------------------------------------------------|------------|
| Pokrywa boczna                            | 6x32 (śruba skrzydełkowa)<br>(j) <b>UWAGA:</b> Śruba<br>mocująca | 1                                                           | €<br>€     |
| Dysk półprzewodnikowy (SSD) M.2 2230/2280 | M2x3,5                                                           | 1+1 (opcjonalny<br>drugi dysk<br>półprzewodnikowy<br>(SSD)) |            |
| Karta sieci WLAN                          | M2x3,5                                                           | 1                                                           |            |
| Płyta główna                              | M3x4<br>6-32                                                     | 3<br>4                                                      |            |

## Główne elementy systemu

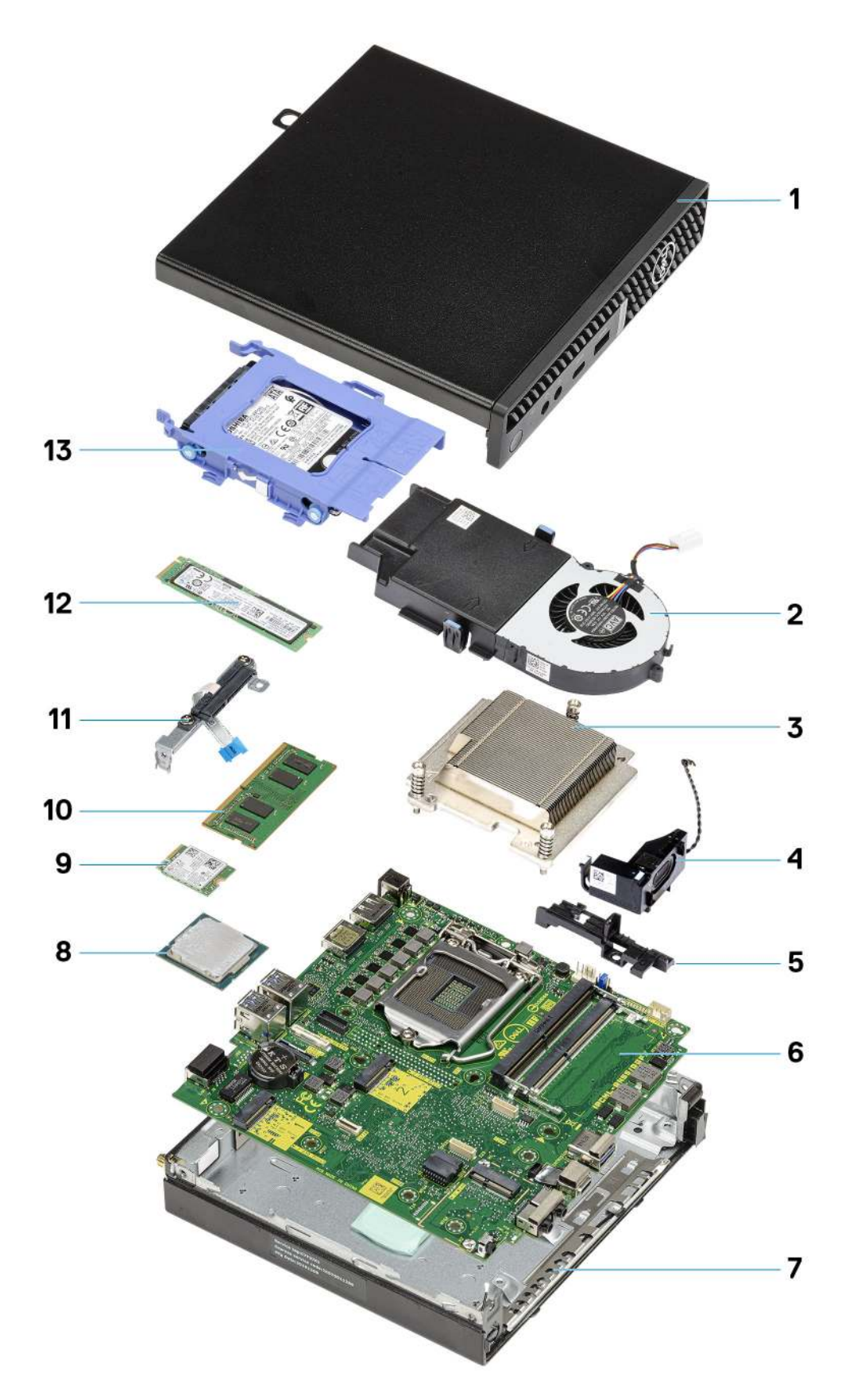

1. Pokrywa boczna

- 2. Zestaw wentylatora
- 3. Radiator
- **4.** Głośnik
- 5. Obudowa dysku twardego
- 6. Płyta główna
- 7. Obudowa
- 8. Procesor
- 9. Karta sieci WLAN M.2
- 10. Moduł pamięci
- 11. Klamra kabla FFC SATA
- 12. Dysk SSD M.2
- 13. Zestaw dysku twardego
- () UWAGA: Firma Dell udostępnia listę elementów i ich numery części w zakupionej oryginalnej konfiguracji systemu. Dostępność tych części zależy od gwarancji zakupionych przez klienta. Aby uzyskać informacje na temat możliwości zakupów, skontaktuj się z przedstawicielem handlowym firmy Dell.

## Pokrywa boczna

## Wymontowywanie pokrywy bocznej

#### Wymagania

1. Wykonaj procedurę opisaną w części Przed przystąpieniem do serwisowania komputera.

(i) UWAGA: Upewnij się, że kabel zabezpieczający został wyjęty z gniazda (jeśli kabel istnieje).

#### Informacje na temat zadania

Na ilustracjach przedstawiono umiejscowienie i procedurę wymontowywania pokrywy bocznej.

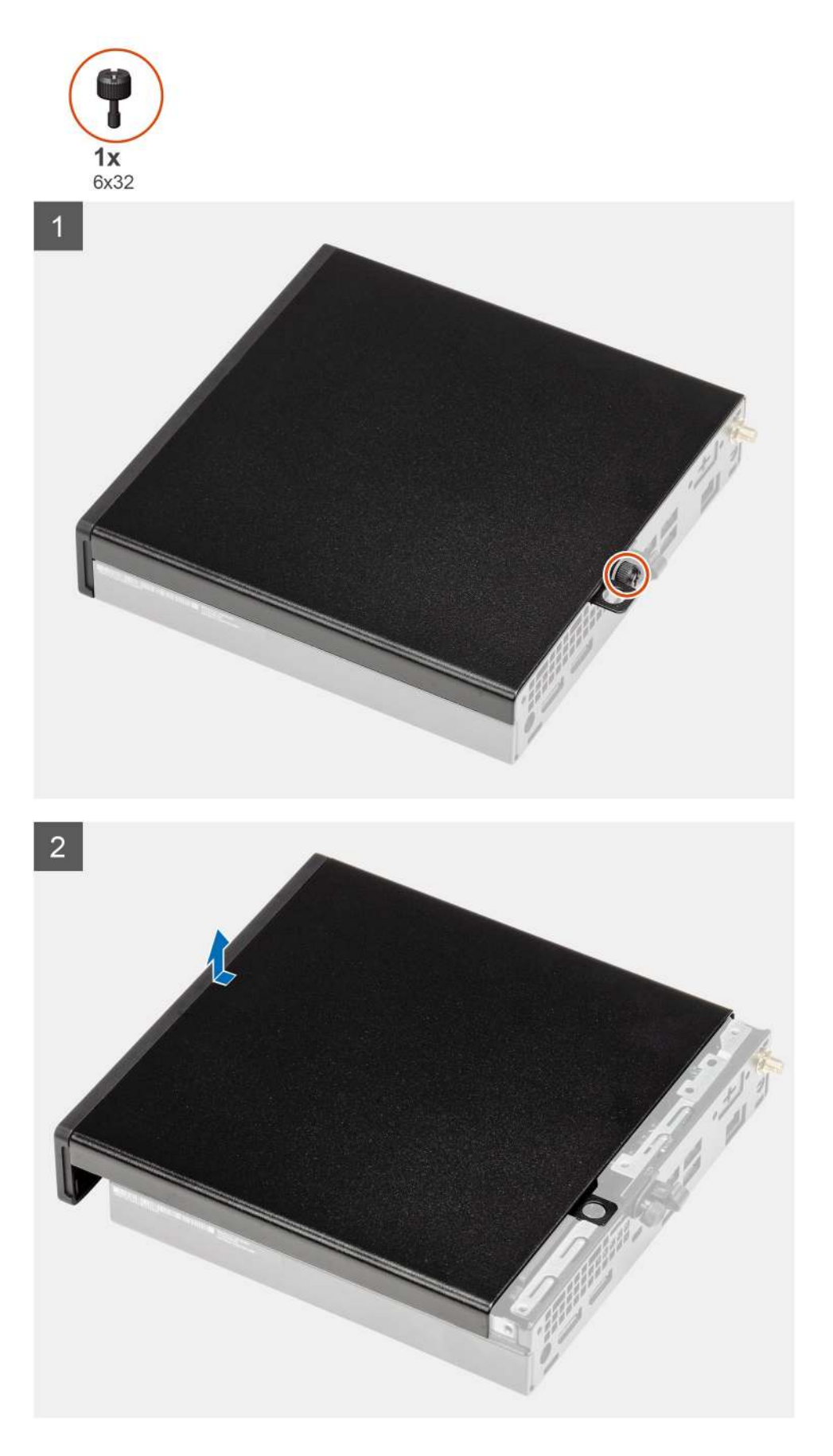

1. Poluzuj śrubę skrzydełkową (6x32) mocującą pokrywę boczną do komputera.

2. Przesuń pokrywę boczną w stronę przedniej części komputera i zdejmij ją.

## Instalowanie pokrywy bocznej

#### Wymagania

W przypadku wymiany elementu przed wykonaniem procedury instalacji wymontuj wcześniej zainstalowany element.

#### Informacje na temat zadania

Na ilustracji przedstawiono umiejscowienie i procedurę instalacji pokrywy bocznej.

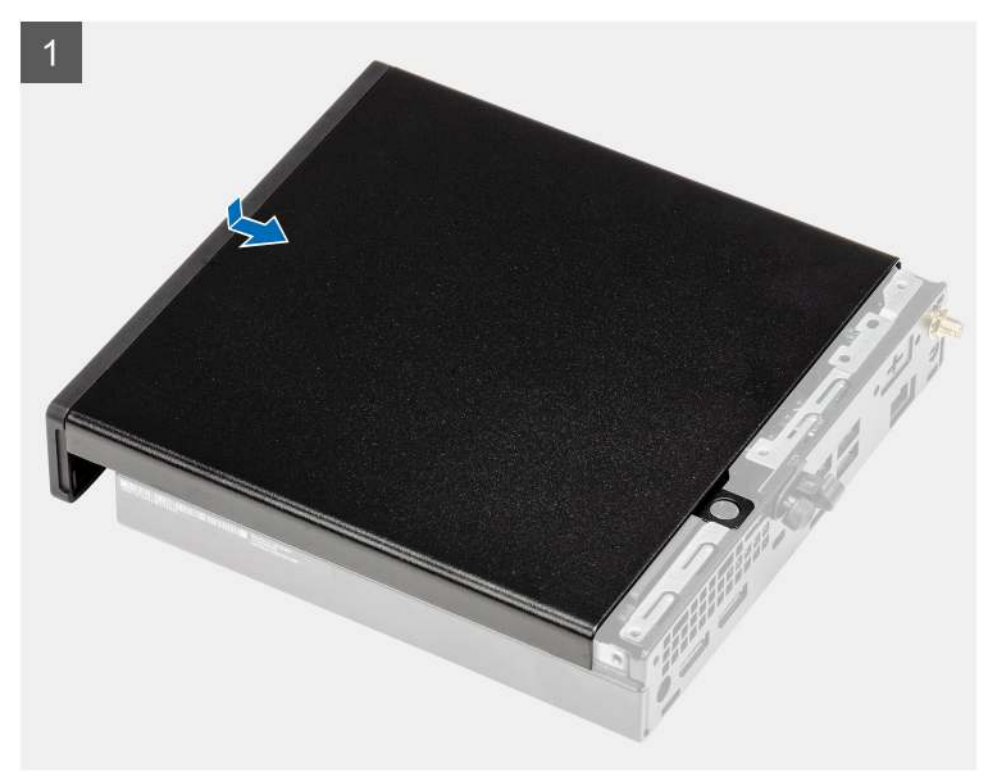

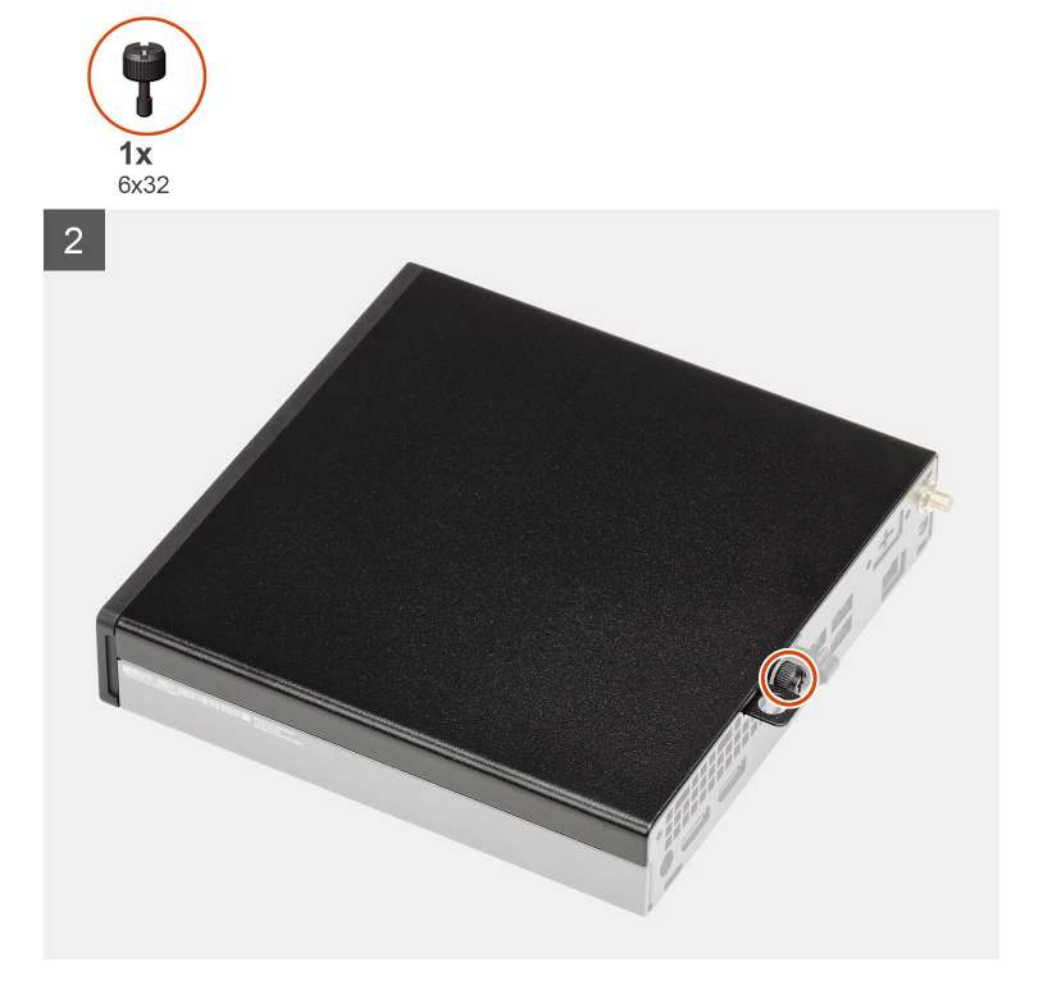

- 1. Wyrównaj pokrywę z rowkami w obudowie komputera.
- 2. Przesuń pokrywę w kierunku tyłu komputera, aby ją zainstalować.
- 3. Dokręć śrubę skrzydełkową (6x32) mocującą pokrywę boczną do komputera.

#### Kolejne kroki

1. Wykonaj procedurę opisaną w części Po zakończeniu serwisowania komputera.

## Ramka przednia

### Wymontowywanie ramki przedniej

#### Wymagania

- 1. Wykonaj procedurę przedstawioną w sekcji Przed przystąpieniem do serwisowania komputera.
- 2. Zdejmij pokrywę boczną.

#### Informacje na temat zadania

Na poniższych ilustracjach przedstawiono umiejscowienie i procedurę wymontowywania ramki przedniej.

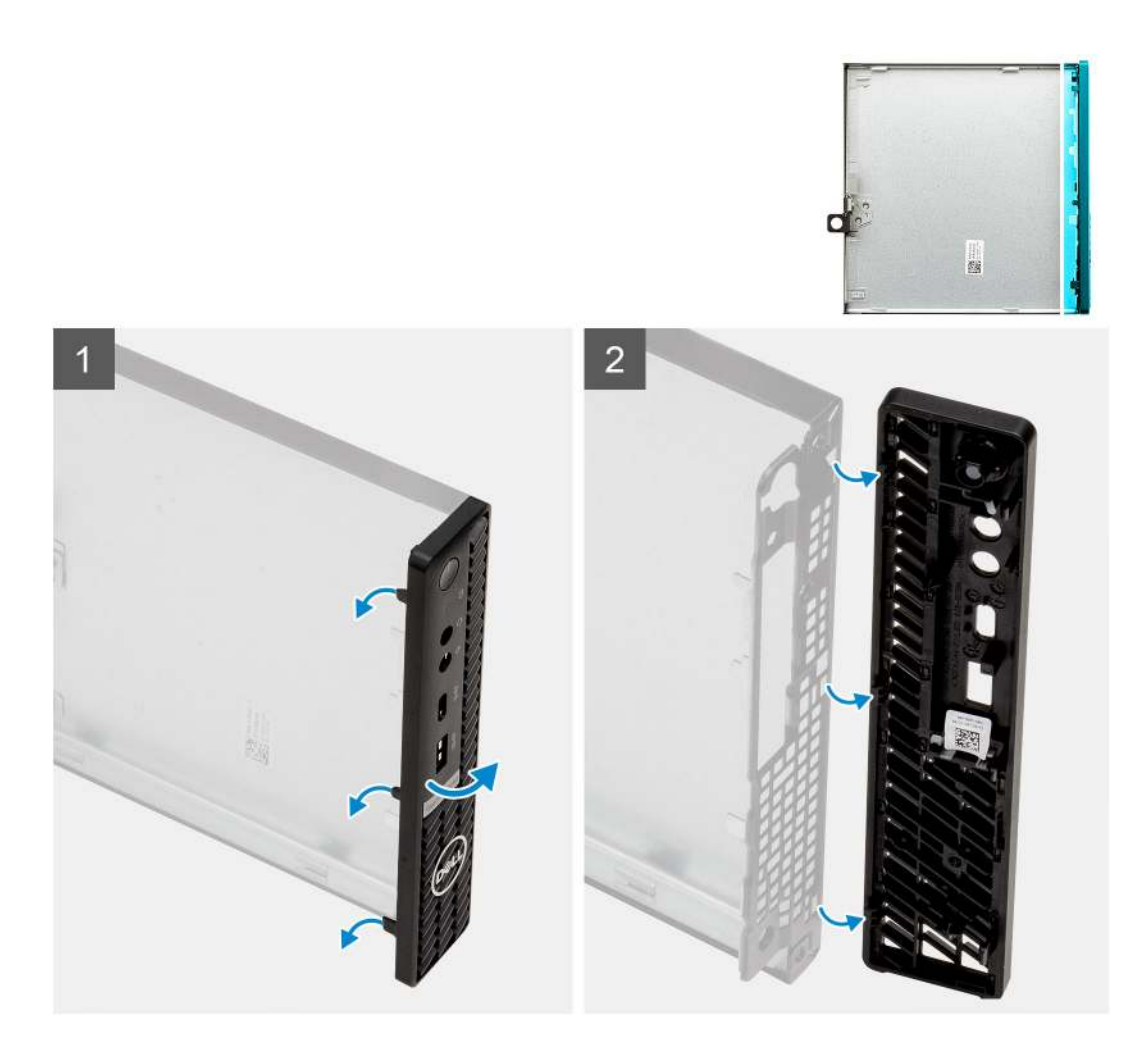

- 1. Podważ zaczepy, aby uwolnić ramkę przednią z komputera.
- 2. Zdejmij ramkę przednią z systemu.

## Instalowanie ramki przedniej

#### Wymagania

W przypadku wymiany elementu przed wykonaniem procedury instalacji wymontuj wcześniej zainstalowany element.

#### Informacje na temat zadania

Na ilustracji przedstawiono umiejscowienie i procedurę instalacji ramki przedniej.

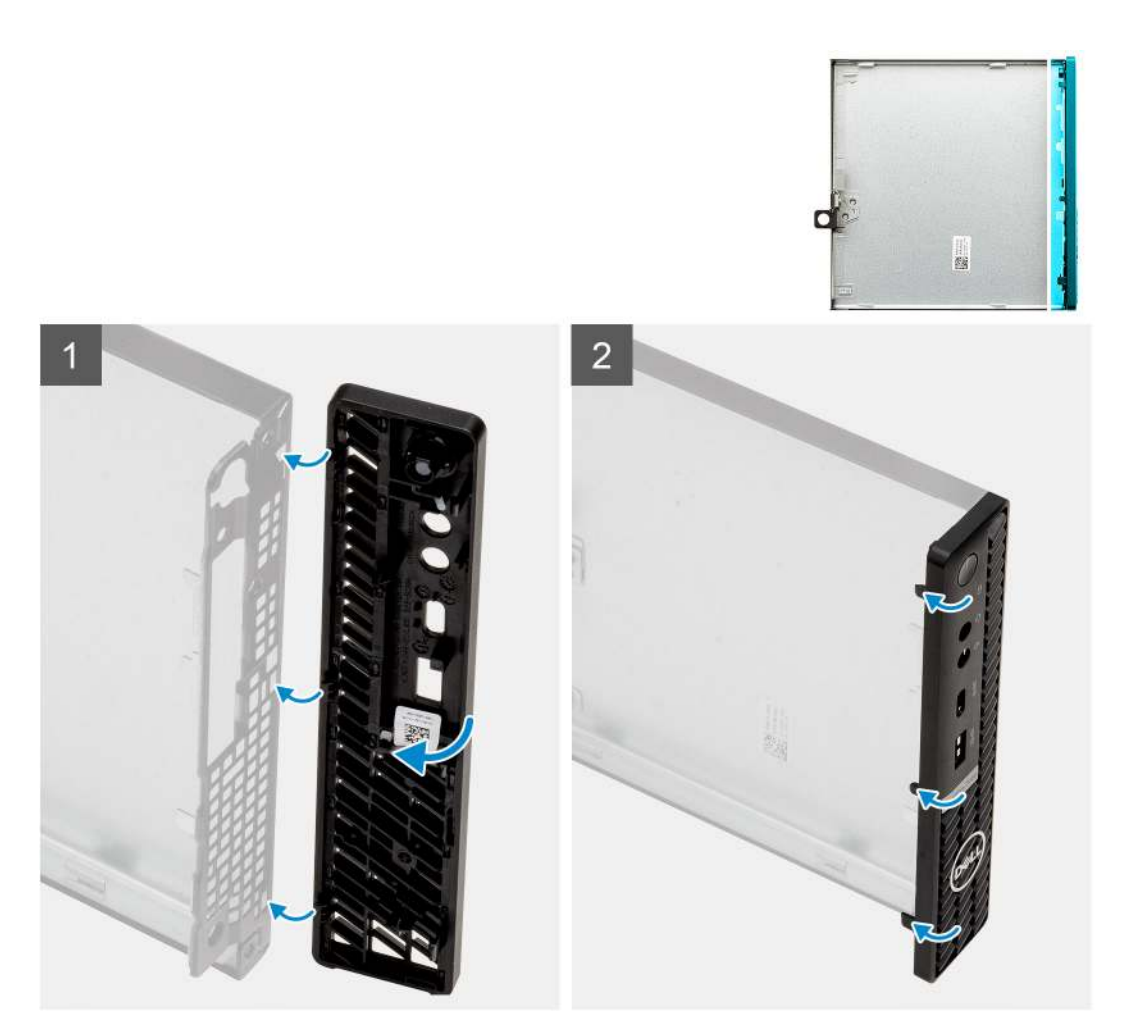

- 1. Ułóż ramkę tak, aby dopasować zaczepy do szczelin na obudowie komputera.
- 2. Dociśnij ramkę, aby zaczepy zaskoczyły.

#### Kolejne kroki

- 1. Zainstaluj pokrywę boczną.
- 2. Wykonaj procedurę przedstawioną w sekcji Po zakończeniu serwisowania komputera.

## zestaw dysku twardego 2,5"

### Wymontowywanie zestawu dysku twardego

#### Wymagania

- 1. Wykonaj procedurę opisaną w części Przed przystąpieniem do serwisowania komputera.
- 2. Zdejmij pokrywę boczną.

#### Informacje na temat zadania

Na ilustracji przedstawiono umiejscowienie i procedurę wymontowywania zestawu dysku twardego.

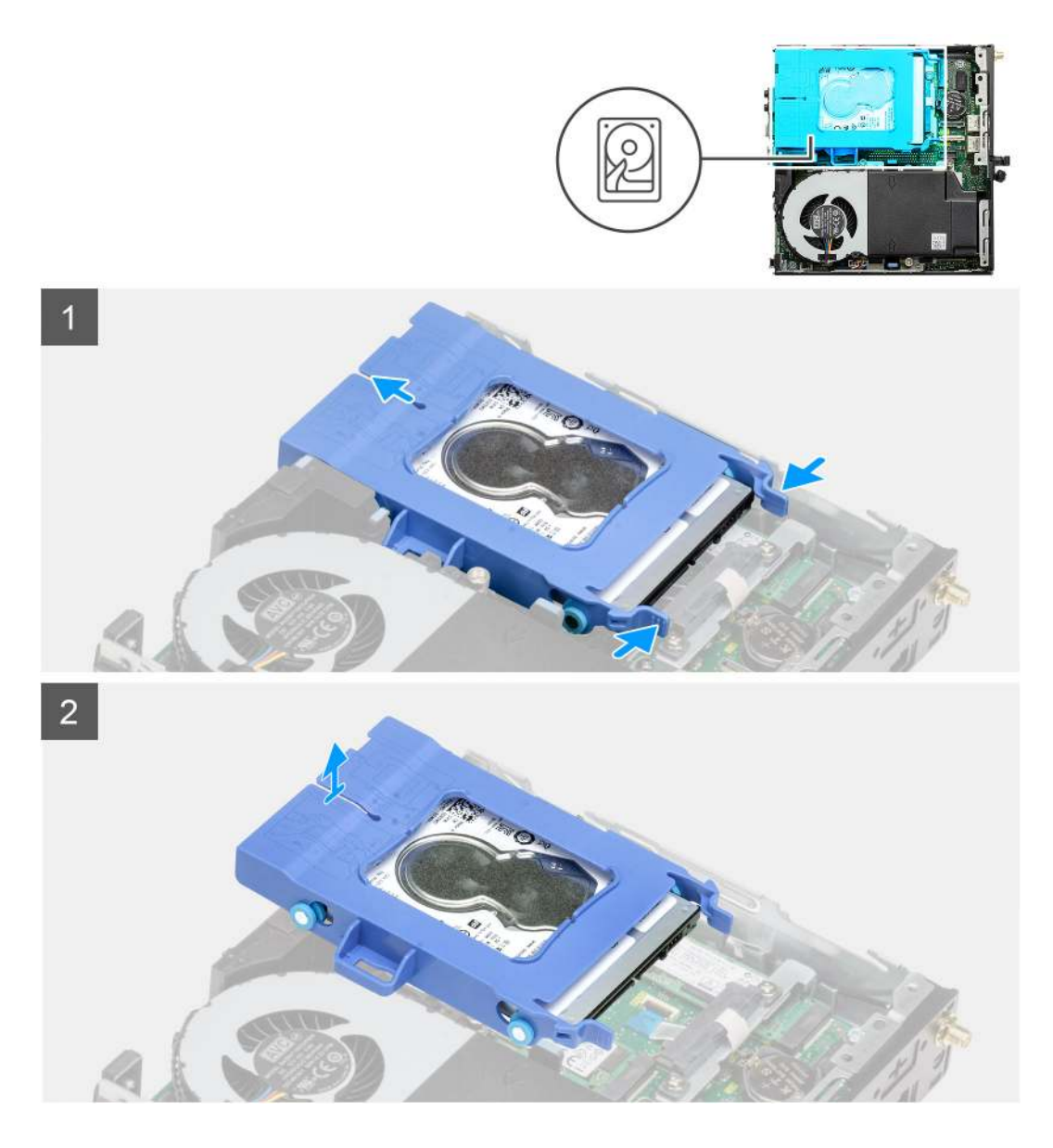

- 1. Naciśnij zatrzaski zwalniające na zestawie dysku twardego i przesuń go ku przodowi komputera, aby odłączyć go od złącza na płycie głównej.
- 2. Wyjmij zestaw dysku twardego z komputera.
  - (i) UWAGA: Zwróć uwagę na orientację zestawu dysku twardego, aby móc go poprawnie zainstalować.

## Wymontowywanie wspornika dysku twardego

#### Wymagania

- 1. Wykonaj procedurę opisaną w części Przed przystąpieniem do serwisowania komputera.
- 2. Zdejmij pokrywę boczną.
- **3.** Wymontuj zestaw 2,5-calowego dysku twardego.

#### Informacje na temat zadania

Na ilustracji przedstawiono umiejscowienie i procedurę wymontowywania klamry dysku twardego.

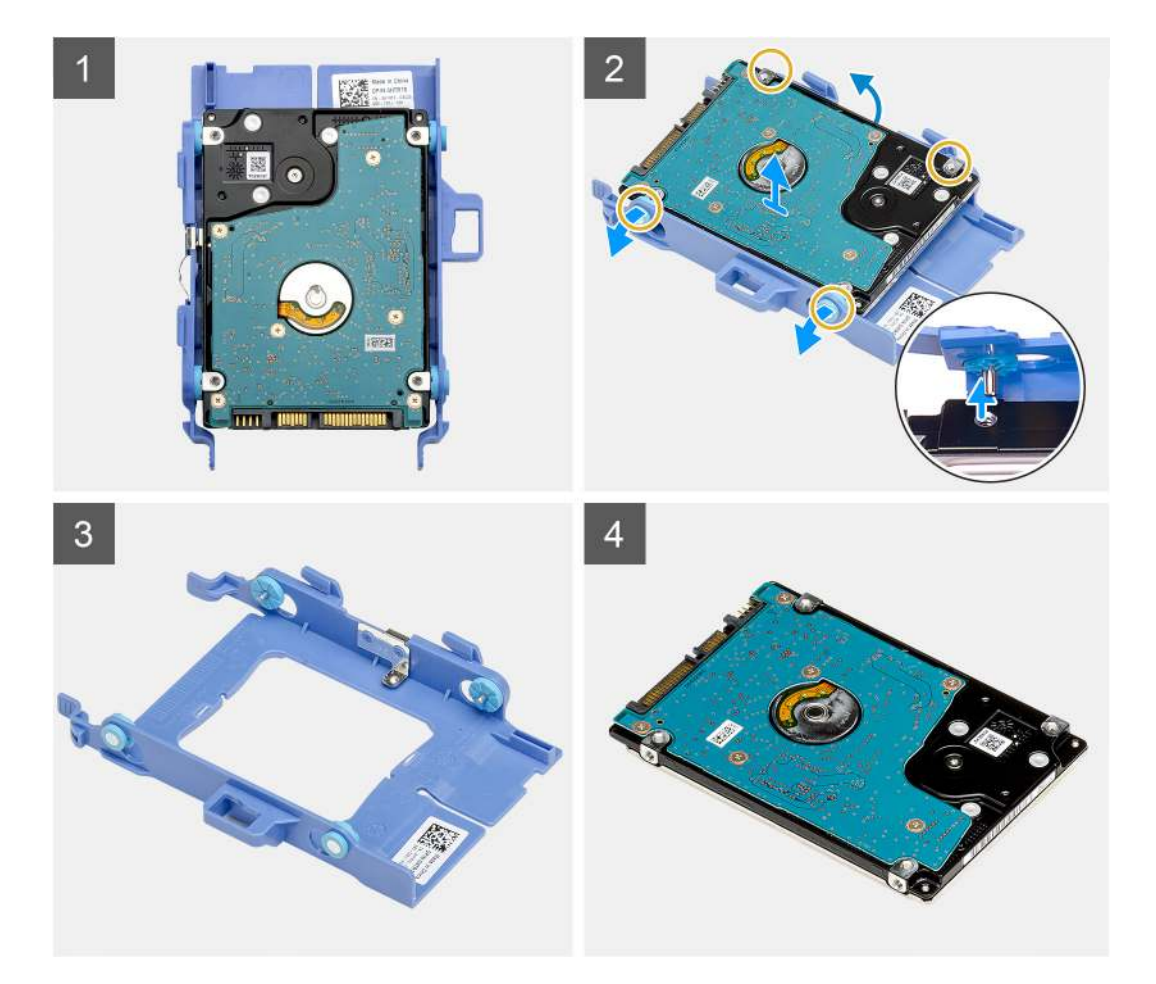

- 1. Pociągnij jedną stronę klamry dysku, aby wysunąć kołki w klamrze z otworów w dysku.
- **2.** Wyjmij dysk twardy z klamry.

### Instalowanie wspornika dysku twardego

#### Wymagania

W przypadku wymiany elementu przed wykonaniem procedury instalacji wymontuj wcześniej zainstalowany element.

#### Informacje na temat zadania

Na ilustracji przedstawiono umiejscowienie i procedurę instalacji klamry zestawu dysku twardego.

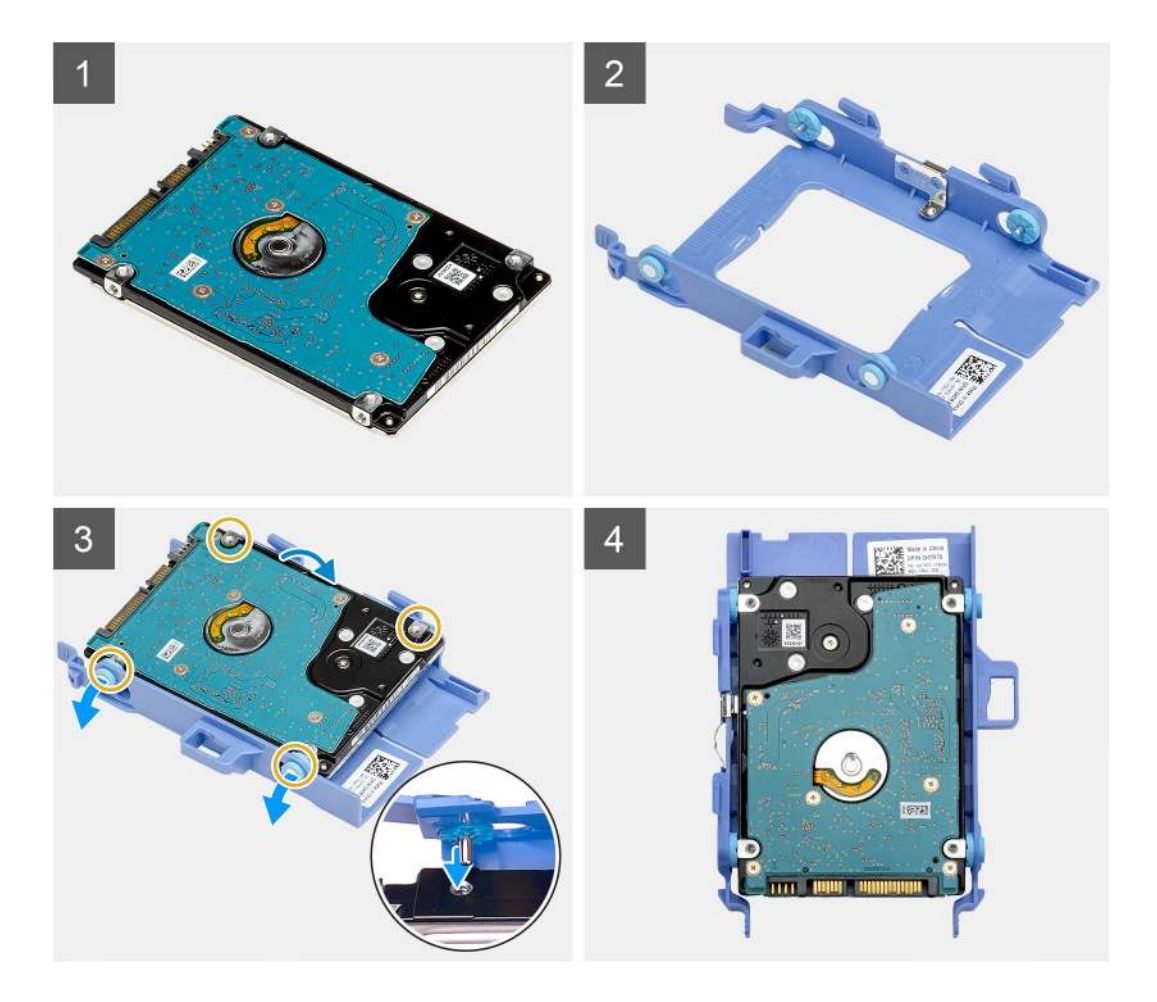

- 1. Umieść dysk twardy w klamrze.
- 2. Wyrównaj i wsuń kołki w klamrze dysku twardego do otworów w dysku.

(i) UWAGA: Zwróć uwagę na orientację dysku twardego, aby go poprawnie zainstalować.

#### Kolejne kroki

- 1. Zainstaluj zestaw 2,5-calowego dysku twardego.
- 2. Zainstaluj pokrywę boczną.
- 3. Wykonaj procedurę opisaną w części Po zakończeniu serwisowania komputera.

## Instalowanie zestawu 2,5-calowego dysku twardego

#### Wymagania

W przypadku wymiany elementu przed wykonaniem procedury instalacji wymontuj wcześniej zainstalowany element.

#### Informacje na temat zadania

Na ilustracji przedstawiono umiejscowienie i procedurę instalacji zestawu dysku twardego.

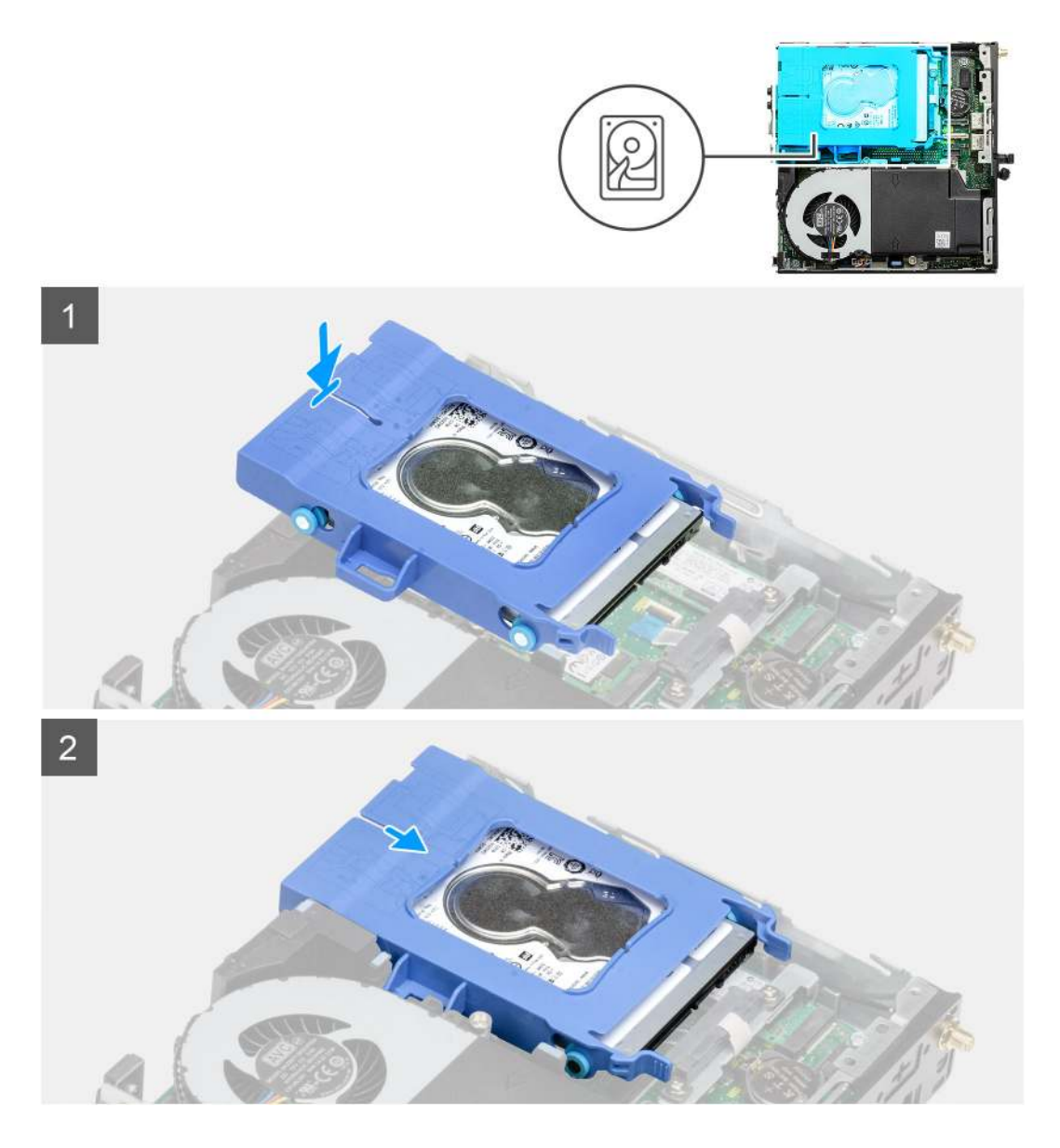

- 1. Umieść zestaw dysku twardego w gnieździe w komputerze.
- 2. Wsuń zestaw dysku twardego do złącza na płycie głównej, aż zablokuje się na miejscu.

#### Kolejne kroki

- 1. Zainstaluj pokrywę boczną.
- 2. Wykonaj procedurę opisaną w części Po zakończeniu serwisowania komputera.

## **Dysk SSD**

## Wymontowywanie dysku SSD PCIe M.2 2230

#### Wymagania

- 1. Wykonaj procedurę opisaną w części Przed przystąpieniem do serwisowania komputera.
- 2. Zdejmij pokrywę boczną.
- 3. Wymontuj zespół dysku twardego.

#### Informacje na temat zadania

Na ilustracjach przedstawiono umiejscowienie i procedurę wymontowywania dysku półprzewodnikowego (SSD).

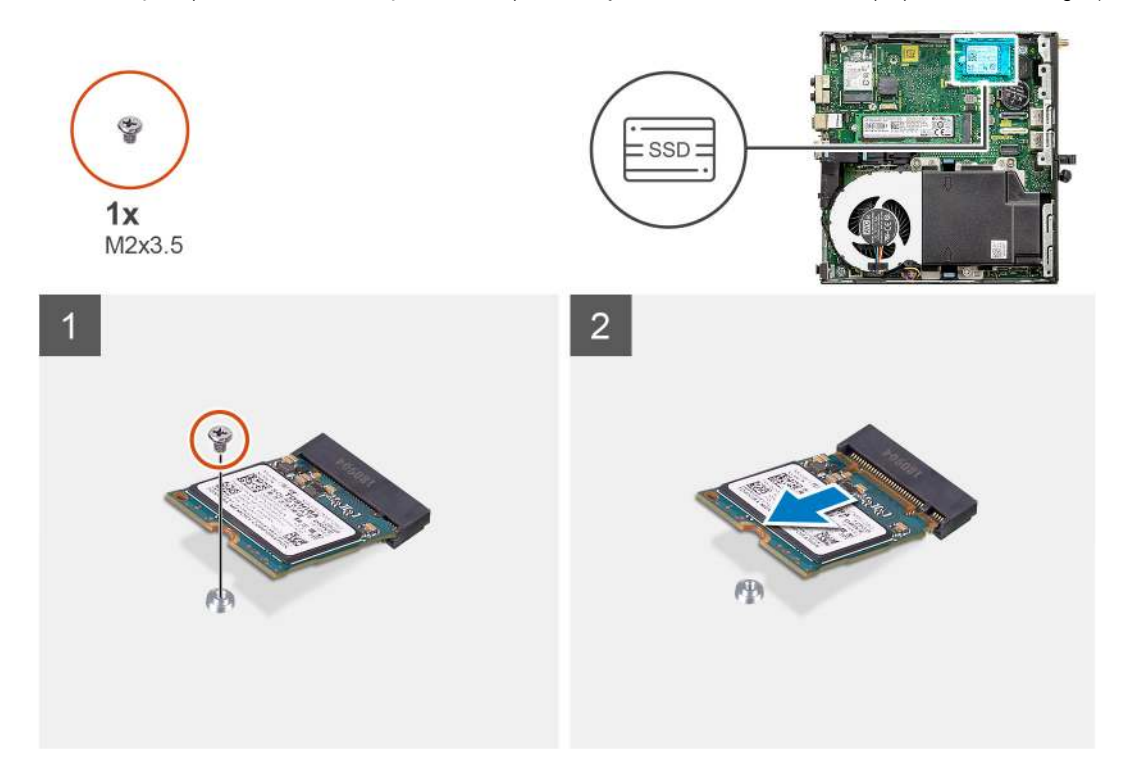

#### Kroki

- 1. Wykręć śrubę (M2x3,5) mocującą dysk półprzewodnikowy (SSD) do płyty głównej.
- 2. Przesuń i zdejmij dysk półprzewodnikowy (SSD) z płyty głównej.

## Instalowanie dysku SSD PCIe M.2 2230

#### Wymagania

W przypadku wymiany elementu przed wykonaniem procedury instalacji wymontuj wcześniej zainstalowany element.

#### Informacje na temat zadania

Na ilustracji przedstawiono umiejscowienie i procedurę instalacji dysku półprzewodnikowego (SSD).

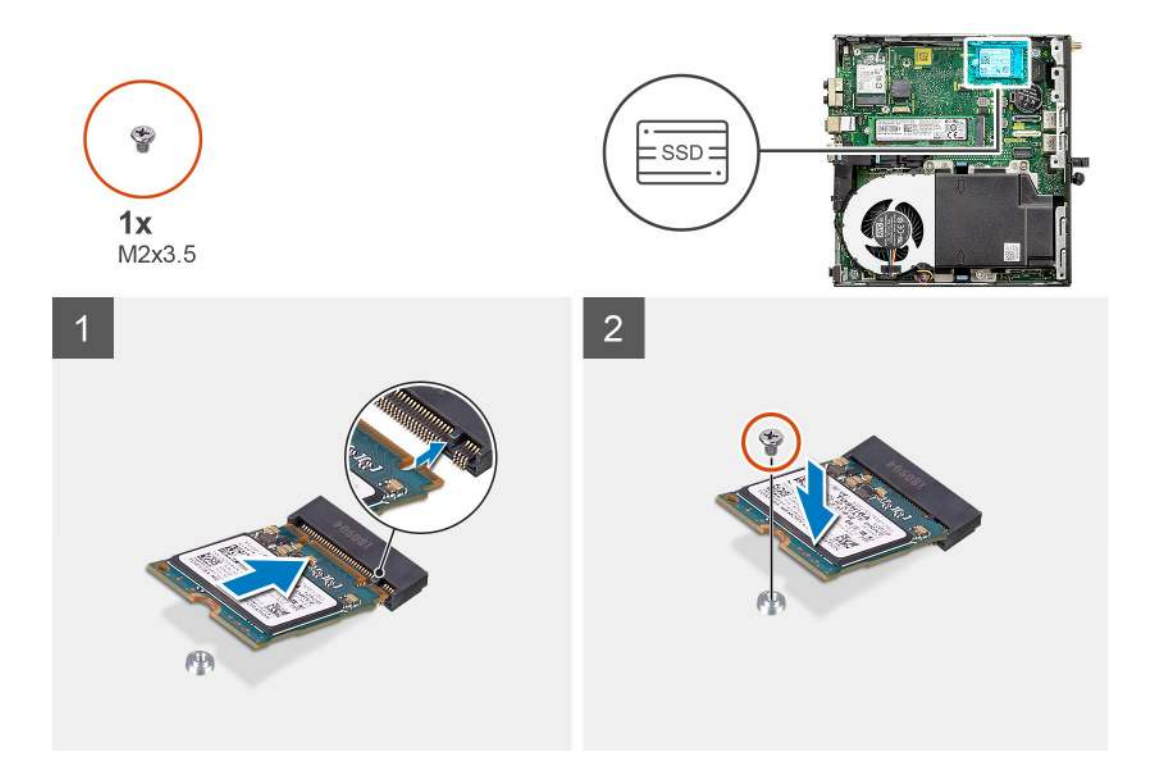

- 1. Dopasuj wgłębienie na dysku półprzewodnikowym (SSD) do wypustki w gnieździe dysku SSD na płycie głównej.
- 2. Włóż dysk półprzewodnikowy (SSD) do gniazda SSD pod kątem 45 stopni.
- 3. Wkręć śrubę (M2x3,5) mocującą dysk półprzewodnikowy (SSD) M.2 2230 PCIe do płyty głównej.

#### Kolejne kroki

- 1. Zainstaluj zestaw dysku twardego.
- 2. Zainstaluj pokrywę boczną.
- 3. Wykonaj procedurę opisaną w części Po zakończeniu serwisowania komputera.

## Wymontowywanie dysku półprzewodnikowego (SSD) PCIe M.2 2280

#### Wymagania

- 1. Wykonaj procedurę opisaną w części Przed przystąpieniem do serwisowania komputera.
- 2. Zdejmij pokrywę boczną.
- 3. Wymontuj zespół dysku twardego.

#### Informacje na temat zadania

Na ilustracjach przedstawiono umiejscowienie i procedurę wymontowywania dysku półprzewodnikowego (SSD).

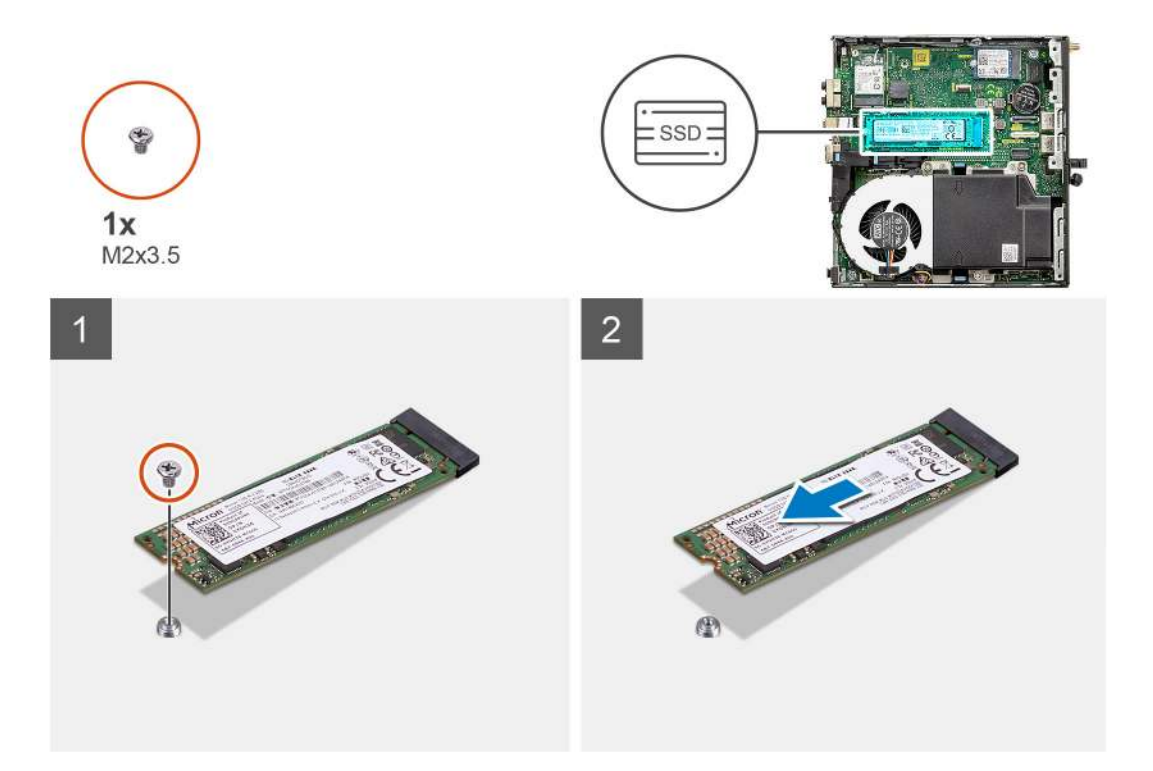

- 1. Wykręć śrubę (M2x3,5) mocującą dysk półprzewodnikowy (SSD) do płyty głównej.
- 2. Przesuń i zdejmij dysk półprzewodnikowy (SSD) z płyty głównej.

## Instalowanie dysku półprzewodnikowego (SSD) PCIe M.2 2280

#### Wymagania

W przypadku wymiany elementu przed wykonaniem procedury instalacji wymontuj wcześniej zainstalowany element.

#### Informacje na temat zadania

Na ilustracji przedstawiono umiejscowienie i procedurę instalacji dysku półprzewodnikowego (SSD).

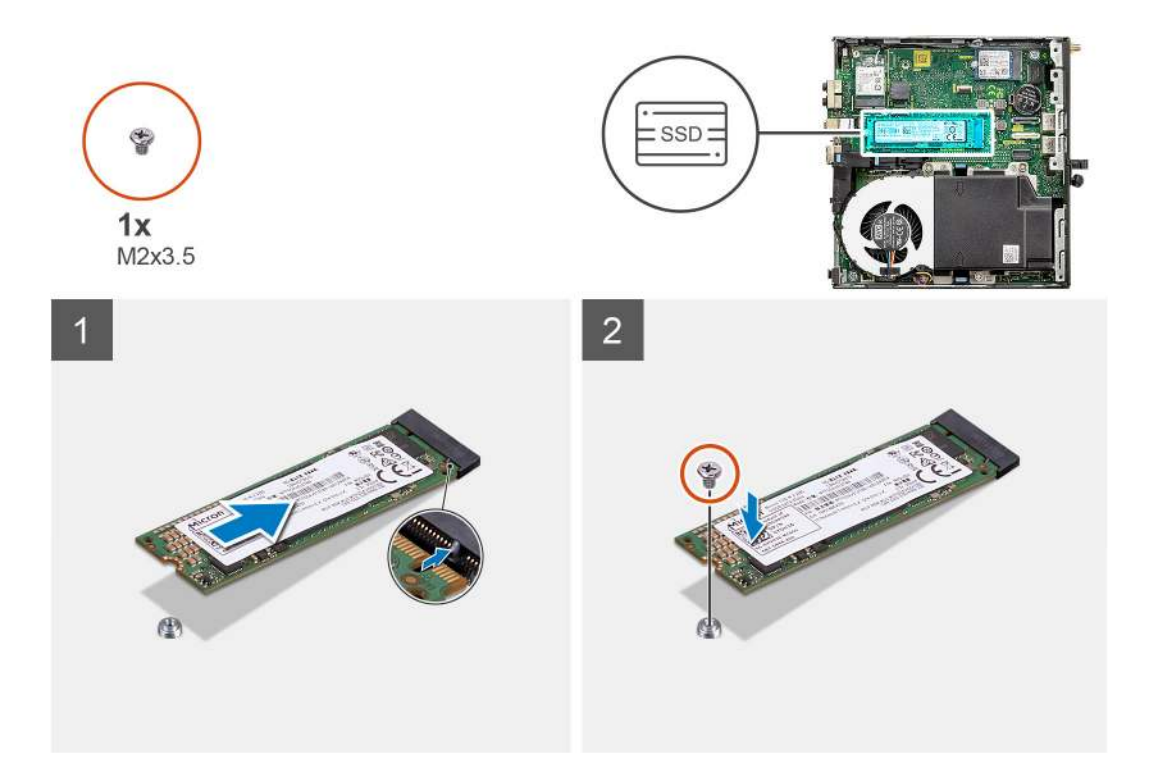

- 1. Dopasuj wgłębienie na dysku półprzewodnikowym (SSD) do wypustki w gnieździe dysku SSD na płycie głównej.
- 2. Włóż dysk półprzewodnikowy (SSD) do gniazda SSD pod kątem 45 stopni.
- 3. Wkręć śrubę (M2x3,5) mocującą dysk półprzewodnikowy (SSD) M.2 2280 PCIe do płyty głównej.

#### Kolejne kroki

- 1. Zainstaluj zestaw dysku twardego.
- 2. Zainstaluj pokrywę boczną.
- 3. Wykonaj procedurę opisaną w części Po zakończeniu serwisowania komputera.

## Karta sieci WLAN

### Wymontowywanie karty sieci WLAN

#### Wymagania

- 1. Wykonaj procedurę opisaną w części Przed przystąpieniem do serwisowania komputera.
- 2. Zdejmij pokrywę boczną.
- 3. Wymontuj zespół dysku twardego.

#### Informacje na temat zadania

Na ilustracji przedstawiono umiejscowienie i procedurę wymontowywania karty sieci bezprzewodowej.

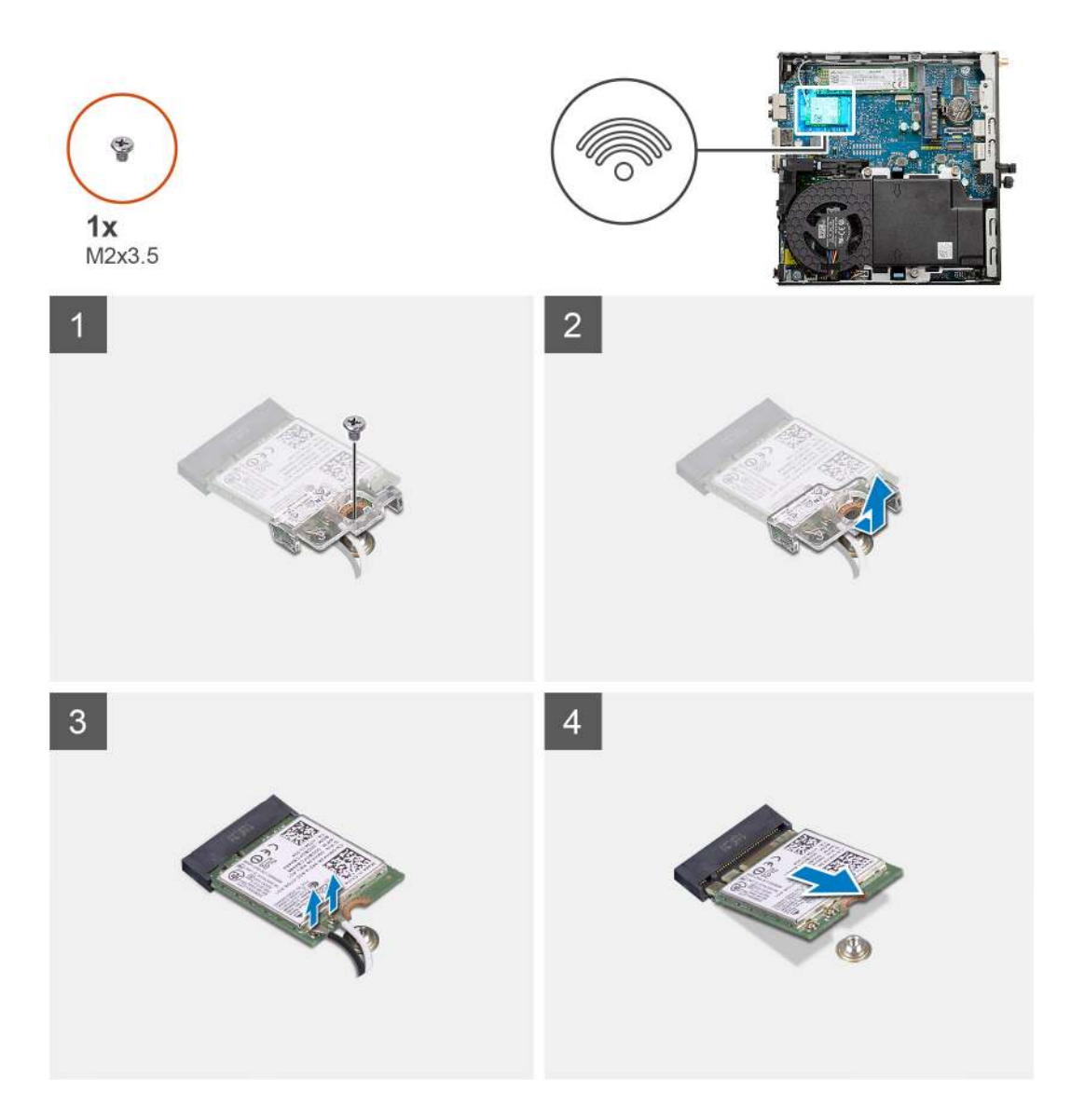

- 1. Wykręć śrubę (M2x3,5) mocującą klamrę karty sieci WLAN do płyty głównej.
- 2. Przesuń i zdejmij klamrę z karty sieci WLAN.
- 3. Odłącz kable antenowe od karty WLAN.
- 4. Wysuń i wyjmij kartę sieci WLAN z gniazda na płycie głównej.

## Instalowanie karty sieci WLAN

#### Wymagania

W przypadku wymiany elementu przed wykonaniem procedury instalacji wymontuj wcześniej zainstalowany element.

#### Informacje na temat zadania

Na ilustracji przedstawiono umiejscowienie i procedurę instalacji karty sieci bezprzewodowej.

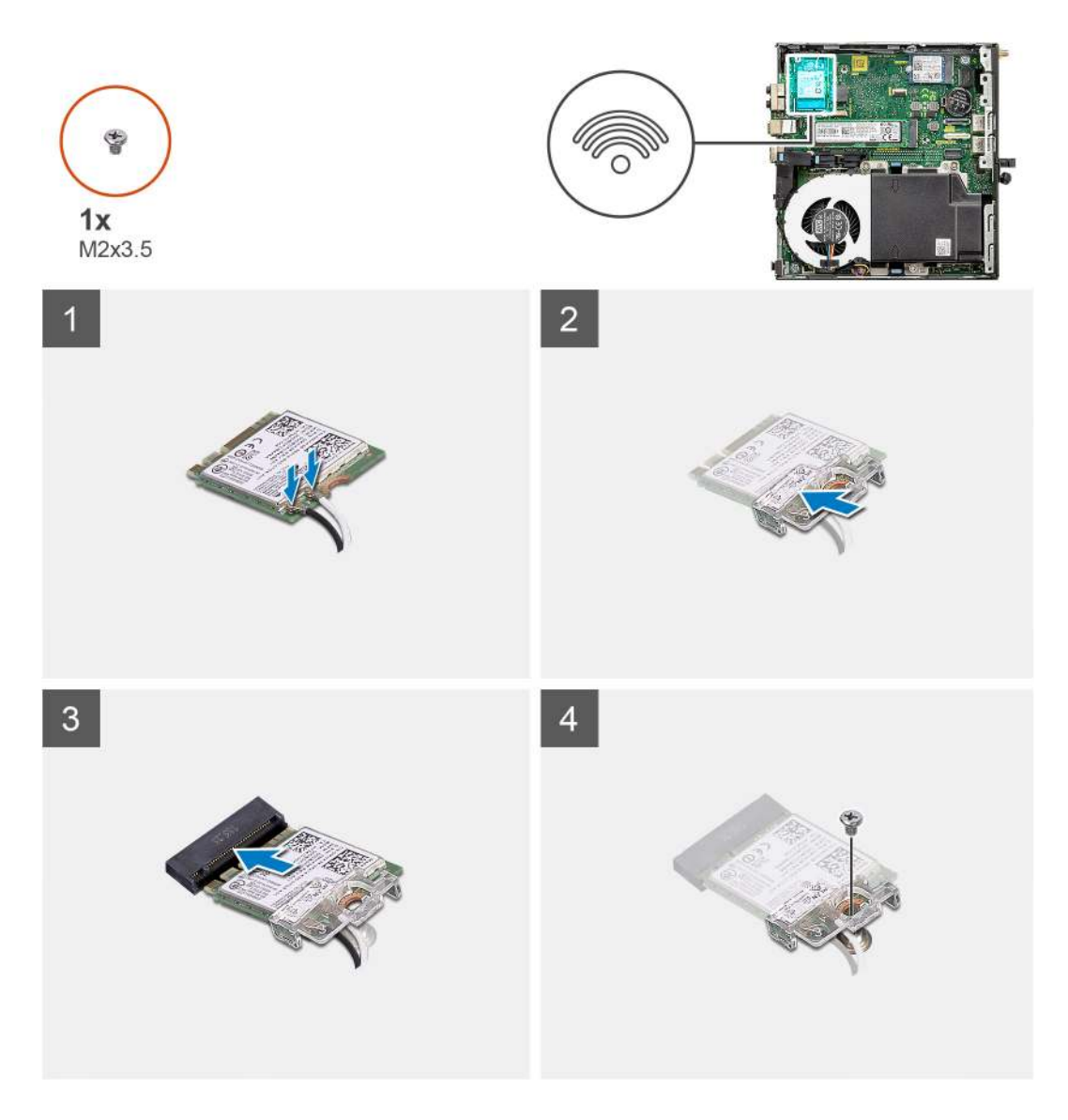

1. Podłącz kable antenowe do karty sieci WLAN.

W poniższej tabeli przedstawiono schemat kolorów kabli antenowych karty sieci WLAN komputera.

#### Tabela 2. Schemat kolorów kabli antenowych

| Złącza na karcie sieci bezprzewodowej | Kolor kabla antenowego |
|---------------------------------------|------------------------|
| Kabel główny (biały trójkąt)          | Biały                  |
| Kabel pomocniczy (czarny trójkąt)     | Czarny                 |

- 2. Załóż klamrę karty sieci WLAN, aby zamocować kable antenowe.
- 3. Dopasuj wgłębienie na karcie sieci WLAN do wypustki w gnieździe karty. Umieść kartę WLAN w złączu na płycie głównej.
- 4. Wkręć śrubę (M2x3,5), aby zamocować klamrę do karty sieci WLAN.

#### Kolejne kroki

- 1. Zainstaluj zestaw dysku twardego.
- 2. Zainstaluj pokrywę boczną.
- 3. Wykonaj procedurę opisaną w części Po zakończeniu serwisowania komputera.

## Zestaw wentylatora

## Wymontowywanie zestawu wentylatora

#### Wymagania

- 1. Wykonaj procedurę opisaną w części Przed przystąpieniem do serwisowania komputera.
- 2. Zdejmij pokrywę boczną.

#### Informacje na temat zadania

Na ilustracjach przedstawiono umiejscowienie i procedurę wymontowywania zestawu wentylatora.

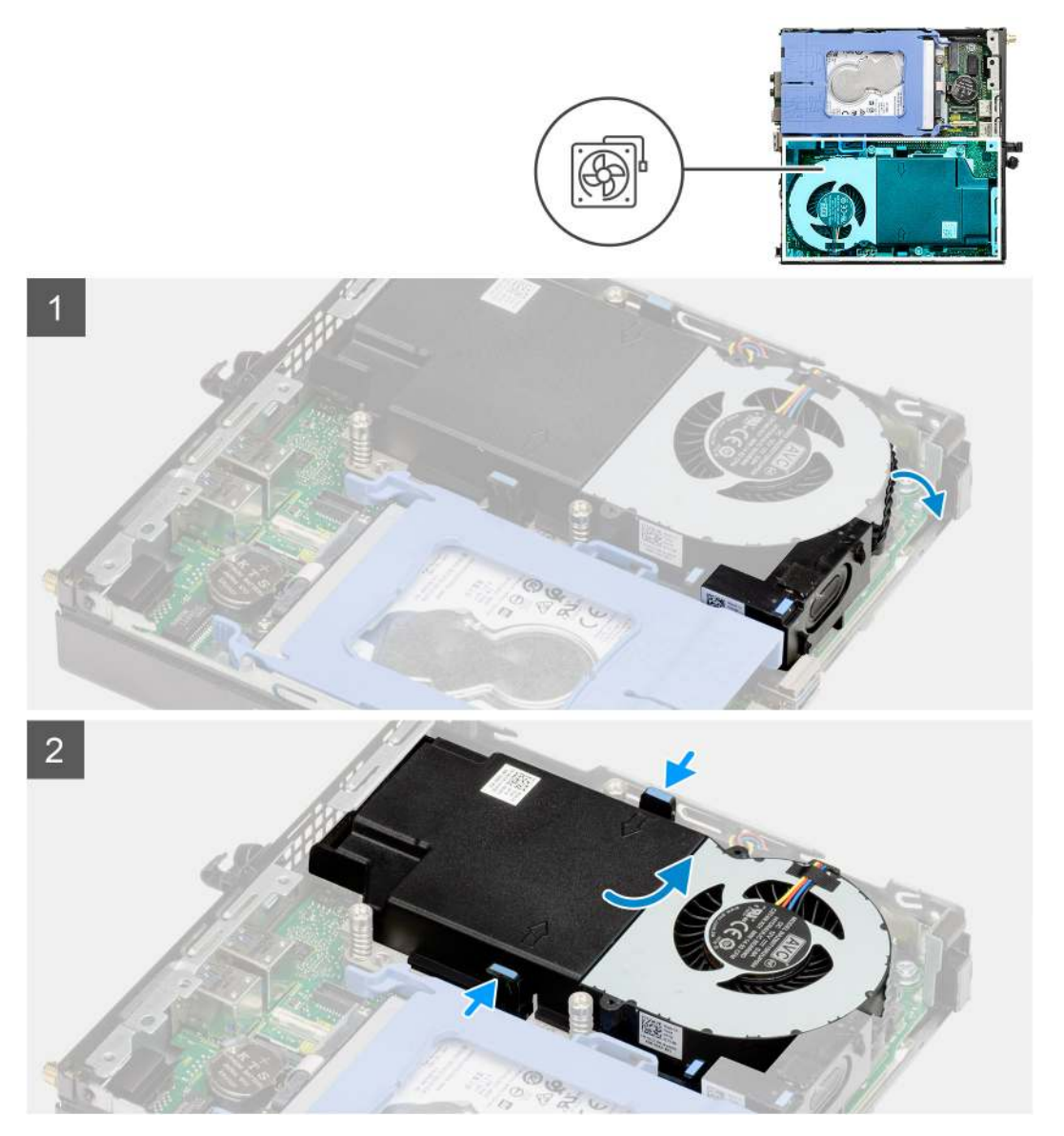

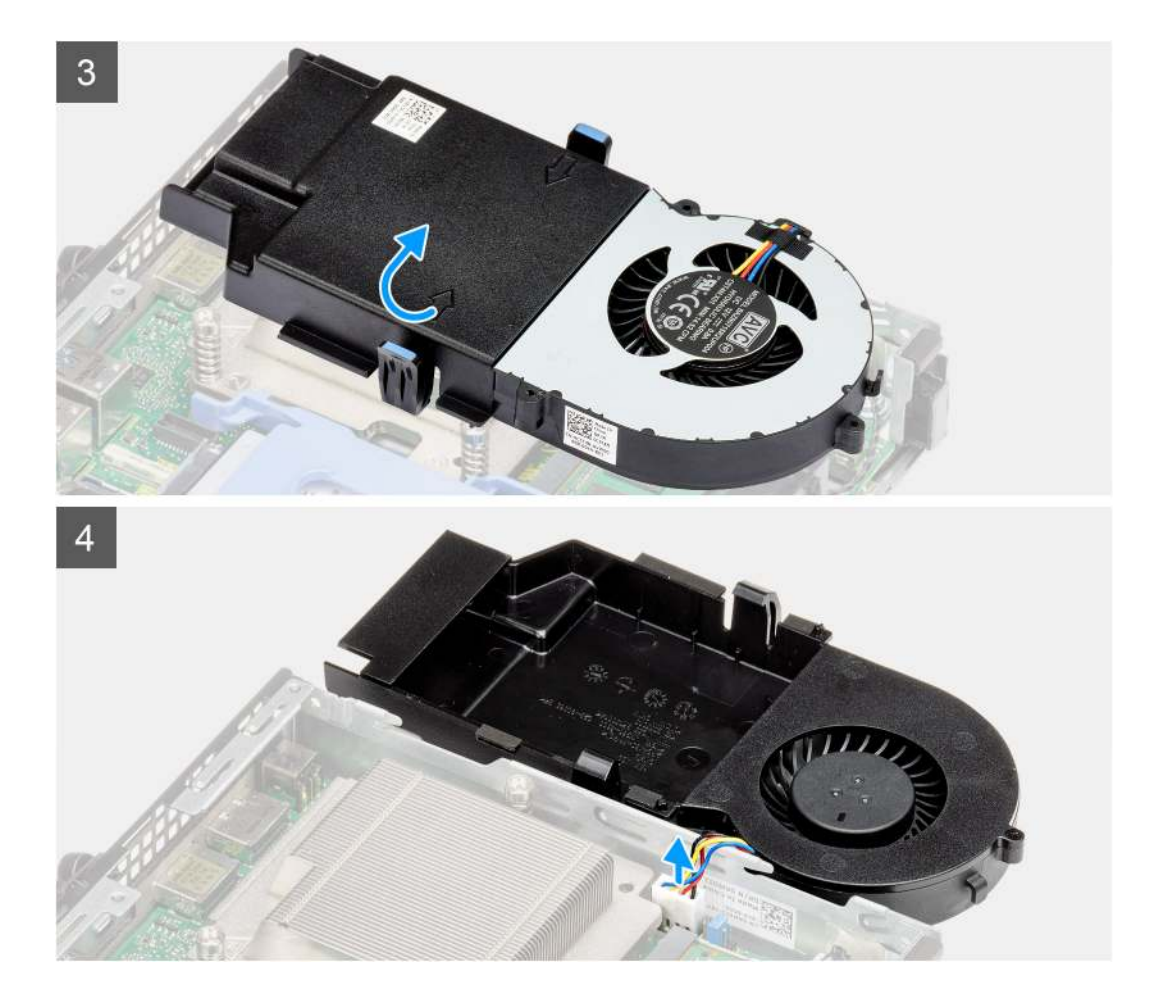

- 1. Wyjmij kabel głośnikowy z prowadnicy na zestawie wentylatora.
- 2. Naciśnij niebieskie zaczepy po obu stronach wentylatora, a następnie przesuń wentylator, aby go uwolnić z komputera.
- 3. Odwróć zestaw wentylatora.
- 4. Odłącz kabel wentylatora od złącza na płycie głównej. Wyjmij zestaw wentylatora z komputera.

## Instalowanie zestawu wentylatora

#### Wymagania

W przypadku wymiany elementu przed wykonaniem procedury instalacji wymontuj wcześniej zainstalowany element.

#### Informacje na temat zadania

Na ilustracjach przedstawiono umiejscowienie i procedurę wymontowywania zestawu wentylatora.

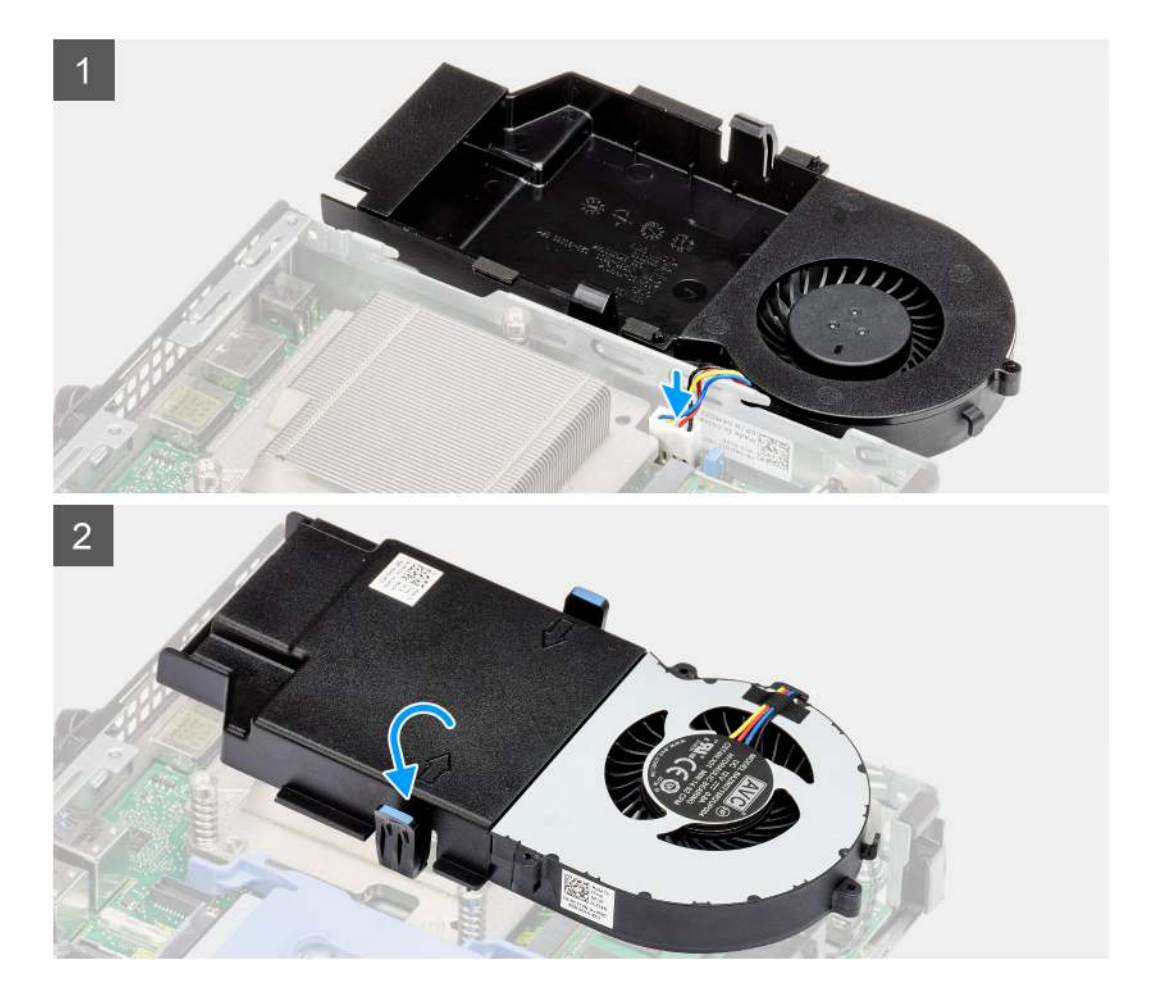

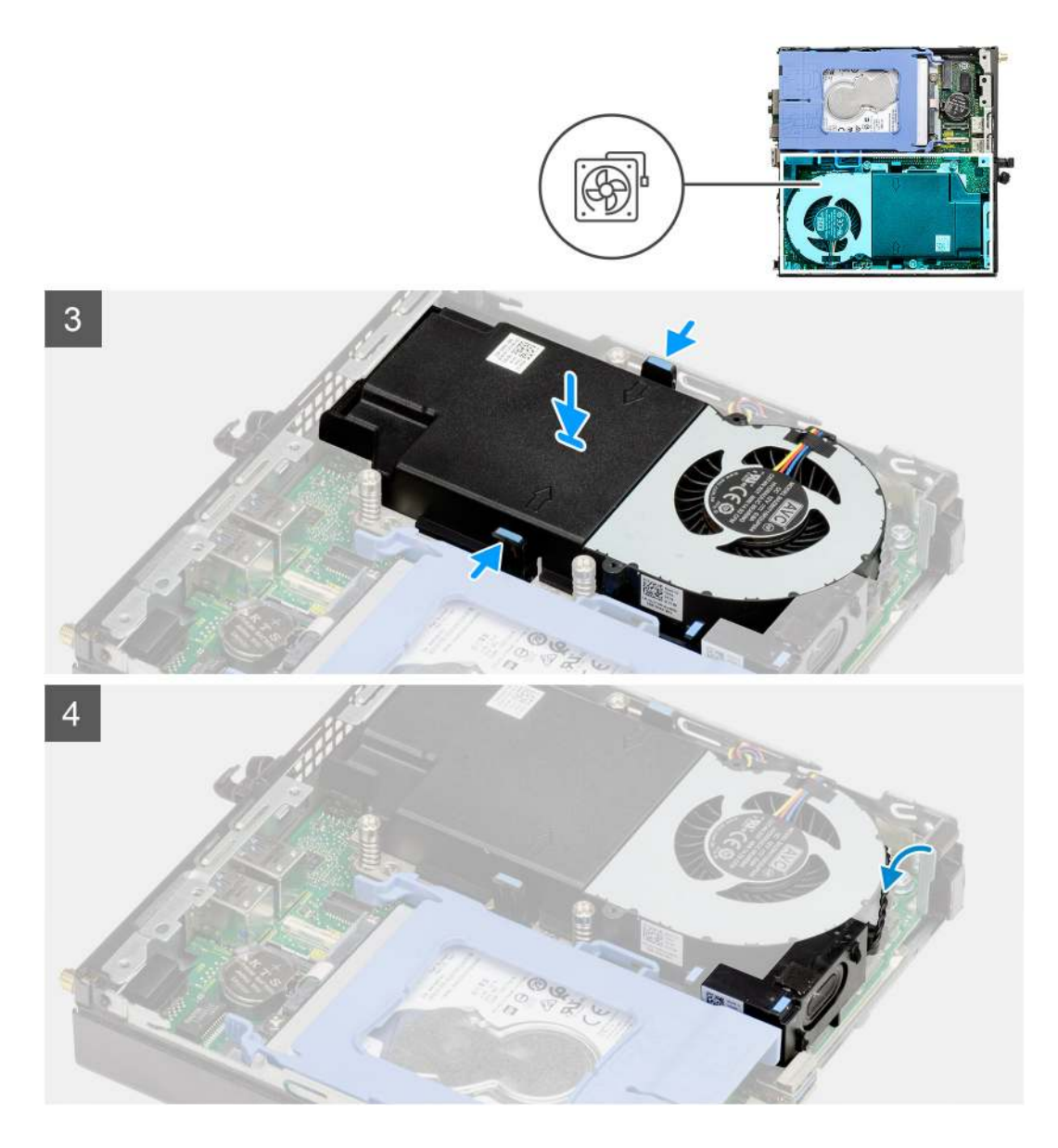

- 1. Podłącz kabel wentylatora do złącza na płycie głównej.
- 2. Odwróć zestaw wentylatora.
- 3. Naciśnij zaczep zwalniający na zestawie wentylatora i umieść go na miejscu, aż się zatrzaśnie.
- 4. Umieść kabel głośnika w prowadnicach w zestawie wentylatora.

#### Kolejne kroki

- 1. Zainstaluj pokrywę boczną.
- 2. Wykonaj procedurę opisaną w części Po zakończeniu serwisowania komputera.

## Radiator

## Wymontowywanie radiatora

#### Wymagania

1. Wykonaj procedurę opisaną w części Przed przystąpieniem do serwisowania komputera.

- 2. Zdejmij pokrywę boczną.
- **3.** Wymontuj zestaw wentylatora.

#### Informacje na temat zadania

Na ilustracji przedstawiono umiejscowienie i procedurę wymontowywania radiatora.

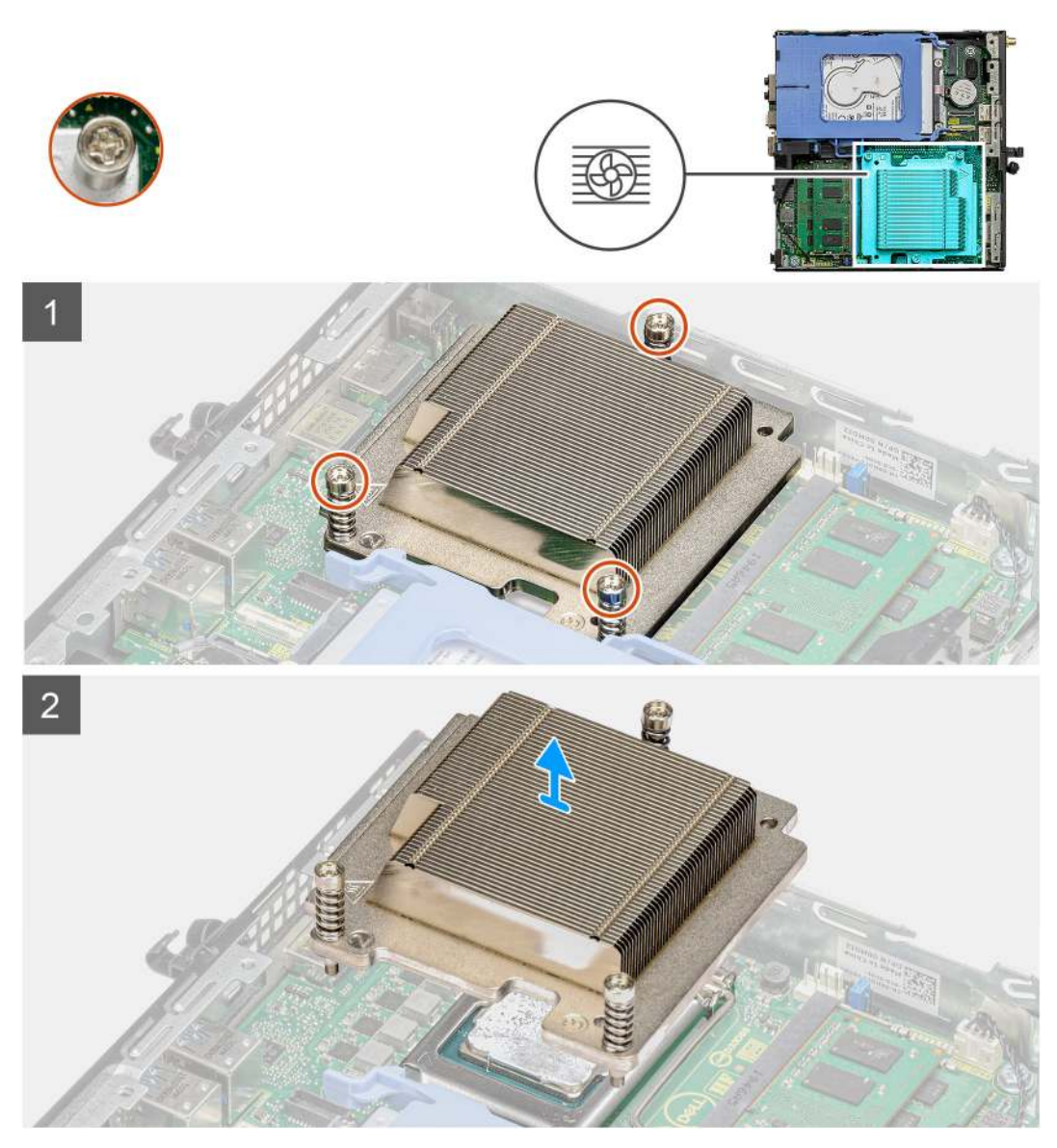

#### Kroki

1. Poluzuj trzy śruby mocujące radiator do komputera.

(i) UWAGA: Poluzuj śruby w kolejności wskazanej na radiatorze (1, 2, 3).

2. Zdejmij radiator z płyty głównej.

## Instalowanie radiatora

#### Wymagania

W przypadku wymiany elementu przed wykonaniem procedury instalacji wymontuj wcześniej zainstalowany element.

#### Informacje na temat zadania

Na ilustracji przedstawiono umiejscowienie i procedurę instalacji radiatora.

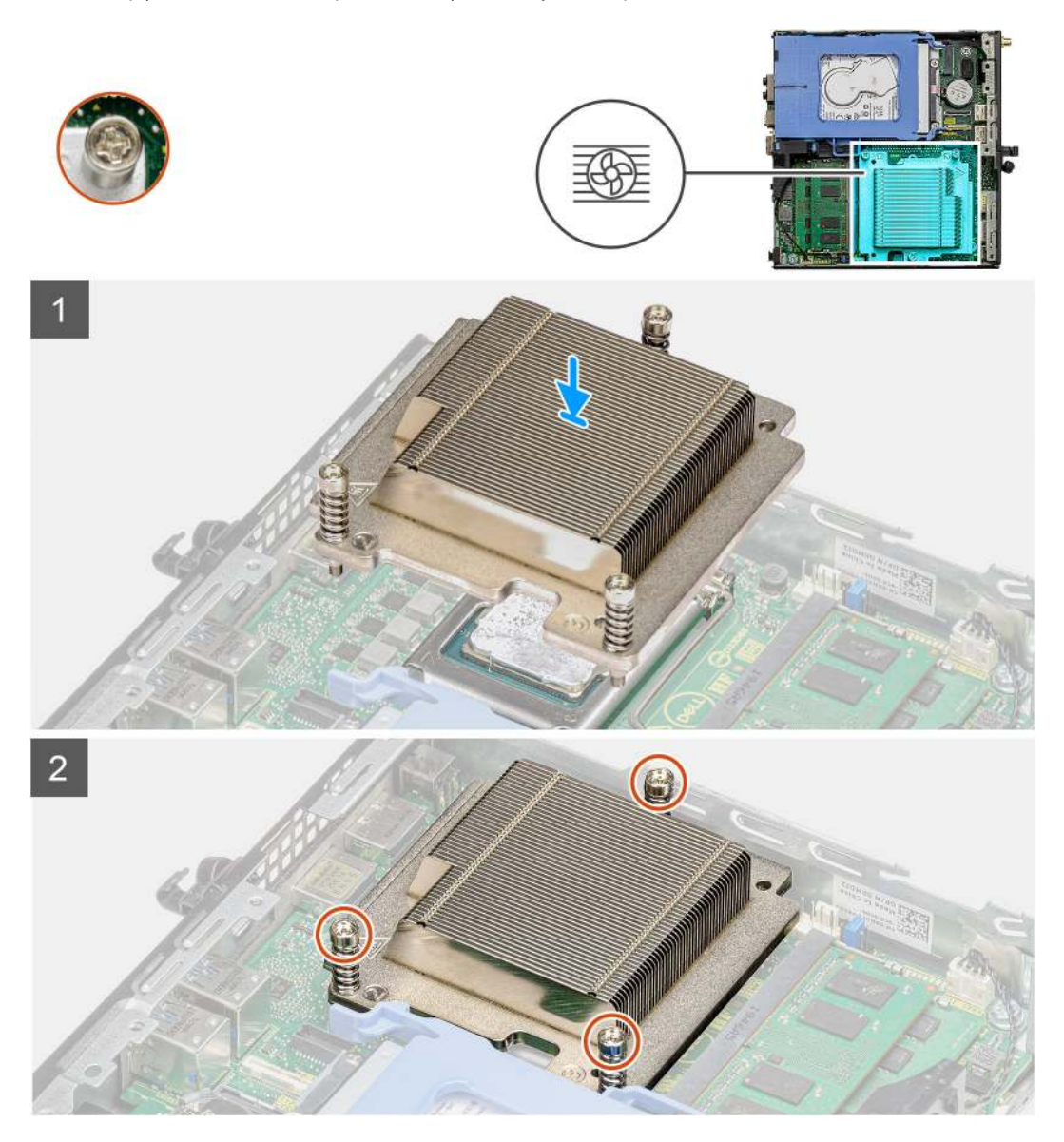

#### Kroki

- 1. Dopasuj śruby w radiatorze do otworów w płycie głównej i umieść radiator na procesorze.
- 2. Dokręć śruby mocujące radiator do płyty głównej.

(i) UWAGA: Dokręć śruby w kolejności wskazanej na radiatorze (1, 2, 3).

#### Kolejne kroki

- 1. Instalowanie zestawu wentylatora.
- 2. Zainstaluj pokrywę boczną.
- 3. Wykonaj procedurę opisaną w części Po zakończeniu serwisowania komputera.

## Bateria pastylkowa

## Wymontowywanie baterii pastylkowej

#### Wymagania

- 1. Wykonaj procedurę opisaną w części Przed przystąpieniem do serwisowania komputera.
- 2. Zdejmij pokrywę boczną.
- () UWAGA: Wyjęcie baterii pastylkowej spowoduje przywrócenie domyślnych ustawień programu konfiguracyjnego systemu BIOS. Zalecane jest zanotowanie aktualnych ustawień programu konfiguracyjnego systemu BIOS przed wyjęciem baterii pastylkowej.

#### Informacje na temat zadania

Na ilustracji przedstawiono umiejscowienie i procedurę wyjmowania baterii pastylkowej.

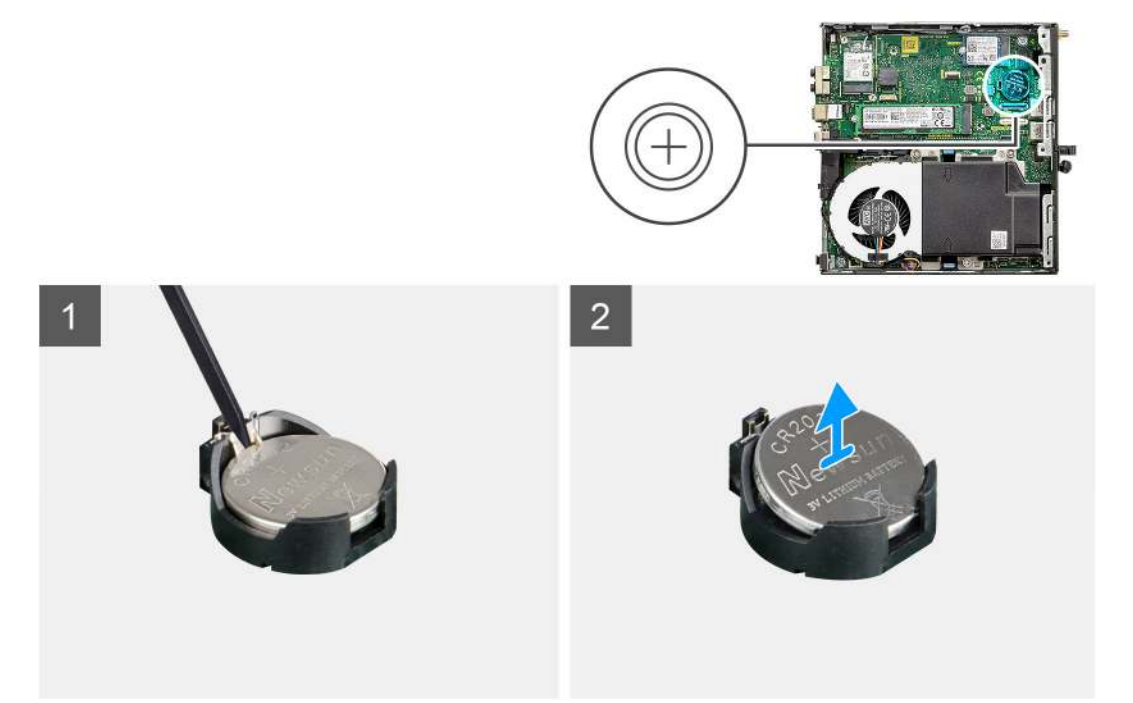

#### Kroki

- 1. Rysikiem z tworzywa sztucznego delikatnie podważ baterię pastylkową i wyjmij ją z gniazda na płycie głównej.
- 2. Wyjmij baterię pastylkową z komputera.

### Instalowanie baterii pastylkowej

#### Wymagania

W przypadku wymiany elementu przed wykonaniem procedury instalacji wymontuj wcześniej zainstalowany element.

#### Informacje na temat zadania

Na ilustracji przedstawiono umiejscowienie i procedurę instalacji baterii pastylkowej.

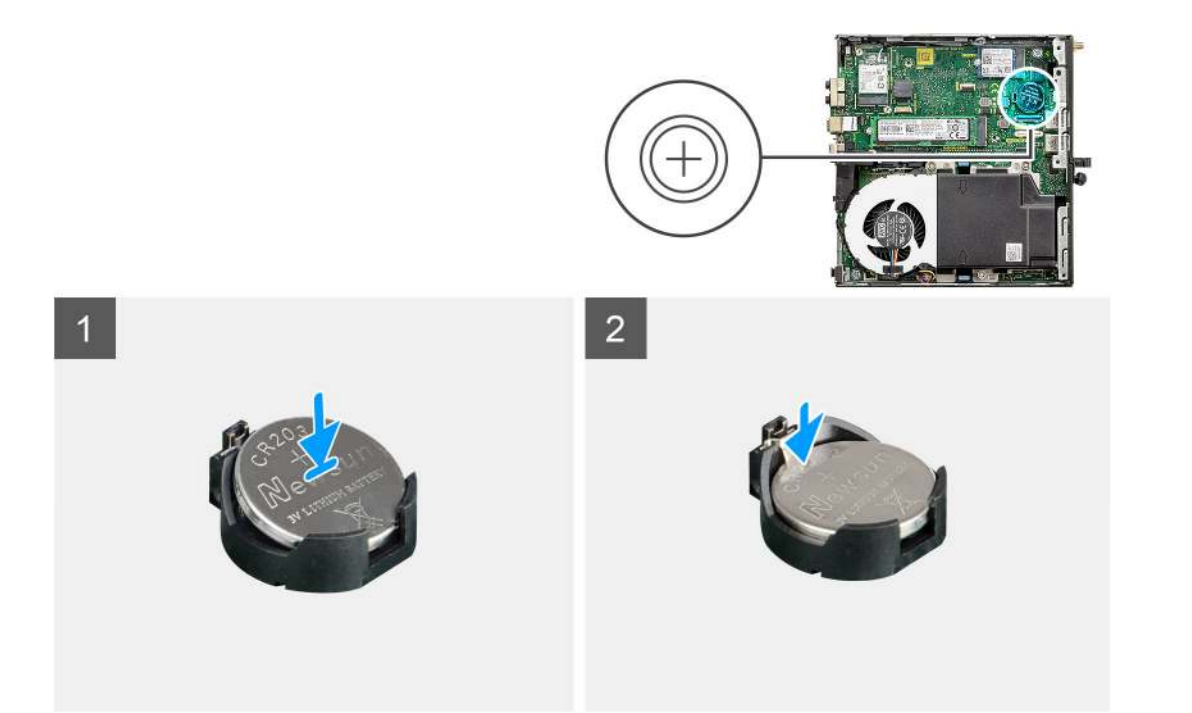

- 1. Przytrzymaj baterię pastylkową stroną z biegunem dodatnim ("+") skierowaną do góry i wsuń ją pod zaczepy gniazda.
- 2. Dociśnij baterię, aby ją osadzić w gnieździe.

#### Kolejne kroki

- 1. Zainstaluj pokrywę boczną.
- 2. Wykonaj procedurę opisaną w części Po zakończeniu serwisowania komputera.

## Moduły pamięci

### Wymontowywanie modułów pamięci

#### Wymagania

- 1. Wykonaj procedurę opisaną w części Przed przystąpieniem do serwisowania komputera.
- 2. Zdejmij pokrywę boczną.
- 3. Wymontuj zestaw wentylatora.

#### Informacje na temat zadania

Na ilustracjach przedstawiono umiejscowienie i procedurę wymontowywania modułów pamięci.

OSTRZEŻENIE: Aby zapobiec uszkodzeniu modułu pamięci, należy go trzymać za brzegi. Nie należy dotykać elementów modułu pamięci.

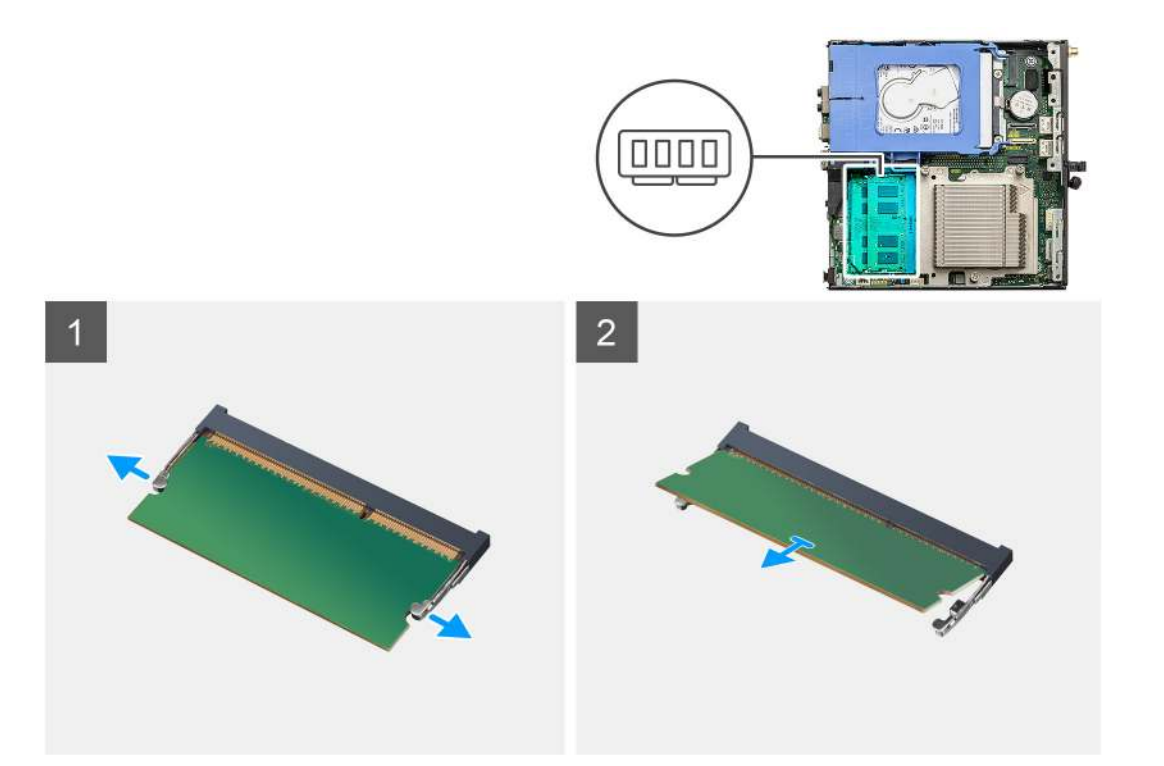

- 1. Odciągnij zaciski mocujące moduł pamięci, aż moduł odskoczy.
- 2. Przesuń i wyjmij moduł pamięci z gniazda.

## Instalowanie modułów pamięci

#### Wymagania

W przypadku wymiany elementu przed wykonaniem procedury instalacji wymontuj wcześniej zainstalowany element.

#### Informacje na temat zadania

Na ilustracji przedstawiono umiejscowienie i procedurę instalacji modułów pamięci.
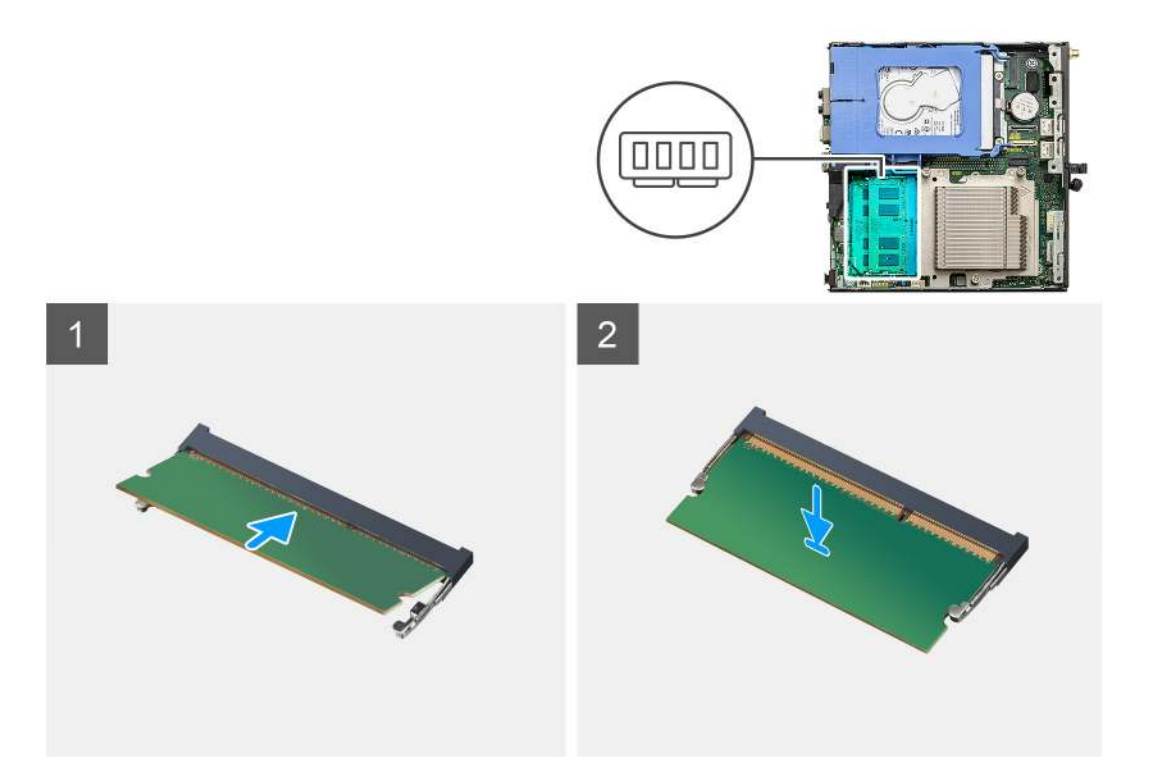

- 1. Dopasuj wycięcie w module pamięci do wypustki w gnieździe.
- 2. Włóż moduł pamięci do gniazda pod kątem i dociśnij, aż zostanie osadzony.

(i) UWAGA: Jeśli nie usłyszysz kliknięcia, wyjmij moduł pamięci i zainstaluj go ponownie.

#### Kolejne kroki

- 1. Instalowanie zestawu wentylatora.
- 2. Zainstaluj pokrywę boczną.
- 3. Wykonaj procedurę opisaną w części Po zakończeniu serwisowania komputera.

# Głośnik

### Wymontowywanie głośnika

#### Wymagania

- 1. Wykonaj procedurę opisaną w części Przed przystąpieniem do serwisowania komputera.
- 2. Zdejmij pokrywę boczną.
- 3. Wymontuj zestaw wentylatora.

#### Informacje na temat zadania

Na poniższych ilustracjach przedstawiono umiejscowienie i procedurę wymontowywania głośnika.

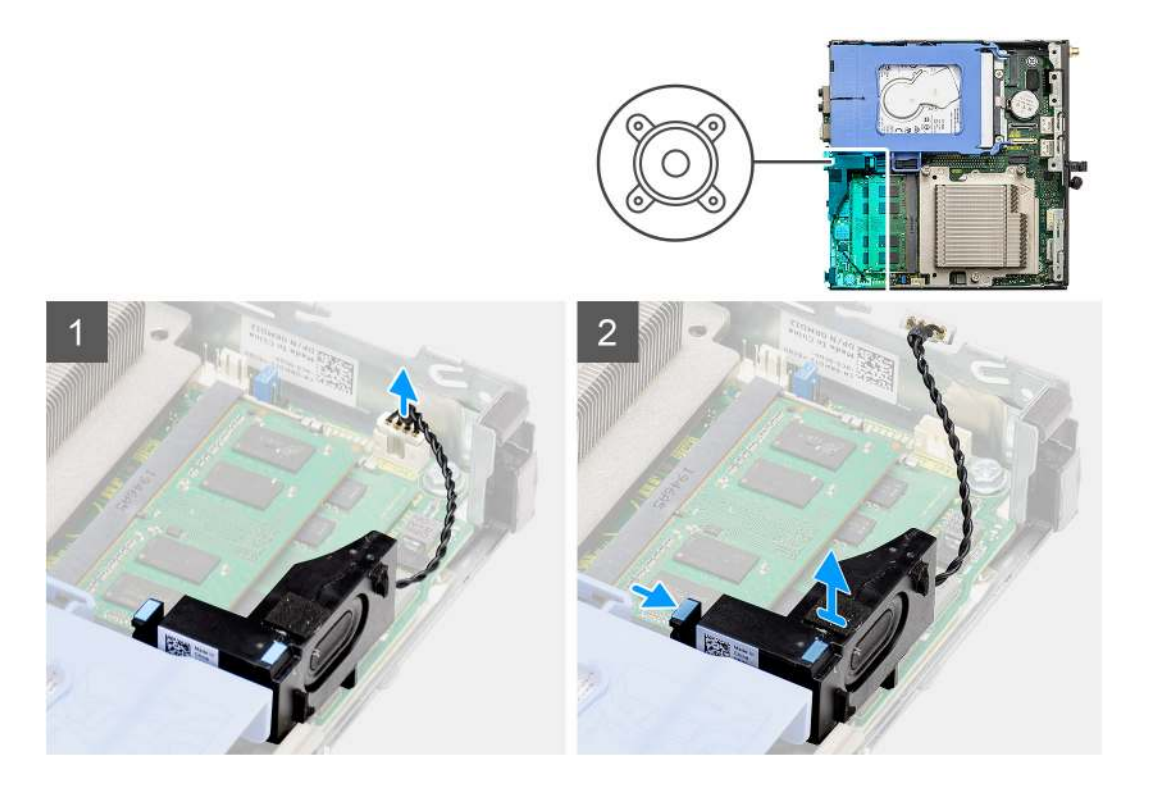

- 1. Odłącz kabel głośnika od płyty głównej.
- 2. Naciśnij zaczep zwalniający i wyjmij głośnik razem z kablem z płyty głównej.

### Instalowanie głośnika

#### Wymagania

W przypadku wymiany elementu przed wykonaniem procedury instalacji wymontuj wcześniej zainstalowany element.

#### Informacje na temat zadania

Na ilustracji przedstawiono umiejscowienie i procedurę instalacji głośników.

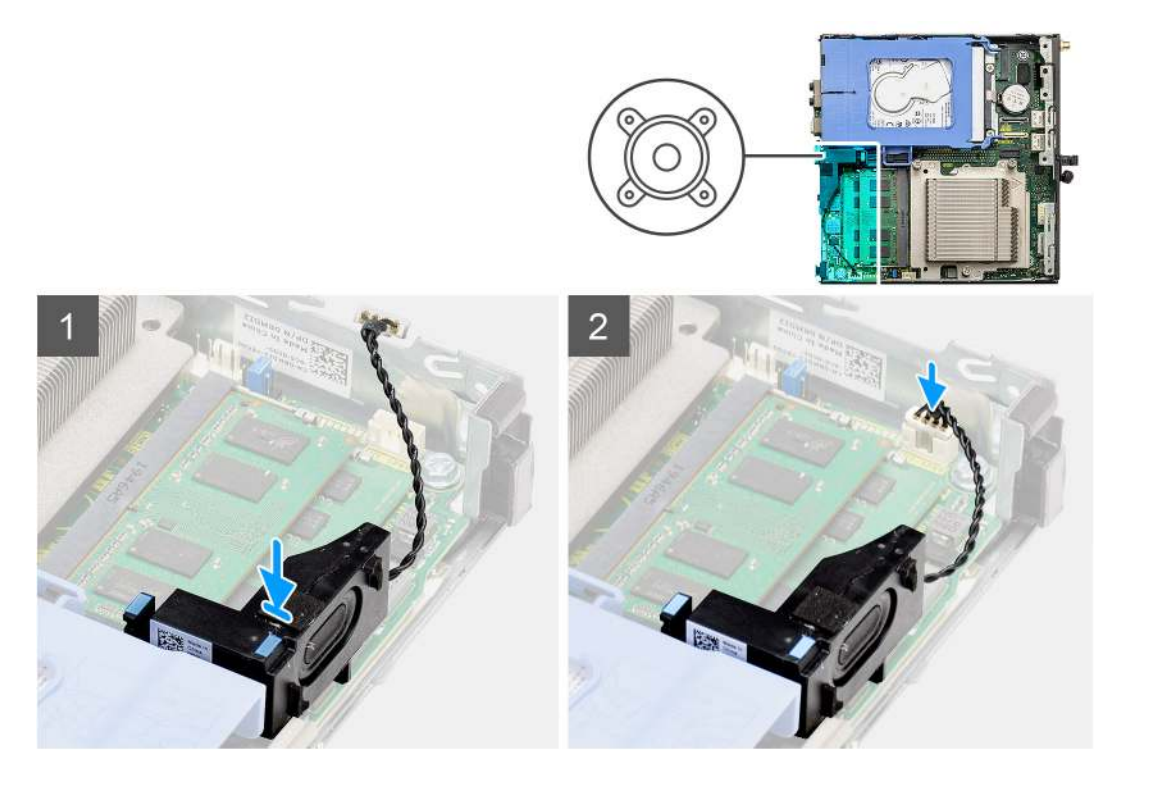

- 1. Umieść głośnik w gnieździe i dociśnij, aby go osadzić.
- 2. Podłącz kabel głośników do płyty głównej.

#### Kolejne kroki

- 1. Instalowanie zestawu wentylatora.
- 2. Zainstaluj pokrywę boczną.
- 3. Wykonaj procedurę opisaną w części Po zakończeniu serwisowania komputera.

# Karta graficzna

### Wymontowywanie karty graficznej

#### Wymagania

- 1. Wykonaj procedurę przedstawioną w sekcji Przed przystąpieniem do serwisowania komputera.
- 2. Zdejmij pokrywę boczną.
- 3. Wymontuj zespół dysku twardego.

#### Kroki

- 1. Odszukaj kartę graficzną (PCI-Express).
- 2. Unieś zaczep, aby otworzyć drzwiczki PCle.
- 3. Naciśnij i przytrzymaj zaczep zabezpieczający w gnieździe karty graficznej, a następnie wyjmij kartę graficzną z gniazda.

### Instalowanie karty graficznej

#### Wymagania

W przypadku wymiany elementu przed wykonaniem procedury instalacji wymontuj wcześniej zainstalowany element.

- 1. Dopasuj kartę graficzną do gniazda PCI-Express na płycie głównej.
- 2. Podłącz kartę do złącza, dopasowując ją do wypustki, i wciśnij ją mocno. Upewnij się, że karta jest mocno osadzona w gnieździe.
- 3. Unieś zaczep, aby zamknąć drzwiczki PCle.

#### Kolejne kroki

- 1. Zainstaluj zestaw dysku twardego.
- 2. Zainstaluj pokrywę boczną.
- 3. Wykonaj procedurę przedstawioną w sekcji Po zakończeniu serwisowania komputera.

# Karta interfejsu sieciowego (NIC)

### Wymontowywanie karty interfejsu sieciowego

(i) UWAGA: Poniższa procedura dotyczy opcjonalnego elementu, który ma zastosowanie do określonych konfiguracji systemu.

#### Wymagania

- 1. Wykonaj procedurę przedstawioną w sekcji Przed przystąpieniem do serwisowania komputera.
- 2. Zdejmij pokrywę boczną.
- 3. Wymontuj zespół dysku twardego.

#### Kroki

- 1. Odszukaj riser karty na płycie głównej.
- 2. Naciśnij i przytrzymaj zaczep zabezpieczający na riserze karty, aby odłączyć go od złącza na płycie głównej.
- **3.** Wyjmij riser karty z zaczepu w obudowie komputera.
- 4. Wyjmij riser karty z obudowy komputera.
- 5. Delikatnie pociągnij kartę interfejsu sieciowego, aby odłączyć ją od risera karty.
- 6. Wysuń kartę interfejsu sieciowego z risera karty.

### Instalowanie karty interfejsu sieciowego

(i) UWAGA: Poniższa procedura dotyczy opcjonalnego elementu, który ma zastosowanie do określonych konfiguracji systemu.

#### Wymagania

W przypadku wymiany elementu przed wykonaniem procedury instalacji wymontuj wcześniej zainstalowany element.

#### Kroki

- 1. Umieść kartę interfejsu sieciowego na riserze karty, tak aby była skierowana złączem w stronę złącza na riserze karty.
- 2. Dopasuj klamrę na karcie interfejsu sieciowego do klamry karty.
- 3. Delikatnie wciśnij kartę interfejsu sieciowego do złącza na riserze karty, aby ją zamocować.
- 4. Umieść riser karty na płycie głównej.
- 5. Dopasuj złącze na riserze karty do gniazda złącza na płycie głównej.
- 6. Naciśnij zaczep "Push" na riserze karty, aby podłączyć riser do gniazda złącza na płycie głównej.

#### Kolejne kroki

- 1. Zainstaluj zestaw dysku twardego.
- **2.** Zainstaluj pokrywę boczną.
- 3. Wykonaj procedurę przedstawioną w sekcji Po zakończeniu serwisowania komputera.

# Opcjonalne moduły we/wy (port Type-C/ HDMI/VGA/DP/szeregowy)

### Wymontowywanie opcjonalnych modułów we/wy (Type-C/ HDMI/VGA/DP / port szeregowy)

#### Wymagania

- 1. Wykonaj procedurę przedstawioną w sekcji Przed przystąpieniem do serwisowania komputera.
- 2. Zdejmij pokrywę boczną.

#### Informacje na temat zadania

Na ilustracji przedstawiono umiejscowienie i procedurę wymontowywania opcjonalnych modułów wejścia/wyjścia.

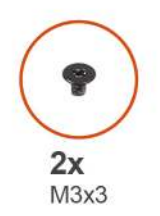

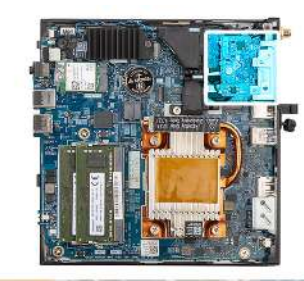

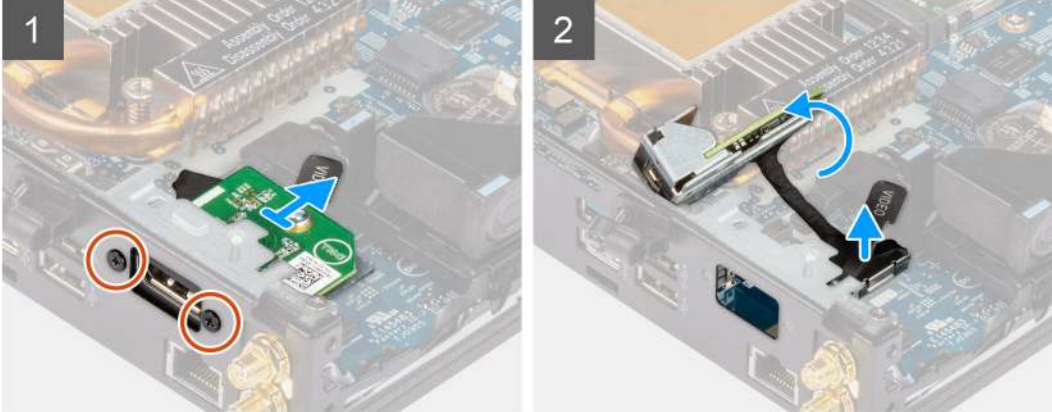

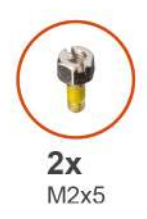

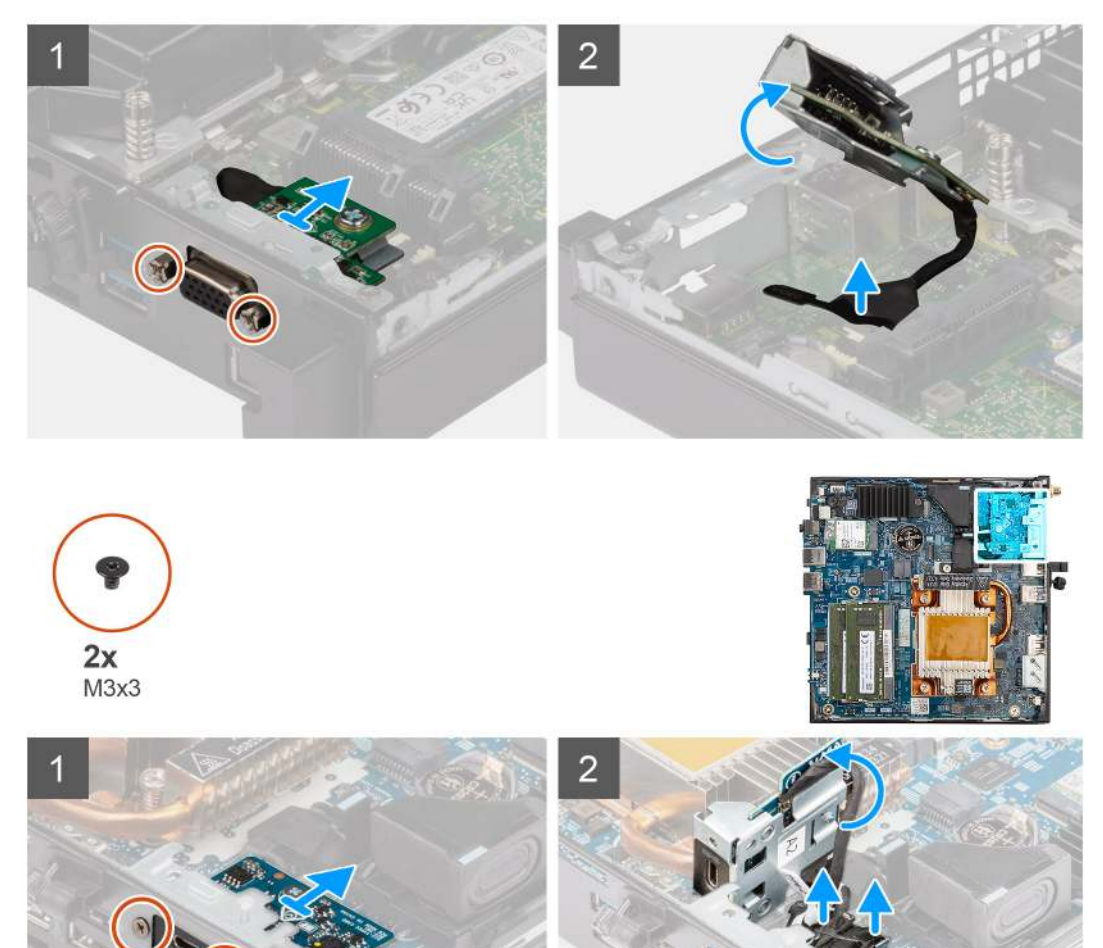

- 1. Wykręć dwie śruby (M3x3 lub M2x5) mocujące opcjonalny moduł we/wy do obudowy komputera.
- 2. Odłącz kabel modułu we/wy od płyty głównej.
- **3.** Wyjmij moduł we/wy z komputera.

# Instalowanie opcjonalnych modułów we/wy (Type-C/HDMI/VGA/DP / port szeregowy)

#### Wymagania

W przypadku wymiany elementu przed wykonaniem procedury instalacji wymontuj wcześniej zainstalowany element.

#### Informacje na temat zadania

Na ilustracji przedstawiono umiejscowienie i procedurę instalacji płyty głównej.

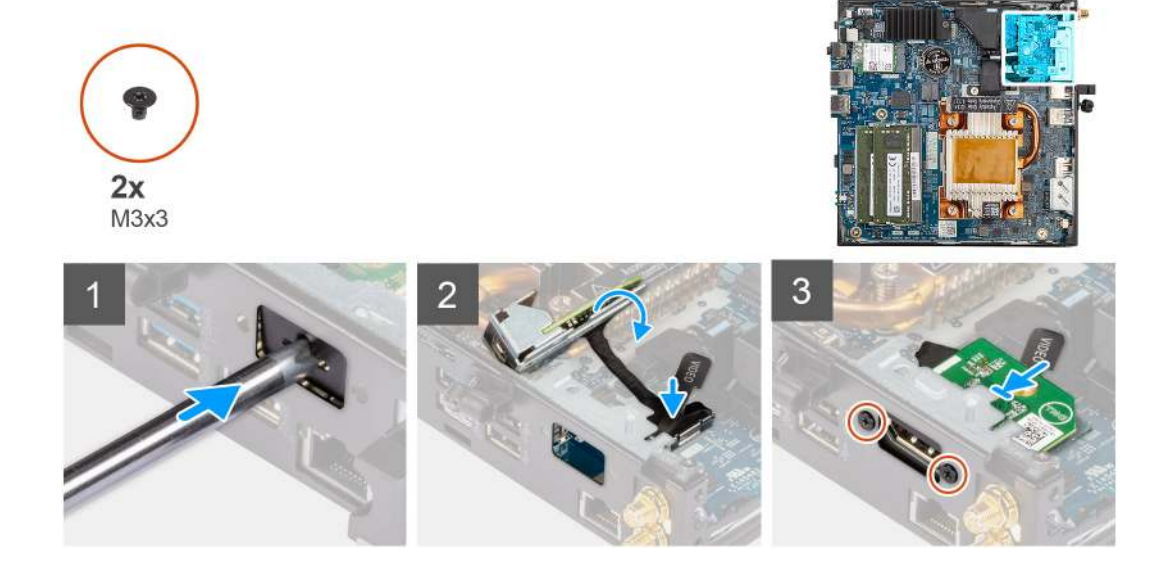

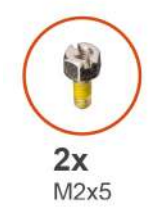

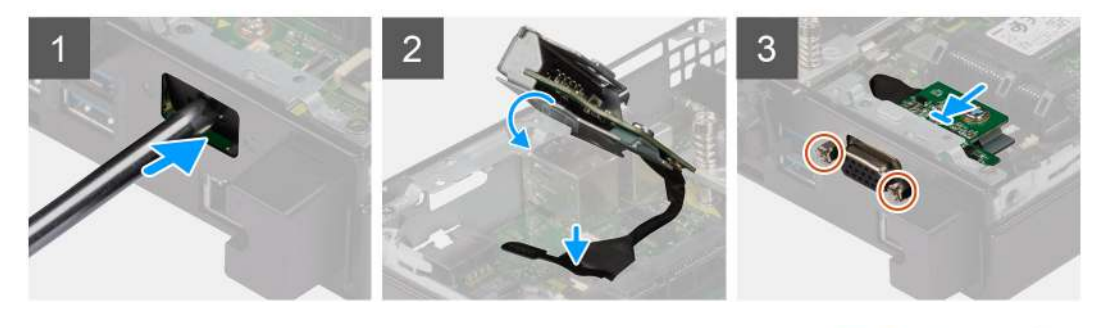

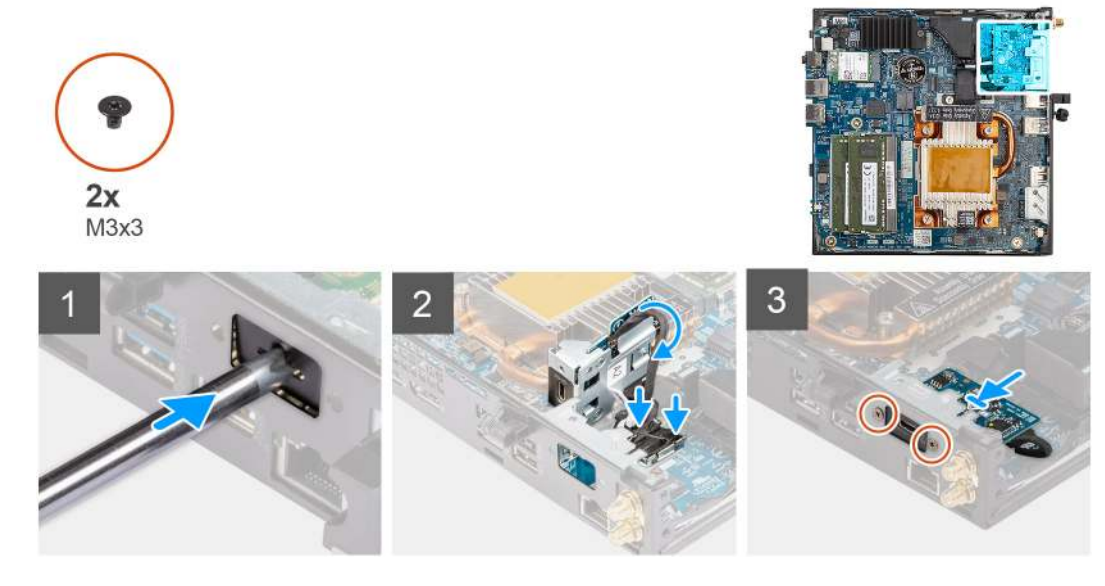

- 1. Aby wymontować klamrę zaślepki, wsuń wkrętak z płaskim grotem do otworu w klamrze. Naciśnij klamrę, aby ją zwolnić, a następnie wyjmij ją z komputera.
- 2. Włóż opcjonalny moduł złączy we/wy (Type-C/HDMI/VGA/DP/port szeregowy) do gniazda w komputerze.
- 3. Podłącz kabel audio wejścia/wyjścia do złącza na płycie głównej.
- 4. Wkręć dwie śruby (M3x3 lub M2x5) mocujące opcjonalny moduł we/wy do systemu.

#### Kolejne kroki

- 1. Zainstaluj pokrywę boczną.
- 2. Wykonaj procedurę przedstawioną w sekcji Po zakończeniu serwisowania komputera.

## Procesor

### Wymontowywanie procesora

#### Wymagania

- 1. Wykonaj procedurę opisaną w części Przed przystąpieniem do serwisowania komputera.
- 2. Zdejmij pokrywę boczną.
- **3.** Wymontuj zestaw wentylatora.
- 4. Wymontuj radiator.

#### Informacje na temat zadania

Na ilustracji przedstawiono umiejscowienie i procedurę wymontowywania procesora.

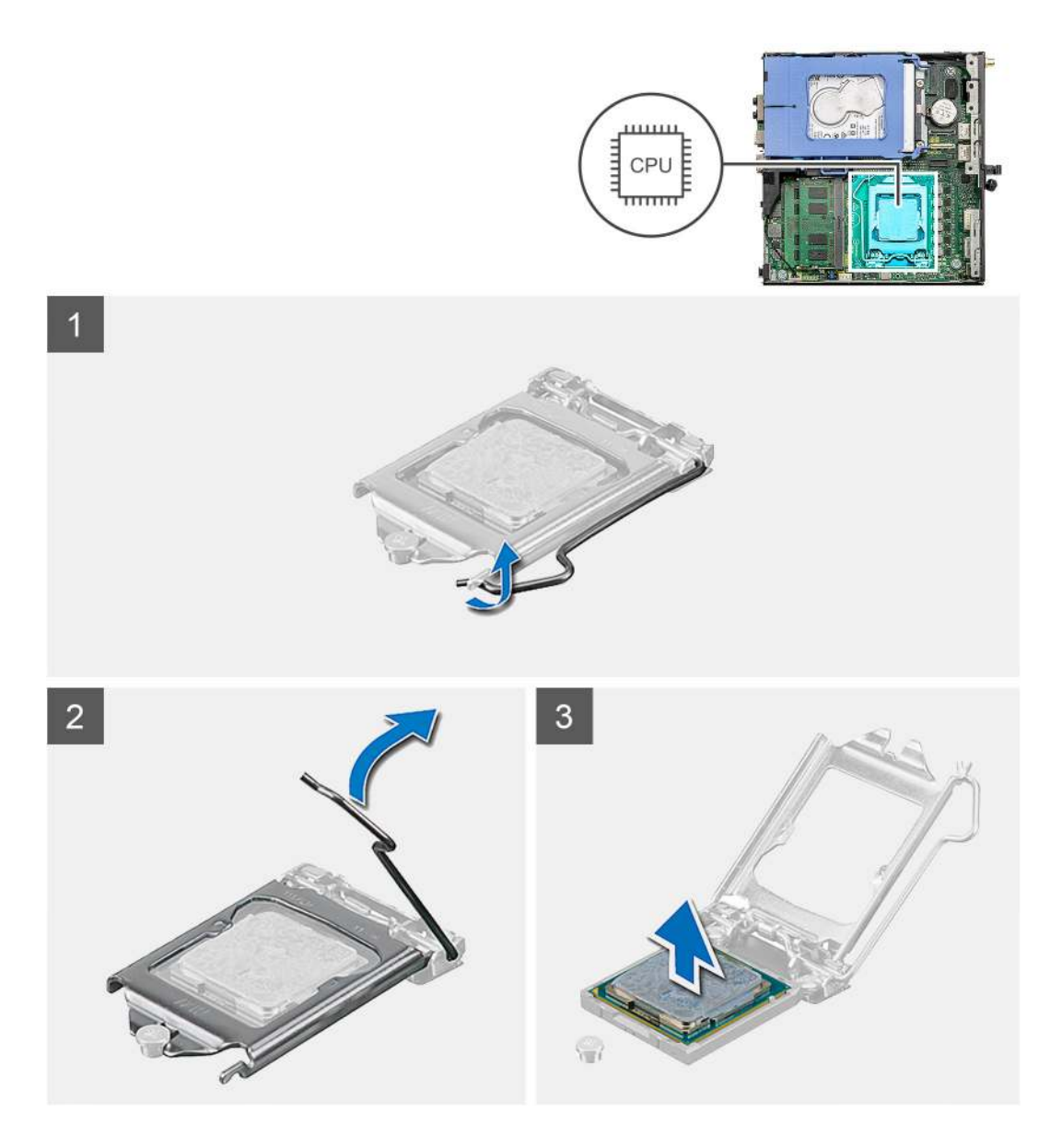

- 1. Naciśnij dźwignię zwalniającą procesor i wypchnij ją na zewnątrz, aby uwolnić ją spod zaczepu.
- 2. Pociągnij dźwignię do góry i zdejmij osłonę procesora.
  - OSTRZEŻENIE: Podczas wyjmowania procesora nie dotykaj styków i nie dopuść, aby do gniazda przedostały się ciała obce.
- **3.** Delikatnie wyjmij procesor z gniazda.

### Instalowanie procesora

#### Wymagania

W przypadku wymiany elementu przed wykonaniem procedury instalacji wymontuj wcześniej zainstalowany element.

#### Informacje na temat zadania

Na ilustracji przedstawiono umiejscowienie i procedurę instalacji procesora.

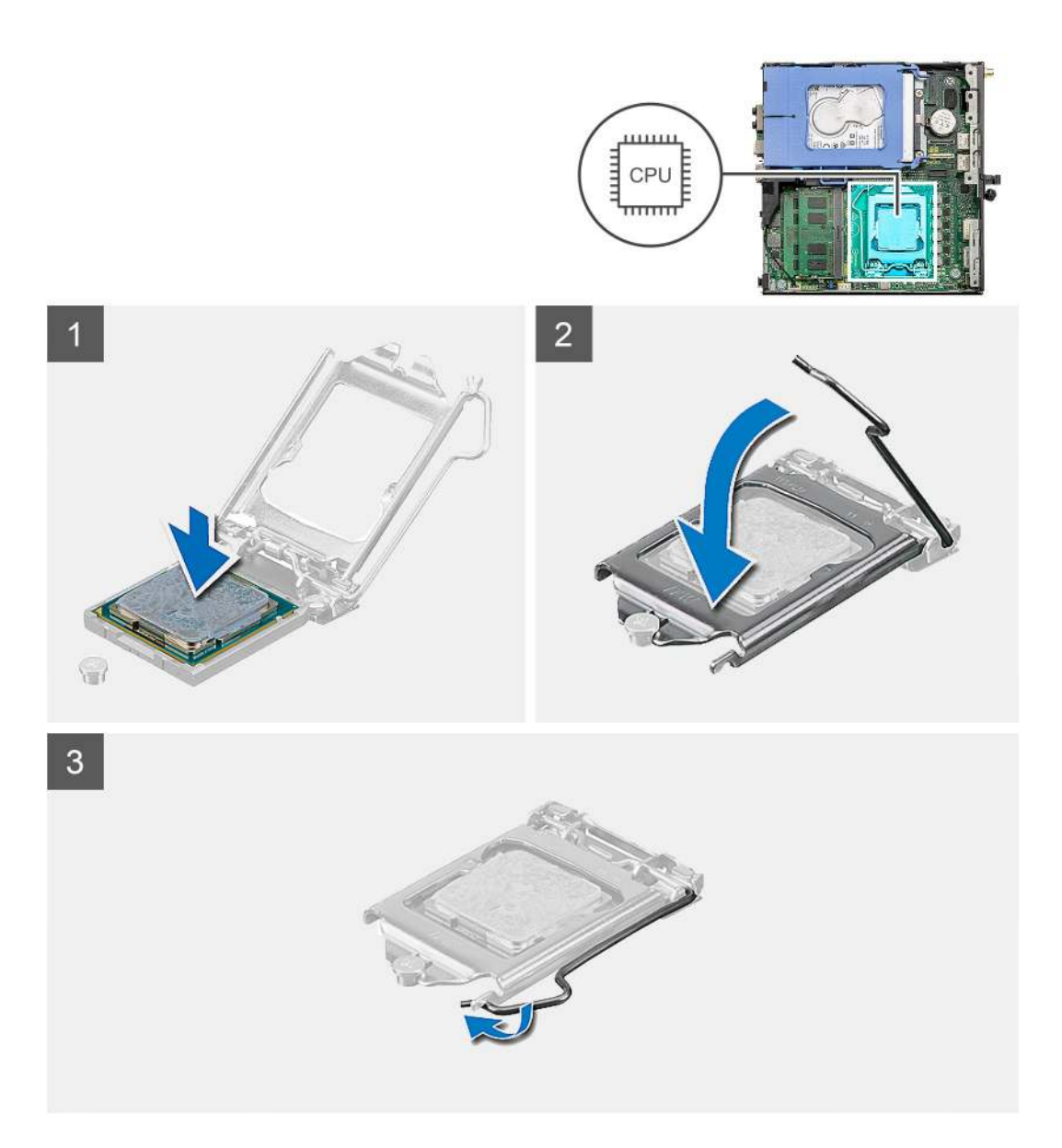

- 1. Dopasuj styk nr 1 procesora do styku nr 1 gniazda i włóż procesor do gniazda.
  - **UWAGA:** Styk nr 1 jest oznaczony trójkątem w jednym z narożników procesora. Ten trójkąt należy dopasować do odpowiadającego mu trójkąta oznaczającego styk nr 1 gniazda procesora. Procesor jest prawidłowo osadzony, gdy jego wszystkie cztery narożniki znajdują się na tej samej wysokości. Jeśli niektóre narożniki znajdują się wyżej niż inne, procesor nie jest osadzony prawidłowo.
- 2. Jeśli procesor jest dobrze osadzony w gnieździe, zamknij pokrywę procesora.
- 3. Naciśnij dźwignię zwalniającą pod zaczepem zabezpieczającym, aby ją zablokować.

#### Kolejne kroki

- 1. Zainstaluj radiator.
- 2. Instalowanie zestawu wentylatora.
- 3. Zainstaluj pokrywę boczną.
- 4. Wykonaj procedurę opisaną w części Po zakończeniu serwisowania komputera.

# Płyta systemowa

### Wymontowywanie płyty głównej

#### Wymagania

- 1. Wykonaj procedurę opisaną w części Przed przystąpieniem do serwisowania komputera.
- 2. Zdejmij pokrywę boczną.
- 3. Wymontuj zespół dysku twardego.
- 4. Wymontuj dysk SSD.
- 5. Wymontuj kartę sieci WLAN.
- 6. Wymontuj zestaw wentylatora.
- 7. Wymontuj radiator.
- 8. Wymontuj moduły pamięci.
- 9. Wymontuj głośnik.
- **10.** Wymontuj opcjonalny moduł we/wy.
- **11.** Wymontuj procesor.

#### Informacje na temat zadania

Na ilustracji przedstawiono umiejscowienie i procedurę wymontowywania płyty głównej.

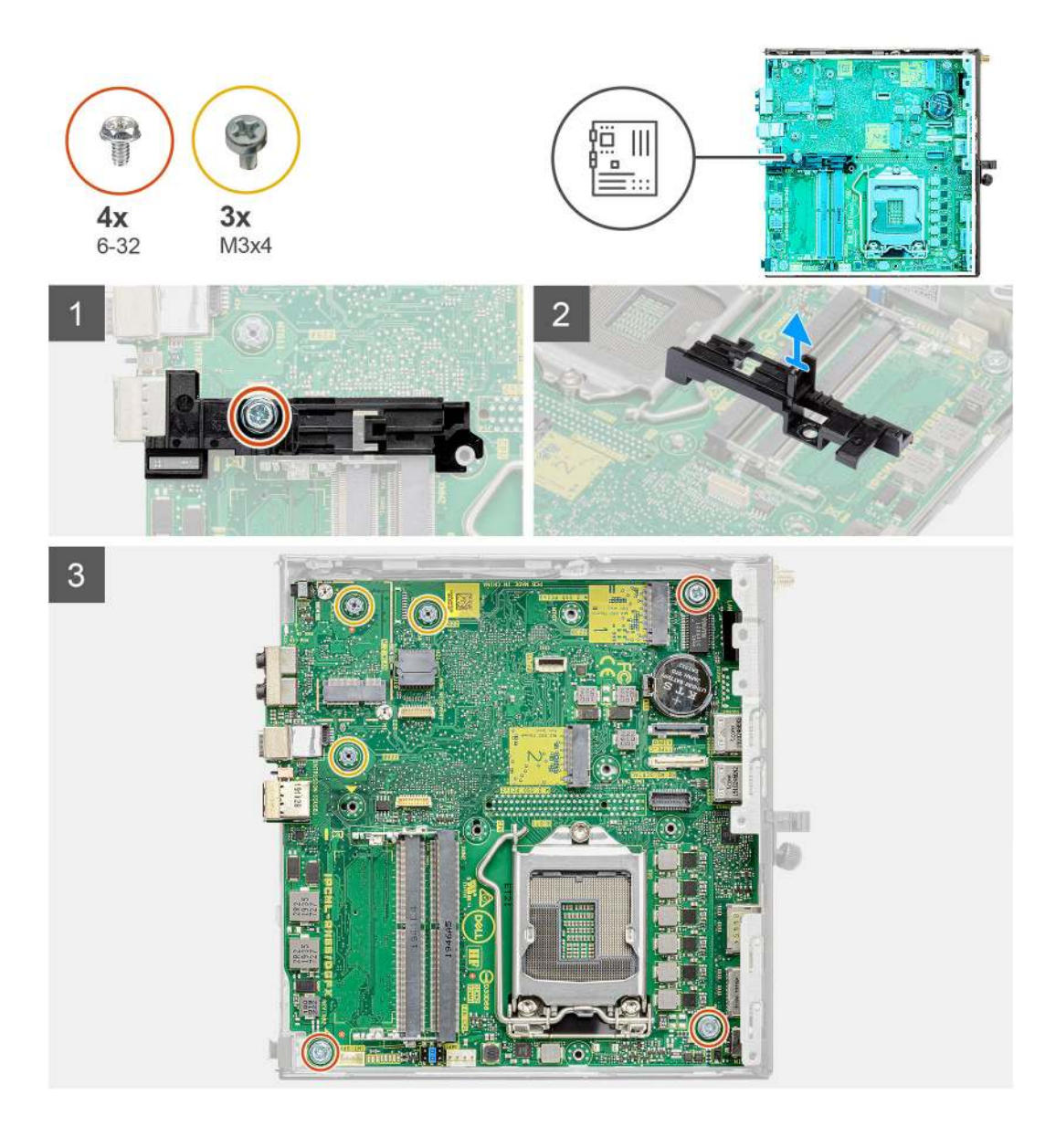

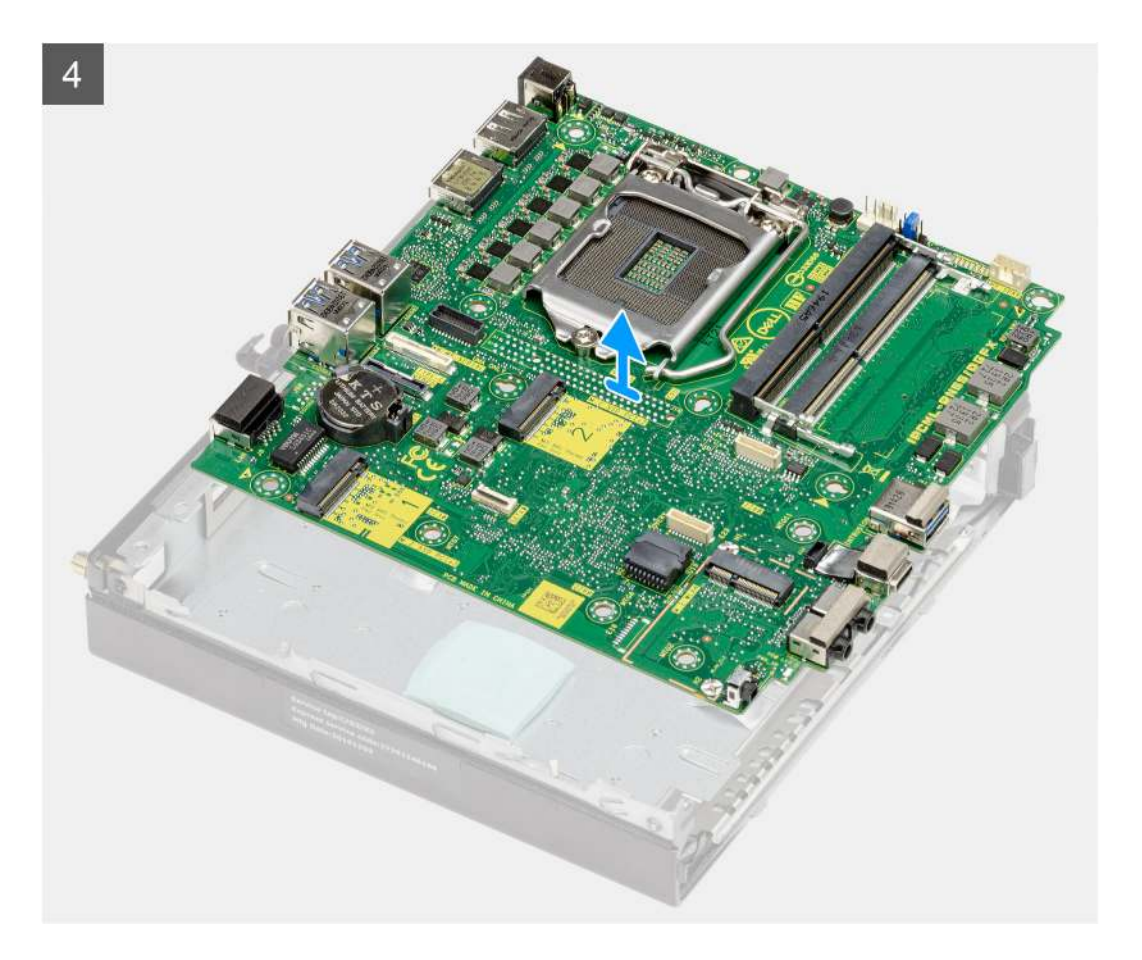

- 1. Wykręć śrubę (6-32) mocującą wspornik koszyka dysku twardego do płyty głównej.
- 2. Zdejmij wspornik koszyka dysku twardego z płyty głównej.
- **3.** Wykręć trzy śruby (M3x4) i trzy śruby (6-32) mocujące płytę główną do obudowy.
- 4. Wyjmij płytę główną z obudowy.

### Instalowanie płyty głównej

#### Wymagania

W przypadku wymiany elementu przed wykonaniem procedury instalacji wymontuj wcześniej zainstalowany element.

#### Informacje na temat zadania

Na ilustracji przedstawiono umiejscowienie i procedurę instalacji płyty głównej.

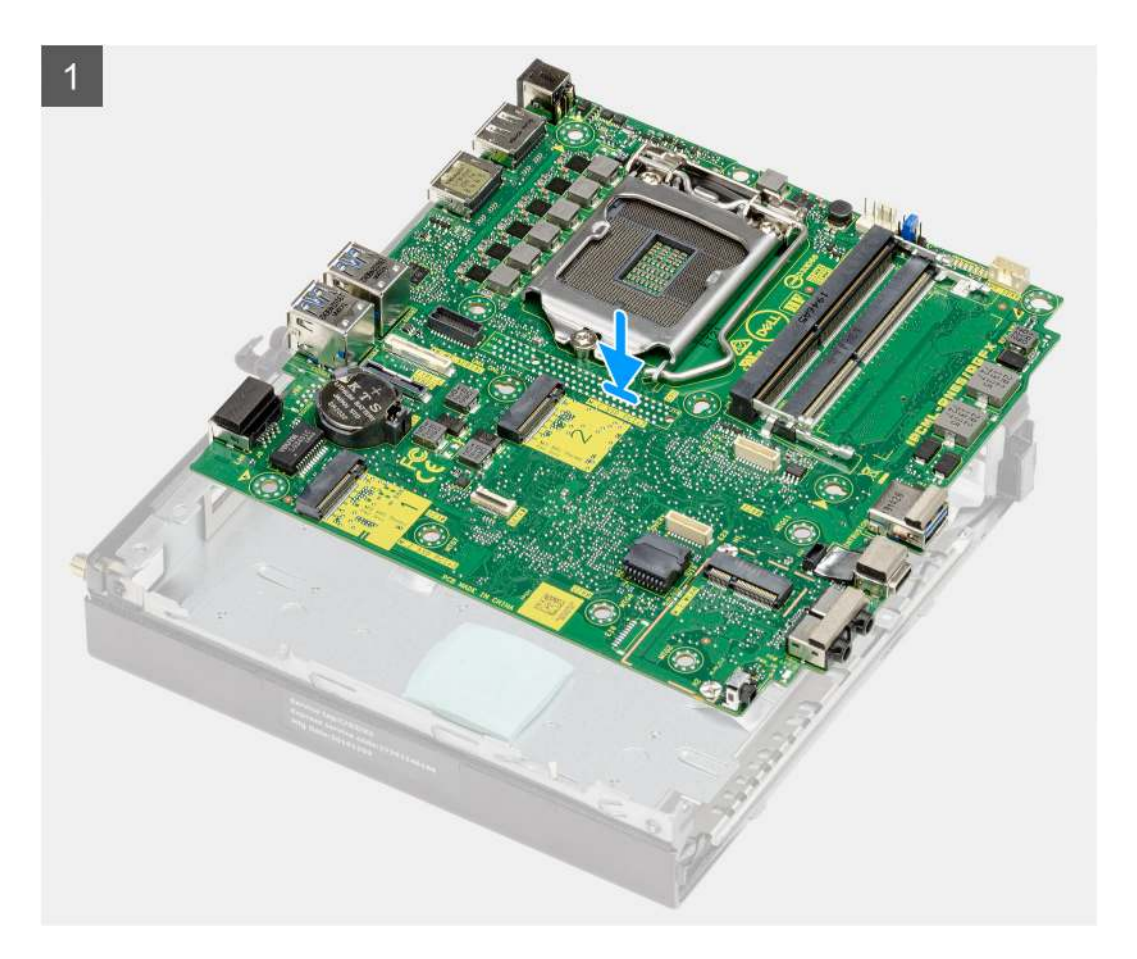

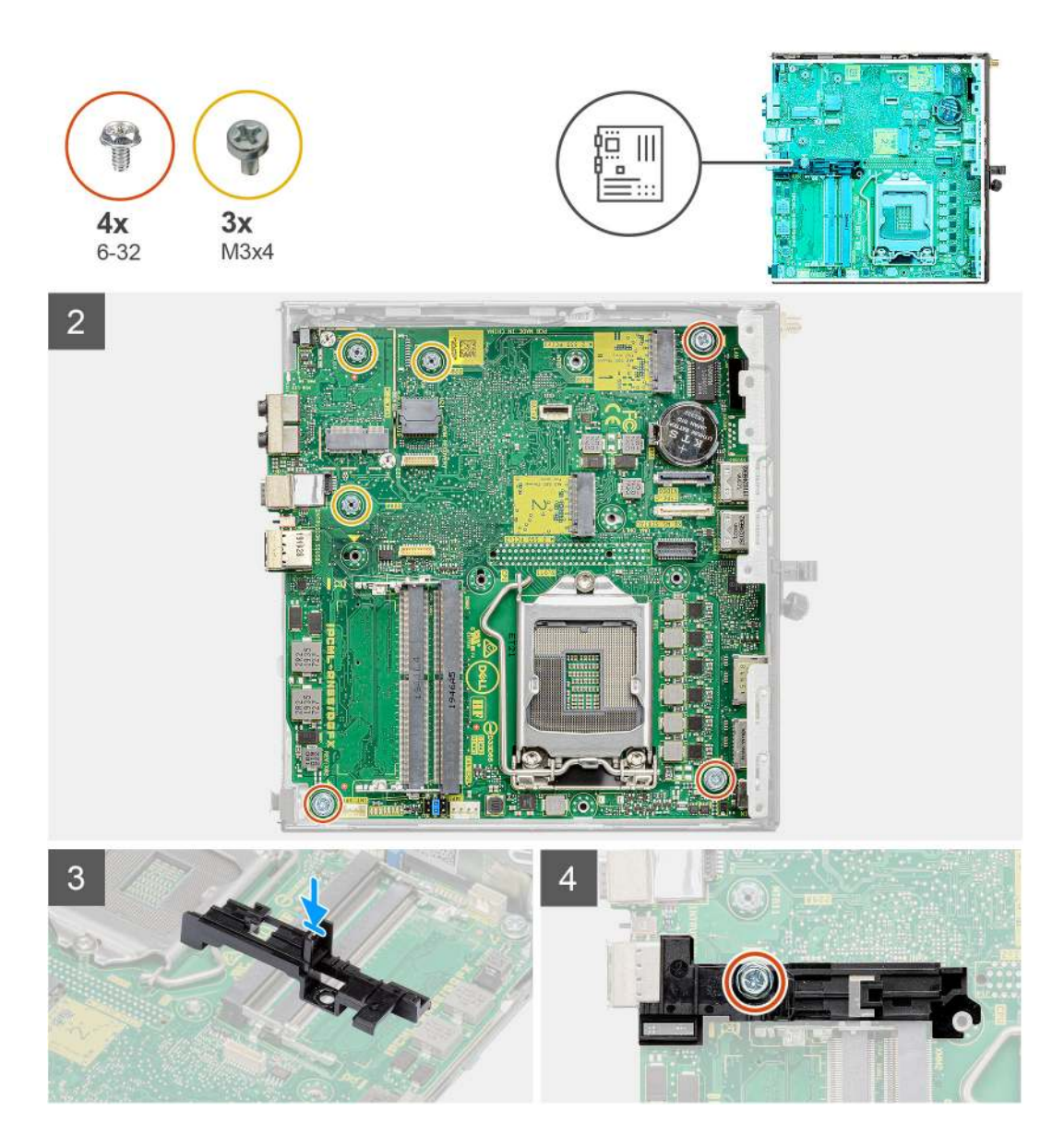

- 1. Opuść płytę główną do obudowy systemowej, tak aby dopasować złącza z tyłu płyty do szczelin w obudowie, a otwory na śruby w płycie głównej dopasować do wypustek w obudowie.
- 2. Wkręć trzy śruby (M3x4) i trzy śruby (6-32) mocujące płytę główną do obudowy.
- 3. Dopasuj otwór we wsporniku koszyka dysku twardego do płyty głównej i umieść wspornik na płycie głównej.
- 4. Wkręć śrubę (6-32) mocującą wspornik koszyka dysku twardego do płyty głównej.

#### Kolejne kroki

- 1. Zainstaluj procesor.
- 2. Instalowanie opcjonalnego modułu we/wy.
- 3. Zainstaluj głośnik.
- 4. Zainstaluj moduły pamięci.
- 5. Zainstaluj radiator.
- 6. Instalowanie zestawu wentylatora.
- 7. Zainstaluj kartę sieci WLAN.
- 8. Zainstaluj dysk SSD.
- 9. Zainstaluj zestaw dysku twardego.
- **10.** Zainstaluj pokrywę boczną.
- 11. Wykonaj procedurę opisaną w części Po zakończeniu serwisowania komputera.

# Oprogramowanie

Niniejszy rozdział zawiera szczegółowe informacje na temat obsługiwanych systemów operacyjnych oraz instrukcje dotyczące sposobu instalacji sterowników.

# Sterowniki i pliki do pobrania

Użytkownikom rozwiązującym problemy bądź pobierającym lub instalującym sterowniki zalecamy zapoznanie się z artykułem z bazy wiedzy Dell z często zadawanymi pytaniami na temat sterowników i plików do pobrania (000123347).

# Program konfiguracji systemu

OSTRZEŻENIE: Ustawienia konfiguracji systemu BIOS powinni zmieniać tylko doświadczeni użytkownicy. Niektóre zmiany mogą spowodować nieprawidłową pracę komputera.

**UWAGA:** Przed skorzystaniem z programu konfiguracji systemu BIOS zalecane jest zapisanie informacji wyświetlanych na ekranie, aby można je było wykorzystać w przyszłości.

Programu konfiguracji systemu BIOS można używać w następujących celach:

- Wyświetlanie informacji o sprzęcie zainstalowanym w komputerze, takich jak ilość pamięci operacyjnej (RAM) i pojemność dysku twardego.
- Modyfikowanie konfiguracji systemu.
- Ustawianie i modyfikowanie opcji, takich jak hasło, typ zainstalowanego dysku twardego oraz włączanie i wyłączanie podstawowych urządzeń.

# Przegląd systemu BIOS

System BIOS zarządza przepływem danych między systemem operacyjnym komputera a podłączonymi urządzeniami, takimi jak dysk twardy, karta graficzna, klawiatura, mysz i drukarka.

# Uruchamianie programu konfiguracji systemu BIOS

#### Kroki

- 1. Włącz komputer.
- 2. Naciśnij od razu klawisz F2, aby przejść do programu konfiguracji systemu BIOS.
  - UWAGA: Jeśli nie zdążysz nacisnąć klawisza, zanim zostanie wyświetlone logo systemu operacyjnego, poczekaj na pojawienie się pulpitu. Następnie wyłącz komputer i spróbuj ponownie.

### Klawisze nawigacji

**UWAGA:** Zmiany ustawień większości opcji konfiguracji systemu BIOS są zapisywane, lecz wprowadzane dopiero po ponownym uruchomieniu komputera.

#### Tabela 3. Klawisze nawigacji

| Klawisze        | Nawigacja                                                                                                    |
|-----------------|----------------------------------------------------------------------------------------------------|
| Strzałka w górę | Przejście do poprzedniego pola.                                                                                                    |
| Strzałka w dół  | Przejście do następnego pola.                                                                                                    |
| Enter           | Umożliwia wybranie wartości w bieżącym polu (jeśli pole<br>udostępnia wartości do wyboru) oraz korzystanie z łączy w polach.                                                                                              |
| Spacja          | Rozwijanie lub zwijanie listy elementów.                                                                                                    |
| Karta           | Przejście do następnego obszaru.                                                                                                    |
| Esc             | Powrót do poprzedniej strony do momentu wyświetlenia ekranu<br>głównego. Naciśnięcie klawisza Esc na ekranie głównym powoduje<br>wyświetlenie komunikatu z monitem o zapisanie zmian i ponowne<br>uruchomienie komputera. |

# Menu jednorazowego rozruchu F12

Aby przejść do menu jednorazowego rozruchu, włącz komputer i od razu naciśnij klawisz F12.

(i) UWAGA: Jeśli nie możesz wejść do menu jednorazowego rozruchu, powtórz powyższą czynność.

Menu jednorazowego rozruchu zawiera urządzenia, z których można uruchomić komputer, a także zapewnia opcję uruchomienia diagnostyki. Opcje dostępne w tym menu są następujące:

- Dysk wymienny (jeśli jest dostępny)
- Napęd STXXXX (jeśli jest dostępny)

(i) UWAGA: XXX oznacza numer napędu SATA.

- Napęd optyczny (jeśli jest dostępny)
- Dysk twardy SATA (jeśli jest dostępny)
- Diagnostyka

Ekran menu jednorazowego rozruchu wyświetla również opcję dostępu do konfiguracji systemu BIOS.

# Opcje konfiguracji systemu

UWAGA: W zależności od komputera oraz zainstalowanych urządzeń wymienione w tej sekcji pozycje mogą, ale nie muszą, pojawiać się na ekranie.

### Opcje ogólne

#### Tabela 4. Ogólne

| Opcja                                                | Opis                                                                                                    |
|------------------------------------------------------|----------------------------------------------------------------------------------------------------|
| Informacje o systemie                                | <ul> <li>Wyświetla następujące informacje:</li> <li>Informacje o systemie: wersja systemu BIOS, kod Service Tag, plakietka systemowa, znak własności, data produkcji, data przejęcia własności i kod obsługi ekspresowej.</li> <li>Informacje o pamięci: zainstalowana pamięć, dostępna pamięć, szybkość pamięci, tryb kanałów pamięci, technologia pamięci, pojemność modułu w gnieździe DIMM 1 oraz pojemność modułu w gnieździe DIMM 2.</li> <li>Informacje o urządzeniach PCI: Slot1_M.2, Slot2_M.2, Slot3_M.2</li> <li>Informacje o procesorze: typ procesora, liczba rdzeni, identyfikator procesora, bieżąca prędkość taktowania, minimalna prędkość taktowania, maksymalna prędkość taktowania, pamięć podręczna L2 procesora, pamięć podręczna L3 procesora, możliwość hiperwątkowania i technologia 64-bitowa.</li> <li>Informacje o urządzeniach: SATA-0, M.2 PCIe SSD-2, adres MAC wbudowanej karty sieciowej, kontroler grafiki, kontroler audio, urządzenie Wi-Fi, urządzenie Bluetooth.</li> </ul> |
| Sekwencja startowa                                   | Umożliwia określenie kolejności, w jakiej komputer próbuje uruchomić system operacyjny z urządzeń określonych na tej liście.                                                                                                    |
| Bezpieczeństwo uruchamiania<br>ścieżki rozruchu UEFI | Ta opcja pozwala określić, czy system wyświetla monit o wprowadzenie hasła administratora podczas rozruchu ze ścieżki UEFI wybranej z menu rozruchowego F12.                                                                                                    |
| Data/Godzina                                         | Umożliwia ustawienie daty i godziny. Efekt zmian wprowadzonych w systemowej dacie<br>i systemowym czasie widoczny jest natychmiast.                                                                                                    |

### Informacje o systemie

#### Tabela 5. Konfiguracja systemu

| Орсја                                | Opis                                                                                                    |
|--------------------------------------|----------------------------------------------------------------------------------------------------|
| Zintegrowana karta sieciowa          | <ul> <li>Umożliwia sterowanie zintegrowanym kontrolerem LAN. Opcja Włącz stos sieciowy UEFI nie jest domyślnie włączona. Dostępne opcje:</li> <li>Wyłączone</li> <li>Włączone</li> <li>Włączone z PXE (ustawienie domyślne)</li> <li>(i) UWAGA: Zależnie od komputera oraz zainstalowanych w nim urządzeń wymienione w tej sekcji pozycje mogą, ale nie muszą pojawiać się na ekranie.</li> </ul>                                                      |
| Tryb napędów SATA                    | <ul> <li>Umożliwia skonfigurowanie trybu pracy zintegrowanego kontrolera dysków twardych.</li> <li>Wyłączone = Kontrolery SATA są ukryte</li> <li>AHCI = Napęd SATA jest skonfigurowany w trybie AHCI</li> <li>RAID WŁ. — napęd SATA jest skonfigurowany do obsługi trybu RAID (ustawienie domyślne)</li> </ul>                                                                                                    |
| Napędy                               | <ul> <li>Umożliwia włączanie i wyłączanie różnych wbudowanych napędów:</li> <li>SATA-0 (opcja domyślnie włączona)</li> <li>M.2 PCle SSD-0 (opcja domyślnie włączona)</li> </ul>                                                                                                    |
| Raportowanie Smart                   | To pole określa, czy błędy zintegrowanych dysków twardych będą zgłaszane podczas uruchamiania systemu. <b>Włącz obsługę systemu SMART</b> — ta opcja jest domyślnie wyłączona.                                                                                                    |
| Konfiguracja USB                     | <ul> <li>Umożliwia włączanie i wyłączanie następujących funkcji zintegrowanego kontrolera USB:</li> <li>Włącz obsługę rozruchu z portu USB</li> <li>Włącz przednie porty USB</li> <li>Włącz tylne porty USB</li> <li>Wszystkie opcje są domyślnie włączone.</li> </ul>                                                                                                    |
| Konfiguracja przednich portów<br>USB | Umożliwia włączanie i wyłączanie przednich portów USB. Wszystkie porty są domyślnie włączone.                                                                                                    |
| Konfiguracja tylnych portów USB      | Umożliwia włączanie i wyłączanie tylnych portów USB. Wszystkie porty są domyślnie włączone.                                                                                                    |
| USB PowerShare                       | Ta opcja umożliwia ładowanie urządzeń zewnętrznych, takich jak telefony komórkowe i odtwarzacz<br>muzyki. Ta opcja jest domyślnie wyłączona.                                                                                                    |
| Audio                                | <ul> <li>Umożliwia włączenie lub wyłączanie zintegrowanego kontrolera dźwiękowego. Domyślnie włączona jest opcja Włącz dźwięk.</li> <li>Włącz mikrofon</li> <li>Włącz wewnętrzny głośnik</li> <li>Obie opcje są domyślnie włączone.</li> </ul>                                                                                                    |
| Konserwacja filtra kurzu             | Umożliwia włączanie i wyłączanie komunikatów systemu BIOS związanych z konserwacją<br>opcjonalnego filtra kurzu zainstalowanego w komputerze. System BIOS będzie z określoną<br>częstotliwością wyświetlać przed uruchomieniem systemu przypomnienie o konieczności<br>wyczyszczenia lub wymiany filtra kurzu. Domyślnie wybrana jest opcja <b>Disabled</b> .<br>• Wyłączone<br>• 15 dni<br>• 30 dni<br>• 60 dni<br>• 90 dni<br>• 120 dni<br>• 150 dni |

# Opcje ekranu Video (Wideo)

#### Tabela 6. Video (Grafika)

| Орсја           | Opis                                                                                                    |
|-----------------|----------------------------------------------------------------------------------------------------|
| Primary Display | <ul> <li>Umożliwia wybranie podstawowego wyświetlacza gdy w systemie dostępnych jest kilka kontrolerów.</li> <li>Auto (ustawienie domyślne)</li> <li>Intel HD Graphics <ol> <li>UWAGA: Jeśli nie zostanie wybrana opcja Auto, zintegrowana karta graficzna będzie obecna i włączona.</li> </ol> </li> </ul> |

### Zabezpieczenia

#### Tabela 7. Zabezpieczenia

| Орсја                                                    | Opis                                                                                                    |
|----------------------------------------------------------|----------------------------------------------------------------------------------------------------|
| Hasło administratora                                     | Umożliwia ustawianie, zmienianie i usuwanie hasła administratora.                                                                                                    |
| Hasło systemowe                                          | Umożliwia ustawianie, zmienianie i usuwanie hasła systemowego.                                                                                                    |
| Wewnętrzne hasło dysku<br>twardego HDD 0                 | Umożliwia ustawianie, zmienianie i usuwanie hasła wewnętrznego dysku twardego komputera.                                                                                                    |
| Konfiguracja hasła                                       | Umożliwia określenie minimalnej i maksymalnej dozwolonej długości hasła administratora i hasła<br>systemowego. Można ustawić od 4 do 32 znaków.                                                                                                    |
| Pominięcie hasła                                         | <ul> <li>Ta opcja umożliwia pominięcie hasła systemowego i wewnętrznego hasła dysku twardego, kiedy komputer jest ponownie uruchamiany.</li> <li>Wyłączone — system zawsze monituje o podanie hasła systemowego i hasła wewnętrznego dysku twardego, jeśli te hasła są ustawione. Ta opcja jest domyślnie wyłączona.</li> <li>Pomiń przy ponownym uruchamianiu — monit o hasło jest pomijany przy ponownym uruchamianiu (restarcie) komputera.</li> <li>UWAGA: System zawsze monituje o podanie hasła systemowego i hasła wewnętrznego dysku twardego podczas uruchamiania wyłączonego komputera ("zimnego rozruchu"). Ponadto system zawsze monituje o podanie hasła do ewentualnych dysków twardych w kieszeniach modułowych.</li> </ul> |
| Zmiana hasła                                             | Ta opcja umożliwia określenie, czy hasło systemowe i hasło dysku twardego mogą być zmieniane,<br>kiedy jest ustawione hasło administratora.<br><b>Zezwalaj na zmiany konfiguracji przez użytkowników niebędących administratorami</b> — ta<br>opcja jest domyślnie włączona.                                                                                                    |
| Aktualizacje oprogramowania<br>wewnętrznego UEFI Capsule | Ta opcja określa, czy system pozwala na aktualizacje systemu BIOS za pośrednictwem pakietów aktualizacyjnych UEFI. Opcja ta jest zaznaczona jako domyślna. Wyłączenie tej opcji spowoduje zablokowanie aktualizacji systemu BIOS z poziomu usług takich, jak Microsoft Windows Update i Linux Vendor Firmware Service (LVFS).                                                                                                    |
| Moduł zabezpieczeń TPM 2.0                               | <ul> <li>Umożliwia określenie, czy moduł TPM jest widoczny w systemie operacyjnym.</li> <li>Tryb TPM włączony (ustawienie domyślne)</li> <li>Wyczyść</li> <li>PPI Bypass for Enable Commands</li> <li>Pomiń PPI dla wyłączonych poleceń</li> <li>Pominięcie PPI przy poleceniu Wyczyść</li> <li>Włącz atestowanie (ustawienie domyślne)</li> <li>Włącz magazyn kluczy (ustawienie domyślne)</li> <li>SHA-256 (ustawienie domyślne)</li> <li>Jedna opcja do wyboru:</li> <li>Wyłączone</li> </ul>                                                                                                    |

#### Tabela 7. Zabezpieczenia (cd.)

| Орсја                                  | Opis                                                                                                    |
|----------------------------------------|----------------------------------------------------------------------------------------------------|
|                                        | Włączone (ustawienie domyślne)                                                                                                    |
| Absolute                               | <ul> <li>Za pomocą tego pola można włączyć i czasowo lub trwale wyłączyć w systemie BIOS interfejs modułu opcjonalnej usługi Absolute Persistence firmy Absolute Software.</li> <li>Włączone — opcja domyślnie włączona.</li> <li>Wyłączone</li> <li>Trwale wyłączone</li> </ul> |
| Naruszenie obudowy                     | Ta opcja steruje funkcją wykrywania naruszenia obudowy.                                                                                                    |
|                                        | Jedna z opcji do wyboru:                                                                                                    |
|                                        | Wyłączone (ustawienie domyślne)                                                                                                    |
|                                        | Włączone                                                                                                    |
|                                        | Włączone — tryb dyskretny                                                                                                    |
| Dostęp do OROM z klawiatury            | <ul> <li>Ta opcja określa, czy użytkownicy mogą otwierać ekrany konfiguracji pamięci Option ROM za pomocą skrótów klawiaturowych podczas uruchamiania komputera.</li> <li>Włączone — opcja domyślnie włączona.</li> <li>Wyłączone</li> <li>Włącz na jeden raz</li> </ul>         |
| Blokada konfiguracji<br>administratora | Uniemożliwia użytkownikom otwieranie programu konfiguracji systemu, kiedy jest ustawione hasło<br>administratora. Domyślnie ta opcja jest nieustawiona.                                                                                                    |
| Blokada hasła głównego                 | Umożliwia wyłączanie hasła głównego. Przed zmianą ustawienia należy wyczyścić hasła do dysków<br>twardych. Domyślnie ta opcja jest nieustawiona.                                                                                                    |
| HDD Protection Support                 | Ta opcja umożliwia włączanie i wyłączanie funkcji ochrony dysku twardego. Domyślnie ta opcja jest nieustawiona.                                                                                                    |
| Środki bezpieczeństwa w trybie<br>SMM  | Umożliwia włączanie i wyłączanie dodatkowych zabezpieczeń SMM Security Mitigation trybu UEFI.<br>Domyślnie ta opcja jest nieustawiona.                                                                                                    |

# Ekran Bezpieczny rozruch

#### Tabela 8. Bezpieczny rozruch

| Орсја                           | Opis                                                                                                    |
|---------------------------------|----------------------------------------------------------------------------------------------------|
| Włącz bezpieczny rozruch        | Umożliwia włączanie i wyłączanie sterowania bezpiecznym rozruchem.<br>• Włącz bezpieczny rozruch.<br>Ta opcja jest domyślnie wyłączona.                                                                                                    |
| Tryb bezpiecznego rozruchu      | Umożliwia zmianę sposobu działania trybu Bezpieczny rozruch w celu weryfikacji lub<br>egzekwowania podpisów sterowników UEFI.<br>• Tryb wdrożony (ustawienie domyślne).<br>• Tryb audytu.                                                                                                    |
| Eksperckie zarządzanie kluczami | <ul> <li>Umożliwia modyfikowanie baz danych kluczy zabezpieczeń tylko wtedy, gdy system znajduje się w trybie niestandardowym. Opcja Włącz tryb niestandardowy jest domyślnie wyłączona. Dostępne opcje:</li> <li>PK (ustawienie domyślne).</li> <li>KEK.</li> <li>db.</li> <li>dbx.</li> <li>W przypadku włączenia trybu niestandardowego wyświetlane są odpowiednie opcje dotyczące baz danych PK, KEK, db i dbx. Dostępne opcje:</li> <li>Zapisz w pliku — zapisuje klucz w pliku wybranym przez użytkownika.</li> <li>Zastąp z pliku — zastępuje bieżący klucz kluczem z pliku wybranego przez użytkownika.</li> </ul> |

#### Tabela 8. Bezpieczny rozruch (cd.)

| Орсја | Opis                                                                                                    |
|-------|----------------------------------------------------------------------------------------------------|
|       | <ul> <li>Dodaj z pliku — dodaje do bieżącej bazy danych klucz z pliku wybranego przez użytkownika.</li> <li>Usuń — usuwa wybrany klucz.</li> <li>Resetuj wszystkie klucze — przywrócenie ustawień domyślnych.</li> <li>Usuń wszystkie klucze — usuwa wszystkie klucze.</li> </ul> |
|       | UWAGA: Wyłączenie trybu Niestandardowy spowoduje wymazanie wszelkich zmian<br>i przywrócenie domyślnych ustawień kluczy.                                                                                                    |

### Opcje rozszerzeń Intel Software Guard

#### Tabela 9. Intel Software Guard Extensions (Rozszerzenia Intel Software Guard)

| Орсја               | Opis                                                                                                    |
|---------------------|----------------------------------------------------------------------------------------------------|
| Intel SGX Enable    | To pole pozwala włączyć funkcję bezpiecznego środowiska do<br>uruchamiania poufnego kodu/przechowywania poufnych informacji<br>w kontekście głównego systemu operacyjnego. |
|                     | Kliknij jedną z poniższych opcji:                                                                                                    |
|                     | <ul> <li>Wyłączone</li> <li>Enabled (Włączone)</li> <li>Software controlled (Sterowanie programowe) —<br/>ustawienie domyślne</li> </ul>                                   |
| Enclave Memory Size | Pozwala określić opcję parametru <b>SGX Enclave Reserve</b><br><b>Memory Size</b> (Rozmiar pamięci zarezerwowanej na enklawę).                                             |
|                     | Kliknij jedną z ponizszych opcji:                                                                                                    |
|                     | • 32 MB<br>• 64 MB                                                                                                    |
|                     | • 128 MB — ustawienie domyślne                                                                                                    |

### Wydajność

#### Tabela 10. Wydajność

| Орсја                    | Opis                                                                                                    |
|--------------------------|----------------------------------------------------------------------------------------------------|
| Obsługa wielu rdzeni     | To pole określa, czy w procesorze będzie włączony jeden rdzeń,<br>czy wszystkie. Wydajność niektórych aplikacji można zwiększyć<br>przez użycie dodatkowych rdzeni. |
|                          | • Wszystkie — ustawienie domyślne                                                                                                    |
|                          | • 1                                                                                                    |
|                          | • 2                                                                                                    |
|                          | • 3                                                                                                    |
| Intel SpeedStep          | Umożliwia włączanie i wyłączanie trybu Intel SpeedStep procesora.                                                                                                   |
|                          | Włącz funkcję Intel SpeedStep                                                                                                    |
|                          | Domyślnie ta opcja jest ustawiona.                                                                                                    |
| Kontrola stanu procesora | Umożliwia włączanie i wyłączanie dodatkowych stanów uśpienia procesora.                                                                                             |
|                          | Stany procesora                                                                                                    |
|                          | Domyślnie ta opcja jest ustawiona.                                                                                                    |

#### Tabela 10. Wydajność (cd.)

| Орсја                    | Opis                                                                      |
|--------------------------|---------------------------------------------------------------------------|
| Intel TurboBoost         | Umożliwia włączanie i wyłączanie trybu Intel TurboBoost procesora.        |
|                          | Włącz funkcję Intel TurboBoost                                            |
|                          | Domyślnie ta opcja jest ustawiona.                                        |
| Kontrola hiperwątkowania | Umożliwia włączanie i wyłączanie funkcji hiperwątkowania<br>w procesorze. |
|                          | <ul> <li>Wyłączone</li> <li>Włączone — ustawienie domyślne</li> </ul>     |

### Zarządzanie energią

#### Tabela 11. Zarządzanie energią

| Орсја                                                     | Opis                                                                                                    |
|-----------------------------------------------------------|----------------------------------------------------------------------------------------------------|
| Po przywróceniu zasilania                                 | <ul> <li>Umożliwia określenie, w jaki sposób system reaguje podczas ponownego włączania zasilania prądu zmiennego po jego utracie. Możliwe ustawienia przywrócenia zasilania to:</li> <li>Wyłącz zasilanie</li> <li>Włącz zasilanie</li> <li>Przywróć ostatni stan zasilania</li> <li>Ustawienie domyślne: Power Off.</li> </ul>                                                                                                    |
| Włącz technologię Intel Speed<br>Shift Technology         | Umożliwia włączanie i wyłączanie technologii Intel Speed Shift Technology. Ustawienie domyślne:<br><b>Włącz technologię Intel Speed Shift Technology</b> .                                                                                                    |
| Automatycznie wg czasu                                    | <ul> <li>Umożliwia ustawienie godziny automatycznego włączania komputera. Czas jest przedstawiany w standardowym formacie 12-godzinnym (godziny:minuty:sekundy). Zmiana czasu uruchomienia polega na wpisaniu wartości w polach czasu oraz AM/PM.</li> <li>UWAGA: Ta funkcja nie działa, jeśli komputer zostanie wyłączony przez odłączenie zasilania na listwie zasilania lub urządzeniu przeciwprzepięciowym lub jeśli dla opcji Automatyczne włączanie wybrano ustawienie Wyłączone.</li> </ul>                                                                                                    |
| Tryb głębokiego uśpienia                                  | <ul> <li>Umożliwia określenie, kiedy ma być włączany tryb głębokiego uśpienia.</li> <li>Wyłączone</li> <li>Włączone tylko w trybie S5</li> <li>Włączone w trybach S4 i S5</li> <li>Opcja jest domyślnie włączona w trybach S4 i S5.</li> </ul>                                                                                                    |
| Obsługa wznawiania pracy po<br>podłączeniu urządzenia USB | Umożliwia włączenie funkcji wyprowadzenia komputera ze stanu wstrzymania przez urządzenia<br>USB. Opcja " <b>Włącz obsługę uaktywnienia przez port USB</b> " jest domyślnie włączona.                                                                                                    |
| Budzenie z sieci LAN/WWAN                                 | <ul> <li>Umożliwia włączanie wyłączonego komputera przez specjalny sygnał z sieci LAN. Funkcja ta działa tylko wtedy, gdy komputer jest podłączony do zewnętrznego źródła zasilania.</li> <li>Wyłączone — system nie będzie włączany po otrzymaniu sygnału z przewodowej lub bezprzewodowej sieci LAN.</li> <li>Sieć LAN lub WLAN — umożliwia włączanie systemu przez specjalny sygnał z przewodowej sieci LAN.</li> <li>Tylko sieć LAN — umożliwia włączanie systemu przez specjalne sygnały z sieci LAN.</li> <li>Sieć LAN z rozruchem PXE - pakiet wybudzający system w stanie S4 lub S5 spowoduje wybudzenie systemu i niezwłoczny rozruch PXE.</li> <li>Tylko sieć WLAN — umożliwia włączanie systemu przez specjalny sygnał z sieci WLAN.</li> </ul> |
| Zablokuj uśpienie                                         | Umożliwia zablokowanie przechodzenia komputera do trybu uśpienia (S3) w środowisku systemu operacyjnego. Ta opcja jest domyślnie wyłączona.                                                                                                    |

### Zachowanie podczas testu POST

#### Tabela 12. Zachowanie podczas testu POST

| Орсја                                  | Opis                                                                                                    |
|----------------------------------------|----------------------------------------------------------------------------------------------------|
| Ostrzeżenia dotyczące zasilacza        | Ta opcja pozwala wybrać, czy system wyświetla komunikaty ostrzegawcze w przypadku korzystania<br>z niektórych zasilaczy. Ta opcja jest domyślnie włączona.                                                                                                    |
| Numlock LED                            | Umożliwia włączanie i wyłączanie funkcji klawisza Num Lock podczas uruchamiania komputera. Ta<br>opcja jest domyślnie włączona.                                                                                                    |
| Błędy klawiatury                       | Umożliwia włączanie i wyłączanie zgłaszania błędów klawiatury podczas uruchamiania komputera.<br>Opcja <b>Włącz wykrywanie błędów klawiatury</b> jest domyślnie włączona.                                                                                                    |
| Szybkie uruchamianie                   | <ul> <li>Ta opcja umożliwia przyspieszenie uruchamiania komputera przez pominięcie niektórych testów zgodności.</li> <li>Test minimalny — komputer jest uruchamiany w trybie przyspieszonym, o ile nie zaktualizowano systemu BIOS i nie wymieniono modułów pamięci, a poprzedni test POST zakończył się pomyślnie.</li> <li>Test szczegółowy — żaden etap procedury startowej nie jest pomijany.</li> <li>Automatycznie — ustawieniem przyspieszonego uruchamiania steruje system operacyjny. Ta opcja działa pod warunkiem, że system operacyjny obsługuje flagę Uruchamianie uproszczone. Ustawienie domyślne:</li> </ul> |
| Wydłuż czas testu POST systemu<br>BIOS | <ul> <li>Ta opcja umożliwia skonfigurowanie dodatkowego opóźnienia przed rozruchem.</li> <li>O sekund (ustawienie domyślne)</li> <li>5 sekund</li> <li>10 sekund</li> </ul>                                                                                                    |
| Pełnoekranowe logo                     | Ta opcja powoduje wyświetlanie pełnoekranowego logo, jeśli grafika jest zgodna z rozdzielczością ekranu. Opcja <b>Enable Full Screen Logo</b> nie jest domyślnie włączona.                                                                                                    |
| Ostrzeżenia i błędy                    | <ul> <li>Włączenie tej opcji powoduje wstrzymywanie procedury rozruchu tylko w przypadku wykrycia ostrzeżeń lub błędów. Jedna opcja do wyboru:</li> <li>Monituj przy ostrzeżeniach i błędach — ustawienie domyślne</li> <li>Kontynuuj w przypadku ostrzeżeń</li> <li>Kontynuuj w przypadku ostrzeżeń i błędów</li> </ul>                                                                                                    |

### Zarządzanie

| Opcja                               | Opis                                                                                                    |
|-------------------------------------|----------------------------------------------------------------------------------------------------|
| Obsługa<br>technologii Intel<br>AMT | Określa, czy funkcja klawisza MEB oraz przydzielania AMT ma być włączana podczas uruchamiania systemu.<br>• Wyłączone<br>• Włączone<br>• Ogranicz dostęp MEBx — ustawienie domyślne          |
| USB Provision                       | Technologię Intel AMT można po włączeniu skonfigurować przy użyciu lokalnego pliku zapisanego na urządzeniu<br>pamięci masowej USB.<br>• Włącz przydzielanie USB — opcja domyślnie wyłączona |
| MEBx Hotkey                         | Określa, czy funkcja klawisza MEBx ma być włączana podczas uruchamiania systemu.<br>• Włącz klawisz MEBx — opcja domyślnie wyłączona                                                         |

### Virtualization Support (Obsługa wirtualizacji)

#### Tabela 13. Virtualization Support (Obsługa wirtualizacji)

| Орсја             | Opis                                                                                                    |
|-------------------|----------------------------------------------------------------------------------------------------|
| Virtualization    | Ta opcja określa, czy monitor maszyny wirtualnej (VMM) może korzystać z dodatkowych funkcji<br>sprzętu zapewnianych przez technologię Intel® Virtualization Technology.                    |
|                   | Enable Intel Virtualization Technology (Włącz technologię wirtualizacji Intel)                                                                                                    |
|                   | Domyślnie ta opcja jest ustawiona.                                                                                                    |
| VT for Direct I/O | Włącza lub wyłącza w monitorze maszyny wirtualnej (VMM) korzystanie z dodatkowych funkcji<br>sprzętu, jakie zapewnia technologia wirtualizacji bezpośredniego wejścia/wyjścia firmy Intel. |
|                   | Enable VT for Direct I/O (Ustawienie domyślne)                                                                                                    |
|                   | Domyślnie ta opcja jest ustawiona.                                                                                                    |

### Opcje łączności bezprzewodowej

#### Tabela 14. Wireless (Komunikacja bezprzewodowa)

| Орсја                  | Opis                                                                       |
|------------------------|----------------------------------------------------------------------------|
| Wireless Device Enable | Umożliwia włączanie i wyłączanie wewnętrznych urządzeń<br>bezprzewodowych. |
|                        | Dostępne opcje:                                                            |
|                        | WLAN/WiGig     Bluetooth                                                   |
|                        | Wszystkie opcje są domyślnie włączone.                                     |

### Konserwacja

#### Tabela 15. Konserwacja

| Орсја                     | Opis                                                                                                    |
|---------------------------|----------------------------------------------------------------------------------------------------|
| Kod Service Tag           | Wyświetla kod Service Tag komputera.                                                                                                    |
| Plakietka identyfikacyjna | Umożliwia utworzenie plakietki identyfikacyjnej systemu, jeśli jeszcze jej nie utworzono.<br>Domyślnie ta opcja jest nieustawiona.                                                                     |
| Komunikaty SERR           | Steruje mechanizmem komunikatów SERR. Domyślnie ta opcja jest ustawiona. Niektóre karty graficzne<br>wymagają wyłączenia mechanizmu komunikatów SERR.                                                  |
| Obniżenie BIOS-u          | Ta opcja umożliwia ładowanie wcześniejszych wersji oprogramowania sprzętowego.<br>• Zezwalaj na instalowanie starszej wersji systemu BIOS<br>Domyślnie ta opcja jest ustawiona.                        |
| Czyszczenie danych        | Umożliwia bezpieczne wymazanie danych ze wszystkich wewnętrznych urządzeń pamięci masowej.<br>• Wymaż przy następnym uruchomieniu<br>Domyślnie ta opcja jest nieustawiona.                             |
| Przywracanie systemu BIOS | <b>Przywracanie systemu BIOS z dysku twardego</b> — ta opcja jest domyślnie włączona. Pozwala przywrócić uszkodzony system BIOS z plików odzyskiwania na dysku twardym lub na zewnętrznym nośniku USB. |

#### Tabela 15. Konserwacja (cd.)

| Орсја               | Opis                                                                                                    |  |
|---------------------|----------------------------------------------------------------------------------------------------|--|
|                     | (i) UWAGA: Opcja Przywracanie systemu BIOS z dysku twardego musi być włączona.                                              |  |
|                     | Zawsze sprawdzaj spójność — sprawdza spójność przy każdym uruchomieniu.                                                     |  |
| First Power On Date | Umożliwia ustawianie daty przejęcia własności. Opcja <b>Ustaw datę przejęcia własności</b> domyślnie nie<br>jest ustawiona. |  |

### System logs (Systemowe rejestry zdarzeń)

#### Tabela 16. System logs (Systemowe rejestry zdarzeń)

| Орсја       | Opis                                                                                        |
|-------------|---------------------------------------------------------------------------------------------|
| BIOS events | Umożliwia wyświetlanie i kasowanie zdarzeń testu POST Programu konfiguracji systemu (BIOS). |

### Konfiguracja zaawansowana

#### Tabela 17. Konfiguracja zaawansowana

| Орсја | Opis                                                                                                    |
|-------|----------------------------------------------------------------------------------------------------|
| ASPM  | <ul> <li>Umożliwia ustawianie poziomu ASPM.</li> <li>Auto (ustawienie domyślne) — komunikacja między urządzeniem i koncentratorem PCI Express określa optymalny tryb ASPM obsługiwany przez urządzenie.</li> <li>Wyłączone — funkcja zarządzania energią ASPM jest wyłączona przez cały czas.</li> <li>Tylko pierwszy poziom — funkcja zarządzania opergia ASPM jest wyłączona przez cały czas.</li> </ul> |

### Rozwiązywanie problemów z systemem SupportAssist

| Opcja                                                                                    | Opis                                                                                                    |
|------------------------------------------------------------------------------------------|----------------------------------------------------------------------------------------------------|
| Próg<br>automatycznego<br>przywracania<br>systemu<br>operacyjnego                        | <ul> <li>Umożliwia sterowaniem automatycznym rozruchem systemu na potrzeby funkcji SupportAssist. Dostępne opcje:</li> <li>Nie świeci</li> <li>1</li> <li>2 (opcja domyślnie włączona)</li> <li>3</li> </ul> |
| Odzyskiwanie<br>narzędzia<br>SupportAssist<br>do odzyskiwania<br>systemu<br>operacyjnego | Umożliwia odzyskanie systemu za pomocą funkcji SupportAssist OS Recovery (opcja domyślnie włączona).                                                                                                    |
| BIOSConnect                                                                              | Umożliwia włączanie i wyłączanie systemu operacyjnego usługi w chmurze, gdy nie można odzyskać systemu<br>operacyjnego lokalnie (opcja domyślnie włączona).                                                  |

# Aktualizowanie systemu BIOS

### Aktualizowanie systemu BIOS w systemie Windows

#### Informacje na temat zadania

OSTRZEŻENIE: Jeśli funkcja BitLocker nie zostanie wstrzymana przed aktualizacją systemu BIOS, klucz funkcji BitLocker nie zostanie rozpoznany przy następnym ponownym uruchomieniu systemu. Zostanie wyświetlony monit o wprowadzenie klucza odzyskiwania w celu kontynuacji. Komputer będzie go wymagał przy każdym uruchomieniu. Nieznajomość klucza odzyskiwania grozi utratą danych lub niepotrzebną ponowną instalacją systemu operacyjnego. Więcej informacji na ten temat można znaleźć w zasobach bazy wiedzy w witrynie Dell Support.

#### Kroki

- 1. Przejdź do witryny Dell Support.
- 2. Kliknij opcję Pomoc techniczna dotycząca produktu. W polu wyszukiwania pomocy technicznej wprowadź kod Service Tag komputera, a następnie kliknij przycisk Szukaj.

**UWAGA:** Jeśli nie znasz kodu Service Tag, skorzystaj z SupportAssist, aby automatycznie zidentyfikować komputer. Możesz również użyć identyfikatora produktu lub ręcznie znaleźć model komputera.

- 3. Kliknij pozycję Sterowniki i pliki do pobrania. Rozwiń pozycję Znajdź sterowniki.
- **4.** Wybierz system operacyjny zainstalowany na komputerze.
- 5. Z menu rozwijanego Kategoria wybierz pozycję BIOS.
- 6. Wybierz najnowszą wersję systemu BIOS i kliknij przycisk Pobierz, aby pobrać plik z systemem BIOS na komputer.
- 7. Po zakończeniu pobierania przejdź do folderu, w którym został zapisany plik aktualizacji systemu BIOS.
- 8. Kliknij dwukrotnie ikonę pliku aktualizacji systemu BIOS i postępuj zgodnie z instrukcjami wyświetlanymi na ekranie. Więcej informacji można znaleźć w zasobach bazy wiedzy w witrynie Dell Support.

### Aktualizowanie systemu BIOS w środowiskach Linux i Ubuntu

Aby zaktualizować system BIOS na komputerze, na którym jest zainstalowany system operacyjny Linux lub Ubuntu, należy zapoznać się z artykułem 000131486 z bazy wiedzy w witrynie Dell Support.

### Aktualizowanie systemu BIOS przy użyciu napędu USB w systemie Windows

#### Informacje na temat zadania

OSTRZEŻENIE: Jeśli funkcja BitLocker nie zostanie wstrzymana przed aktualizacją systemu BIOS, klucz funkcji BitLocker nie zostanie rozpoznany przy następnym ponownym uruchomieniu systemu. Zostanie wyświetlony monit o wprowadzenie klucza odzyskiwania w celu kontynuacji. Komputer będzie go wymagał przy każdym uruchomieniu. Nieznajomość klucza odzyskiwania grozi utratą danych lub niepotrzebną ponowną instalacją systemu operacyjnego. Więcej informacji na ten temat można znaleźć w zasobach bazy wiedzy w witrynie Dell Support.

#### Kroki

- 1. Wykonaj punkty od 1 do 6 procedury "Aktualizowanie systemu BIOS w systemie Windows", aby pobrać najnowszy plik programu instalacyjnego systemu BIOS.
- 2. Utwórz startowy nośnik USB. Więcej informacji można znaleźć w zasobach bazy wiedzy w witrynie Dell Support.
- 3. Skopiuj plik programu instalacyjnego systemu BIOS na startowy nośnik USB.
- 4. Podłącz startowy nośnik USB do komputera, na którym ma zostać wykonana aktualizacja systemu BIOS.
- 5. Uruchom ponownie komputer i naciśnij klawisz F12.
- 6. Uruchom system z nośnika USB, korzystając z menu jednorazowego rozruchu.

- 7. Wpisz nazwę pliku programu instalacyjnego systemu BIOS i naciśnij klawisz Enter. Zostanie wyświetlone okno narzędzia aktualizacyjnego systemu BIOS.
- 8. Postępuj zgodnie z instrukcjami wyświetlanymi na ekranie, aby ukończyć aktualizację systemu BIOS.

### Aktualizowanie systemu BIOS w menu jednorazowego rozruchu

Aktualizacja systemu BIOS przy użyciu pliku XXXX.exe z systemem BIOS skopiowanego na nośnik USB FAT32 oraz menu jednorazowego rozruchu.

#### Informacje na temat zadania

OSTRZEŻENIE: Jeśli funkcja BitLocker nie zostanie wstrzymana przed aktualizacją systemu BIOS, klucz funkcji BitLocker nie zostanie rozpoznany przy następnym ponownym uruchomieniu systemu. Zostanie wyświetlony monit o wprowadzenie klucza odzyskiwania w celu kontynuacji. Komputer będzie go wymagał przy każdym uruchomieniu. Nieznajomość klucza odzyskiwania grozi utratą danych lub niepotrzebną ponowną instalacją systemu operacyjnego. Więcej informacji na ten temat można znaleźć w zasobach bazy wiedzy w witrynie Dell Support.

#### Aktualizacje systemu BIOS

Plik aktualizacji pamięci Flash systemu BIOS można uruchomić w systemie Windows za pomocą rozruchowego nośnika USB. Można też zaktualizować system BIOS za pomocą menu jednorazowego rozruchu.

Można to potwierdzić, uruchamiając menu **jednorazowego rozruchu**, aby sprawdzić, czy opcja BIOS FLASH UPDATE jest wymieniona jako opcja rozruchu. Jeśli opcja znajduje się na liście, system BIOS można zaktualizować przy użyciu tej metody.

#### Aktualizowanie za pomocą menu jednorazowego rozruchu

Aby zaktualizować system BIOS za pomocą menu jednorazowego rozruchu, przygotuj następujące elementy:

- Nośnik USB sformatowany w systemie plików FAT32 (nośnik nie musi być urządzeniem rozruchowym)
- Plik wykonywalny systemu BIOS pobrany z witryny internetowej Dell Support i skopiowany do katalogu głównego nośnika USB.
- Zasilacz prądu zmiennego musi być podłączony do komputera
- Działająca bateria systemowa niezbędna do aktualizacji systemu BIOS.

Wykonaj następujące czynności, aby przeprowadzić aktualizację pamięci Flash systemu BIOS za pomocą menu jednorazowego rozruchu:

# OSTRZEŻENIE: Nie wyłączaj komputera podczas aktualizacji pamięci Flash systemu BIOS. Jeśli wyłączysz komputer, jego ponowne uruchomienie może nie być możliwe.

#### Kroki

- 1. Wyłącz komputer i podłącz nośnik USB z plikiem aktualizacji pamięci Flash systemu BIOS do portu USB komputera.
- Włącz komputer i naciśnij przycisk, aby uzyskać dostęp do menu jednorazowego rozruchu. Wybierz opcję Aktualizacja systemu BIOS za pomocą myszy lub klawiszy strzałek, a następnie naciśnij klawisz Enter. Zostanie wyświetlone menu narzędzia aktualizacji systemu BIOS.
- 3. Kliknij pozycję Aktualizuj z pliku.
- 4. Wybierz zewnętrzne urządzenie USB.
- 5. Po wybraniu pliku kliknij dwukrotnie docelowy plik aktualizacji, a następnie naciśnij przycisk Prześlij.
- 6. Kliknij opcję Aktualizuj system BIOS. Komputer uruchomi się ponownie, aby zaktualizować system BIOS.
- 7. Po zakończeniu aktualizacji pamięci Flash systemu BIOS komputer uruchomi się ponownie.

# Hasło systemowe i hasło konfiguracji systemu

#### Tabela 18. Hasło systemowe i hasło konfiguracji systemu

| Typ hasła                  | Opis                                                                                                  |
|----------------------------|----------------------------------------------------------------------------------------------------|
| Hasło systemowe            | Hasło, które należy wprowadzić, aby zalogować się do systemu.                                         |
| Hasło konfiguracji systemu | Hasło, które należy wprowadzić, aby wyświetlić i modyfikować<br>ustawienia systemu BIOS w komputerze. |

W celu zabezpieczenia komputera można utworzyć hasło systemowe i hasło konfiguracji systemu.

#### OSTRZEŻENIE: Hasła stanowią podstawowe zabezpieczenie danych w komputerze.

OSTRZEŻENIE: Jeśli komputer jest niezablokowany i pozostawiony bez nadzoru, osoby postronne mogą uzyskać dostęp do przechowywanych w nim danych.

(i) UWAGA: Funkcja hasła systemowego i hasła dostępu do ustawień systemu jest wyłączona.

### Przypisywanie hasła konfiguracji systemu

#### Wymagania

Przypisanie nowego hasła systemowego jest możliwe tylko wtedy, gdy hasło ma status Nieustawione.

#### Informacje na temat zadania

Aby uruchomić program konfiguracji systemu, naciśnij klawisz F2 niezwłocznie po włączeniu zasilania lub ponownym uruchomieniu komputera.

#### Kroki

- 1. Na ekranie System BIOS lub Konfiguracja systemu wybierz opcję Bezpieczeństwo i naciśnij klawisz Enter. Zostanie wyświetlony ekran Bezpieczeństwo.
- 2. Wybierz opcję Hasło systemowe/administratora i wprowadź hasło w polu Wprowadź nowe hasło.

Hasło systemowe musi spełniać następujące warunki:

- Hasło może zawierać do 32 znaków.
- Hasło może zawierać cyfry od 0 do 9.
- W haśle można używać tylko małych liter. Wielkie litery są niedozwolone.
- W haśle można używać tylko następujących znaków specjalnych: spacja, ("), (+), (,), (-), (.), (/), (;), ([), (\), (]), (`).
- 3. Wpisz wprowadzone wcześniej hasło systemowe w polu Potwierdź nowe hasło i kliknij OK.
- 4. Naciśnij klawisz Esc. Zostanie wyświetlony monit o zapisanie zmian.
- 5. Naciśnij klawisz Y, aby zapisać zmiany. Komputer zostanie uruchomiony ponownie.

# Usuwanie lub zmienianie hasła systemowego i hasła konfiguracji systemu

#### Wymagania

Przed przystąpieniem do usuwania lub zmiany hasła systemowego lub hasła konfiguracji należy się upewnić, że opcja **Stan hasła** ma wartość Odblokowane w programie konfiguracji systemu. Jeśli opcja **Stan hasła** jest ustawiona na Zablokowane, nie można usunąć ani zmienić istniejącego hasła systemowego lub hasła konfiguracji.

#### Informacje na temat zadania

Aby uruchomić program konfiguracji systemu, naciśnij klawisz **F2** niezwłocznie po włączeniu zasilania lub ponownym uruchomieniu komputera.

#### Kroki

- 1. Na ekranie System BIOS lub Konfiguracja systemu wybierz opcję Zabezpieczenia systemu i naciśnij klawisz Enter. Zostanie wyświetlony ekran Zabezpieczenia systemu.
- 2. Na ekranie Zabezpieczenia systemu upewnij się, że dla opcji Stan hasła jest wybrane ustawienie Odblokowane.
- 3. Wybierz opcję Hasło systemowe, zmień lub usuń istniejące hasło systemowe, a następnie naciśnij klawisz Enter lub Tab.
- 4. Wybierz opcję Hasło konfiguracji systemu, zmień lub usuń istniejące hasło konfiguracji systemu, a następnie naciśnij klawisz Enter lub Tab.

UWAGA: W przypadku zmiany hasła systemowego lub hasła administratora należy ponownie wprowadzić nowe hasło po wyświetleniu monitu. W przypadku usuwania hasła systemowego lub hasła konfiguracji należy potwierdzić usunięcie po wyświetleniu monitu.

- 5. Naciśnij klawisz Esc. Zostanie wyświetlony monit o zapisanie zmian.
- 6. Naciśnij klawisz Y, aby zapisać zmiany i zamknąć program konfiguracji systemu. Nastąpi ponowne uruchomienie komputera.

# Czyszczenie ustawień CMOS

#### Informacje na temat zadania

🛆 OSTRZEŻENIE: Wyczyszczenie ustawień CMOS powoduje zresetowanie ustawień systemu BIOS na komputerze.

#### Kroki

- **1.** Zdejmij pokrywę boczną.
- 2. Wymontuj baterię pastylkową.
- 3. Odczekaj minutę.
- 4. Zainstaluj baterię pastylkową.
- 5. Załóż pokrywę boczną.

# Czyszczenie hasła systemu BIOS (konfiguracji) i hasła systemowego

#### Informacje na temat zadania

W celu wyczyszczenia hasła komputera lub systemu BIOS skontaktuj się z działem pomocy technicznej firmy Dell. Dane kontaktowe znajdziesz w sekcji dotyczącej kontaktu z pomocą techniczną. Aby uzyskać więcej informacji, odwiedź witrynę Dell Support.

UWAGA: Informacje na temat resetowania haseł systemu Windows lub aplikacji można znaleźć w dokumentacji dostarczonej z systemem Windows lub aplikacjami.

# Dell SupportAssist — przedrozruchowy test diagnostyczny wydajności systemu

#### Informacje na temat zadania

Test diagnostyczny SupportAssist obejmuje całościowe sprawdzenie elementów sprzętowych. Przedrozruchowy test diagnostyczny wydajności systemu Dell SupportAssist jest wbudowany w systemie BIOS i uruchamiany wewnętrznie przez system BIOS. Wbudowana diagnostyka systemu zawiera opcje dotyczące określonych urządzeń i grup urządzeń, które umożliwiają:

- Uruchamianie testów automatycznie lub w trybie interaktywnym.
- Powtarzanie testów.
- Wyświetlanie i zapisywanie wyników testów.
- Wykonywanie wyczerpujących testów z dodatkowymi opcjami oraz wyświetlanie dodatkowych informacji o wykrytych awariach urządzeń.
- Wyświetlanie komunikatów o stanie z informacjami o pomyślnym zakończeniu testów.
- Wyświetlanie komunikatów o błędach z informacjami o problemach wykrytych podczas testowania sprzętu.
- **UWAGA:** Testy niektórych urządzeń wymagają interwencji użytkownika. Podczas wykonywania testów diagnostycznych nie należy odchodzić od komputera.

Aby uzyskać więcej informacji, zobacz artykuł 000180971 z bazy wiedzy.

### Uruchamianie przedrozruchowego testu diagnostycznego wydajności systemu SupportAssist

#### Kroki

- 1. Włącz komputer.
- 2. Kiedy komputer zacznie się uruchamiać i zostanie wyświetlone logo Dell, naciśnij klawisz F12.
- 3. Na ekranie menu startowego wybierz opcję Diagnostyka.
- **4.** Kliknij strzałkę w lewym dolnym rogu. Zostanie wyświetlona strona Diagnostyka.
- **5.** Naciśnij strzałkę w prawym dolnym rogu, aby przejść na stronę zawierającą listę. Zostaną wyświetlone wykryte elementy.
- 6. Jeśli chcesz wykonać test określonego urządzenia, naciśnij klawisz Esc, a następnie kliknij przycisk **Tak**, aby zatrzymać wykonywany test diagnostyczny.
- 7. Wybierz urządzenie w okienku po lewej stronie i kliknij przycisk Uruchom testy.
- 8. W przypadku wykrycia jakichkolwiek problemów zostaną wyświetlone kody błędów. Zanotuj wyświetlone kody błędów oraz numery weryfikacyjne i skontaktuj się z firmą Dell.

# Wbudowany autotest zasilacza (BIST)

Wbudowany autotest (BIST) pomaga ustalić, czy zasilacz działa. Aby uruchomić autotesty diagnostyczne zasilacza komputera stacjonarnego lub all-in-one, zapoznaj się z artykułem z bazy wiedzy w witrynie Dell Support.

# Systemowe lampki diagnostyczne

# Przywracanie systemu operacyjnego

Jeśli komputer nie jest w stanie uruchomić systemu operacyjnego nawet po kilku próbach, automatycznie uruchamia się narzędzie Dell SupportAssist OS Recovery.

Dell SupportAssist OS Recovery to autonomiczne narzędzie, które jest wstępnie instalowane na wszystkich komputerach firmy Dell z systemem operacyjnym Windows. Składa się ono z narzędzi ułatwiających diagnozowanie i rozwiązywanie problemów, które mogą wystąpić przed uruchomieniem systemu operacyjnego komputera. Umożliwia zdiagnozowanie problemów ze sprzętem, naprawę komputera, wykonanie kopii zapasowej plików lub przywrócenie komputera do stanu fabrycznego.

Narzędzie można również pobrać z witryny pomocy technicznej Dell Support, aby rozwiązywać problemy z komputerem, gdy nie można uruchomić podstawowego systemu operacyjnego z powodu awarii oprogramowania lub sprzętu.

Więcej informacji na temat narzędzia Dell SupportAssist OS Recovery zawiera *przewodnik użytkownika narzędzia Dell SupportAssist OS Recovery* dostępny w sekcji Narzędzia ułatwiające serwisowanie w witrynie Dell Support. Kliknij przycisk **SupportAssist**, a następnie kliknij polecenie **SupportAssist OS Recovery**.

# Resetowanie zegara czasu rzeczywistego (RTC)

Funkcja resetowania zegara czasu rzeczywistego (RTC) umożliwia użytkownikowi lub pracownikowi serwisu przywrócenie działania nowszych modeli systemów Dell w przypadku problemów z testem POST, brakiem rozruchu lub brakiem zasilania. Starszy sposób resetowania zegara (przy użyciu zwornika) nie jest dostępny w tych modelach.

Aby zresetować zegar systemowy, wyłącz komputer i podłącz go do zasilania sieciowego. Naciśnij i przytrzymaj przycisk zasilania przez trzydzieści (30) sekund. Zegar RTC zostanie zresetowany po zwolnieniu przycisku zasilania.

# Opcje nośników kopii zapasowych oraz odzyskiwania danych

Zalecane jest utworzenie dysku odzyskiwania, aby rozwiązywać problemy, które mogą wystąpić w systemie Windows. Firma Dell zapewnia różne opcje odzyskiwania systemu operacyjnego Windows na komputerze marki Dell. Więcej informacji zawiera sekcja Opcje nośników kopii zapasowych i odzyskiwania systemu Windows na urządzeniach Dell.

# Diagnostyczne komunikaty o błędach

#### Tabela 19. Diagnostyczne komunikaty o błędach

| Komunikaty o błędach          | Opis                                                                                                    |
|-------------------------------|----------------------------------------------------------------------------------------------------|
| AUXILIARY DEVICE FAILURE      | Mogło dojść do uszkodzenia tabliczki dotykowej lub myszy<br>zewnętrznej. Jeśli używasz myszy zewnętrznej, sprawdź<br>połączenie przewodu. Włącz opcję <b>Pointing Device</b> (Urządzenie<br>wskazujące) w programie konfiguracji systemu. |
| BAD COMMAND OR FILE NAME      | Sprawdź, czy polecenie zostało wpisane prawidłowo, z odstępami<br>w odpowiednich miejscach i z prawidłową nazwą ścieżki.                                                                                                    |
| CACHE DISABLED DUE TO FAILURE | Awaria pamięci podręcznej pierwszego poziomu<br>w mikroprocesorze. <b>Kontakt z firmą Dell</b>                                                                                                    |
| CD DRIVE CONTROLLER FAILURE   | Napęd dysków optycznych nie odpowiada na polecenia<br>otrzymywane z komputera.                                                                                                    |
| DATA ERROR                    | Dysk twardy nie może odczytać danych.                                                                                                    |
| DECREASING AVAILABLE MEMORY   | Przynajmniej jeden z modułów pamięci może być uszkodzony<br>lub nieprawidłowo osadzony. Ponownie zainstaluj moduły pamięci,<br>a w razie potrzeby wymień je.                                                                              |
| DISK C: FAILED INITIALIZATION | Inicjalizacja dysku twardego nie powiodła się. Przeprowadź testy<br>dysku twardego w programie <b>Dell Diagnostics</b> (Diagnostyka Dell).                                                                                                |

#### Tabela 19. Diagnostyczne komunikaty o błędach (cd.)

| Komunikaty o błędach                                                                      | Opis                                                                                                    |
|-------------------------------------------------------------------------------------------|----------------------------------------------------------------------------------------------------|
| DRIVE NOT READY                                                                           | Aby można było kontynuować operację, dysk twardy musi<br>znajdować się we wnęce. Zainstaluj dysk twardy we wnęce dysku<br>twardego.                                                                                                    |
| ERROR READING PCMCIA CARD                                                                 | Komputer nie może zidentyfikować karty ExpressCard. Włóż kartę ponownie lub użyj innej karty.                                                                                                    |
| EXTENDED MEMORY SIZE HAS CHANGED                                                          | Ilość pamięci zapisana w pamięci nieulotnej (NVRAM) nie<br>odpowiada ilości pamięci zainstalowanej w komputerze. Uruchom<br>ponownie komputer. Jeśli błąd pojawi się ponownie, <b>skontaktuj się</b><br><b>z firmą Dell</b> .                                                                                                    |
| THE FILE BEING COPIED IS TOO LARGE FOR THE DESTINATION DRIVE                              | Plik, który próbujesz skopiować, jest zbyt duży, aby zmieścić się na<br>dysku, lub dysk jest zapełniony. Skopiuj na inny dysk albo użyj dysku<br>o większej pojemności.                                                                                                    |
| A FILENAME CANNOT CONTAIN ANY OF THE FOLLOWING CHARACTERS: $\backslash$ / : * ? " < >   - | Nie używaj tych znaków w nazwach plików.                                                                                                    |
| GATE A20 FAILURE                                                                          | Moduł pamięci może być obluzowany. Ponownie zainstaluj moduł<br>pamięci, a w razie potrzeby wymień go.                                                                                                    |
| GENERAL FAILURE                                                                           | System operacyjny nie może wykonać polecenia. Temu<br>komunikatowi zazwyczaj towarzyszą szczegółowe informacje.<br>Na przykład Printer out of paper. Take the<br>appropriate action.                                                                                                    |
| HARD-DISK DRIVE CONFIGURATION ERROR                                                       | Komputer nie może zidentyfikować typu dysku. Wyłącz komputer,<br>wyjmij dysk twardy, a następnie uruchom komputer z dysku<br>optycznego. Następnie wyłącz komputer, zainstaluj dysk twardy<br>i ponownie uruchom komputer. Uruchom testy <b>Hard Disk</b><br><b>Drive</b> (Napęd dysku twardego) w programie <b>Dell Diagnostics</b><br>(Diagnostyla Dell).                                                                        |
| HARD-DISK DRIVE CONTROLLER FAILURE 0                                                      | Dysk twardy nie odpowiada na polecenia z komputera. Wyłącz<br>komputer, wyjmij dysk twardy, a następnie uruchom komputer<br>z dysku optycznego. Następnie wyłącz komputer, zainstaluj dysk<br>twardy i ponownie uruchom komputer. Jeżeli problem wystąpi<br>ponownie, spróbuj użyć innego napędu. Uruchom testy <b>Hard Disk</b><br><b>Drive</b> (Napęd dysku twardego) w programie <b>Dell Diagnostics</b><br>(Diagnostyka Dell). |
| HARD-DISK DRIVE FAILURE                                                                   | Dysk twardy nie odpowiada na polecenia z komputera. Wyłącz<br>komputer, wyjmij dysk twardy, a następnie uruchom komputer<br>z dysku optycznego. Następnie wyłącz komputer, zainstaluj dysk<br>twardy i ponownie uruchom komputer. Jeżeli problem wystąpi<br>ponownie, spróbuj użyć innego napędu. Uruchom testy <b>Hard Disk</b><br><b>Drive</b> (Napęd dysku twardego) w programie <b>Dell Diagnostics</b><br>(Diagnostyka Dell). |
| HARD-DISK DRIVE READ FAILURE                                                              | Dysk twardy może być uszkodzony. Wyłącz komputer, wyjmij<br>dysk twardy, a następnie uruchom komputer z dysku optycznego.<br>Następnie wyłącz komputer, zainstaluj dysk twardy i ponownie<br>uruchom komputer. Jeżeli problem wystąpi ponownie, spróbuj użyć<br>innego napędu. Uruchom testy <b>Hard Disk Drive</b> (Napęd dysku<br>twardego) w programie <b>Dell Diagnostics</b> (Diagnostyka Dell).                              |
| INSERT BOOTABLE MEDIA                                                                     | Komputer usiłuje uruchomić system operacyjny z nośnika, który nie<br>jest nośnikiem startowym, na przykład z dysku optycznego. Włóż<br>nośnik startowy.                                                                                                    |
| INVALID CONFIGURATION INFORMATION-PLEASE RUN<br>SYSTEM SETUP PROGRAM                      | Informacje o konfiguracji systemu nie odpowiadają konfiguracji<br>sprzętu. Ten komunikat może zostać wyświetlony po<br>zainstalowaniu modułu pamięci. Wprowadź odpowiednie ustawienia<br>opcji w programie konfiguracji systemu.                                                                                                    |

#### Tabela 19. Diagnostyczne komunikaty o błędach (cd.)

| Komunikaty o błędach                                                       | Opis                                                                                                    |
|----------------------------------------------------------------------------|----------------------------------------------------------------------------------------------------|
| KEYBOARD CLOCK LINE FAILURE                                                | Jeśli używasz klawiatury zewnętrznej, sprawdź połączenie<br>przewodu. Przeprowadź test <b>Keyboard Controller</b> (Kontroler<br>klawiatury) w programie <b>Dell Diagnostics</b> (Diagnostyka Dell).                                                                                                    |
| KEYBOARD CONTROLLER FAILURE                                                | Jeśli używasz klawiatury zewnętrznej, sprawdź połączenie<br>przewodu. Ponownie uruchom komputer, nie dotykając klawiatury<br>ani myszy podczas uruchamiania. Przeprowadź test <b>Keyboard</b><br><b>Controller</b> (Kontroler klawiatury) w programie <b>Dell Diagnostics</b><br>(Diagnostyka Dell).                                       |
| KEYBOARD DATA LINE FAILURE                                                 | Jeśli używasz klawiatury zewnętrznej, sprawdź połączenie<br>przewodu. Przeprowadź test <b>Keyboard Controller</b> (Kontroler<br>klawiatury) w programie <b>Dell Diagnostics</b> (Diagnostyka Dell).                                                                                                    |
| KEYBOARD STUCK KEY FAILURE                                                 | Jeśli używasz klawiatury zewnętrznej lub zewnętrznej klawiatury<br>numerycznej, sprawdź połączenie przewodu. Ponownie uruchom<br>komputer, nie dotykając klawiatury ani klawiszy podczas<br>uruchamiania. Przeprowadź test <b>Stuck Key</b> (Zablokowany<br>klawisz) w programie <b>Dell Diagnostics</b> (Diagnostyka Dell).               |
| LICENSED CONTENT IS NOT ACCESSIBLE IN<br>MEDIADIRECT                       | Program Dell MediaDirect nie może sprawdzić ograniczeń<br>zarządzania prawami dostępu do zawartości nośników cyfrowych<br>(DRM) danego pliku, co uniemożliwia odtwarzanie pliku.                                                                                                    |
| MEMORY ADDRESS LINE FAILURE AT ADDRESS, READ<br>VALUE EXPECTING VALUE      | Moduł pamięci może być uszkodzony lub nieprawidłowo osadzony.<br>Ponownie zainstaluj moduł pamięci, a w razie potrzeby wymień go.                                                                                                    |
| MEMORY ALLOCATION ERROR                                                    | Występuje konflikt między oprogramowaniem, które próbujesz<br>uruchomić, a systemem operacyjnym, innym programem lub<br>narzędziem. Wyłącz komputer, zaczekaj 30 sekund, a następnie<br>ponownie uruchom komputer. Ponownie uruchom program.<br>Jeśli komunikat o błędzie wystąpi ponownie, zapoznaj się<br>z dokumentacją oprogramowania. |
| MEMORY DOUBLE WORD LOGIC FAILURE AT ADDRESS,<br>READ VALUE EXPECTING VALUE | Moduł pamięci może być uszkodzony lub nieprawidłowo osadzony.<br>Ponownie zainstaluj moduł pamięci, a w razie potrzeby wymień go.                                                                                                    |
| MEMORY ODD/EVEN LOGIC FAILURE AT ADDRESS, READ VALUE EXPECTING VALUE       | Moduł pamięci może być uszkodzony lub nieprawidłowo osadzony.<br>Ponownie zainstaluj moduł pamięci, a w razie potrzeby wymień go.                                                                                                    |
| MEMORY WRITE/READ FAILURE AT ADDRESS, READ VALUE EXPECTING VALUE           | Moduł pamięci może być uszkodzony lub nieprawidłowo osadzony.<br>Ponownie zainstaluj moduł pamięci, a w razie potrzeby wymień go.                                                                                                    |
| NO BOOT DEVICE AVAILABLE                                                   | Komputer nie może znaleźć dysku twardego. Jeśli urządzeniem<br>startowym jest dysk twardy, to upewnij się, że napęd jest<br>zainstalowany, właściwie zamontowany i znajduje się na nim<br>partycja startowa.                                                                                                    |
| NO BOOT SECTOR ON HARD DRIVE                                               | System operacyjny może być uszkodzony. <b>Skontaktuj się z firmą</b><br><b>Dell</b> .                                                                                                    |
| NO TIMER TICK INTERRUPT                                                    | Jeden z układów scalonych na płycie systemowej może nie<br>działać prawidłowo. Przeprowadź testy systemu (opcja <b>System</b><br><b>Set</b> (Konfiguracja systemu)) w programie <b>Dell Diagnostics</b><br>(Diagnostyka Dell).                                                                                                    |
| NOT ENOUGH MEMORY OR RESOURCES. EXIT SOME PROGRAMS AND TRY AGAIN           | Uruchomiono zbyt dużo programów. Zamknij wszystkie okna<br>i otwórz program, którego chcesz używać.                                                                                                    |
| OPERATING SYSTEM NOT FOUND                                                 | Zainstaluj ponownie system operacyjny. Jeśli problem nie zostanie<br>rozwiązany, <b>skontaktuj się z firmą Dell</b> .                                                                                                    |
| OPTIONAL ROM BAD CHECKSUM                                                  | Nastąpiła awaria opcjonalnej pamięci ROM. <b>Skontaktuj się z firmą Dell</b> .                                                                                                    |
| SECTOR NOT FOUND                                                           | System operacyjny nie może zlokalizować sektora na dysku<br>twardym. Na dysku twardym może występować uszkodzony                                                                                                    |

#### Tabela 19. Diagnostyczne komunikaty o błędach (cd.)

| Komunikaty o błędach                                       | Opis                                                                                                    |
|------------------------------------------------------------|----------------------------------------------------------------------------------------------------|
|                                                            | sektor lub tablica alokacji plików (FAT) może być uszkodzona.<br>Uruchom narzędzie wykrywania błędów systemu Windows w celu<br>sprawdzenia struktury plików na dysku twardym. Odpowiednie<br>instrukcje zawiera narzędzie <b>Pomoc i obsługa techniczna</b><br><b>systemu Windows</b> (kliknij kolejno <b>Start &gt; Pomoc i obsługa</b><br><b>techniczna</b> ). Jeśli istnieje wiele uszkodzonych sektorów, wykonaj<br>kopię zapasową danych (jeśli to możliwe), a następnie sformatuj<br>dysk twardy. |
| SEEK ERROR                                                 | System operacyjny nie mógł odnaleźć konkretnej ścieżki na dysku<br>twardym.                                                                                                    |
| SHUTDOWN FAILURE                                           | Jeden z układów scalonych na płycie systemowej może nie<br>działać prawidłowo. Przeprowadź testy systemu (opcja <b>System</b><br><b>Set</b> (Konfiguracja systemu)) w programie <b>Dell Diagnostics</b><br>(Diagnostyka Dell). Jeśli komunikat pojawia się ponownie,<br><b>skontaktuj się z firmą Dell</b> .                                                                                                    |
| TIME-OF-DAY CLOCK LOST POWER                               | Ustawienia konfiguracji systemu są uszkodzone. Podłącz komputer<br>do gniazda elektrycznego w celu naładowania akumulatora. Jeśli<br>problem nie ustąpi, spróbuj odzyskać dane, otwierając program<br>konfiguracji systemu, a następnie niezwłocznie zamykając ten<br>program. Jeśli komunikat pojawia się ponownie, <b>skontaktuj się</b><br><b>z firmą Dell</b> .                                                                                                    |
| TIME-OF-DAY CLOCK STOPPED                                  | Zapasowy akumulator podtrzymujący ustawienia konfiguracji<br>systemu może wymagać ponownego naładowania. Podłącz<br>komputer do gniazda elektrycznego w celu naładowania<br>akumulatora. Jeśli problem nie zostanie rozwiązany, <b>skontaktuj</b><br><b>się z firmą Dell</b> .                                                                                                    |
| TIME-OF-DAY NOT SET-PLEASE RUN THE SYSTEM<br>SETUP PROGRAM | Godzina lub data przechowywana w programie konfiguracji<br>systemu nie odpowiada zegarowi systemowemu. Wprowadź<br>poprawne ustawienia daty i godziny (opcja <b>Date and Time</b> (Data<br>i godzina)).                                                                                                    |
| TIMER CHIP COUNTER 2 FAILED                                | Jeden z układów scalonych na płycie systemowej może nie<br>działać prawidłowo. Przeprowadź testy systemu (opcja <b>System</b><br><b>Set</b> (Konfiguracja systemu)) w programie <b>Dell Diagnostics</b><br>(Diagnostyka Dell).                                                                                                    |
| UNEXPECTED INTERRUPT IN PROTECTED MODE                     | Kontroler klawiatury może funkcjonować nieprawidłowo lub moduł<br>pamięci może być poluzowany. Przeprowadź testy <b>System</b><br><b>Memory</b> (Pamięć systemowa) i <b>Keyboard Controller</b> (Kontroler<br>klawiatury) w programie <b>Dell Diagnostics</b> (Diagnostyka Dell) lub<br><b>skontaktuj się z firmą Dell</b> .                                                                                                    |
| X:\ IS NOT ACCESSIBLE. THE DEVICE IS NOT READY             | Włóż dysk do napędu i spróbuj ponownie.                                                                                                    |

# Komunikaty o błędach systemu

#### Tabela 20. Komunikaty o błędach systemu

| Komunikat systemu                                                                                                    | Opis                                                                                                 |
|----------------------------------------------------------------------------------------------------|----------------------------------------------------------------------------------------------------|
| Alert! Previous attempts at booting this<br>system have failed at checkpoint [nnnn ]. For<br>help in resolving this problem, please note<br>this checkpoint and contact Dell Technical<br>Support (Uwaga! Poprzednie próby uruchomienia<br>systemu nie powiodły się w punkcie kontrolnym<br>[ nnnn ]. Aby uzyskać pomoc w rozwiązaniu tego | Komputer trzykrotnie nie mógł pomyślnie zakończyć procedury<br>startowej z powodu tego samego błędu. |

#### Tabela 20. Komunikaty o błędach systemu (cd.)

| Komunikat systemu                                                                                                    | Opis                                                                                                    |
|----------------------------------------------------------------------------------------------------|----------------------------------------------------------------------------------------------------|
| problemu, zanotuj punkt kontrolny i skontaktuj<br>się z pomocą techniczną firmy Dell)                                                                                                    |                                                                                                    |
| CMOS checksum error (Błąd sumy kontrolnej<br>pamięci CMOS)                                                                                                    | Zegar RTC został zresetowany i załadowano domyślne <b>ustawienia</b> systemu BIOS.                                                                                                    |
| CPU fan failure (Awaria wentylatora procesora<br>CPU)                                                                                                    | Wystąpiła awaria wentylatora procesora.                                                                                                    |
| System fan failure (Awaria wentylatora<br>systemowego)                                                                                                    | Awaria wentylatora systemowego.                                                                                                    |
| Hard-disk drive failure (Awaria dysku<br>twardego)                                                                                                    | Możliwa awaria dysku twardego podczas testu POST.                                                                                                    |
| Keyboard failure (Awaria klawiatury)                                                                                                    | Doszło do usterki klawiatury lub poluzowania kabla. Jeśli ponowne<br>włożenie złącza kabla do gniazda nie zapewnia rozwiązania<br>problemu, należy wymienić klawiaturę.                                                                                                    |
| No boot device available (Brak dostępnego<br>urządzenia startowego)                                                                                                    | <ul> <li>Brak partycji rozruchowej na dysku twardym, kabel dysku twardego jest poluzowany lub nie istnieje urządzenie startowe.</li> <li>Jeśli urządzeniem startowym jest dysk twardy, sprawdź, czy kable są podłączone, a napęd jest właściwie zamontowany i podzielony na partycje jako urządzenie startowe.</li> <li>Uruchom program konfiguracji systemu i upewnij się, że informacje dotyczące sekwencji ładowania są prawidłowe.</li> </ul> |
| No timer tick interrupt (Brak przerwania taktu zegara)                                                                                                    | Jeden z układów na płycie głównej może działać nieprawidłowo lub<br>wystąpiła awaria płyty systemowej.                                                                                                    |
| NOTICE - Hard Drive SELF MONITORING SYSTEM<br>has reported that a parameter has exceeded<br>its normal operating range. Dell recommends<br>that you back up your data regularly.<br>A parameter out of range may or may not<br>indicate a potential hard drive problem<br>(OSTRZEŻENIE - system monitorowania dysku<br>twardego zgłasza, że jeden z parametrów<br>przekroczył normalny zakres operacyjny. Firma<br>Dell zaleca regularne wykonywanie kopii<br>zapasowych danych. Przekroczenie normalnego<br>zakresu operacyjnego parametru może oznaczać<br>potencjalny problem z dyskiem twardym.) | Błąd zgłaszany przez system S.M.A.R.T; możliwa awaria dysku<br>twardego.                                                                                                    |

# Cykl zasilania Wi-Fi

#### Informacje na temat zadania

Jeśli komputer nie ma dostępu do Internetu z powodu problemów z łącznością Wi-Fi, zresetuj urządzenie Wi-Fi w następujący sposób:

#### Kroki

- 1. Wyłącz komputer.
- 2. Wyłącz modem.

(i) UWAGA: Niektórzy dostawcy usług internetowych (ISP) dostarczają modem z routerem jako jedno urządzenie.

- **3.** Wyłącz router bezprzewodowy.
- 4. Poczekaj 30 sekund.
- 5. Włącz router bezprzewodowy.
- 6. Włącz modem.
- 7. Włącz komputer.
## Uzyskiwanie pomocy i kontakt z firmą Dell Technologies

# Narzędzia pomocy technicznej do samodzielnego wykorzystania

Aby uzyskać informacje i pomoc dotyczącą korzystania z produktów i usług firmy Dell Technologies, można skorzystać z następujących zasobów internetowych:

#### Tabela 21. Narzędzia pomocy technicznej do samodzielnego wykorzystania

| Narzędzia pomocy technicznej do samodzielnego<br>wykorzystania                                                                                                    | Lokalizacja zasobów                                                                                                    |  |
|----------------------------------------------------------------------------------------------------|----------------------------------------------------------------------------------------------------|--|
| Informacje o produktach i usługach firmy Dell Technologies                                                                                                    | Witryna Dell                                                                                                    |  |
| Aplikacja MyDell                                                                                                    | Deell                                                                                                    |  |
| Porady                                                                                                    | ·•                                                                                                    |  |
| Kontakt z pomocą techniczną                                                                                                    | W usłudze wyszukiwania systemu Windows wpisz Contact<br>Support, a następnie naciśnij klawisz Enter.                                                                                                    |  |
| Pomoc online dla systemu operacyjnego                                                                                                    | Witryna pomocy technicznej dotyczącej systemu Windows                                                                                                    |  |
| Dostęp do najważniejszych rozwiązań, diagnostyki, sterowników<br>i plików do pobrania, a także filmów, podręczników i dokumentów<br>z informacjami dotyczącymi danego komputera. | Komputer Dell Technologies jest oznaczony unikalnym kodem<br>Service Tag lub kodem obsługi ekspresowej. Zasoby wsparcia<br>dotyczące komputera Dell Technologies można znaleźć, wpisując<br>kod Service Tag lub kod obsługi ekspresowej w witrynie Dell<br>Support.                                                                                                    |  |
|                                                                                                    | Więcej informacji na temat znajdowania kodu Service Tag<br>komputera zawierają Instrukcje znajdowania kodu Service Tag<br>i numeru seryjnego.                                                                                                    |  |
| Artykuły z bazy wiedzy firmy Dell Technologies                                                                                                    | <ol> <li>Przejdź do witryny Dell Support.</li> <li>Na pasku menu w górnej części strony pomocy technicznej<br/>wybierz opcję Pomoc techniczna &gt; Biblioteka pomocy<br/>technicznej.</li> <li>W polu wyszukiwania na stronie Biblioteki pomocy technicznej<br/>wpisz słowo kluczowe, temat lub numer modelu, a następnie<br/>kliknij lub stuknij ikonę wyszukiwania, aby wyświetlić powiązane<br/>artykuły.</li> </ol> |  |

### Kontakt z firmą Dell Technologies

Aby skontaktować się z działem sprzedaży, pomocy technicznej lub obsługi klienta firmy Dell Technologies, zobacz artykuł na temat kontaktu z pomocą w witrynie Dell Support.

(i) UWAGA: Dostępność usług może się różnić w zależności od kraju lub regionu i produktu.

Uzyskiwanie pomocy i kontakt z firmą Dell Technologies 73

6

i UWAGA: Jeśli nie masz aktywnego połączenia z Internetem, informacje kontaktowe możesz znaleźć na fakturze, w dokumencie dostawy, na rachunku lub w katalogu produktów firmy Dell Technologies.

## **OptiPlex 7080 Micro**

Service Manual

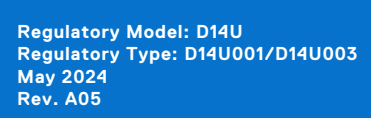

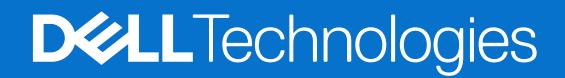

### Notes, cautions, and warnings

(i) NOTE: A NOTE indicates important information that helps you make better use of your product.

CAUTION: A CAUTION indicates either potential damage to hardware or loss of data and tells you how to avoid the problem.

MARNING: A WARNING indicates a potential for property damage, personal injury, or death.

© 2020-2024 Dell Inc. or its subsidiaries. All rights reserved. Dell Technologies, Dell, and other trademarks are trademarks of Dell Inc. or its subsidiaries. Other trademarks may be trademarks of their respective owners.

## Contents

| hapter 1: Working on your computer             |        |
|------------------------------------------------|--------|
| Safety instructions                            |        |
| Before working inside your computer            |        |
| Safety precautions                             |        |
| Electrostatic discharge—ESD protection         |        |
| ESD Field Service kit                          |        |
| After working inside your computer             |        |
| hapter 2: Disassembly and reassembly           | 1      |
| Recommended tools                              |        |
| Screw List                                     |        |
| Major components of your system                | ······ |
| Side cover                                     |        |
| Removing the side cover                        | 1      |
| Installing the side cover                      | 1      |
| Front bezel                                    | 1      |
| Removing the front bezel                       | 1      |
| Installing the front bezel                     | 1      |
| 2.5-inch hard-drive assembly                   | 1      |
| Removing the hard-drive assembly               | 1      |
| Removing the hard-drive bracket                | 1      |
| Installing the hard-drive bracket              | 1      |
| Installing the 2.5 in. hard-drive assembly     |        |
| Solid state drive                              | 2      |
| Removing the M.2 2230 PCIe solid-state drive   | 2      |
| Installing the M.2 2230 PCIe solid-state drive |        |
| Removing the M.2 2280 PCIe solid-state drive   | 2      |
| Installing the M.2 2280 PCIe solid-state drive |        |
| WLAN card                                      | 2      |
| Removing the WLAN card                         | 2      |
| Installing the WLAN card                       | 2      |
| Fan assembly                                   |        |
| Removing the fan assembly                      |        |
| Installing the fan assembly                    |        |
| Heat sink                                      | 3      |
| Removing the heat sink                         |        |
| Installing the heat sink                       |        |
| Coin-cell battery                              |        |
| Removing the coin-cell battery                 |        |
| Installing the coin-cell battery               |        |
| Memory modules                                 |        |
| Removing the memory modules                    |        |
| Installing the memory modules                  |        |
| Speaker                                        |        |

| Removing the speaker                                         |    |
|--------------------------------------------------------------|----|
| Installing the speaker                                       |    |
| Graphics card                                                |    |
| Removing the graphics card                                   |    |
| Installing the graphics card                                 |    |
| Network interface card (NIC)                                 |    |
| Removing the network interface card                          | 40 |
| Installing the network interface card                        | 40 |
| Optional I/O modules (Type C/ HDMI/VGA/DP/Serial)            |    |
| Removing optional I/O modules (Type C/ HDMI/VGA/DP/Serial)   |    |
| Installing optional I/O modules (Type C/ HDMI/VGA/DP/Serial) |    |
| Processor                                                    |    |
| Removing the processor                                       | 43 |
| Installing the processor                                     |    |
| System board                                                 |    |
| Removing the system board                                    |    |
| Installing the system board                                  |    |
|                                                              |    |
| Chapter 3: Software                                          |    |
| Drivers and downloads                                        | 51 |
|                                                              |    |
| Chapter 4: System setup                                      | 52 |
| BIOS overview                                                |    |
| Entering BIOS Setup                                          |    |
| Navigation keys                                              |    |
| F12 One Time Boot menu                                       |    |
| System setup options                                         | 53 |
| General options                                              |    |
| System information                                           | 54 |
| Video screen options                                         |    |
| Security                                                     |    |
| Secure boot options                                          |    |
| Intel Software Guard Extensions options                      |    |
| Performance                                                  |    |
| Power management                                             |    |
| Post behavior                                                |    |
| Manageability                                                |    |
| Virtualization support                                       |    |
| Wireless options                                             | 60 |
| Maintenance                                                  |    |
| System logs                                                  |    |
| Advanced configuration                                       | 61 |
| SupportAssist System Resolution                              | 61 |
| Updating the BIOS                                            | 61 |
| Updating the BIOS in Windows                                 | 61 |
| Updating the BIOS in Linux and Ubuntu                        |    |
| Updating the BIOS using the USB drive in Windows             | 62 |
| Updating the BIOS from the One-Time boot menu                |    |
| System and setup password                                    | 63 |

| Assigning a system setup password                      |    |
|--------------------------------------------------------|----|
| Deleting or changing an existing system setup password | 64 |
| Clearing CMOS settings                                 |    |
| Clearing BIOS (System Setup) and System passwords      | 64 |

| Chapter 5: Troubleshooting                                       | 65 |
|------------------------------------------------------------------|----|
| Dell SupportAssist Pre-boot System Performance Check diagnostics |    |
| Running the SupportAssist Pre-Boot System Performance Check      | 65 |
| Power-Supply Unit Built-in Self-Test                             | 65 |
| System-diagnostic lights                                         |    |
| Recovering the operating system                                  |    |
| Real-Time Clock (RTC Reset)                                      | 66 |
| Backup media and recovery options                                | 66 |
| Diagnostic error messages                                        | 66 |
| System error messages                                            |    |
| Wi-Fi power cycle                                                | 70 |
| Wi-Fi power cycle                                                | 7( |

|   | 71 |
|---|----|
| - | •  |

## Working on your computer

## **Safety instructions**

Use the following safety guidelines to protect your computer from potential damage and to ensure your personal safety. Unless otherwise noted, each procedure included in this document assumes that you have read the safety information that shipped with your computer.

- WARNING: Before working inside your computer, read the safety information that is shipped with your computer. For more safety best practices, see Dell Regulatory Compliance Home Page.
- WARNING: Disconnect your computer from all power sources before opening the computer cover or panels. After you finish working inside the computer, replace all covers, panels, and screws before connecting your computer to an electrical outlet.

 $\triangle$  CAUTION: To avoid damaging the computer, ensure that the work surface is flat, dry, and clean.

- CAUTION: To avoid damaging the components and cards, handle them by their edges, and avoid touching the pins and the contacts.
- CAUTION: You should only perform troubleshooting and repairs as authorized or directed by the Dell technical support team. Damage due to servicing that is not authorized by Dell is not covered by your warranty. See the safety instructions that is shipped with the product or at Dell Regulatory Compliance Home Page.
- CAUTION: Before touching anything inside your computer, ground yourself by touching an unpainted metal surface, such as the metal at the back of the computer. While you work, periodically touch an unpainted metal surface to dissipate static electricity which could harm internal components.
- CAUTION: When you disconnect a cable, pull it by its connector or its pull tab, not the cable itself. Some cables have connectors with locking tabs or thumbscrews that you must disengage before disconnecting the cable. When disconnecting cables, keep them evenly aligned to avoid bending the connector pins. When connecting cables, ensure that the connector on the cable is correctly oriented and aligned with the port.
- (i) NOTE: The color of your computer and certain components may differ from what is shown in this document.

### Before working inside your computer

### About this task

(i) NOTE: The images in this document may differ from your computer depending on the configuration you ordered.

#### Steps

- 1. Save and close all open files and exit all open applications.
- 2. Shut down your computer. Click Start > **U** Power > Shut down.

**NOTE:** If you are using a different operating system, see the documentation of your operating system for shut-down instructions.

- 3. Disconnect your computer and all attached devices from their electrical outlets.
- 4. Disconnect all attached network devices and peripherals, such as keyboard, mouse, and monitor from your computer.

## CAUTION: To disconnect a network cable, first unplug the cable from your computer and then unplug the cable from the network device.

5. Remove any media card and optical disc from your computer, if applicable.

### Safety precautions

The safety precautions chapter details the primary steps to be taken before performing any disassembly instructions.

Observe the following safety precautions before you perform any installation or break/fix procedures involving disassembly or reassembly:

- Turn off the system and all attached peripherals.
- Disconnect the system and all attached peripherals from AC power.
- Disconnect all network cables, telephone, and telecommunications lines from the system.
- Use an ESD field service kit when working inside any desktop to avoid electrostatic discharge (ESD) damage.
- After removing any system component, carefully place the removed component on an anti-static mat.
- Wear shoes with non-conductive rubber soles to reduce the chance of getting electrocuted.

### Standby power

Dell products with standby power must be unplugged before you open the case. Systems that incorporate standby power are essentially powered while turned off. The internal power enables the system to be remotely turned on (wake on LAN) and suspended into a sleep mode and has other advanced power management features.

Unplugging, pressing and holding the power button for 20 seconds should discharge residual power in the system board.

### Bonding

Bonding is a method for connecting two or more grounding conductors to the same electrical potential. This is done through the use of a field service electrostatic discharge (ESD) kit. When connecting a bonding wire, ensure that it is connected to bare metal and never to a painted or non-metal surface. The wrist strap should be secure and in full contact with your skin, and ensure that you remove all jewelry such as watches, bracelets, or rings prior to bonding yourself and the equipment.

### Electrostatic discharge—ESD protection

ESD is a major concern when you handle electronic components, especially sensitive components such as expansion cards, processors, memory modules, and system boards. A slight charge can damage circuits in ways that may not be obvious, such as intermittent problems or a shortened product life span. As the industry pushes for lower power requirements and increased density, ESD protection is an increasing concern.

Due to the increased density of semiconductors used in recent Dell products, the sensitivity to static damage is now higher than in previous Dell products. For this reason, some previously approved methods of handling parts are no longer applicable.

Two recognized types of ESD damage are catastrophic and intermittent failures.

- **Catastrophic** Catastrophic failures represent approximately 20 percent of ESD-related failures. The damage causes an immediate and complete loss of device functionality. An example of catastrophic failure is a memory module that has received a static shock and immediately generates a "No POST/No Video" symptom with a beep code that is emitted for missing or non-functional memory.
- Intermittent Intermittent failures represent approximately 80 percent of ESD-related failures. The high rate of
  intermittent failures means that most of the time when damage occurs, it is not immediately recognizable. The memory
  module receives a static shock, but the tracing is merely weakened and does not immediately produce outward symptoms
  that are related to the damage. The weakened trace may take weeks or months to melt, and in the meantime may cause
  degradation of memory integrity, intermittent memory errors, and so on.

Intermittent failures also called latent or "walking wounded" are difficult to detect and troubleshoot.

Perform the following steps to prevent ESD damage:

- Use a wired ESD wrist strap that is properly grounded. Wireless anti-static straps do not provide adequate protection. Touching the chassis before handling parts does not ensure adequate ESD protection on parts with increased sensitivity to ESD damage.
- Handle all static-sensitive components in a static-safe area. If possible, use anti-static floor pads and workbench pads.

- When unpacking a static-sensitive component from its shipping carton, do not remove the component from the anti-static packing material until you are ready to install the component. Before unwrapping the anti-static packaging, use the anti-static wrist strap to discharge the static electricity from your body.
- Before transporting a static-sensitive component, place it in an anti-static container or packaging.

### **ESD Field Service kit**

The unmonitored Field Service kit is the most commonly used service kit. Each Field Service kit includes three main components: anti-static mat, wrist strap, and bonding wire.

CAUTION: It is critical to keep ESD-sensitive devices away from internal parts that are insulators and often highly charged, such as plastic heat sink casings.

### Working Environment

Before deploying the ESD Field Service kit, assess the situation at the customer location. For example, deploying the kit for a server environment is different than for a desktop or laptop environment. Servers are typically installed in a rack within a data center; desktops or laptops are typically placed on office desks or cubicles. Always look for a large open flat work area that is free of clutter and large enough to deploy the ESD kit with additional space to accommodate the type of computer that is being repaired. The workspace should also be free of insulators that can cause an ESD event. On the work area, insulators such as Styrofoam and other plastics should always be moved at least 12 inches or 30 centimeters away from sensitive parts before physically handling any hardware components.

### ESD Packaging

All ESD-sensitive devices must be shipped and received in static-safe packaging. Metal, static-shielded bags are preferred. However, you should always return the damaged part using the same ESD bag and packaging that the new part arrived in. The ESD bag should be folded over and taped shut and all the same foam packing material should be used in the original box that the new part arrived in. ESD-sensitive devices should be removed from packaging only at an ESD-protected work surface, and parts should never be placed on top of the ESD bag because only the inside of the bag is shielded. Always place parts in your hand, on the ESD mat, in the computer, or inside an anti-static bag.

### Components of an ESD Field Service kit

The components of an ESD Field Service kit are:

- Anti-Static Mat The anti-static mat is dissipative and parts can be placed on it during service procedures. When using an
  anti-static mat, your wrist strap should be snug and the bonding wire should be connected to the anti-static mat and to any
  bare metal on the computer being worked on. Once deployed properly, service parts can be removed from the ESD bag and
  placed directly on the anti-static mat. ESD-sensitive items are safe in your hand, on the anti-static mat, in the computer, or
  inside an ESD bag.
- Wrist Strap and Bonding Wire The wrist strap and bonding wire can be either directly connected between your wrist and bare metal on the hardware if the ESD mat is not required, or connected to the anti-static mat to protect hardware that is temporarily placed on the mat. The physical connection of the wrist strap and bonding wire between your skin, the ESD mat, and the hardware is known as bonding. Use only Field Service kits with a wrist strap, anti-static mat, and bonding wire. Never use wireless wrist straps. Always be aware that the internal wires of a wrist strap are prone to damage from normal wear and tear, and must be checked regularly with a wrist strap tester in order to avoid accidental ESD hardware damage. It is recommended to test the wrist strap and bonding wire at least once per week.
- ESD Wrist Strap Tester The wires inside an ESD strap are prone to damage over time. When using an unmonitored kit, it is a best practice to regularly test the strap prior to each service call, and at a minimum, test once per week. A wrist strap tester is the best method for doing this test. If you do not have your own wrist strap tester, check with your regional office to find out if they have one. To perform the test, plug the bonding-wire of the wrist-strap into the tester while it is strapped to your wrist and push the button to test. A green LED is lit if the test is successful; a red LED is lit and an alarm sounds if the test fails.

() NOTE: It is recommended to always use the traditional wired ESD grounding wrist strap and protective anti-static mat when servicing Dell products. In addition, it is critical to keep sensitive parts separate from all insulator parts while servicing the computer, and use anti-static bags for transporting sensitive components.

### After working inside your computer

### About this task

CAUTION: Leaving stray or loose screws inside your computer may severely damage your computer.

### Steps

- 1. Replace all screws and ensure that no stray screws remain inside your computer.
- 2. Connect any external devices, peripherals, or cables you removed before working on your computer.
- 3. Replace any media cards, discs, or any other parts that you removed before working on your computer.
- 4. Connect your computer and all attached devices to their electrical outlets.
- 5. Turn on your computer.

## 2

## **Disassembly and reassembly**

(i) NOTE: The images in this document may differ from your computer depending on the configuration you ordered.

### **Recommended tools**

The procedures in this document require the following tools:

- Phillips #0 screwdriver
- Phillips #1 screwdriver
- Plastic scribe

### **Screw List**

The following table shows the screw list and the image of the screws.

### Table 1. Screw list

| Component                       | Screw type                                      | Quantity                                      | Image  |
|---------------------------------|-------------------------------------------------|-----------------------------------------------|--------|
| Side cover                      | 6x32 (Thumb screw)<br>() NOTE: Captive<br>screw | 1                                             | €<br>€ |
| M.2 2230/2280 Solid-state drive | M2x3.5                                          | 1+1 (optional<br>second solid-state<br>drive) |        |
| WLAN card                       | M2x3.5                                          | 1                                             |        |
| System board                    | M3x4<br>6-32                                    | 3<br>4                                        |        |

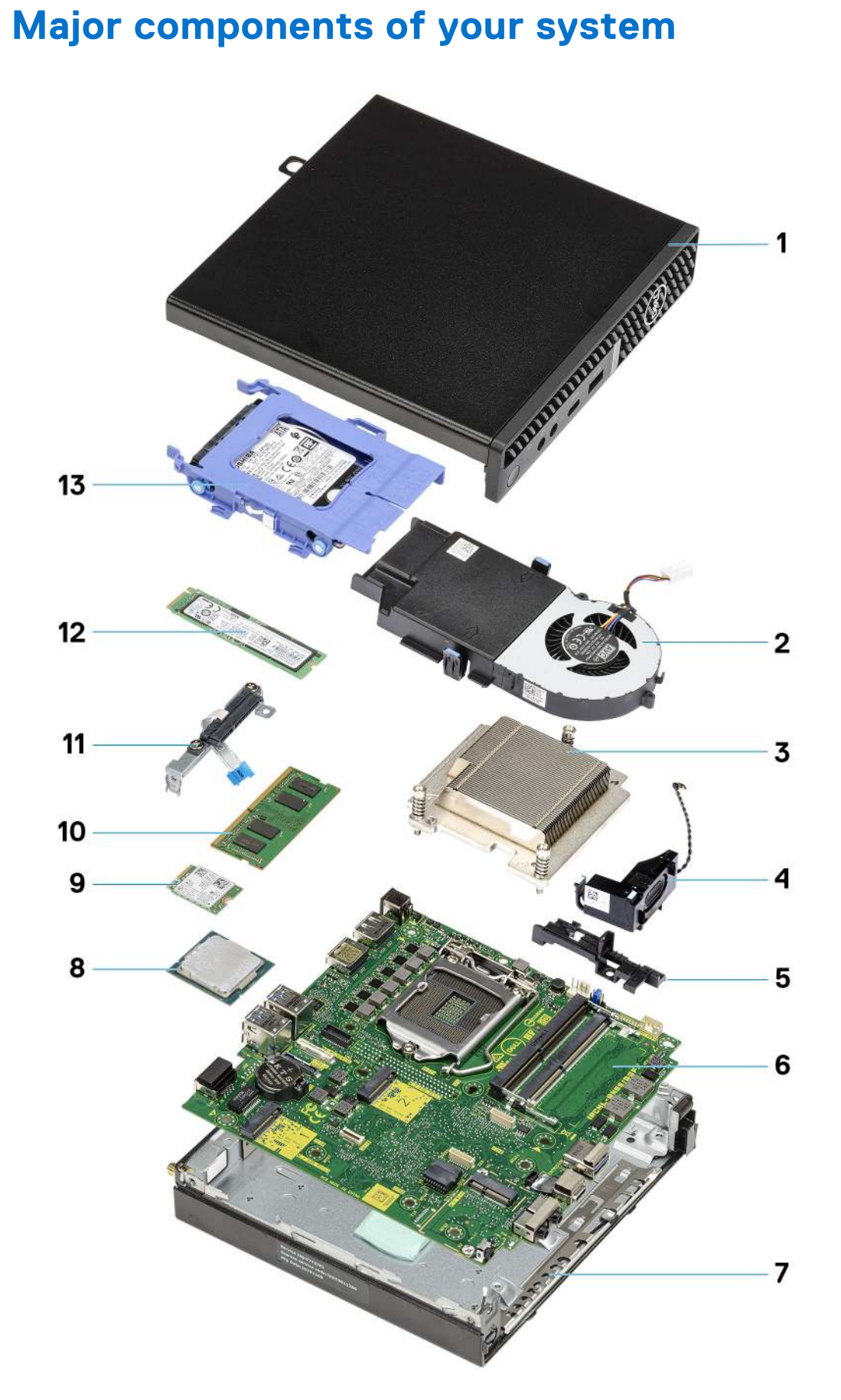

1. Side cover

- 2. Fan assembly
- 3. Heatsink
- 4. Speaker
- 5. Hard drive caddy
- 6. System board
- 7. Chassis
- 8. Processor
- 9. M.2 WLAN
- 10. Memory module
- 11. SATA Flexible Flat Cable (FFC) bracket
- 12. M.2 Solid-state drive
- 13. Hard drive assembly
- () NOTE: Dell provides a list of components and their part numbers for the original system configuration purchased. These parts are available according to warranty coverages purchased by the customer. Contact your Dell sales representative for purchase options.

## Side cover

### Removing the side cover

### Prerequisites

1. Follow the procedure in before working inside your computer.

(i) NOTE: Ensure that you remove the security cable from the security-cable slot (if applicable).

### About this task

The following images indicate the location of the side cover and provide a visual representation of the removal procedure.

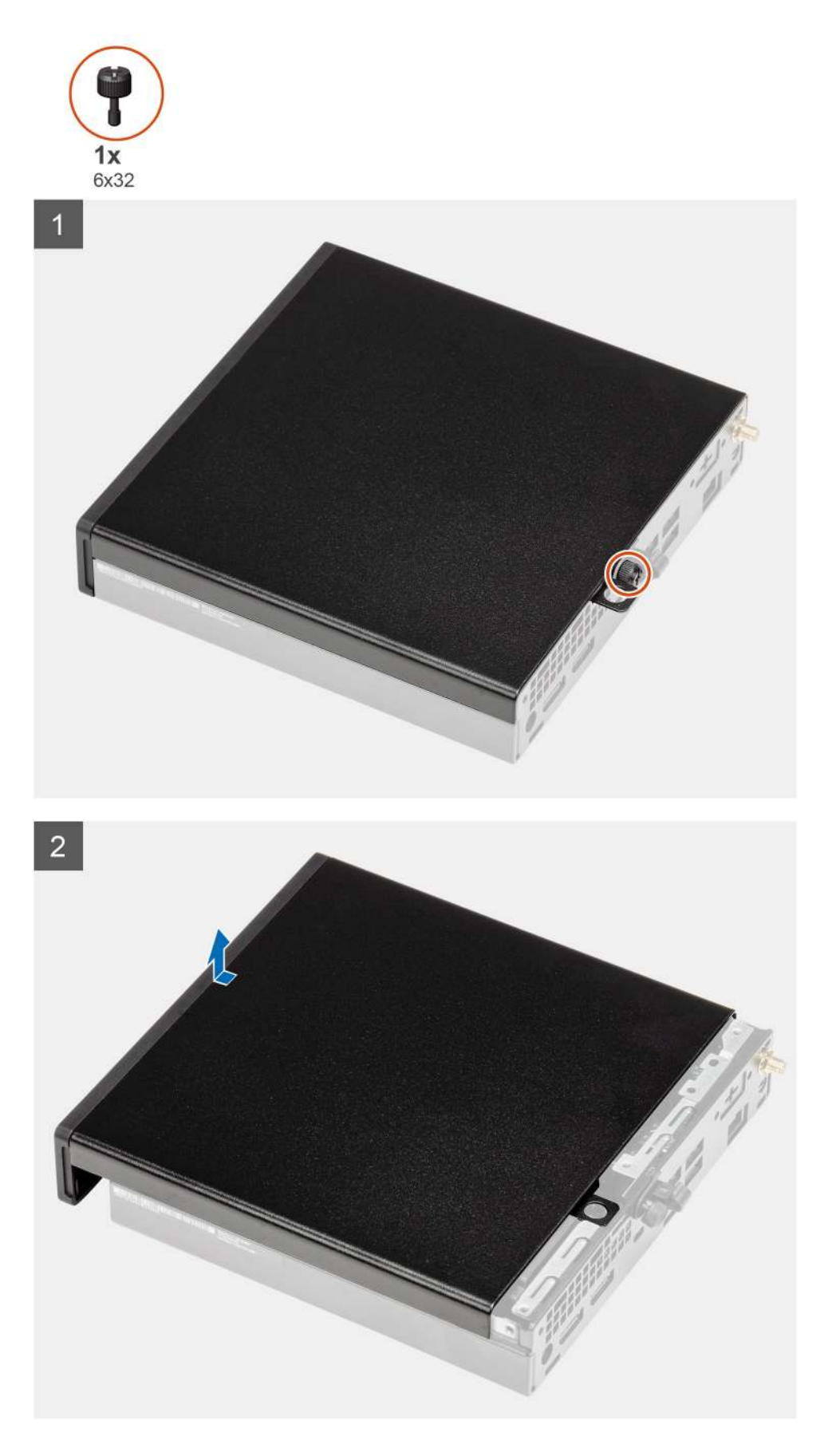

1. Loosen the thumbscrew (6x32) that secures the side cover to the system.

2. Slide the side cover towards the front of the system and lift the cover.

### Installing the side cover

### Prerequisites

If you are replacing a component, remove the existing component before performing the installation procedure.

#### About this task

The following image indicates the location of the side cover and provides a visual representation of the installation procedure.

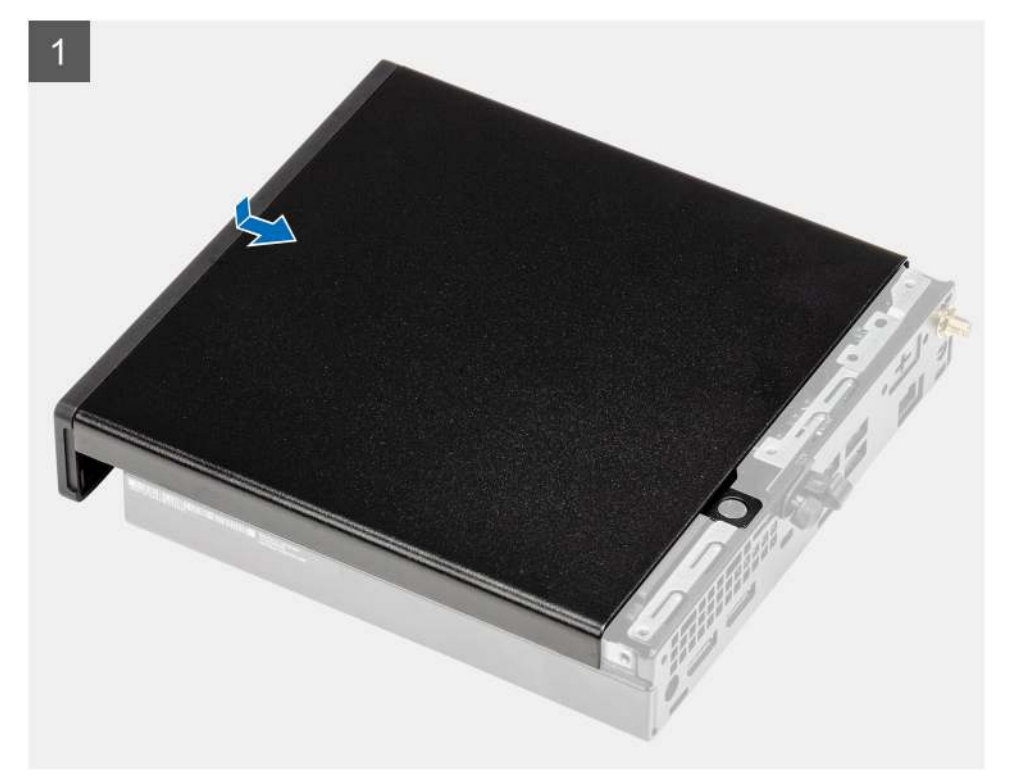

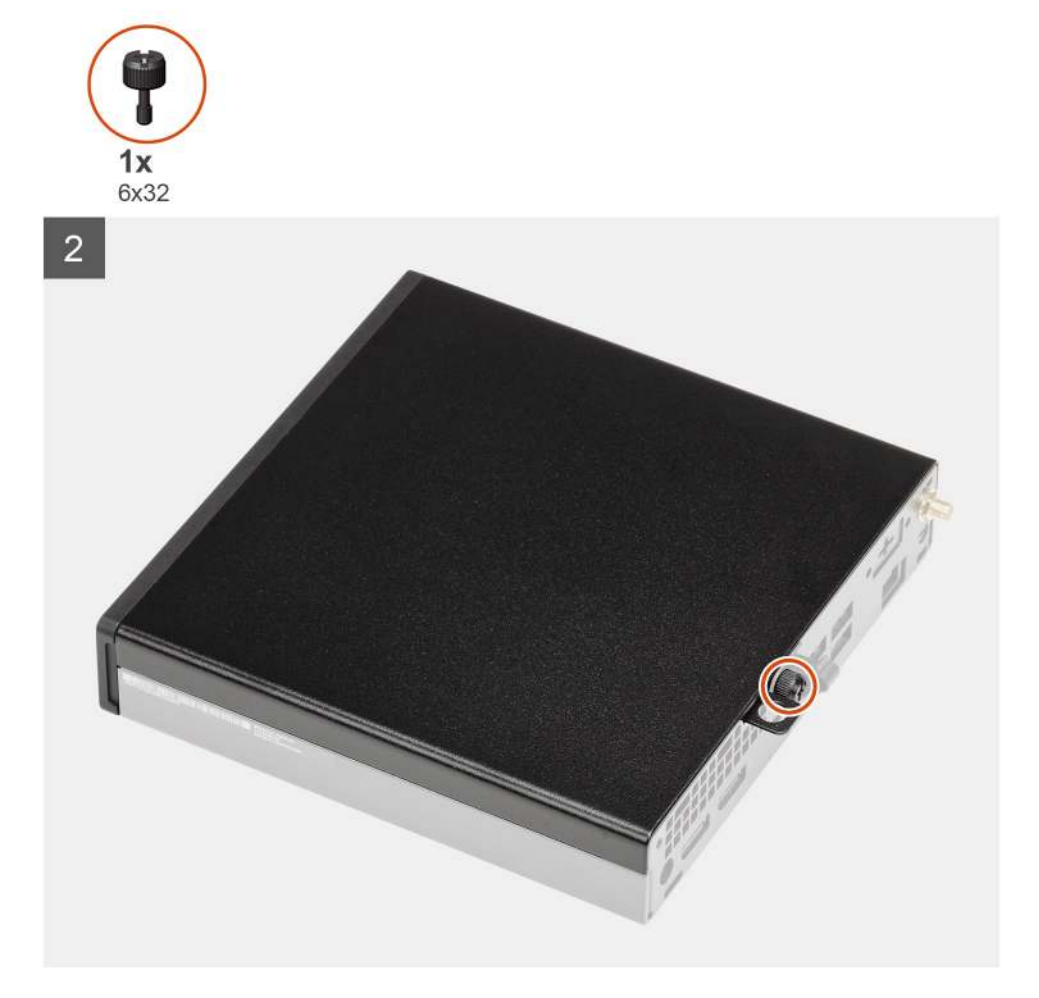

- 1. Align the side cover with the grooves on the chassis.
- 2. Slide the side cover towards the back of the system to install it.
- **3.** Tighten the thumbscrew (6x32) to secure the side cover to the system.

#### Next steps

1. Follow the procedure in after working inside your computer.

### **Front bezel**

### Removing the front bezel

### Prerequisites

- 1. Follow the procedure in before working inside your computer.
- 2. Remove the side cover.

### About this task

The following images indicate the location of the front bezel and provide a visual representation of the removal procedure.

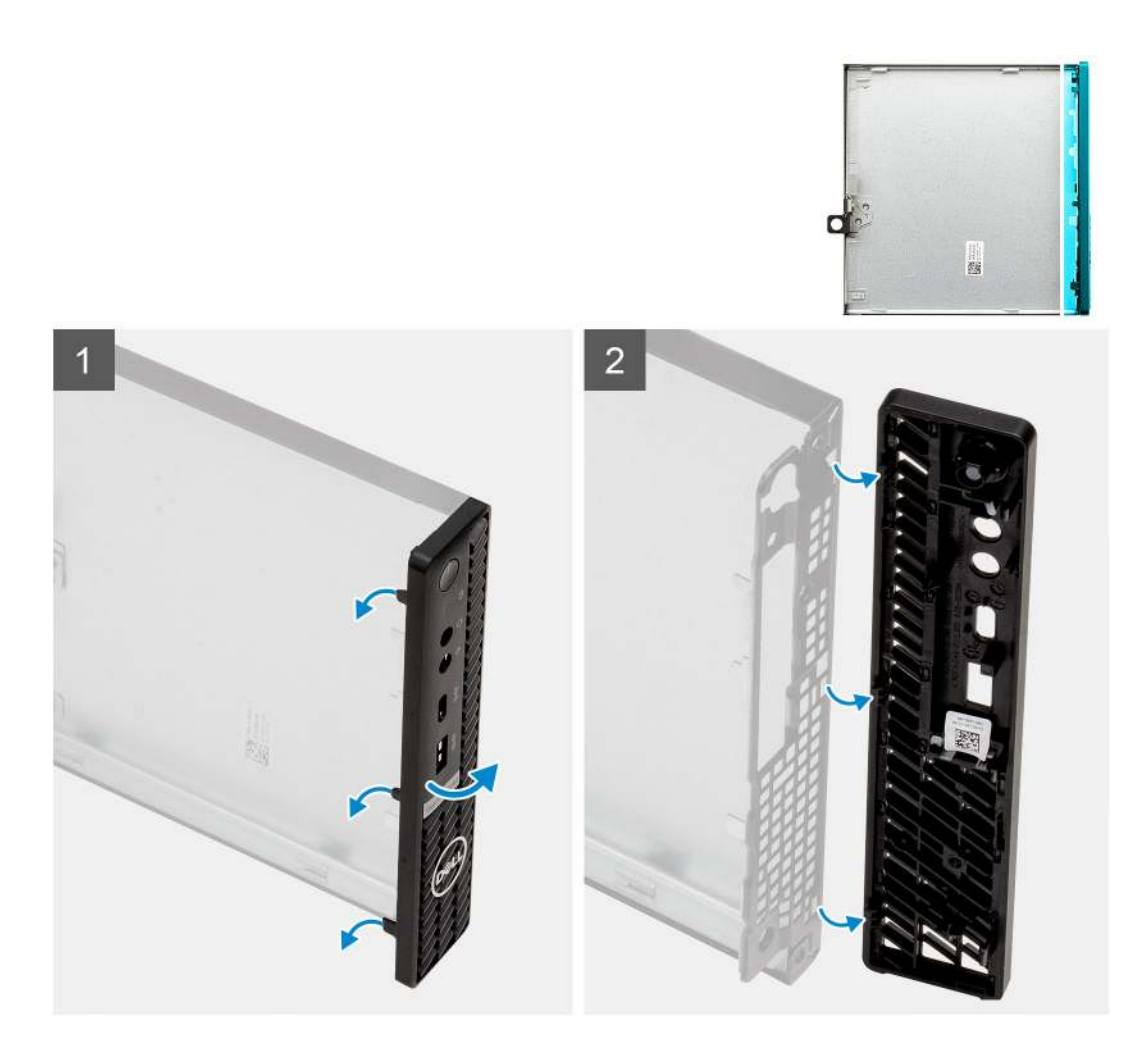

- 1. Pry the retention tabs to release the front bezel from the system.
- 2. Remove the front bezel from the system.

### Installing the front bezel

### Prerequisites

If you are replacing a component, remove the existing component before performing the installation procedure.

### About this task

The following image indicates the location of the front bezel and provides a visual representation of the installation procedure.

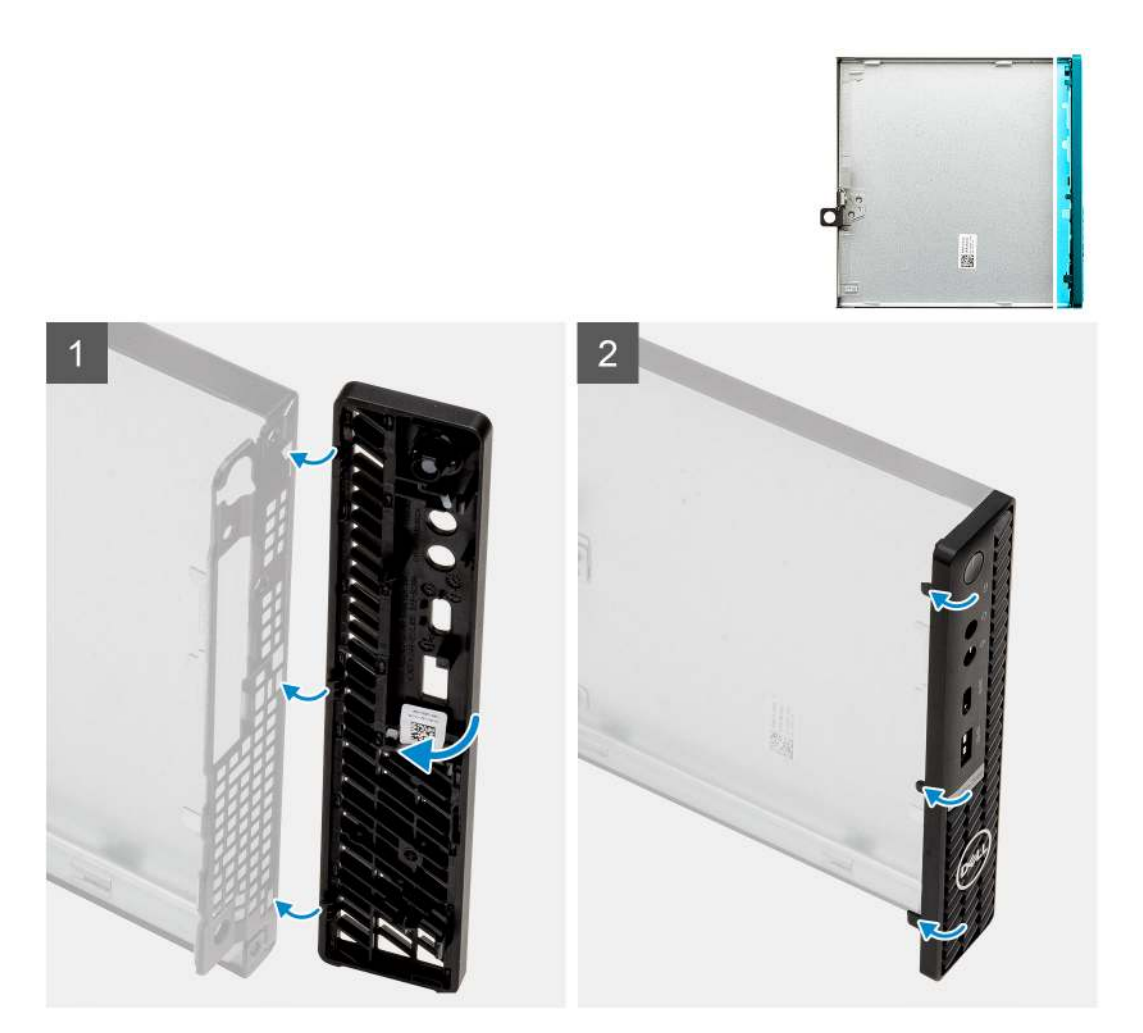

- 1. Position the bezel to align the tabs with the slots on the chassis.
- 2. Press the bezel until the release tabs click into place.

#### Next steps

- 1. Install the side cover.
- 2. Follow the procedure in after working inside your computer.

## 2.5-inch hard-drive assembly

### Removing the hard-drive assembly

#### Prerequisites

- 1. Follow the procedure in before working inside your computer.
- 2. Remove the side cover.

#### About this task

The following images indicate the location of the hard-drive assembly and provide a visual representation of the removal procedure.

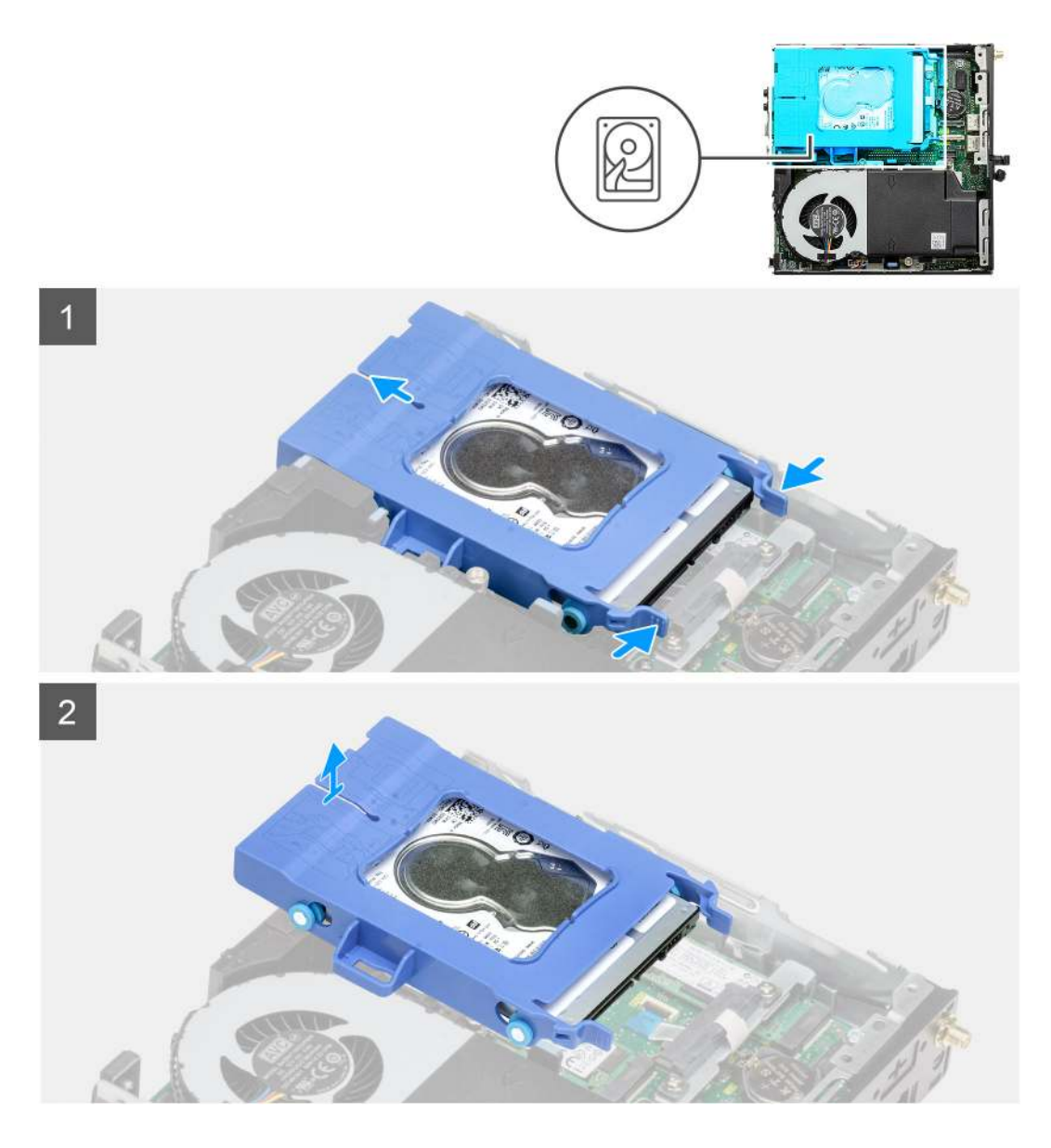

- 1. Press the release tabs on the hard-drive assembly and slide it towards the front of the system to disconnect it from the connector on the system board.
- 2. Lift the hard drive assembly from the system.

(i) NOTE: Note the orientation of the hard drive so that you can replace it correctly.

### Removing the hard-drive bracket

### Prerequisites

- 1. Follow the procedure in before working inside your computer.
- 2. Remove the side cover.
- **3.** Remove the 2.5 in. hard-drive assembly.

#### About this task

The following images indicate the location of the hard-drive bracket and provide a visual representation of the removal procedure.

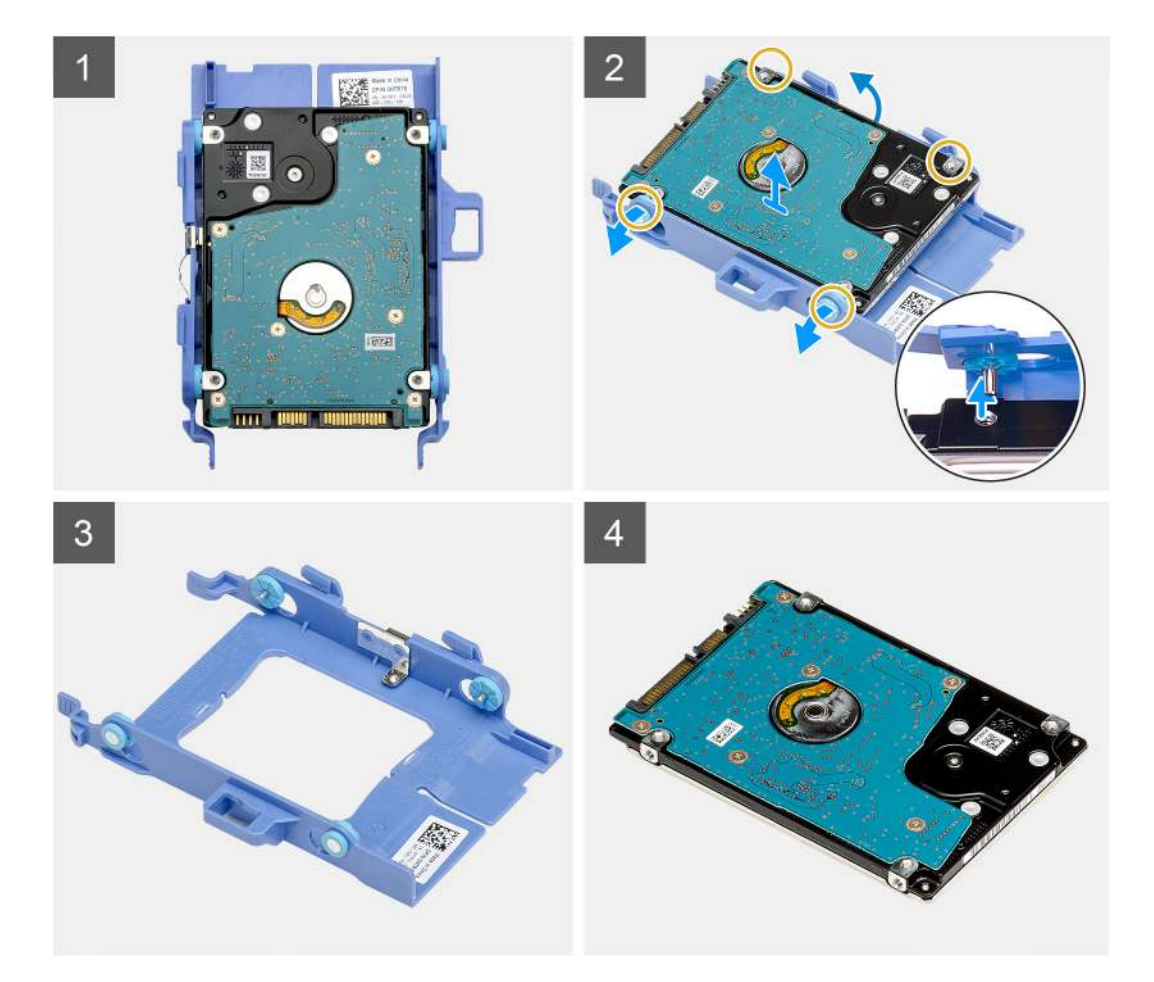

- 1. Pull one side of the hard-drive bracket to disengage the pins on the bracket from the slots on the drive.
- 2. Lift the hard-drive out of the bracket.

### Installing the hard-drive bracket

### Prerequisites

If you are replacing a component, remove the existing component before performing the installation procedure.

### About this task

The following image indicates the location of the hard-drive bracket and provides a visual representation of the installation procedure.

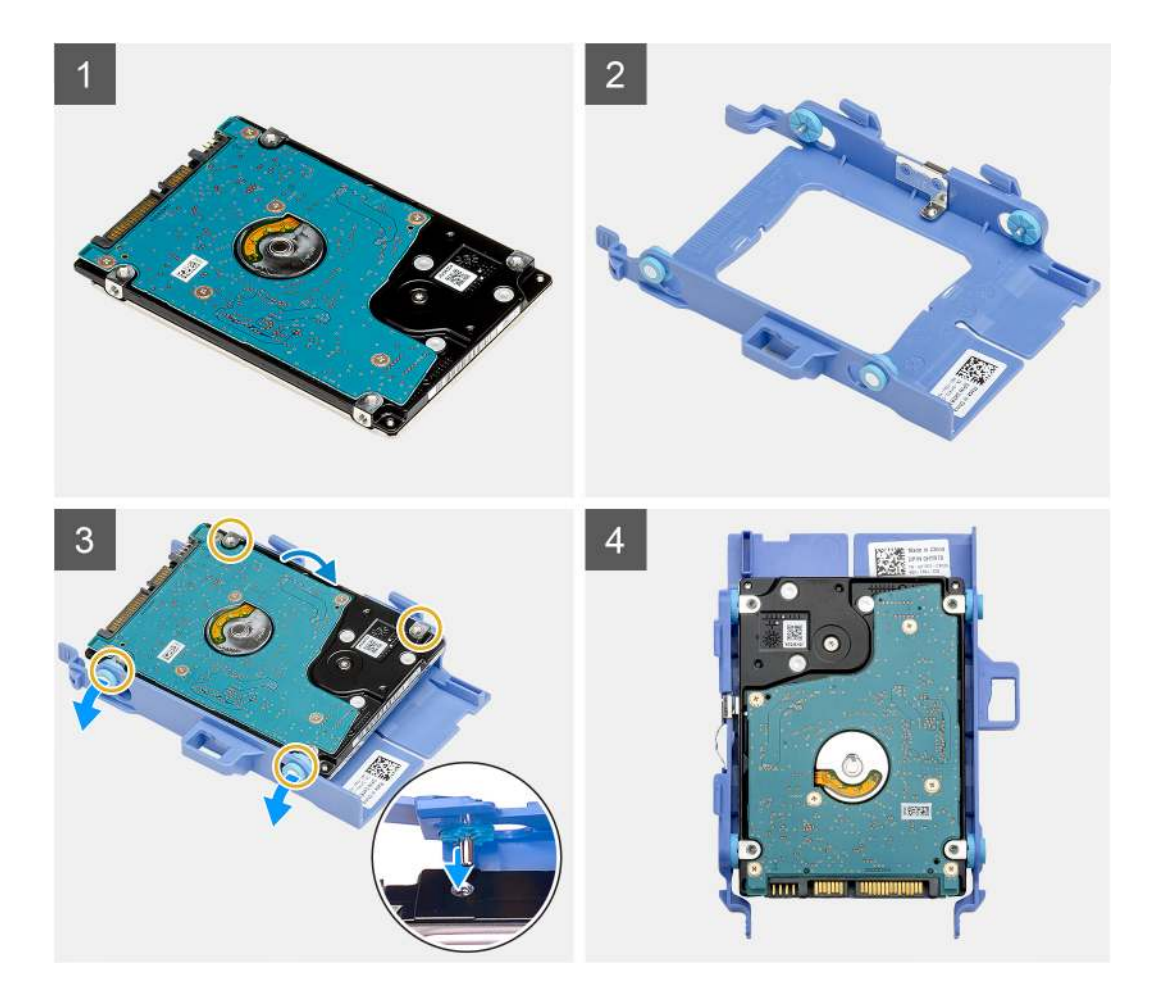

- 1. Place the hard-drive into the bracket.
- 2. Align and insert the pins on the drive bracket with the slots on the drive.

(i) NOTE: Note the orientation of the hard-drive so that you can replace it correctly.

#### Next steps

- 1. Install the 2.5 in. hard-drive assembly.
- 2. Install the side cover.
- **3.** Follow the procedure in after working inside your computer.

### Installing the 2.5 in. hard-drive assembly

#### Prerequisites

If you are replacing a component, remove the existing component before performing the installation procedure.

#### About this task

The following image indicates the location of the hard-drive assembly and provides a visual representation of the installation procedure.

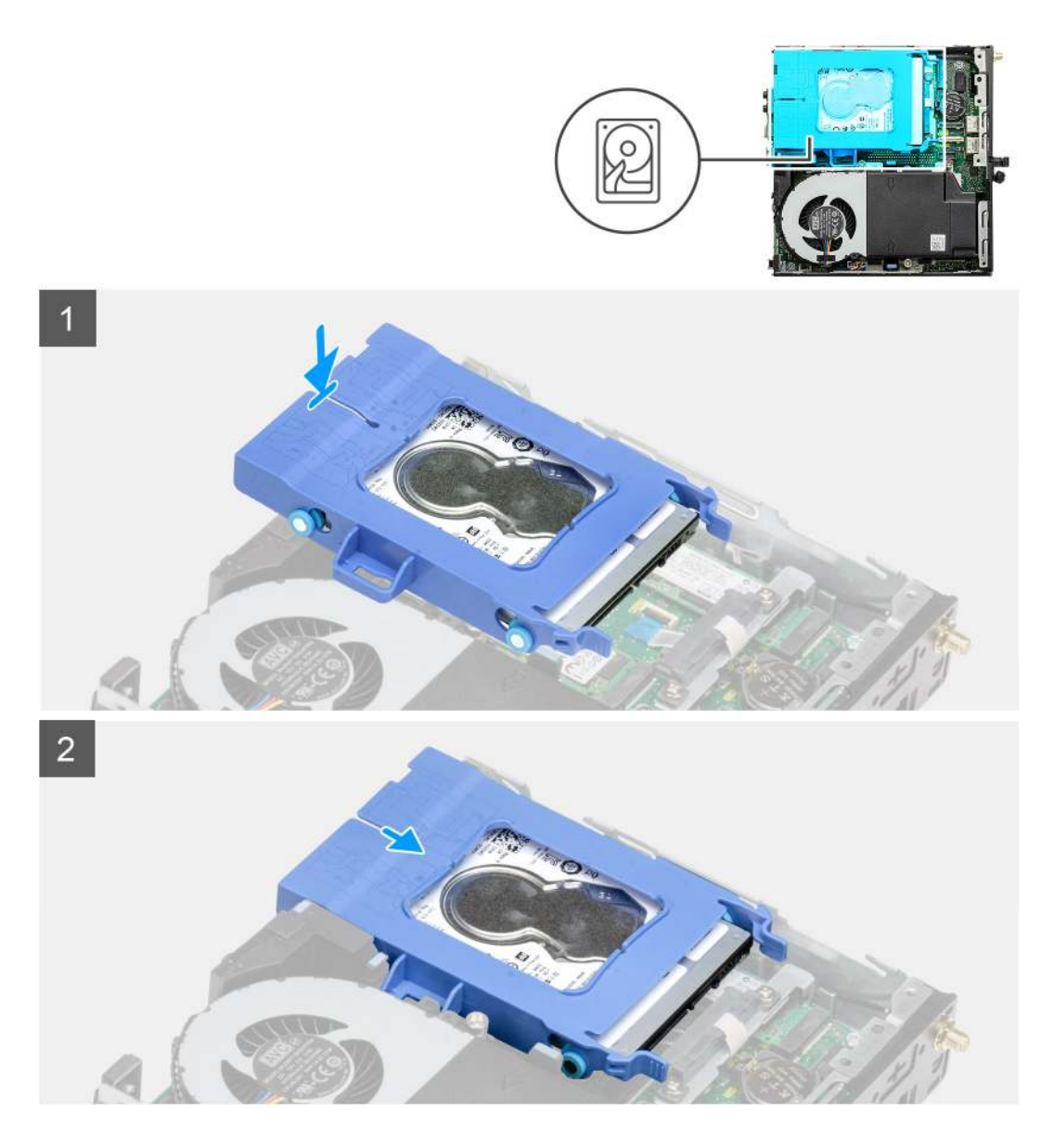

- 1. Insert the hard-drive assembly into the slot on the system.
- 2. Slide the hard-drive assembly towards the connector in the system board until the release tabs clicks into place.

#### Next steps

- 1. Install the side cover.
- 2. Follow the procedure in after working inside your computer.

### Solid state drive

### Removing the M.2 2230 PCIe solid-state drive

### Prerequisites

- 1. Follow the procedure in before working inside your computer.
- 2. Remove the side cover.
- **3.** Remove the hard-drive assembly.

### About this task

The following images indicate the location of the solid-state drive and provide a visual representation of the removal procedure.

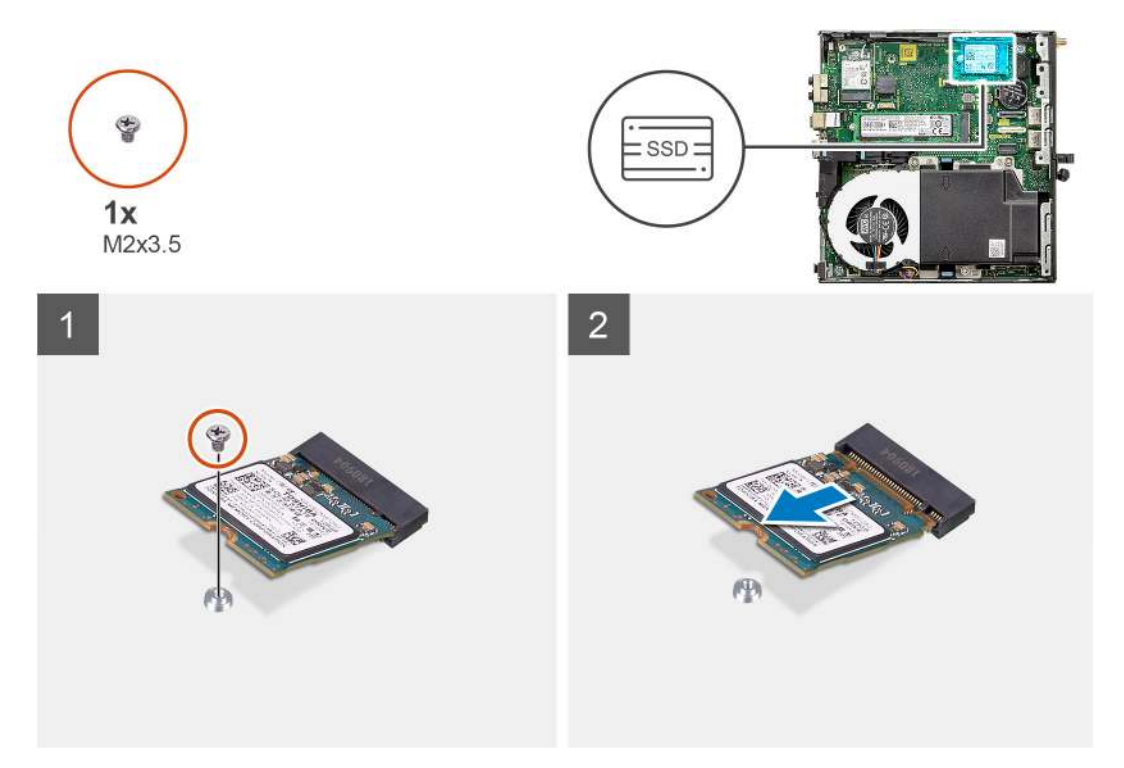

### Steps

- 1. Remove the screw (M2x3.5) that secures the solid-state drive to the system board.
- 2. Slide and lift the solid-state drive off the system board.

### Installing the M.2 2230 PCIe solid-state drive

### Prerequisites

If you are replacing a component, remove the existing component before performing the installation procedure.

#### About this task

The following image indicates the location of the solid-state drive and provides a visual representation of the installation procedure.

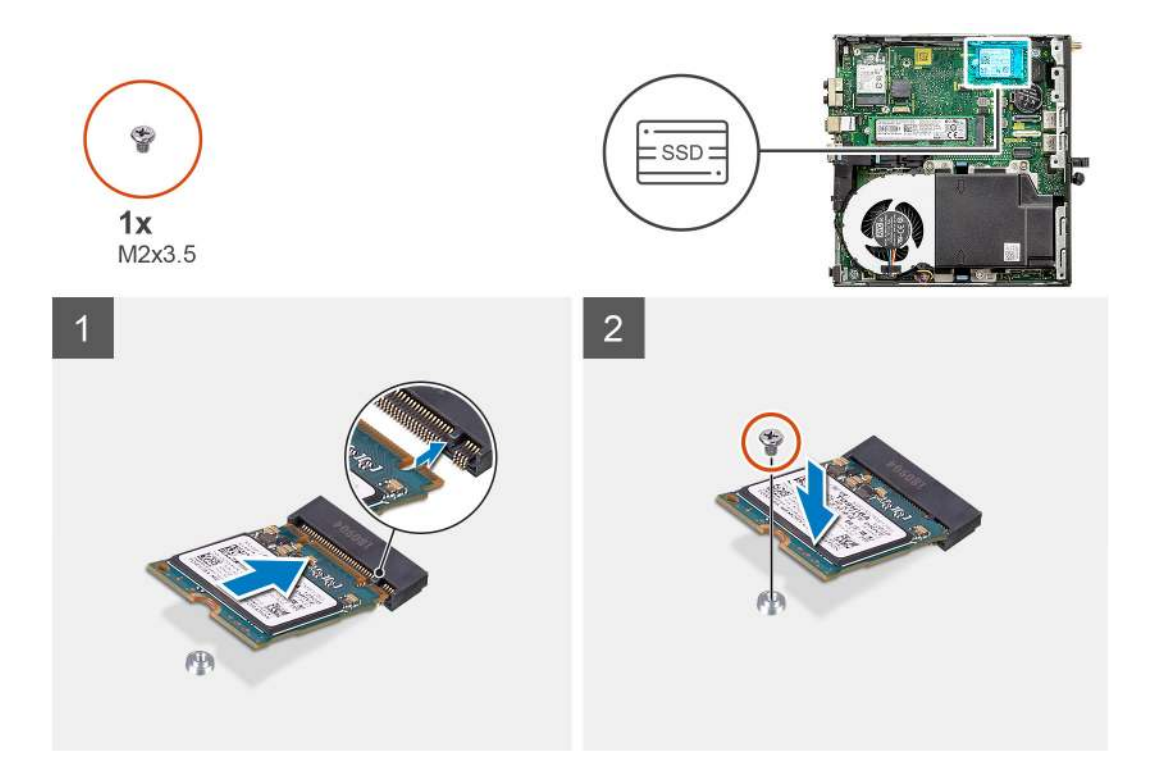

- 1. Align the notch on the solid-state drive with the tab on the solid-state drive connector on the system board.
- 2. Insert the solid-state drive at a 45-degree angle into the solid-state drive connector.
- **3.** Replace the screw (M2x3.5) that secures the M.2 2230 PCIe solid-state drive to the system board.

#### Next steps

- 1. Install the hard-drive assembly.
- 2. Install the side cover.
- **3.** Follow the procedure in after working inside your computer.

### Removing the M.2 2280 PCIe solid-state drive

### Prerequisites

- 1. Follow the procedure in before working inside your computer.
- 2. Remove the side cover.
- **3.** Remove the hard-drive assembly.

#### About this task

The following images indicate the location of the solid-state drive and provide a visual representation of the removal procedure.

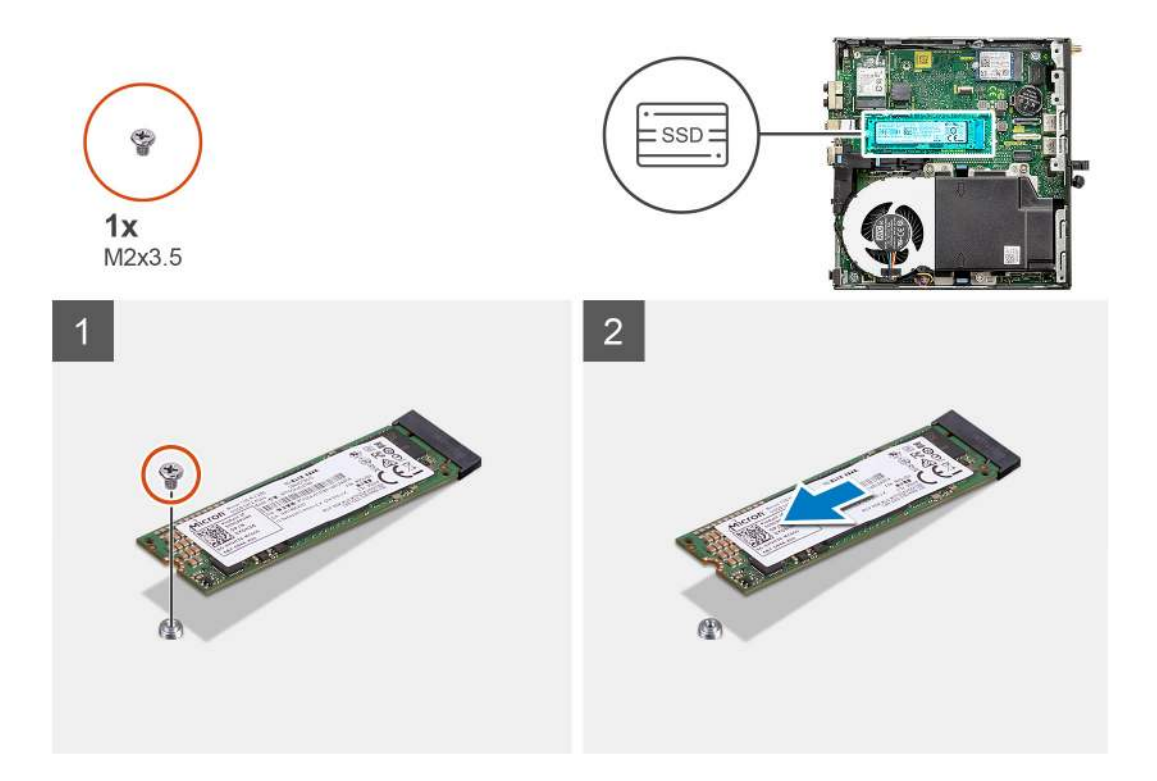

- 1. Remove the screw (M2x3.5) that secures the solid-state drive to the system board.
- 2. Slide and lift the solid-state drive off the system board.

### Installing the M.2 2280 PCIe solid-state drive

### Prerequisites

If you are replacing a component, remove the existing component before performing the installation procedure.

### About this task

The following image indicates the location of the solid-state drive and provides a visual representation of the installation procedure.

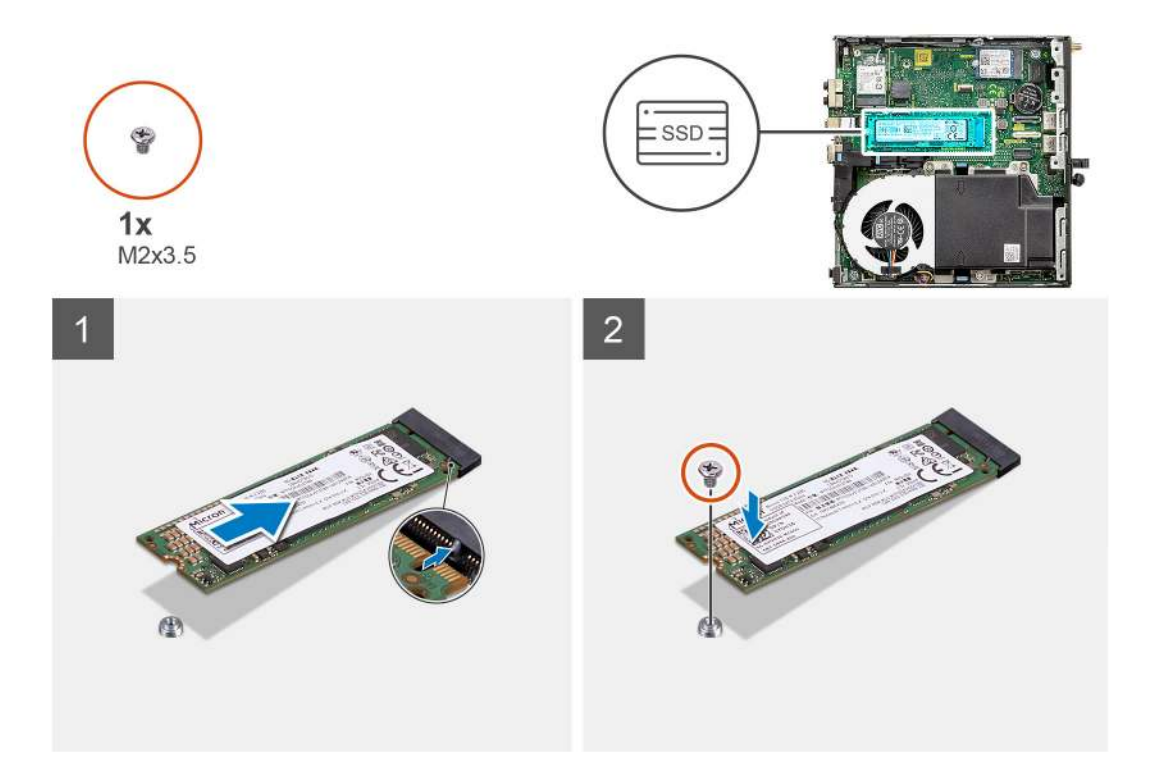

- 1. Align the notch on the solid-state drive with the tab on the solid-state drive connector on the system board.
- 2. Insert the solid-state drive at a 45-degree angle into the solid-state drive connector.
- **3.** Replace the screw (M2x3.5) that secures the M.2 2280 PCIe solid-state drive to the system board.

#### Next steps

- 1. Install the hard-drive assembly.
- 2. Install the side cover.
- 3. Follow the procedure in after working inside your computer.

### WLAN card

### **Removing the WLAN card**

#### Prerequisites

- 1. Follow the procedure in before working inside your computer.
- 2. Remove the side cover.
- **3.** Remove the hard-drive assembly.

### About this task

The following images indicate the location of the wireless card and provide a visual representation of the removal procedure.

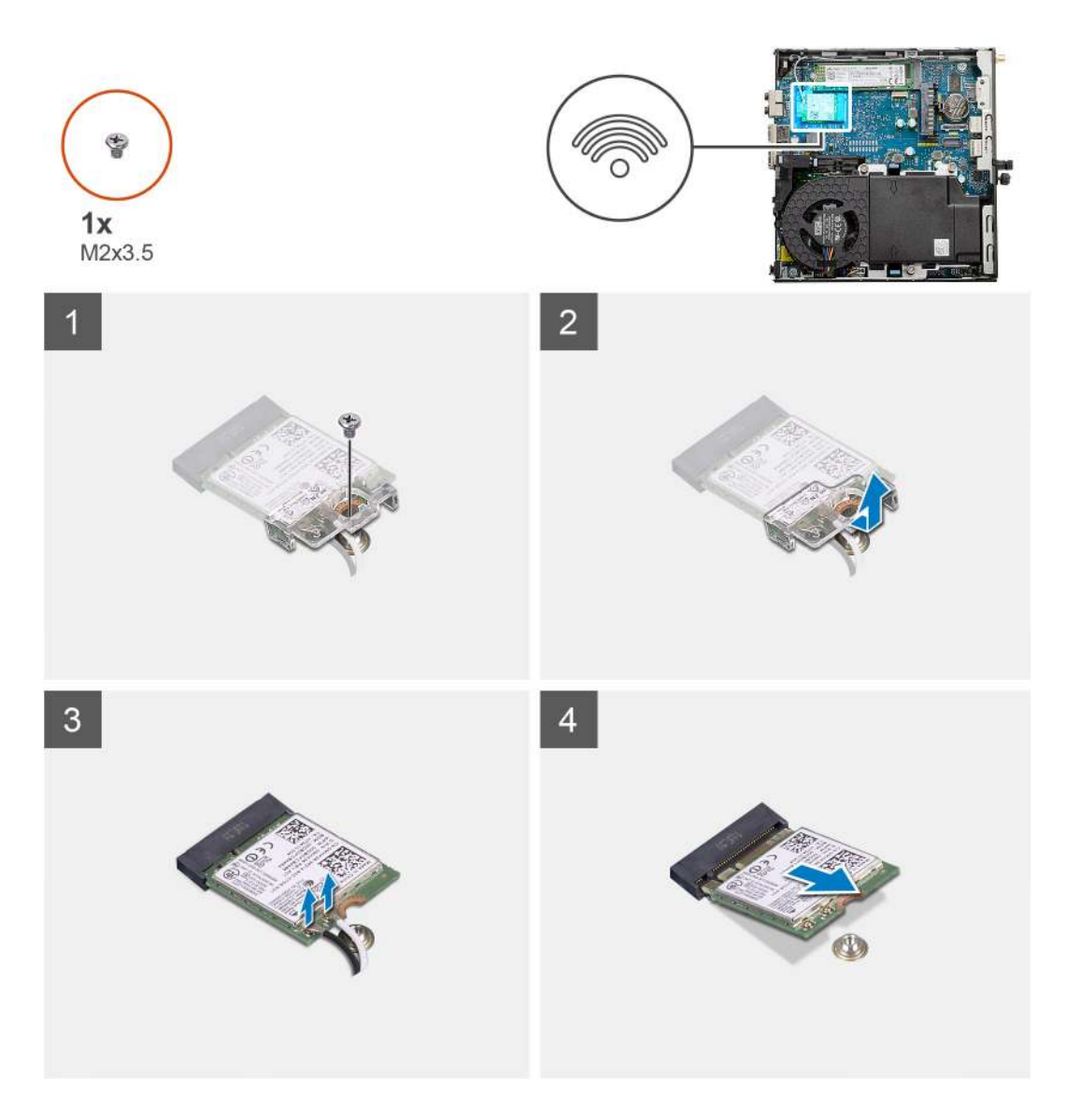

- 1. Remove the (M2x3.5) screw that secures the WLAN card bracket to the system board.
- 2. Slide and lift the WLAN card bracket away from the WLAN card.
- 3. Disconnect the antenna cables from the WLAN card.
- **4.** Slide and remove the WLAN card from the connector on the system board.

### Installing the WLAN card

### Prerequisites

If you are replacing a component, remove the existing component before performing the installation procedure.

### About this task

The following image indicates the location of the wireless card and provides a visual representation of the installation procedure.

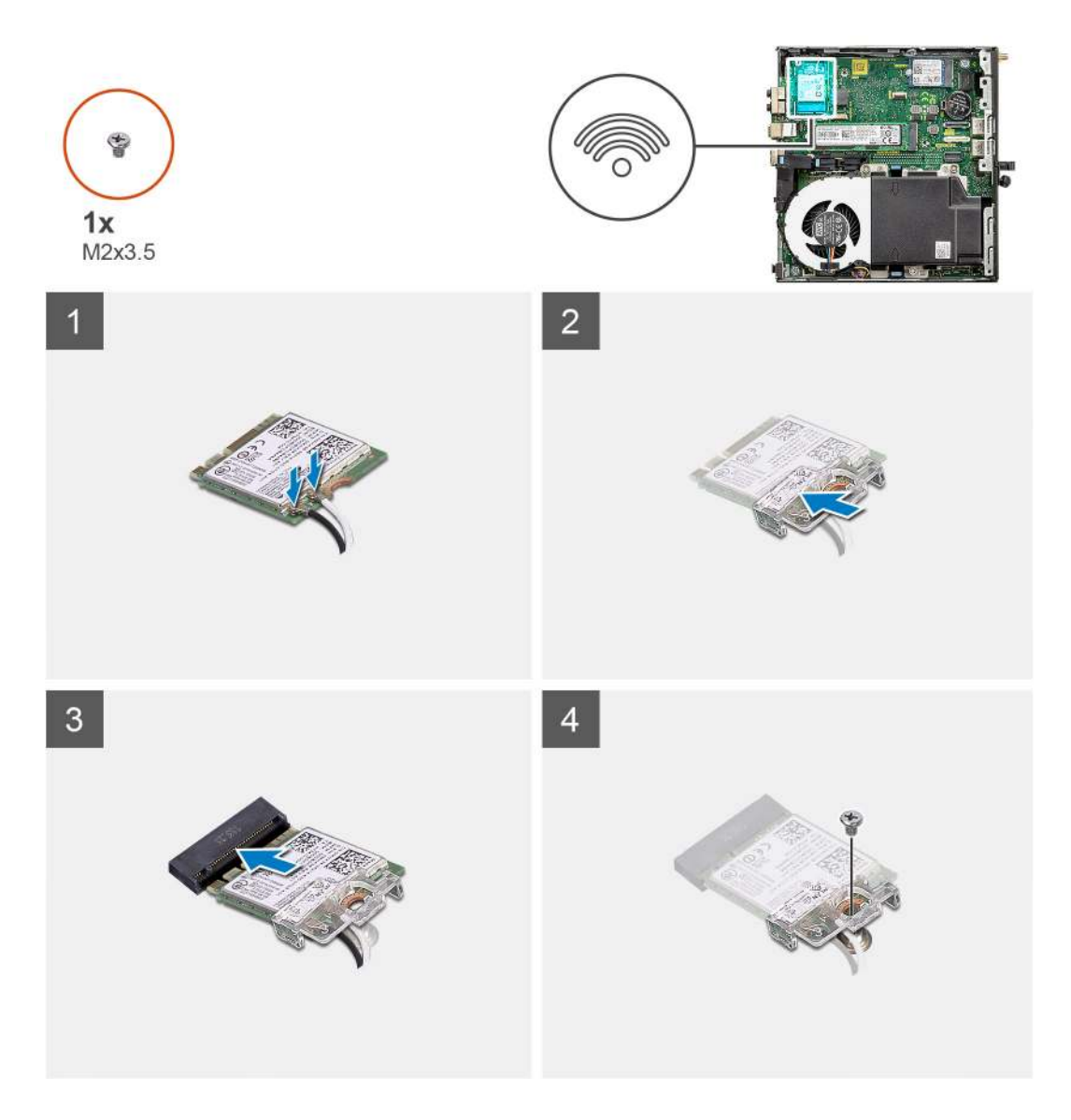

1. Connect the antenna cables to the WLAN card.

The following table provides the antenna-cable color scheme for the WLAN card of your computer.

### Table 2. Antenna-cable color scheme

| Connectors on the wireless card | Antenna-cable color |
|---------------------------------|---------------------|
| Main (white triangle)           | White               |
| Auxiliary (black triangle)      | Black               |

- $\label{eq:product} \textbf{2.} \hspace{0.1 cm} \textbf{Place the WLAN card bracket to secure the antenna cables}.$
- **3.** Align the notch on the WLAN card with the tab on the WLAN card slot. Insert the WLAN card into the connector on the system board.
- 4. Replace the (M2x3.5) screw to secure the WLAN card bracket to the WLAN card.

### Next steps

- 1. Install the hard-drive assembly.
- 2. Install the side cover.
- 3. Follow the procedure in after working inside your computer.

## Fan assembly

### Removing the fan assembly

### Prerequisites

- 1. Follow the procedure in before working inside your computer.
- 2. Remove the side cover.

### About this task

The following images indicate the location of the fan assembly and provide a visual representation of the removal procedure.

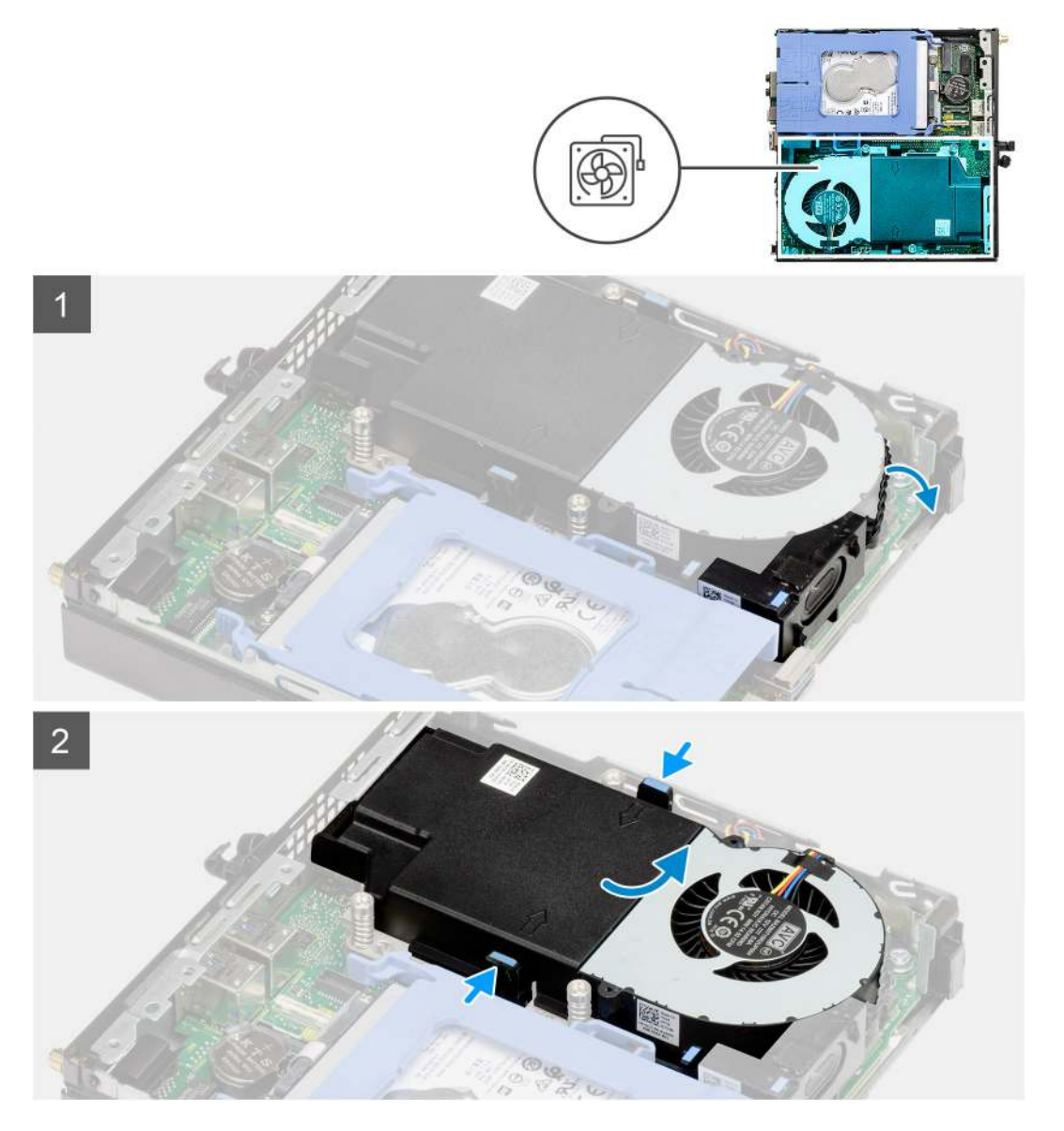

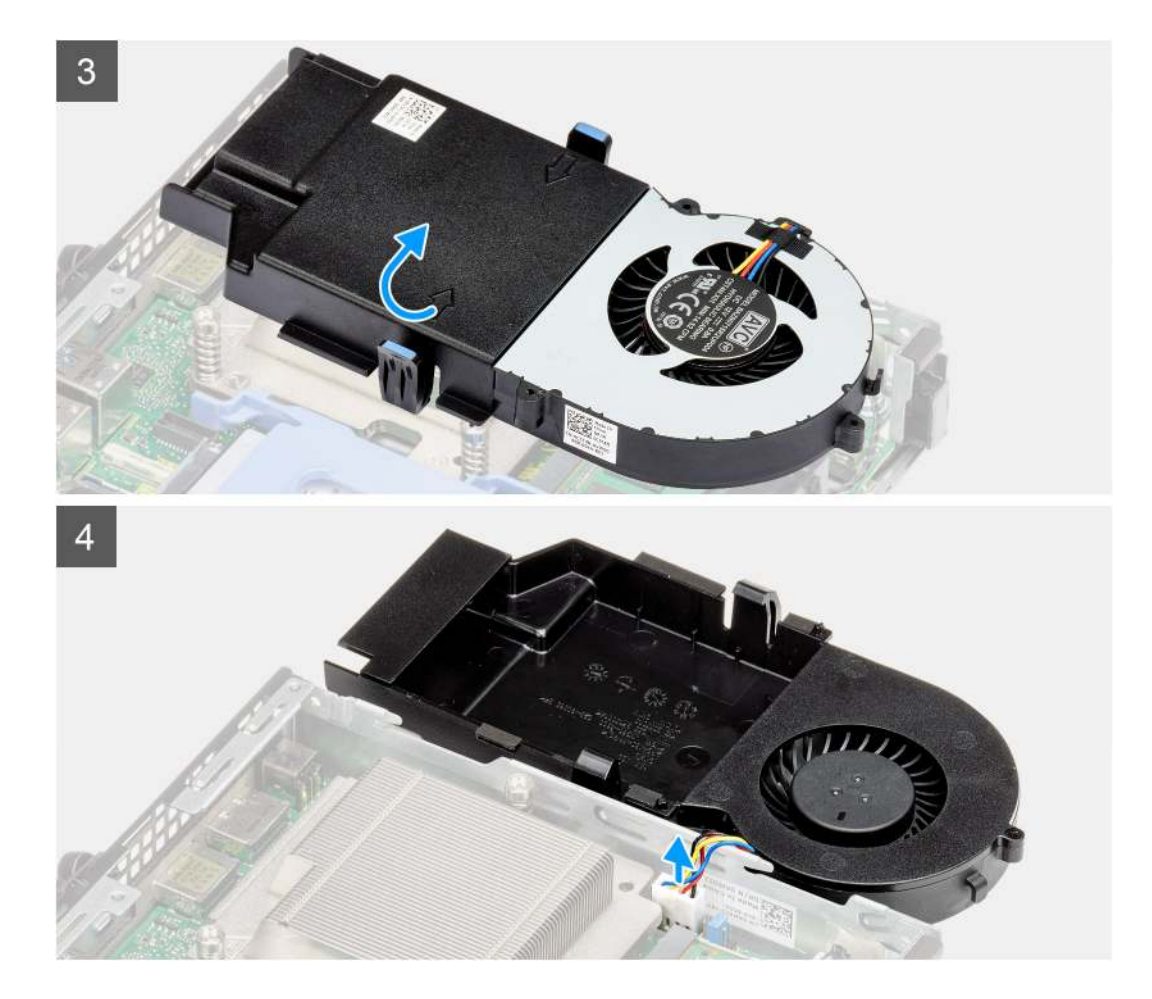

- 1. Unroute the speaker cable from the routing guide on the fan assembly.
- 2. Press the blue tabs on both sides of the fan, and slide to lift the fan to release it from the system.
- 3. Turn the fan assembly over.
- 4. Disconnect the fan cable from the connector on the system board. Lift the fan assembly out of the system.

### Installing the fan assembly

#### Prerequisites

If you are replacing a component, remove the existing component before performing the installation procedure.

### About this task

The following images indicate the location of the fan assembly and provide a visual representation of the removal procedure.

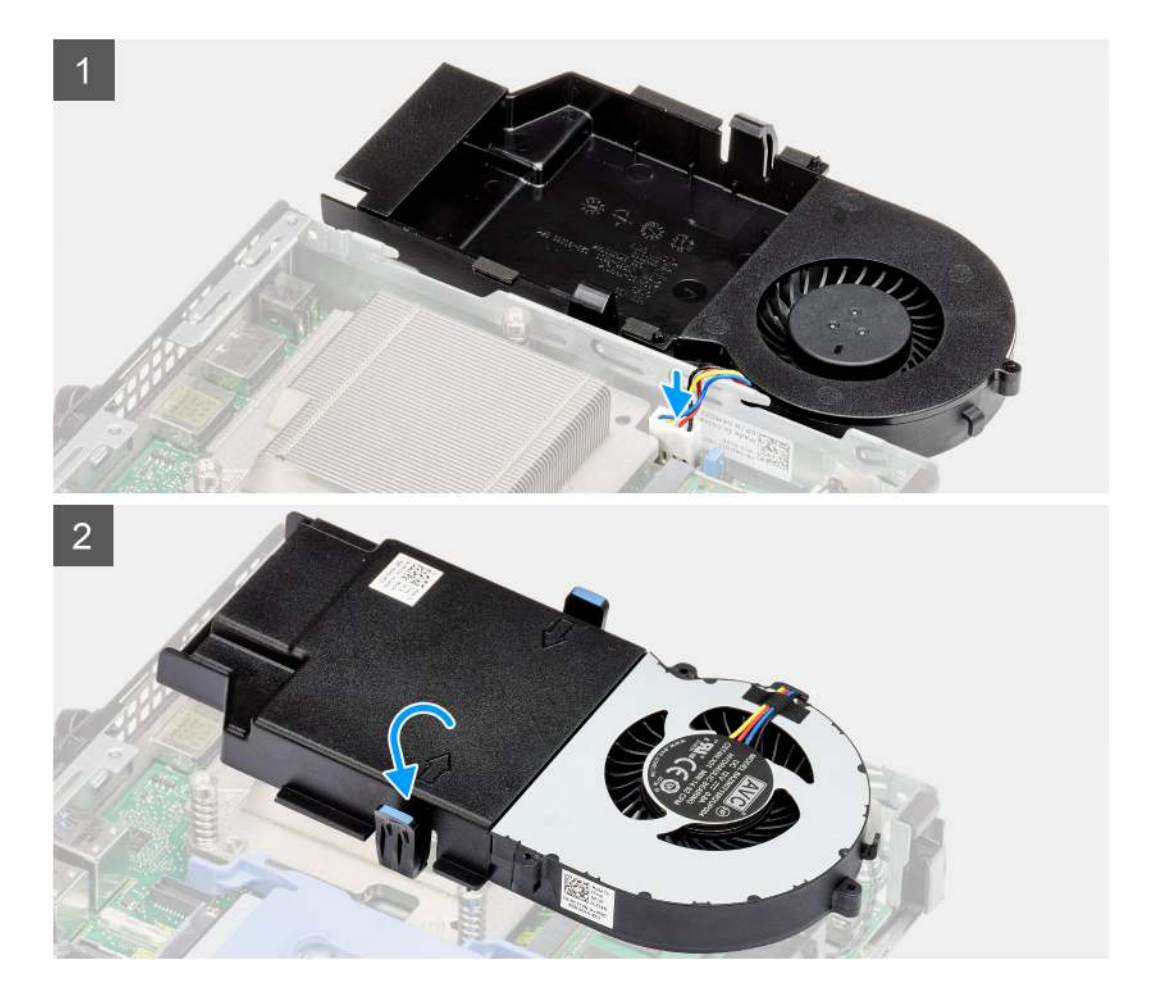

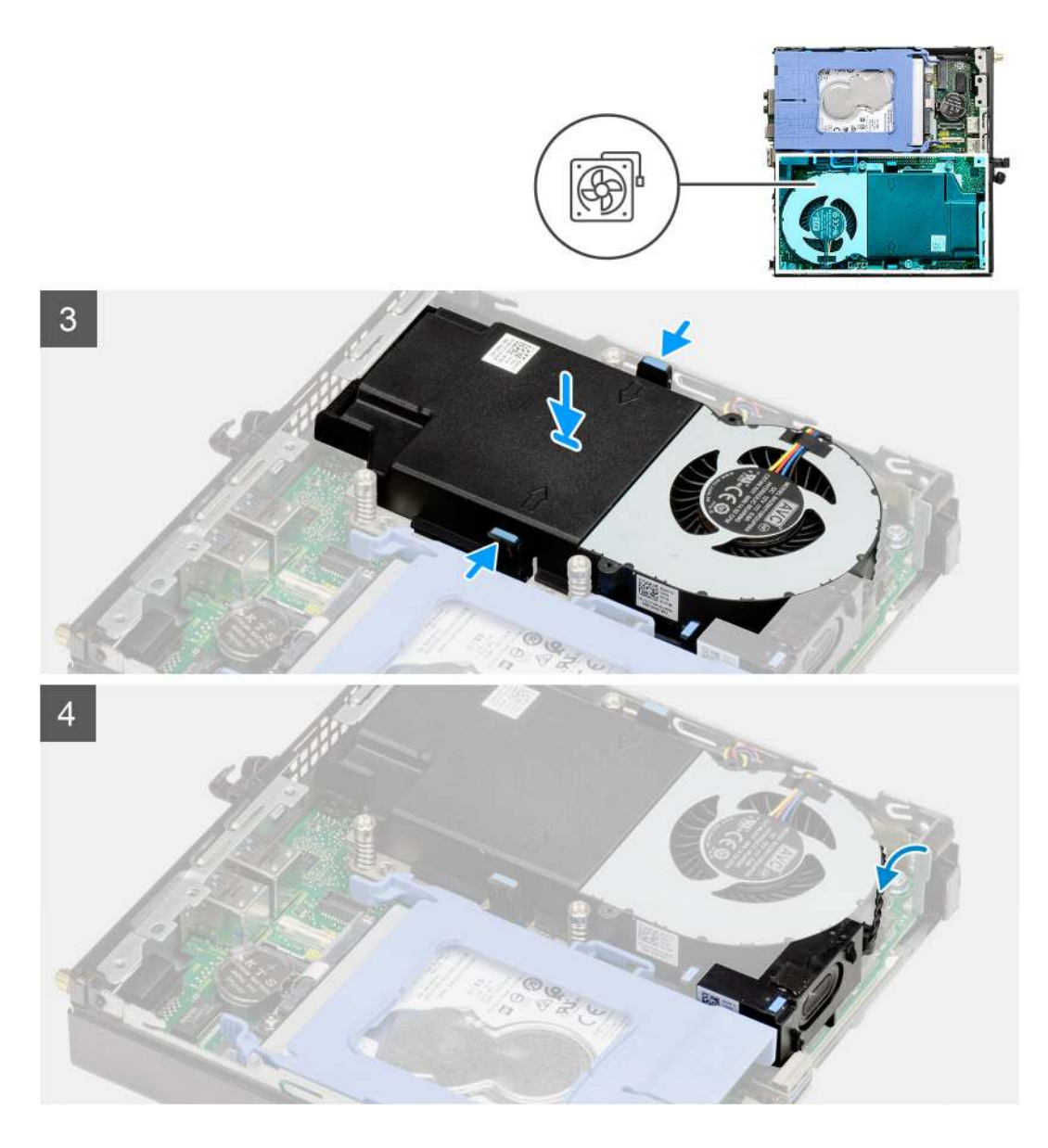

- 1. Connect the fan cable to the connector on the system board.
- 2. Turn the fan assembly over.
- 3. Press the release tab on the fan assembly and place it on the system until it clicks into place.
- 4. Route the speaker cable through the routing guides on the fan assembly.

### Next steps

- 1. Install the side cover.
- 2. Follow the procedure in after working inside your computer.

## Heat sink

### Removing the heat sink

#### Prerequisites

1. Follow the procedure in before working inside your computer.

- **2.** Remove the side cover.
- **3.** Remove the fan assembly.

### About this task

The following images indicate the location of the heat sink and provide a visual representation of the removal procedure.

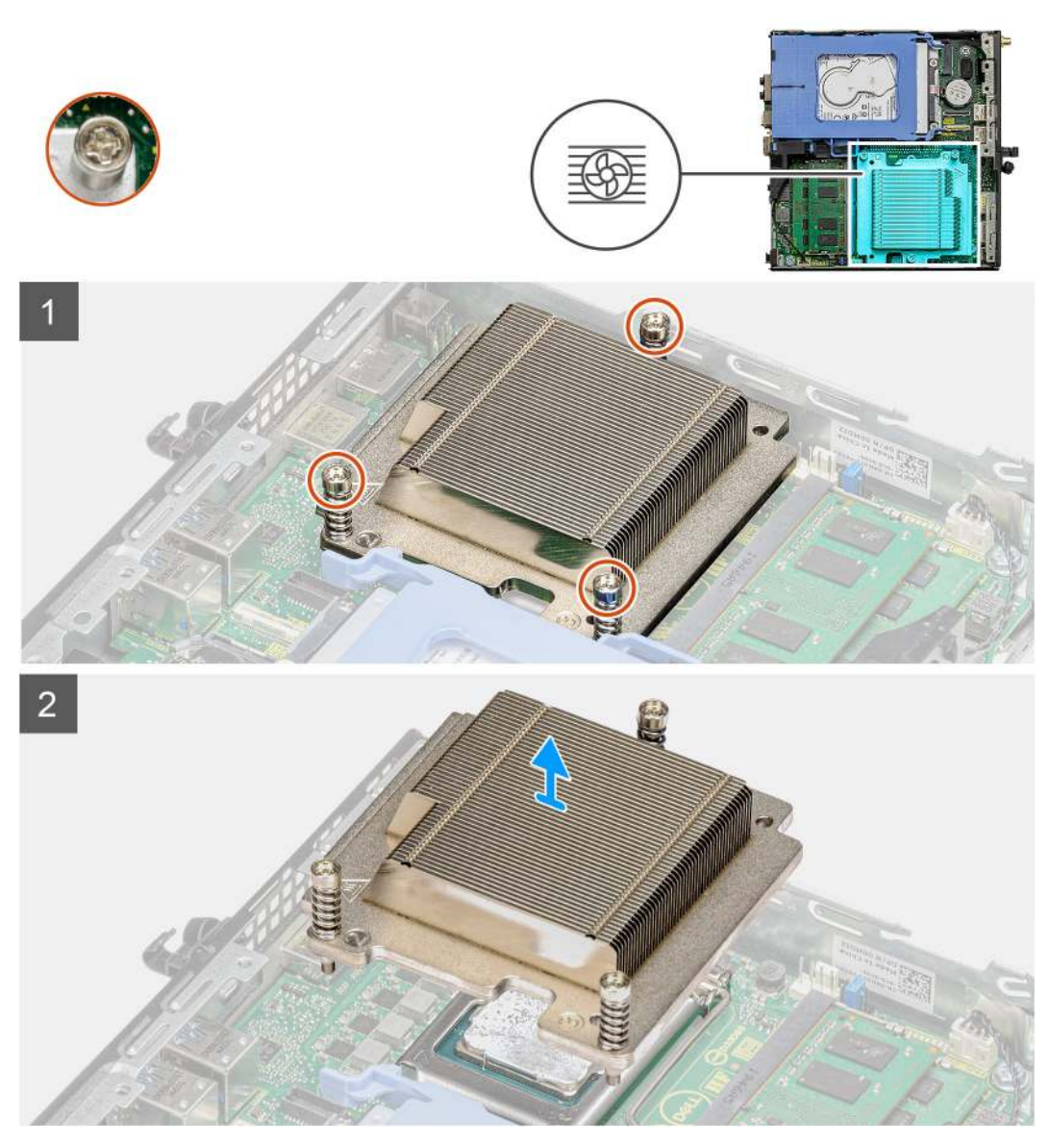

#### Steps

- 1. Loosen the three captive screws that secure the heat sink to the system.
  - **(i)** NOTE: Loosen the screw in the sequential order (1,2,3) as printed on the heat sink.
- 2. Lift the heat-sink from the system board.

### Installing the heat sink

### Prerequisites

If you are replacing a component, remove the existing component before performing the installation procedure.

### About this task

The following image indicates the location of the heat sink and provides a visual representation of the installation procedure.

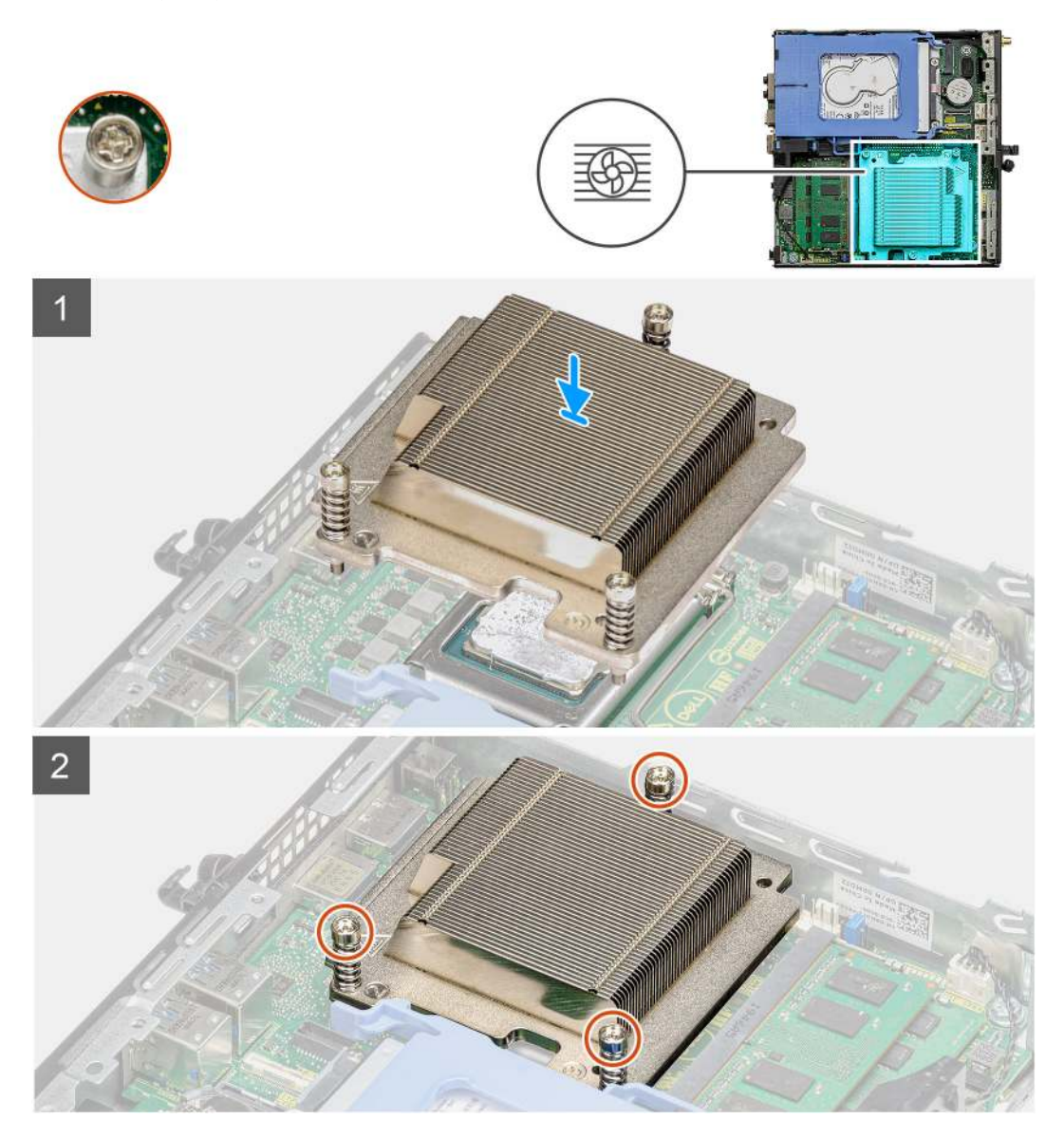

### Steps

- 1. Align the screws of the heat sink with the holders on the system board and place the heat sink on the processor.
- 2. Tighten the captive screws that secure the heat sink to the system board.

(i) NOTE: Tighten the screws in a sequential order (1,2,3) as printed on the heat sink.

#### Next steps

- 1. Install the fan assembly.
- 2. Install the side cover.
- **3.** Follow the procedure in after working inside your computer.

## **Coin-cell battery**

### Removing the coin-cell battery

### Prerequisites

- 1. Follow the procedure in before working inside your computer.
- 2. Remove the side cover.

() NOTE: Removing the coin-cell battery resets the BIOS setup program settings to default. It is recommended that you note the BIOS setup program settings before removing the coin-cell battery.

#### About this task

The following images indicate the location of the coin-cell battery and provide a visual representation of the removal procedure.

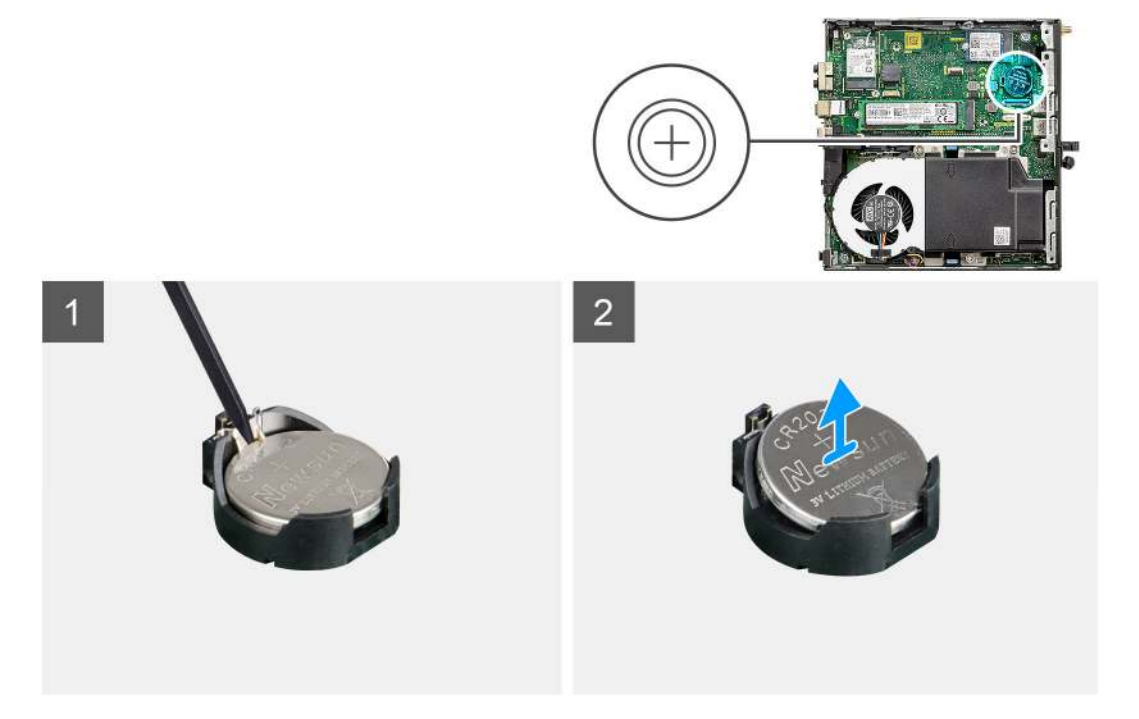

#### Steps

- 1. Using a plastic scribe, gently pry the coin-cell battery out of the battery socket on the system board.
- 2. Remove the coin-cell battery out of the system.

### Installing the coin-cell battery

### Prerequisites

If you are replacing a component, remove the existing component before performing the installation procedure.

### About this task

The following image indicates the location of the coin-cell battery and provides a visual representation of the installation procedure.
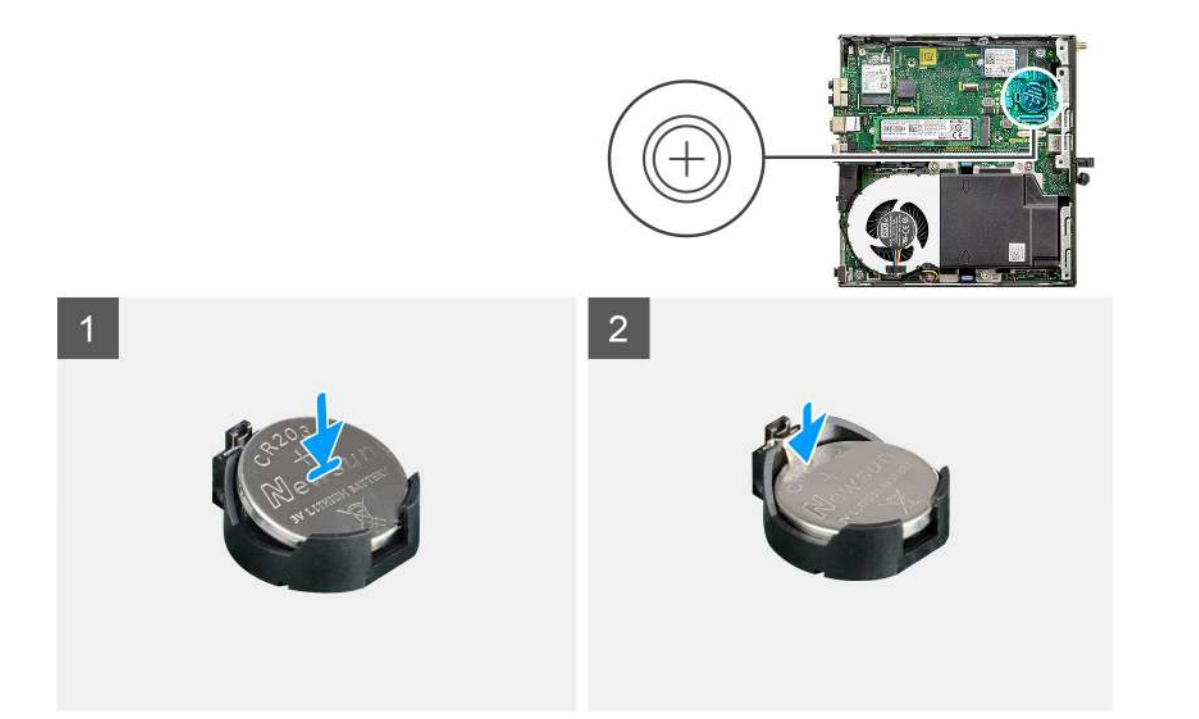

- 1. Insert the coin cell battery with the "+" sign facing up and slide it under the securing tabs at the positive side of the connector.
- 2. Press the battery into the connector until it locks into place.

### Next steps

- 1. Install the side cover.
- 2. Follow the procedure in after working inside your computer.

# **Memory modules**

# Removing the memory modules

### Prerequisites

- 1. Follow the procedure in before working inside your computer.
- 2. Remove the side cover.
- **3.** Remove the fan assembly.

#### About this task

The following images indicate the location of the memory modules and provide a visual representation of the removal procedure.

**CAUTION:** To prevent damage to the memory module, hold the memory module by the edges. Do not touch the components on the memory module.

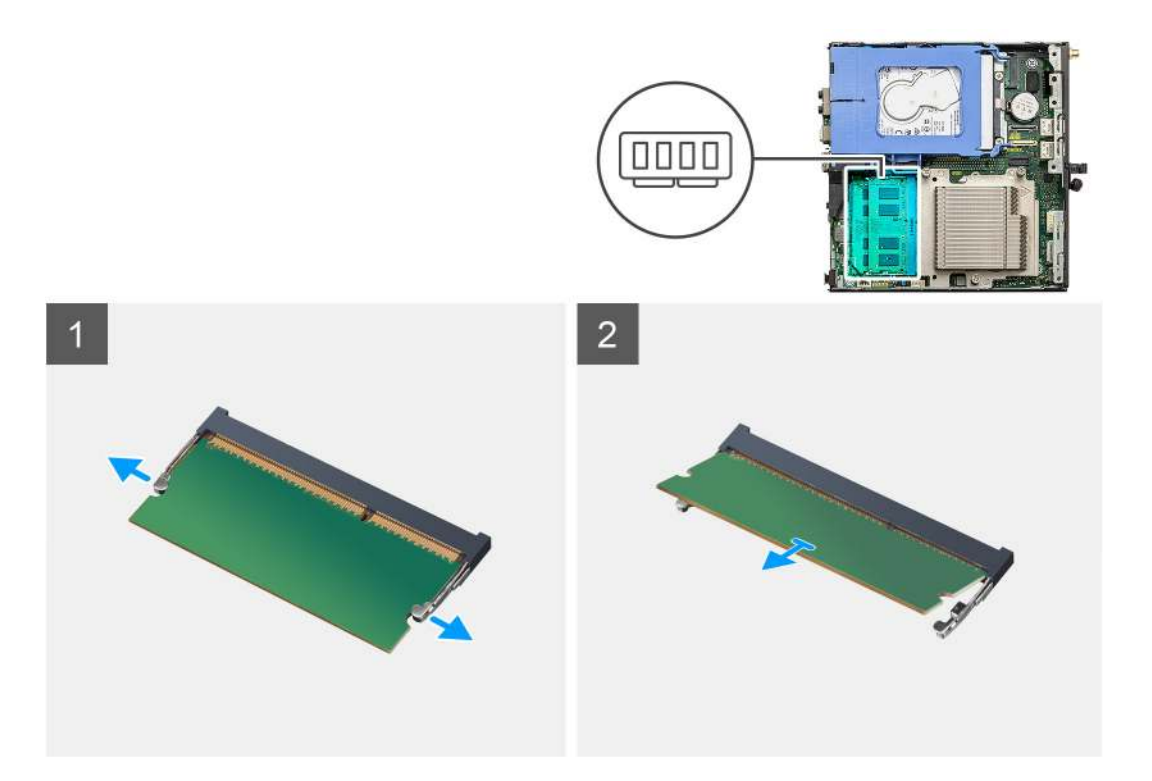

- 1. Pull the securing clips from the memory module until the memory module pops up.
- 2. Slide and remove the memory module from the memory-module slot.

# Installing the memory modules

### Prerequisites

If you are replacing a component, remove the existing component before performing the installation procedure.

### About this task

The following image indicates the location of the memory modules and provides a visual representation of the installation procedure.

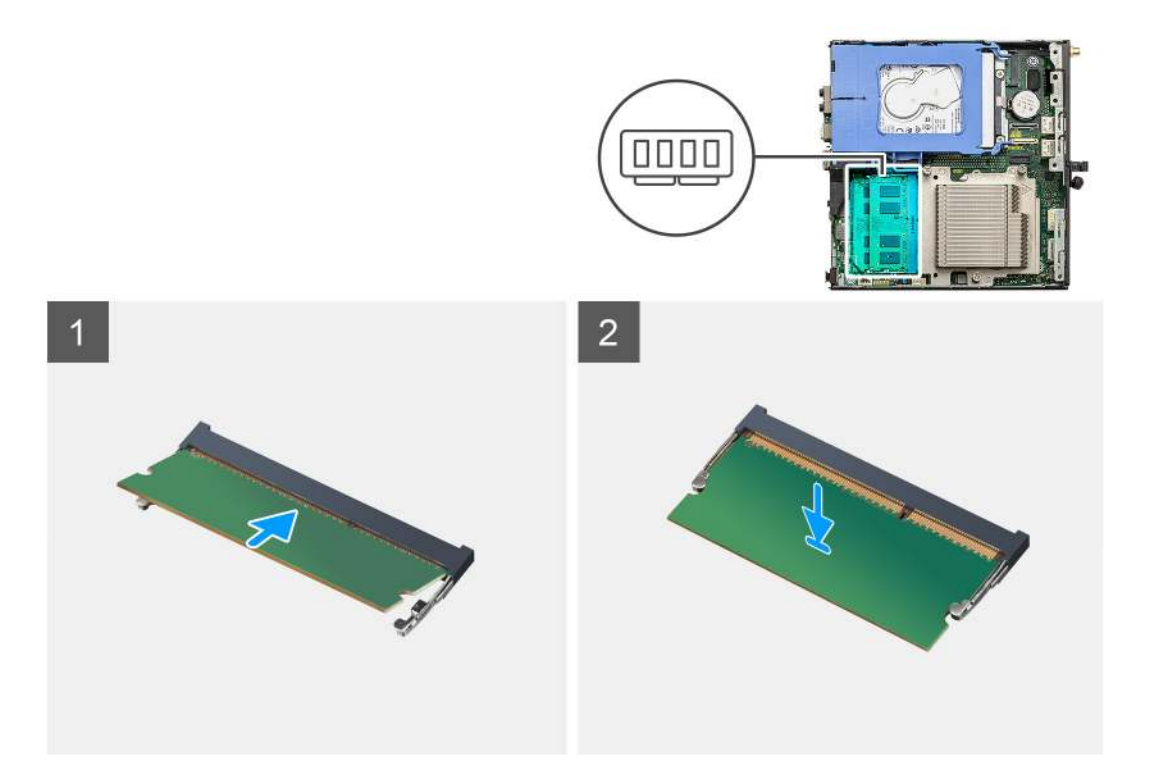

- 1. Align the notch on the memory module with the tab on the memory-module slot.
- 2. Slide the memory module firmly into the slot at an angle and press the memory module down until it clicks into place.

(i) NOTE: If you do not hear the click, remove the memory module and reinstall it.

#### Next steps

- 1. Install the fan assembly.
- 2. Install the side cover.
- **3.** Follow the procedure in after working inside your computer.

# Speaker

# Removing the speaker

#### Prerequisites

- 1. Follow the procedure in before working inside your computer.
- 2. Remove the side cover.
- **3.** Remove the fan assembly.

### About this task

The following images indicate the location of the speaker and provide a visual representation of the removal procedure.

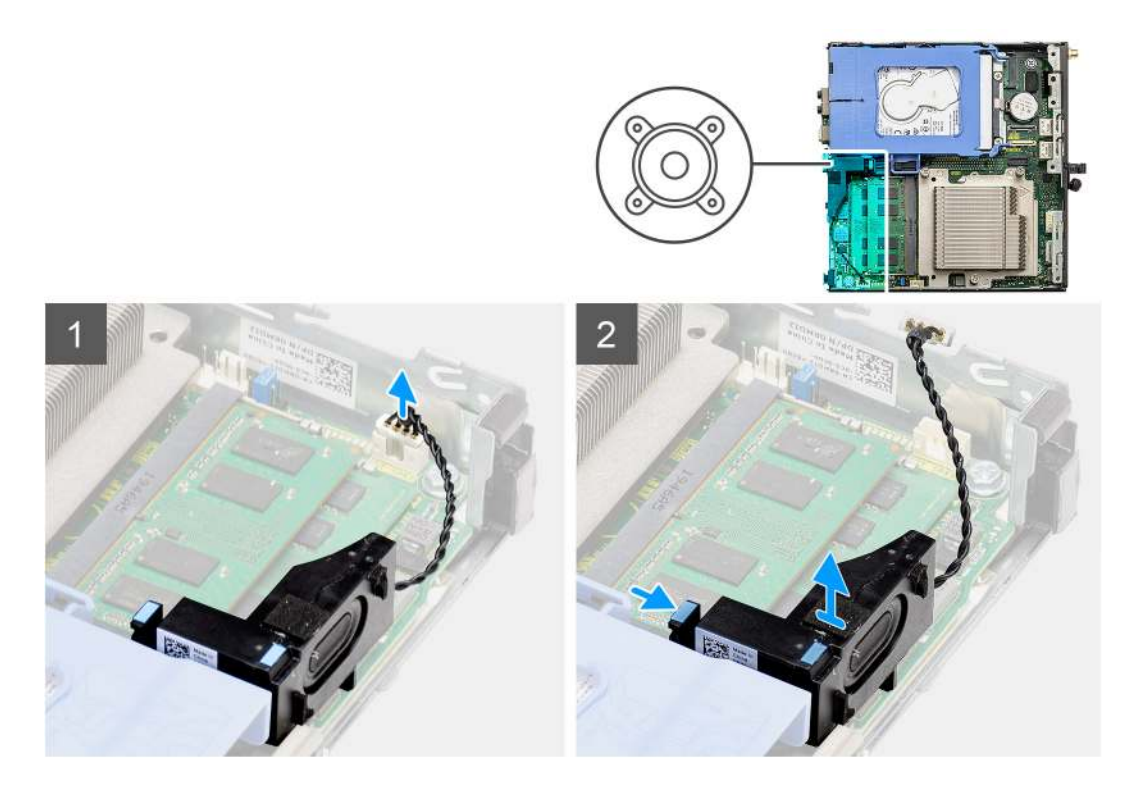

- 1. Disconnect the speaker cable from the system board.
- 2. Press the release tab and lift the speaker along with the cable from the system board.

# Installing the speaker

## Prerequisites

If you are replacing a component, remove the existing component before performing the installation procedure.

### About this task

The following image indicates the location of the speaker and provides a visual representation of the installation procedure.

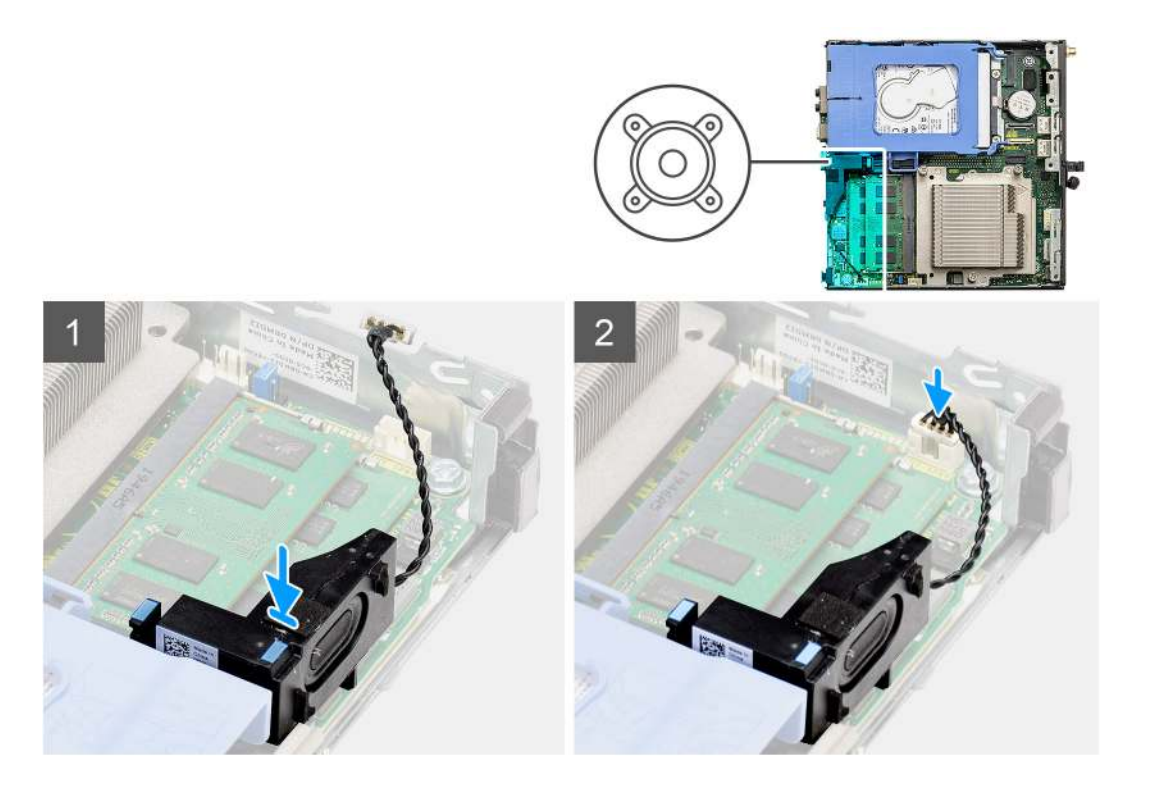

- 1. Align and insert the speaker into the slot and press it until the release tab clicks.
- 2. Connect the speaker cable to the system board.

### Next steps

- 1. Install the fan assembly.
- 2. Install the side cover.
- **3.** Follow the procedure in after working inside your computer.

# **Graphics card**

# Removing the graphics card

#### Prerequisites

- 1. Follow the procedure in before working inside your computer.
- 2. Remove the side cover.
- **3.** Remove the hard drive assembly.

#### Steps

- 1. Locate the graphics card (PCI-Express).
- 2. Lift the pull tab to open the PCIe door.
- 3. Push and hold the securing tab on the graphics-card slot and lift the graphics card from the graphics-card slot.

# Installing the graphics card

### Prerequisites

If you are replacing a component, remove the existing component before performing the installation procedure.

- 1. Align the graphics card with the PCI-Express card connector on the system board.
- 2. Using the alignment post, connect the graphics card in the connector and press down firmly. Ensure that the card is firmly seated.
- **3.** Lift the pull tab to close the PCIe door.

### Next steps

- 1. Install the hard drive assembly.
- 2. Install the side cover.
- 3. Follow the procedure in after working inside your computer.

# Network interface card (NIC)

# Removing the network interface card

(i) NOTE: The following procedure is for an optional component that is applicable for specific system configurations.

### Prerequisites

- 1. Follow the procedure in before working inside your computer.
- 2. Remove the side cover.
- **3.** Remove the hard drive assembly.

### Steps

- 1. Locate the card riser on the system board.
- 2. Push and hold the securing tab on the card riser to disconnect it from its connector on the system board.
- **3.** Disengage the card riser from the hook on the system chassis.
- 4. Remove the card riser from the system chassis.
- 5. Gently pull on the network interface card to disconnect it from the card riser.
- 6. Slide out the network interface card from the card riser.

# Installing the network interface card

(i) NOTE: The following procedure is for an optional component that is applicable for specific system configurations.

### Prerequisites

If you are replacing a component, remove the existing component before performing the installation procedure.

### Steps

- 1. Place the network interface card on the card riser with it's connector facing the connector on the card riser.
- 2. Align the bracket on the network interface card to the bracket on the card riser.
- 3. Gently push the network interface card into the connector on the card riser to secure it.
- 4. Place the card riser on the system board.
- 5. Align the connector on the card riser to the connector slot on the system board.
- 6. Press downward on the "Push" tab on the card riser to connect it to the connector slot on the system board.

### Next steps

- 1. Install the hard drive assembly.
- 2. Install the side cover.
- 3. Follow the procedure in after working inside your computer.

# Optional I/O modules (Type C/ HDMI/VGA/DP/Serial)

# Removing optional I/O modules (Type C/ HDMI/VGA/DP/Serial)

## Prerequisites

- 1. Follow the procedure in before working inside your computer.
- 2. Remove the side cover.

## About this task

The following images indicate the location of the optional I/O Modules and provide a visual representation of the removal procedure.

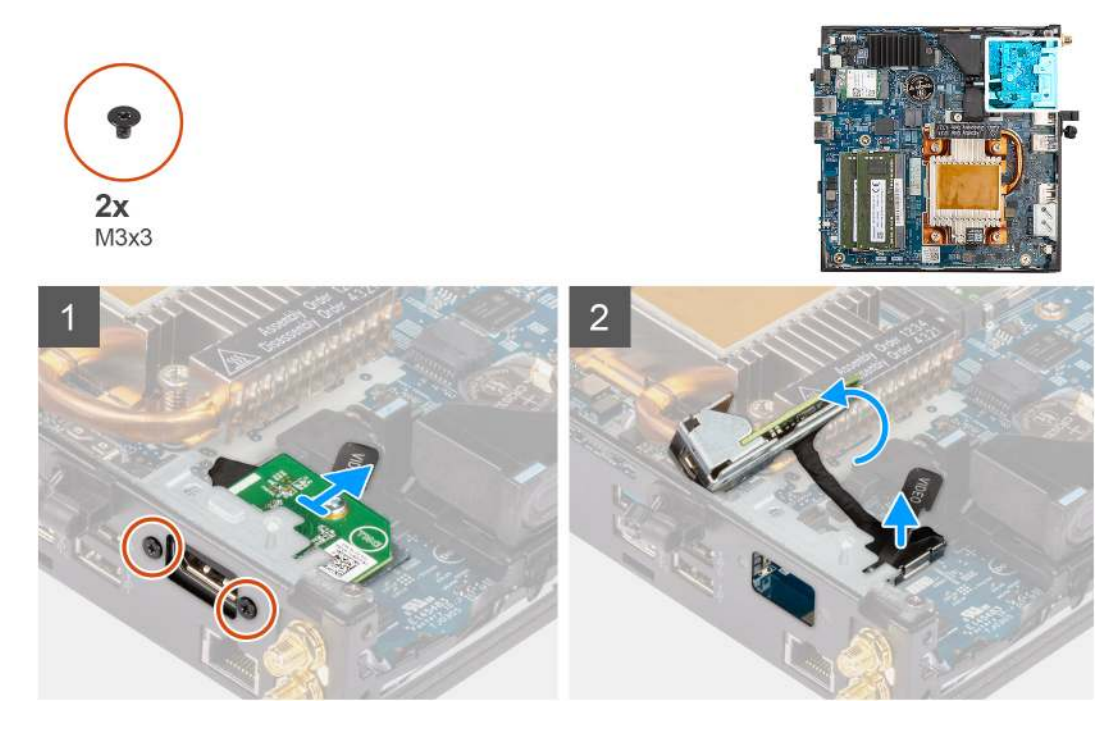

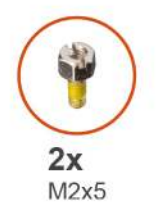

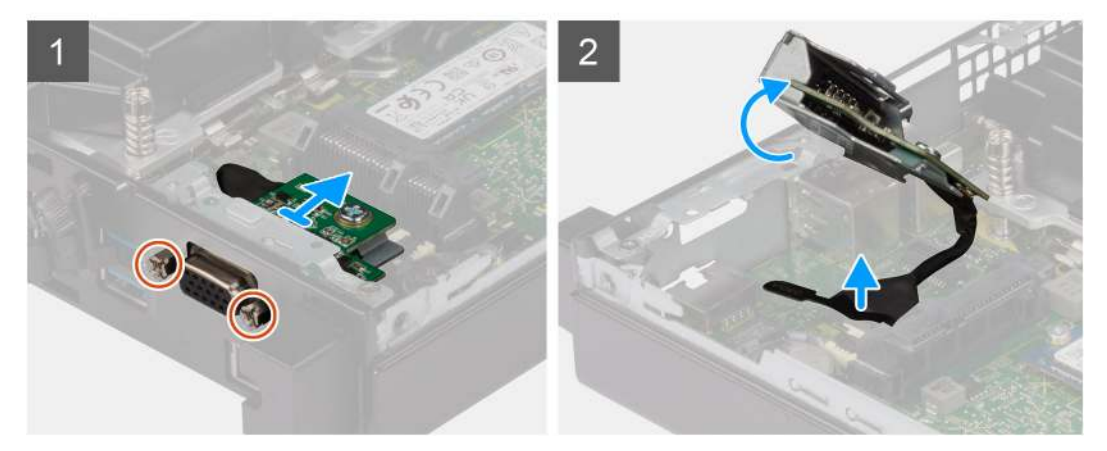

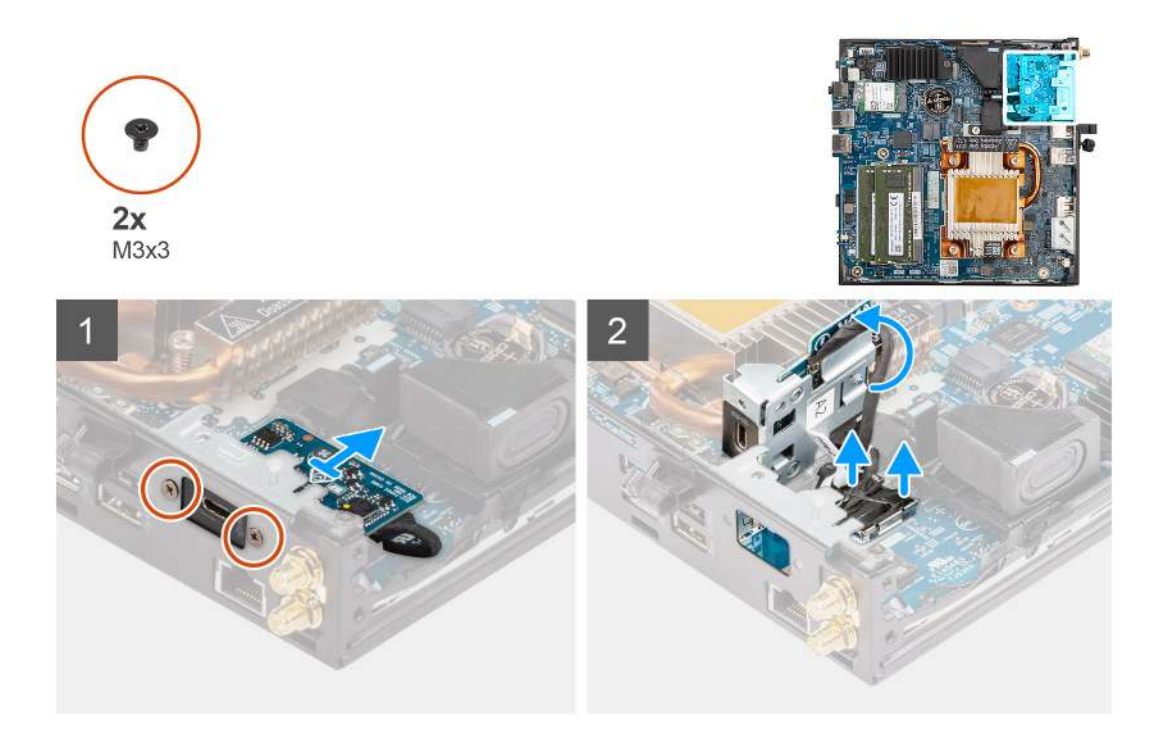

- 1. Remove the two (M3X3 or M2x5) screws that secure the optional I/O module to the computer chassis.
- $\ensuremath{\text{2. Disconnect the I/O-module cable from the connector on the system board.}$
- **3.** Remove the I/O module from the computer.

# Installing optional I/O modules (Type C/ HDMI/VGA/DP/Serial)

### Prerequisites

If you are replacing a component, remove the existing component before performing the installation procedure.

### About this task

The following images indicate the location of the system board and provide a visual representation of the installation procedure.

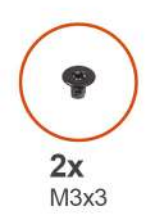

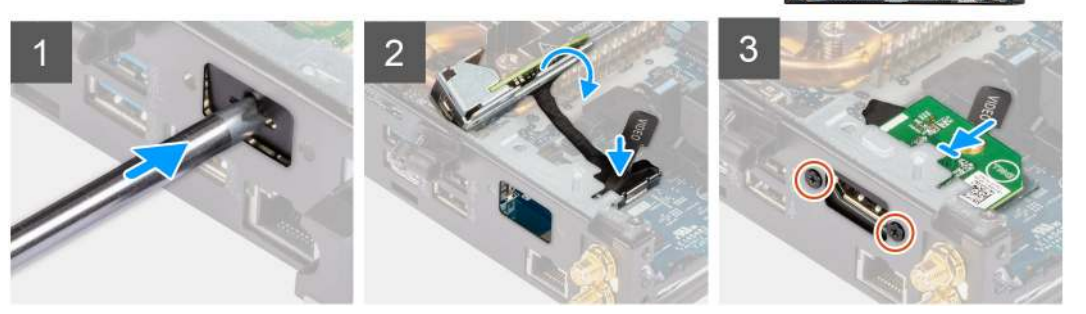

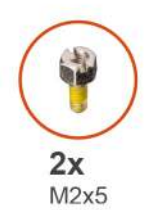

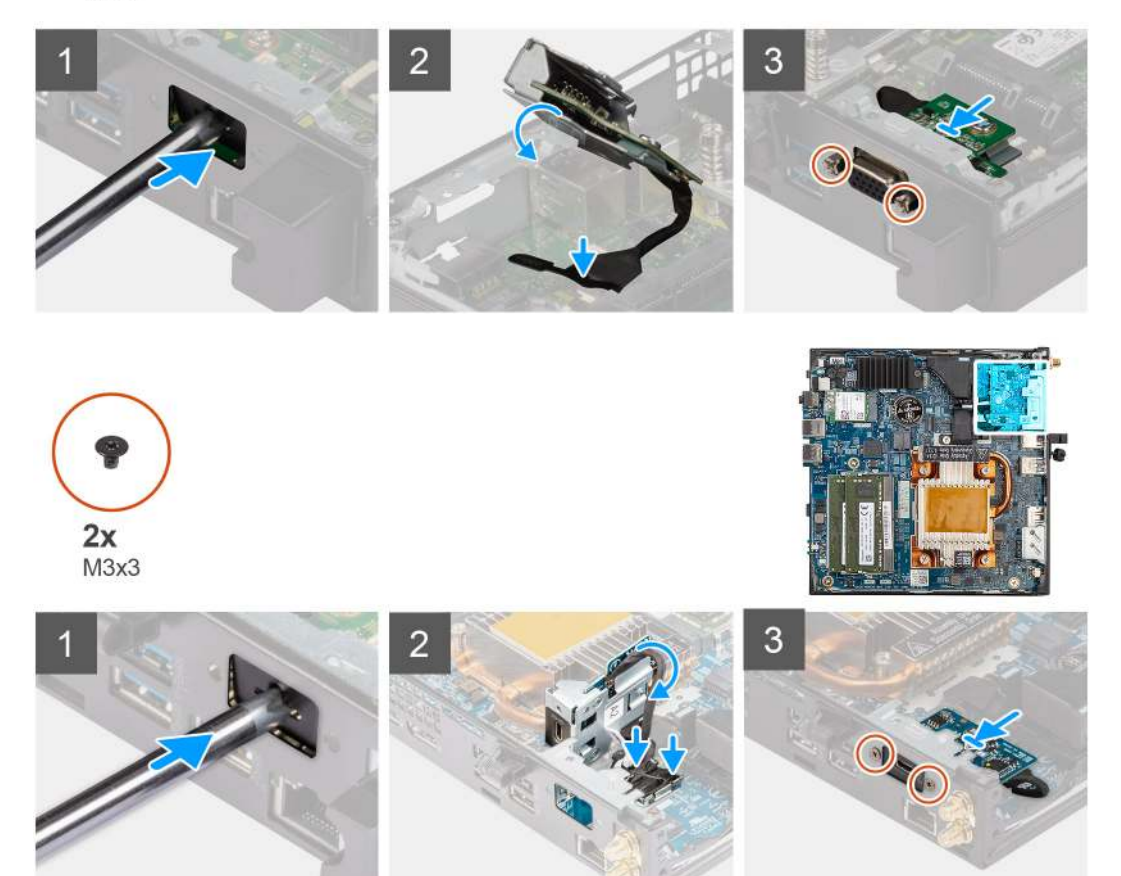

- 1. To remove the dummy metal bracket, insert a flat-head screwdriver in the hole of the bracket. Push the bracket to release the bracket, and then lift the bracket out from the system.
- 2. Insert the optional I/O module (Type-C/HDMI/VGA/DP/Serial) into its slot from the inside of your computer.
- 3. Connect the I/O cable to the connector on the system board.
- 4. Replace the two (M3X3 or M2x5) screws to secure the optional I/O module to the system.

### Next steps

- **1.** Install the side cover.
- 2. Follow the procedure in after working inside your computer.

# Processor

# Removing the processor

### Prerequisites

1. Follow the procedure in before working inside your computer.

- **2.** Remove the side cover.
- **3.** Remove the fan assembly.
- **4.** Remove the heat sink.

## About this task

The following images indicate the location of the processor and provide a visual representation of the removal procedure.

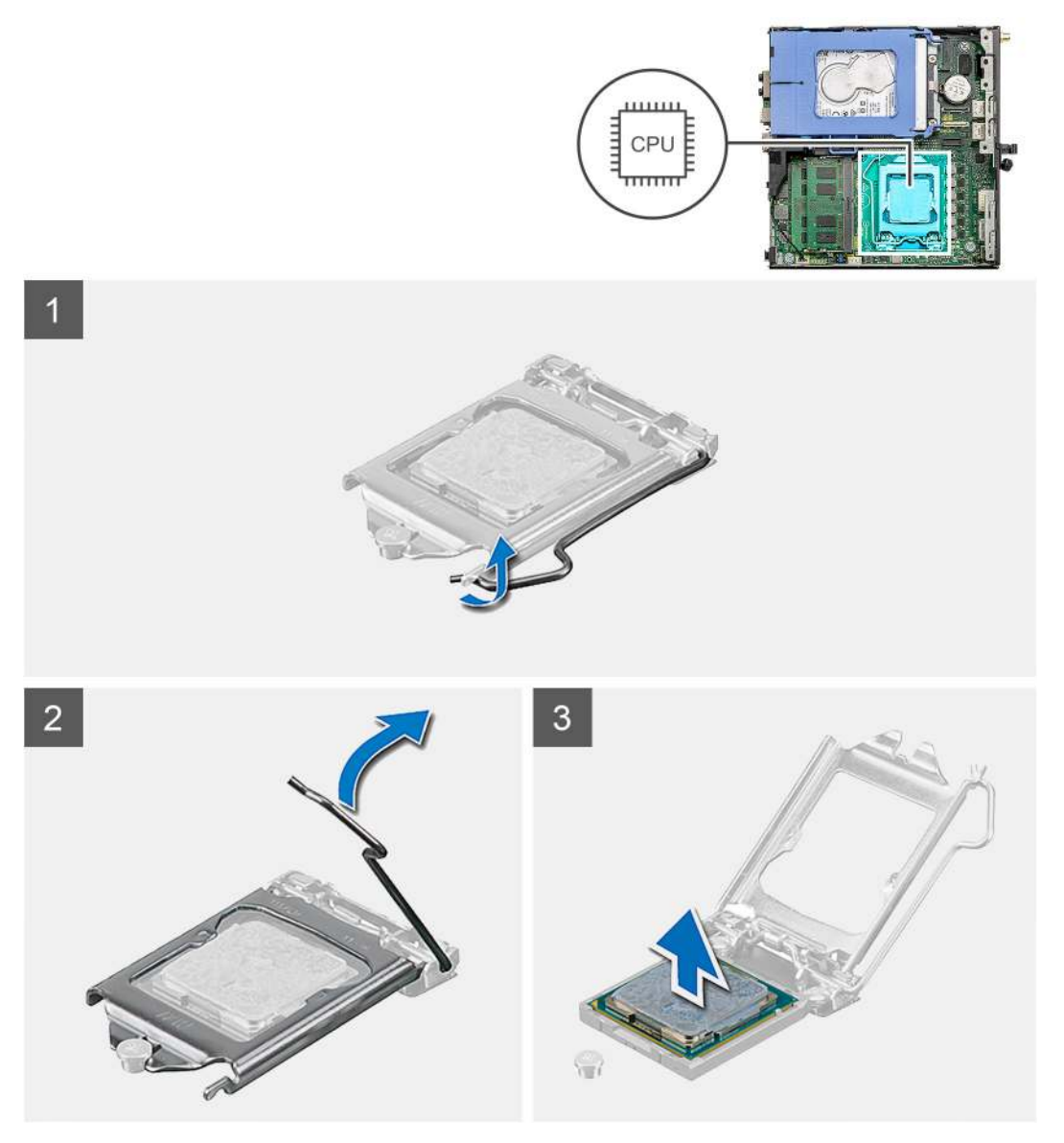

### Steps

- 1. Press down and push the release lever away from the processor to release it from the securing tab.
- 2. Lift the lever upward to lift the processor cover.

CAUTION: When removing the processor, do not touch any of the pins inside the socket or allow any objects to fall on the pins in the socket.

 $\ensuremath{\textbf{3.}}$  Gently lift the processor from the processor socket.

# Installing the processor

### Prerequisites

If you are replacing a component, remove the existing component before performing the installation procedure.

### About this task

The following image indicates the location of the processor and provides a visual representation of the installation procedure.

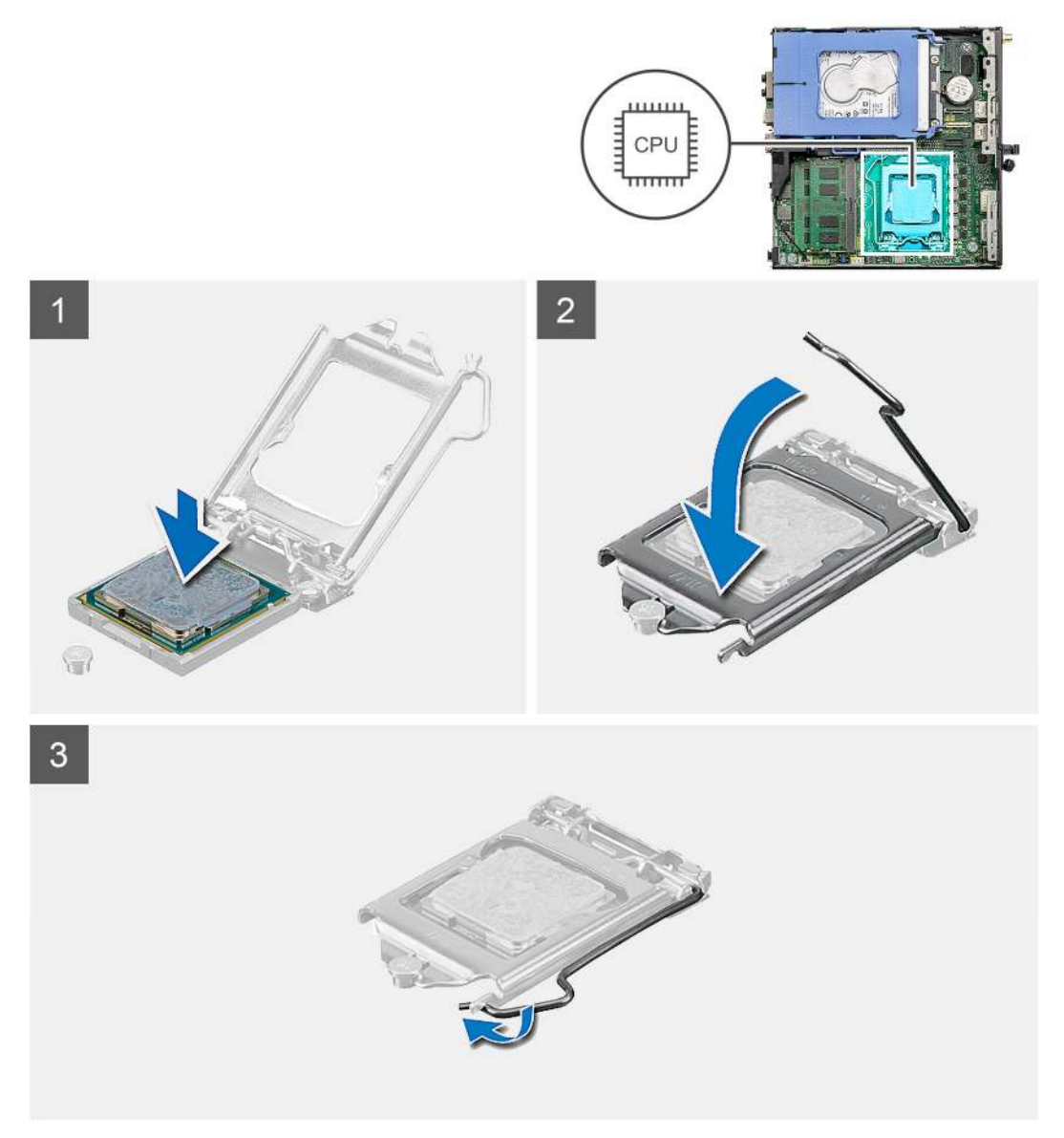

### Steps

- 1. Align the pin-1 corner of the processor with the pin 1 corner of the processor socket, and then place the processor in the processor socket.
  - () NOTE: The pin-1 corner of the processor has a triangle that aligns with the triangle on the pin-1 corner on the processor socket. When the processor is properly seated, all four corners are aligned at the same height. If one or more corners of the processor are higher than the others, the processor is not seated properly.
- 2. When the processor is fully seated in the socket, close the processor cover.
- 3. Press down and push the release lever under the securing tab to lock it.

### Next steps

- 1. Install the heat sink.
- 2. Install the fan assembly.
- **3.** Install the side cover.
- 4. Follow the procedure in after working inside your computer.

# System board

# Removing the system board

### Prerequisites

- 1. Follow the procedure in before working inside your computer.
- 2. Remove the side cover.
- **3.** Remove the hard drive assembly.
- **4.** Remove the solid-state drive.
- 5. Remove the WLAN card.
- **6.** Remove the fan assembly.
- 7. Remove the heat sink.
- **8.** Remove the memory modules.
- 9. Remove the speaker.
- **10.** Remove the optional IO module.
- **11.** Remove the processor.

### About this task

The following images indicate the location of the system board and provide a visual representation of the removal procedure.

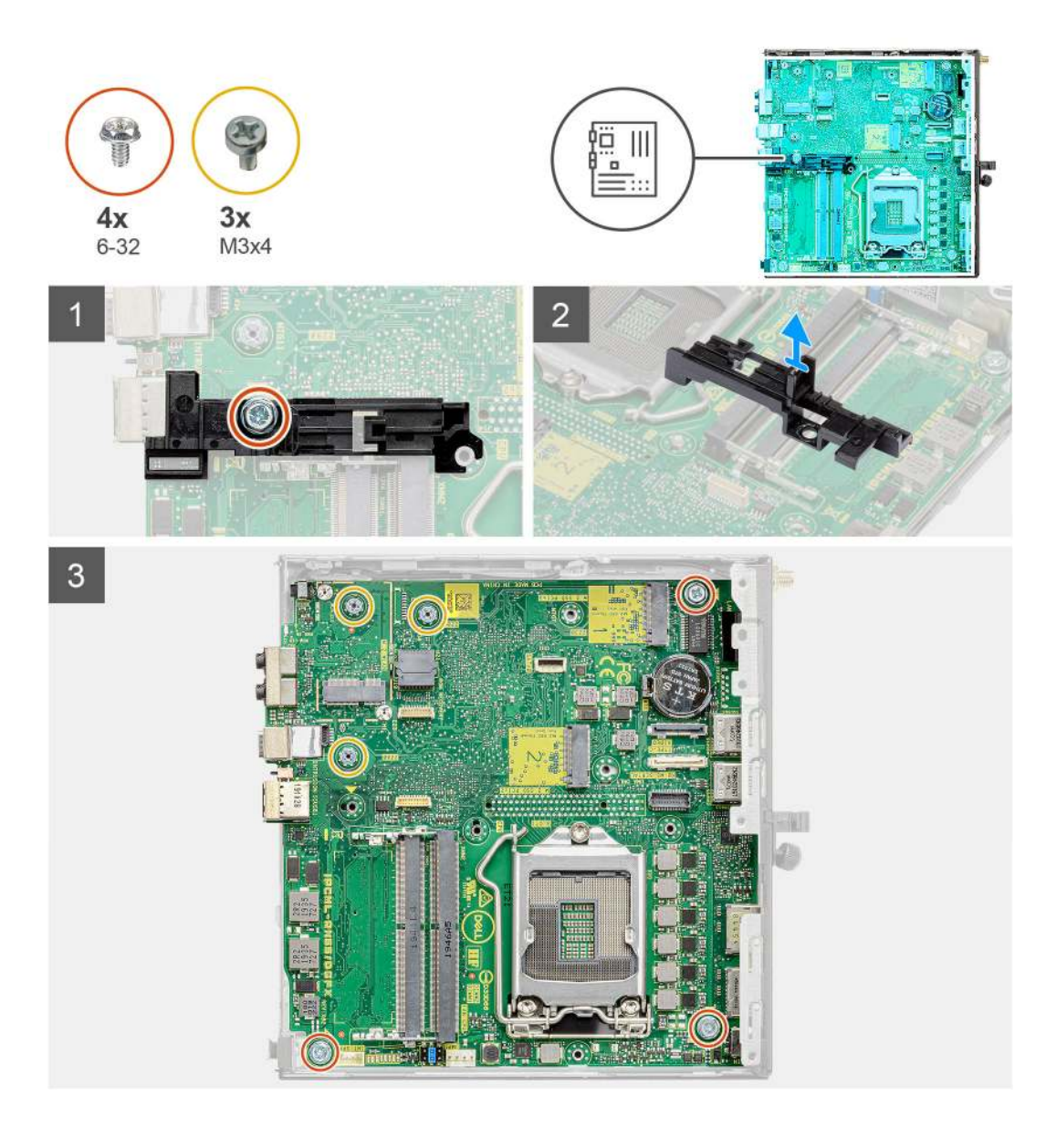

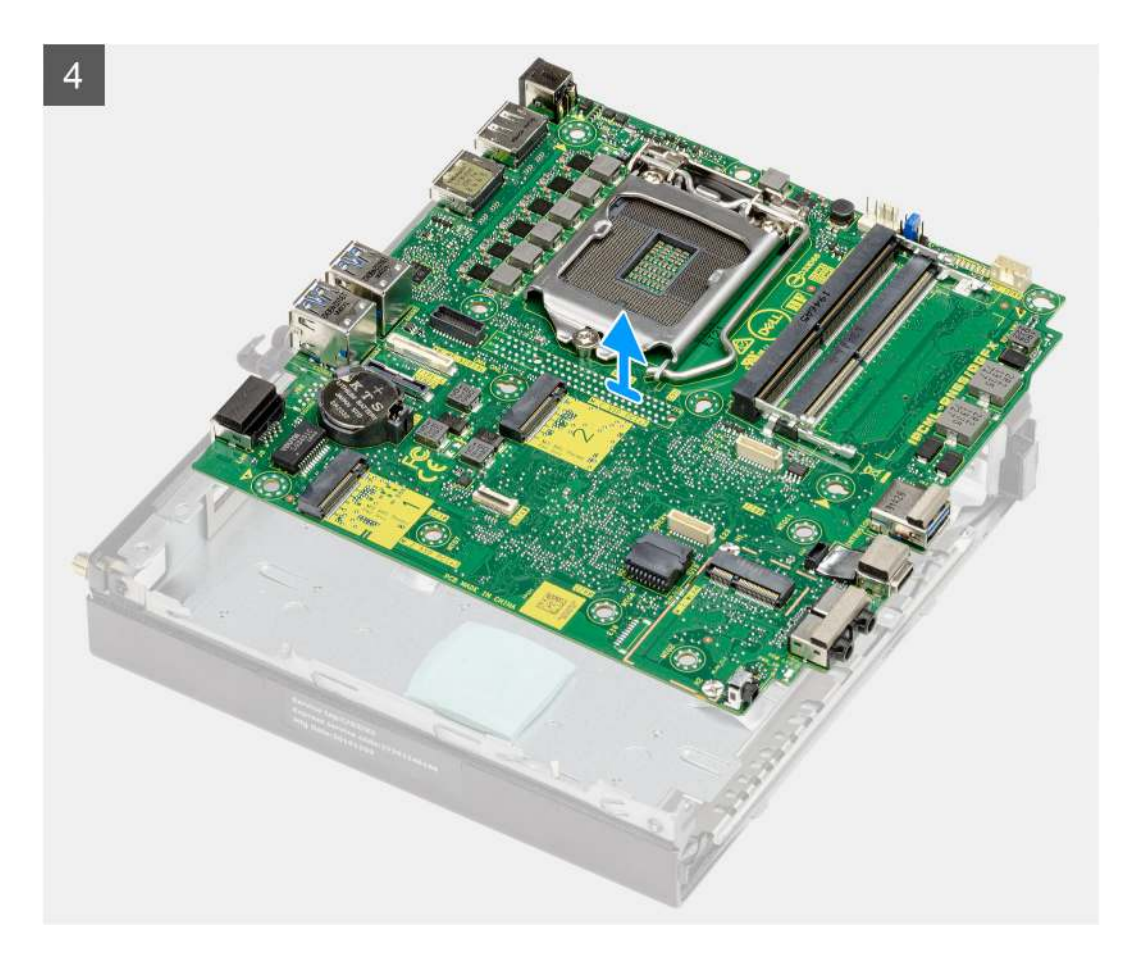

- 1. Remove the screw (6-32) that secures the hard drive caddy support to the system board.
- 2. Lift the hard drive caddy support away from the system board.
- 3. Remove the three (M3x4) screws and three (6-32) screws that secure the system board to the chassis.
- **4.** Lift the system board away from the chassis.

# Installing the system board

#### Prerequisites

If you are replacing a component, remove the existing component before performing the installation procedure.

#### About this task

The following image indicates the location of the system board and provides a visual representation of the installation procedure.

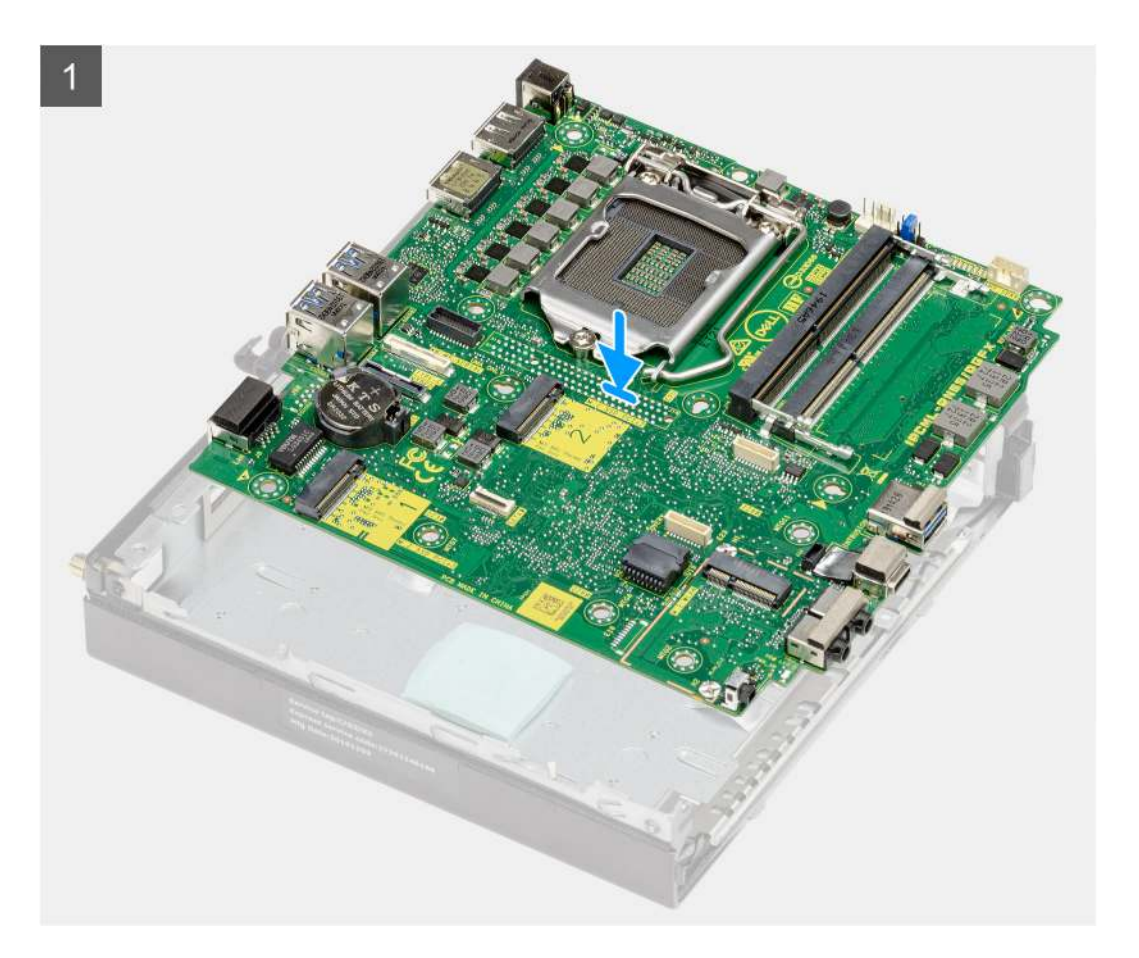

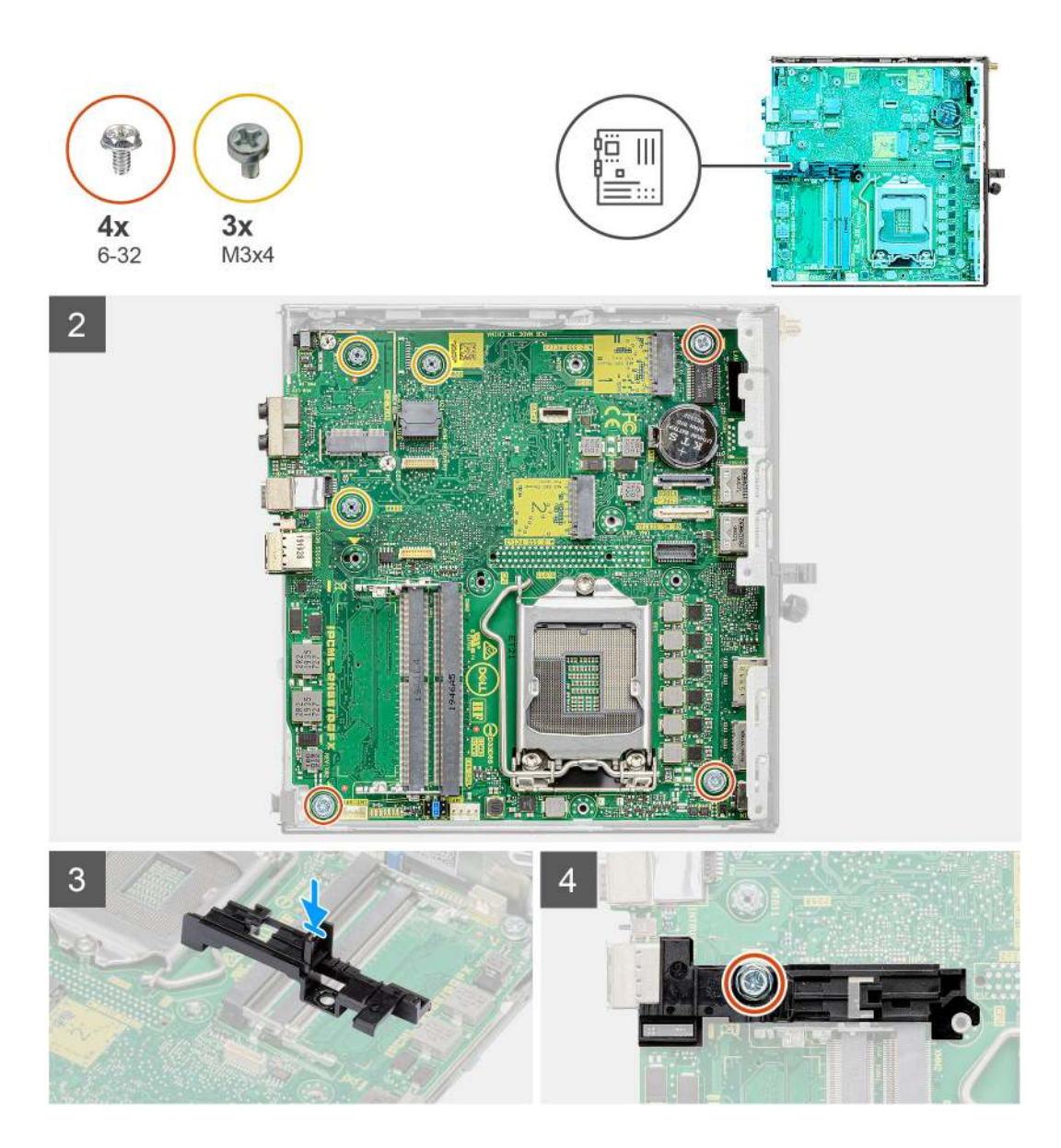

- 1. Align and lower the system board into the system until the connectors at the back of the system board align with the slots on the chassis, and the screw holes on the system board align with the standoffs on the system.
- 2. Replace the three (M3x4) screws and three (6-32) screws to secure the system board to the chassis.
- 3. Align the slot on the hard drive caddy support with system board and place the hard drive caddy on the system board.
- 4. Replace the screw (6-32) to secure the hard drive caddy support to the system board.

#### Next steps

- 1. Install the processor.
- 2. Install the optional IO module.
- **3.** Install the speaker.
- 4. Install the memory modules.
- 5. Install the heat sink.
- 6. Install the fan assembly.
- 7. Install the WLAN card.
- 8. Install the solid-state drive.
- 9. Install the hard drive assembly.
- 10. Install the side cover.
- **11.** Follow the procedure in after working inside your computer.

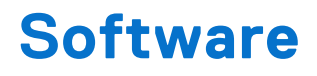

This chapter details the supported operating systems along with instructions on how to install the drivers.

# **Drivers and downloads**

When troubleshooting, downloading, or installing drivers, it is recommended that you read the Dell Knowledge Base article Drivers and Downloads FAQs 000123347.

# System setup

CAUTION: Unless you are an expert computer user, do not change the settings in the BIOS Setup program. Certain changes can make your computer work incorrectly.

**NOTE:** Before you change BIOS Setup program, it is recommended that you write down the BIOS Setup program screen information for future reference.

Use the BIOS Setup program for the following purposes:

- Get information about the hardware installed in your computer, such as the amount of RAM and the size of the hard drive.
- Change the system configuration information.
- Set or change a user-selectable option, such as the user password, type of hard drive installed, and enabling or disabling base devices.

# **BIOS overview**

The BIOS manages data flow between the computer's operating system and attached devices such as hard disk, video adapter, keyboard, mouse, and printer.

# **Entering BIOS Setup**

#### Steps

- 1. Turn on your computer.
- 2. Press F2 immediately to enter the BIOS Setup.

**NOTE:** If you wait too long and the operating system logo appears, continue to wait until you see the desktop. Then, turn off your computer and try again.

# **Navigation keys**

(i) NOTE: For most of the BIOS Setup options, changes that you make are recorded but do not take effect until you restart the computer.

#### Table 3. Navigation keys

| Keys       | Navigation                                                                                                    |
|------------|----------------------------------------------------------------------------------------------------|
| Up arrow   | Moves to the previous field.                                                                                                    |
| Down arrow | Moves to the next field.                                                                                                    |
| Enter      | Selects a value in the selected field (if applicable) or follows the link in the field.                                                                                                    |
| Spacebar   | Expands or collapses a drop-down list, if applicable.                                                                                                    |
| Tab        | Moves to the next focus area.                                                                                                    |
| Esc        | Moves to the previous page until you view the main screen.<br>Pressing Esc in the main screen displays a message that<br>prompts you to save any unsaved changes and restart the<br>computer. |

# F12 One Time Boot menu

To enter the One Time Boot menu, turn on your computer, and then press F12 immediately.

(i) NOTE: If you are unable to enter the One Time Boot menu, repeat the above action.

The One Time Boot menu displays the devices that you can boot from and also display the options to start diagnostics. The boot menu options are:

- Removable Drive (if available)
- STXXXX Drive (if available)

(i) NOTE: XXX denotes the SATA drive number.

- Optical Drive (if available)
- SATA Hard Drive (if available)
- Diagnostics

The One Time Boot menu screen also displays the option to access BIOS Setup.

# System setup options

(i) NOTE: Depending on the computer and its installed devices, the items that are listed in this section may or may not appear.

# **General options**

## Table 4. General

| Option                  | Description                                                                                                    |
|-------------------------|----------------------------------------------------------------------------------------------------|
| System Information      | <ul> <li>Displays the following information:</li> <li>System Information: Displays BIOS Version, Service Tag, Asset Tag, Ownership Tag,<br/>Manufacture Date, Ownership Date, and the Express Service Code.</li> <li>Memory Information: Displays Memory Installed, Memory Available, Memory Speed,<br/>Memory Channel Mode, Memory Technology, DIMM 1 Size, and DIMM 2 Size.</li> <li>PCI Information: Displays Slot1_M.2, Slot2_M.2, Slot3_M.2</li> <li>Processor Information: Displays Processor Type, Core Count, Processor ID, Current<br/>Clock Speed, Minimum Clock Speed, Maximum Clock Speed, Processor L2 Cache,<br/>Processor L3 Cache, HT Capable, and 64-Bit Technology.</li> <li>Device Information: Displays SATA-0, M.2 PCIe SSD-2, LOM MAC Address, Video<br/>Controller, Audio Controller, Wi-Fi Device, and Bluetooth Device.</li> </ul> |
| Boot Sequence           | Allows you to specify the order in which the computer attempts to find an operating system from the devices specified in this list.                                                                                                    |
| UEFI Boot Path Security | This option controls whether or not the system prompts the user to enter the Admin password when booting a UEFI boot path from the F12 Boot Menu.                                                                                                    |
| Date/Time               | Allows you to set the date and time settings. Changes to the system date and time take effect immediately.                                                                                                    |

# System information

# Table 5. System Configuration

| Option                  | Description                                                                                                    |
|-------------------------|----------------------------------------------------------------------------------------------------|
| Integrated NIC          | <ul> <li>Allows you to control the onboard LAN controller. The option 'Enable UEFI Network Stack' is not selected by default. The options are:</li> <li>Disabled</li> <li>Enabled</li> <li>Enabled w/PXE (default)</li> <li>(i) NOTE: Depending on the computer and its installed devices, the items that are listed in this section may or may not appear.</li> </ul>                                                             |
| SATA Operation          | <ul> <li>Allows you to configure the operating mode of the integrated hard drive controller.</li> <li>Disabled = The SATA controllers are hidden</li> <li>AHCI = SATA is configured for AHCI mode</li> <li>RAID ON = SATA is configured to support RAID mode (selected by default)</li> </ul>                                                                                                    |
| Drives                  | <ul> <li>Allows you to enable or disable the various drives onboard:</li> <li>SATA-0 (enabled by default)</li> <li>M.2 PCIe SSD-0 (enabled by default)</li> </ul>                                                                                                    |
| Smart Reporting         | This field controls whether hard-drive errors for integrated drives are reported during system startup. The <b>Enable Smart Reporting option</b> is disabled by default.                                                                                                    |
| USB Configuration       | <ul> <li>Allows you to enable or disable the integrated USB controller for:</li> <li>Enable USB Boot Support</li> <li>Enable Front USB Ports</li> <li>Enable Rear USB Ports</li> <li>All the options are enabled by default.</li> </ul>                                                                                                    |
| Front USB Configuration | Allows you to enable or disable the front USB ports. All the ports are enabled by default.                                                                                                    |
| Rear USB Configuration  | Allows you to enable or disable the back USB ports. All the ports are enabled by default.                                                                                                    |
| USB PowerShare          | This option allows you to charge the external devices, such as mobile phones, music player.<br>This option is disabled by default.                                                                                                    |
| Audio                   | <ul> <li>Allows you to enable or disable the integrated audio controller. The option Enable Audio is selected by default.</li> <li>Enable Microphone</li> <li>Enable Internal Speaker</li> <li>Both the options are selected by default.</li> </ul>                                                                                                    |
| Dust Filter Maintenance | <ul> <li>Allows you to enable or disable BIOS messages for maintaining the optional dust filter that is installed in your computer. BIOS will generate a pre-boot reminder to clean or replace the dust filter based on the interval set. The option <b>Disabled</b> is selected by default.</li> <li>Disabled</li> <li>15 days</li> <li>60 days</li> <li>90 days</li> <li>120 days</li> <li>150 days</li> <li>180 days</li> </ul> |

# Video screen options

# Table 6. Video

| Option          | Description                                                                                                    |
|-----------------|----------------------------------------------------------------------------------------------------|
| Primary Display | <ul> <li>Allows you to select the primary display when multiple controllers are available in the system.</li> <li>Auto (default)</li> <li>Intel HD Graphics</li> <li>(i) NOTE: If you do not select Auto, the on-board graphics device will be present and enabled.</li> </ul> |

# Security

## Table 7. Security

| Option                           | Description                                                                                                    |
|----------------------------------|----------------------------------------------------------------------------------------------------|
| Admin Password                   | Allows you to set, change, and delete the admin password.                                                                                                    |
| System Password                  | Allows you to set, change, and delete the system password.                                                                                                    |
| Internal HDD-0 Password          | Allows you to set, change, and delete the computer's internal hard drive password.                                                                                                    |
| Password Configuration           | Allows you to control the minimum and maximum number of characters that are allowed for<br>an administrative password and the system password. The range of characters is between 4<br>and 32.                                                                                                    |
| Password Bypass                  | <ul> <li>This option lets you bypass the System (Boot) Password and the internal hard drive password prompts during a system restart.</li> <li>Disabled — Always prompt for the system and internal HDD password when they are set. This option is disabled by default.</li> <li>Reboot Bypass — Bypass the password prompts on Restarts (warm boots).</li> <li>(i) NOTE: The system will always prompt for the system and internal HDD passwords when powered on from the off state (a cold boot). Also, the system will always prompt for passwords on any module bay HDDs that may be present.</li> </ul> |
| Password Change                  | This option lets you determine whether changes to the System and Hard Disk passwords are permitted when an administrator password is set.<br>Allow Non-Admin Password Changes - This option is enabled by default.                                                                                                    |
| UEFI Capsule Firmware<br>Updates | This option controls whether this system allows BIOS updates via UEFI capsule update packages. This option is selected by default. Disabling this option will block BIOS updates from services such as Microsoft Windows Update and Linux Vendor Firmware Service (LVFS).                                                                                                    |
| TPM 2.0 Security                 | Allows you to control whether the Trusted Platform Module (TPM) is visible to the operating<br>system.<br>• TPM On (default)<br>• Clear<br>• PPI Bypass for Enable Commands<br>• PPI Bypass for Disable Commands<br>• PPI Bypass for Clear Commands<br>• Attestation Enable (default)<br>• Key Storage Enable (default)<br>• SHA-256 (default)<br>Choose any one option:<br>• Disabled<br>• Enabled (default)                                                                                                    |

# Table 7. Security (continued)

| Option                  | Description                                                                                                    |
|-------------------------|----------------------------------------------------------------------------------------------------|
| Absolute                | <ul> <li>This field lets you Enable, Disable or permanently Disable the BIOS module interface of the optional Absolute Persistence Module service from Absolute Software.</li> <li>Enabled - This option is selected by default.</li> <li>Disable</li> <li>Permanently Disabled</li> </ul> |
| Chassis Intrusion       | This field controls the chassis intrusion feature.                                                                                                    |
|                         | Choose any one of the options:                                                                                                    |
|                         | <ul> <li>Disabled (default)</li> <li>Enabled</li> </ul>                                                                                                    |
|                         | On-Silent                                                                                                    |
| OROM Keyboard Access    | <ul> <li>This option determines whether users can enter Option ROM Configuration screens using hotkeys during boot.</li> <li>Enabled - This option is selected by default.</li> <li>Disable</li> <li>One Time Enable</li> </ul>                                                            |
| Admin Setup Lockout     | Allows you to prevent users from entering Setup when Admin password is set. This option is not set by default.                                                                                                    |
| Master Password Lockout | Allows you to disable master password support. Hard Disk passwords need to be cleared before the settings can be changed. This option is not set by default.                                                                                                    |
| HDD Protection Support  | This field allows users to enable and disable the HDD Protection feature. This option is not set by default.                                                                                                    |
| SMM Security Mitigation | Allows you to enable or disable additional UEFI SMM Security Mitigation protections. This option is not set by default.                                                                                                    |

# Secure boot options

# Table 8. Secure Boot

| Option                | Description                                                                                                    |
|-----------------------|----------------------------------------------------------------------------------------------------|
| Secure Boot Enable    | <ul><li>Allows you to enable or disable Secure Boot feature</li><li>Secure Boot Enable.</li><li>This option is not selected by default.</li></ul>                                                                                                    |
| Secure Boot Mode      | <ul> <li>Allows you to modify the behavior of Secure Boot to allow evaluation or enforcement of UEFI driver signatures.</li> <li>Deployed Mode (default).</li> <li>Audit Mode.</li> </ul>                                                                                                    |
| Expert key Management | <ul> <li>Allows you to manipulate the security key databases only if the system is in Custom Mode.<br/>The Enable Custom Mode option is disabled by default. The options are:</li> <li>PK (default).</li> <li>KEK.</li> <li>db.</li> <li>dbx.</li> <li>If you enable the Custom Mode, the relevant options for PK, KEK, db, and dbx appear.<br/>The options are:</li> <li>Save to File- Saves the key to a user-selected file.</li> <li>Replace from File- Replaces the current key with a key from a user-selected file.</li> <li>Append from File- Adds a key to the current database from a user-selected file.</li> <li>Delete- Deletes the selected key.</li> <li>Reset All Keys- Resets to default setting.</li> </ul> |

## Table 8. Secure Boot (continued)

| Option | Description                                                                                                    |
|--------|----------------------------------------------------------------------------------------------------|
|        | <ul> <li>Delete All Keys- Deletes all the keys.</li> <li>NOTE: If you disable the Custom Mode, all the changes made will be erased and the keys will restore to default settings.</li> </ul> |

# Intel Software Guard Extensions options

# Table 9. Intel Software Guard Extensions

| Option              | Description                                                                                                    |
|---------------------|----------------------------------------------------------------------------------------------------|
| Intel SGX Enable    | This field specifies you to provide a secured environment for running code/storing sensitive information in the context of the main OS. |
|                     | Click one of the following options:                                                                                                    |
|                     | <ul><li>Disabled</li><li>Enabled</li></ul>                                                                                              |
|                     | Software controlled—Default                                                                                                    |
| Enclave Memory Size | This option sets SGX Enclave Reserve Memory Size                                                                                        |
|                     | Click one of the following options:                                                                                                    |
|                     | • 32 MB                                                                                                    |
|                     | • 64 MB                                                                                                    |
|                     | • 128 MB—Detault                                                                                                    |

# Performance

## Table 10. Performance

| Option             | Description                                                                                                    |
|--------------------|----------------------------------------------------------------------------------------------------|
| Multi Core Support | This field specifies whether the processor has one or all cores<br>enabled. The performance of some applications improves with<br>the additional cores. |
|                    | All—Default                                                                                                    |
|                    | • 1                                                                                                    |
|                    | • 2                                                                                                    |
|                    | • 3                                                                                                    |
| Intel SpeedStep    | Allows you to enable or disable the Intel SpeedStep mode of processor.                                                                                  |
|                    | Enable Intel SpeedStep                                                                                                    |
|                    | This option is set by default.                                                                                                    |
| C-States Control   | Allows you to enable or disable the additional processor sleep states.                                                                                  |
|                    | C states                                                                                                    |
|                    | This option is set by default.                                                                                                    |
| Intel TurboBoost   | Allows you to enable or disable the Intel TurboBoost mode of the processor.                                                                             |
|                    | Enable Intel TurboBoost                                                                                                    |

# Table 10. Performance (continued)

| Option               | Description                                                          |
|----------------------|----------------------------------------------------------------------|
|                      | This option is set by default.                                       |
| Hyper-Thread Control | Allows you to enable or disable the HyperThreading in the processor. |
|                      | <ul> <li>Disabled</li> <li>Enabled—Default</li> </ul>                |

# **Power management**

# Table 11. Power Management

| Option                                 | Description                                                                                                    |
|----------------------------------------|----------------------------------------------------------------------------------------------------|
| AC Recovery                            | Determines how the system responds when AC power is re-applied after a power loss. You can set the AC Recovery to: <ul> <li>Power Off</li> <li>Power On</li> <li>Last Power State</li> <li>This option is Power Off by default.</li> </ul>                                                                                                    |
| Enable Intel Speed Shift<br>Technology | Allows you to enable or disable Intel Speed Shift Technology support. The option <b>Enable Intel Speed Shift Technology</b> is set by default.                                                                                                    |
| Auto On Time                           | Sets time to automatically turn on the computer. Time is kept in standard 12-hour format (hour:minutes:seconds). Change the startup time by typing the values in the time and AM/PM fields.  (i) NOTE: This feature does not work if you turn off your computer using the switch on a power strip or surge protector or if <b>Auto Power is set to disabled</b> .                                                                                                    |
| Deep Sleep Control                     | <ul> <li>Allows you to define the controls when Deep Sleep is enabled.</li> <li>Disabled</li> <li>Enabled in S5 only</li> <li>Enabled in S4 and S5</li> <li>This option is Enabled in S4 and S5 by default</li> </ul>                                                                                                    |
| USB Wake Support                       | Allows you to enable the USB devices to wake the computer from standby mode. The option <b>Enable USB Wake Support</b> is selected by default.                                                                                                    |
| Wake on LAN/WWAN                       | <ul> <li>This option allows the computer to power up from the off state when triggered by a special LAN signal. This feature only works when the computer is connected to AC power supply.</li> <li>Disabled - Does not allows the system to power on by special LAN signals when it receives a wake-up signal from the LAN or wireless LAN.</li> <li>LAN or WLAN - Allows the system to be powered on by special LAN or wireless LAN signals.</li> <li>LAN Only - Allows the system to be powered on by special LAN signals.</li> <li>LAN with PXE Boot - A wakeup packet sent to the system in either the S4 or S5 state, that will cause the system to wake-up and immediately boot to PXE.</li> <li>WLAN Only - Allows the system to be powered on by special WLAN signals.</li> </ul> |
| Block Sleep                            | Allows you to block entering to sleep (S3 state) in OS environment. This option is disabled by default.                                                                                                    |

# Post behavior

## Table 12. POST Behavior

| Option                | Description                                                                                                    |
|-----------------------|----------------------------------------------------------------------------------------------------|
| Adapter Warnings      | This option lets you choose whether the system displays warning messages when you use certain power adapters. This option is enabled by default.                                                                                                    |
| Numlock LED           | Allows you to enable or disable the Numlock feature when your computer starts. This option is enabled by default.                                                                                                    |
| Keyboard Errors       | Allows you to enable or disable the keyboard error reporting when the computer starts. The option <b>Enable Keyboard Error Detection</b> is enabled by default.                                                                                                    |
| Fast Boot             | <ul> <li>This option can speed up the boot process by bypassing some compatibility steps:</li> <li>Minimal — The system boots quickly, unless the BIOS has been updated, memory changed, or the previous POST did not complete.</li> <li>Thorough — The system does not skip any steps in the boot process.</li> <li>Auto — This allows the operating system to control this setting (this works only when the operating system supports Simple Boot Flag).</li> <li>This option is set to <b>Thorough</b> by default.</li> </ul> |
| Extend BIOS POST Time | <ul> <li>This option creates an additional pre-boot delay.</li> <li>0 seconds (default)</li> <li>5 seconds</li> <li>10 seconds</li> </ul>                                                                                                    |
| Full Screen Logo      | This option will display full screen logo if your image match screen resolution. The option <b>Enable Full Screen Logo</b> is not set by default.                                                                                                    |
| Warnings and Errors   | <ul> <li>This option causes the boot process to only pause when warning or errors are detected.</li> <li>Choose any one of the option:</li> <li>Prompt on Warnings and Errors - default</li> <li>Continue on Warnings</li> <li>Continue on Warnings and Errors</li> </ul>                                                                                                    |

# Manageability

| Option                  | Description                                                                                                    |
|-------------------------|----------------------------------------------------------------------------------------------------|
| Intel AMT<br>Capability | <ul> <li>Allows you to provision AMT and MEB Hotkey function is enabled, during the system boot.</li> <li>Disabled</li> <li>Enabled</li> <li>Restrict MEBx Access - by default</li> </ul> |
| USB Provision           | <ul><li>When enabled Intel AMT can be provisioned using the local provisioning file using a USB storage device.</li><li>Enable USB Provision - disabled by default</li></ul>              |
| MEBx Hotkey             | <ul><li>Allows you to specify whether the MEBx Hotkey function should enable, during the system boot.</li><li>Enable MEBx hotkey—disabled by default</li></ul>                            |

# Virtualization support

## Table 13. Virtualization Support

| Option         | Description                                                                                                    |
|----------------|----------------------------------------------------------------------------------------------------|
| Virtualization | This option specifies whether a Virtual Machine Monitor (VMM) can utilize the additional hardware capabilities provided by the Intel Virtualization technology. |
|                | Enable Intel Virtualization Technology                                                                                                    |

# Table 13. Virtualization Support (continued)

| Option            | Description                                                                                                    |
|-------------------|----------------------------------------------------------------------------------------------------|
|                   | This option is set by default.                                                                                                    |
| VT for Direct I/O | Enables or disables the Virtual Machine Monitor (VMM) from utilizing the additional hardware capabilities provided by the Intel Virtualization technology for direct I/O. |
|                   | Enable VT for Direct I/O                                                                                                    |
|                   | This option is set by default.                                                                                                    |

# **Wireless options**

## Table 14. Wireless

| Option                 | Description                                                    |
|------------------------|----------------------------------------------------------------|
| Wireless Device Enable | Allows you to enable or disable the internal wireless devices. |
|                        | The options are:                                               |
|                        | WLAN/WiGig                                                     |
|                        | Bluetooth                                                      |
|                        | All the options are enabled by default.                        |

# Maintenance

## Table 15. Maintenance

| Option                                                                        | Description                                                                                                    |
|-------------------------------------------------------------------------------|----------------------------------------------------------------------------------------------------|
| Service Tag                                                                   | Displays the service tag of your computer.                                                                                                    |
| Asset Tag                                                                     | Allows you to create a system asset tag if an asset tag is not already set.                                                                                           |
|                                                                               | This option is not set by default.                                                                                                    |
| SERR Messages                                                                 | Controls the SERR message mechanism. This option is set by default. Some graphics cards require that the SERR message mechanism be disabled.                          |
| BIOS Downgrade Allows you to flash previous revisions of the system firmware. |                                                                                                    |
|                                                                               | Allow BIOS Downgrade                                                                                                    |
|                                                                               | This option is set by default.                                                                                                    |
| Data Wipe                                                                     | Allows you to securely erase data from all internal storage devices.                                                                                                  |
|                                                                               | Wipe on Next Boot                                                                                                    |
|                                                                               | This option is not set by default.                                                                                                    |
| BIOS Recovery                                                                 | <b>BIOS Recovery from Hard Drive</b> —This option is set by default. Allows you to recover the corrupted BIOS from a recovery file on the HDD or an external USB key. |
|                                                                               | (i) NOTE: BIOS Recovery from Hard Drive field must be enabled.                                                                                                    |
|                                                                               | Always Perform Integrity Check—Performs integrity check on every boot.                                                                                                |
| First Power On Date                                                           | Allows you the set Ownership date. The option Set Ownership Date is not set by default.                                                                               |

# System logs

## Table 16. System Logs

| Option      | Description                                                       |
|-------------|-------------------------------------------------------------------|
| BIOS events | Allows you to view and clear the System Setup (BIOS) POST events. |

# Advanced configuration

## Table 17. Advanced configuration

| Option | Description                                                                                                    |
|--------|----------------------------------------------------------------------------------------------------|
| ASPM   | <ul> <li>Allows you to set the ASPM level.</li> <li>Auto (default) - There is handshaking between the device and PCI Express hub to determine the best ASPM mode supported by the device.</li> <li>Disabled - ASPM power management is turned off at all time.</li> <li>L1 Only - ASPM power management is set to use L1.</li> </ul> |

# SupportAssist System Resolution

Decerietien

| Option                           | Description                                                                                                    |
|----------------------------------|----------------------------------------------------------------------------------------------------|
| Auto OS<br>Recovery<br>Threshold | <ul> <li>Allows you to control the automatic boot flow for SupportAssist System. Options are:</li> <li>Off</li> <li>1</li> <li>2 (Enabled by default)</li> <li>3</li> </ul> |
| SupportAssist<br>OS Recovery     | Allows you to recover the SupportAssist OS Recovery (Enabled by default).                                                                                                   |
| BIOSConnect                      | BIOSConnect enable or disable cloud Service OS upon absence of Local OS Recovery (Enabled by default).                                                                      |

# Updating the BIOS

# Updating the BIOS in Windows

### About this task

**0**......

CAUTION: If BitLocker is not suspended before updating the BIOS, the next time you reboot the computer it will not recognize the BitLocker key. You will then be prompted to enter the recovery key to progress, and the computer will ask for this on each reboot. If the recovery key is not known this can result in data loss or an unnecessary operating system reinstall. For more information about this subject, search in the Knowledge Base Resource at Dell Support Site.

### Steps

- **1.** Go to Dell Support Site.
- Click Product support. In the Search support box, enter the Service Tag of your computer, and then click Search.
   NOTE: If you do not have the Service Tag, use the SupportAssist to automatically identify your computer. You can also use the product ID or manually browse for your computer model.
- 3. Click Drivers & Downloads. Expand Find drivers.

- 4. Select the operating system installed on your computer.
- 5. In the Category drop-down list, select BIOS.
- 6. Select the latest version of BIOS, and click **Download** to download the BIOS file for your computer.
- 7. After the download is complete, browse the folder where you saved the BIOS update file.
- 8. Double-click the BIOS update file icon and follow the on-screen instructions.

## For more information, search in the Knowledge Base Resource at Dell Support Site.

# Updating the BIOS in Linux and Ubuntu

To update the system BIOS on a computer that is installed with Linux or Ubuntu, see the knowledge base article 000131486 at Dell Support Site.

# Updating the BIOS using the USB drive in Windows

### About this task

CAUTION: If BitLocker is not suspended before updating the BIOS, the next time you reboot the computer it will not recognize the BitLocker key. You will then be prompted to enter the recovery key to progress, and the computer will ask for this on each reboot. If the recovery key is not known this can result in data loss or an unnecessary operating system reinstall. For more information about this subject, search in the Knowledge Base Resource at Dell Support Site.

## Steps

- 1. Follow the procedure from step 1 to step 6 in Updating the BIOS in Windows to download the latest BIOS setup program file.
- 2. Create a bootable USB drive. For more information, search in the Knowledge Base Resource at Dell Support Site.
- 3. Copy the BIOS setup program file to the bootable USB drive.
- 4. Connect the bootable USB drive to the computer that needs the BIOS update.
- 5. Restart the computer and press F12 .
- 6. Select the USB drive from the One Time Boot Menu.
- 7. Type the BIOS setup program filename and press Enter. The BIOS Update Utility appears.
- 8. Follow the on-screen instructions to complete the BIOS update.

# Updating the BIOS from the One-Time boot menu

Update your computer BIOS using the BIOS XXXX.exe file that is copied to a FAT32 USB drive and booting from the One-Time boot menu.

### About this task

CAUTION: If BitLocker is not suspended before updating the BIOS, the next time you reboot the computer it will not recognize the BitLocker key. You will then be prompted to enter the recovery key to progress, and the computer will ask for this on each reboot. If the recovery key is not known this can result in data loss or an unnecessary operating system reinstall. For more information about this subject, search in the Knowledge Base Resource at Dell Support Site.

### **BIOS Update**

You can run the BIOS flash update file from Windows using a bootable USB drive or you can also update the BIOS from the One-Time boot menu on the computer.

You can confirm by booting your computer to the **One Time Boot** Menu to see if BIOS FLASH UPDATE is listed as a boot option . If the option is listed, then the BIOS can be updated using this method..

### Updating from the One-Time boot menu

To update your BIOS from the One-Time boot menu, you need the following:

- USB drive formatted to the FAT32 file system (the drive does not have to be bootable)
- BIOS executable file that you downloaded from the Dell Support website and copied to the root of the USB drive
- AC power adapter must be connected to the computer
- Functional computer battery to flash the BIOS

Perform the following steps to perform the BIOS flash update process from the One-Time boot menu:

# CAUTION: Do not turn off the computer during the BIOS flash update process. The computer may not boot if you turn off your computer.

#### Steps

- 1. Turn off your computer, insert the USB drive where you copied the BIOS flash update file into a USB port of the computer.
- 2. Turn on the computer and press to access the **One Time Boot** Menu. Select BIOS Update using the mouse or arrow keys then press Enter.

The flash BIOS menu is displayed.

- 3. Click Flash from file.
- 4. Select the external USB device.
- 5. Select the file and double-click the flash target file, and then click Submit.
- 6. Click Update BIOS. The computer restarts to flash the BIOS.
- 7. The computer will restart after the BIOS flash update is completed.

# System and setup password

### Table 18. System and setup password

| Password type   | Description                                                                                    |
|-----------------|------------------------------------------------------------------------------------------------|
| System password | Password that you must enter to log on to your system.                                         |
| Setup password  | Password that you must enter to access and make changes to the BIOS settings of your computer. |

You can create a system password and a setup password to secure your computer.

 $\wedge$  CAUTION: The password features provide a basic level of security for the data on your computer.

 $\wedge$  CAUTION: Anyone can access the data stored on your computer if it is not locked and left unattended.

(i) NOTE: System and setup password feature is disabled.

# Assigning a system setup password

#### Prerequisites

You can assign a new System or Admin Password only when the status is in Not Set.

#### About this task

To enter the system setup, press F2 immediately after a power-on or reboot.

#### Steps

- In the System BIOS or System Setup screen, select Security and press Enter. The Security screen is displayed.
- 2. Select **System/Admin Password** and create a password in the **Enter the new password** field. Use the following guidelines to assign the system password:
  - A password can have up to 32 characters.
  - The password can contain the numbers 0 through 9.

- Only lower case letters are valid, upper case letters are not allowed.
- Only the following special characters are allowed: space, ("), (+), (,), (-), (.), (/), (;), ([), (\), (]), (`).
- 3. Type the system password that you entered earlier in the **Confirm new password** field and click **OK**.
- 4. Press **Esc** and a message prompts you to save the changes.
- 5. Press Y to save the changes. The computer reboots.

# Deleting or changing an existing system setup password

### Prerequisites

Ensure that the **Password Status** is Unlocked (in the System Setup) before attempting to delete or change the existing System and Setup password. You cannot delete or change an existing System or Setup password, if the **Password Status** is Locked.

## About this task

To enter the System Setup, press F2 immediately after a power-on or reboot.

## Steps

- 1. In the System BIOS or System Setup screen, select System Security and press Enter. The System Security screen is displayed.
- 2. In the System Security screen, verify that Password Status is Unlocked.
- 3. Select System Password, alter or delete the existing system password and press Enter or Tab.
- 4. Select Setup Password, alter or delete the existing setup password and press Enter or Tab.

**NOTE:** If you change the System and/or Setup password, re enter the new password when prompted. If you delete the System and Setup password, confirm the deletion when prompted.

- 5. Press **Esc** and a message prompts you to save the changes.
- Press Y to save the changes and exit from System Setup. The computer restarts.

# **Clearing CMOS settings**

### About this task

**CAUTION:** Clearing CMOS settings will reset the BIOS settings on your computer.

### Steps

- **1.** Remove the side cover.
- 2. Remove the coin-cell battery.
- 3. Wait for one minute.
- 4. Replace the coin-cell battery.
- **5.** Replace the side cover.

# Clearing BIOS (System Setup) and System passwords

## About this task

To clear the computer or BIOS passwords, contact Dell technical support as described at Contact Support. For more information, go to Dell Support Site.

(i) **NOTE:** For information about how to reset Windows or application passwords, see the documentation accompanying Windows or your application.

# Troubleshooting

# Dell SupportAssist Pre-boot System Performance Check diagnostics

### About this task

SupportAssist diagnostics (also known as system diagnostics) performs a complete check of your hardware. The Dell SupportAssist Pre-boot System Performance Check diagnostics is embedded with the BIOS and launched by the BIOS internally. The embedded system diagnostics provides options for particular devices or device groups allowing you to:

- Run tests automatically or in an interactive mode.
- Repeat the tests.
- Display or save test results.
- Run thorough tests to introduce additional test options to provide extra information about one or more failed devices.
- View status messages that inform you the tests are completed successfully.
- View error messages that inform you of problems encountered during testing.

**NOTE:** Some tests for specific devices require user interaction. Always ensure that you are present at the computer when the diagnostic tests are performed.

For more information, see the knowledge base article 000180971.

# Running the SupportAssist Pre-Boot System Performance Check

### Steps

- 1. Turn on your computer.
- 2. As the computer boots, press the F12 key as the Dell logo appears.
- 3. On the boot menu screen, select the **Diagnostics** option.
- Click the arrow at the bottom left corner. Diagnostics page is displayed.
- **5.** Click the arrow in the lower-right corner to go to the page listing. The items that are detected are listed.
- 6. To run a diagnostic test on a specific device, press Esc and click Yes to stop the diagnostic test.
- 7. Select the device from the left pane and click **Run Tests**.
- 8. If there are any issues, error codes are displayed. Note the error code and validation number and contact Dell.

# **Power-Supply Unit Built-in Self-Test**

Built-in Self-Test (BIST) helps determine if the power-supply unit is working. To run self-test diagnostics on the power-supply unit of a desktop or all-in-one computer, search in the Knowledge Base Resource at Dell Support Site.

# System-diagnostic lights

# **Recovering the operating system**

When your computer is unable to boot to the operating system even after repeated attempts, it automatically starts Dell SupportAssist OS Recovery.

Dell SupportAssist OS Recovery is a stand-alone tool that is preinstalled in Dell computers running Windows operating system. It consists of tools to diagnose and troubleshoot issues that may occur before your computer boots to the operating system. It enables you to diagnose hardware issues, repair your computer, back up your files, or restore your computer to its factory state.

You can also download it from the Dell Support website to troubleshoot and fix your computer when it fails to boot into the primary operating system due to software or hardware failures.

For more information about the Dell SupportAssist OS Recovery, see *Dell SupportAssist OS Recovery User's Guide* at Serviceability Tools at the Dell Support Site. Click **SupportAssist** and then, click **SupportAssist OS Recovery**.

# Real-Time Clock (RTC Reset)

The Real Time Clock (RTC) reset function allows you or the service technician to recover Dell systems from No POST/No Power/No Boot situations. The legacy jumper enabled RTC reset has been retired on these models.

Start the RTC reset with the system powered off and connected to AC power. Press and hold the power button for thirty (30) seconds. The system RTC Reset occurs after you release the power button.

# **Backup media and recovery options**

It is recommended to create a recovery drive to troubleshoot and fix problems that may occur with Windows. Dell provides multiple options for recovering the Windows operating system on your Dell computer. For more information, see Dell Windows Backup Media and Recovery Options.

# **Diagnostic error messages**

#### Table 19. Diagnostic error messages

| Error messages                | Description                                                                                                    |
|-------------------------------|----------------------------------------------------------------------------------------------------|
| AUXILIARY DEVICE FAILURE      | The touchpad or external mouse may be faulty. For an external mouse, check the cable connection. Enable the <b>Pointing Device</b> option in the System Setup program. |
| BAD COMMAND OR FILE NAME      | Ensure that you have spelled the command correctly, put spaces in the proper place, and used the correct path name.                                                    |
| CACHE DISABLED DUE TO FAILURE | The primary cache internal to the microprocessor has failed.                                                                                                    |
| CD DRIVE CONTROLLER FAILURE   | The optical drive does not respond to commands from the computer.                                                                                                    |
| DATA ERROR                    | The hard drive cannot read the data.                                                                                                    |
| DECREASING AVAILABLE MEMORY   | One or more memory modules may be faulty or improperly seated. Reinstall the memory modules or, if necessary, replace them.                                            |
| DISK C: FAILED INITIALIZATION | The hard drive failed initialization. Run the hard drive tests in <b>Dell Diagnostics</b> .                                                                            |
| DRIVE NOT READY               | The operation requires a hard drive in the bay before it can continue. Install a hard drive in the hard drive bay.                                                     |
| ERROR READING PCMCIA CARD     | The computer cannot identify the ExpressCard. Reinsert the card or try another card.                                                                                   |

# Table 19. Diagnostic error messages (continued)

| Error messages                                                                           | Description                                                                                                    |
|------------------------------------------------------------------------------------------|----------------------------------------------------------------------------------------------------|
| EXTENDED MEMORY SIZE HAS CHANGED                                                         | The amount of memory recorded in non-volatile memory (NVRAM) does not match the memory module installed in the computer. Restart the computer. If the error appears again, <b>Contact Dell</b>                                                                                                    |
| THE FILE BEING COPIED IS TOO LARGE FOR THE DESTINATION DRIVE                             | The file that you are trying to copy is too large to fit on the disk, or the disk is full. Try copying the file to a different disk or use a larger capacity disk.                                                                                                    |
| A FILENAME CANNOT CONTAIN ANY OF THE FOLLOWING CHARACTERS: $\setminus$ / : * ? " < >   - | Do not use these characters in filenames.                                                                                                    |
| GATE A20 FAILURE                                                                         | A memory module may be loose. Reinstall the memory module or, if necessary, replace it.                                                                                                    |
| GENERAL FAILURE                                                                          | The operating system is unable to carry out the command.<br>The message is usually followed by specific information.<br>For example, Printer out of paper. Take the<br>appropriate action.                                                                                                    |
| HARD-DISK DRIVE CONFIGURATION ERROR                                                      | The computer cannot identify the drive type. Shut down the computer, remove the hard drive, and boot the computer from an optical drive. Then, shut down the computer, reinstall the hard drive, and restart the computer. Run the <b>Hard Disk Drive</b> tests in <b>Dell Diagnostics</b> .                                                               |
| HARD-DISK DRIVE CONTROLLER FAILURE 0                                                     | The hard drive does not respond to commands from the computer. Shut down the computer, remove the hard drive, and boot the computer from an optical drive. Then, shut down the computer, reinstall the hard drive, and restart the computer. If the problem persists, try another drive. Run the <b>Hard Disk Drive</b> tests in <b>Dell Diagnostics</b> . |
| HARD-DISK DRIVE FAILURE                                                                  | The hard drive does not respond to commands from the computer. Shut down the computer, remove the hard drive, and boot the computer from an optical drive. Then, shut down the computer, reinstall the hard drive, and restart the computer. If the problem persists, try another drive. Run the <b>Hard Disk Drive</b> tests in <b>Dell Diagnostics</b> . |
| HARD-DISK DRIVE READ FAILURE                                                             | The hard drive may be defective. Shut down the computer, remove the hard drive, and boot the computer from an optical. Then, shut down the computer, reinstall the hard drive, and restart the computer. If the problem persists, try another drive. Run the <b>Hard Disk Drive</b> tests in <b>Dell Diagnostics</b> .                                     |
| INSERT BOOTABLE MEDIA                                                                    | The operating system is trying to boot to non-bootable media, such as an optical drive. Insert bootable media.                                                                                                    |
| INVALID CONFIGURATION INFORMATION-PLEASE RUN<br>SYSTEM SETUP PROGRAM                     | The system configuration information does not match the<br>hardware configuration. The message is most likely to occur<br>after a memory module is installed. Correct the appropriate<br>options in the system setup program.                                                                                                    |
| KEYBOARD CLOCK LINE FAILURE                                                              | For external keyboards, check the cable connection. Run the <b>Keyboard Controller</b> test in <b>Dell Diagnostics</b> .                                                                                                    |
| KEYBOARD CONTROLLER FAILURE                                                              | For external keyboards, check the cable connection. Restart the computer, and avoid touching the keyboard or the mouse during the boot routine. Run the <b>Keyboard Controller</b> test in <b>Dell Diagnostics</b> .                                                                                                    |
| KEYBOARD DATA LINE FAILURE                                                               | For external keyboards, check the cable connection. Run the <b>Keyboard Controller</b> test in <b>Dell Diagnostics</b> .                                                                                                    |

# Table 19. Diagnostic error messages (continued)

| Error messages                                                             | Description                                                                                                    |
|----------------------------------------------------------------------------|----------------------------------------------------------------------------------------------------|
| KEYBOARD STUCK KEY FAILURE                                                 | For external keyboards or keypads, check the cable connection. Restart the computer, and avoid touching the keyboard or keys during the boot routine. Run the <b>Stuck Key</b> test in <b>Dell Diagnostics</b> .                                                                                                    |
| LICENSED CONTENT IS NOT ACCESSIBLE IN<br>MEDIADIRECT                       | Dell MediaDirect cannot verify the Digital Rights Management (DRM) restrictions on the file, so the file cannot be played.                                                                                                    |
| MEMORY ADDRESS LINE FAILURE AT ADDRESS, READ<br>VALUE EXPECTING VALUE      | A memory module may be faulty or improperly seated.<br>Reinstall the memory module or, if necessary, replace it.                                                                                                    |
| MEMORY ALLOCATION ERROR                                                    | The software you are attempting to run is conflicting with the operating system, another program, or a utility. Shut down the computer, wait for 30 seconds, and then restart it. Run the program again. If the error message still appears, see the software documentation.                                                                                                    |
| MEMORY DOUBLE WORD LOGIC FAILURE AT ADDRESS,<br>READ VALUE EXPECTING VALUE | A memory module may be faulty or improperly seated.<br>Reinstall the memory module or, if necessary, replace it.                                                                                                    |
| MEMORY ODD/EVEN LOGIC FAILURE AT ADDRESS,<br>READ VALUE EXPECTING VALUE    | A memory module may be faulty or improperly seated.<br>Reinstall the memory module or, if necessary, replace it.                                                                                                    |
| MEMORY WRITE/READ FAILURE AT ADDRESS, READ<br>VALUE EXPECTING VALUE        | A memory module may be faulty or improperly seated.<br>Reinstall the memory module or, if necessary, replace it.                                                                                                    |
| NO BOOT DEVICE AVAILABLE                                                   | The computer cannot find the hard drive. If the hard drive is your boot device, ensure that the drive is installed, properly seated, and partitioned as a boot device.                                                                                                    |
| NO BOOT SECTOR ON HARD DRIVE                                               | The operating system may be corrupted, Contact Dell.                                                                                                    |
| NO TIMER TICK INTERRUPT                                                    | A chip on the system board may be malfunctioning. Run the <b>System Set</b> tests in <b>Dell Diagnostics</b> .                                                                                                    |
| NOT ENOUGH MEMORY OR RESOURCES. EXIT SOME<br>PROGRAMS AND TRY AGAIN        | You have too many programs open. Close all windows and open the program that you want to use.                                                                                                    |
| OPERATING SYSTEM NOT FOUND                                                 | Reinstall the operating system. If the problem persists, <b>Contact Dell</b> .                                                                                                    |
| OPTIONAL ROM BAD CHECKSUM                                                  | The optional ROM has failed. Contact Dell.                                                                                                    |
| SECTOR NOT FOUND                                                           | The operating system cannot locate a sector on the hard drive. You may have a defective sector or corrupted File Allocation Table (FAT) on the hard drive. Run the Windows error-checking utility to check the file structure on the hard drive. See <b>Windows Help and Support</b> for instructions (click <b>Start &gt; Help and Support</b> ). If a large number of sectors are defective, back up the data (if possible), and then format the hard drive. |
| SEEK ERROR                                                                 | The operating system cannot find a specific track on the hard drive.                                                                                                    |
| SHUTDOWN FAILURE                                                           | A chip on the system board may be malfunctioning. Run<br>the <b>System Set</b> tests in <b>Dell Diagnostics</b> . If the message<br>reappears, <b>Contact Dell</b> .                                                                                                    |
| TIME-OF-DAY CLOCK LOST POWER                                               | System configuration settings are corrupted. Connect your computer to an electrical outlet to charge the battery. If the problem persists, try to restore the data by entering the System Setup program, then immediately exit the program. If the message reappears, <b>Contact Dell</b> .                                                                                                    |
| TIME-OF-DAY CLOCK STOPPED                                                  | The reserve battery that supports the system configuration settings may require recharging. Connect your computer to an                                                                                                    |

## Table 19. Diagnostic error messages (continued)

| Error messages                                             | Description                                                                                                    |
|------------------------------------------------------------|----------------------------------------------------------------------------------------------------|
|                                                            | electrical outlet to charge the battery. If the problem persists, <b>Contact Dell</b> .                                                                                                    |
| TIME-OF-DAY NOT SET-PLEASE RUN THE SYSTEM<br>SETUP PROGRAM | The time or date stored in the system setup program does not match the system clock. Correct the settings for the <b>Date and Time</b> options.                                                                                |
| TIMER CHIP COUNTER 2 FAILED                                | A chip on the system board may be malfunctioning. Run the <b>System Set</b> tests in <b>Dell Diagnostics</b> .                                                                                                    |
| UNEXPECTED INTERRUPT IN PROTECTED MODE                     | The keyboard controller may be malfunctioning, or a memory<br>module may be loose. Run the <b>System Memory</b> tests and the<br><b>Keyboard Controller</b> test in <b>Dell Diagnostics</b> or <b>Contact</b><br><b>Dell</b> . |
| X: $\backslash$ IS NOT ACCESSIBLE. THE DEVICE IS NOT READY | Insert a disk into the drive and try again.                                                                                                    |

# System error messages

## Table 20. System error messages

| System message                                                                                                    | Description                                                                                                    |
|----------------------------------------------------------------------------------------------------|----------------------------------------------------------------------------------------------------|
| Alert! Previous attempts at booting this<br>system have failed at checkpoint [nnnn]. For<br>help in resolving this problem, please note<br>this checkpoint and contact Dell Technical<br>Support                                                                       | The computer failed to complete the boot routine three consecutive times for the same error.                                                                                                    |
| CMOS checksum error                                                                                                    | RTC is reset, <b>BIOS Setup</b> default has been loaded.                                                                                                    |
| CPU fan failure                                                                                                    | CPU fan has failed.                                                                                                    |
| System fan failure                                                                                                    | System fan has failed.                                                                                                    |
| Hard-disk drive failure                                                                                                    | Possible hard disk drive failure during POST.                                                                                                    |
| Keyboard failure                                                                                                    | Keyboard failure or loose cable. If reseating the cable does not solve the problem, replace the keyboard.                                                                                                    |
| No boot device available                                                                                                    | <ul> <li>No bootable partition on hard disk drive, the hard disk drive cable is loose, or no bootable device exists.</li> <li>If the hard drive is your boot device, ensure that the cables are connected and that the drive is installed properly and partitioned as a boot device.</li> <li>Enter system setup and ensure that the boot sequence information is correct.</li> </ul> |
| No timer tick interrupt                                                                                                    | A chip on the system board might be malfunctioning or motherboard failure.                                                                                                    |
| NOTICE - Hard Drive SELF MONITORING SYSTEM<br>has reported that a parameter has exceeded<br>its normal operating range. Dell recommends<br>that you back up your data regularly. A<br>parameter out of range may or may not<br>indicate a potential hard drive problem | S.M.A.R.T error, possible hard disk drive failure.                                                                                                    |

# Wi-Fi power cycle

### About this task

If your computer is unable to access the Internet due to Wi-Fi connectivity issues, reset your Wi-Fi device by performing the following steps:

## Steps

- 1. Turn off the computer.
- 2. Turn off the modem.

(i) NOTE: Some Internet service providers (ISPs) provide a modem and router combo device.

- 3. Turn off the wireless router.
- 4. Wait for 30 seconds.
- 5. Turn on the wireless router.
- 6. Turn on the modem.
- 7. Turn on the computer.
# Getting help and contacting Dell Technologies

# Self-help resources

You can get information and help on Dell Technologies products and services using these self-help resources:

#### Table 21. Self-help resources

| Self-help resources                                                                                                    | Resource location                                                                                                    |
|----------------------------------------------------------------------------------------------------|----------------------------------------------------------------------------------------------------|
| Information about Dell Technologies products and services                                                                                  | Dell Site                                                                                                    |
| MyDell app                                                                                                    | Deell                                                                                                    |
| Tips                                                                                                    | · · · · · · · · · · · · · · · · · · ·                                                                                                    |
| Contact Support                                                                                                    | In Windows search, type Contact Support, and press<br>Enter.                                                                                                    |
| Online help for operating system                                                                                                    | Windows Support Site                                                                                                    |
| Access top solutions, diagnostics, drivers and downloads, and<br>learn more about your computer through videos, manuals, and<br>documents. | Your Dell Technologies computer is uniquely identified using<br>a Service Tag or Express Service Code. To view relevant<br>support resources for your Dell Technologies computer, enter<br>the Service Tag or Express Service Code at Dell Support Site.<br>For more information about how to find the Service Tag for<br>your computer, see Instructions on how to find your Service<br>Tag or Serial Number. |
| Dell Technologies knowledge base articles                                                                                                  | <ol> <li>Go to Dell Support Site.</li> <li>On the menu bar at the top of the Support page, select<br/>Support &gt; Support Library.</li> <li>In the Search field on the Support Library page, type the<br/>keyword, topic, or model number, and then click or tap the<br/>search icon to view the related articles.</li> </ol>                                                                                 |

# **Contacting Dell Technologies**

To contact Dell Technologies for sales, technical support, or customer service issues, see Contact Support at Dell Support Site.

**NOTE:** If you do not have an active Internet connection, you can find contact information about your purchase invoice, packing slip, bill, or Dell Technologies product catalog.

# **OptiPlex 7080 Micro**

Service-Handbuch

Vorschriftenmodell: D14U Vorschriftentyp: D14U001/D14U003 Mai 2024 Rev. A05

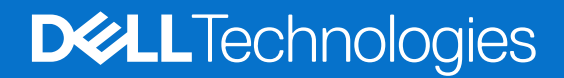

#### Hinweise, Vorsichtshinweise und Warnungen

(i) ANMERKUNG: Eine ANMERKUNG macht auf wichtige Informationen aufmerksam, mit denen Sie Ihr Produkt besser einsetzen können.

VORSICHT: Ein VORSICHTSHINWEIS warnt vor möglichen Beschädigungen der Hardware oder vor Datenverlust und zeigt, wie diese vermieden werden können.

WARNUNG: Mit WARNUNG wird auf eine potenziell gefährliche Situation hingewiesen, die zu Sachschäden, Verletzungen oder zum Tod führen kann.

© 2020-2024 Dell Inc. oder deren Tochtergesellschaften. Alle Rechte vorbehalten. Dell Technologies, Dell und andere Marken sind Marken von Dell Inc. oder ihren Tochtergesellschaften. Andere Marken können Marken ihrer jeweiligen Inhaber sein.

# Inhaltsverzeichnis

| Kapitel 1: Arbeiten am Computer                         | 6  |
|---------------------------------------------------------|----|
| Sicherheitshinweise                                     | 6  |
| Vor der Arbeit an Komponenten im Innern des Computers   |    |
| Sicherheitsvorkehrungen                                 | 7  |
| Schutz vor elektrostatischer Entladung (ESD)            | 7  |
| ESD-Service-Kit                                         |    |
| Nach der Arbeit an Komponenten im Inneren des Computers | 9  |
| Kapitel 2: Ausbau und Wiedereinbau                      | 10 |
| Empfohlene Werkzeuge                                    |    |
| Schraubenliste                                          |    |
| Hauptkomponenten Ihres Systems                          | 11 |
| Seitenabdeckung                                         |    |
| Entfernen der Seitenabdeckung                           | 12 |
| Anbringen der Seitenabdeckung                           |    |
| Frontverkleidung                                        |    |
| Entfernen der Frontverkleidung                          |    |
| Installieren der Frontverkleidung                       |    |
| 2,5-Zoll-Festplattenbaugruppe                           | 17 |
| Entfernen der Festplattenbaugruppe                      |    |
| Entfernen der Festplattenlaufwerkhalterung              |    |
| Installieren der Festplattenlaufwerkhalterung           |    |
| Einbauen der 2,5-Zoll- Festplattenbaugruppe             | 20 |
| SSD-Festplatte                                          | 21 |
| Entfernen des M.2-2230-PCIe-SSD-Laufwerks               | 21 |
| Einbauen des M.2-2230-PCIe-SSD-Laufwerks                | 22 |
| Entfernen des M.2 2280-PCIe-SSD-Laufwerks               | 23 |
| Einbauen des M.2 2280-PCIe-SSD-Laufwerks                | 24 |
| WLAN-Karte                                              |    |
| Entfernen der WLAN-Karte                                |    |
| Einbauen der WLAN-Karte                                 | 26 |
| Lüfterbaugruppe                                         | 28 |
| Entfernen der Lüfterbaugruppe                           | 28 |
| Einbauen der Lüfterbaugruppe                            |    |
| Kühlkörper                                              |    |
| Entfernen des Kühlkörpers                               |    |
| Einsetzen des Kühlkörpers                               |    |
| Knopfzellenbatterie                                     |    |
| Entfernen der Knopfzellenbatterie                       |    |
| Einsetzen der Knopfzellenbatterie                       |    |
| Speichermodule                                          |    |
| Entfernen der Speichermodule                            |    |
| Einsetzen der Speichermodule                            |    |
| Lautsprecher                                            |    |

| Entfernen des Lautsprechers                                          |            |
|----------------------------------------------------------------------|------------|
| Einbauen des Lautsprechers                                           |            |
| Grafikkarte                                                          |            |
| Entfernen der Grafikkarte                                            |            |
| Installieren der Grafikkarte                                         |            |
| Netzwerkschnittstellenkarte (NIC)                                    | 40         |
| Entfernen der Netzwerkschnittstellenkarte                            | 40         |
| Einsetzen der Netzwerkschnittstellenkarte                            |            |
| Optionale E/A-Module (Typ C/HDMI/VGA/DP/Seriell)                     | 41         |
| Entfernen optionaler I/O-Module (Typ C/HDMI/VGA/DP/Seriell)          | 41         |
| Installieren optionaler E/A-Module (Typ C/HDMI/VGA/DP/Seriell)       | 42         |
| Prozessor                                                            | 44         |
| Entfernen des Prozessors                                             |            |
| Einbauen des Prozessors                                              | 45         |
| Systemplatine                                                        | 47         |
| Entfernen der Systemplatine                                          | 47         |
| Einbauen der Systemplatine                                           |            |
|                                                                      |            |
| Kapitel 3: Software                                                  |            |
| Treiber und Downloads                                                |            |
|                                                                      |            |
| Kanitel 4: System-Setun                                              | 54         |
| BIOS Üborsicht                                                       | <b>3</b> 4 |
|                                                                      |            |
| Autorinationstantan                                                  | 54         |
| Finmaligaa E12 Startmanü                                             |            |
| Ell'Indiges Fiz-Stal unella.                                         |            |
|                                                                      |            |
|                                                                      |            |
| System Intornationen                                                 |            |
|                                                                      |            |
| Security (Sichemen)                                                  |            |
| Uptionen Tur "Secure Boot" (Sicherer Start)                          |            |
| Intel Software Guard Extensions-Optionen                             |            |
| Performance (Leistung)                                               |            |
| Energiemanagement                                                    |            |
| PUSI-Funktionsweise                                                  |            |
| Verwaltungsfunktionen                                                |            |
| Unterstutzung der Virtualisierung                                    |            |
| Wireless-Optionen                                                    |            |
| Maintenance (Wartung)                                                |            |
| Systemprotokolle                                                     |            |
| Erweiterte Konfiguration                                             |            |
| SupportAssist System Resolution (SupportAssist-Systemproblemlösung)  | 64         |
| Aktualisieren des BIOS                                               | 64         |
| Aktualisieren des BIOS unter Windows                                 | 64         |
| Aktualisieren des BIOS in Linux und Ubuntu                           | 64         |
| Aktualisieren des BIOS unter Verwendung des USB-Laufwerks in Windows | 65         |
| Aktualisieren des BIOS über das einmalige Startmenü                  | 65         |
| System- und Setup-Kennwort                                           |            |

| Zuweisen eines System-Setup-Kennworts                                 | 66 |
|-----------------------------------------------------------------------|----|
| Löschen oder Ändern eines vorhandenen System-Setup-Kennworts          | 67 |
| Löschen von CMOS-Einstellungen                                        | 67 |
| Löschen von Kennwörtern für BIOS (System-Setup) und Systemkennwörtern | 68 |

| Kapitel 5: Fehlerbehebung                                              | 69 |
|------------------------------------------------------------------------|----|
| Diagnose der Dell SupportAssist-Systemleistungsprüfung vor dem Start   |    |
| Ausführen der SupportAssist-Systemleistungsprüfung vor dem Systemstart |    |
| Integrierter Selbsttest des Netzteils                                  | 69 |
| Systemdiagnoseanzeigen                                                 |    |
| Wiederherstellen des Betriebssystems                                   | 70 |
| Zurücksetzen der Echtzeituhr (RTC)                                     | 70 |
| Sicherungsmedien und Wiederherstellungsoptionen                        | 70 |
| Diagnose-Fehlermeldungen                                               | 70 |
| Systemfehlermeldungen                                                  | 74 |
| Ein- und Ausschalten des WLAN                                          | 74 |
|                                                                        |    |

# **Arbeiten am Computer**

# Sicherheitshinweise

Beachten Sie folgende Sicherheitsrichtlinien, damit Ihr Computer vor möglichen Schäden geschützt und Ihre eigene Sicherheit sichergestellt ist. Wenn nicht anders angegeben, wird bei jedem in diesem Dokument enthaltenen Verfahren davon ausgegangen, dass Sie die im Lieferumfang des Computers enthaltenen Sicherheitshinweise gelesen haben.

- WARNUNG: Bevor Sie Arbeiten im Inneren des Computers ausführen, lesen Sie zunächst die im Lieferumfang des Computers enthaltenen Sicherheitshinweise. Weitere Informationen zur bestmöglichen Einhaltung der Sicherheitsrichtlinien finden Sie auf der Dell Website zur Einhaltung gesetzlicher Vorschriften.
- WARNUNG: Trennen Sie den Computer von sämtlichen Stromquellen, bevor Sie die Computerabdeckung oder Verkleidungselemente entfernen. Bringen Sie nach Abschluss der Arbeiten innerhalb des Computers wieder alle Abdeckungen, Verkleidungselemente und Schrauben an, bevor Sie den Computer erneut an das Stromnetz anschließen.

🔨 VORSICHT: Achten Sie auf eine ebene, trockene und saubere Arbeitsfläche, um Schäden am Computer zu vermeiden.

- VORSICHT: Greifen Sie Bauteile und Karten nur an den Außenkanten und berühren Sie keine Steckverbindungen oder Kontakte, um Schäden an diesen zu vermeiden.
- VORSICHT: Sie dürfen nur Fehlerbehebungsmaßnahmen ausführen und Reparaturen vornehmen, wenn Sie durch das Dell Team für technische Unterstützung dazu autorisiert oder angewiesen wurden. Schäden durch nicht von Dell genehmigte Wartungsversuche werden nicht durch die Garantie abgedeckt. Lesen Sie die Sicherheitshinweise, die Sie zusammen mit dem Produkt erhalten haben bzw. die auf der Dell Hauptseite für Compliance bereitgestellt werden.
- VORSICHT: Bevor Sie Komponenten im Innern des Computers berühren, müssen Sie sich erden. Berühren Sie dazu eine nicht lackierte Metalloberfläche, beispielsweise Metallteile an der Rückseite des Computers. Berühren Sie regelmäßig während der Arbeiten eine nicht lackierte metallene Oberfläche, um statische Aufladungen abzuleiten, die zur Beschädigung interner Komponenten führen können.
- VORSICHT: Ziehen Sie beim Trennen eines Kabels nur am Stecker oder an der Zuglasche und nicht am Kabel selbst. Einige Kabel verfügen über Anschlussstecker mit Sperrzungen oder Fingerschrauben, die vor dem Trennen des Kabels gelöst werden müssen. Ziehen Sie die Kabel beim Trennen möglichst gerade ab, um die Anschlussstifte nicht zu beschädigen bzw. zu verbiegen. Stellen Sie beim Anschließen der Kabel sicher, dass der Stecker am Kabel richtig ausgerichtet und am Anschluss ausgerichtet ist.
- **ANMERKUNG:** Die Farbe Ihres Computers und bestimmter Komponenten kann von den in diesem Dokument gezeigten Farben abweichen.

# Vor der Arbeit an Komponenten im Innern des Computers

#### Info über diese Aufgabe

(i) **ANMERKUNG:** Die Abbildungen in diesem Dokument können von Ihrem Computer abweichen, je nach der von Ihnen bestellten Konfiguration.

#### Schritte

- 1. Speichern und schließen Sie alle geöffneten Dateien und beenden Sie alle geöffneten Programme.
- 2. Fahren Sie den Computer herunter. Klicken Sie auf Start > 🙂 Ein/Aus > Herunterfahren.

() **ANMERKUNG:** Wenn Sie ein anderes Betriebssystem benutzen, lesen Sie bitte in der entsprechenden Betriebssystemdokumentation nach, wie der Computer heruntergefahren wird.

- 3. Trennen Sie Ihren Computer sowie alle daran angeschlossenen Geräte vom Stromnetz.
- 4. Trennen Sie alle angeschlossenen Netzwerkgeräte und Peripheriegeräte wie z. B. Tastatur, Maus und Monitor vom Computer.

#### VORSICHT: Wenn Sie ein Netzwerkkabel trennen, ziehen Sie es zuerst am Computer und dann am Netzwerkgerät ab.

5. Entfernen Sie alle Medienkarten und optische Datenträger aus dem Computer, falls vorhanden.

### Sicherheitsvorkehrungen

Im Kapitel zu den Vorsichtsmaßnahmen werden die primären Schritte, die vor der Demontage durchzuführen sind, detailliert beschrieben.

Lesen Sie die folgenden Vorsichtsmaßnahmen vor der Durchführung von Installations- oder Reparaturverfahren, bei denen es sich um Demontage oder Neumontage handelt:

- Schalten Sie das System und alle angeschlossenen Peripheriegeräte aus.
- Trennen Sie das System und alle angeschlossenen Peripheriegeräte von der Netzstromversorgung.
- Trennen Sie alle Netzwerkkabel, Telefon- und Telekommunikationsverbindungen vom System.
- Verwenden Sie ein ESD-Service-Kit beim Arbeiten im Inneren eines Desktops, um Schäden durch elektrostatische Entladungen (ESD) zu vermeiden.
- Nach dem Entfernen von Systemkomponenten setzen Sie die entfernte Komponente vorsichtig auf eine antistatische Matte.
- Tragen Sie Schuhe mit nicht leitenden Gummisohlen, um das Risiko eines Stromschlags zu reduzieren.

### Standby-Stromversorgung

Dell-Produkte mit Standby-Stromversorgung müssen vom Strom getrennt sein, bevor das Gehäuse geöffnet wird. Systeme mit Standby-Stromversorgung werden im ausgeschalteten Zustand mit einer minimalen Stromzufuhr versorgt. Durch die interne Stromversorgung kann das System remote eingeschaltet werden (Wake on LAN), vorübergehend in einen Ruhemodus versetzt werden und verfügt über andere erweiterte Energieverwaltungsfunktionen.

Ziehen Sie den Netzstecker und halten Sie den Netzschalter 20 Sekunden lang gedrückt, um die Restspannung auf der Systemplatine zu entladen.

### Bonding

Bonding ist eine Methode zum Anschließen von zwei oder mehreren Erdungsleitern an dieselbe elektrische Spannung. Dies erfolgt durch die Nutzung eines Field Service Electrostatic Discharge (ESD)-Kits. Stellen Sie beim Anschließen eines Bonddrahts sicher, dass er mit blankem Metall und nicht mit einer lackierten oder nicht metallischen Fläche verbunden ist. Das Armband sollte sicher sitzen und sich in vollem Kontakt mit Ihrer Haut befinden. Entfernen Sie außerdem sämtlichen Schmuck wie Uhren, Armbänder oder Ringe, bevor Sie die Bonding-Verbindung mit dem Geräte herstellen.

## Schutz vor elektrostatischer Entladung (ESD)

Die elektrostatische Entladung ist beim Umgang mit elektronischen Komponenten, insbesondere empfindlichen Komponenten wie z. B. Erweiterungskarten, Prozessoren, Speichermodulen und Systemplatinen, ein wichtiges Thema. Eine leichte Ladung kann Schaltkreise bereits auf eine Weise schädigen, die eventuell nicht offensichtlich ist (z. B. zeitweilige Probleme oder eine verkürzte Produktlebensdauer). Da die Branche auf geringeren Leistungsbedarf und höhere Dichte drängt, ist der ESD-Schutz von zunehmender Bedeutung.

Aufgrund der höheren Dichte von Halbleitern, die in aktuellen Produkten von Dell verwendet werden, ist die Empfindlichkeit gegenüber Beschädigungen durch elektrostatische Entladungen inzwischen größer als bei früheren Dell-Produkten. Aus diesem Grund sind einige zuvor genehmigte Verfahren zur Handhabung von Komponenten nicht mehr anwendbar.

Es gibt zwei anerkannte Arten von Schäden durch elektrostatische Entladung (ESD): katastrophale und gelegentliche Ausfälle.

- **Katastrophal**: Katastrophale Ausfälle machen etwa 20 Prozent der ESD-bezogenen Ausfälle aus. Der Schaden verursacht einen sofortigen und kompletten Verlust der Gerätefunktion. Ein Beispiel eines katastrophalen Ausfalls ist ein Speichermodul, das einen elektrostatischen Schock erhalten hat und sofort das Symptom "No POST/No Video" (Kein POST/Kein Video) mit einem Signaltoncode erzeugt, der im Falle von fehlendem oder nicht funktionsfähigem Speicher ertönt.
- **Gelegentlich**: Gelegentliche Ausfälle machen etwa 80 Prozent der ESD-bezogenen Ausfälle aus. Die hohe Rate gelegentlicher Ausfälle bedeutet, dass auftretende Schäden in den meisten Fällen nicht sofort zu erkennen sind. Das Speichermodul erhält einen

elektrostatischen Schock, aber die Ablaufverfolgung erfolgt nur langsam, sodass nicht sofort ausgehende Symptome im Bezug auf die Beschädigung erzeugt werden. Die Verlangsamung der Ablaufverfolgung kann Wochen oder Monate andauern und kann in der Zwischenzeit zur Verschlechterung der Speicherintegrität, zu zeitweiligen Speicherfehlern usw. führen.

Gelegentliche Ausfälle, auch als "latente" Ausfälle bezeichnet, sind schwer zu erkennen und zu beheben.

Führen Sie die folgenden Schritte durch, um Beschädigungen durch elektrostatische Entladungen zu vermeiden:

- Verwenden Sie ein kabelgebundenes ESD-Armband, das ordnungsgemäß geerdet ist. Kabellose, antistatische Armbänder bieten keinen ausreichenden Schutz. Das Berühren des Gehäuses vor der Handhabung von Komponenten bietet keinen angemessenen ESD-Schutz auf Teilen mit erhöhter Empfindlichkeit auf ESD-Schäden.
- Arbeiten Sie mit statikempfindlichen Komponenten ausschließlich in einer statikfreien Umgebung. Verwenden Sie nach Möglichkeit antistatische Bodenmatten und Werkbankunterlagen.
- Beim Auspacken einer statikempfindlichen Komponente aus dem Versandkarton, entfernen Sie die Komponente erst aus der antistatischen Verpackung, wenn Sie bereit sind, die Komponente tatsächlich zu installieren. Verwenden Sie vor dem Auspacken der antistatischen Verpackung das antistatische Armband, um die statische Elektrizität von Ihrem Körper abzuleiten.
- Legen Sie eine statikempfindliche Komponente vor deren Transport in einen antistatischen Behälter oder eine antistatische Verpackung.

### **ESD-Service-Kit**

Das nicht kontrollierte Service-Kit ist das am häufigsten verwendete Service-Kit. Jedes Service-Kit beinhaltet drei Hauptkomponenten: antistatische Matte, Armband, und Bonddraht.

# VORSICHT: Es ist wichtig, ESD-empfindliche Geräte von internen Teilen fernzuhalten, die Isolatoren und oft stark geladen sind, wie z. B. Kühlkörpergehäuse aus Kunststoff.

### Arbeitsumfeld

Vor der Bereitstellung des ESD-Service-Kits sollten Sie die Situation am Standort des Kunden überprüfen. Zum Beispiel unterscheidet sich die Bereitstellung des Kits für eine Serverumgebung von der Bereitstellung für eine Desktop-PC- oder Laptop-Umgebung. Server werden in der Regel in einem Rack innerhalb eines Rechenzentrums montiert. Desktop-PCs oder Laptops befinden sich normalerweise auf Schreibtischen oder an Arbeitsplätzen. Achten Sie stets darauf, dass Sie über einen großen, offenen, ebenen und übersichtlichen Arbeitsbereich mit ausreichend Platz für die Bereitstellung des ESD-Kits und mit zusätzlichem Platz für den jeweiligen zu reparierenden Computertyp verfügen. Der Arbeitsbereich sollte zudem frei von Isolatoren sein, die zu einem ESD-Ereignis führen können. Isolatoren wie z. B. Styropor und andere Kunststoffe sollten vor dem physischen Umgang mit Hardwarekomponenten im Arbeitsbereich immer mit mindestens 12" bzw. 30 cm Abstand von empfindlichen Teilen platziert werden.

#### ESD-Verpackung

Alle ESD-empfindlichen Geräte müssen in einer Schutzverpackung zur Vermeidung von elektrostatischer Aufladung geliefert und empfangen werden. Antistatische Beutel aus Metall werden bevorzugt. Beschädigte Teile sollten Sie immer unter Verwendung des gleichen ESD-Beutels und der gleichen ESD-Verpackung zurückschicken, die auch für den Versand des Teils verwendet wurde. Der ESD-Beutel sollte zugefaltet und mit Klebeband verschlossen werden und Sie sollten dasselbe Schaumstoffverpackungsmaterial verwenden, das in der Originalverpackung des neuen Teils genutzt wurde. ESD-empfindliche Geräte sollten aus der Verpackung nur an einer ESDgeschützten Arbeitsfläche entnommen werden und Ersatzteile sollte nie auf dem ESD-Beutel platziert werden, da nur die Innenseite des Beutels abgeschirmt ist. Legen Sie Teile immer in Ihre Hand, auf die ESD-Matte, in den Computer oder in einen antistatischen Beutel.

### Komponenten eines ESD-Service-Kits

ESD-Service-Kits enthalten folgende Komponenten:

- Antistatische Matte: Die antistatische Matte ist ableitfähig. Während Wartungsverfahren sollten Sie Teile darauf ablegen. Wenn Sie mit einer antistatischen Matte arbeiten, sollte Ihr Armband fest angelegt und der Bonddraht mit der antistatischen Matte und mit sämtlichen blanken Metallteilen am Computer verbunden sein, an denen Sie arbeiten. Nach ordnungsgemäßer Bereitstellung können Ersatzteile aus dem ESD-Beutel entnommen und auf der antistatischen Matte platziert werden. ESD-empfindliche Elemente sind in Ihrer Hand, auf der antistatischen Matte, im Computer oder innerhalb des ESD-Beutels sicher geschützt.
- Armband und Bonddraht: Das Armband und der Bonddraht können entweder direkt zwischen Ihrem Handgelenk und blankem Metall auf der Hardware befestigt werden, falls die ESD-Matte nicht erforderlich ist, oder mit der antistatischen Matte verbunden werden, sodass Hardware geschützt wird, die vorübergehend auf der Matte platziert wird. Die physische Verbindung zwischen dem Armband bzw. dem Bonddraht und Ihrer Haut, der ESD-Matte und der Hardware wird als Bonding bezeichnet. Verwenden Sie nur Service-Kits mit einem Armband, einer antistatischen Matte und Bonddraht. Verwenden Sie niemals kabellose Armbänder. Bedenken Sie immer,

dass bei den internen Kabeln eines Erdungsarmbands die Gefahr besteht, dass sie durch normale Abnutzung beschädigt werden, und daher müssen Sie regelmäßig mit einem Armbandtester geprüft werden, um versehentliche ESD-Hardwareschäden zu vermeiden. Es wird empfohlen, das Armband und den Bonddraht mindestens einmal pro Woche zu überprüfen.

- ESD-Armbandtester: Die Kabel innerhalb eines ESD-Armbands sind anfällig für Schäden im Laufe der Zeit. Bei der Verwendung eines nicht kontrollierten Kits sollten Sie das Armband regelmäßig vor jeder Wartungsanfrage bzw. mindestens einmal pro Woche testen. Ein Armbandtester ist für diese Zwecke die beste Lösung. Wenn Sie kein eigenes Prüfgerät für Armbänder besitzen, fragen Sie bei Ihrer Zweigniederlassung nach, um herauszufinden, ob dort eines zur Verfügung steht. Stecken Sie für den Test den Bonddraht des Armbands in den Tester (während das Armband an Ihrem Handgelenk angelegt ist) und drücken Sie die Taste zum Testen. Eine grüne LED leuchtet auf, wenn der Test erfolgreich war. Eine rote LED leuchtet auf und ein Alarmton wird ausgegeben, wenn der Test fehlschlägt.
- () ANMERKUNG: Es wird empfohlen, immer das herkömmliche verkabelte ESD-Erdungsarmband und die antistatische Schutzmatte bei der Wartung von Dell Produkten zu verwenden. Es ist darüber hinaus äußerst wichtig, dass während der Wartung des Computers empfindliche Teile separat von allen Isolatorteilen aufbewahren und einen antistatischen Beutel für den Transport empfindlicher Komponenten verwendet werden.

# Nach der Arbeit an Komponenten im Inneren des Computers

#### Info über diese Aufgabe

VORSICHT: Im Inneren des Computers vergessene oder lose Schrauben können den Computer erheblich beschädigen.

#### Schritte

- 1. Bringen Sie alle Schrauben wieder an und stellen Sie sicher, dass sich im Inneren des Computers keine losen Schrauben mehr befinden.
- 2. Schließen Sie alle externen Geräte, Peripheriegeräte oder Kabel wieder an, die Sie vor dem Arbeiten an Ihrem Computer entfernt haben.
- 3. Setzen Sie alle Medienkarten, Laufwerke oder andere Teile wieder ein, die Sie vor dem Arbeiten an Ihrem Computer entfernt haben.
- 4. Schließen Sie den Computer sowie alle daran angeschlossenen Geräte an das Stromnetz an.
- 5. Schalten Sie den Computer ein.

# Ausbau und Wiedereinbau

() ANMERKUNG: Die Abbildungen in diesem Dokument können von Ihrem Computer abweichen, je nach der von Ihnen bestellten Konfiguration.

# **Empfohlene Werkzeuge**

Für die in diesem Dokument beschriebenen Verfahren sind folgende Werkzeuge erforderlich:

- Kreuzschlitzschraubendreher Nr. 0
- Kreuzschlitzschraubenzieher Nr. 1
- Kunststoffstift

# Schraubenliste

Die folgende Tabelle zeigt die Schraubenliste und die Abbildungen für verschiedene Schrauben:

#### **Tabelle 1. Schraubenliste**

| Komponente                           | Schraubentyp                                                      | Menge                                                | Abbildung |
|--------------------------------------|-------------------------------------------------------------------|------------------------------------------------------|-----------|
| Seitenabdeckung                      | 6x32 (Flügelschraube)<br>(i) ANMERKUNG:<br>Unverlierbare Schraube | 1                                                    |           |
| M.2-Solid-State-Laufwerk (2230/2280) | M2x3.5                                                            | 1+1 (optionales<br>zweites Solid-<br>State-Laufwerk) |           |
| WLAN-Karte                           | M2x3.5                                                            | 1                                                    |           |
| Systemplatine                        | M3x4<br>6-32                                                      | 3<br>4                                               |           |

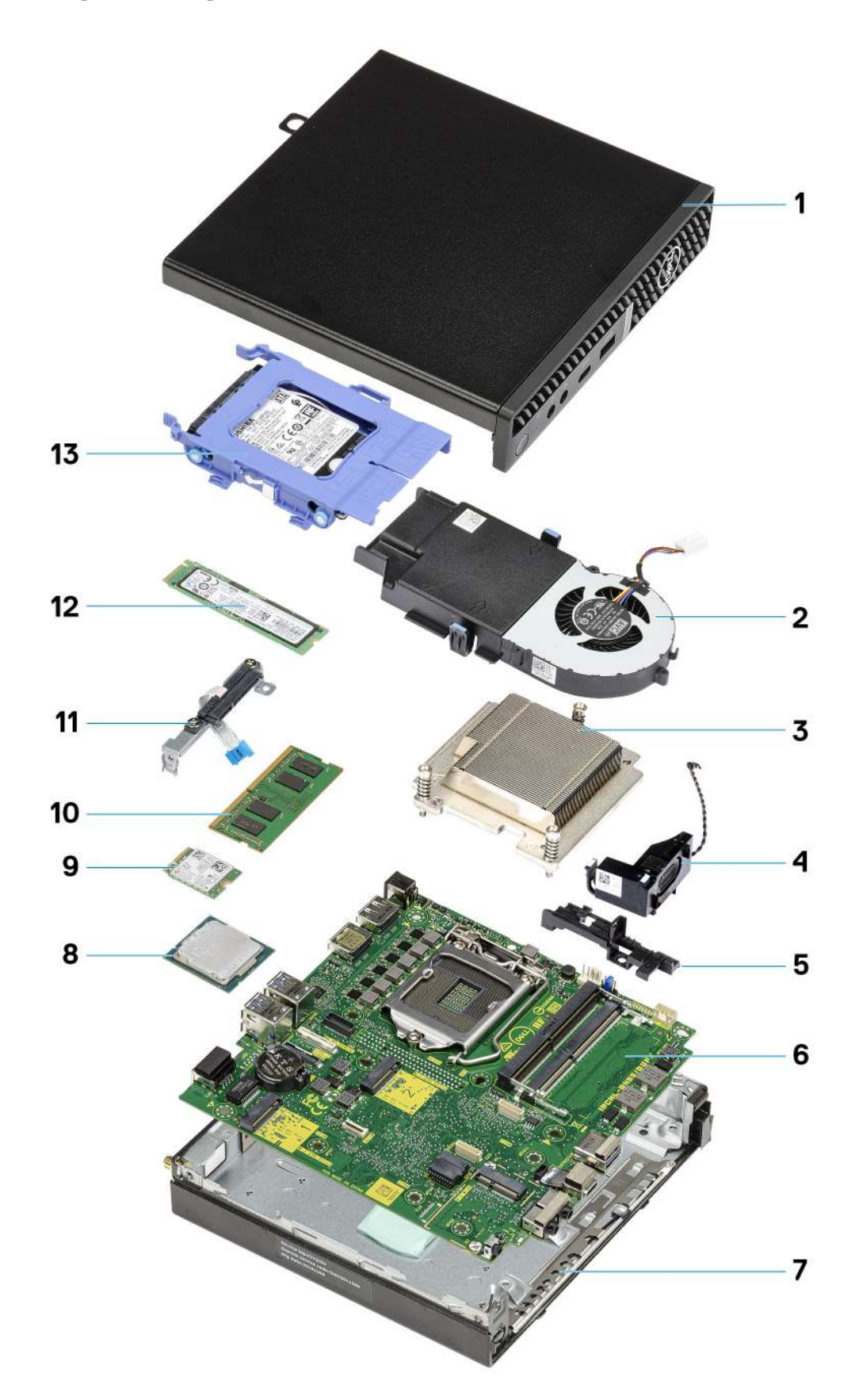

Hauptkomponenten Ihres Systems

1. Seitenabdeckung

- 2. Lüfterbaugruppe
- 3. Kühlkörper
- 4. Lautsprecher
- 5. Festplattengehäuse
- 6. Systemplatine
- 7. Gehäuse
- 8. Prozessor
- 9. M.2-WLAN
- 10. Speichermodul
- 11. Halterung für flexibles SATA-Flachkabel (FFC)
- 12. M.2-SSD-Laufwerk
- 13. Festplattenbaugruppe
- (i) ANMERKUNG: Dell stellt eine Liste der Komponenten und ihrer Artikelnummern für die ursprüngliche erworbene Systemkonfiguration bereit. Diese Teile sind gemäß den vom Kunden erworbenen Garantieleistungen verfügbar. Wenden Sie sich bezüglich Kaufoptionen an Ihren Dell Vertriebsmitarbeiter.

# Seitenabdeckung

# Entfernen der Seitenabdeckung

#### Voraussetzungen

1. Befolgen Sie die Anweisungen im Abschnitt Vor der Arbeit an Komponenten im Inneren des Computers.

(i) ANMERKUNG: Entfernen Sie das Sicherheitskabel vom Sicherheitskabeleinschub (falls vorhanden).

#### Info über diese Aufgabe

Die nachfolgenden Abbildungen zeigen die Position der Seitenabdeckung und stellen das Verfahren zum Entfernen bildlich dar.

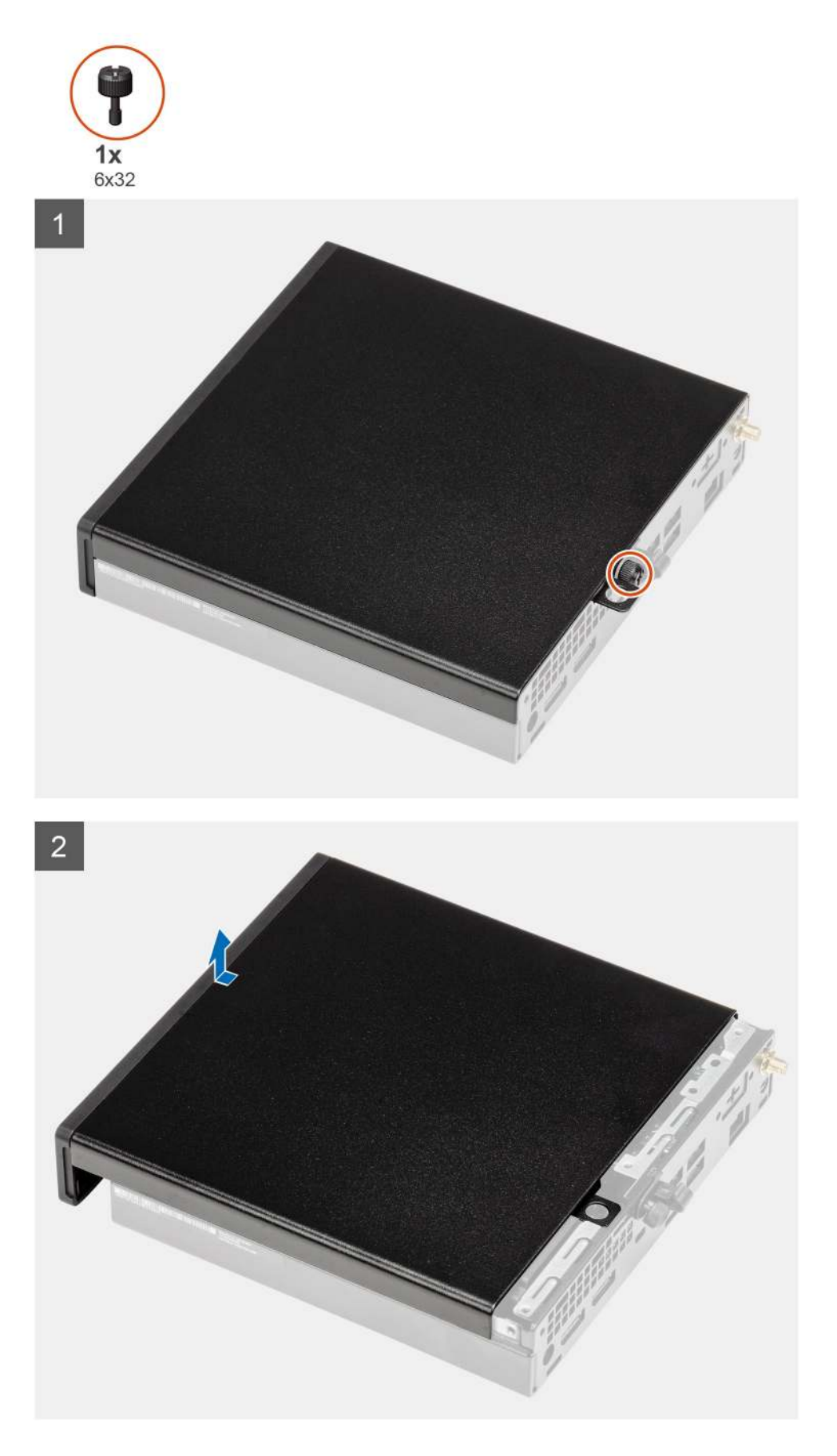

1. Lösen Sie die Rändelschraube (6x32), mit der die Seitenabdeckung am System befestigt ist.

2. Schieben Sie die Seitenabdeckung zur Vorderseite des Systems und heben Sie die Abdeckung vorsichtig vom System ab.

# Anbringen der Seitenabdeckung

#### Voraussetzungen

Wenn Sie eine Komponente austauschen, muss die vorhandene Komponente entfernt werden, bevor Sie das Installationsverfahren durchführen.

#### Info über diese Aufgabe

Die folgende Abbildung zeigt die Position der Seitenabdeckungen und stellt das Installationsverfahren bildlich dar.

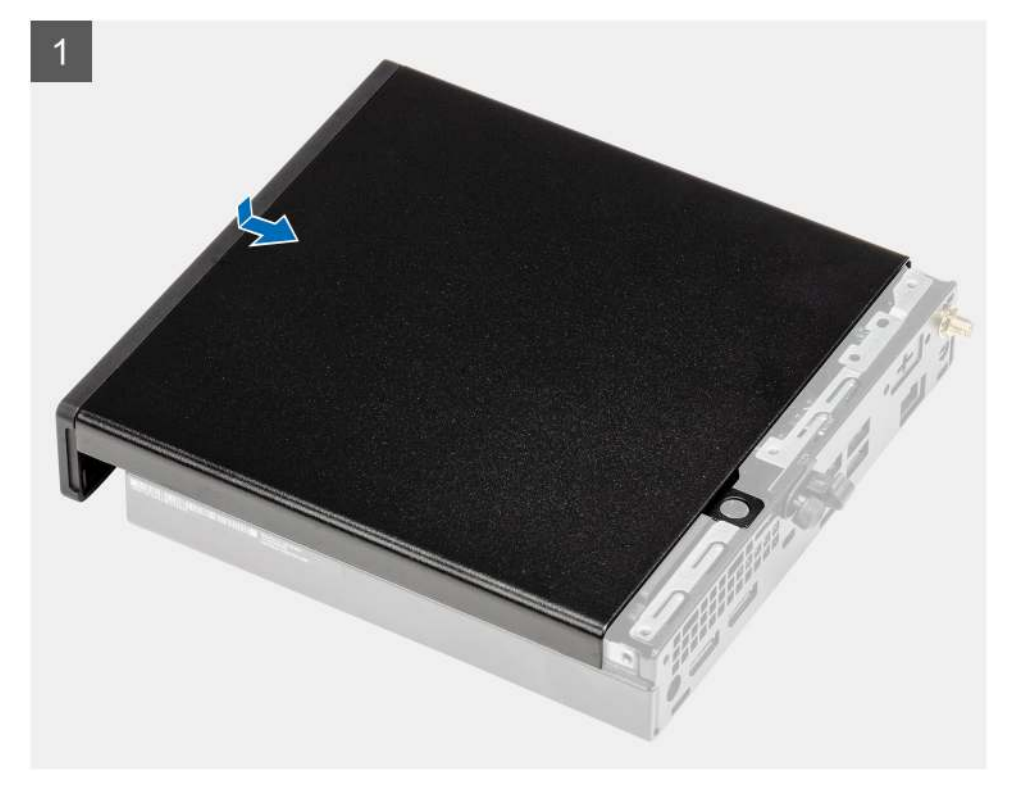

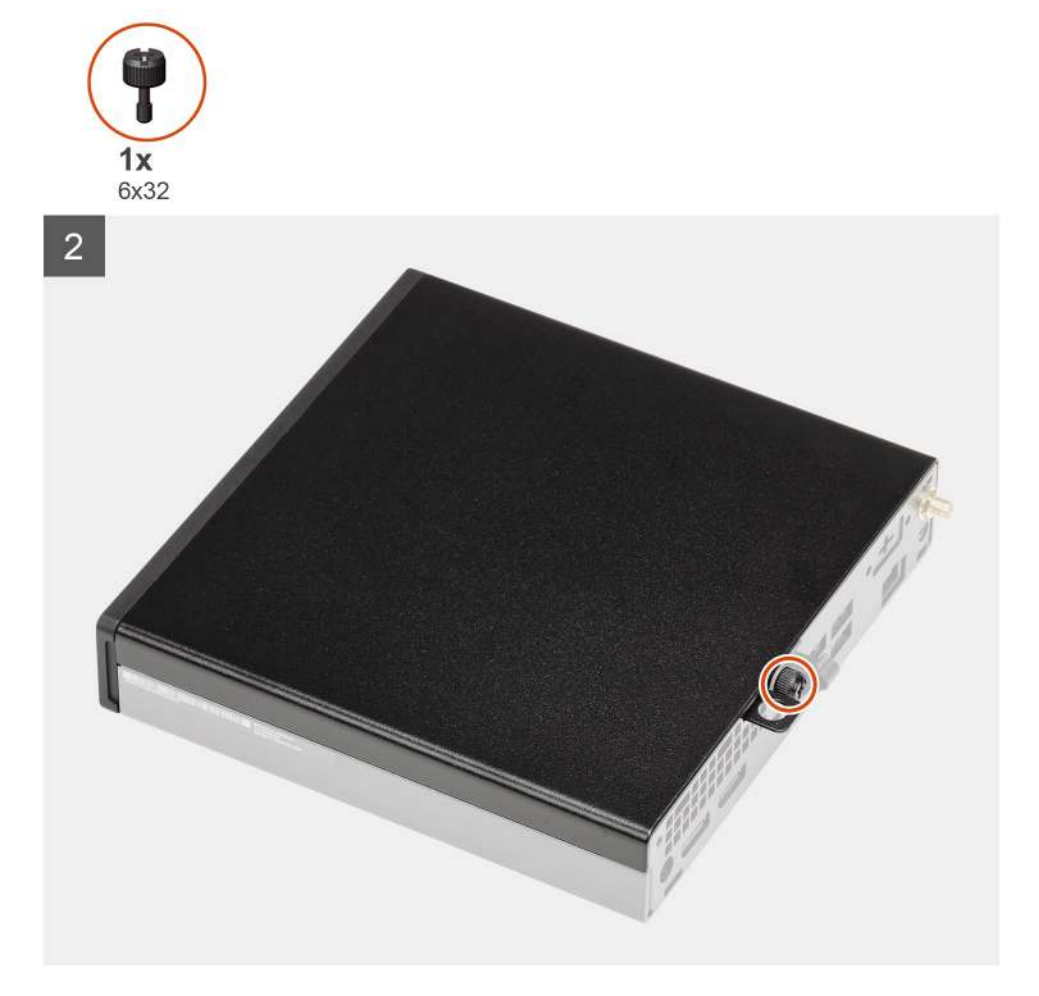

- 1. Richten Sie die Seitenabdeckung an den Halterungen auf dem Gehäuse aus.
- 2. Schieben Sie die Seitenabdeckung in Richtung der Rückseite des Systems, um sie anzubringen.
- 3. Bringen Sie die zwei Rändelschrauben (6x32) wieder an, mit denen die Seitenabdeckung am System befestigt wird.

#### Nächste Schritte

1. Befolgen Sie die Anweisungen im Abschnitt Nach der Arbeit an Komponenten im Inneren des Computers.

# Frontverkleidung

# Entfernen der Frontverkleidung

#### Voraussetzungen

- 1. Folgen Sie den Anweisungen unter Vor der Arbeit an Komponenten im Inneren des Computers.
- 2. Entfernen Sie die Seitenabdeckung.

#### Info über diese Aufgabe

Die nachfolgenden Abbildungen zeigen die Position der Frontblende und stellen das Verfahren zum Entfernen bildlich dar.

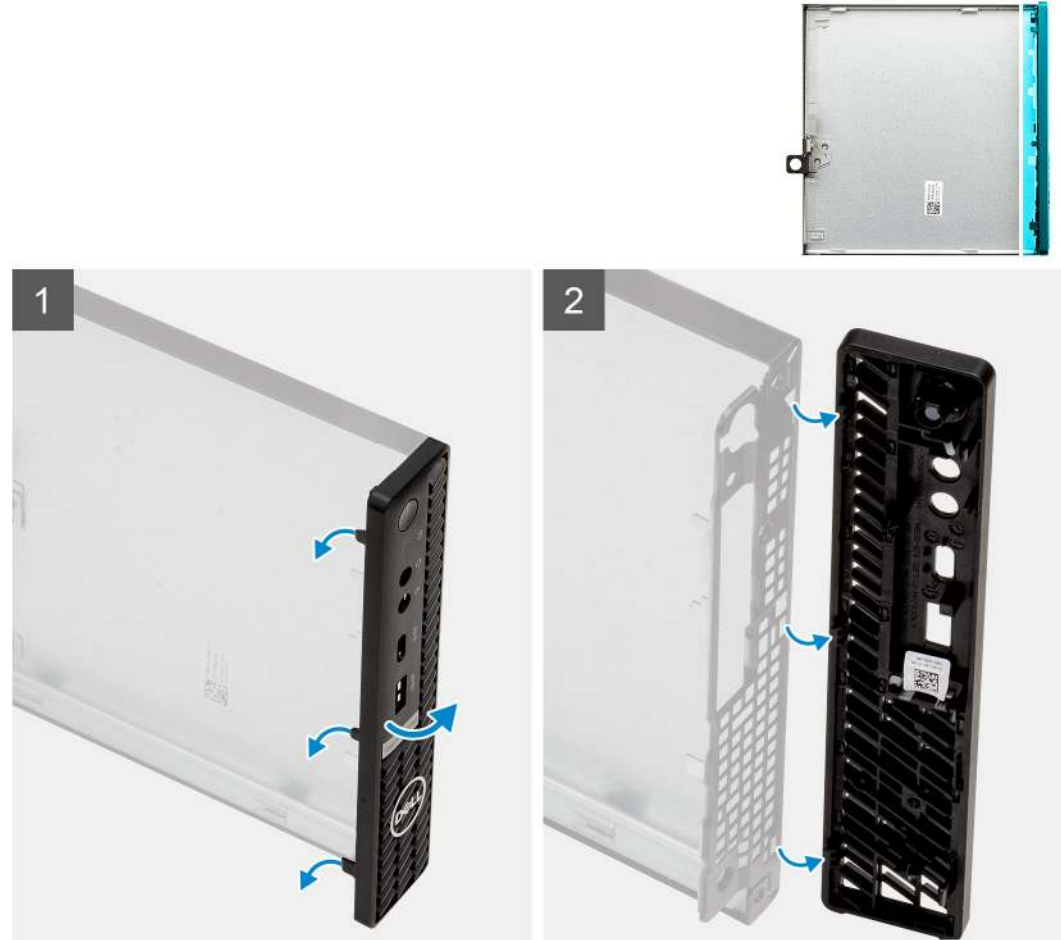

Frontverkleidung

#### Schritte

- 1. Hebeln Sie die Halteklammern aus, um die Frontverkleidung vom System zu lösen.
- 2. Entfernen Sie die Frontblende vom System.

## Installieren der Frontverkleidung

#### Voraussetzungen

Wenn Sie eine Komponente austauschen, muss die vorhandene Komponente entfernt werden, bevor Sie das Installationsverfahren durchführen.

#### Info über diese Aufgabe

Die nachfolgenden Abbildungen zeigen die Position der Frontblende und stellen das Installationsverfahren bildlich dar.

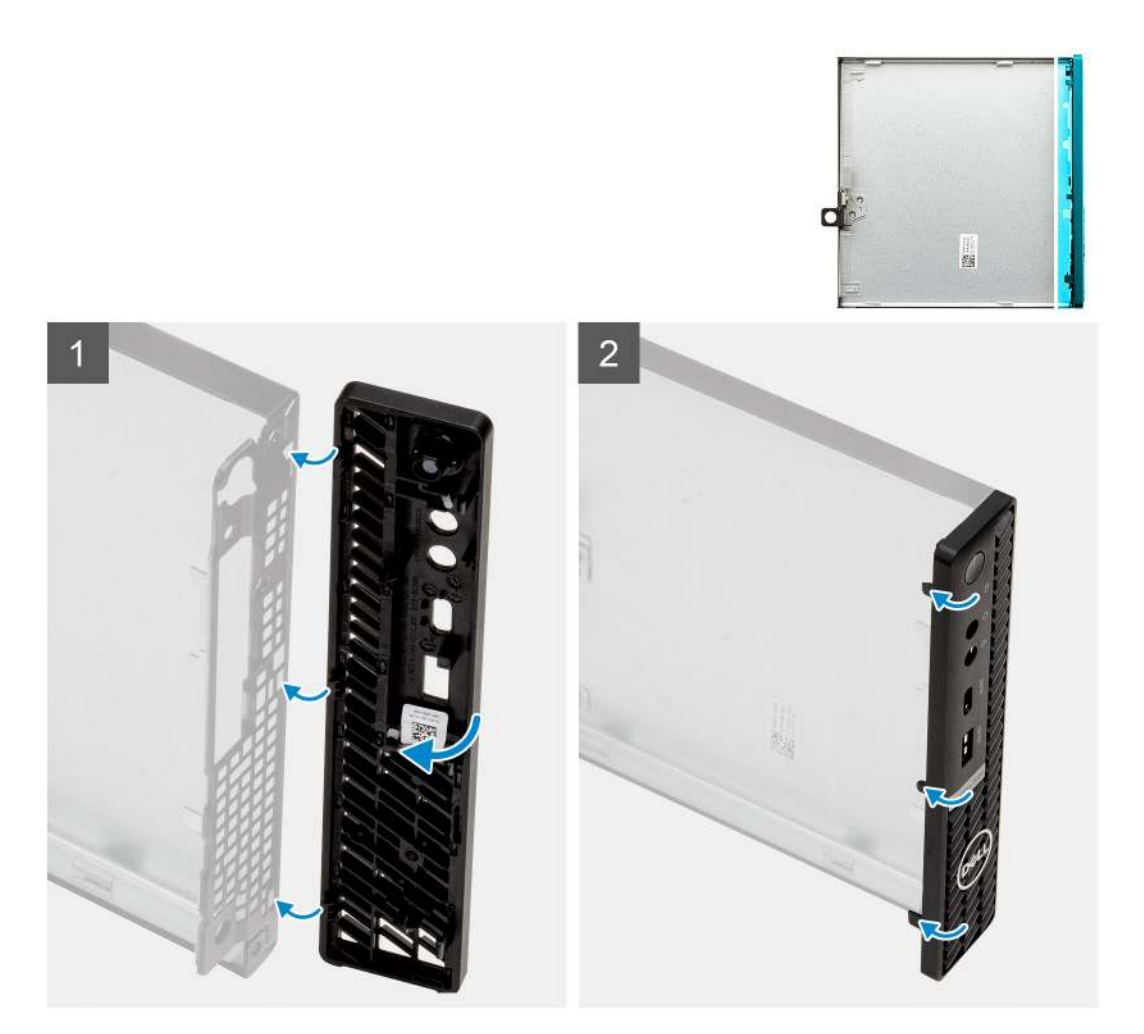

- 1. Positionieren Sie die Verkleidung so, dass die Laschen auf die Schlitze am Gehäuse ausgerichtet sind.
- 2. Drücken Sie auf die Verkleidung, bis die Laschen einrasten.

#### Nächste Schritte

- 1. Bringen Sie die Seitenabdeckung an.
- 2. Folgen Sie den Anweisungen unter Nach der Arbeit an Komponenten im Inneren des Computers.

# 2,5-Zoll-Festplattenbaugruppe

# Entfernen der Festplattenbaugruppe

#### Voraussetzungen

- 1. Befolgen Sie die Anweisungen im Abschnitt Vor der Arbeit an Komponenten im Inneren des Computers.
- 2. Entfernen Sie die Seitenabdeckung.

#### Info über diese Aufgabe

Die nachfolgenden Abbildungen zeigen die Position der Festplattenbaugruppe und bieten eine visuelle Darstellung des Verfahrens zum Entfernen.

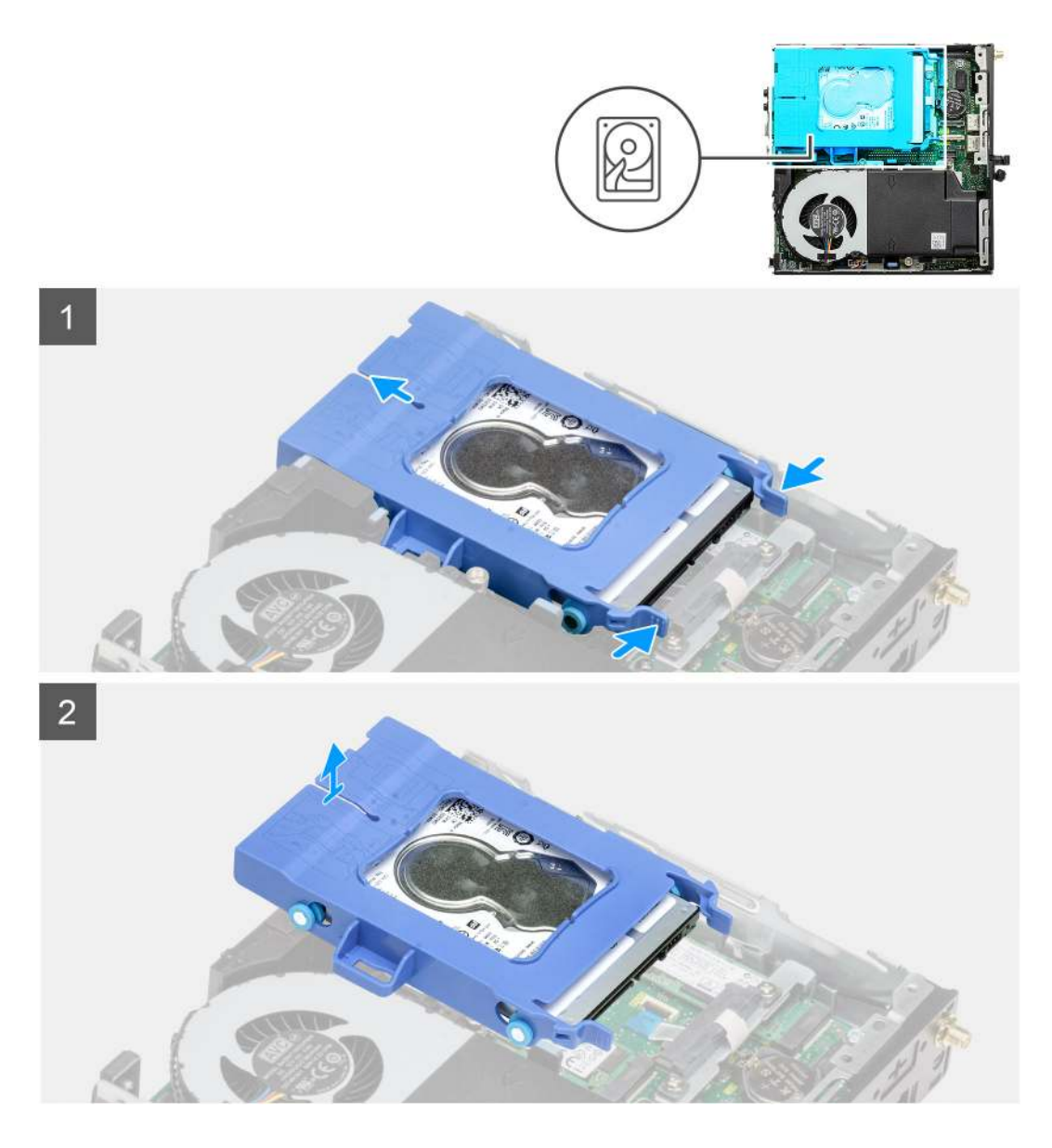

- 1. Drücken Sie auf die Freigabelaschen auf der Festplattenbaugruppe und schieben Sie sie in Richtung der Vorderseite des Systems, um sie vom Anschluss auf der Systemplatine zu trennen.
- 2. Heben Sie die Festplattenbaugruppe aus dem System heraus.

(i) ANMERKUNG: Notieren Sie sich die Ausrichtung des Festplattenlaufwerks, so dass Sie es korrekt wieder einsetzen können.

## Entfernen der Festplattenlaufwerkhalterung

#### Voraussetzungen

- 1. Befolgen Sie die Anweisungen im Abschnitt Vor der Arbeit an Komponenten im Inneren des Computers.
- 2. Entfernen Sie die Seitenabdeckung.
- **3.** Entfernen Sie die 2,5-Zoll- Festplattenbaugruppe.

#### Info über diese Aufgabe

Die nachfolgenden Abbildungen zeigen die Position der Festplattenlaufwerkhalterung und bieten eine visuelle Darstellung des Verfahrens zum Entfernen.

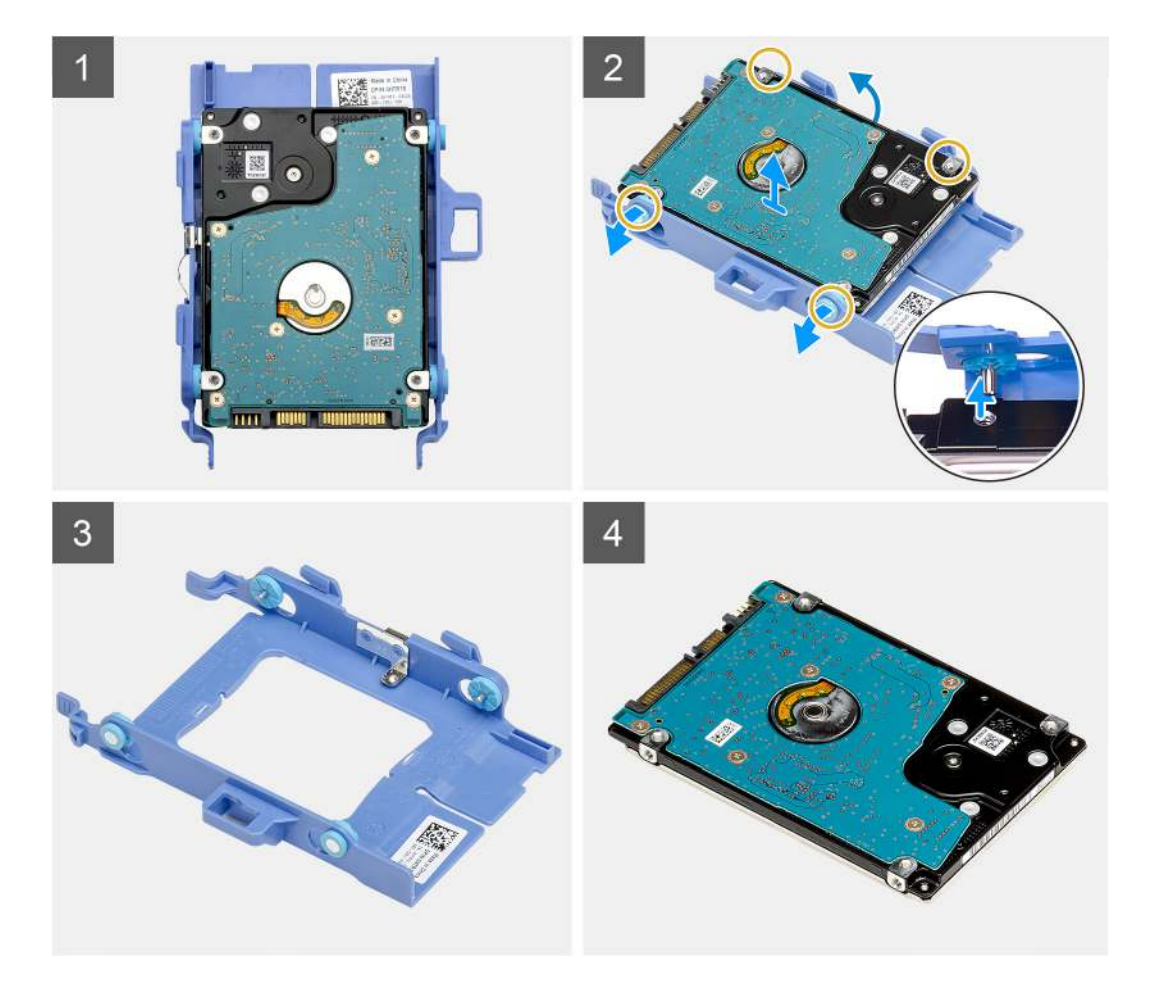

- 1. Ziehen Sie an einer Seite der Festplattenlaufwerkhalterung, um die Haltestifte auf der Halterung aus den Aussparungen an der Festplatte zu lösen.
- 2. Heben Sie das Laufwerk aus der Laufwerkhalterung heraus.

## Installieren der Festplattenlaufwerkhalterung

#### Voraussetzungen

Wenn Sie eine Komponente austauschen, muss die vorhandene Komponente entfernt werden, bevor Sie das Installationsverfahren durchführen.

#### Info über diese Aufgabe

Die nachfolgende Abbildung zeigt die Position der Festplattenlaufwerkhalterung und bietet eine visuelle Darstellung des Installationsverfahrens.

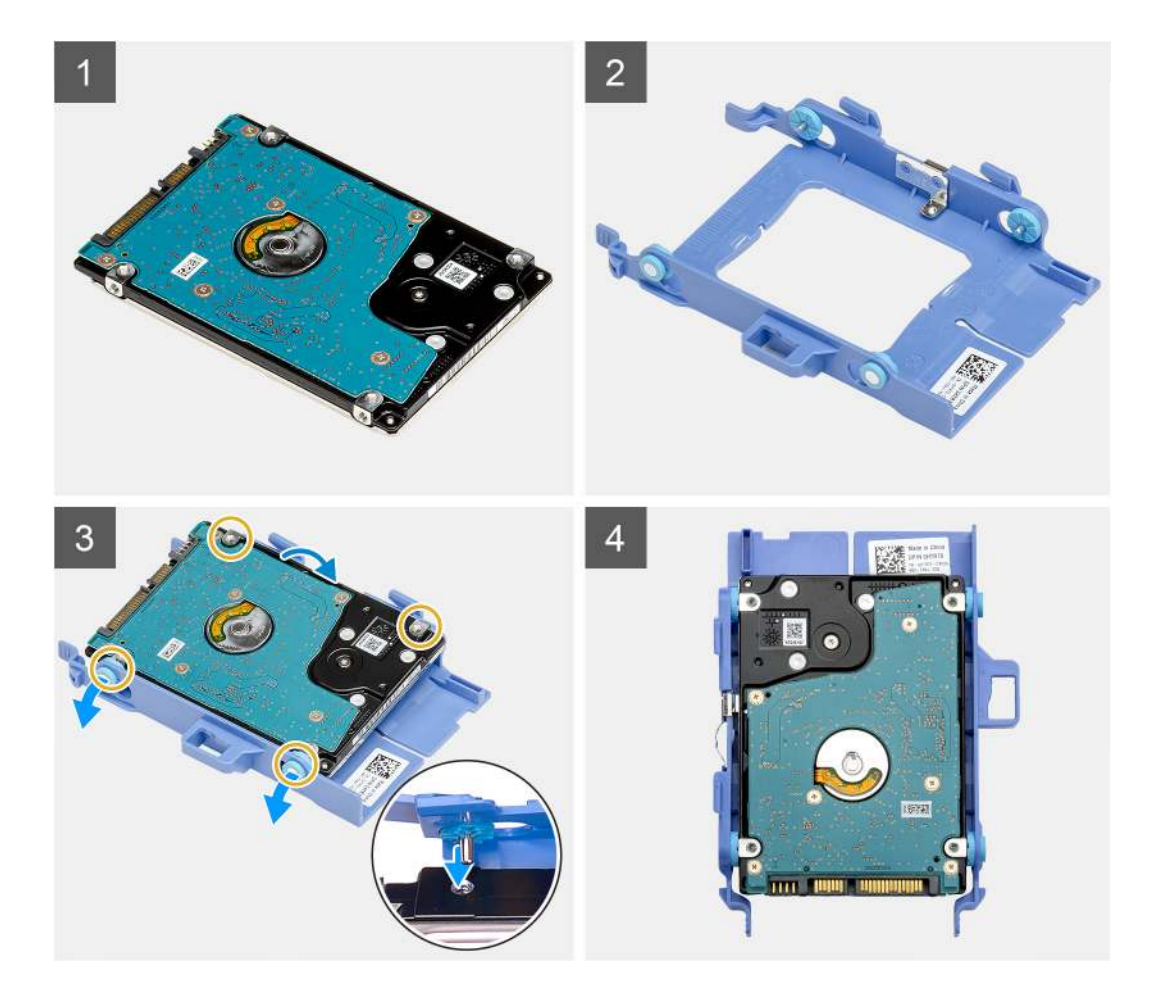

- 1. Positionieren Sie das Festplattenlaufwerk in der Festplattenlaufwerkhalterung.
- 2. Richten Sie die Stifte an der Festplattenlaufwerkhalterung mit den Aussparungen am Laufwerk aus und setzen Sie sie ein.

(i) ANMERKUNG: Notieren Sie sich die Ausrichtung des Festplattenlaufwerks, so dass Sie es korrekt wieder einsetzen können.

#### Nächste Schritte

- 1. Installieren Sie die 2,5-Zoll- Festplattenbaugruppe.
- 2. Bringen Sie die Seitenabdeckung an.
- 3. Befolgen Sie die Anweisungen im Abschnitt Nach der Arbeit an Komponenten im Inneren des Computers.

## Einbauen der 2,5-Zoll- Festplattenbaugruppe

#### Voraussetzungen

Wenn Sie eine Komponente austauschen, muss die vorhandene Komponente entfernt werden, bevor Sie das Installationsverfahren durchführen.

#### Info über diese Aufgabe

Die nachfolgende Abbildung zeigt die Position der Festplattenbaugruppe und bietet eine visuelle Darstellung des Installationsverfahrens.

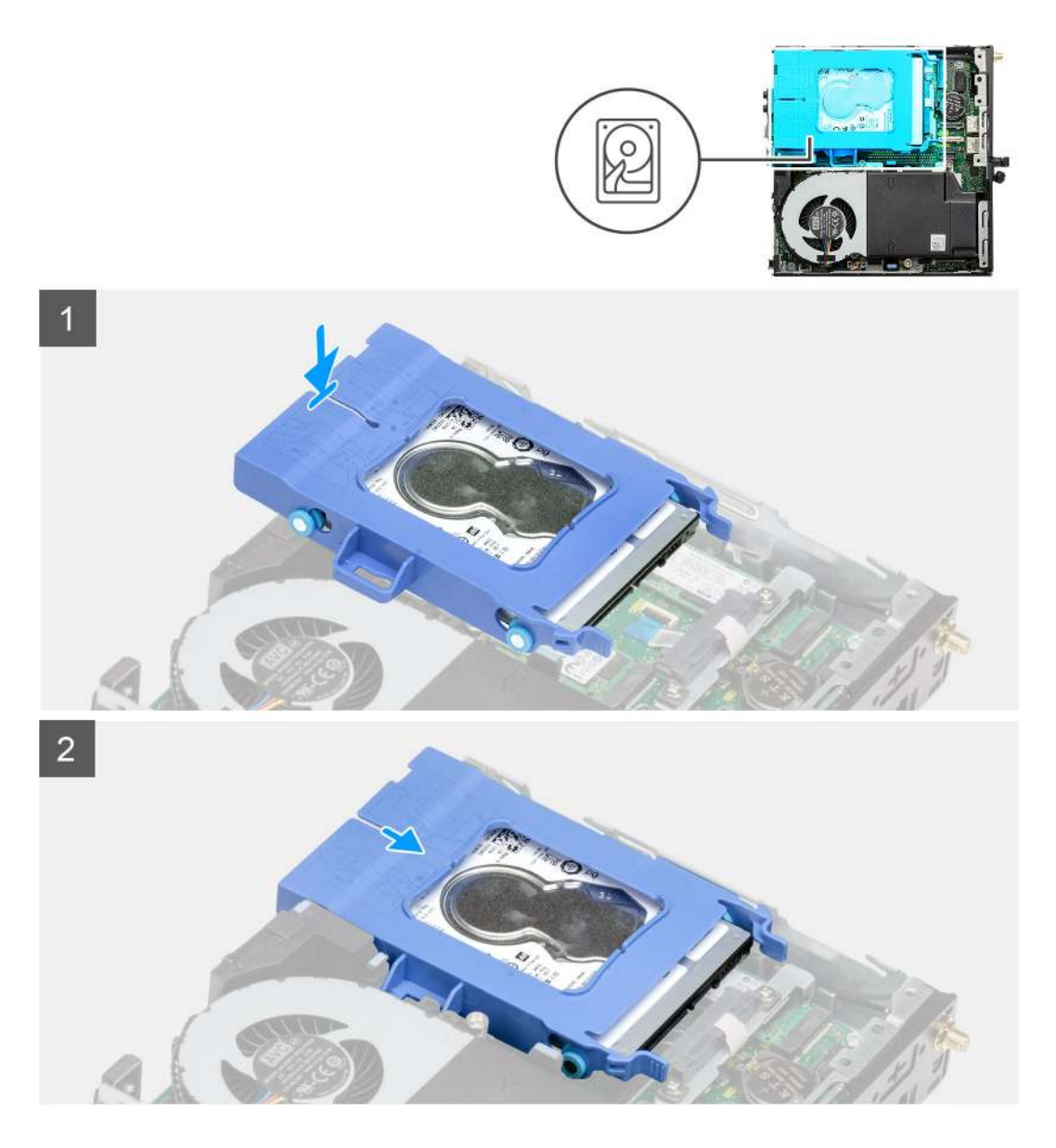

- 1. Setzen Sie die Festplattenbaugruppe in den Steckplatz auf dem Computer.
- 2. Schieben Sie die Festplattenbaugruppe in Richtung des Anschlusses auf der Systemplatine, bis die Freigabelaschen einrasten.

#### Nächste Schritte

- 1. Bringen Sie die Seitenabdeckung an.
- 2. Befolgen Sie die Anweisungen im Abschnitt Nach der Arbeit an Komponenten im Inneren des Computers.

# **SSD-Festplatte**

### Entfernen des M.2-2230-PCIe-SSD-Laufwerks

#### Voraussetzungen

- 1. Befolgen Sie die Anweisungen im Abschnitt Vor der Arbeit an Komponenten im Inneren des Computers.
- 2. Entfernen Sie die Seitenabdeckung.
- **3.** Entfernen Sie die Festplattenbaugruppe.

#### Info über diese Aufgabe

Die folgenden Abbildungen zeigen die Position des Solid-State-Laufwerks und stellen das Verfahren zum Entfernen bildlich dar.

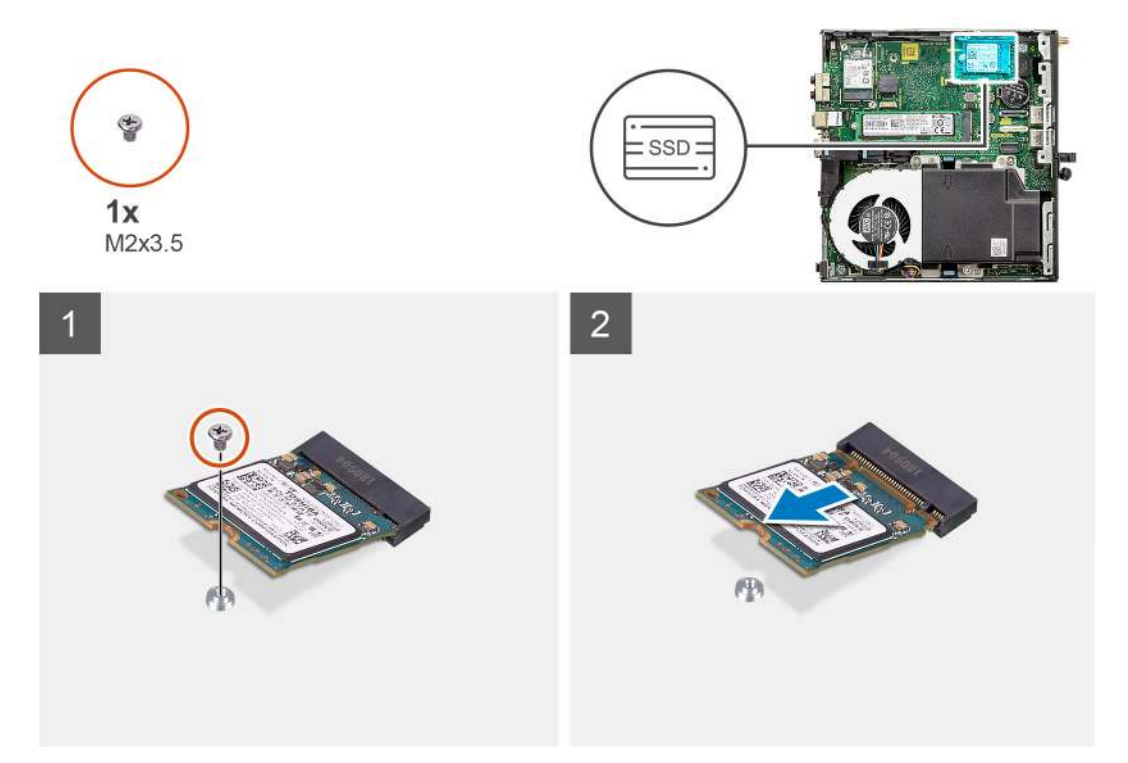

#### Schritte

- 1. Entfernen Sie die Schraube (M2x3.5), mit der das SSD-Laufwerk an der Systemplatine befestigt ist.
- 2. Schieben und heben Sie das SSD-Laufwerk von der Systemplatine ab.

## Einbauen des M.2-2230-PCIe-SSD-Laufwerks

#### Voraussetzungen

Wenn Sie eine Komponente austauschen, muss die vorhandene Komponente entfernt werden, bevor Sie das Installationsverfahren durchführen.

#### Info über diese Aufgabe

Die folgende Abbildung zeigt die Position des Solid-State-Laufwerks und stellt das Verfahren zum Einbauen bildlich dar.

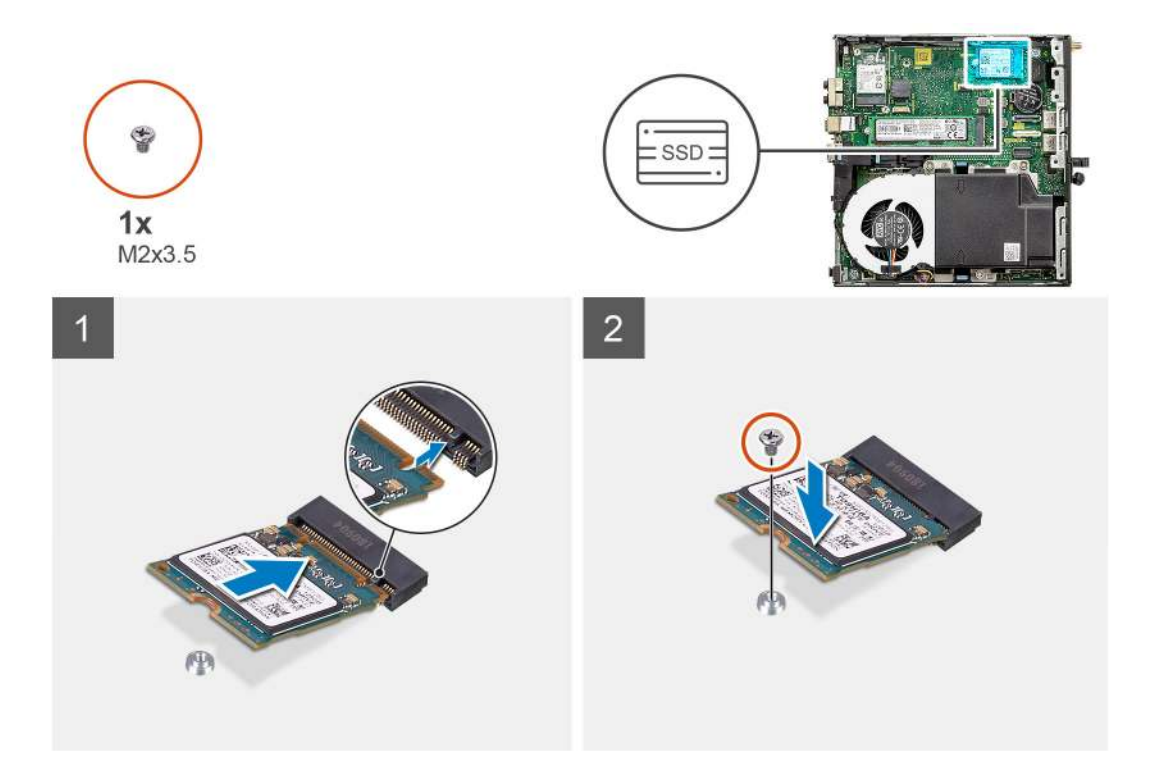

- 1. Richten Sie die Kerbe auf dem SSD-Laufwerk an der Lasche des SSD-Laufwerk-Anschlusses auf der Systemplatine aus.
- 2. Setzen Sie das SSD-Laufwerk in einem Winkel von 45 Grad in den SSD-Anschluss ein.
- 3. Bringen Sie die Schraube (M2x3.5) zur Befestigung des M.2-2230-PCIe-SSD-Laufwerks an der Systemplatine wieder an.

#### Nächste Schritte

- 1. Installieren Sie die Festplattenbaugruppe.
- 2. Bringen Sie die Seitenabdeckung an.
- 3. Befolgen Sie die Anweisungen im Abschnitt Nach der Arbeit an Komponenten im Inneren des Computers.

## Entfernen des M.2 2280-PCIe-SSD-Laufwerks

#### Voraussetzungen

- 1. Befolgen Sie die Anweisungen im Abschnitt Vor der Arbeit an Komponenten im Inneren des Computers.
- 2. Entfernen Sie die Seitenabdeckung.
- **3.** Entfernen Sie die Festplattenbaugruppe.

#### Info über diese Aufgabe

Die folgenden Abbildungen zeigen die Position des Solid-State-Laufwerks und stellen das Verfahren zum Entfernen bildlich dar.

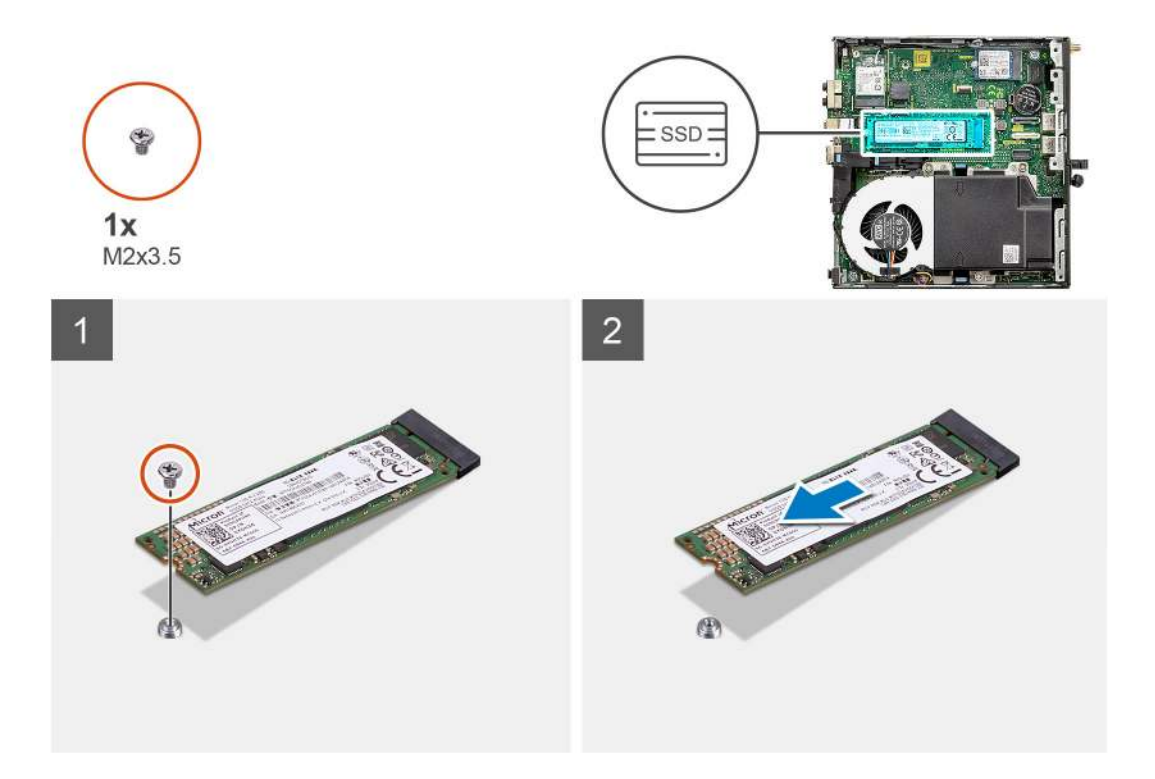

- 1. Entfernen Sie die Schraube (M2x3.5), mit der das SSD-Laufwerk an der Systemplatine befestigt ist.
- 2. Schieben und heben Sie das SSD-Laufwerk von der Systemplatine ab.

### Einbauen des M.2 2280-PCIe-SSD-Laufwerks

#### Voraussetzungen

Wenn Sie eine Komponente austauschen, muss die vorhandene Komponente entfernt werden, bevor Sie das Installationsverfahren durchführen.

#### Info über diese Aufgabe

Die folgende Abbildung zeigt die Position des Solid-State-Laufwerks und stellt das Verfahren zum Einbauen bildlich dar.

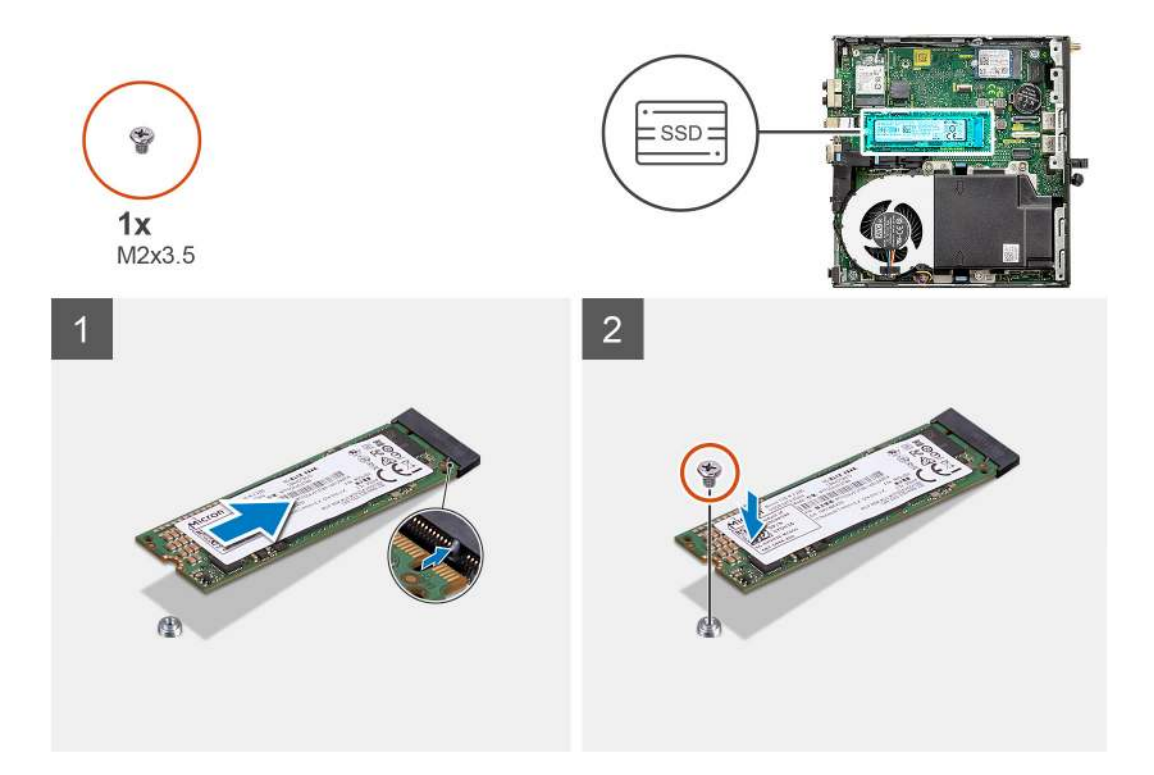

- 1. Richten Sie die Kerbe auf dem SSD-Laufwerk an der Lasche des SSD-Laufwerk-Anschlusses auf der Systemplatine aus.
- 2. Setzen Sie das SSD-Laufwerk in einem Winkel von 45 Grad in den SSD-Anschluss ein.
- **3.** Bringen Sie die Schraube (M2x3.5) zur Befestigung des M.2 2280-PCle-SSD-Laufwerks an der Systemplatine wieder an.

#### Nächste Schritte

- 1. Installieren Sie die Festplattenbaugruppe.
- 2. Bringen Sie die Seitenabdeckung an.
- 3. Befolgen Sie die Anweisungen im Abschnitt Nach der Arbeit an Komponenten im Inneren des Computers.

# **WLAN-Karte**

### Entfernen der WLAN-Karte

#### Voraussetzungen

- 1. Befolgen Sie die Anweisungen im Abschnitt Vor der Arbeit an Komponenten im Inneren des Computers.
- 2. Entfernen Sie die Seitenabdeckung.
- **3.** Entfernen Sie die Festplattenbaugruppe.

#### Info über diese Aufgabe

Die nachfolgenden Abbildungen zeigen die Position der Wireless-Karte und bieten eine visuelle Darstellung des Verfahrens zum Entfernen.

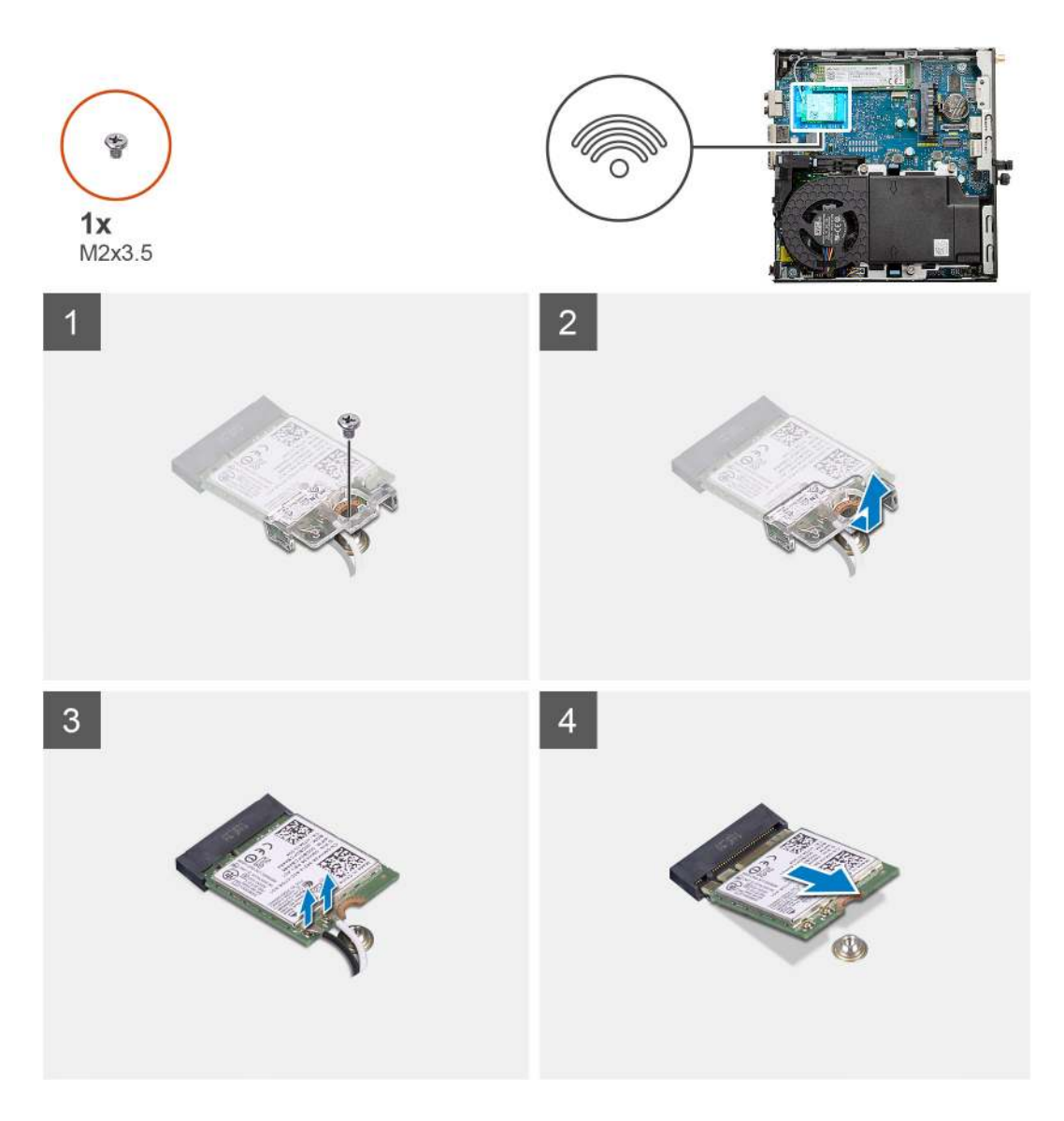

- 1. Entfernen Sie die Schraube (M2x3.5), mit der die WLAN-Kartenhalterung an der Systemplatine befestigt ist.
- 2. Heben Sie die WLAN-Kartenhalterung von der WLAN-Karte ab.
- 3. Trennen Sie die Antennenkabel von der WLAN-Karte.
- 4. Schieben und heben Sie die WLAN-Karte aus dem Anschluss auf der Hauptplatine.

# Einbauen der WLAN-Karte

#### Voraussetzungen

Wenn Sie eine Komponente austauschen, muss die vorhandene Komponente entfernt werden, bevor Sie das Installationsverfahren durchführen.

#### Info über diese Aufgabe

Die nachfolgende Abbildung zeigt die Position der Wireless-Karte und bietet eine visuelle Darstellung des Verfahrens zum Einbauen.

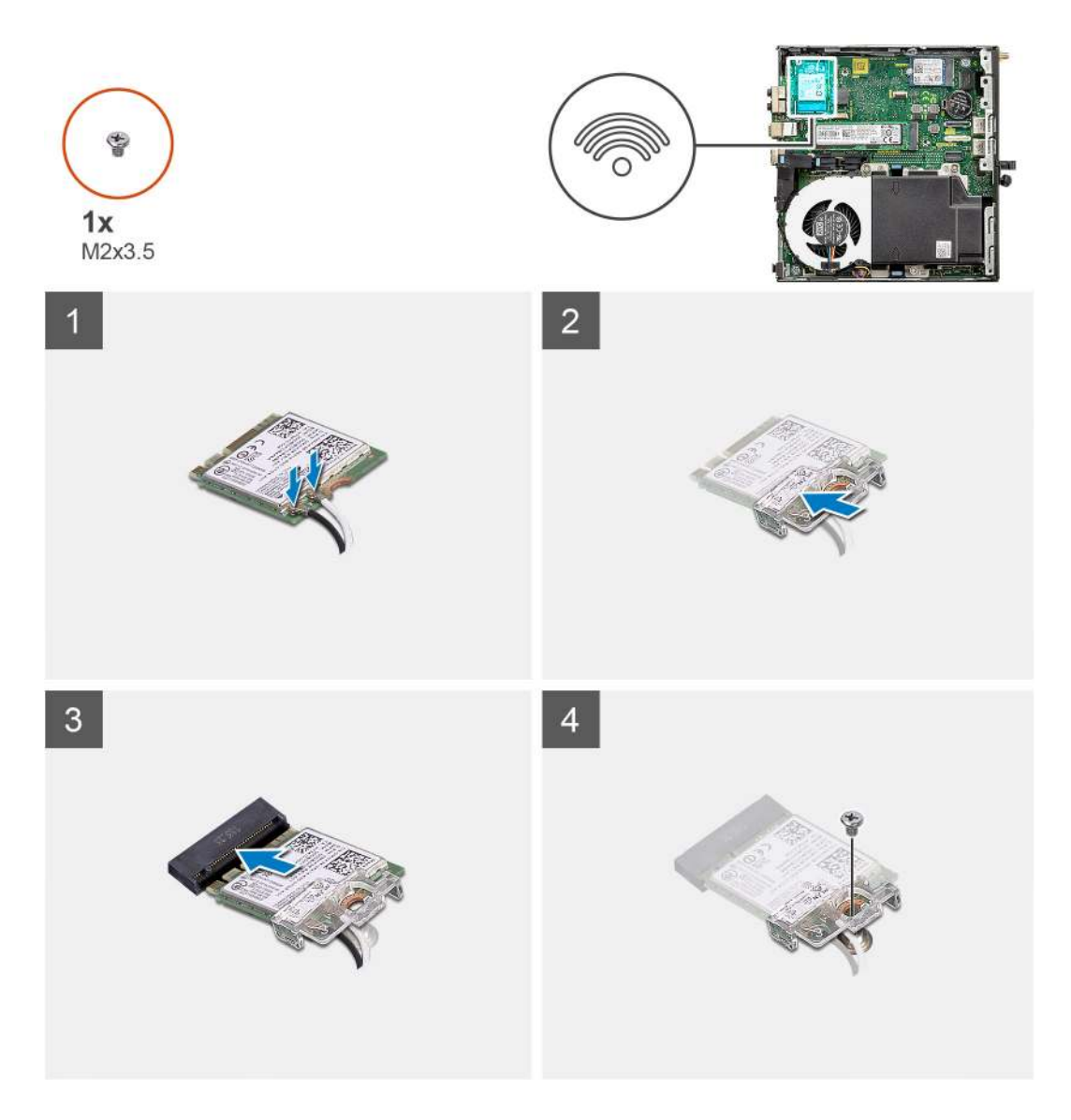

Verbinden Sie die Antennenkabel mit der WLAN-Karte.
 Die folgende Tabelle enthält die Farbcodierung der Antennenkabel f
ür die WLAN-Karte f
ür den Computer.

#### Tabelle 2. Farbcodierung des Antennenkabels

| Anschlüsse auf der Wireless-Karte   | Antennenkabelfarbe |
|-------------------------------------|--------------------|
| Netzkabel (weißes Dreieck)          | Weiß               |
| Auxiliary-Kabel (schwarzes Dreieck) | Schwarz            |

- 2. Setzen Sie die WLAN-Kartenhalterung auf, um die Antennenkabel zu befestigen.
- **3.** Richten Sie die Kerbe der WLAN-Karte an der Halterung des WLAN-Kartensteckplatzes aus. Setzen Sie die WLAN-Karte in den entsprechenden Anschluss auf der Systemplatine ein.
- 4. Bringen Sie die Schraube (M2x3.5) wieder an, um die WLAN-Kartenhalterung an der WLAN-Karte zu befestigen.

#### Nächste Schritte

- 1. Installieren Sie die Festplattenbaugruppe.
- 2. Bringen Sie die Seitenabdeckung an.
- 3. Befolgen Sie die Anweisungen im Abschnitt Nach der Arbeit an Komponenten im Inneren des Computers.

# Lüfterbaugruppe

# Entfernen der Lüfterbaugruppe

#### Voraussetzungen

- 1. Befolgen Sie die Anweisungen im Abschnitt Vor der Arbeit an Komponenten im Inneren des Computers.
- 2. Entfernen Sie die Seitenabdeckung.

#### Info über diese Aufgabe

Die nachfolgenden Abbildungen zeigen die Position der Lüfterbaugruppe und stellen das Verfahren zum Entfernen bildlich dar.

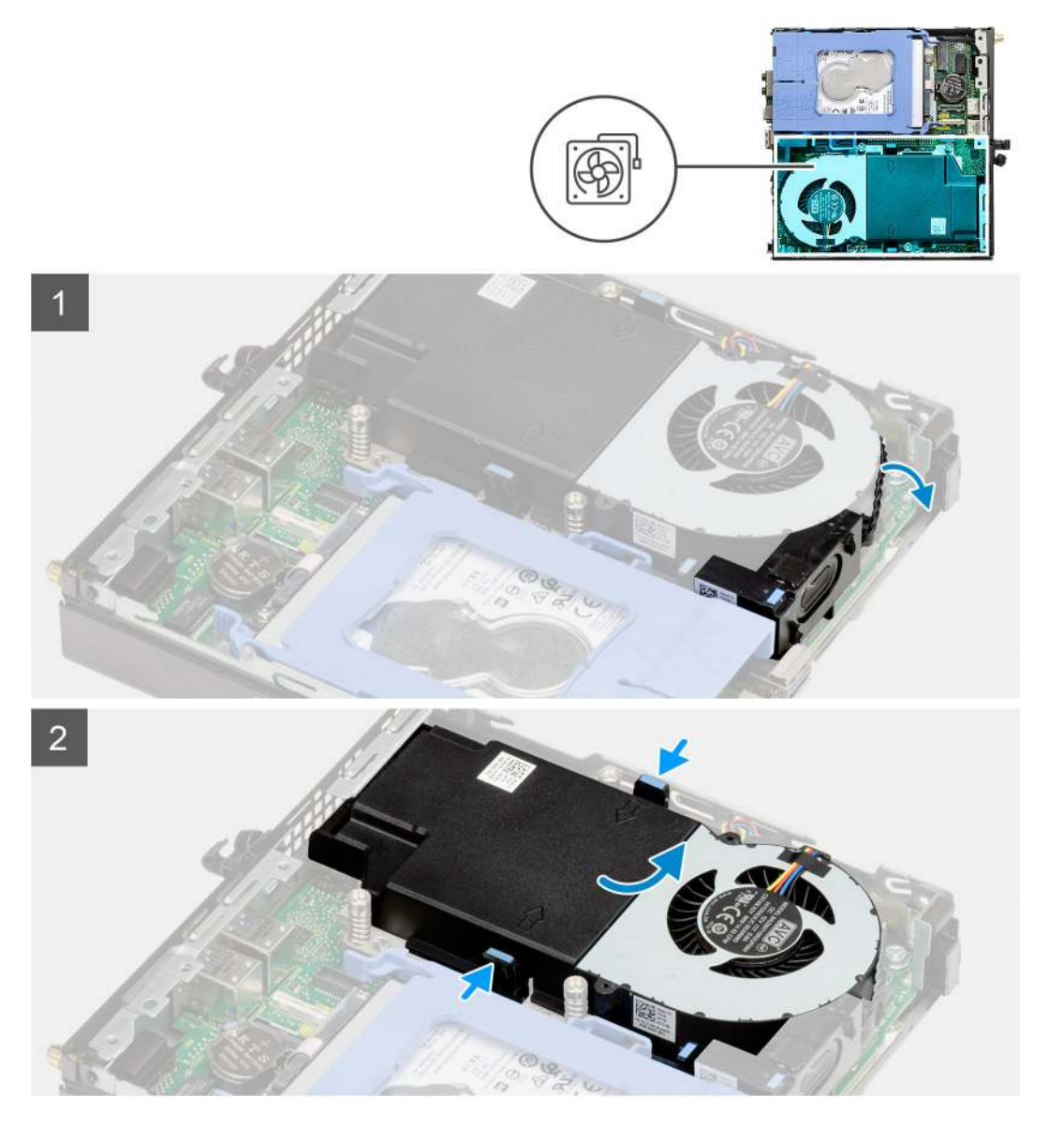

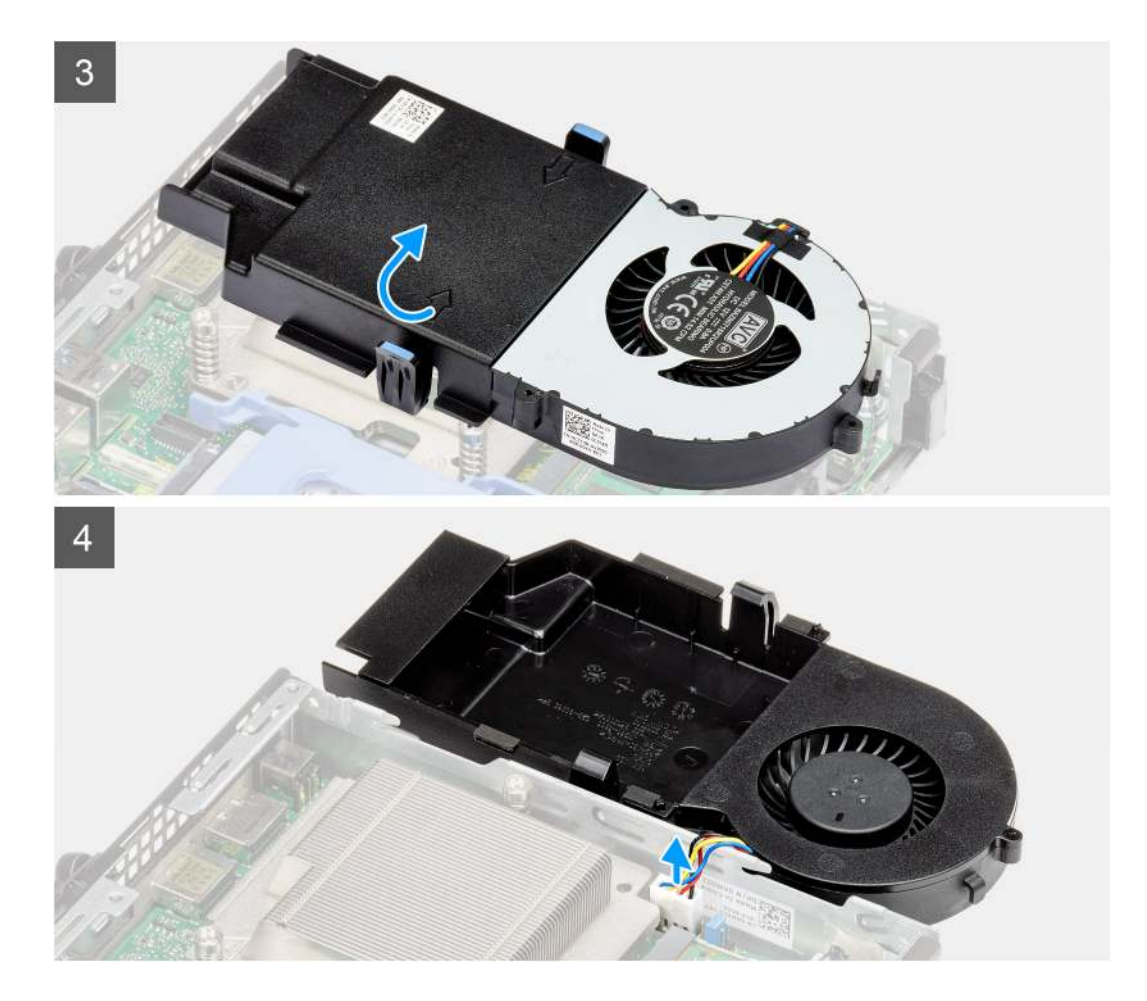

- 1. Entfernen Sie das Lautsprecherkabel aus den Kabelführungen an der Lüfterbaugruppe.
- 2. Drücken Sie auf die blauen Laschen an beiden Seiten des Lüfters und schieben Sie den Lüfter nach oben, um ihn aus dem System zu lösen.
- **3.** Drehen Sie die Lüfterbaugruppe um.
- 4. Ziehen Sie das Lüfterkabel vom Anschluss auf der Systemplatine ab. Heben Sie die Lüfterbaugruppe aus dem Computer heraus.

## Einbauen der Lüfterbaugruppe

#### Voraussetzungen

Wenn Sie eine Komponente austauschen, muss die vorhandene Komponente entfernt werden, bevor Sie das Installationsverfahren durchführen.

#### Info über diese Aufgabe

Die nachfolgenden Abbildungen zeigen die Position der Lüfterbaugruppe und stellen das Verfahren zum Entfernen bildlich dar.

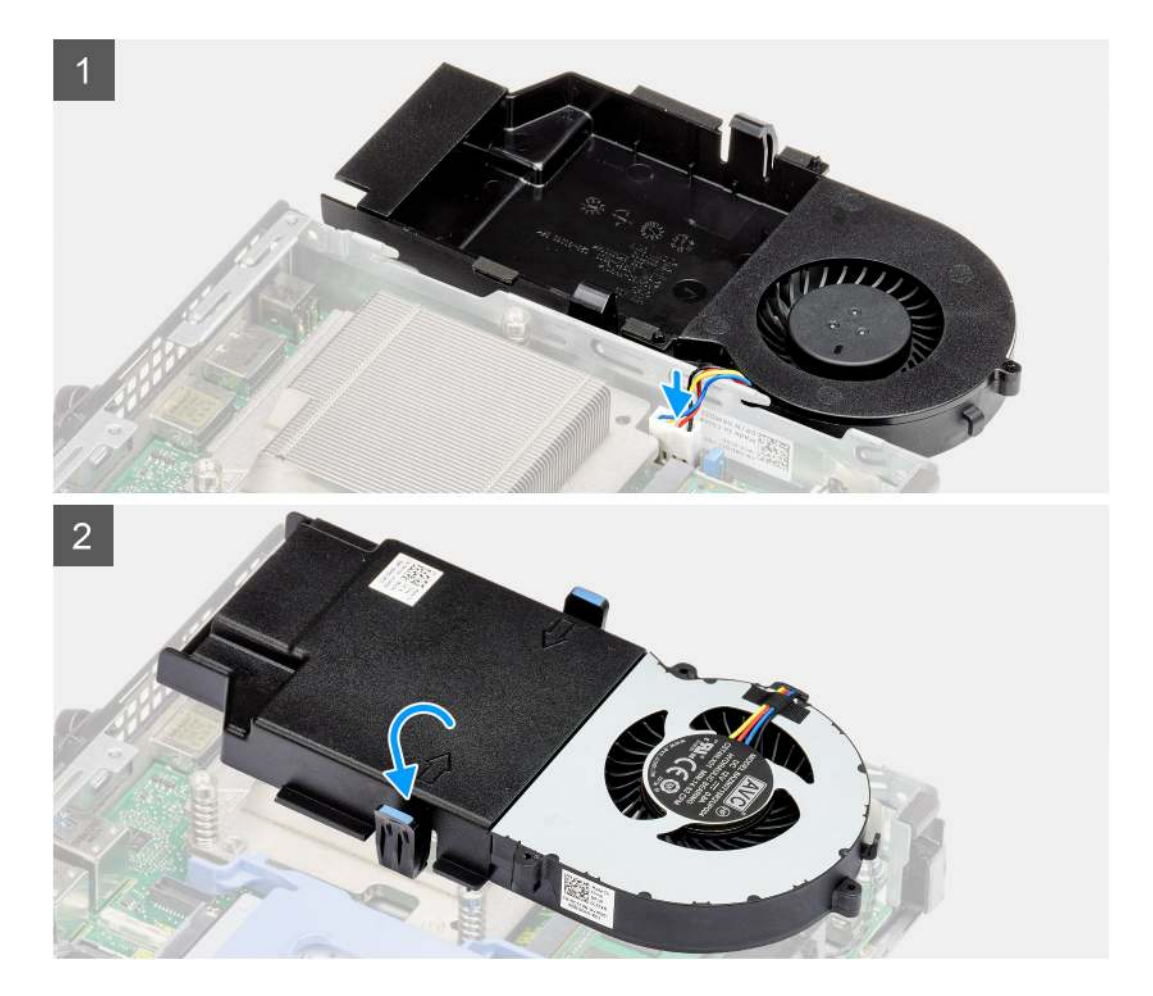

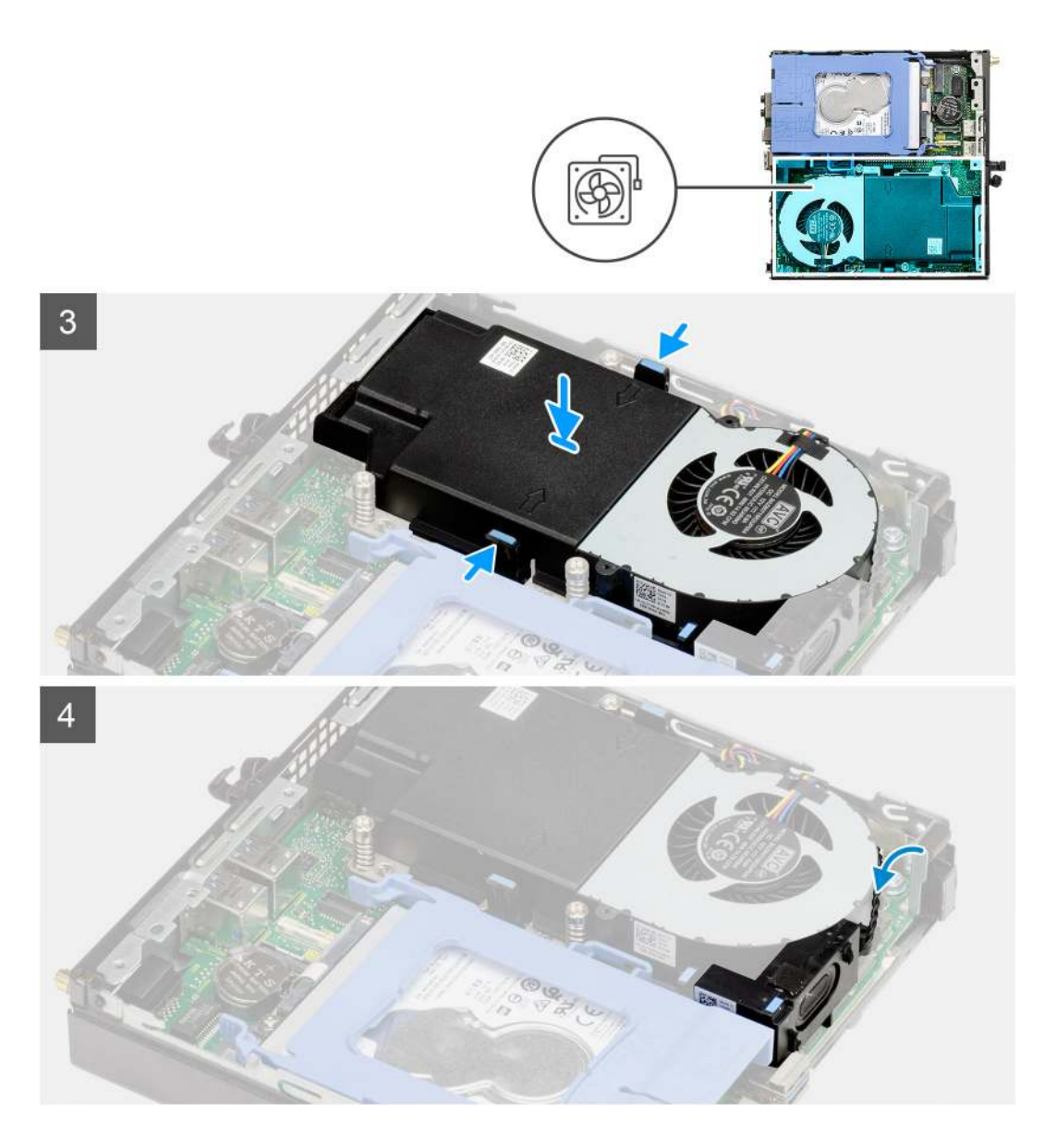

- 1. Schließen Sie das Lüfterkabel an den Anschluss auf der Systemplatine an.
- 2. Drehen Sie die Lüfterbaugruppe um.
- 3. Drücken Sie auf die Freigabelasche auf der Lüfterbaugruppe und platzieren Sie sie auf dem System, bis sie hörbar einrastet.
- 4. Führen Sie das Lautsprecherkabel durch die Kabelführungen der Lüfterbaugruppe.

#### Nächste Schritte

- **1.** Bringen Sie die Seitenabdeckung an.
- 2. Befolgen Sie die Anweisungen im Abschnitt Nach der Arbeit an Komponenten im Inneren des Computers.

# Kühlkörper

## Entfernen des Kühlkörpers

#### Voraussetzungen

1. Befolgen Sie die Anweisungen im Abschnitt Vor der Arbeit an Komponenten im Inneren des Computers.

- 2. Entfernen Sie die Seitenabdeckung.
- **3.** Entfernen Sie die Lüfterbaugruppe.

#### Info über diese Aufgabe

Die nachfolgenden Abbildungen zeigen die Position des Kühlkörpers und stellen das Verfahren zum Entfernen bildlich dar.

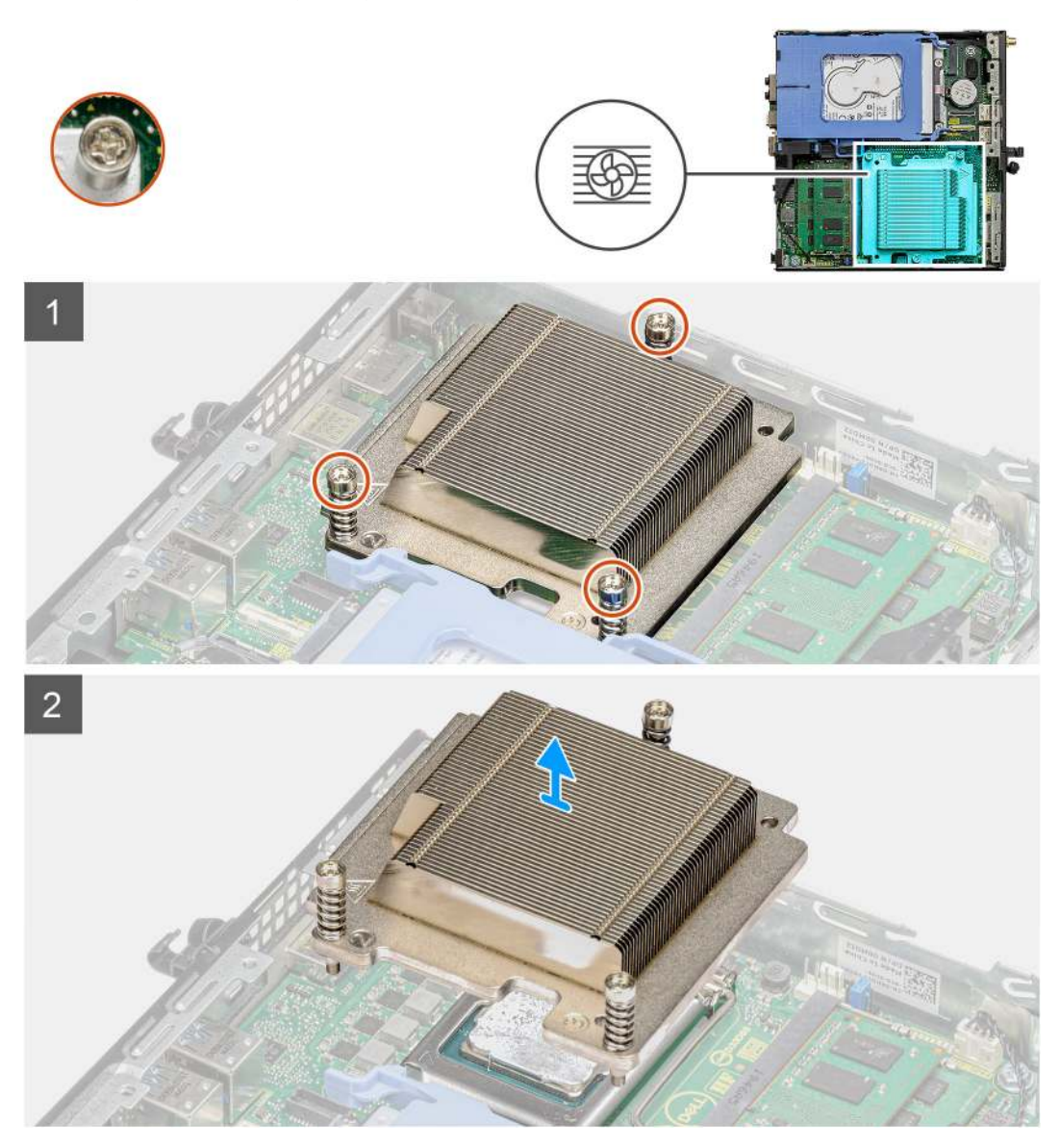

#### Schritte

1. Lösen Sie die drei unverlierbaren Schrauben, mit denen der Kühlkörper am System befestigt ist.

(i) ANMERKUNG: Lösen Sie die Schrauben in der auf dem Kühlkörperetikett angegebenen Reihenfolge (1, 2, 3).

2. Heben Sie den Kühlkörper von der Systemplatine ab.

# Einsetzen des Kühlkörpers

#### Voraussetzungen

Wenn Sie eine Komponente austauschen, muss die vorhandene Komponente entfernt werden, bevor Sie das Installationsverfahren durchführen.

#### Info über diese Aufgabe

Die nachfolgende Abbildung zeigt die Position des Kühlkörpers und bietet eine visuelle Darstellung des Installationsverfahrens.

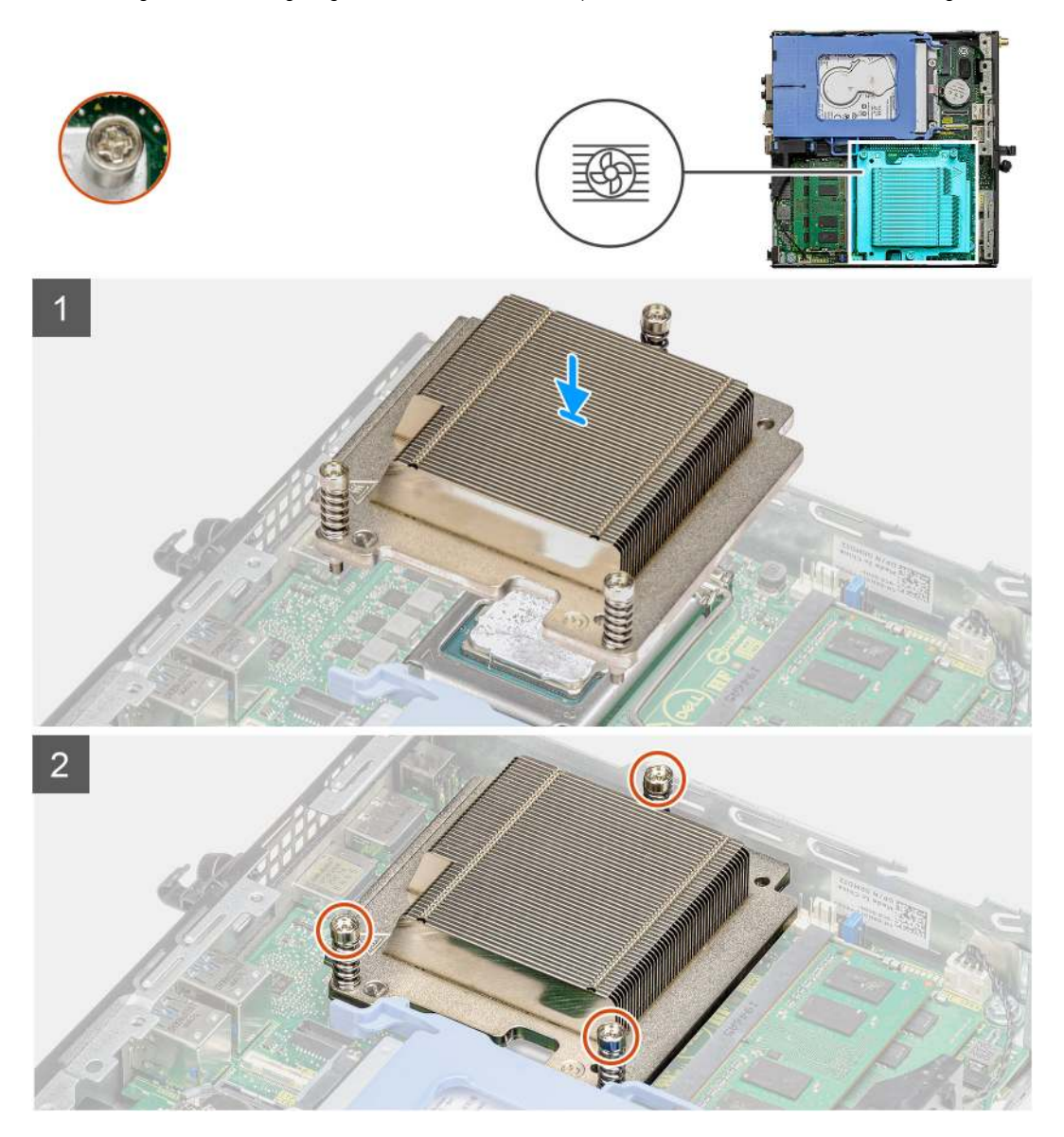

#### Schritte

- 1. Richten Sie die Schrauben am Kühlkörper an den Schraubenhalterungen auf der Systemplatine aus und setzen Sie den Kühlkörper auf den Prozessor.
- 2. Ziehen Sie die unverlierbaren Schrauben an, mit denen der Kühlkörper an der Systemplatine befestigt ist.

(i) ANMERKUNG: Ziehen Sie die Schrauben in der auf dem Kühlkörperetikett angegebenen Reihenfolge (1,2,3) fest.

#### Nächste Schritte

- 1. Bauen Sie die Lüfterbaugruppe ein.
- 2. Bringen Sie die Seitenabdeckung an.
- 3. Befolgen Sie die Anweisungen im Abschnitt Nach der Arbeit an Komponenten im Inneren des Computers.

# Knopfzellenbatterie

# Entfernen der Knopfzellenbatterie

#### Voraussetzungen

- 1. Befolgen Sie die Anweisungen im Abschnitt Vor der Arbeit an Komponenten im Inneren des Computers.
- 2. Entfernen Sie die Seitenabdeckung.
- (i) ANMERKUNG: Durch das Entfernen der Knopfzellenbatterie wird das BIOS auf die Standardeinstellungen zurückgesetzt. Daher sollten Sie vor dem Entfernen der Knopfzellenbatterie die BIOS-Einstellungen notieren.

#### Info über diese Aufgabe

Die nachfolgenden Abbildungen zeigen die Position der Knopfzellenbatterie und bieten eine visuelle Darstellung des Verfahrens zum Entfernen.

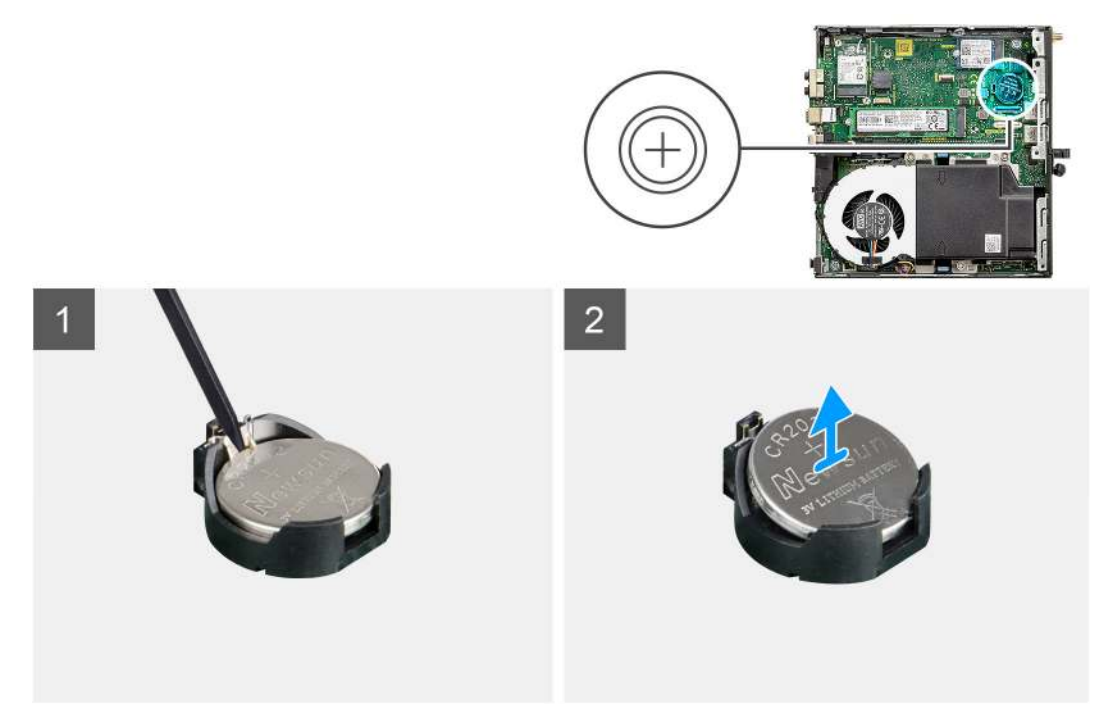

#### Schritte

- 1. Hebeln Sie die Knopfzellenbatterie mit einem Kunststoffstift vorsichtig aus der Akkuhalterung auf der Systemplatine.
- 2. Entfernen Sie die Knopfzellenbatterie aus dem Computer.

# Einsetzen der Knopfzellenbatterie

#### Voraussetzungen

Wenn Sie eine Komponente austauschen, muss die vorhandene Komponente entfernt werden, bevor Sie das Installationsverfahren durchführen.

#### Info über diese Aufgabe

Die folgende Abbildung zeigt die Position der Knopfzellenbatterie und stellt das Verfahren zum Einsetzen bildlich dar.

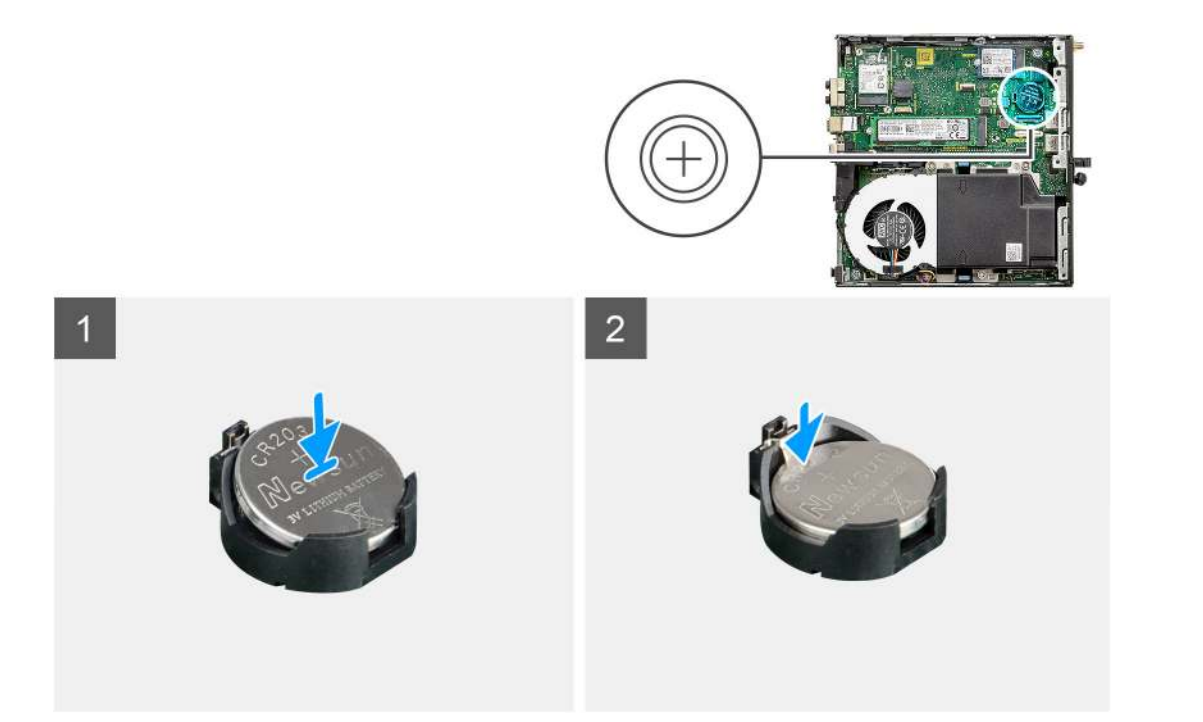

- 1. Fügen Sie die Batterie mit dem positiven Pol (+)-Symbol nach oben ein und schieben Sie sie unter die Sicherungslaschen auf der positiven Seite des Anschlusses.
- 2. Drücken Sie die Batterie in den Anschluss, bis sie einrastet.

#### Nächste Schritte

- 1. Bringen Sie die Seitenabdeckung an.
- 2. Befolgen Sie die Anweisungen im Abschnitt Nach der Arbeit an Komponenten im Inneren des Computers.

# Speichermodule

### Entfernen der Speichermodule

#### Voraussetzungen

- 1. Befolgen Sie die Anweisungen im Abschnitt Vor der Arbeit an Komponenten im Inneren des Computers.
- 2. Entfernen Sie die Seitenabdeckung.
- **3.** Entfernen Sie die Lüfterbaugruppe.

#### Info über diese Aufgabe

Die nachfolgenden Abbildungen zeigen die Position der Speichermodule und stellen das Verfahren zum Entfernen bildlich dar.

VORSICHT: Halten Sie das Speichermodul an den Kanten, um Schäden am Speichermodul zu verhindern. Berühren Sie nicht die Komponenten auf den Speichermodulen.
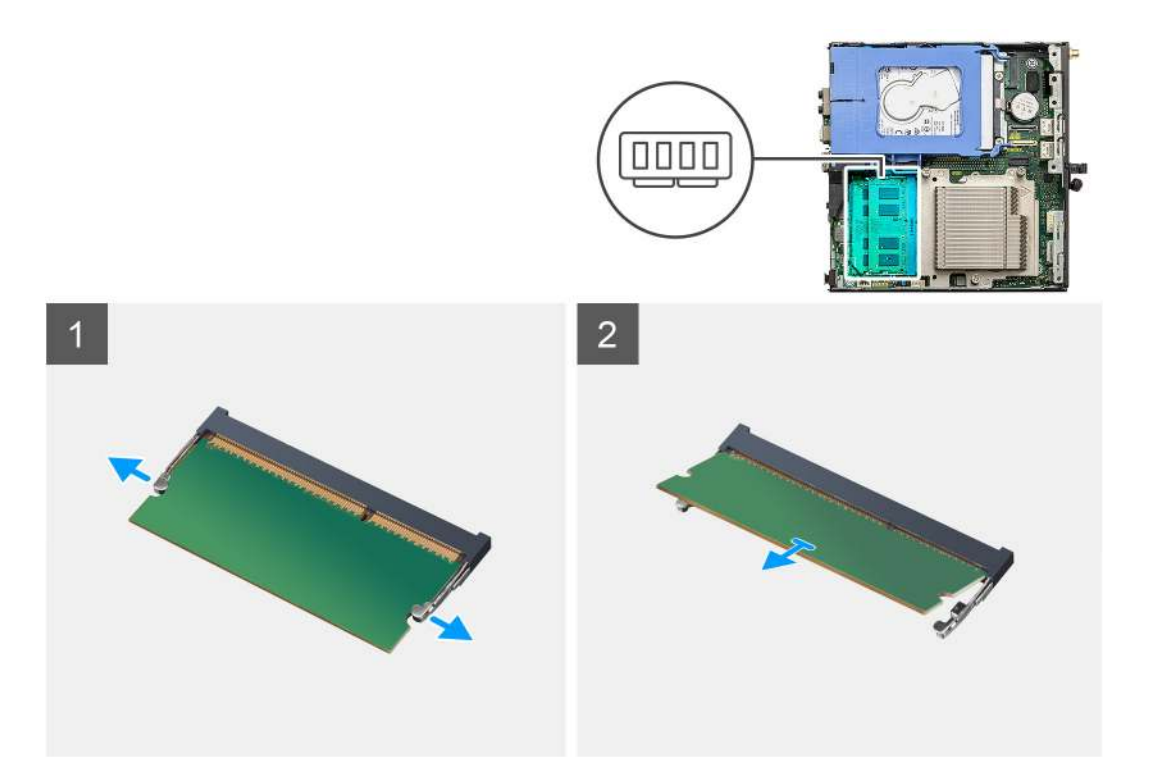

- 1. Ziehen Sie die Sicherungsklammern vom Speichermodul weg, bis es herausspringt.
- 2. Schieben Sie das Speichermodul aus dem Speichermodulsteckplatz.

## Einsetzen der Speichermodule

#### Voraussetzungen

Wenn Sie eine Komponente austauschen, muss die vorhandene Komponente entfernt werden, bevor Sie das Installationsverfahren durchführen.

#### Info über diese Aufgabe

Die nachfolgende Abbildung zeigt die Position der Speichermodule und bietet eine visuelle Darstellung des Installationsverfahrens.

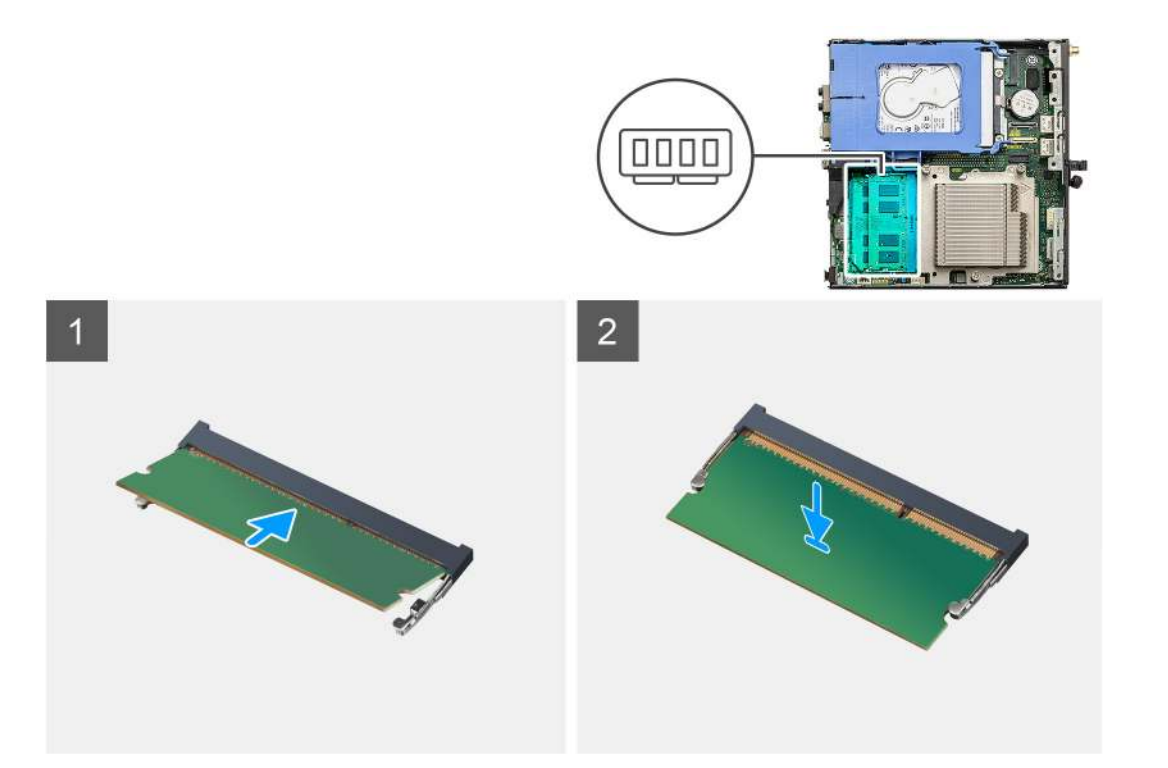

- 1. Richten Sie die Kerbe am Speichermodul an der Halterung des Speichermodulsteckplatzes aus.
- 2. Schieben Sie das Speichermodul fest und schräg in den Steckplatz und drücken Sie es nach unten, bis es mit einem Klicken einrastet.
   (i) ANMERKUNG: Wenn kein Klicken zu vernehmen ist, entfernen Sie das Speichermodul und installieren Sie es erneut.

#### Nächste Schritte

- 1. Bauen Sie die Lüfterbaugruppe ein.
- **2.** Bringen Sie die Seitenabdeckung an.
- 3. Befolgen Sie die Anweisungen im Abschnitt Nach der Arbeit an Komponenten im Inneren des Computers.

# Lautsprecher

## Entfernen des Lautsprechers

#### Voraussetzungen

- 1. Befolgen Sie die Anweisungen im Abschnitt Vor der Arbeit an Komponenten im Inneren des Computers.
- 2. Entfernen Sie die Seitenabdeckung.
- **3.** Entfernen Sie die Lüfterbaugruppe.

#### Info über diese Aufgabe

Die nachfolgenden Abbildungen zeigen die Position des Lautsprechers und stellen das Verfahren zum Entfernen bildlich dar.

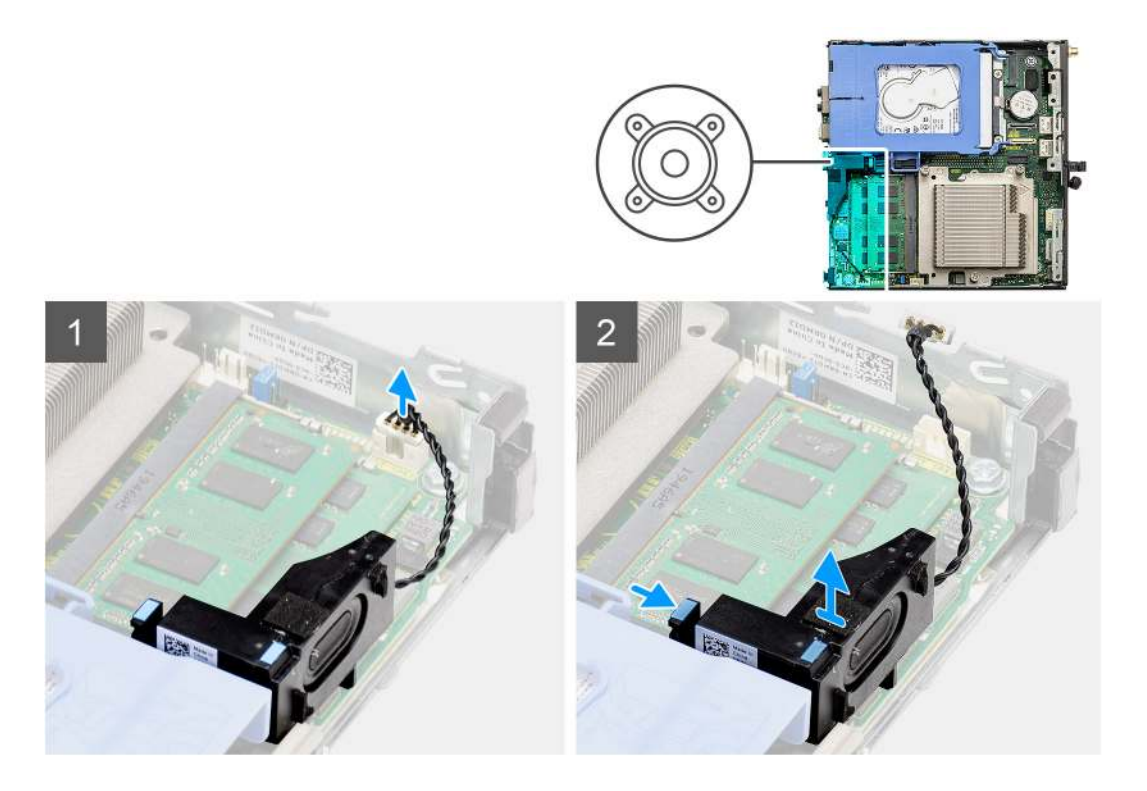

- 1. Trennen Sie das Lautsprecherkabel von der Hauptplatine.
- 2. Drücken Sie auf die Freigabelasche und heben Sie den Lautsprecher mit dem Kabel von der Systemplatine.

## **Einbauen des Lautsprechers**

#### Voraussetzungen

Wenn Sie eine Komponente austauschen, muss die vorhandene Komponente entfernt werden, bevor Sie das Installationsverfahren durchführen.

#### Info über diese Aufgabe

Die folgende Abbildung zeigt die Position des Lautsprechers und stellt das Installationsverfahren bildlich dar.

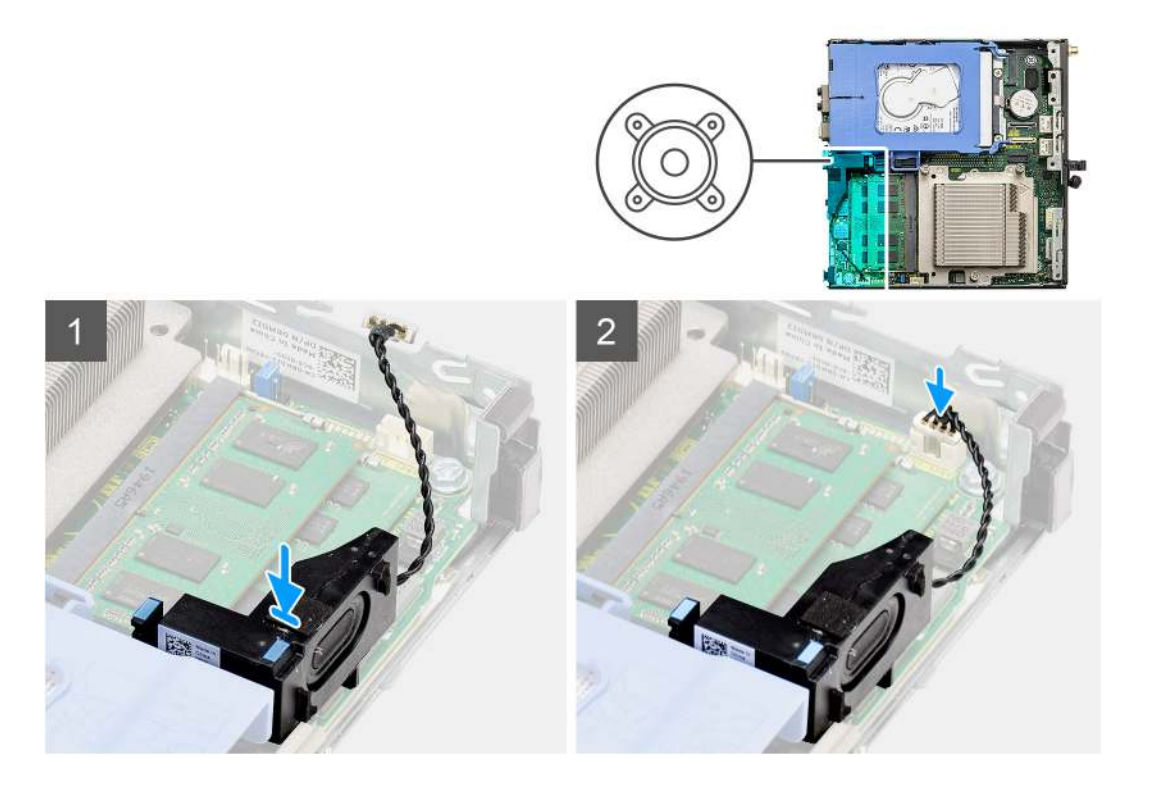

- 1. Richten Sie den Lautsprecher aus, führen Sie ihn in den Steckplatz ein und drücken Sie ihn, bis die Freigabelasche einrastet.
- 2. Verbinden Sie das Lautsprecherkabel mit der Systemplatine.

#### Nächste Schritte

- 1. Bauen Sie die Lüfterbaugruppe ein.
- 2. Bringen Sie die Seitenabdeckung an.
- 3. Befolgen Sie die Anweisungen im Abschnitt Nach der Arbeit an Komponenten im Inneren des Computers.

# Grafikkarte

## Entfernen der Grafikkarte

#### Voraussetzungen

- 1. Befolgen Sie die Anweisungen im Abschnitt Vor der Arbeit an Komponenten im Inneren des Computers.
- 2. Entfernen Sie die Seitenabdeckung.
- **3.** Nehmen Sie die Festplattenbaugruppe heraus.

#### Schritte

- 1. Machen Sie die Grafikkarte (PCI Express) ausfindig.
- 2. Heben Sie die Zuglasche an, um die PCIe-Klappe zu öffnen.
- 3. Halten Sie die Sicherungslasche am Grafikkartensteckplatz gedrückt und heben Sie die Grafikkarte aus dem Grafikkartensteckplatz.

## Installieren der Grafikkarte

#### Voraussetzungen

Wenn Sie eine Komponente austauschen, muss die vorhandene Komponente entfernt werden, bevor Sie das Installationsverfahren durchführen.

- 1. Richten Sie die Grafikkarte an dem PCI-Express-Kartenanschluss auf der Systemplatine aus.
- 2. Schließen Sie die Grafikkarte mithilfe des Führungsstifts im Anschluss an und drücken Sie sie fest nach unten. Stellen Sie den einwandfreien Sitz der Karte sicher.
- **3.** Heben Sie die Zuglasche an, um die PCIe-Klappe zu schließen.

#### Nächste Schritte

- 1. Installieren Sie die Festplattenbaugruppe.
- 2. Bringen Sie die Seitenabdeckung an.
- 3. Befolgen Sie die Anweisungen im Abschnitt Nach der Arbeit an Komponenten im Inneren des Computers.

# Netzwerkschnittstellenkarte (NIC)

## Entfernen der Netzwerkschnittstellenkarte

(i) ANMERKUNG: Das folgende Verfahren gilt für eine optionale Komponente, die für bestimmte Systemkonfigurationen anwendbar ist.

#### Voraussetzungen

- 1. Befolgen Sie die Anweisungen im Abschnitt Vor der Arbeit an Komponenten im Inneren des Computers.
- 2. Entfernen Sie die Seitenabdeckung.
- 3. Nehmen Sie die Festplattenbaugruppe heraus.

#### Schritte

- 1. Machen Sie den Karten-Riser auf der Hauptplatine ausfindig.
- 2. Drücken und halten Sie die Sicherungslasche am Karten-Riser, um ihn vom Anschluss auf der Hauptplatine zu trennen.
- 3. Lösen Sie den Karten-Riser vom Haken am Systemgehäuse.
- 4. Entfernen Sie den Karten-Riser aus dem Systemgehäuse.
- 5. Ziehen Sie vorsichtig an der Netzwerkschnittstellenkarte, um sie vom Karten-Riser zu trennen.
- 6. Schieben Sie die Netzwerkschnittstellenkarte aus dem Karten-Riser.

## Einsetzen der Netzwerkschnittstellenkarte

(i) ANMERKUNG: Das folgende Verfahren gilt für eine optionale Komponente, die für bestimmte Systemkonfigurationen anwendbar ist.

#### Voraussetzungen

Wenn Sie eine Komponente austauschen, muss die vorhandene Komponente entfernt werden, bevor Sie das Installationsverfahren durchführen.

#### Schritte

- 1. Platzieren Sie die Netzwerkschnittstellenkarte auf dem Karten-Riser, sodass ihr Anschluss zum Anschluss auf dem Karten-Riser zeigt.
- 2. Richten Sie die Halterung der Netzwerkschnittstellenkarte an der Halterung auf dem Karten-Riser aus.
- 3. Drücken Sie die Netzwerkschnittstellenkarte vorsichtig in den Anschluss auf dem Karten-Riser, um sie zu befestigen.
- 4. Setzen Sie den Karten-Riser auf die Hauptplatine.
- 5. Richten Sie den Anschluss des Karten-Risers am Anschlusssteckplatz auf der Hauptplatine aus.
- 6. Drücken Sie die Lasche "Push" auf dem Karten-Riser nach unten, um sie mit dem Anschlusssteckplatz auf der Hauptplatine zu verbinden.

#### Nächste Schritte

1. Installieren Sie die Festplattenbaugruppe.

- 2. Bringen Sie die Seitenabdeckung an.
- 3. Befolgen Sie die Anweisungen im Abschnitt Nach der Arbeit an Komponenten im Inneren des Computers.

# **Optionale E/A-Module (Typ C/HDMI/VGA/DP/Seriell)**

## Entfernen optionaler I/O-Module (Typ C/HDMI/VGA/DP/Seriell)

#### Voraussetzungen

- Befolgen Sie die Anweisungen im Abschnitt Vor der Arbeit an Komponenten im Inneren des Computers. 1.
- 2. Entfernen Sie die Seitenabdeckung.

#### Info über diese Aufgabe

Die nachfolgenden Abbildungen zeigen die Position der optionalen I/O-Module und stellen das Verfahren zum Entfernen bildlich dar.

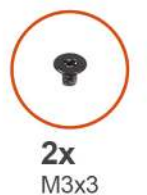

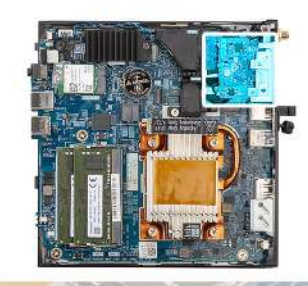

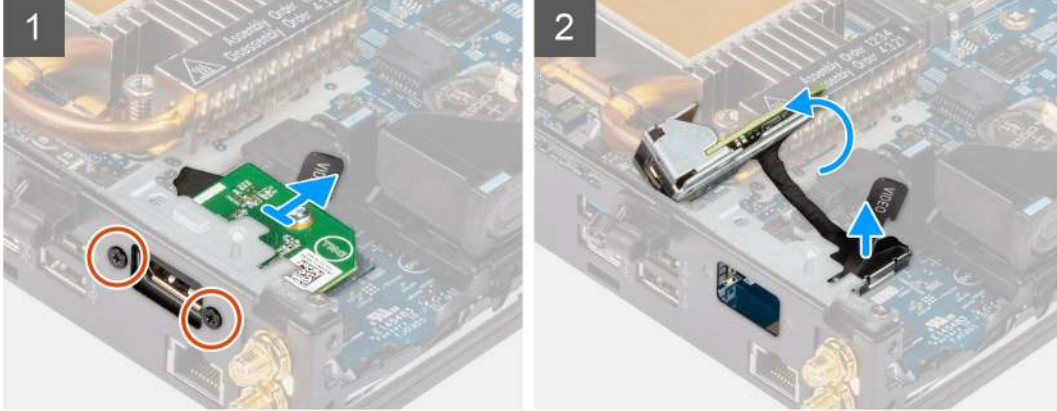

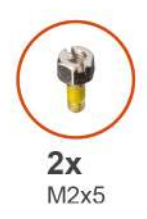

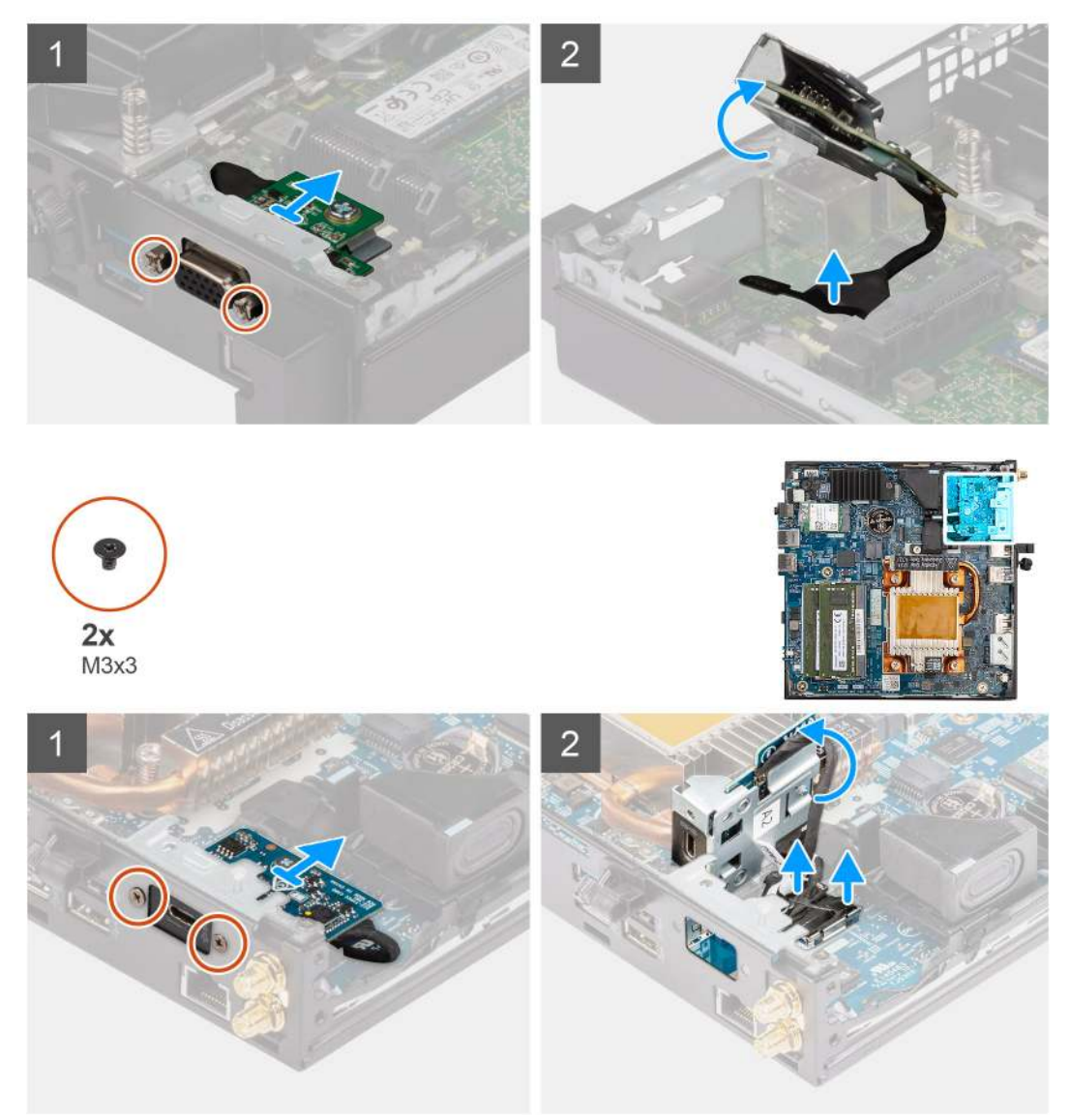

- 1. Entfernen Sie die zwei Schrauben (M3X3 or M2x5), mit denen das optionale I/O-Modul am Computergehäuse befestigt ist.
- 2. Trennen Sie das I/O-Modulkabel vom Anschluss auf der Hauptplatine.
- 3. Entfernen Sie das I/O-Modul aus dem Computer.

# Installieren optionaler E/A-Module (Typ C/HDMI/VGA/DP/Seriell)

#### Voraussetzungen

Wenn Sie eine Komponente austauschen, muss die vorhandene Komponente entfernt werden, bevor Sie das Installationsverfahren durchführen.

#### Info über diese Aufgabe

Die nachfolgenden Abbildungen zeigen die Position der Hauptplatine und bieten eine visuelle Darstellung des Installationsverfahrens.

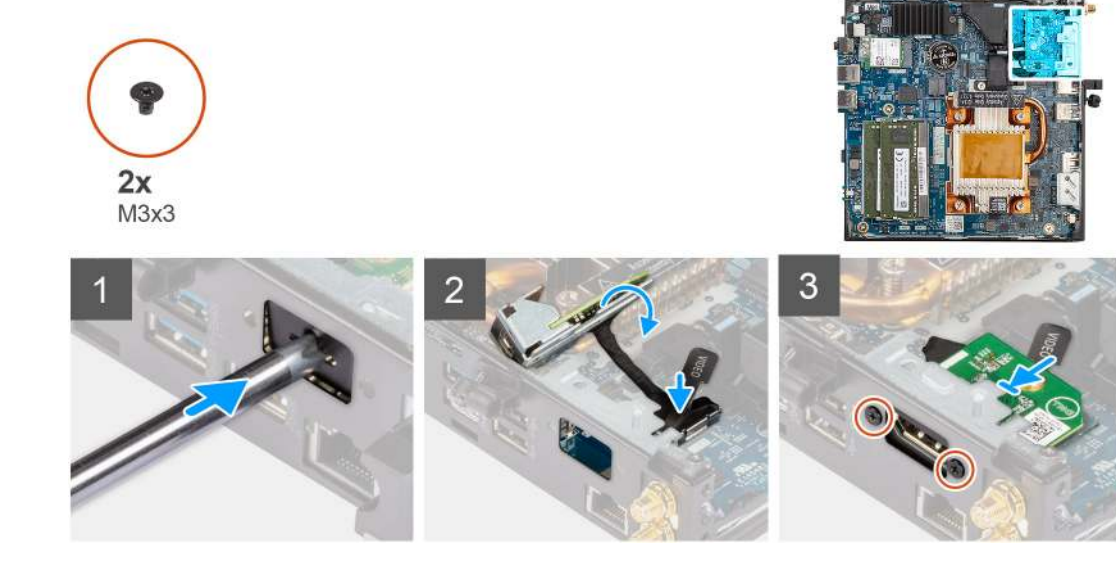

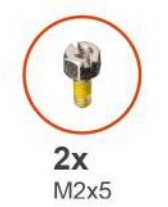

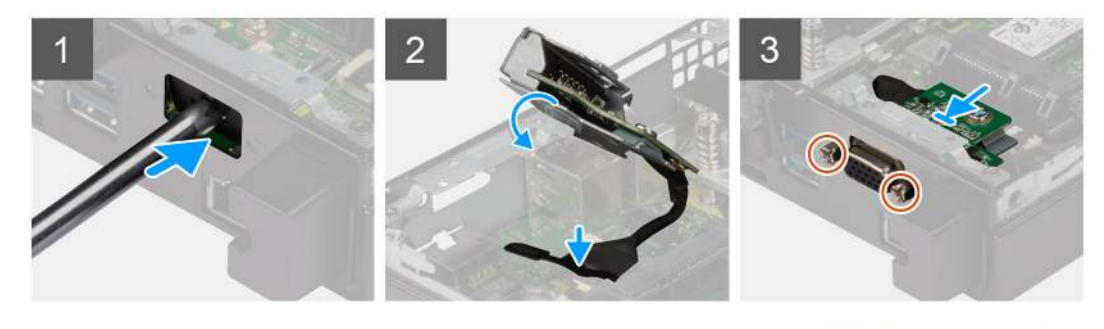

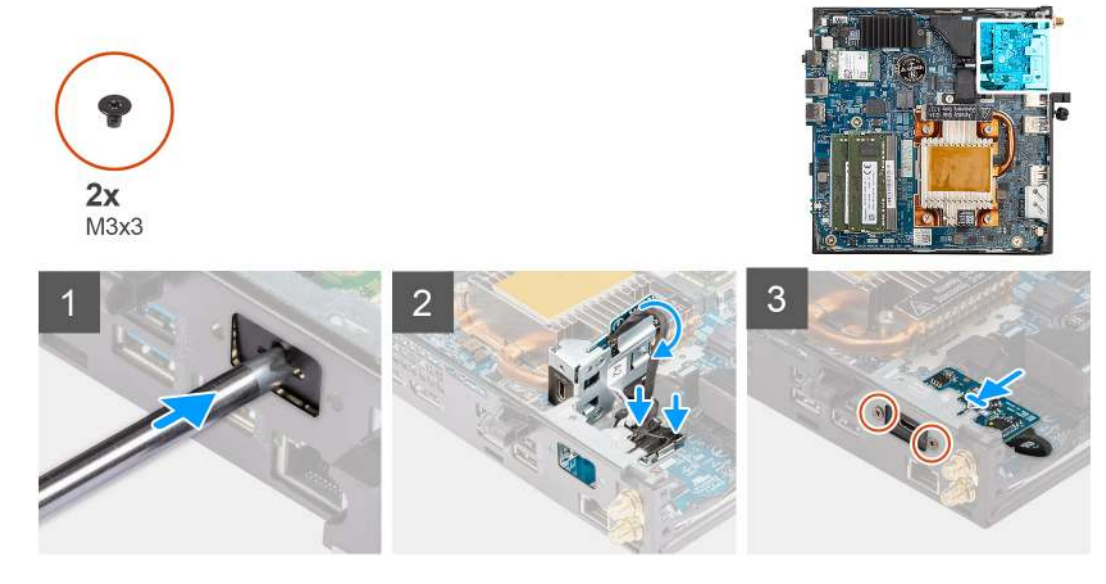

- 1. Um die Dummy-Metallhalterung zu entfernen, setzen Sie einen Schlitzschraubendreher in die Bohrung der Halterung ein. Drücken Sie auf die Halterung, um die Halterung zu lösen, und heben Sie die Halterung aus dem System heraus.
- 2. Setzen Sie das optionale E/A-Modul (Typ-C/HDMI/VGA/DP/Seriell) von der Innenseite Ihres Computers aus in seinen Steckplatz ein.
- 3. Verbinden Sie das E/A-Kabel mit dem Anschluss auf der Systemplatine.
- 4. Bringen Sie die zwei Schrauben (M3X3 or M2x5) wieder an, um das optionale E/A-Modul am System zu befestigen.

#### Nächste Schritte

- 1. Bringen Sie die Seitenabdeckung an.
- 2. Befolgen Sie die Anweisungen im Abschnitt Nach der Arbeit an Komponenten im Inneren des Computers.

# Prozessor

### **Entfernen des Prozessors**

#### Voraussetzungen

- 1. Befolgen Sie die Anweisungen im Abschnitt Vor der Arbeit an Komponenten im Inneren des Computers.
- 2. Entfernen Sie die Seitenabdeckung.
- **3.** Entfernen Sie die Lüfterbaugruppe.
- 4. Entfernen Sie den Kühlkörper.

#### Info über diese Aufgabe

Die nachfolgenden Abbildungen zeigen die Position des Prozessors und stellen das Verfahren zum Entfernen bildlich dar.

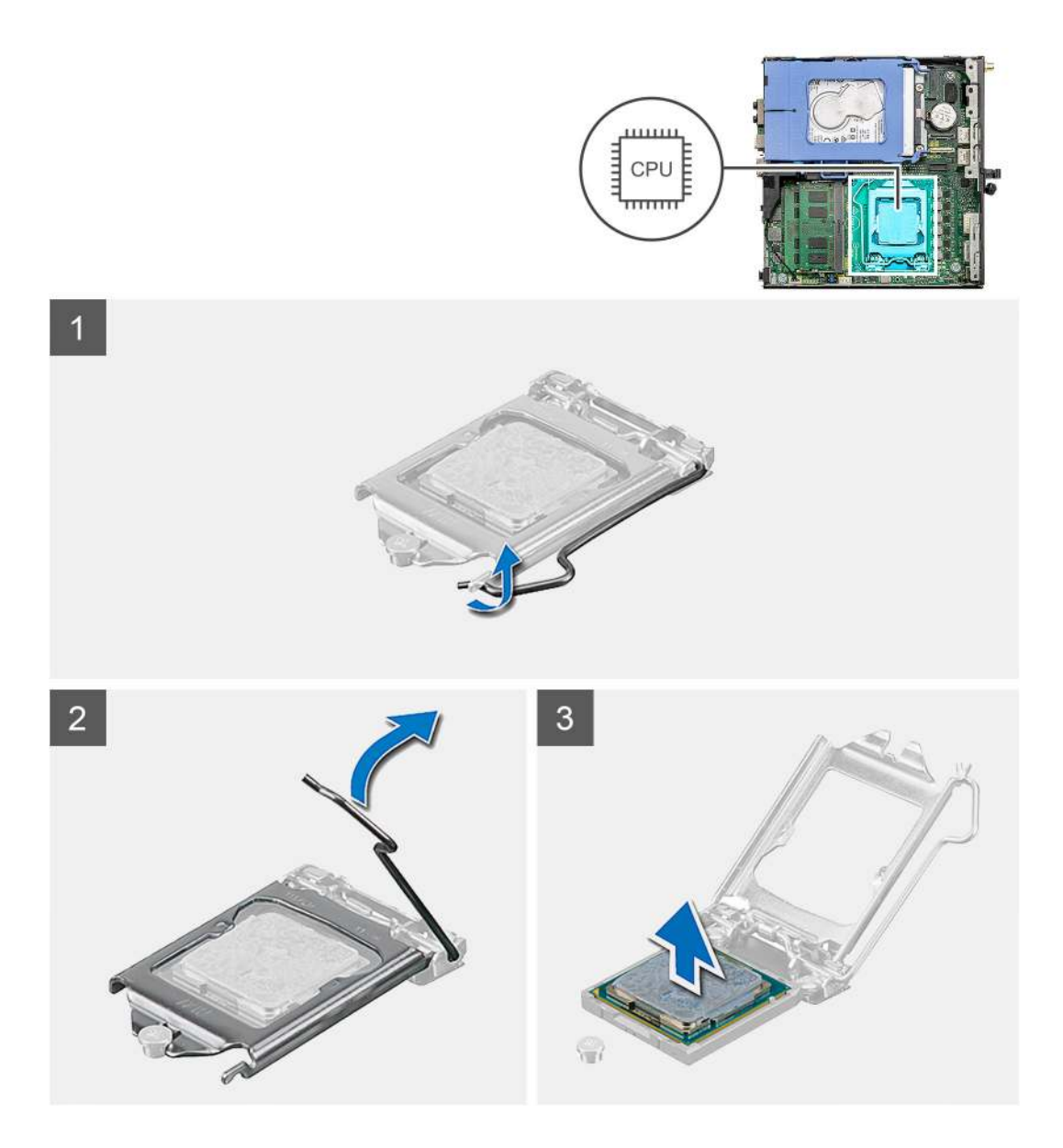

- 1. Drücken Sie den Entriegelungshebel nach unten und schieben Sie ihn vom Prozessor weg, um ihn aus der Sicherungslasche zu lösen.
- 2. Heben Sie den Hebel nach oben und heben Sie die Prozessorabdeckung an.

VORSICHT: Achten Sie beim Entfernen des Prozessors darauf, dass Sie die Kontaktstifte im Sockel nicht berühren und keine Fremdkörper darauf gelangen.

3. Heben Sie den Prozessor vorsichtig aus dem Prozessorsockel.

## **Einbauen des Prozessors**

#### Voraussetzungen

Wenn Sie eine Komponente austauschen, muss die vorhandene Komponente entfernt werden, bevor Sie das Installationsverfahren durchführen.

#### Info über diese Aufgabe

Die nachfolgende Abbildung zeigt die Position des Prozessors und bietet eine visuelle Darstellung des Installationsverfahrens.

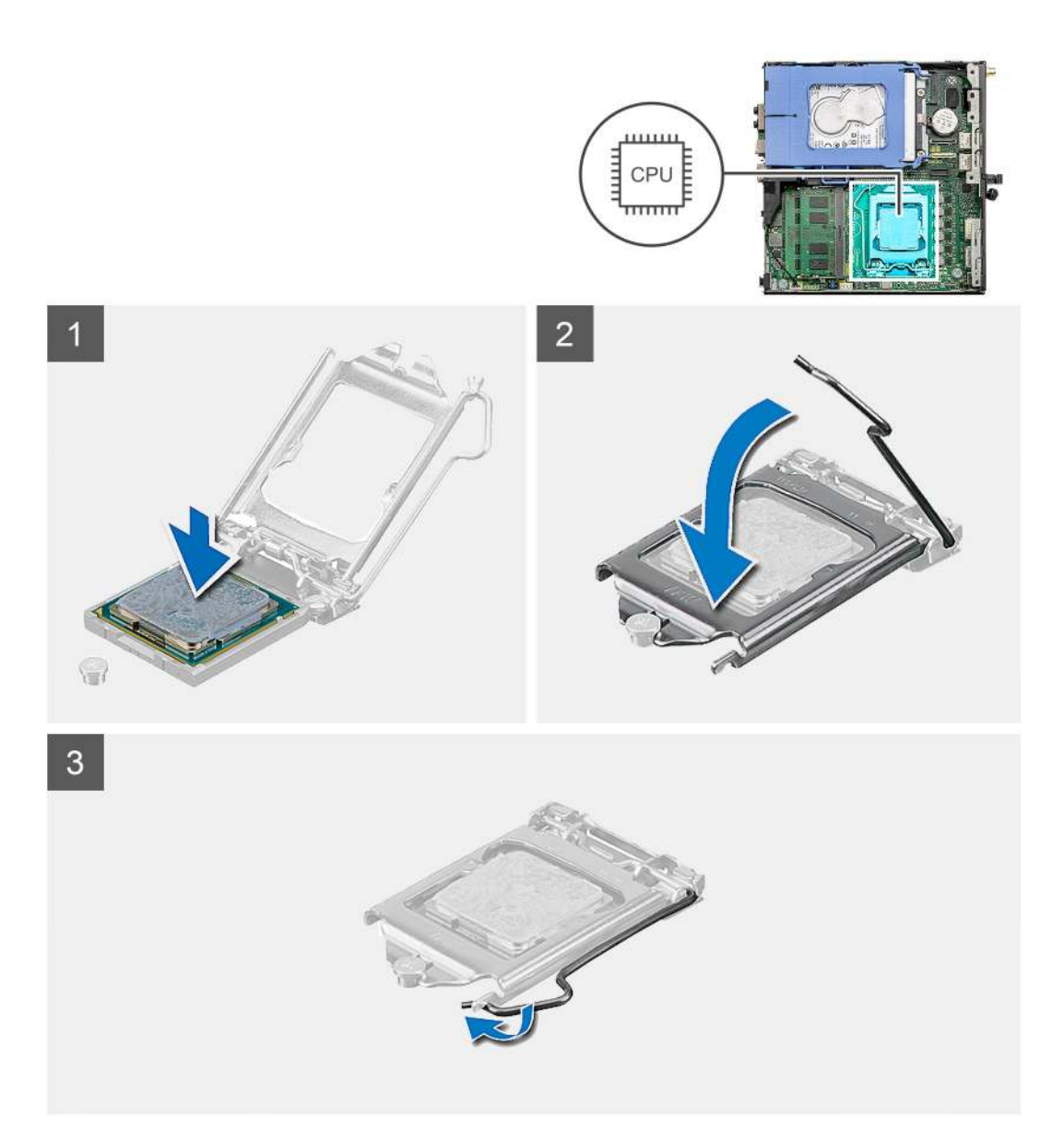

- 1. Richten Sie die Stift-1-Ecke des Prozessors mit der Stift-1-Ecke des Prozessorsockels aus und setzen Sie den Prozessor dann in den Prozessorsockel ein.
  - (i) ANMERKUNG: Die Kontaktstift-1-Ecke des Prozessors weist ein Dreiecksymbol auf, das an dem Dreiecksymbol auf der Kontaktstift-1-Ecke des Prozessorsockels ausgerichtet werden muss. Wenn der Prozessor korrekt eingesetzt ist, befinden sich alle vier Ecken auf gleicher Höhe. Wenn eine oder mehrere Ecken des Moduls höher als andere liegen, ist der Prozessor falsch eingesetzt.
- 2. Schließen Sie die Prozessorabdeckung, wenn der Prozessor vollständig im Sockel eingesetzt ist.
- 3. Drücken Sie den Entriegelungshebel nach unten und drücken Sie ihn unter die Sicherungslasche, um ihn zu verriegeln.

#### Nächste Schritte

- 1. Bauen Sie den Kühlkörper ein.
- **2.** Bauen Sie die Lüfterbaugruppe ein.
- **3.** Bringen Sie die Seitenabdeckung an.
- 4. Befolgen Sie die Anweisungen im Abschnitt Nach der Arbeit an Komponenten im Inneren des Computers.

# Systemplatine

## Entfernen der Systemplatine

#### Voraussetzungen

- 1. Befolgen Sie die Anweisungen im Abschnitt Vor der Arbeit an Komponenten im Inneren des Computers.
- 2. Entfernen Sie die Seitenabdeckung.
- **3.** Nehmen Sie die Festplattenbaugruppe heraus.
- 4. Entfernen Sie das Solid-State-Laufwerk.
- 5. Entfernen Sie die WLAN-Karte.
- 6. Entfernen Sie die Lüfterbaugruppe.
- 7. Entfernen Sie den Kühlkörper.
- 8. Entfernen Sie die Speichermodule.
- 9. Entfernen Sie den Lautsprecher.
- **10.** Entfernen Sie das optionale E/A-Modul.
- **11.** Entfernen Sie den Prozessor.

#### Info über diese Aufgabe

Die nachfolgenden Abbildungen zeigen die Position der Systemplatine und bieten eine visuelle Darstellung des Verfahrens zum Entfernen.

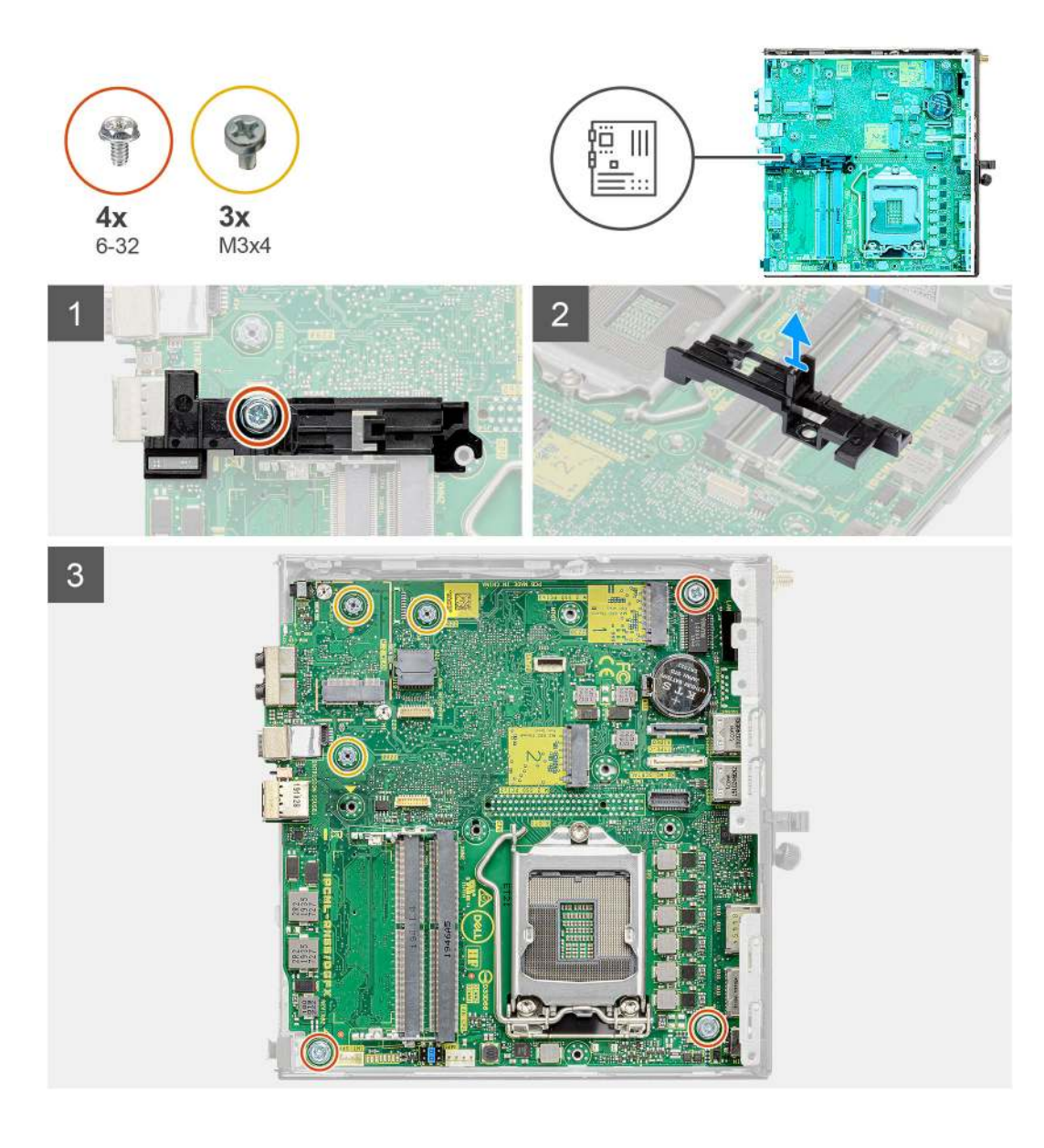

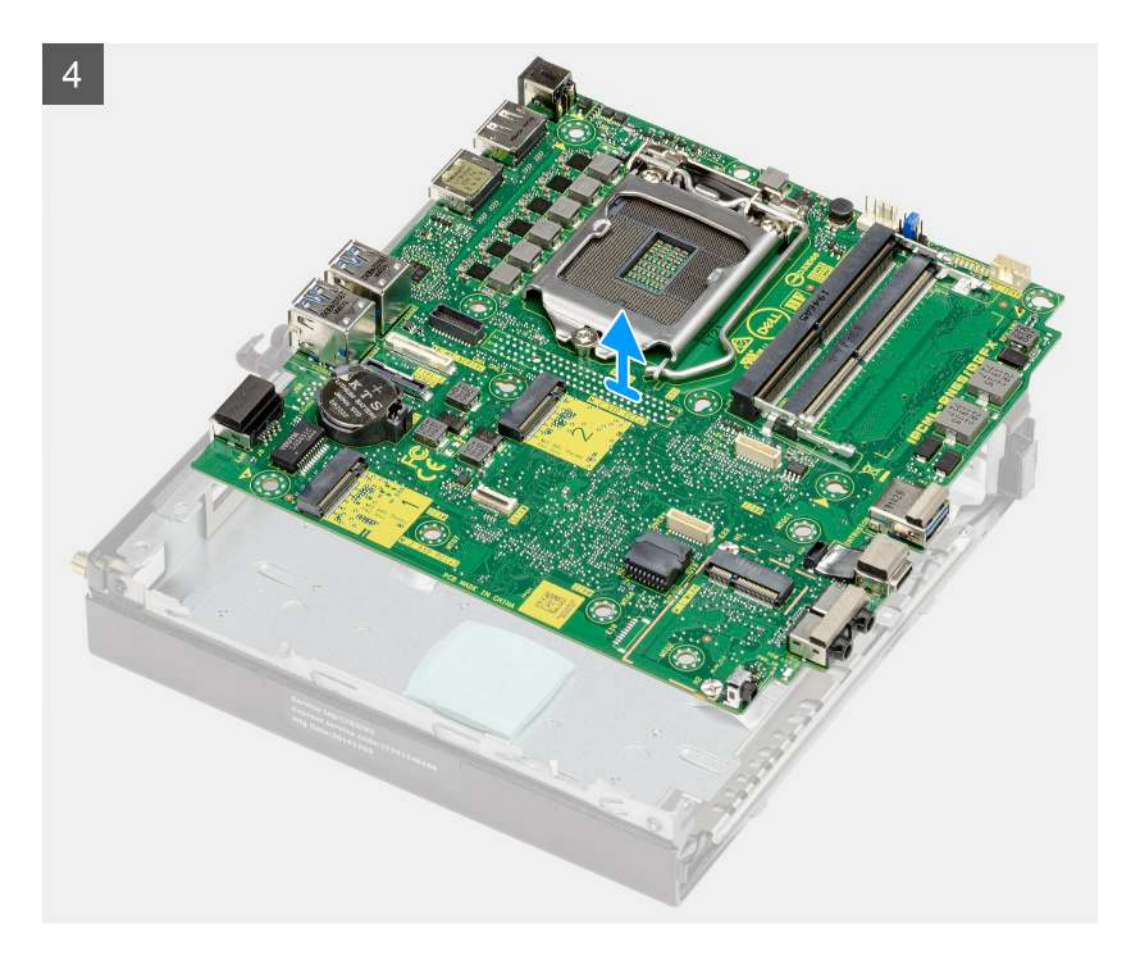

- 1. Entfernen Sie die Schraube (6-32) zum Befestigen des Festplattenhalters an der Systemplatine.
- 2. Heben Sie den Festplattenhalter von der Systemplatine.
- 3. Entfernen Sie die drei Schrauben (M3x4) und die drei Schrauben (6-32), mit denen die Systemplatine am Gehäuse befestigt ist.
- 4. Heben Sie die Systemplatine aus dem Gehäuse heraus.

## Einbauen der Systemplatine

#### Voraussetzungen

Wenn Sie eine Komponente austauschen, muss die vorhandene Komponente entfernt werden, bevor Sie das Installationsverfahren durchführen.

#### Info über diese Aufgabe

Die nachfolgende Abbildung zeigt die Position der Hauptplatine und bietet eine visuelle Darstellung des Installationsverfahrens.

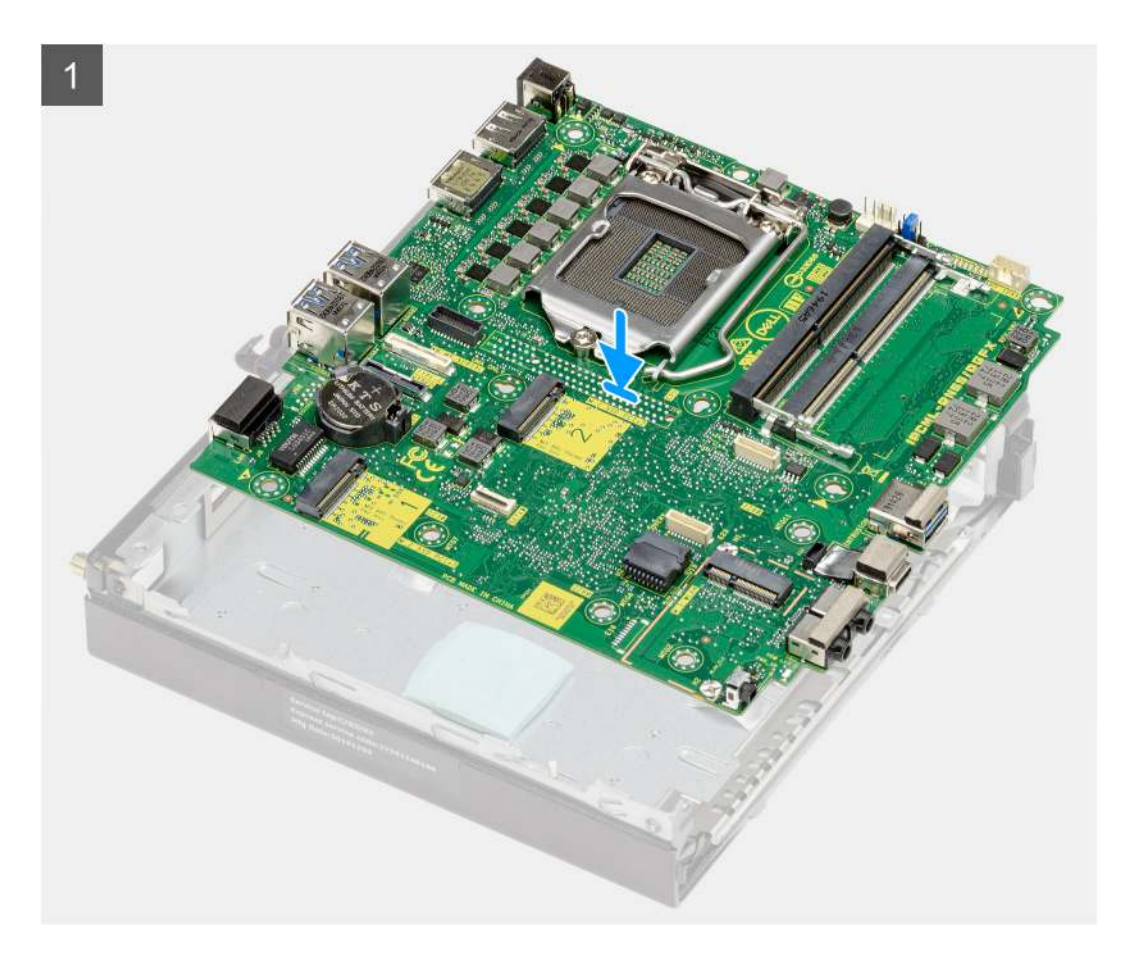

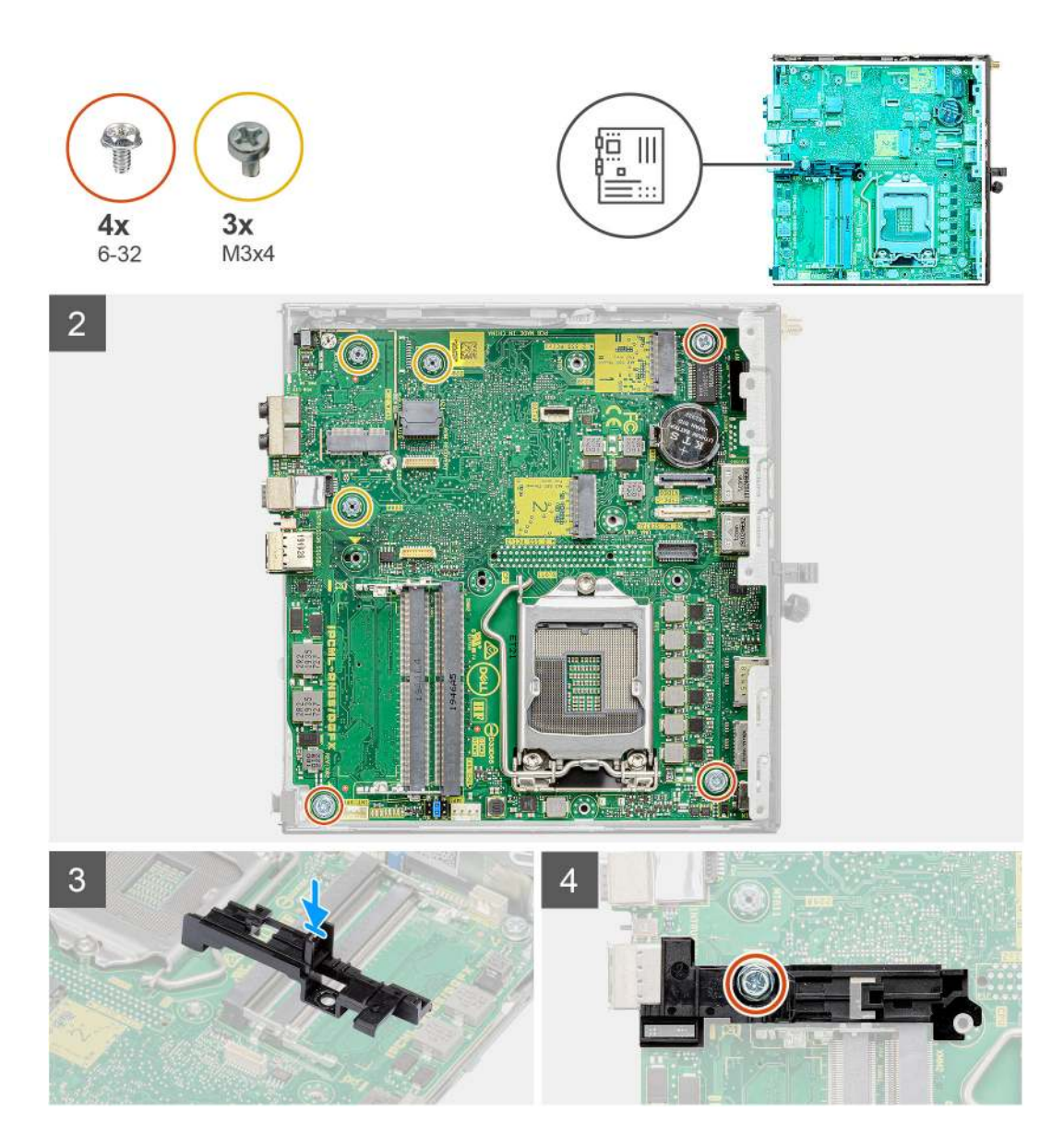

- 1. Senken Sie die Systemplatine in das System ab, bis die Anschlüsse auf der Rückseite der Systemplatine an den Steckplätzen im Gehäuse und die Schraubenöffnungen der Systemplatine an den Abstandshaltern des Systems ausgerichtet sind.
- 2. Bringen Sie die drei Schrauben (M3x4) und drei Schrauben (6-32) wieder an, mit denen die Systemplatine am Gehäuse befestigt wird.
- Richten Sie den Schlitz auf der Halterung des Festplattenlaufwerksträgers an der Systemplatine aus und setzen Sie den Festplattenträger auf die Systemplatine.
- 4. Setzen Sie die Schraube (6-32) wieder ein, mit der die Halterung des Festplattenlaufwerksträgers an der Systemplatine befestigt wird.

#### Nächste Schritte

- 1. Installieren Sie den Prozessor.
- 2. Installieren Sie das optionale E/A-Modul.
- 3. Installieren Sie den Lautsprecher.
- 4. Installieren Sie die Speichermodule.
- 5. Bauen Sie den Kühlkörper ein.
- 6. Bauen Sie die Lüfterbaugruppe ein.
- 7. Setzen Sie die WLAN-Karte ein.
- 8. Bauen Sie das SSD-Laufwerk ein.
- 9. Installieren Sie die Festplattenbaugruppe.
- **10.** Bringen Sie die Seitenabdeckung an.

11. Befolgen Sie die Anweisungen im Abschnitt Nach der Arbeit an Komponenten im Inneren des Computers.

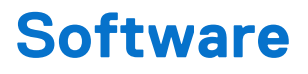

Dieses Kapitel listet die unterstützten Betriebssysteme sowie die Anweisungen für die Installation der Treiber auf.

# **Treiber und Downloads**

Lesen Sie bei der Fehlerbehebung, dem Herunterladen oder Installieren von Treibern in der Dell Wissensdatenbank den Artikel "Häufig gestellte Fragen zu Treibern und Downloads" mit der Artikelnummer 000123347.

# System-Setup

VORSICHT: Die Einstellungen in dem BIOS-Setup-Programm sollten nur von erfahrenen Computerbenutzern geändert werden. Bestimmte Änderungen können dazu führen, dass der Computer nicht mehr ordnungsgemäß arbeitet.

() ANMERKUNG: Vor der Verwendung des BIOS-Setup-Programms sollten Sie die Informationen des BIOS-Setup-Bildschirms notieren, um gegebenenfalls später darauf zurückgreifen zu können.

Verwenden Sie das BIOS-Setup-Programm für den folgenden Zweck:

- Abrufen von Informationen zur im Computer installierten Hardware, beispielsweise der RAM-Kapazität und der Größe des Festplattenlaufwerks
- Ändern von Informationen zur Systemkonfiguration
- Einstellen oder Ändern von benutzerdefinierten Optionen, wie Benutzerpasswort, installierte Festplattentypen und Aktivieren oder Deaktivieren von Basisgeräten.

# **BIOS-Übersicht**

Das BIOS verwaltet den Datenfluss zwischen dem Betriebssystem des Computers und den verbundenen Geräten, wie z. B. Festplatte, Videoadapter, Tastatur, Maus und Drucker.

# Aufrufen des BIOS-Setup

#### Schritte

- 1. Schalten Sie den Computer ein.
- 2. Drücken Sie umgehend die Taste F2, um das BIOS-Setup-Programm aufzurufen.

() ANMERKUNG: Wenn Sie zu lange gewartet haben und bereits das Betriebssystem-Logo angezeigt wird, warten Sie, bis der Desktop angezeigt wird. Fahren Sie den Computer anschließend herunter und versuchen Sie es erneut.

# Navigationstasten

() ANMERKUNG: Bei den meisten Optionen im BIOS-Setup werden Änderungen zunächst nur gespeichert und erst beim Neustart des Computers wirksam.

#### **Tabelle 3. Navigationstasten**

| Tasten           | Navigation                                                                                                    |
|------------------|----------------------------------------------------------------------------------------------------|
| Pfeil nach oben  | Zurück zum vorherigen Feld                                                                                                    |
| Pfeil nach unten | Weiter zum nächsten Feld                                                                                                    |
| Eingabetaste     | Wählt einen Wert im ausgewählten Feld aus (falls vorhanden) oder folgt dem Link in diesem Feld.                                                                                                 |
| Leertaste        | Öffnet oder schließt gegebenenfalls eine Dropdown-Liste.                                                                                                    |
| Registerkarte    | Weiter zum nächsten Fokusbereich.                                                                                                    |
| Esc              | Wechselt zur vorherigen Seite, bis das Hauptfenster angezeigt<br>wird. Durch Drücken der Esc-Taste im Hauptfenster wird eine<br>Meldung angezeigt, die Sie auffordert, alle nicht gespeicherten |

#### Tabelle 3. Navigationstasten (fortgesetzt)

| Tasten | Navigation                                                             |
|--------|------------------------------------------------------------------------|
|        | Änderungen zu speichern. Anschließend wird der Computer neu gestartet. |

# Einmaliges F12-Startmenü

Wenn Sie das einmalige Startmenü aufrufen möchten, schalten Sie den Computer ein und drücken Sie dann umgehend die Taste F12.

Das einmalige Startmenü zeigt die Geräte an, von denen Sie starten können, sowie die Option zum Starten der Diagnose. Die Optionen des Startmenüs lauten:

- Wechseldatenträger (soweit verfügbar)
- STXXXX-Laufwerk (falls vorhanden)

(i) ANMERKUNG: XXX gibt die Nummer des SATA-Laufwerks an.

- Optisches Laufwerk (soweit verfügbar)
- SATA-Festplattenlaufwerk (falls vorhanden)
- Diagnostics (Diagnose)

Das einmalige Startmenü zeigt auch die Option zum Zugriff auf das BIOS-Setup.

# System-Setup-Optionen

() ANMERKUNG: Je nach Computer und installierten Geräten werden die in diesem Abschnitt aufgeführten Elemente möglicherweise gar nicht oder anders als aufgeführt angezeigt.

## **Allgemeine Optionen**

#### Tabelle 4. Allgemein

| Option              | Beschreibung                                                                                                    |
|---------------------|----------------------------------------------------------------------------------------------------|
| Systeminformationen | <ul> <li>Zeigt die folgenden Informationen an:</li> <li>System Information (Systeminformationen): Angezeigt werden BIOS Version, Service<br/>Tag, Asset Tag, Ownership Tag, Manufacture Date, Ownership Date und Express<br/>Service Code (BIOS-Version, Service-Tag-Nummer, Systemkennnummer, Besitzkennnummer,<br/>Herstellungsdatum, Besitzdatum und der Express-Servicecode).</li> <li>Memory Information (Speicherinformationen): Angezeigt werden Memory Installed, Memory<br/>Available, Memory Speed, Memory Channels Mode, Memory Technology, DIMM 1<br/>Size und DIMM 2 Size (Installierter Speicher, Verfügbarer Speicher, Speichergeschwindigkeit,<br/>Speicherkanalmodus, Speichertechnologie, DIMM-1-Größe und DIMM-2-Größe).</li> <li>PCI Information (PCI-Informationen): Angezeigt werden Slot1_M.2, Slot2_M.2, Slot3_M.2<br/>(Steckplatz1, Steckplatz2, ggf. Steckplatz3_M.2)</li> <li>Processor Information (Prozessorinformationen): Angezeigt werden Processor Type, Core<br/>Count, Processor ID, Current Clock Speed, Minimum Clock Speed, Maximum Clock<br/>Speed, Processor L2 Cache, Processor L3 Cache, HT Capable und 64-Bit Technology<br/>(Prozessortyp, Kern-Anzahl, Prozessor-ID, Aktuelle Taktrate, Minimale Taktrate, Maximale<br/>Taktrate, Prozessor-L2-Cache, Prozessor-L3-Cache, HT-Fähigkeit und 64-Bit-Technologie.</li> <li>Device Information (Geräteinformation): Angezeigt werden SATA-0, M.2 PCIe SSD-2, LOM<br/>MAC Address, Video Controller, Audio Controller, Wi-Fi Device und Bluetooth Device.</li> </ul> |
| Boot Sequence       | Ermöglicht es Ihnen festzulegen, in welcher Reihenfolge der Computer ein Betriebssystem auf den in dieser Liste angegebenen Geräten zu finden versucht.                                                                                                    |
|                     |                                                                                                    |

#### Tabelle 4. Allgemein (fortgesetzt)

| Option                  | Beschreibung                                                                                                    |
|-------------------------|----------------------------------------------------------------------------------------------------|
| UEFI Boot Path Security | Mit dieser Option können Sie steuern, ob Benutzer beim Starten eines UEFI-Startpfads aus dem F12-Systemstartmenü aufgefordert werden, ein Administratorpasswort einzugeben. |
| Date/Time               | Ermöglicht das Einstellen von Datum- und Uhrzeiteinstellungen. Änderungen an Systemdatum und -zeit werden sofort wirksam.                                                   |

## Systeminformationen

#### Tabelle 5. Systemkonfiguration

.

| Option                  | Beschreibung                                                                                                    |
|-------------------------|----------------------------------------------------------------------------------------------------|
| Integrated NIC          | <ul> <li>Ermöglicht das Steuern des integrierten LAN-Controllers. Die Option "Enable UEFI Network Stack"<br/>(UEFI-Netzwerk-Stack aktivieren) ist standardmäßig nicht ausgewählt. Die Optionen sind:</li> <li>Disabled (Deaktiviert)</li> <li>Enabled (Aktiviert)</li> <li>Enabled w/PXe (Aktiviert mit PXE) – Standardeinstellung</li> <li>(i) ANMERKUNG: Abhängig vom Computer und den installierten Geräten werden die in diesem<br/>Abschnitt aufgeführten Elemente möglicherweise nicht angezeigt.</li> </ul> |
| SATA Operation          | <ul> <li>Bietet Ihnen Möglichkeit, den Betriebsmodus des integrierten Festplatten-Controllers zu konfigurieren.</li> <li>Disabled (Deaktiviert) = Die SATA-Controller werden ausgeblendet</li> <li>AHCI: SATA ist für AHCI-Modus konfiguriert</li> <li>RAID ON (RAID ein): SATA ist für die Unterstützung des RAID-Modus konfiguriert. Diese Option ist standardmäßig ausgewählt.</li> </ul>                                                                                                    |
| Drives                  | <ul> <li>Ermöglicht das Aktivieren oder Deaktivieren verschiedener integrierter Laufwerke:</li> <li>SATA-0 (enabled by default) – standardmäßig aktiviert</li> <li>M.2 PCle SSD-0 (standardmäßig aktiviert)</li> </ul>                                                                                                    |
| Smart Reporting         | Dieses Feld steuert, ob Festplattenfehler für integrierte Laufwerke während des Systemstarts gemeldet werden. Die Option <b>Enable Smart Reporting</b> (SMART-Berichte aktivieren) ist standardmäßig deaktiviert.                                                                                                    |
| USB Configuration       | <ul> <li>Ermöglicht das Aktivieren oder Deaktivieren des integrierten USB-Controllers für:</li> <li>Enable USB Boot Support (USB-Start-Unterstützung aktivieren)</li> <li>Enable Front USB Ports (Vorderseitige USB-Anschlüsse aktivieren)</li> <li>Enable rear USB Ports (Rückseitige USB-Anschlüsse aktivieren)</li> <li>Alle Optionen sind standardmäßig aktiviert.</li> </ul>                                                                                                    |
| Front USB Configuration | Ermöglicht das Aktivieren oder Deaktivieren der vorderseitigen USB-Anschlüsse. Alle Anschlüsse sind standardmäßig aktiviert.                                                                                                    |
| Rear USB Configuration  | Ermöglicht das Aktivieren oder Deaktivieren der rückseitigen USB-Anschlüsse. Alle Anschlüsse sind standardmäßig aktiviert.                                                                                                    |
| USB PowerShare          | Diese Option ermöglicht das Aufladen der externen Geräte, wie z. B. Mobiltelefone, Musik-Player.<br>Diese Option ist standardmäßig deaktiviert.                                                                                                    |
| Audio                   | <ul> <li>Ermöglicht das Aktivieren oder Deaktivieren des integrierten Audio-Controllers. Die Option Enable<br/>Audio ist standardmäßig ausgewählt.</li> <li>Enable Microphone (Mikrofon aktivieren)</li> <li>Enable Internal Speaker (Internen Lautsprecher aktivieren)</li> <li>Beide Optionen sind standardmäßig ausgewählt.</li> </ul>                                                                                                    |
| Dust Filter Maintenance | Ermöglicht das Aktivieren oder Deaktivieren der BIOS-Meldungen für die Wartung des optionalen<br>Staubfilters Ihres Computers. BIOS generiert auf Grundlage des festgelegten Intervalls vor                                                                                                    |

#### Tabelle 5. Systemkonfiguration (fortgesetzt)

| Option | Beschreibung                                                                                                    |
|--------|----------------------------------------------------------------------------------------------------|
|        | <ul> <li>Hochfahren des Systems eine Erinnerung, dass der Staubfilter gereinigt und ausgetauscht werden muss. Die Option <b>Disabled</b> ist standardmäßig ausgewählt.</li> <li>Deaktiviert</li> <li>15 Tage</li> <li>30 Tage</li> <li>60 Tage</li> <li>90 Tage</li> <li>120 Tage</li> <li>150 Tage</li> <li>180 Tage</li> </ul> |

## **Bildschirm Optionen**

#### Tabelle 6. Video

| Option          | Beschreibung                                                                                                    |
|-----------------|----------------------------------------------------------------------------------------------------|
| Primary Display | <ul> <li>Ermöglicht die Auswahl des primären Displays, wenn mehrere Controller im System verfügbar sind.</li> <li>Auto (Standardeinstellung)</li> <li>Intel HD-Grafikkarte</li> <li>ANMERKUNG: Wenn Sie nicht Auto (Automatisch) auswählen, wird das integrierte Grafikgerät vorhanden und aktiviert sein.</li> </ul> |

## Security (Sicherheit)

#### Tabelle 7. Security (Sicherheit)

| Option                  | Beschreibung                                                                                                    |
|-------------------------|----------------------------------------------------------------------------------------------------|
| Admin Password          | Ermöglicht das Einrichten, Ändern oder Löschen des Administratorkennworts (Admin).                                                                                                    |
| System Password         | Ermöglicht das Einrichten, Ändern oder Löschen des System-Kennworts.                                                                                                    |
| Internal HDD-0 Password | Ermöglicht das Einrichten, Ändern oder Löschen des Passworts der internen Festplatte des Computers.                                                                                                    |
| Password Configuration  | Ermöglicht die Steuerung der minimal und maximal zulässigen Anzahl von Zeichen für das administrative Kennwort und das Systemkennwort. Der zulässige Zeichenbereich liegt zwischen 4 und 32 Zeichen.                                                                                                    |
| Password Bypass         | <ul> <li>Mit dieser Option können Sie das Systemkennwort (Startkennwort) und die Eingabeaufforderungen für das Festplattenkennwort während eines Systemneustarts umgehen.</li> <li>Disabled (Deaktiviert) – Aufforderung zur Eingabe des System- und internen Festplattenkennworts, immer wenn diese eingerichtet werden. Diese Option ist standardmäßig deaktiviert.</li> <li>Reboot Bypass (Neustartumgehung) — Aufforderungen zur Kennworteingabe bei Neustart (Warmstart) umgehen.</li> <li>ANMERKUNG: Das System fordert beim Einschalten (Kaltstart) immer zur Eingabe des System- und internen Festplattenkennworts auf. Darüber hinaus fordert das System immer zur Kennworteingabe für jede eventuell vorhandene Modulschacht-Festplatte auf.</li> </ul> |
| Password Change         | Mit dieser Option können Sie festlegen, ob Änderungen an den System- und<br>Festplattenkennwörtern erlaubt sein sollen, wenn ein Administrator-Kennwort festgelegt ist.<br>Allow Non-Admin Password Changes (Admin-fremde Kennwortänderungen erlauben) –<br>Diese Option ist standardmäßig aktiviert.                                                                                                    |

#### Tabelle 7. Security (Sicherheit) (fortgesetzt)

| Option                        | Beschreibung                                                                                                    |
|-------------------------------|----------------------------------------------------------------------------------------------------|
| UEFI Capsule Firmware Updates | Diese Option steuert, ob das System BIOS-Aktualisierungen über UEFI Capsule-<br>Aktualisierungspakete zulässt. Dies ist die Standardoption. Ein Deaktivieren dieser Option blockiert<br>BIOS-Aktualisierungen über Dienste wie Microsoft Windows Update und Linux Vendor Firmware<br>Service (LVFS).                                                                                                    |
| TPM 2.0 Security              | <ul> <li>Hiermit können Sie steuern, ob das TPM (Trusted Platform Module, vertrauenswürdiges<br/>Plattformmodul) für das Betriebssystem sichtbar ist.</li> <li>TPM On (TPM Ein) (Standardeinstellung)</li> <li>Clear</li> <li>PPI Bypass for Enable Commands (PPI-Kennwortumgehung zum Aktivieren von Befehlen)</li> <li>PPI Bypass for Disable Commands (PPI-Kennwortumgehung zum Deaktivieren von Befehlen)</li> <li>PPI Bypass for Clear Commands</li> <li>Attestation Enable (Bestätigung aktivieren) (Standardeinstellung)</li> <li>Key Storage Enable (Schlüsselspeicher aktivieren) (Standardeinstellung)</li> <li>SHA-256 (Standardeinstellung)</li> <li>Wählen Sie eine der folgenden Optionen:</li> <li>Deaktiviert</li> <li>Aktiviert (Standardeinstellung)</li> </ul> |
| Absolute                      | <ul> <li>Über dieses Feld können Sie die BIOS-Modulschnittstelle des optionalen Service "Absolute<br/>Persistence Module" von Absolute Software aktivieren, deaktivieren oder dauerhaft deaktivieren.</li> <li>Enabled (Aktiviert) – diese Option ist standardmäßig ausgewählt.</li> <li>Disable (Deaktivieren)</li> <li>Permanently Disabled (Dauerhaft deaktiviert)</li> </ul>                                                                                                    |
| Chassis Intrusion             | Dieses Feld steuert die Gehäuseeingriff-Funktion.<br>Wählen Sie eine der folgenden Optionen:<br>Disabled (Deaktiviert) (Standardeinstellung)<br>Enabled (Aktiviert)<br>On-Silent (Stumm aktiviert)                                                                                                    |
| OROM Keyboard Access          | <ul> <li>Diese Option legt fest, ob Benutzer während des Startvorgangs Option-ROM-<br/>Konfigurationsbildschirme über Hotkeys aufrufen können.</li> <li>Enabled (Aktiviert) – diese Option ist standardmäßig ausgewählt.</li> <li>Disable (Deaktivieren)</li> <li>One Time Enable (Einmalig aktivieren)</li> </ul>                                                                                                    |
| Admin Setup Lockout           | Ermöglicht es, zu verhindern, dass Benutzer das Setup aufrufen, wenn ein Administratorkennwort festgelegt ist. Diese Option ist standardmäßig nicht aktiviert.                                                                                                    |
| Master Password Lockout       | Ermöglicht das Deaktivieren des Masterkennwort-Supports. Festplattenkennwörter müssen gelöscht werden, damit die Einstellungen geändert werden können. Diese Option ist standardmäßig nicht aktiviert.                                                                                                    |
| HDD Protection Support        | Dieses Feld ermöglicht es Benutzern, die HDD-Schutzfunktion zu aktivieren und zu deaktivieren.<br>Diese Option ist standardmäßig nicht aktiviert.                                                                                                    |
| SMM Security Mitigation       | Ermöglicht das Aktivieren oder Deaktivieren der zusätzlichen UEFI-Schutzmaßnahmen des SMM-<br>Sicherheitsausgleichs. Diese Option ist standardmäßig nicht aktiviert.                                                                                                    |

# Optionen für "Secure Boot" (Sicherer Start)

#### Tabelle 8. Sicherer Start

| Option             | Beschreibung                                                                                       |
|--------------------|----------------------------------------------------------------------------------------------------|
| Secure Boot Enable | Ermöglicht das Aktivieren oder Deaktivieren der Funktion 'Sicherer Start'.<br>• Secure Boot Enable |

#### Tabelle 8. Sicherer Start (fortgesetzt)

| Option                | Beschreibung                                                                                                    |
|-----------------------|----------------------------------------------------------------------------------------------------|
|                       | Diese Option ist standardmäßig nicht ausgewählt.                                                                                                    |
| Secure Boot Mode      | Ermöglicht Ihnen, das Verhaltens der sicheren Starts zu ändern, um eine Evaluierung oder<br>Durchsetzung von UEFI-Treibersignaturen zu ermöglichen.<br>• Deployed Mode (Bereitgestellter Modus) – Standardeinstellung<br>• Audit Mode                                                                                                    |
| Expert Key Management | <ul> <li>Die Sicherheitsschlüssel-Datenbanken können nur bearbeitet werden, wenn sich das System im benutzerdefinierten Modus befindet. Die Option Enable Custom Mode (Benutzerdefinierten Modus aktivieren) ist standardmäßig deaktiviert. Die Optionen sind:</li> <li>PK (Standardeinstellung)</li> <li>KEK</li> <li>db</li> <li>dbx</li> <li>Bei aktivierter Option Custom Mode (Benutzerdefinierter Modus) werden die relevanten Optionen für PK, KEK, db und dbx angezeigt. Die Optionen sind:</li> <li>Save to File (In Datei speichern) – Speichert den Schlüssel in einer vom Benutzer ausgewählten Datei.</li> <li>Replace from File (Aus Datei ersetzen) – Ersetzt den aktuellen Schlüssel durch einen Schlüssel aus einer vom Benutzer ausgewählten Datei.</li> <li>Append from File (Anhängen aus Datei) – Fügt einen Schlüssel aus einer vom Benutzer ausgewählten Schlüssel</li> <li>Reset All Keys (Alle Schlüssel zurücksetzen) – Setzt auf Standardeinstellungen zurück.</li> <li>Delete All Keys (Alle Schlüssel löschen) – Löscht alle Schlüssel</li> <li>ANMERKUNG: Wenn Sie den benutzerdefinierten Modus deaktivieren, werden sämtliche Änderungen entfernt und die Schlüssel werden die Standardeinstellungen wiederherstellen.</li> </ul> |

# Intel Software Guard Extensions-Optionen

#### **Tabelle 9. Intel Software Guard Extensions**

| Option              | Beschreibung                                                                                                    |
|---------------------|----------------------------------------------------------------------------------------------------|
| Intel SGX Enable    | Ermöglicht die Bereitstellung einer sicheren Umgebung für die<br>Ausführung von Codes bzw. die Speicherung vertraulicher<br>Informationen im Kontext des Hauptbetriebssystems. |
|                     | Klicken Sie auf eine der folgenden Optionen:                                                                                                    |
|                     | <ul> <li>Deaktiviert</li> <li>Enabled (Aktiviert)</li> <li>Software controlled (Softwaregesteuert) –<br/>Standardeinstellung</li> </ul>                                        |
| Enclave Memory Size | Mit dieser Option wird die Größe der Speicherreserve von SGX-<br>Enklaven festgelegt ( <b>SGX Enclave Reserve Memory Size</b> ).                                               |
|                     | Klicken Sie auf eine der folgenden Optionen:                                                                                                    |
|                     | <ul> <li>32 MB</li> <li>64 MB</li> </ul>                                                                                                    |
|                     | • <b>128 MB</b> – Standardeinstellung                                                                                                    |

# **Performance (Leistung)**

#### Tabelle 10. Performance (Leistung)

| Option                   | Beschreibung                                                                                                    |
|--------------------------|----------------------------------------------------------------------------------------------------|
| Multi Core-Unterstützung | In diesem Feld wird angegeben, ob einer oder alle Cores des<br>Prozessors aktiviert sind. Die Leistung mancher Anwendungen<br>verbessert sich mit zusätzlichen Cores. |
|                          | <ul> <li>All – Standardeinstellung</li> <li>1</li> <li>2</li> <li>3</li> </ul>                                                                                        |
| Intel SpeedStep          | Ermöglicht das Aktivieren oder Deaktivieren des Intel SpeedStep-<br>Modus für den Prozessor.                                                                          |
|                          | Enable Intel SpeedStep (Intel SpeedStep aktivieren)                                                                                                    |
|                          | Diese Option ist standardmäßig aktiviert.                                                                                                    |
| C-States Control         | Bietet Ihnen die Möglichkeit, die zusätzlichen Prozessor-<br>Ruhezustände zu aktivieren oder zu deaktivieren.                                                         |
|                          | C-States (C-Zustände)                                                                                                    |
|                          | Diese Option ist standardmäßig aktiviert.                                                                                                    |
| Intel TurboBoost         | Ermöglicht das Aktivieren oder Deaktivieren des Intel TurboBoost-<br>Modus für den Prozessor.                                                                         |
|                          | Enable Intel TurboBoost (Intel TurboBoost aktivieren)                                                                                                    |
|                          | Diese Option ist standardmäßig aktiviert.                                                                                                    |
| Hyper-Thread Control     | Ermöglicht das Aktivieren oder Deaktivieren von HyperThreading<br>im Prozessor.                                                                                       |
|                          | <ul> <li>Disabled (Deaktiviert)</li> <li>Enabled – Standardeinstellung</li> </ul>                                                                                     |

# Energiemanagement

#### Tabelle 11. Energiemanagement

| Option                                 | Beschreibung                                                                                                    |
|----------------------------------------|----------------------------------------------------------------------------------------------------|
| AC Recovery                            | <ul> <li>Legt fest, wie das System nach einem Stromausfall reagiert, wenn es anschließend wieder mit Strom versorgt wird. Sie können folgende Einstellungen für die Netzstromwiederherstellung festlegen:</li> <li>Ausschalten</li> <li>Einschalten</li> <li>Last Power State (Letzter Energiestatus)</li> <li>Diese Option ist standardmäßig auf Power Off (Ausschalten) gesetzt.</li> </ul>                                                                                                    |
| Enable Intel Speed Shift<br>Technology | Ermöglicht Ihnen das Aktivieren oder Deaktivieren der Unterstützung für die Intel Speed Shift-<br>Technologie. Die Option <b>Enable Intel Speed Shift Technology</b> ist standardmäßig ausgewählt.                                                                                                    |
| Auto On Time                           | Legt fest, wann der Computer automatisch eingeschaltet werden soll. Die Zeit wird im 12-Stunden-<br>Standardformat notiert (Stunden:Minuten:Sekunden). Sie können die Einschaltzeit ändern, indem<br>Sie die gewünschten Werte in die Felder für Zeit und AM/PM (vor/nach 12:00 mittags) eingeben.<br>(i) ANMERKUNG: Diese Funktion ist nicht wirksam, wenn der Computer über eine Steckerleiste<br>oder einen Überspannungsschutzschalter ausgeschaltet wird oder wenn Auto Power<br>deaktiviert ist. |
| Deep Sleep Control                     | Ermöglicht die Festlegung der Steuerung, wenn Deep Sleep aktiviert ist.                                                                                                    |

#### Tabelle 11. Energiemanagement (fortgesetzt)

| Option           | Beschreibung                                                                                                    |
|------------------|----------------------------------------------------------------------------------------------------|
|                  | <ul> <li>Disabled (Deaktiviert)</li> <li>Enabled in S5 only (Nur in S5 aktiviert)</li> <li>Enabled in S4 and S5 (Nur in S5 und S4 aktiviert)</li> <li>Enabled in S4 and S5 (Nur in S5 und S4 aktiviert) ist standardmäßig ausgewählt.</li> </ul>                                                                                                    |
| USB Wake Support | Ermöglicht Ihnen das Aktivieren von USB-Geräten, um den Computer aus dem Standby-Modus zu holen. Die Option <b>Enable USB Wake Support (USB Wake-Unterstützung aktivieren)</b> ist standardmäßig ausgewählt.                                                                                                    |
| Wake on LAN/WWAN | <ul> <li>Mit dieser Option kann der ausgeschaltete Computer durch ein spezielles LAN-Signal hochgefahren werden. Diese Funktion ist nur wirksam, wenn der Computer an die Netzstromversorgung angeschlossen ist.</li> <li>Deaktiviert (Deaktiviert) – Das System darf nicht über spezielle LAN-Signale hochgefahren werden, wenn es ein Reaktivierungssignal von einem LAN oder WLAN empfängt.</li> <li>LAN or WLAN (LAN oder WLAN) – Das System kann durch spezielle LAN- oder WLAN-Signale hochgefahren werden.</li> <li>LAN Only (Nur LAN) – Das System kann durch spezielle LAN-Signale hochgefahren werden.</li> <li>LAN with PXE Boot (LAN mit PXE-Start) – Ein Aktivierungspaket, das an das System im S4-oder S5-Zustand gesendet wird, aktiviert das System und startet sofort im PXE.</li> <li>WLAN Only (Nur WLAN) – Das System kann durch spezielle WLAN-Signale hochgefahren werden.</li> </ul> |
| Block Sleep      | Ermöglicht das Blockieren des Standby-Modus (S3-Status) in Betriebssystemumgebungen. Diese<br>Option ist standardmäßig deaktiviert.                                                                                                    |

## **POST-Funktionsweise**

#### Tabelle 12. POST-Funktionsweise

| Option                | Beschreibung                                                                                                    |
|-----------------------|----------------------------------------------------------------------------------------------------|
| Adapter Warnings      | Diese Option ermöglicht die Aktivierung/Deaktivierung der Warnmeldungen beim Verwenden bestimmter Adapter. Diese Option ist standardmäßig aktiviert.                                                                                                    |
| Numlock LED           | Ermöglicht das Aktivieren oder Deaktivieren der NumLock-Funktion beim Start des Computers.<br>Diese Option ist standardmäßig aktiviert.                                                                                                    |
| Keyboard Errors       | Ermöglicht das Aktivieren oder Deaktivieren von Meldungen über Tastaturfehler, wenn der Computer hochfährt. Die Option <b>Enable Keyboard Error Detection</b> ist standardmäßig aktiviert.                                                                                                    |
| Fast Boot             | <ul> <li>Diese Option kann den Startvorgang durch Umgehung einiger Kompatibilitätsschritte beschleunigen:</li> <li>Minimal – Das System startet schnell, es sei denn, das BIOS wurde aktualisiert, Speicher geändert oder der letzte POST (Einschalt-Selbsttest) wurde nicht fertig gestellt.</li> <li>Thorough (Gründlich) – Das System lässt während des Startvorgangs keine Schritte aus.</li> <li>Auto – Ermöglicht es dem Betriebssystem, diese Einstellung zu steuern (funktioniert nur, wenn das Betriebssystem Simple Boot Flag unterstützt).</li> <li>Diese Option ist standardmäßig auf <b>Thorough (Gründlich)</b> eingestellt.</li> </ul> |
| Extend BIOS POST Time | Mit dieser Option wird eine zusätzliche Verzögerung vor dem Starten erstellt. <ul> <li>0 seconds (0 Sekunden) – Standardeinstellung</li> <li>5 seconds</li> <li>10 seconds</li> </ul>                                                                                                    |
| Full Screen Logo      | Diese Option zeigt ein Vollbildschirmlogo, wenn das Bild mit der Bildschirmauflösung übereinstimmt.<br>Die Option <b>Enable Full Screen Logo</b> ist standardmäßig nicht ausgewählt.                                                                                                    |
| Warnings and Errors   | Diese Option bewirkt, dass der Startvorgang nur angehalten wird, wenn Warnungen oder Fehler erkannt werden. Wählen Sie eine der folgenden Optionen:                                                                                                    |

#### Tabelle 12. POST-Funktionsweise (fortgesetzt)

| Option | Beschreibung                                                                                                    |
|--------|----------------------------------------------------------------------------------------------------|
|        | <ul> <li>Prompt on Warnings and Errors (Eingabeaufforderung bei Warnungen und Fehlern) –<br/>Standardeinstellung</li> <li>Continue on Warnings (Bei Warnungen fortfahren)</li> <li>Continue on Warnings and Errors (Bei Warnungen und Fehlern fortfahren)</li> </ul> |

## Verwaltungsfunktionen

| Option                                    | Beschreibung                                                                                                    |
|-------------------------------------------|----------------------------------------------------------------------------------------------------|
| Intel AMT<br>Capability                   | <ul> <li>Hiermit können Sie AMT bereitstellen und festlegen, ob die Funktion "MEB-Hotkey" während des Systemstarts aktiviert werden soll.</li> <li>Disabled (Deaktiviert)</li> <li>Enabled (Aktiviert)</li> <li>Restrict MEBx Access (MEBx-Zugriff beschränken) – standardmäßig</li> </ul> |
| USB<br>Provision (USB-<br>Bereitstellung) | <ul> <li>Wenn Intel AMT aktiviert ist, kann es unter Verwendung der lokalen Bereitstellungsdatei über ein USB-Speichergerät bereitgestellt werden.</li> <li>Enable USB Provision (USB-Bereitstellung aktivieren) – standardmäßig deaktiviert</li> </ul>                                    |
| MEBx Hotkey                               | <ul> <li>Hiermit können Sie festlegen, ob die Funktion "MEBx-Hotkey" während des Systemstarts aktiviert werden soll.</li> <li>Enable MEBx hotkey (MEBx-Hotkey aktivieren) – standardmäßig deaktiviert</li> </ul>                                                                           |

# Unterstützung der Virtualisierung

#### Tabelle 13. Virtualization Support (Virtualisierungsunterstützung)

| Option            | Beschreibung                                                                                                    |
|-------------------|----------------------------------------------------------------------------------------------------|
| Virtualization    | Diese Option legt fest, ob ein Virtual Machine Monitor (VMM) die zusätzlichen Hardwarefunktionen<br>der Intel Virtualisierungstechnik nutzen kann.                                                           |
|                   | Enable Intel Virtualization Technology (Intel Virtualisierungstechnik aktivieren)                                                                                                    |
|                   | Diese Option ist standardmäßig aktiviert.                                                                                                    |
| VT for Direct I/O | Aktiviert oder deaktiviert die Nutzung der zusätzlichen Hardware-Funktionen, die von der Intel<br>Virtualisierungstechnik für direkte E/A bereitgestellt werden, durch den VMM (Virtual Machine<br>Monitor). |
|                   | • Enable VT for Direct I/O (VT für direkte E/A aktivieren) (Standardeinstellung)                                                                                                    |
|                   | Diese Option ist standardmäßig aktiviert.                                                                                                    |

## Wireless-Optionen

#### Tabelle 14. Wireless

| Option                 | Beschreibung                                                              |
|------------------------|---------------------------------------------------------------------------|
| Wireless Device Enable | Ermöglicht die Aktivierung oder Deaktivierung der internen<br>Funkgeräte. |
|                        | Die Optionen sind:                                                        |
|                        | <ul><li>WLAN/WiGig</li><li>Bluetooth</li></ul>                            |
|                        | Alle Optionen sind standardmäßig aktiviert.                               |

# Maintenance (Wartung)

#### Tabelle 15. Maintenance (Wartung)

| Option              | Beschreibung                                                                                                    |
|---------------------|----------------------------------------------------------------------------------------------------|
| Service Tag         | Zeigt die Service-Tag-Nummer des Computers an.                                                                                                    |
| Asset Tag           | Ermöglicht es, eine Systemkennnummer zu definieren, wenn noch keine festgelegt wurde.                                                                                                    |
|                     | Diese Option ist standardmäßig nicht aktiviert.                                                                                                    |
| SERR Messages       | Steuert die SERR-Meldungsfunktion. Diese Option ist standardmäßig aktiviert. Bei bestimmten<br>Grafikkarten muss die SERR-Meldungsfunktion deaktiviert sein.                                                                |
| BIOS Downgrade      | Ermöglicht Ihnen, frühere Versionen der System-Firmware zu aktualisieren.                                                                                                    |
|                     | Allow BIOS Downgrade (BIOS-Downgrade zulassen)                                                                                                    |
|                     | Diese Option ist standardmäßig aktiviert.                                                                                                    |
| Data Wipe           | Ermöglicht, Daten von allen internen Speichergeräten sicher zu löschen.                                                                                                    |
|                     | Wipe on Next Boot                                                                                                    |
|                     | Diese Option ist standardmäßig nicht aktiviert.                                                                                                    |
| BIOS Recovery       | <b>BIOS Recovery from Hard Drive</b> : Diese Option ist standardmäßig ausgewählt. Ermöglicht das Wiederherstellen des beschädigten BIOS von einer Wiederherstellungsdatei auf der Festplatte oder einem externen USB-Stick. |
|                     | () ANMERKUNG: Das Feld BIOS Recovery from Hard Drive muss aktiviert sein.                                                                                                    |
|                     | Always Perform Integrity Check: Führt die Integritätsprüfung bei jedem Systemstart aus.                                                                                                    |
| First Power On Date | Ermöglicht Ihnen das Einstellen des Besitzdatums. Die Option <b>Set Ownership Date</b> ist standardmäßig nicht ausgewählt.                                                                                                  |

## Systemprotokolle

#### Tabelle 16. System Logs (Systemprotokolle)

| Option      | Beschreibung                                                                                |
|-------------|---------------------------------------------------------------------------------------------|
| BIOS events | Ermöglicht das Anzeigen und Löschen von POST-Ereignissen des System-Setup-Programms (BIOS). |

## **Erweiterte Konfiguration**

#### Tabelle 17. Erweiterte Konfiguration

| Option | Beschreibung                                                                                                    |
|--------|----------------------------------------------------------------------------------------------------|
| ASPM   | Ermöglicht das Festlegen des ASPM-Levels.                                                                                                    |
|        | • Auto (Standard): Zwischen dem Gerät und dem PCI Express-Hub findet ein Handshaking statt,<br>um den besten ASPM-Modus festzulegen, der durch das Gerät unterstützt wird. |
|        | Disabled: Das ASPM-Energiemanagement ist immer ausgeschaltet.                                                                                                    |
|        | • L1 Only: Das ASPM-Energiemanagement wird für die Verwendung von L1 eingerichtet.                                                                                         |

## SupportAssist System Resolution (SupportAssist-Systemproblemlösung)

#### Option Beschreibung

| Auto OS Recovery<br>Threshold | Ermöglicht die Steuerung des automatischen Systemstartablaufs für das SupportAssist-System. Die Optionen sind: |
|-------------------------------|----------------------------------------------------------------------------------------------------|
|                               | • Off (Aus)                                                                                                    |
|                               | • 1                                                                                                    |
|                               | • 2 (Enabled by default) (Standardmäßig aktiviert)                                                             |

• 3

SupportAssist OS Ermöglicht das Wiederherstellen der SupportAssist-Betriebssystemwiederherstellung (standardmäßig aktiviert). Recovery

**BIOSConnect** BIOSConnect aktiviert oder deaktiviert das Cloudservice-BS bei Nichtvorhandensein der lokalen Betriebssystemwiederherstellung (standardmäßig aktiviert).

# **Aktualisieren des BIOS**

## Aktualisieren des BIOS unter Windows

#### Info über diese Aufgabe

VORSICHT: Wenn BitLocker vor der Aktualisierung des BIOS nicht ausgesetzt wird, wird beim nächsten Neustart des Computers der BitLocker-Schlüssel nicht erkannt. Sie werden dann aufgefordert, den Wiederherstellungsschlüssel einzugeben, um fortfahren zu können, und der Computer fordert Sie bei jedem Neustart erneut dazu auf. Wenn der Wiederherstellungsschlüssel nicht bekannt ist, kann dies zu Datenverlust oder einer unnötigen Neuinstallation des Betriebssystems führen. Weitere Informationen zu diesem Thema finden Sie durch Suchen in der Wissensdatenbank-Ressource auf der Dell Support-Seite.

#### Schritte

- **1.** Rufen Sie die Dell Support-Seite auf.
- 2. Klicken Sie auf **Produktsupport**. Klicken Sie auf **Support durchsuchen**, geben Sie die Service-Tag-Nummer Ihres Computers ein und klicken Sie auf **Suchen**.

(i) ANMERKUNG: Wenn Sie kein Service-Tag haben, verwenden Sie SupportAssist, um Ihren Computer automatisch zu identifizieren. Sie können auch die Produkt-ID verwenden oder manuell nach Ihrem Computermodell suchen.

- 3. Klicken Sie auf Treiber & Downloads. Erweitern Sie Treiber suchen.
- 4. Wählen Sie das Betriebssystem aus, das auf Ihrem Computer installiert ist.
- 5. Wählen Sie in der Dropdown-Liste Kategorie die Option BIOS aus.
- 6. Wählen Sie die neueste BIOS-Version aus und klicken Sie auf Herunterladen, um das BIOS für Ihren Computer herunterzuladen.
- 7. Sobald der Download abgeschlossen ist, wechseln Sie zu dem Ordner, in dem Sie die Datei für die BIOS-Aktualisierung gespeichert haben.
- 8. Doppelklicken Sie auf das Dateisymbol der BIOS-Aktualisierungsdatei und befolgen Sie die Anweisungen auf dem Bildschirm. Weitere Informationen finden Sie in der Wissensdatenbank-Ressource auf der Dell Support-Seite.

## Aktualisieren des BIOS in Linux und Ubuntu

Informationen zum Update des System-BIOS auf einem Computer, auf dem Linux oder Ubuntu installiert ist, finden Sie im Wissensdatenbank-Artikel 000131486 auf der Dell Support-Seite.

# Aktualisieren des BIOS unter Verwendung des USB-Laufwerks in Windows

#### Info über diese Aufgabe

VORSICHT: Wenn BitLocker vor der Aktualisierung des BIOS nicht ausgesetzt wird, wird beim nächsten Neustart des Computers der BitLocker-Schlüssel nicht erkannt. Sie werden dann aufgefordert, den Wiederherstellungsschlüssel einzugeben, um fortfahren zu können, und der Computer fordert Sie bei jedem Neustart erneut dazu auf. Wenn der Wiederherstellungsschlüssel nicht bekannt ist, kann dies zu Datenverlust oder einer unnötigen Neuinstallation des Betriebssystems führen. Weitere Informationen zu diesem Thema finden Sie durch Suchen in der Wissensdatenbank-Ressource auf der Dell Support-Seite.

#### Schritte

- 1. Befolgen Sie das Verfahren von Schritt 1 bis Schritt 6 unter Aktualisieren des BIOS in Windows zum Herunterladen der aktuellen BIOS-Setup-Programmdatei.
- 2. Erstellen Sie ein startfähiges USB-Laufwerk. Weitere Informationen finden Sie in der Wissensdatenbank-Ressource auf der Dell Support-Seite.
- 3. Kopieren Sie die BIOS-Setup-Programmdatei auf das startfähige USB-Laufwerk.
- 4. Schließen Sie das startfähige USB-Laufwerk an den Computer an, auf dem Sie die BIOS-Aktualisierung durchführen möchten.
- 5. Starten Sie den Computer neu und drücken Sie F12.
- 6. Starten Sie das USB-Laufwerk über das Einmaliges Boot-Menü.
- Geben Sie den Namen der BIOS-Setup-Programmdatei ein und drücken Sie Eingabe.
   Die BIOS Update Utility (Dienstprogramm zur BIOS-Aktualisierung) wird angezeigt.
- 8. Befolgen Sie die Anweisungen auf dem Bildschirm, um die BIOS-Aktualisierung abzuschließen.

## Aktualisieren des BIOS über das einmalige Startmenü

Aktualisieren Sie das BIOS Ihres Computers mit einer auf einen FAT32-USB-Stick kopierten BIOS XXXX.exe-Datei und dem einmaligen Startmenü.

#### Info über diese Aufgabe

VORSICHT: Wenn BitLocker vor der Aktualisierung des BIOS nicht ausgesetzt wird, wird beim nächsten Neustart des Computers der BitLocker-Schlüssel nicht erkannt. Sie werden dann aufgefordert, den Wiederherstellungsschlüssel einzugeben, um fortfahren zu können, und der Computer fordert Sie bei jedem Neustart erneut dazu auf. Wenn der Wiederherstellungsschlüssel nicht bekannt ist, kann dies zu Datenverlust oder einer unnötigen Neuinstallation des Betriebssystems führen. Weitere Informationen zu diesem Thema finden Sie durch Suchen in der Wissensdatenbank-Ressource auf der Dell Support-Seite.

#### **BIOS-Aktualisierung**

Sie können die BIOS-Updatedatei in Windows über einen bootfähigen USB-Stick ausführen oder das BIOS über das einmalige Startmenü auf dem System aktualisieren.

Sie können dies bestätigen, indem Sie das **einmalige Startmenü** auf Ihrem Computer ausführen, um festzustellen, ob BIOS FLASH UPDATE als Startoption aufgeführt ist. Wenn die Option aufgeführt ist, kann das BIOS mithilfe dieser Methode aktualisiert werden.

#### Aktualisieren über das einmalige Startmenü

Um Ihr BIOS über das einmalige Startmenü zu aktualisieren, brauchen Sie Folgendes:

- einen USB-Stick, der für das FAT32-Dateisystem formatiert ist (der Stick muss nicht bootfähig sein)
- die ausführbare BIOS-Datei, die Sie von der Dell Support-Website heruntergeladen und in das Stammverzeichnis des USB-Sticks kopiert haben
- einen Netzadapter, der mit dem Computer verbunden ist
- eine funktionsfähige Computerbatterie zum Aktualisieren des BIOS

Führen Sie folgende Schritte aus, um den BIOS-Flash-Updatevorgang über das einmalige Startmenü auszuführen:

# VORSICHT: Schalten Sie den Computer während des BIOS-Flash-Updatevorgangs nicht aus. Der Computer startet möglicherweise nicht, wenn Sie den Computer ausschalten.

#### Schritte

- 1. Schalten Sie den Computer aus und stecken Sie das USB-Laufwerk, auf das Sie die BIOS-Flash-Updatedatei kopiert haben, in einen USB-Anschluss des Computers.
- Schalten Sie den Computer ein und drücken Sie, um auf das einmalige Startmenü zuzugreifen. Wählen Sie BIOS Update mithilfe der Maus oder der Pfeiltasten und drücken Sie dann Enter. Das Menü "BIOS aktualisieren" wird angezeigt.
- 3. Klicken Sie auf Flash from file.
- **4.** Wählen Sie das externe USB-Gerät aus.
- 5. Wählen Sie die Datei aus, doppelklicken Sie auf die Ziel-Aktualisierungsdatei und klicken Sie anschließend auf Senden.
- 6. Klicken Sie auf BIOS aktualisieren. Der Computer wird neu gestartet, um das BIOS zu aktualisieren.
- 7. Nach Abschluss des BIOS-Flash-Updates wird der Computer neu gestartet.

# System- und Setup-Kennwort

#### Tabelle 18. System- und Setup-Kennwort

| Kennworttyp                      | Beschreibung                                                                                                    |
|----------------------------------|----------------------------------------------------------------------------------------------------|
| System password (Systemkennwort) | Dies ist das Kennwort, das Sie zur Anmeldung beim System<br>eingeben müssen.                                                  |
| Setup password (Setup-Kennwort)  | Dies ist das Kennwort, das Sie für den Zugriff auf und Änderungen<br>an den BIOS-Einstellungen des Computers eingeben müssen. |

Sie können ein Systemkennwort und ein Setup-Kennwort zum Schutz Ihres Computers erstellen.

VORSICHT: Die Kennwortfunktionen bieten einen gewissen Schutz für die auf dem System gespeicherten Daten.

VORSICHT: Wenn Ihr Computer nicht gesperrt und unbeaufsichtigt ist, kann jede Person auf die auf dem System gespeicherten Daten zugreifen.

(i) ANMERKUNG: System- und Setup-Kennwortfunktionen sind deaktiviert

## Zuweisen eines System-Setup-Kennworts

#### Voraussetzungen

Sie können ein neues **System or Admin Password** (System- oder Administratorkennwort) nur zuweisen, wenn der Zustand **Not Set** (Nicht eingerichtet) ist.

#### Info über diese Aufgabe

Um das System-Setup aufzurufen, drücken Sie unmittelbar nach dem Einschaltvorgang oder Neustart die Taste F2.

#### Schritte

 Wählen Sie im Bildschirm System BIOS (System-BIOS) oder System Setup (System-Setup) die Option Security (Sicherheit) aus und drücken Sie die Eingabetaste.

Der Bildschirm Security (Sicherheit) wird angezeigt.

2. Wählen Sie System/Admin Password (System-/Administratorkennwort) und erstellen Sie ein Passwort im Feld Enter the new password (Neues Passwort eingeben).

Verwenden Sie zum Zuweisen des Systemkennworts die folgenden Richtlinien:

- Kennwörter dürfen aus maximal 32 Zeichen bestehen.
- Das Kennwort darf die Zahlen 0 bis 9 enthalten.
- Lediglich Kleinbuchstaben sind zulässig, Großbuchstaben sind nicht zulässig.

- Die folgenden Sonderzeichen sind zulässig: Leerzeichen, ("), (+), (,), (-), (.), (/), (;), ([), (\), (]), (`).
- 3. Geben Sie das Systemkennwort ein, das Sie zuvor im Feld Neues Kennwort bestätigen eingegeben haben, und klicken Sie auf OK.
- 4. Drücken Sie die Taste Esc. Eine Meldung fordert Sie zum Speichern der Änderungen auf.
- 5. Drücken Sie Y, um die Änderungen zu speichern. Der Computer wird neu gestartet.

# Löschen oder Ändern eines vorhandenen System-Setup-Kennworts

#### Voraussetzungen

Stellen Sie sicher, dass der **Password Status** (Kennwortstatus) im System-Setup auf "Unlocked" (Entsperrt) gesetzt ist, bevor Sie versuchen, das vorhandene System- und Setup-Kennwort zu löschen oder zu ändern. Wenn die Option **Password Status** (Kennwortstatus) auf "Locked" (Gesperrt) gesetzt ist, kann ein vorhandenes System- und/oder Setup-Kennwort nicht gelöscht oder geändert werden.

#### Info über diese Aufgabe

Um das System-Setup aufzurufen, drücken Sie unmittelbar nach dem Einschaltvorgang oder Neustart die Taste F2.

#### Schritte

- Wählen Sie im Bildschirm System BIOS (System-BIOS) oder System Setup (System-Setup) die Option System Security (Systemsicherheit) aus und drücken Sie die Eingabetaste. Der Bildschirm System Security (Systemsicherheit) wird angezeigt.
- 2. Überprüfen Sie im Bildschirm System Security (Systemsicherheit), dass die Option Password Status (Kennwortstatus) auf Unlocked (Nicht gesperrt) gesetzt ist.
- 3. Wählen Sie die Option Systemkennwort aus, ändern oder löschen Sie das vorhandene Systemkennwort und drücken Sie die Eingabetaste oder Tabulatortaste.
- 4. Wählen Sie die Option Setup-Kennwort aus, ändern oder löschen Sie das vorhandene Setup-Kennwort und drücken Sie die Eingabetaste oder die Tabulatortaste.
  - (i) ANMERKUNG: Wenn Sie das Systemkennwort und/oder Setup-Kennwort ändern, geben Sie das neue Passwort erneut ein, wenn Sie dazu aufgefordert werden. Wenn Sie das Systemkennwort und Setup-Kennwort löschen, bestätigen Sie die Löschung, wenn Sie dazu aufgefordert werden.
- 5. Drücken Sie die Taste Esc. Eine Meldung fordert Sie zum Speichern der Änderungen auf.
- 6. Drücken Sie Y, um die Änderungen zu speichern und das System-Setup zu verlassen. Der Computer wird neu gestartet.

# Löschen von CMOS-Einstellungen

#### Info über diese Aufgabe

VORSICHT: Durch das Löschen der CMOS-Einstellungen werden die BIOS-Einstellungen auf Ihrem Computer zurückgesetzt.

#### Schritte

- 1. Entfernen Sie die Seitenabdeckung.
- 2. Entfernen Sie die Knopfzellenbatterie.
- 3. Warten Sie eine Minute.
- 4. Setzen Sie die Knopfzellenbatterie wieder ein.
- 5. Bringen Sie die Seitenabdeckung wieder an.

# Löschen von Kennwörtern für BIOS (System-Setup) und Systemkennwörtern

#### Info über diese Aufgabe

Nehmen Sie Kontakt mit dem technischen Support von Dell wie unter Support kontaktieren beschrieben auf, um Computer- oder BIOS-Kennwörter zu löschen. Weitere Informationen finden Sie auf der Dell Support-Website.

() ANMERKUNG: Informationen zur Vorgehensweise beim Zurücksetzen von Windows- oder Anwendungspasswörtern finden Sie in der Dokumentation für Windows oder Ihrer Anwendung.

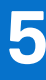

# Fehlerbehebung

# Diagnose der Dell SupportAssist-Systemleistungsprüfung vor dem Start

#### Info über diese Aufgabe

Die SupportAssist-Diagnose (auch als Systemdiagnose bezeichnet) führt eine komplette Prüfung der Hardware durch. Die Diagnose der Dell SupportAssist-Systemleistungsprüfung vor dem Start ist in das BIOS integriert und wird intern vom BIOS gestartet. Die integrierte Systemdiagnose bietet Optionen für bestimmte Geräte oder Gerätegruppen mit folgenden Funktionen:

- Tests automatisch oder im interaktiven Modus durchführen
- Die Tests wiederholen
- Testergebnisse anzeigen oder speichern
- Gründliche Tests durchführen, um weitere Testoptionen zur Bereitstellung von Zusatzinformationen über die fehlerhaften Geräte einzuführen
- Statusmeldungen anzeigen, die angeben, ob Tests erfolgreich abgeschlossen wurden
- Fehlermeldungen über Probleme während des Testvorgangs anzeigen

(i) ANMERKUNG: Einige Tests für bestimmte Geräte erfordern Benutzeraktionen Stellen Sie sicher, dass Sie am Computer sind, wenn die Diagnosetests durchgeführt werden.

Weitere Informationen finden Sie im Wissendatenbank-Artikel 000180971.

# Ausführen der SupportAssist-Systemleistungsprüfung vor dem Systemstart

#### Schritte

- 1. Schalten Sie den Computer ein.
- 2. Wenn der Computer startet, drücken Sie die F12-Taste, sobald das Dell Logo angezeigt wird.
- 3. Wählen Sie auf dem Startmenü-Bildschirm die Option Diagnostics (Diagnose).
- **4.** Klicken Sie auf den Pfeil in der unteren linken Ecke. Die Diagnoseseite wird angezeigt.
- 5. Klicken Sie auf den Pfeil in der unteren rechten Ecke, um zur Seitenliste zu gehen. Die erkannten Elemente werden aufgeführt.
- 6. Um einen Diagnosetest für ein bestimmtes Gerät durchzuführen, drücken Sie die Esc-Taste und klicken dann auf Yes (Ja), um den Diagnosetest zu stoppen.
- 7. Wählen Sie auf der linken Seite das Gerät aus und klicken Sie auf Run Tests (Test durchführen).
- 8. Bei etwaigen Problemen werden Fehlercodes angezeigt. Notieren Sie sich den Fehlercode und die Validierungsnummer und wenden Sie sich an Dell.

# Integrierter Selbsttest des Netzteils

Mit dem integrierten Selbsttest (BIST) können Sie feststellen, ob das Netzteil funktioniert. Informationen zum Ausführen der Selbsttestdiagnose für das Netzteil auf einem Desktop- oder All-in-one-Computer finden Sie in der Wissensdatenbank-Ressource auf der Dell Support-Seite.

# Systemdiagnoseanzeigen

# Wiederherstellen des Betriebssystems

Wenn das Betriebssystem auf Ihrem Computer auch nach mehreren Versuchen nicht gestartet werden kann, wird automatisch Dell SupportAssist OS Recovery gestartet.

Bei Dell SupportAssist OS Recovery handelt es sich um ein eigenständiges Tool, das auf allen Dell Computern mit Windows vorinstalliert ist. Es besteht aus Tools für die Diagnose und Behebung von Fehlern, die möglicherweise vor dem Starten des Betriebssystems auftreten können. Mit dem Tool können Sie eine Diagnose von Hardwareproblemen durchführen, Ihren Computer reparieren, Dateien sichern oder Ihren Computer auf Werkseinstellungen zurücksetzen.

Sie können das Tool auch über die Dell Support-Seite herunterladen, um Probleme mit Ihrem Computer zu beheben, wenn das primäre Betriebssystem auf dem Computer aufgrund von Software- oder Hardwareproblemen nicht gestartet werden kann.

Weitere Informationen über Dell SupportAssist OS Recovery finden Sie im *Benutzerhandbuch zu Dell SupportAssist OS Recovery* unter "Wartungstools" auf der Dell Support-Seite. Klicken Sie auf **SupportAssist** und klicken Sie dann auf **SupportAssist OS Recovery**.

# Zurücksetzen der Echtzeituhr (RTC)

Mit der Funktion zum Zurücksetzen der Echtzeituhr (RTC) können Sie oder der Servicetechniker die Dell Systeme wiederherstellen, wenn Szenarien wie Kein POST/Kein Strom/Kein Start auftreten. Das Zurücksetzen der Echtzeituhr mit Legacy-Jumper wurde auf diesen Modellen stillgelegt.

Starten Sie das Zurücksetzen der RTC, wobei das System ausgeschaltet und an die Wechselstromversorgung angeschlossen ist. Drücken und halten Sie den Netzschalter für dreißig (30) Sekunden gedrückt. Die Zurücksetzung der Echtzeituhr bei einem System tritt nach Loslassen des Betriebsschalters ein.

# Sicherungsmedien und Wiederherstellungsoptionen

Es wird empfohlen, ein Recovery-Laufwerk für die Fehlerbehebung zu erstellen und Probleme zu beheben, die ggf. unter Windows auftreten. Dell bietet mehrere Optionen für die Wiederherstellung des Windows-Betriebssystems auf Ihrem Dell Computer. Weitere Informationen finden Sie unter Dell Windows Backup Media and Recovery Options (Sicherungsmedien und Wiederherstellungsoptionen).

# Diagnose-Fehlermeldungen

#### Tabelle 19. Diagnose-Fehlermeldungen

| Fehlermeldungen               | Beschreibung                                                                                                    |
|-------------------------------|----------------------------------------------------------------------------------------------------|
| AUXILIARY DEVICE FAILURE      | Das Touchpad oder die externe Maus ist möglicherweise fehlerhaft.<br>Prüfen Sie bei einer externen Maus die Kabelverbindung. Aktivieren<br>Sie die Option <b>Pointing Device</b> (Zeigegerät) im System-Setup-<br>Programm. |
| BAD COMMAND OR FILE NAME      | Überprüfen Sie die Schreibweise des Befehls, die Position der<br>Leerstellen und den angegebenen Zugriffspfad.                                                                                                    |
| CACHE DISABLED DUE TO FAILURE | Der im Mikroprozessor integrierte Primär-Cache ist ausgefallen.<br><b>Kontaktaufnahme mit Dell</b>                                                                                                    |
| CD DRIVE CONTROLLER FAILURE   | Das optische Laufwerk reagiert nicht auf die Befehle vom<br>Computer.                                                                                                    |
| DATA ERROR                    | Die Daten auf der Festplatte können nicht gelesen werden.                                                                                                    |
| DECREASING AVAILABLE MEMORY   | Eines oder mehrere Speichermodule sind unter Umständen<br>beschädigt oder nicht ordnungsgemäß eingesetzt. Setzen Sie die<br>Speichermodule neu ein oder wechseln Sie sie gegebenenfalls aus.                                |

#### Tabelle 19. Diagnose-Fehlermeldungen (fortgesetzt)

| Fehlermeldungen                                                                          | Beschreibung                                                                                                    |
|------------------------------------------------------------------------------------------|----------------------------------------------------------------------------------------------------|
| DISK C: FAILED INITIALIZATION                                                            | Die Festplatte konnte nicht initialisiert werden. Führen Sie die<br>Festplattenlaufwerk-Tests von <b>Dell Diagnostics</b> aus.                                                                                                    |
| DRIVE NOT READY                                                                          | Zum Fortsetzen dieses Vorgangs muss eine Festplatte im<br>Laufwerkschacht vorhanden sein. Installieren Sie eine Festplatte<br>im Laufwerkschacht.                                                                                                    |
| ERROR READING PCMCIA CARD                                                                | Der Computer kann die ExpressCard nicht erkennen. Setzen Sie<br>die Karte neu ein oder verwenden Sie eine andere Karte.                                                                                                    |
| EXTENDED MEMORY SIZE HAS CHANGED                                                         | Die im NVRAM (nichtflüchtiger Speicher) verzeichnete<br>Speichergröße stimmt nicht mit dem im Computer installierten<br>Speichermodul überein. Den Computer neu starten. Wenn der<br>Fehler erneut auftritt, <b>wenden Sie sich an Dell</b> .                                                                                                    |
| THE FILE BEING COPIED IS TOO LARGE FOR THE DESTINATION DRIVE                             | Die Datei, die kopiert werden soll, ist entweder zu groß für den<br>Datenträger oder es steht nicht genügend Speicherplatz auf dem<br>Datenträger zur Verfügung. Kopieren Sie die Datei auf einen<br>anderen Datenträger oder verwenden Sie einen Datenträger mit<br>mehr Kapazität.                                                                                                    |
| A FILENAME CANNOT CONTAIN ANY OF THE FOLLOWING CHARACTERS: $\setminus$ / : * ? " < >   - | Verwenden Sie diese Zeichen nicht in Dateinamen.                                                                                                    |
| GATE A20 FAILURE                                                                         | Unter Umständen ist ein Speichermodul nicht ordnungsgemäß<br>befestigt. Setzen Sie das Speichermodul neu ein oder wechseln<br>Sie es gegebenenfalls aus.                                                                                                    |
| GENERAL FAILURE                                                                          | Das Betriebssystem kann den Befehl nicht ausführen. Im Anschluss<br>an die Meldung werden in der Regel detaillierte Informationen<br>angezeigt. Beispiel: Bei Printer out of paper. Take the<br>appropriate action.                                                                                                    |
| HARD-DISK DRIVE CONFIGURATION ERROR                                                      | Der Computer kann den Laufwerktyp nicht erkennen. Fahren<br>Sie den Computer herunter, entfernen Sie die Festplatte und<br>starten Sie den Computer vom optischen Laufwerk neu. Fahren<br>Sie anschließend den Computer herunter, installieren Sie das<br>Festplattenlaufwerk erneut und starten Sie den Computer neu.<br>Führen Sie die Festplattenlaufwerk-Tests ( <b>Hard Disk Drive</b> -<br>Tests) von <b>Dell Diagnostics</b> aus.                                                                                                    |
| HARD-DISK DRIVE CONTROLLER FAILURE 0                                                     | Das Festplattenlaufwerk reagiert nicht auf die Befehle des<br>Computers. Fahren Sie den Computer herunter, entfernen Sie die<br>Festplatte und starten Sie den Computer vom optischen Laufwerk<br>neu. Fahren Sie anschließend den Computer herunter, installieren<br>Sie das Festplattenlaufwerk erneut und starten Sie den Computer<br>neu. Besteht das Problem weiterhin, installieren Sie ein anderes<br>Laufwerk. Führen Sie die Festplattenlaufwerk-Tests ( <b>Hard Disk</b><br><b>Drive</b> -Tests) von <b>Dell Diagnostics</b> aus. |
| HARD-DISK DRIVE FAILURE                                                                  | Das Festplattenlaufwerk reagiert nicht auf die Befehle des<br>Computers. Fahren Sie den Computer herunter, entfernen Sie die<br>Festplatte und starten Sie den Computer vom optischen Laufwerk<br>neu. Fahren Sie anschließend den Computer herunter, installieren<br>Sie das Festplattenlaufwerk erneut und starten Sie den Computer<br>neu. Besteht das Problem weiterhin, installieren Sie ein anderes<br>Laufwerk. Führen Sie die Festplattenlaufwerk-Tests ( <b>Hard Disk</b><br><b>Drive</b> -Tests) von <b>Dell Diagnostics</b> aus. |
| HARD-DISK DRIVE READ FAILURE                                                             | Das Festplattenlaufwerk ist eventuell defekt. Fahren Sie den<br>Computer herunter, entfernen Sie die Festplatte und starten<br>Sie den Computer vom optischen Laufwerk neu. Fahren<br>Sie anschließend den Computer herunter, installieren Sie das<br>Festplattenlaufwerk erneut und starten Sie den Computer neu.<br>Besteht das Problem weiterhin, installieren Sie ein anderes                                                                                                    |
#### Tabelle 19. Diagnose-Fehlermeldungen (fortgesetzt)

| Fehlermeldungen                                                            | Beschreibung                                                                                                    |
|----------------------------------------------------------------------------|----------------------------------------------------------------------------------------------------|
|                                                                            | Laufwerk. Führen Sie die Festplattenlaufwerk-Tests ( <b>Hard Disk Drive</b> -Tests) von <b>Dell Diagnostics</b> aus.                                                                                                    |
| INSERT BOOTABLE MEDIA                                                      | Das Betriebssystem versucht, von einem nicht startfähigen<br>Datenträger, beispielsweise einem optischen Laufwerk, zu starten.<br>Insert bootable media (Startfähigen Datenträger einlegen)                                                                                                    |
| INVALID CONFIGURATION INFORMATION-PLEASE RUN<br>SYSTEM SETUP PROGRAM       | Die Systemkonfigurationsdaten stimmen nicht mit der<br>Hardwarekonfiguration überein. Diese Meldung wird in der Regel<br>nach der Installation eines Speichermoduls angezeigt. Korrigieren<br>Sie die entsprechenden Optionen im System-Setup-Programm.                                                                                                    |
| KEYBOARD CLOCK LINE FAILURE                                                | Überprüfen Sie bei einer externen Tastatur die Kabelverbindung.<br>Führen Sie den Tastatur-Controller-Test ( <b>Keyboard Controller</b> -<br>Test) von <b>Dell Diagnostics</b> aus.                                                                                                    |
| KEYBOARD CONTROLLER FAILURE                                                | Überprüfen Sie bei einer externen Tastatur die Kabelverbindung.<br>Starten Sie den Computer neu und berühren Sie Tastatur<br>oder Maus während der Startroutine nicht. Führen Sie den<br>Tastatur-Controller-Test ( <b>Keyboard Controller</b> -Test) von <b>Dell</b><br><b>Diagnostics</b> aus.                                                                          |
| KEYBOARD DATA LINE FAILURE                                                 | Überprüfen Sie bei einer externen Tastatur die Kabelverbindung.<br>Führen Sie den Tastatur-Controller-Test ( <b>Keyboard Controller</b> -<br>Test) von <b>Dell Diagnostics</b> aus.                                                                                                    |
| KEYBOARD STUCK KEY FAILURE                                                 | Überprüfen Sie bei einer externen Tastatur oder einem externen<br>Tastenblock die Kabelverbindung. Starten Sie den Computer neu<br>und berühren Sie Tastatur oder Tasten während der Startroutine<br>nicht. Führen Sie den Test auf feststeckende Tasten ( <b>Stuck Key</b> )<br>von <b>Dell Diagnostics</b> aus.                                                         |
| LICENSED CONTENT IS NOT ACCESSIBLE IN<br>MEDIADIRECT                       | Dell MediaDirect kann die Beschränkungen "Digital Rights<br>Management (DRM)" (Digitales Rechte-Management) in der Datei<br>nicht überprüfen. Daher kann die Datei nicht abgespielt werden.                                                                                                    |
| MEMORY ADDRESS LINE FAILURE AT ADDRESS, READ<br>VALUE EXPECTING VALUE      | Ein Speichermodul ist möglicherweise fehlerhaft oder falsch<br>eingesetzt. Setzen Sie das Speichermodul neu ein oder wechseln<br>Sie es gegebenenfalls aus.                                                                                                    |
| MEMORY ALLOCATION ERROR                                                    | Das gerade gestartete Programm steht in Konflikt mit dem<br>Betriebssystem, einem anderen Anwendungsprogramm oder einem<br>Dienstprogramm. Fahren Sie den Computer herunter, warten Sie<br>30 Sekunden und starten Sie ihn dann neu. Führen Sie das<br>Programm erneut aus. Wird die Fehlermeldung wieder angezeigt,<br>lesen Sie in der Dokumentation zur Software nach. |
| MEMORY DOUBLE WORD LOGIC FAILURE AT ADDRESS,<br>READ VALUE EXPECTING VALUE | Ein Speichermodul ist möglicherweise fehlerhaft oder falsch<br>eingesetzt. Setzen Sie das Speichermodul neu ein oder wechseln<br>Sie es gegebenenfalls aus.                                                                                                    |
| MEMORY ODD/EVEN LOGIC FAILURE AT ADDRESS, READ<br>VALUE EXPECTING VALUE    | Ein Speichermodul ist möglicherweise fehlerhaft oder falsch<br>eingesetzt. Setzen Sie das Speichermodul neu ein oder wechseln<br>Sie es gegebenenfalls aus.                                                                                                    |
| MEMORY WRITE/READ FAILURE AT ADDRESS, READ<br>VALUE EXPECTING VALUE        | Ein Speichermodul ist möglicherweise fehlerhaft oder falsch<br>eingesetzt. Setzen Sie das Speichermodul neu ein oder wechseln<br>Sie es gegebenenfalls aus.                                                                                                    |
| NO BOOT DEVICE AVAILABLE                                                   | Der Computer kann das Festplattenlaufwerk nicht finden. Ist<br>die Festplatte als Startgerät festgelegt, stellen Sie sicher, dass<br>das Laufwerk installiert, richtig eingesetzt und als Startlaufwerk<br>partitioniert ist.                                                                                                    |
| NO BOOT SECTOR ON HARD DRIVE                                               | Das Betriebssystem ist möglicherweise beschädigt. Wenden Sie sich an Dell.                                                                                                    |

#### Tabelle 19. Diagnose-Fehlermeldungen (fortgesetzt)

| Fehlermeldungen                                                     | Beschreibung                                                                                                    |
|---------------------------------------------------------------------|----------------------------------------------------------------------------------------------------|
| NO TIMER TICK INTERRUPT                                             | Möglicherweise arbeitet ein Chip auf der Systemplatine nicht<br>einwandfrei. Führen Sie die System-Set-Überprüfung ( <b>System</b><br><b>Set</b> ) von <b>Dell Diagnostics</b> aus.                                                                                                    |
| NOT ENOUGH MEMORY OR RESOURCES. EXIT SOME<br>PROGRAMS AND TRY AGAIN | Es sind zu viele Programme geöffnet. Schließen Sie alle Fenster und öffnen Sie das gewünschte Programm.                                                                                                    |
| OPERATING SYSTEM NOT FOUND                                          | Neuinstallation des Betriebssystems. Wenn das Problem weiterhin besteht, <b>wenden Sie sich an Dell</b> .                                                                                                    |
| OPTIONAL ROM BAD CHECKSUM                                           | Das optionale ROM ist ausgefallen. Wenden Sie sich an Dell.                                                                                                    |
| SECTOR NOT FOUND                                                    | Das Betriebssystem kann einen Sektor auf der Festplatte<br>nicht finden. Entweder ist ein Sektor defekt oder die<br>Dateizuweisungstabelle (File Allocation Table, FAT) auf der<br>Festplatte ist beschädigt. Führen Sie das Fehlerprüfprogramm<br>von Windows aus, um die Dateistruktur auf der Festplatte zu<br>überprüfen. Eine entsprechende Anleitung finden Sie in <b>Windows<br/>Help and Support</b> (Windows-Hilfe und Support) (klicken Sie zu<br>diesem Zwecke auf <b>Start &gt; Help and Support</b> (Start < Hilfe und<br>Support)). Wenn eine große Anzahl an Sektoren defekt ist, müssen<br>Sie die Daten sichern (falls möglich) und die Festplatte formatieren. |
| SEEK ERROR                                                          | Das Betriebssystem kann eine bestimmte Spur auf der Festplatte nicht finden.                                                                                                    |
| SHUTDOWN FAILURE                                                    | Möglicherweise arbeitet ein Chip auf der Systemplatine nicht<br>einwandfrei. Führen Sie die System-Set-Überprüfung ( <b>System</b><br><b>Set</b> ) von <b>Dell Diagnostics</b> aus. Wenn die Meldung erneut<br>angezeigt wird, <b>wenden Sie sich an Dell</b> .                                                                                                    |
| TIME-OF-DAY CLOCK LOST POWER                                        | Die Systemkonfigurationseinstellungen sind fehlerhaft. Schließen<br>Sie den Computer an eine Steckdose an, um den Akku aufzuladen.<br>Wenn das Problem weiterhin besteht, versuchen Sie, die<br>Daten wiederherzustellen, indem Sie das System-Setup-Programm<br>aufrufen und das Programm anschließend sofort beenden. Wenn<br>die Meldung erneut angezeigt wird, <b>wenden Sie sich an Dell</b> .                                                                                                    |
| TIME-OF-DAY CLOCK STOPPED                                           | Die Reservebatterie, mit der die Systemkonfigurationseinstellungen<br>unterstützt werden, muss unter Umständen wieder aufgeladen<br>werden. Schließen Sie den Computer an eine Steckdose an,<br>um den Akku aufzuladen. Wenn das Problem weiterhin besteht,<br>wenden Sie sich an Dell.                                                                                                    |
| TIME-OF-DAY NOT SET-PLEASE RUN THE SYSTEM<br>SETUP PROGRAM          | Die Uhrzeit- bzw. Datumsangaben, die im System-Setup-<br>Programm gespeichert sind, stimmen nicht mit der Systemuhr<br>überein. Korrigieren Sie die Einstellungen der Optionen <b>Date and</b><br><b>Time</b> (Datum und Uhrzeit).                                                                                                    |
| TIMER CHIP COUNTER 2 FAILED                                         | Möglicherweise arbeitet ein Chip auf der Systemplatine nicht<br>einwandfrei. Führen Sie die System-Set-Überprüfung ( <b>System</b><br><b>Set</b> ) von <b>Dell Diagnostics</b> aus.                                                                                                    |
| UNEXPECTED INTERRUPT IN PROTECTED MODE                              | Der Tastatur-Controller ist möglicherweise defekt oder ein<br>Speichermodul ist möglicherweise nicht richtig befestigt. Führen<br>Sie die Systemspeicherüberprüfung ( <b>System Memory</b> ) und<br>die Tastatur-Controller-Tests ( <b>Keyboard Controller</b> ) von <b>Dell</b><br><b>Diagnostics</b> aus oder <b>wenden Sie sich an Dell</b> .                                                                                                    |
| X:\ IS NOT ACCESSIBLE. THE DEVICE IS NOT READY                      | Legen Sie einen Datenträger in das Laufwerk ein und versuchen Sie es erneut.                                                                                                    |

## Systemfehlermeldungen

#### Tabelle 20. Systemfehlermeldungen

| Systemmeldung                                                                                                    | Beschreibung                                                                                                    |
|----------------------------------------------------------------------------------------------------|----------------------------------------------------------------------------------------------------|
| Alert! Previous attempts at booting this<br>system have failed at checkpoint [nnnn]. For<br>help in resolving this problem, please note<br>this checkpoint and contact Dell Technical<br>Support (Alarm! Frühere Versuche, das System<br>zu starten, sind bei Prüfpunkt [nnnn]<br>fehlgeschlagen. Notieren Sie diesen Prüfpunkt<br>und wenden Sie sich an den technischen Support<br>von Dell.)                                                                                                    | In drei aufeinanderfolgenden Versuchen konnte der Computer die<br>Startroutine aufgrund desselben Fehlers nicht abschließen.                                                                                                    |
| CMOS checksum error (CMOS-Prüfsummenfehler)                                                                                                    | RTC wurde zurückgesetzt, die <b>BIOS-Setup</b> -<br>Standardeinstellungen wurden geladen.                                                                                                    |
| CPU fan failure (Ausfall des CPU-Lüfters)                                                                                                    | Der Prozessorlüfter ist ausgefallen.                                                                                                    |
| System fan failure (Ausfall des Systemlüfters)                                                                                                    | Der Systemlüfter ist ausgefallen.                                                                                                    |
| Hard-disk drive failure<br>(Festplattenlaufwerkfehler)                                                                                                    | Möglicher Festplattenfehler beim POST.                                                                                                    |
| Keyboard failure (Tastaturfehler)                                                                                                    | Tastaturfehler oder instabile Tastaturkabelverbindung. Wenn das<br>Problem durch erneutes festes Anschließen des Kabels nicht<br>behoben wird, tauschen Sie die Tastatur aus.                                                                                                    |
| No boot device available (Kein Startgerät<br>verfügbar)                                                                                                    | <ul> <li>Auf der Festplatte ist keine startfähige Partition vorhanden, das<br/>Festplattenkabel ist nicht richtig angeschlossen, oder es ist kein<br/>startfähiges Gerät vorhanden.</li> <li>Ist das Festplattenlaufwerk als Startgerät festgelegt, stellen Sie<br/>sicher, dass die Kabel ordnungsgemäß angeschlossen sind und<br/>das Laufwerk installiert und als Startlaufwerk partitioniert ist.</li> <li>Rufen Sie das System-Setup-Programm auf, und prüfen Sie, ob<br/>die Angaben zur Startreihenfolge stimmen.</li> </ul> |
| No timer tick interrupt (Kein periodischer<br>Interrupt)                                                                                                    | Möglicherweise ist ein Chip auf der Systemplatine oder die<br>Hauptplatine selbst fehlerhaft.                                                                                                    |
| NOTICE - Hard Drive SELF MONITORING SYSTEM<br>has reported that a parameter has exceeded<br>its normal operating range. Dell recommends<br>that you back up your data regularly. A<br>parameter out of range may or may not<br>indicate a potential hard drive problem.<br>(VORSICHT: Das SELF MONITORING SYSTEM des<br>Festplattenlaufwerks hat gemeldet, dass ein<br>Parameter den Wertebereich für den normalen<br>Betrieb überschritten hat. Dell empfiehlt,<br>dass Sie Ihre Daten regelmäßig sichern. Ein<br>außerhalb des normalen Wertebereichs liegender<br>Parameter kann auf ein mögliches Problem mit<br>dem Festplattenlaufwerk hinweisen.) | SMART-Fehler, möglicherweise ein Festplattenfehler.                                                                                                    |

## Ein- und Ausschalten des WLAN

#### Info über diese Aufgabe

Wenn Ihr Computer aufgrund von Wi-Fi-Verbindungsproblemen keinen Zugriff auf das Internet hat, setzen Sie das Wi-Fi-Gerät zurück, indem Sie die folgenden Schritte ausführen:

#### Schritte

- 1. Schalten Sie den Computer aus.
- 2. Schalten Sie das Modem aus.

(i) ANMERKUNG: Einige Internetdienstanbieter (IDAs) stellen ein Modem- oder Router-Kombigerät bereit.

- 3. Schalten Sie den WLAN-Router aus.
- 4. Warten Sie 30 Sekunden.
- 5. Schalten Sie den WLAN-Router ein.
- 6. Schalten Sie das Modem ein.
- 7. Schalten Sie den Computer ein.

# Hilfe erhalten und Kontaktaufnahme mit Dell Technologies

## Selbsthilfe-Ressourcen

Mithilfe dieser Selbsthilfe-Ressourcen erhalten Sie Informationen und Hilfe zu Dell Technologies-Produkten:

#### Tabelle 21. Selbsthilfe-Ressourcen

| Selbsthilfe-Ressourcen                                                                                                    | Ort der Ressource                                                                                                    |  |
|----------------------------------------------------------------------------------------------------|----------------------------------------------------------------------------------------------------|--|
| Informationen zu Produkten und Dienstleistungen von Dell<br>Technologies                                                                                           | Dell Website                                                                                                    |  |
| MyDell-App                                                                                                    | Deel                                                                                                    |  |
| Tipps                                                                                                    | ·••                                                                                                    |  |
| Support kontaktieren                                                                                                    | Geben Sie in der Windows-Suche Contact Support ein und drücken Sie die Eingabetaste.                                                                                                    |  |
| Onlinehilfe für Betriebssystem                                                                                                    | Windows Support-Seite                                                                                                    |  |
| Greifen Sie auf Top-Lösungen, Diagnosen, Treiber und Downloads<br>zu und erfahren Sie mithilfe von Videos, Handbüchern und<br>Dokumenten mehr über Ihren Computer. | Ihr Dell Technologies Computer wird durch eine Service-Tag-<br>Nummer oder einen Express-Servicecode eindeutig identifiziert.<br>Um die relevanten Support-Ressourcen für Ihren Dell Technologies<br>Computer anzuzeigen, geben Sie auf der Dell Support-Seite die<br>Service-Tag-Nummer oder den Express-Servicecode ein.                                                                                               |  |
|                                                                                                    | Weitere Informationen dazu, wie Sie das Service-Tag Ihres<br>Computers finden, finden Sie unter Suchen des Service-Tags oder<br>der Seriennummer Ihres Computers.                                                                                                    |  |
| Artikel in der Dell Technologies Wissensdatenbank                                                                                                    | <ol> <li>Rufen Sie die Dell Support-Seite auf.</li> <li>Wählen Sie in der Menüleiste oben auf der Support-Seite die<br/>Option Support &gt; Support-Bibliothek aus.</li> <li>Geben Sie in das Suchfeld auf der Seite in der<br/>Support-Bibliothek das Schlüsselwort, das Thema oder die<br/>Modellnummer ein und klicken oder tippen Sie dann auf das<br/>Suchsymbol, um die zugehörigen Artikel anzuzeigen.</li> </ol> |  |

## Kontaktaufnahme mit Dell Technologies

Informationen zur Kontaktaufnahme mit Dell Technologies für den Verkauf, den technischen Support und den Kundendienst erhalten Sie unter Support kontaktieren auf der Dell Support-Seite.

(i) ANMERKUNG: Die Verfügbarkeit der Services kann je nach Land oder Region und Produkt variieren.

 ANMERKUNG: Wenn Sie nicht über eine aktive Internetverbindung verfügen, können Sie Kontaktinformationen auch auf Ihrer Auftragsbestätigung, dem Lieferschein, der Rechnung oder im Dell Technologies Produktkatalog finden.

# **OptiPlex 7080 Micro**

Szervizelési kézikönyv

Szabályozó modell: D14U Szabályozó típus: D14U001/D14U003 Május 2024 Mód. A05

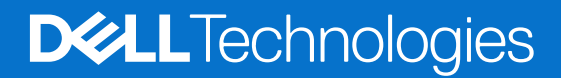

#### Megjegyzés, Vigyázat és Figyelmeztetés

(i) MEGJEGYZÉS: A MEGJEGYZÉSEK a számítógép biztonságosabb és hatékonyabb használatát elősegítő, fontos tudnivalókat tartalmazzák.

FIGYELMEZTETÉS: A "FIGYELMEZTETÉS" üzenet hardver-meghibásodás vagy adatvesztés potenciális lehetőségére hívja fel a figyelmet, egyben közli a probléma elkerülésének módját.

VIGYÁZAT: A VIGYÁZAT jelzés az esetleges tárgyi vagy személyi sérülés, illetve életveszély lehetőségére hívja fel a figyelmet.

© 2020–2024 Dell Inc. vagy leányvállalatai. Minden jog fenntartva. A Dell Technologies, a Dell és egyéb védjegyek a Dell Inc. vagy leányvállalatainak védjegyei. Minden egyéb névjegy a vonatkozó vállalatok védjegye lehet.

# Tartalomjegyzék

| ejezetszám: 1: Munka a számítógépen                      | 6  |
|----------------------------------------------------------|----|
| Biztonsági előírások                                     | 6  |
| Mielőtt elkezdene dolgozni a számítógép belsejében       | 6  |
| Biztonsági óvintézkedések                                | 7  |
| Elektrosztatikus kisüléssel (ESD) szembeni védelem       | 7  |
| Antisztatikus javítókészlet                              |    |
| Miután befejezte a munkát a számítógép belsejében        | 9  |
| jezetszám: 2: Szétszerelés és újbóli összeszerelés       | 10 |
| Ajánlott szerszámok                                      |    |
| Csavarlista                                              |    |
| A rendszer főbb összetevői                               |    |
| Oldalpanel                                               |    |
| Az oldalpanel eltávolítása                               |    |
| Az oldalpanel felszerelése                               | 14 |
| Elülső előlap                                            | 15 |
| Az elülső előlap eltávolítása                            |    |
| Az elülső előlap felszerelése                            |    |
| 2,5 hüvelykes merevlemezmeghajtó-szerkezet               |    |
| A merevlemez-meghajtó szerkezetének eltávolítása         | 17 |
| A merevlemez-meghajtó keretének eltávolítása             |    |
| A merevlemezmeghajtó-keret beszerelése                   |    |
| Beszerelés – 2,5 hüvelykes merevlemez-meghajtó szerkezet | 20 |
| SSD                                                      |    |
| Az M.2 2230 PCIe SSD-meghajtó eltávolítása               |    |
| Az M.2 2230 PCIe SSD-meghajtó beszerelése                |    |
| Az M.2 2280 PCIe SSD eltávolítása                        |    |
| Az M.2 2280 PCIe SSD beszerelése                         |    |
| WLAN-kártya                                              |    |
| A WLAN-kártya eltávolítása                               |    |
| A WLAN-kártya beszerelése                                |    |
| Ventilátorszerkezet                                      |    |
| A ventilátorszerkezet eltávolítása                       |    |
| A ventilátorszerkezet beszerelése                        | 29 |
| Hűtőborda                                                |    |
| A hűtőborda eltávolítása                                 |    |
| A hűtőborda beszerelése                                  |    |
| Gombelem                                                 |    |
| A gombelem eltávolítása                                  |    |
| A gombelem behelyezése                                   |    |
| Memóriamodulok                                           |    |
| A memóriamodulok eltávolítása                            |    |
| A memóriamodulok beszerelése                             |    |
| Hangszóró                                                |    |

| A hangszóró eltávolítása                                           |    |
|--------------------------------------------------------------------|----|
| A hangszóró beszerelése                                            |    |
| Videokártya                                                        |    |
| A grafikus kártya eltávolítása                                     |    |
| A grafikus kártya beszerelése                                      |    |
| Hálózati csatolókártya (NIC)                                       | 40 |
| A hálózati csatolókártya eltávolítása                              |    |
| A hálózati csatolókártya beszerelése                               |    |
| Opcionális I/O-modulok (Type C/ HDMI/VGA/DP/soros)                 |    |
| Az opcionális I/O modulok (Type C/ HDMI/VGA/DP/soros) eltávolítása | 41 |
| Az opcionális I/O modulok (Type C/ HDMI/VGA/DP/soros) beszerelése  |    |
| Processzor                                                         |    |
| A processzor eltávolítása                                          |    |
| A processzor beszerelése                                           | 45 |
| Alaplap                                                            | 47 |
| Az alaplap eltávolítása                                            |    |
| Az alaplap beszerelése                                             |    |
|                                                                    |    |
| Fejezetszám: 3: Szoftver                                           |    |
| Illesztőprogramok és letöltések                                    |    |
|                                                                    |    |
| Fejezetszám: 4: Rendszerbeállítás                                  | 53 |
| A BIOS áttekintése                                                 |    |
| Belépés a BIOS-beállítási programba                                |    |
| Navigációs billentyűk                                              |    |
| F12 egyszeri rendszerindítási menü                                 |    |
| A System Setup képernyőn elérhető beállítások                      | 54 |
| Általános beállítások                                              |    |
| Rendszeradatok                                                     | 55 |
| Videó képernyő opciók                                              | 56 |
| Security                                                           | 56 |
| Biztonságos rendszerindítási opciók                                |    |
| Intel Software Guard Extensions opciók                             |    |
| Performance                                                        |    |
| Power management                                                   | 59 |
| Post behavior                                                      | 60 |
| Manageability                                                      |    |
| Virtualizáció támogatás                                            | 61 |
| Vezeték nélküli lehetőségek                                        | 61 |
| Maintenance                                                        | 61 |
| Rendszernaplók                                                     | 62 |
| Speciális konfiguráció                                             | 62 |
| SupportAssist System Resolution                                    |    |
| A BIOS frissítése                                                  | 63 |
| A BIOS frissítése a Windows rendszerben                            | 63 |
| A BIOS frissítése Linux és Ubuntu környezetekben                   | 63 |
| A BIOS frissítése USB-meghajtó használatával Windows rendszerben   | 63 |
| A BIOS frissítése az egyszeri rendszerindítási menüből             |    |
| Rendszer- és beállítási jelszó                                     | 64 |

| Rendszerbeállító jelszó hozzárendelése                                       | 65 |
|------------------------------------------------------------------------------|----|
| Mealévő rendszerielszó és/vagy beállítási ielszó törlése, illetve módosítása | 65 |
| A CMOS-beállítások törlése                                                   |    |
| BIOS- (rendszerbeállító) és rendszerjelszavak törlése                        | 66 |

| Fejezetszám: 5: Hibaelhárítás                                                         | 67 |
|---------------------------------------------------------------------------------------|----|
| Dell SupportAssist rendszerindítás előtti rendszerteljesítmény-ellenőrző diagnosztika |    |
| A SupportAssist rendszerindítás előtti rendszerteljesítmény-ellenőrzés futtatása      | 67 |
| A tápegység beépített öntesztje                                                       |    |
| Rendszerdiagnosztikai jelzőfények                                                     | 67 |
| Az operációs rendszer helyreállítása                                                  |    |
| Real-Time Clock (RTC Reset)                                                           |    |
| Biztonsági mentési adathordozó és helyreállítási lehetőségek                          |    |
| Diagnosztikai hibaüzenetek                                                            | 68 |
| Rendszer hibaüzenetek                                                                 | 71 |
| A Wi-Fi ki- és bekapcsolása                                                           | 72 |
|                                                                                       |    |

# Munka a számítógépen

## Biztonsági előírások

A számítógép potenciális károsodásának elkerülése és a saját biztonsága érdekében ügyeljen az alábbi biztonsági szabályok betartására. Ha másképp nincs jelezve, a jelen dokumentumban leírt minden művelet feltételezi, hogy elolvasta a számítógéphez mellékelt biztonsággal kapcsolatos tudnivalókat.

- VIGYÁZAT: A számítógép belsejében végzett munka előtt olvassa el figyelmesen a számítógéphez mellékelt biztonsági tudnivalókat. További biztonsági útmutatásokért tekintse meg a Dell Szabályozási megfelelőségi honlapot.
- VIGYÁZAT: Válassza le a számítógépről az áramellátást, mielőtt a számítógép burkolati paneljeit kinyitná. Miután befejezte a munkát a számítógép belsejében, helyezzen vissza minden fedelet, panelt és csavart, mielőtt a számítógépet tápellátáshoz csatlakoztatná.

🛆 FIGYELMEZTETÉS: A számítógép sérülésének elkerülése érdekében sima, száraz és tiszta munkafelületen dolgozzon.

- FIGYELMEZTETÉS: A komponensek és a kártyák sérülésének elkerülése érdekében a szélüknél fogja meg őket, és ne érintse meg a tűket, sem a csatlakozókat.
- FIGYELMEZTETÉS: Csak a Dell műszaki támogatási csapatának jóváhagyásával vagy utasítására végezzen hibaelhárítást és javítást. A Dell által nem jóváhagyott szerviztevékenységre a garanciavállalás nem vonatkozik. Tekintse meg a számítógéphez kapott biztonsági előírásokat, vagy látogasson el a Dell Regulatory Compliance Home Page oldalra.
- FIGYELMEZTETÉS: Mielőtt bármihez is hozzányúlna a számítógép belsejében, földelje le saját testét, érintsen meg egy festetlen fémfelületet a számítógép hátulján. Miközben dolgozik, rendszeresen érintsen meg egy fedetlen fémfelületet a statikus elektromosság elvezetése érdekében, mivel ellenkező esetben ez a belső alkatrészek károsodását okozhatja.
- FIGYELMEZTETÉS: A kábelek kihúzásakor ne magát a kábelt, hanem a csatlakozót vagy a húzófület húzza. Egyes kábelek csatlakozóin zárófülek vagy szárnyas csavarok találhatók, ezeket ki kell oldania, mielőtt a kábelt lecsatlakoztatná. A kábelek kihúzásakor tartsa őket feszesen, hogy a csatlakozótűk ne hajoljanak meg. A kábelek csatlakoztatásakor gondoskodjon arról, hogy a kábelen található csatlakozó iránya és illeszkedése a porthoz megfelelő.
- (i) MEGJEGYZÉS: A számítógép színe és bizonyos komponensek különbözhetnek a dokumentumban leírtaktól.

### Mielőtt elkezdene dolgozni a számítógép belsejében

#### Erről a feladatról

(i) MEGJEGYZÉS: A jelen dokumentumban található képek a megrendelt konfigurációtól függően eltérhetnek a számítógépen megjelenő képektől.

#### Lépések

- 1. Mentsen és zárjon be minden nyitott fájlt, majd lépjen ki minden futó alkalmazásból.
- 2. Kapcsolja ki a számítógépet. Kattintson a Start > 😃 Tápellátás > Leállítás.
  - () **MEGJEGYZÉS:** Ha más operációs rendszert használ, a leállítás tekintetében olvassa el az adott operációs rendszer dokumentációját.
- 3. Áramtalanítsa a számítógépet és minden csatolt eszközt.
- 4. A számítógépről csatlakoztasson le minden hálózati eszközt és perifériát, pl.: billentyűzet, egér, monitor.

## FIGYELMEZTETÉS: A hálózati kábel kihúzásakor először a számítógépből húzza ki a kábelt, majd a hálózati eszközből.

5. Távolítson el minden médiakártyát és optikai lemezt a számítógépből, ha van.

## Biztonsági óvintézkedések

Ez a fejezet azokat a fő biztonsági óvintézkedéseket tartalmazza, amelyeket a szétszerelési utasítások bármelyikének végrehajtása előtt el kell végezni.

Tartsa be az alábbi biztonsági utasításokat, mielőtt bármit beszerel, javít vagy szétszerel:

- Kapcsolja ki a rendszert és minden csatlakoztatott perifériát.
- Áramtalanítsa a rendszert és minden csatlakoztatott perifériát
- Válasszon le minden hálózati kábelt, telefonkábelt és telekommunikációs kábelt a rendszerről.
- Bármilyen asztali gép belsejében végzett munka esetén használjon elektrosztatikusan védő helyszíni javítókészletet az elektrosztatikus kisülés okozta károk megelőzése érdekében.
- Bármilyen rendszerösszetevő kivétele után óvatosan helyezze a kivett összetevőt antisztatikus alátétlapra.
- Viseljen nem vezető gumitalpú cipőt, mivel ezzel csökkentheti az áramütés kockázatát.

### Készenléti áram

A készenléti áramellátással bíró Dell termékeket ki kell húzni, mielőtt felnyitja a házat. A készenléti áramellátást magukban foglaló rendszerek lényegében kikapcsolva is áram alatt vannak. A belső áramellátás lehetővé teszi, hogy a rendszert távolról bekapcsolják (wake on LAN), illetve alvó üzemmódba állítsák, továbbá fejlett energiagazdálkodási funkciókat tesz lehetővé.

Ha kihúzta a csatlakozót, nyomja le, majd tartsa 20 másodpercen át lenyomva a bekapcsológombot. Ezzel elvezeti az alaplapban esetlegesen jelen lévő maradékáramot.

### Potenciálkiegyenlítés

A potenciálkiegyenlítés egy módszer, amelynek során két vagy több földelő vezetőt ugyanarra az elektromos potenciálra csatlakoztatnak. Ez elvégezhető egy helyszíni antisztatikus javítókészlet használatával. A potenciálkiegyenlítő vezeték csatlakoztatásakor ügyeljen arra, hogy szabad fémfelülethez csatlakoztassa, soha ne festett vagy nem fémes felületre. A csuklópántnak szorosnak kell lennie, hogy teljes felületén érintkezzen a bőrrel, ezzel egy időben minden ékszert, órát, karkötőt és gyűrűt el kell távolítania, mielőtt magát és a berendezést összeköti.

### Elektrosztatikus kisüléssel (ESD) szembeni védelem

Az elektrosztatikus kisülések sok gondot okozhatnak az elektronikai alkatrészek kezelése során, különösen olyan érzékeny összetevők esetén, mint a bővítőkártyák, processzorok, memóriamodulok és alaplapok. Már csekély feltöltődés is kárt tehet az áramkörökben oly módon, amely nem nyilvánvaló, vagyis csak időnként okoz problémát, vagy lerövidíti a termék élettartamát. Mivel az iparág egyre kisebb energiafogyasztás és egyre nagyobb sűrűség elérésére törekszik, ezért az elektrosztatikus kisülésekkel szembeni védelem egyre inkább előtérbe kerül.

A ma kapható Dell termékek a bennük használt félvezetők nagy sűrűsége miatt érzékenyebbek az elektrosztatikus kisülésekre, mint a korábbi Dell termékek. Emiatt néhány korábban még jóváhagyott alkatrészkezelési módszer ma már nem alkalmazható.

Az ESD-károk két elismert típusa a katasztrofális és az eseti meghibásodás.

- Katasztrofális A katasztrofális meghibásodások az ESD-vel kapcsolatos meghibásodások körülbelül 20%-át teszik ki. Az okozott kár azonnali, és az eszköz teljes funkcióvesztésével jár. Katasztrofális meghibásodásra példa egy olyan memóriamodul, amelyet áramütés ért. A számítógép ilyenkor "No POST/No Video" állapotba kerül, és csak egy sípoló hangot hallat, amely a hiányzó vagy nem működő memóriára utal.
- Eseti Eseti meghibásodás az ESD-vel kapcsolatos meghibásodások körülbelül 80%-a. Az eseti meghibásodások nagy aránya azt jelzi, hogy az esemény bekövetkezésekor a kár nem ismerhető fel azonnal. A memóriamodult áramütés éri, de a vezetékezés csak meggyengül, így nem produkál azonnali tüneteket, amelyek utalnának a kárra. A meggyengült vezetékezés csak hetek vagy hónapok alatt olvad meg, és eközben rontja a memória integritását, időnként váratlan memóriahibákat okoz stb.

Az időszakosan jelentkező (más néven rejtett) meghibásodások, amelyeket nehéz azonosítani és elhárítani.

Az elektrosztatikus kisülés okozta károk megelőzése érdekében tegye a következőket:

- Használjon vezetékes antisztatikus csuklópántot, amely megfelelően van földelve. A vezeték nélküli antisztatikus pántok nem nyújtanak megfelelő védelmet. Az elektrosztatikus kisülésre igen érzékeny alkatrészeknek nem nyújt elegendő védelmet az, ha megérinti a számítógépházat.
- Az elektrosztatikusságra érzékeny alkatrészeket csak elektrosztatikusságtól mentes helyen kezelje. Ha lehetséges, használjon antisztatikus alátétet és munkalapot.
- Miután az elektrosztatikusságra érzékeny alkatrészeket kivette a dobozból, ne vegye le róluk az antisztatikus csomagolást addig, amíg nem áll készen az alkatrész beszerelésére. Az antisztatikus csomagolás megbontása előtt ügyeljen rá, hogy az antisztatikus csuklópánt segítségével testéről levezesse az elektrosztatikus feltöltődést.
- Ha érzékeny alkatrészt szállít, először tegye azt antisztatikus tárolóba vagy csomagolóanyagba.

### Antisztatikus javítókészlet

A felügyelet nélkül használható elektrosztatikusan védő javítókészlet a leggyakrabban használt javítókészlet. Minden javítókészlet három fő részből áll: egy antisztatikus alátétlapból, egy csuklópántból és egy földelővezetékből.

FIGYELMEZTETÉS: Kiemelt fontosságú, hogy az elektrosztatikusan érzékeny eszközöket távol tartsa a szigetelőként viselkedő és gyakran feltöltődött belső alkatrészektől, például a műanyag hűtőborda-burkolattól.

#### Munkakörnyezet

Mielőtt használatba venné az antisztatikus javítókészletet, mérje fel a helyzetet az ügyfélnél a helyszínen. Például szerverkörnyezetben másképp kell használni a készletet, mint asztali gépek vagy laptopok esetében. A szerverek jellemzően rackbe vannak szerelve egy adatközponton belül, míg az asztali gépek és laptopok általában íróasztalon vagy irodai munkahelyen vannak elhelyezve. Mindig keressen egy nagy, nyílt és vízszintes munkaterületet, ahol semmi nem akadályozza, és elég nagy ahhoz, hogy kiterítse az antisztatikus javítókészletet, és még marad elég hely a javítandó számítógép számára is. A munkaterület legyen mentes szigetelőktől, amelyek elektrosztatikus jelenségeket okozhatnak. A munkaterületen a szigetelőket, például a polisztirolhabból és egyéb műanyagból készült tárgyakat legalább 30 cm-re távolítsa el az érzékeny alkatrészektől, mielőtt bármilyen hardverösszetevővel dolgozni kezdene.

#### Antisztatikus csomagolás

Minden elektrosztatikusan érzékeny eszközt antisztatikus csomagolásban kell megkapnia és szállítania. Előnyben részesítendők a fémből készült, elektrosztatikusan árnyékolt tasakok. A sérült alkatrészeket mindig ugyanabban az antisztatikus tasakban és csomagolásban juttassa vissza, amelyben az új alkatrész érkezett. Az antisztatikus tasak tetejét vissza kell hajtani és le kell ragasztani, továbbá a tasakot ugyanazzal a habosított csomagolóanyaggal kell behelyezni az eredeti dobozba, amelyben az új alkatrész érkezett. Az elektrosztatikusan érzékeny eszközöket csak elektrosztatikus kisüléstől védett munkaterületen szabad kivenni a tasakból, és az alkatrészeket soha nem szabad az antisztatikus tasakra helyezni, mert csak a tasak belseje árnyékolt elektrosztatikusan. Az alkatrészek mindig a saját kezében, az antisztatikus alátétlapon, a számítógépben vagy az antisztatikus tasakon belül legyenek.

#### Az antisztatikus javítókészlet alkotóelemei

Az antisztatikus javítókészlet alkotóelemei a következők:

- Antisztatikus alátétlap Az antisztatikus alátétlap disszipatív, így az alkatrészek szerelés közben ráhelyezhetők. Antisztatikus alátétlap használata esetén a csuklópántot szorosan a csuklóján kell tartania, és a földelővezetéket az antisztatikus alátétlaphoz vagy a számítógép bármely szabadon álló fémfelületéhez kell csatlakoztatnia. A megfelelő elrendezés után a cserealkatrészek kivehetők az elektrosztatikusan védő tasakból, és közvetlenül az antisztatikus alátétlapna helyezhetők. Az elektrosztatikusan érzékeny alkatrészek biztonságban vannak a kézben, az antisztatikus alátétlapon, a számítógépben és az antisztatikus tasakban.
- Csuklópánt és földelővezeték A csuklópánt és a földelővezeték közvetlenül a csuklójához és a hardver szabad fémfelületéhez is csatlakoztatható, ha az alátétlapra nincs szükség, vagy ha az antisztatikus alátétlaphoz csatlakoztatja, akkor ideiglenesen védheti az alátétlapra helyezett hardvert. A csuklópánt, a földelővezeték és a bőr, valamint az antisztatikus alátétlap és hardver közötti kapcsolat neve földelés. A helyszíni javítókészleteket mindig csuklópánttal, antisztatikus alátétlappal és földelővezetékkel használja. Soha ne használjon vezeték nélküli csuklópántot. Ne feledje, hogy a csuklópánt belső vezetékei a normál használat során elhasználódhatnak, ezért ezeket rendszeresen ellenőrizni kell egy csuklópánttesztelővel, hogy elkerülje a hardverek véletlen elektrosztatikus károsodását. Javasolt, hogy a csuklópántot és a földelővezetéket legalább hetente tesztelje.
- Antisztatikus csuklópánttesztelő Az antisztatikus csuklópánton belüli vezetékek egy idő után elhasználódhatnak. Nem felügyelt készlet használata esetén érdemes rendszeresen, minden szervizhívás előtt, illetve legalább hetente egyszer tesztelni a csuklópántot. Ehhez a legjobb módszer a csuklópánt-tesztelő használata. Ha nincs saját csuklópánt-tesztelője, akkor forduljon regionális irodájához, és érdeklődjön náluk, hogy van-e. A teszt elvégzéséhez csatlakoztassa a csuklóra erősített csuklópánt vezetékét a teszterhez, és nyomja meg a gombot. Sikeres teszt esetén a zöld LED gyullad ki, sikertelen teszt esetén pedig a piros LED, valamint egy riasztási hangjelzés is hallható.

MEGJEGYZÉS: Javasoljuk, hogy a Dell termékeinek javítása során mindig használja a hagyományos, vezetékes, feltöltődés ellen védő földelő csuklópántot és az antisztatikus alátétlapot. Kritikus fontosságú továbbá, hogy a számítógép javítása során az érzékeny alkatrészek tárolása minden szigetelő alkatrésztől elkülönítve történjen, és az érzékeny összetevők szállításához antisztatikus tasakot használjanak.

## Miután befejezte a munkát a számítógép belsejében

#### Erről a feladatról

FIGYELMEZTETÉS: Ha a számítógépben csavarok maradnak szabadon vagy nem megfelelően meghúzva, azzal a számítógép komoly sérülését okozhatja.

#### Lépések

- 1. Helyezzen vissza minden csavart, és győződjön meg róla, hogy nem maradtak felhasználatlan csavarok a számítógép belsejében.
- 2. Mielőtt a számítógépet újra használatba veszi, csatlakoztasson minden eszközt, perifériát és kábelt, amelyet korábban lecsatlakoztatott.
- 3. Helyezze vissza a médiakártyákat, lemezeket és egyéb alkatrészeket, amelyeket a számítógépből a munka megkezdése előtt eltávolított.
- 4. Csatlakoztassa a számítógépét és minden hozzá csatolt eszközt elektromos aljzataikra.
- 5. Kapcsolja be a számítógépet.

# Szétszerelés és újbóli összeszerelés

() MEGJEGYZÉS: A jelen dokumentumban található képek a megrendelt konfigurációtól függően eltérhetnek a számítógépen megjelenő képektől.

## Ajánlott szerszámok

A dokumentumban szereplő eljárások a következő szerszámokat igényelhetik:

- Phillips #0 csillagcsavarhúzó
- Phillips #1 csillagcsavarhúzó
- Műanyag pálca

## Csavarlista

A következő táblázat a csavarlistát és a csavarok képét tünteti fel.

#### 1. táblázat: Csavarlista

| Komponens         | Csavartípus                                                          | Mennyiség                       | Ке́р |
|-------------------|----------------------------------------------------------------------|---------------------------------|------|
| Oldalpanel        | 6x32 (szárnyas csavar)<br>(i) MEGJEGYZÉS:<br>Elveszíthetetlen csavar | 1                               |      |
| M.2 2230/2280 SSD | M2x3,5                                                               | 1+1 (opcionális<br>második SSD) |      |
| WLAN-kártya       | M2x3,5                                                               | 1                               |      |
| Alaplap           | M3x4<br>6-32                                                         | 3<br>4                          |      |

## A rendszer főbb összetevői

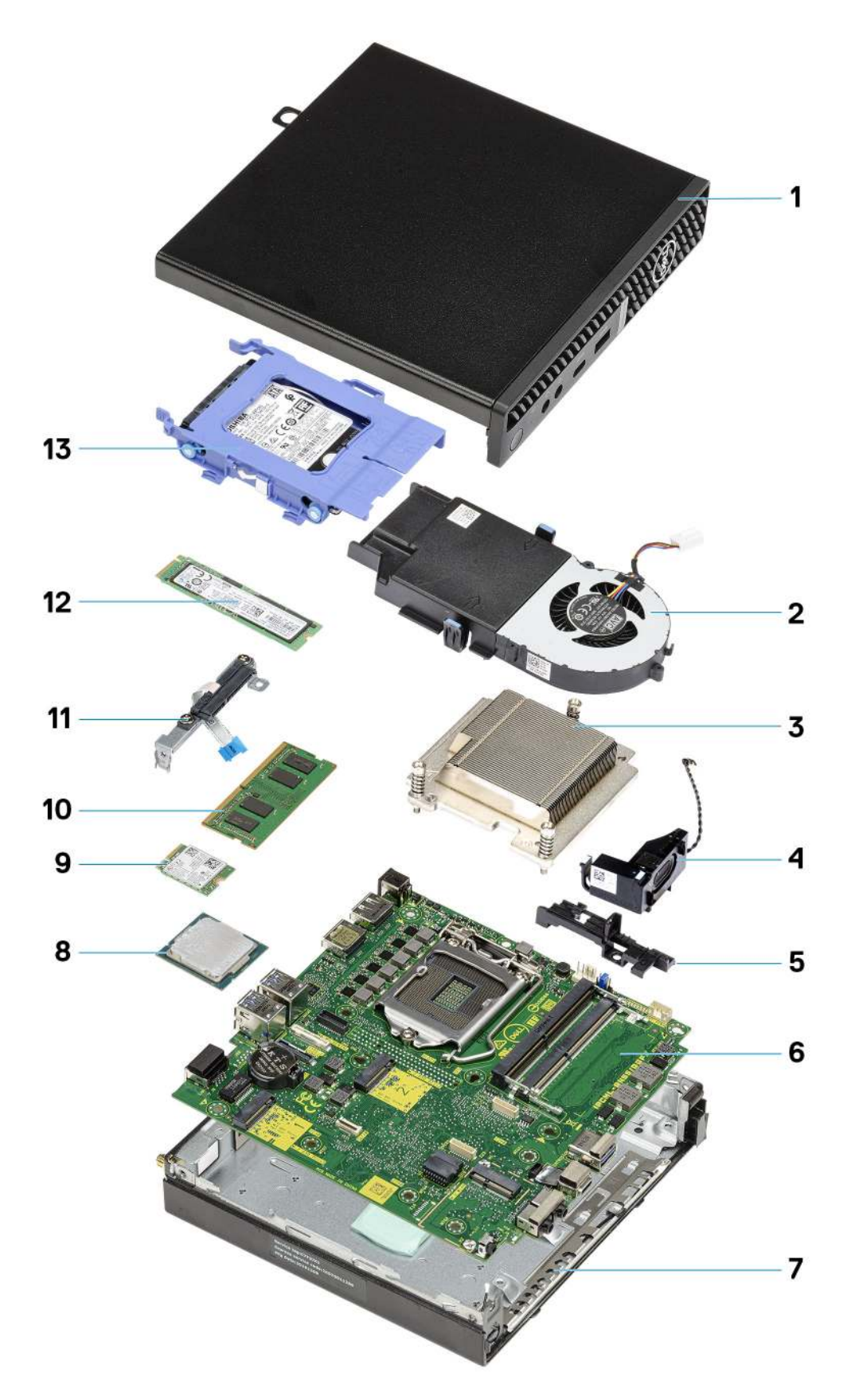

1. Oldalpanel

- 2. Ventilátorszerkezet
- 3. Hűtőborda
- 4. Hangszóró
- 5. Merevlemez-meghajtó hordozója
- 6. Alaplap
- 7. Számítógépház
- 8. Processzor
- 9. M.2 WLAN
- 10. Memóriamodul
- 11. SATA rugalmas lapos kábel (FFC) kerete
- 12. M.2 SSD
- 13. Merevlemez-meghajtó szerkezet
- () MEGJEGYZÉS: A Dell a megvásárolt eredeti rendszerkonfigurációhoz tartozó összetevőket és azok cikkszámait tartalmazó listát biztosítja. Ezek az alkatrészek a vásárló által igénybe vett jótállás függvényében érhetők el. A vásárlási lehetőségekért forduljon Dell-viszonteladójához.

## Oldalpanel

## Az oldalpanel eltávolítása

#### Előfeltételek

1. Kövesse a Mielőtt elkezdene dolgozni a számítógép belsejében című fejezet utasításait.

(i) MEGJEGYZÉS: A biztonsági kábelt (ha van) távolítsa el a biztonsági kábel foglalatból.

#### Erről a feladatról

Az alábbi ábrák az oldalpanel elhelyezkedését és az eltávolítási folyamatot szemléltetik.

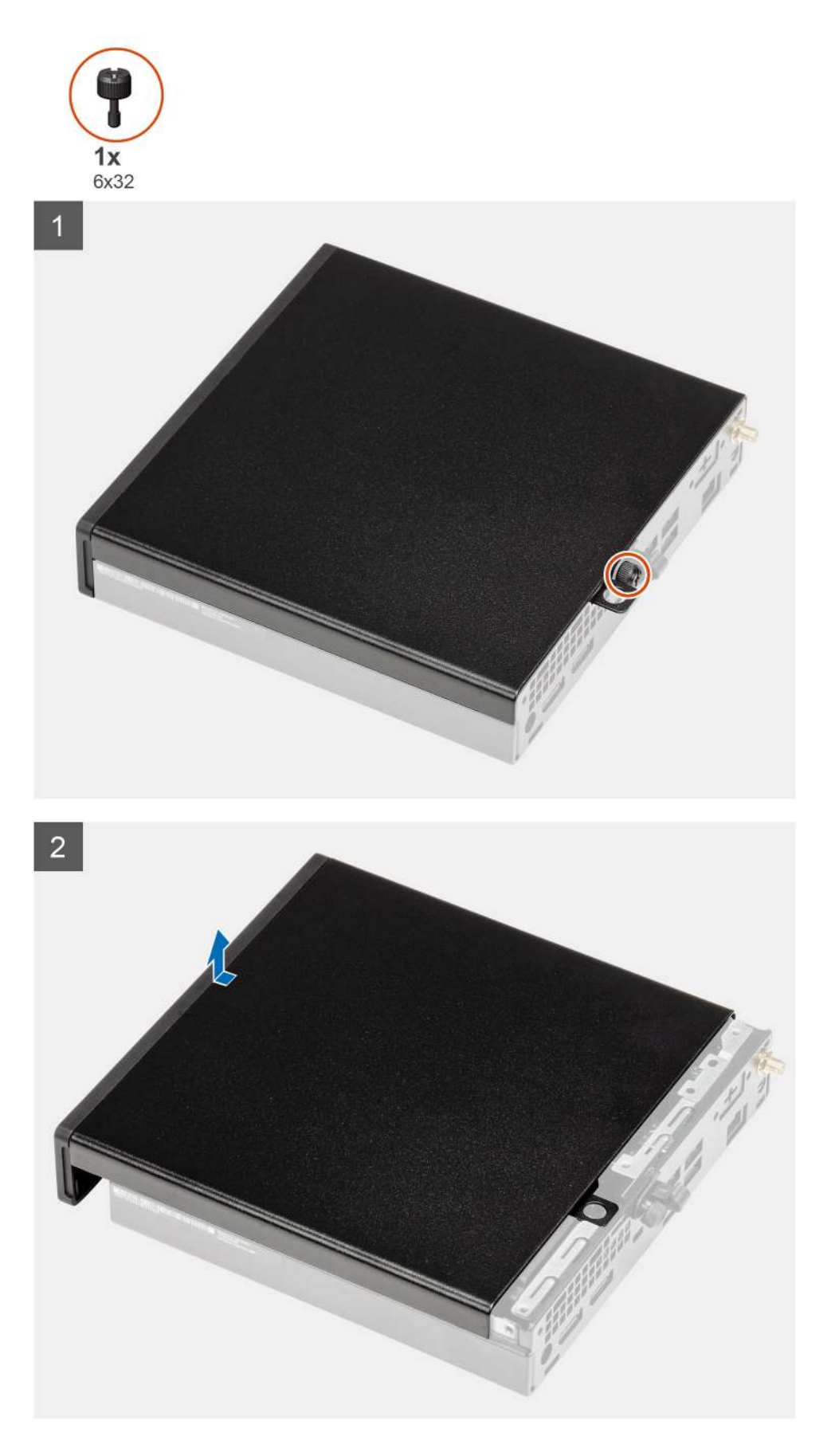

1. Lazítsa meg az oldalpanelt a készülékhez rögzítő szárnyas csavart (6x32).

2. Csúsztassa az oldalpanelt a számítógép eleje felé, majd emelje le.

## Az oldalpanel felszerelése

#### Előfeltételek

Ha valamelyik alkatrész cseréjére van szükség, távolítsa el az eredetileg beszerelt alkatrészt, és ezt követően végezze el a beszerelési eljárást.

#### Erről a feladatról

Az alábbi ábra az oldalpanel elhelyezkedését és a beszerelési folyamatot szemlélteti.

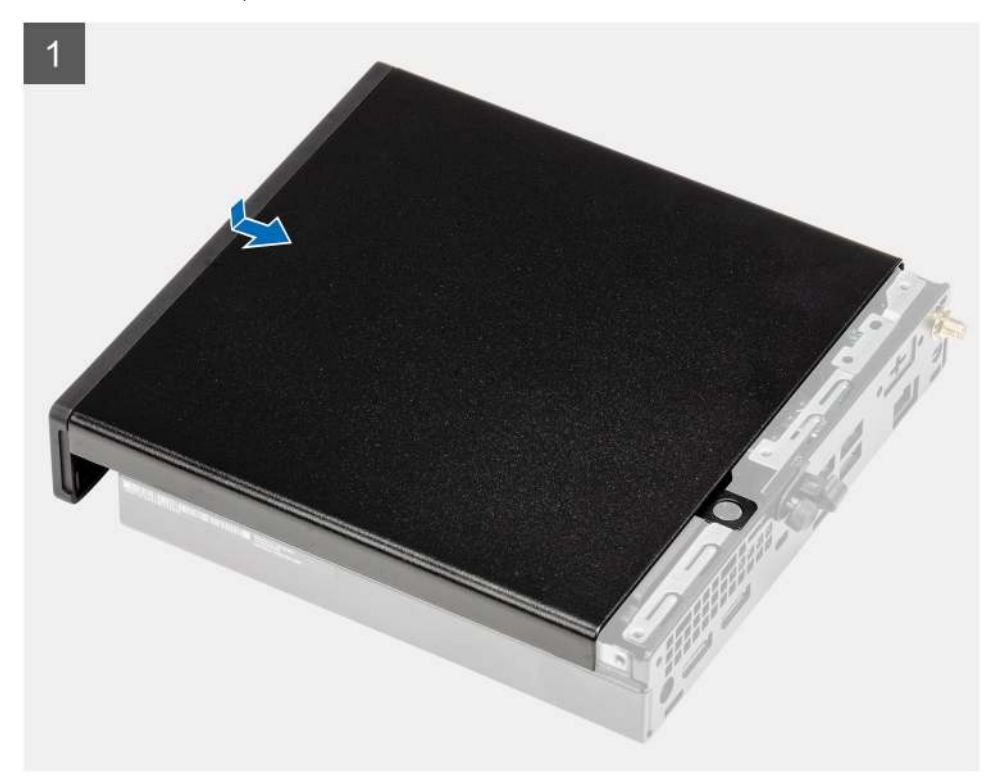

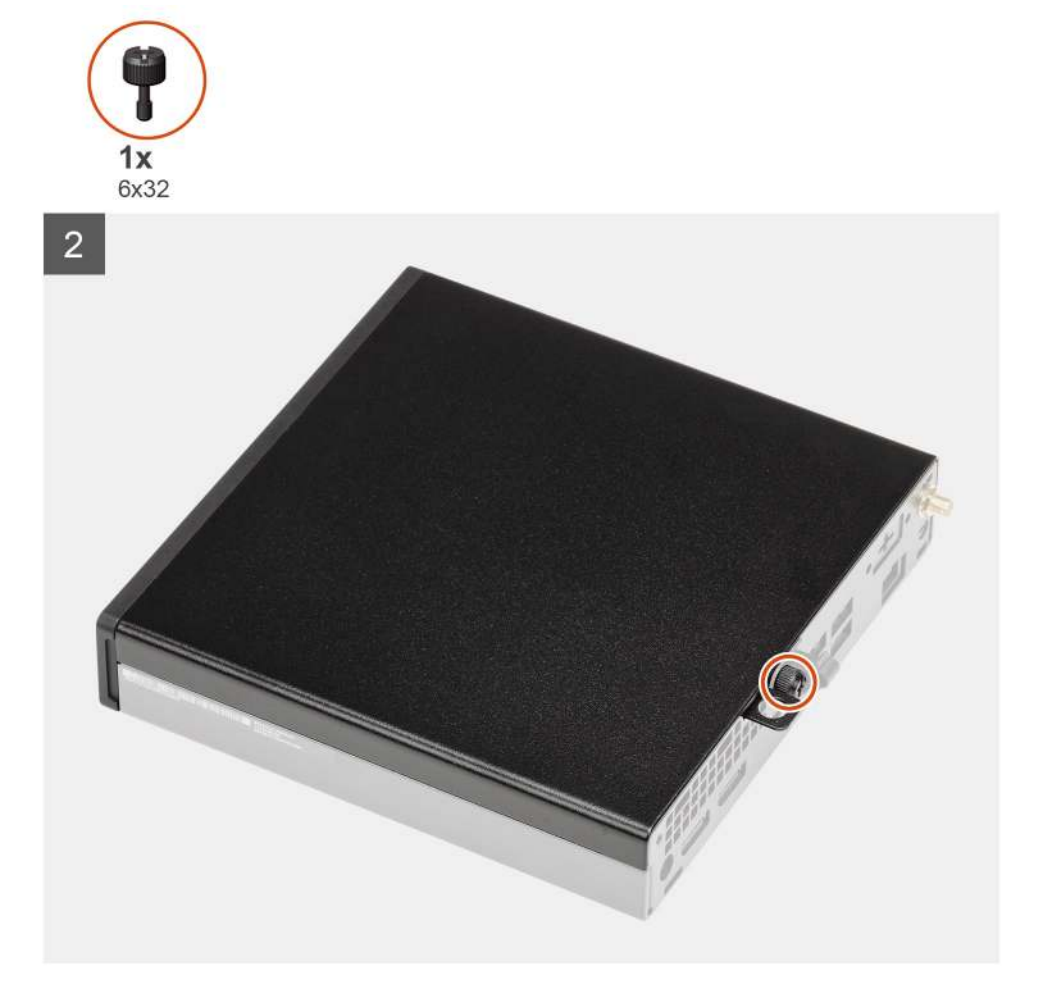

- 1. Igazítsa az oldalpanelt a számítógépházon található hornyokhoz.
- 2. A felszereléshez csúsztassa az oldalpanelt a számítógép hátulja felé.
- 3. Húzza meg az oldalpanelt a rendszerhez rögzítő szárnyas csavart (6x32).

#### Következő lépések

1. Kövesse a Miután befejezte a munkát a számítógép belsejében című fejezet utasításait.

## Elülső előlap

### Az elülső előlap eltávolítása

#### Előfeltételek

- 1. Kövesse a Mielőtt elkezdene dolgozni a számítógép belsejében című fejezet utasításait.
- 2. Távolítsa el az oldalpanelt.

#### Erről a feladatról

Az alábbi ábrák az elülső előlap elhelyezkedését és eltávolítási folyamatát szemléltetik.

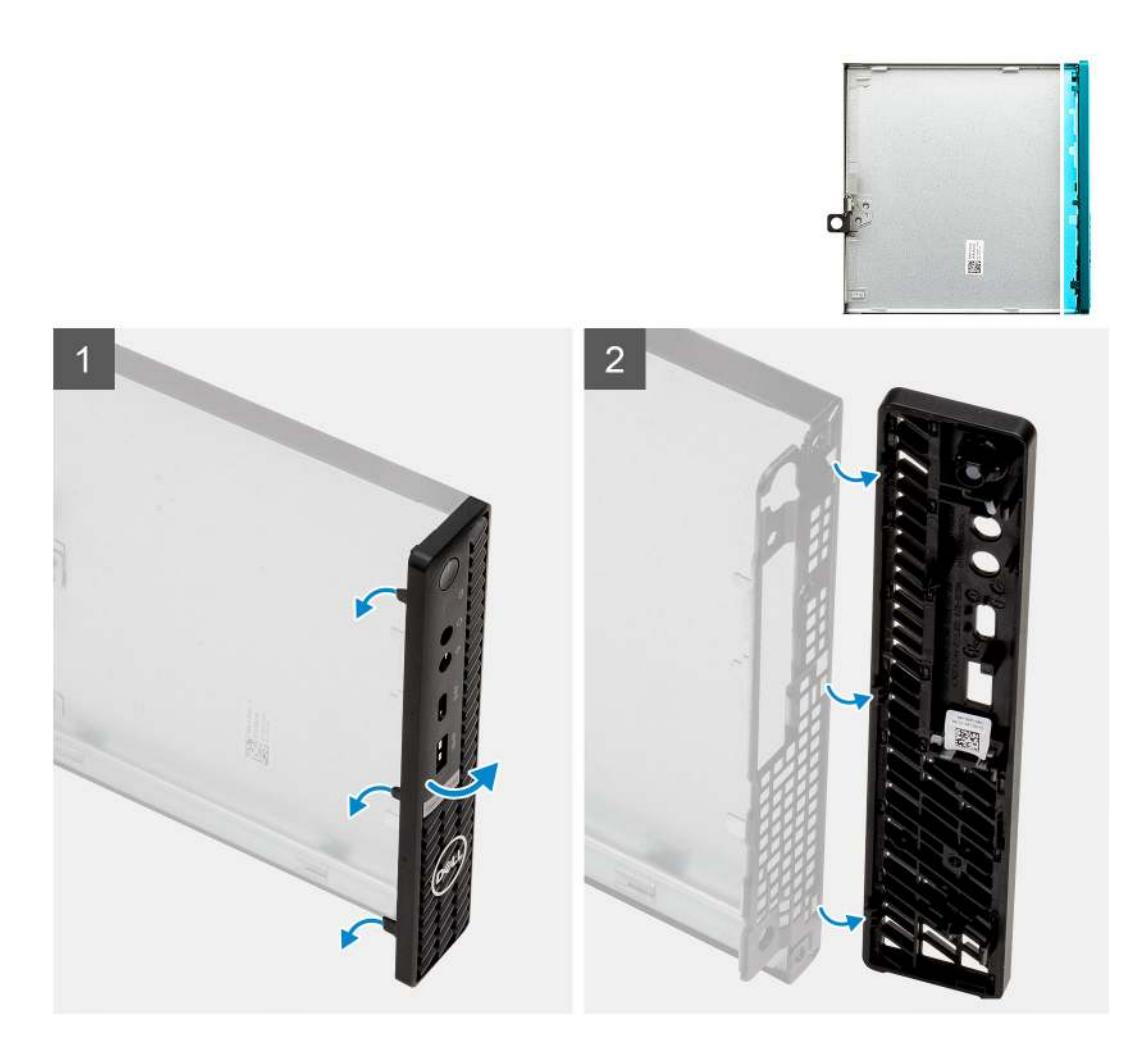

- 1. A füleket felhúzva oldja ki az elülső előlapot a rendszerből.
- 2. Vegye ki az előlapot a rendszerből.

## Az elülső előlap felszerelése

#### Előfeltételek

Ha valamelyik alkatrész cseréjére van szükség, távolítsa el az eredetileg beszerelt alkatrészt, és ezt követően végezze el a beszerelési eljárást.

#### Erről a feladatról

Az alábbi ábra az elülső előlap elhelyezkedését és beszerelési folyamatát szemlélteti.

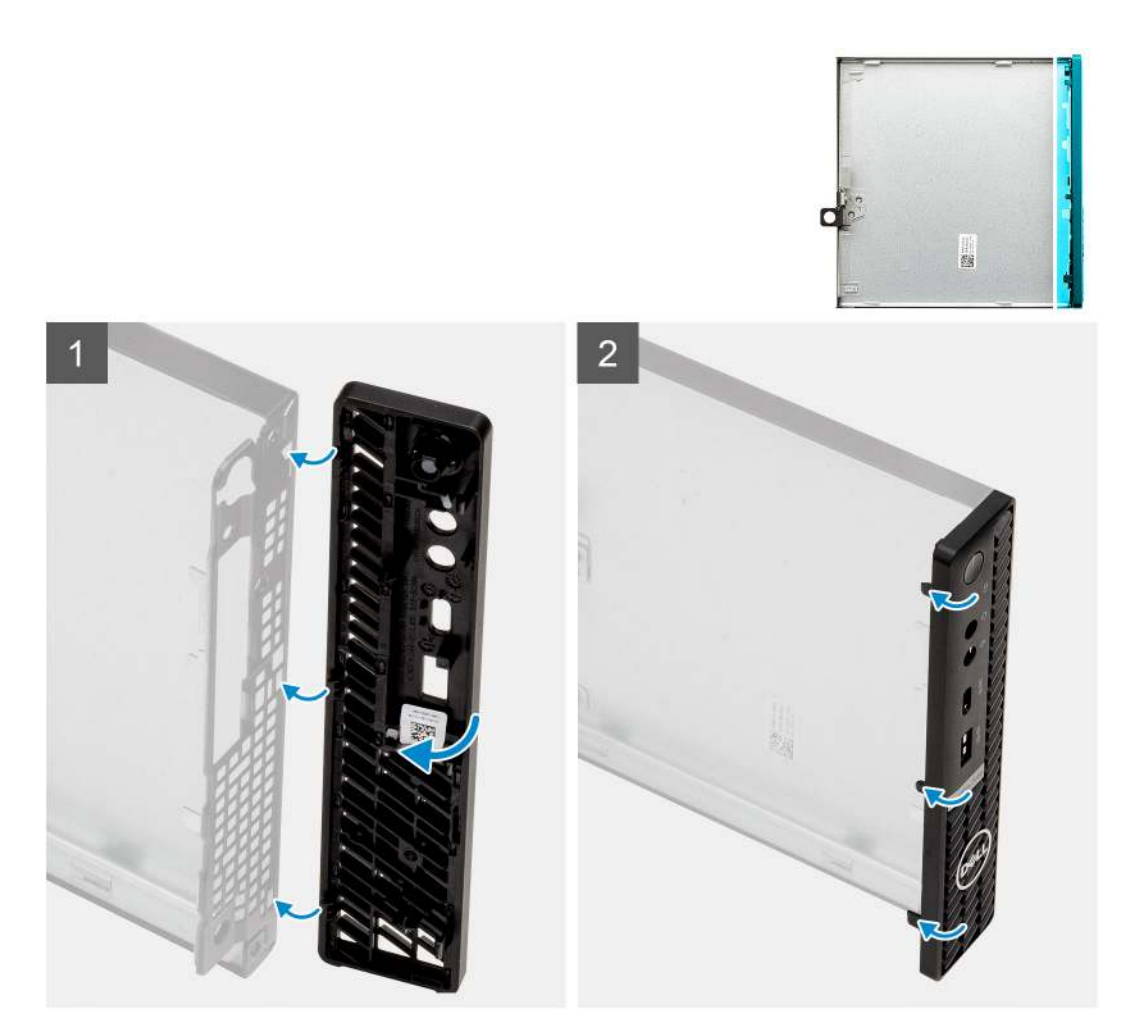

- 1. Helyezze el az előlapot úgy, hogy annak fülei a számítógépházon lévő foglalatokhoz igazodjanak.
- 2. Nyomja meg az előlapot, amíg a kioldófülek a helyükre nem pattannak.

#### Következő lépések

- 1. Szerelje fel a oldalpanelt.
- 2. Kövesse a Miután befejezte a munkát a számítógép belsejében című fejezet utasításait.

## 2,5 hüvelykes merevlemezmeghajtó-szerkezet

### A merevlemez-meghajtó szerkezetének eltávolítása

#### Előfeltételek

- 1. Kövesse a Mielőtt elkezdene dolgozni a számítógép belsejében című fejezet utasításait.
- 2. Távolítsa el az oldalpanelt.

#### Erről a feladatról

Az alábbi ábrák a merevlemez-meghajtó szerkezetének elhelyezkedését és az eltávolítási folyamatot szemléltetik.

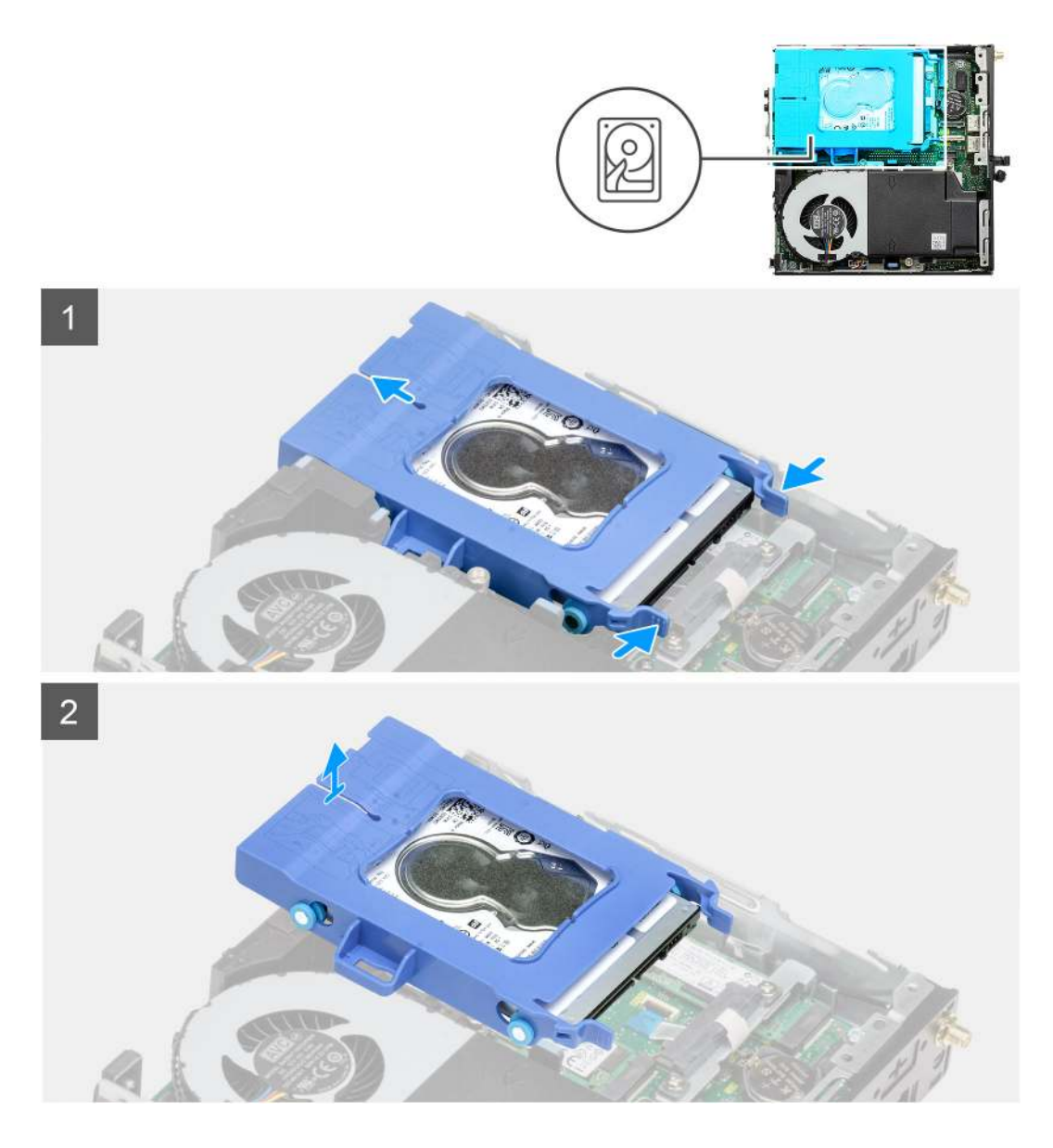

- 1. Nyomja le a merevlemez-meghajtó szerkezeten levő kioldófüleket, és az alaplapi csatlakozóról való lecsatlakoztatásához csúsztassa a rendszer eleje felé.
- 2. Emelje ki a merevlemez-meghajtó szerkezetét a rendszerből.

(i) MEGJEGYZÉS: Jegyezze meg a merevlemez-meghajtó helyzetét, hogy azt megfelelően helyezhesse vissza.

### A merevlemez-meghajtó keretének eltávolítása

#### Előfeltételek

- 1. Kövesse a Mielőtt elkezdene dolgozni a számítógép belsejében című fejezet utasításait.
- 2. Távolítsa el az oldalpanelt.
- 3. Távolítsa el a 2,5 hüvelykes merevlemez-meghajtó szerkezetet.

#### Erről a feladatról

Az alábbi ábrák a merevlemez-meghajtó szerkezetének elhelyezkedését és az eltávolítási folyamatot szemléltetik.

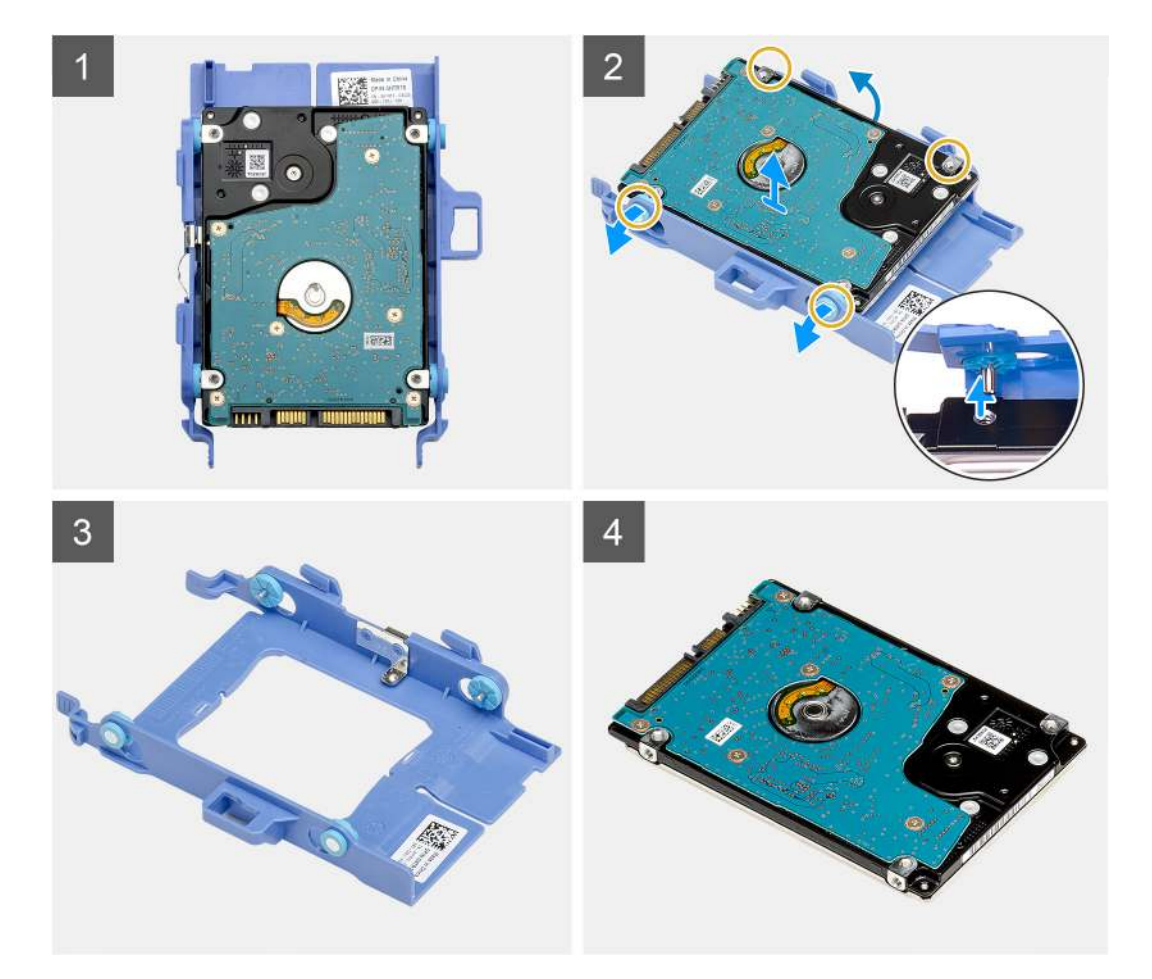

- 1. A merevlemez-meghajtó egyik oldalát meghúzva oldja ki a kereten lévő érintkezőket a meghajtón lévő foglalatokból.
- 2. Emelje ki a merevlemez-meghajtót a keretből.

### A merevlemezmeghajtó-keret beszerelése

#### Előfeltételek

Ha valamelyik alkatrész cseréjére van szükség, távolítsa el az eredetileg beszerelt alkatrészt, és ezt követően végezze el a beszerelési eljárást.

#### Erről a feladatról

A következő ábrán a merevlemezmeghajtó-keret elhelyezkedése és beszerelésének folyamata látható.

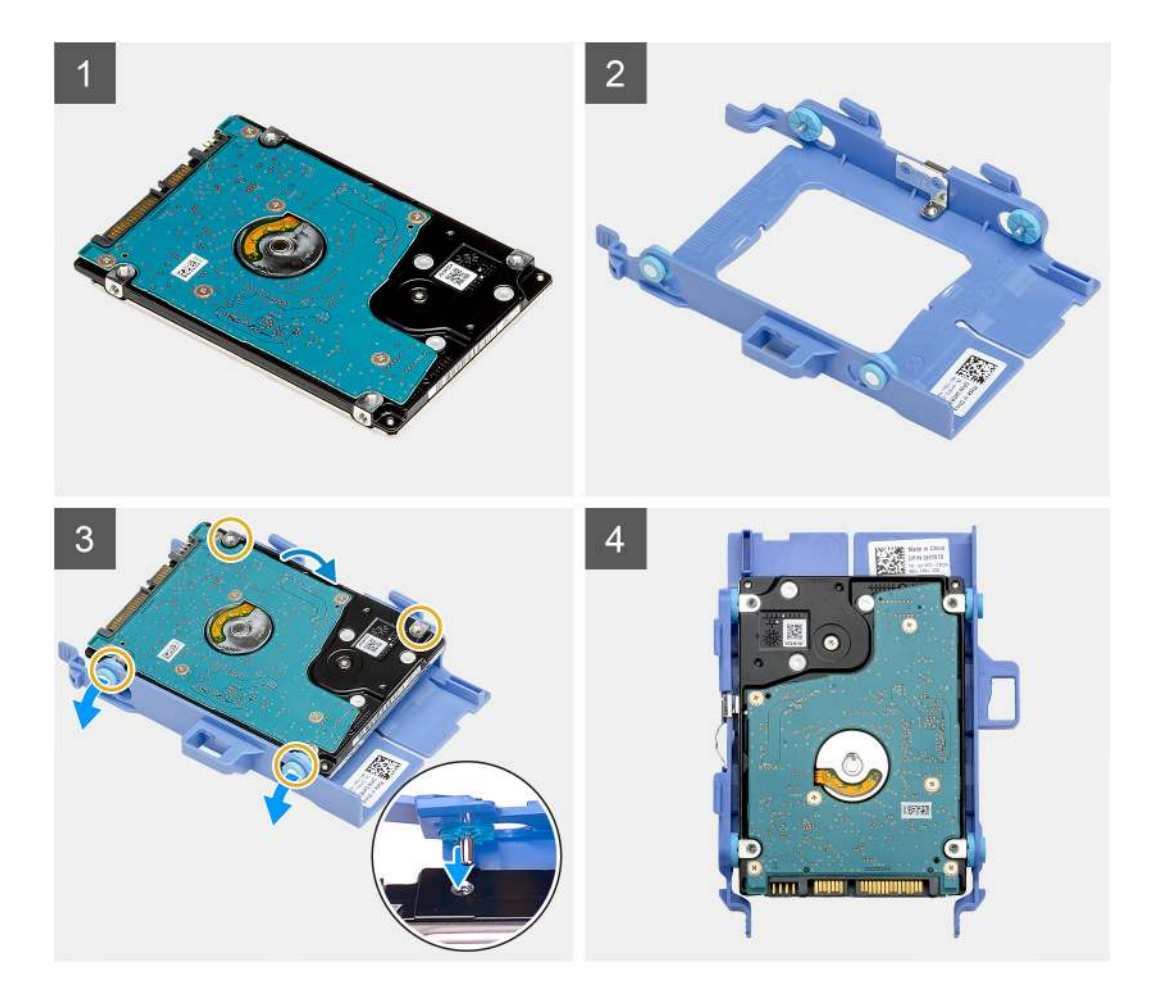

- 1. Helyezze a merevlemez-meghajtót a tartókeretbe.
- 2. A meghajtókereten lévő érintkezőket illessze a meghajtón lévő foglalatokba.

(i) MEGJEGYZÉS: Jegyezze meg a merevlemez-meghajtó helyzetét, hogy azt megfelelően helyezhesse vissza.

#### Következő lépések

- 1. Szerelje be a 2,5 hüvelykes merevlemez-meghajtó szerkezetet.
- 2. Szerelje fel az oldalpanelt.
- 3. Kövesse a Miután befejezte a munkát a számítógép belsejében című fejezet utasításait.

### Beszerelés – 2,5 hüvelykes merevlemez-meghajtó szerkezet

#### Előfeltételek

Ha valamelyik alkatrész cseréjére van szükség, távolítsa el az eredetileg beszerelt alkatrészt, és ezt követően végezze el a beszerelési eljárást.

#### Erről a feladatról

A következő ábrán a merevlemez-meghajtó egység elhelyezkedése és beszerelésének folyamata látható.

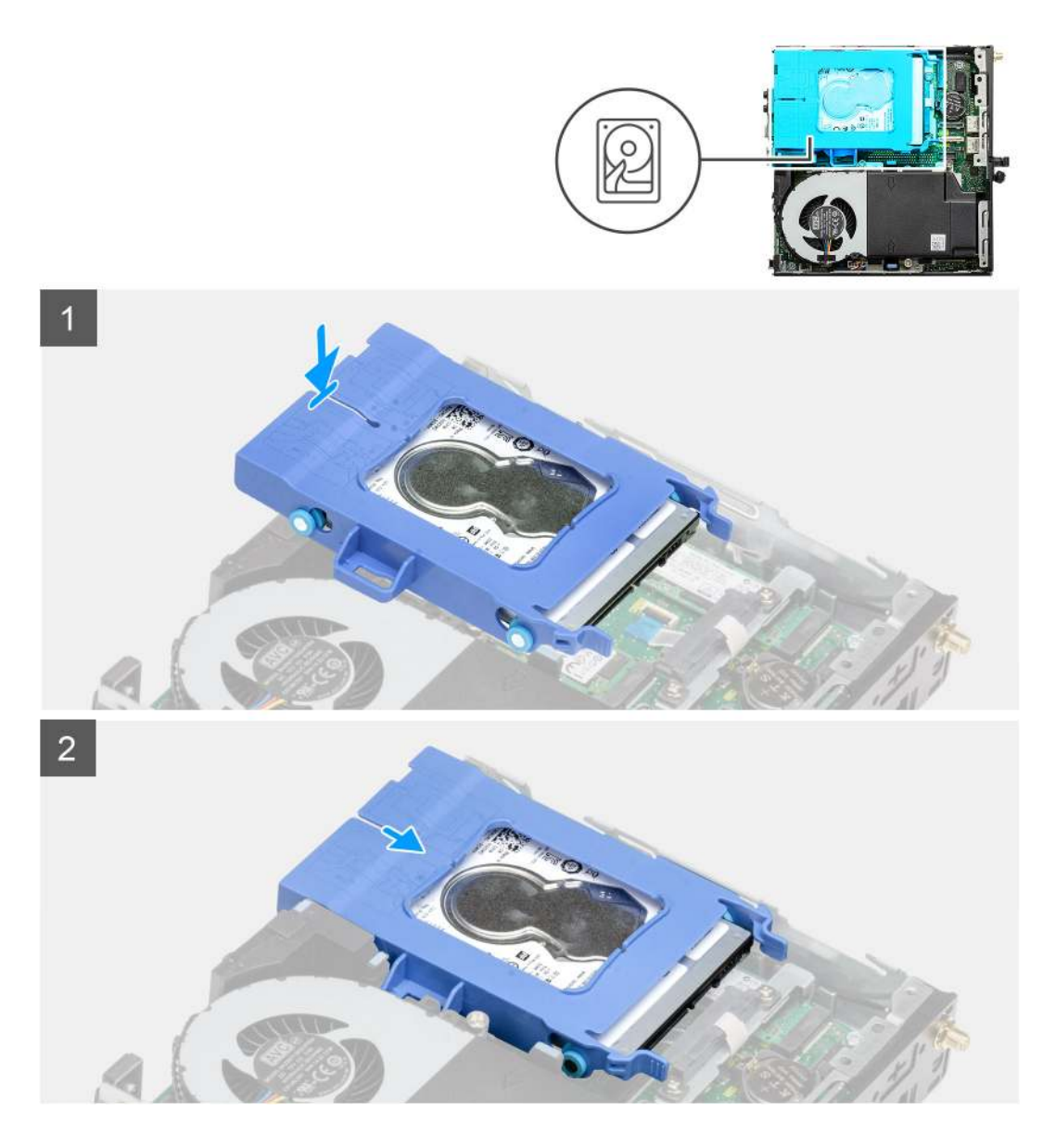

- 1. Helyezze a merevlemez-meghajtó szerkezetét a rendszerben lévő foglalatba.
- 2. Csúsztassa be a merevlemez-meghajtó szerkezetét az alaplapon lévő csatlakozó irányába, amíg a kioldófülek a helyükre nem kattannak.

#### Következő lépések

- **1.** Szerelje fel az oldalpanelt.
- 2. Kövesse a Miután befejezte a munkát a számítógép belsejében című fejezet utasításait.

## SSD

## Az M.2 2230 PCIe SSD-meghajtó eltávolítása

#### Előfeltételek

- 1. Kövesse a Mielőtt elkezdene dolgozni a számítógép belsejében című fejezet utasításait.
- 2. Távolítsa el az oldalpanelt.
- 3. Távolítsa el a merevlemez-meghajtó egységet.

#### Erről a feladatról

Az alábbi ábrák az SSD-meghajtó elhelyezkedését és az eltávolítási folyamatot szemléltetik.

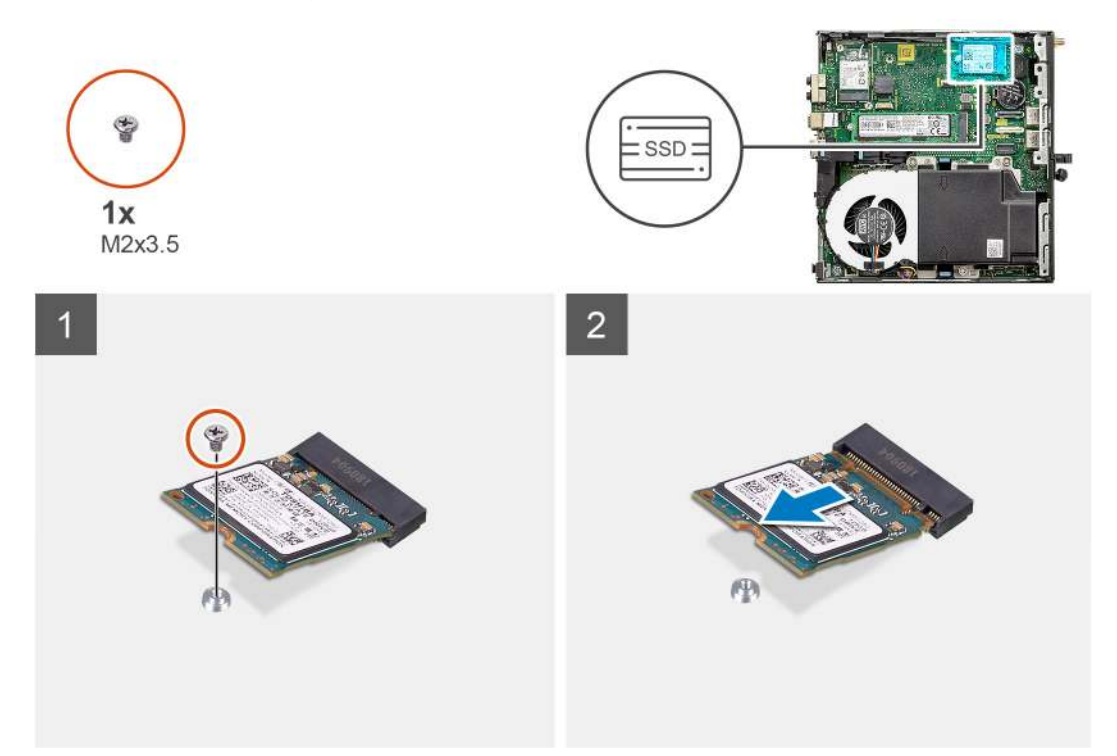

#### Lépések

- 1. Távolítsa el a csavart (M2x3,5), amely az SSD-meghajtót az alaplaphoz rögzíti.
- 2. Csúsztatva emelje le az SSD-meghajtót az alaplapról.

### Az M.2 2230 PCIe SSD-meghajtó beszerelése

#### Előfeltételek

Ha valamelyik alkatrész cseréjére van szükség, távolítsa el az eredetileg beszerelt alkatrészt, és ezt követően végezze el a beszerelési eljárást.

#### Erről a feladatról

Az alábbi ábra az SSD-meghajtó elhelyezkedését és a beszerelési folyamatot szemlélteti.

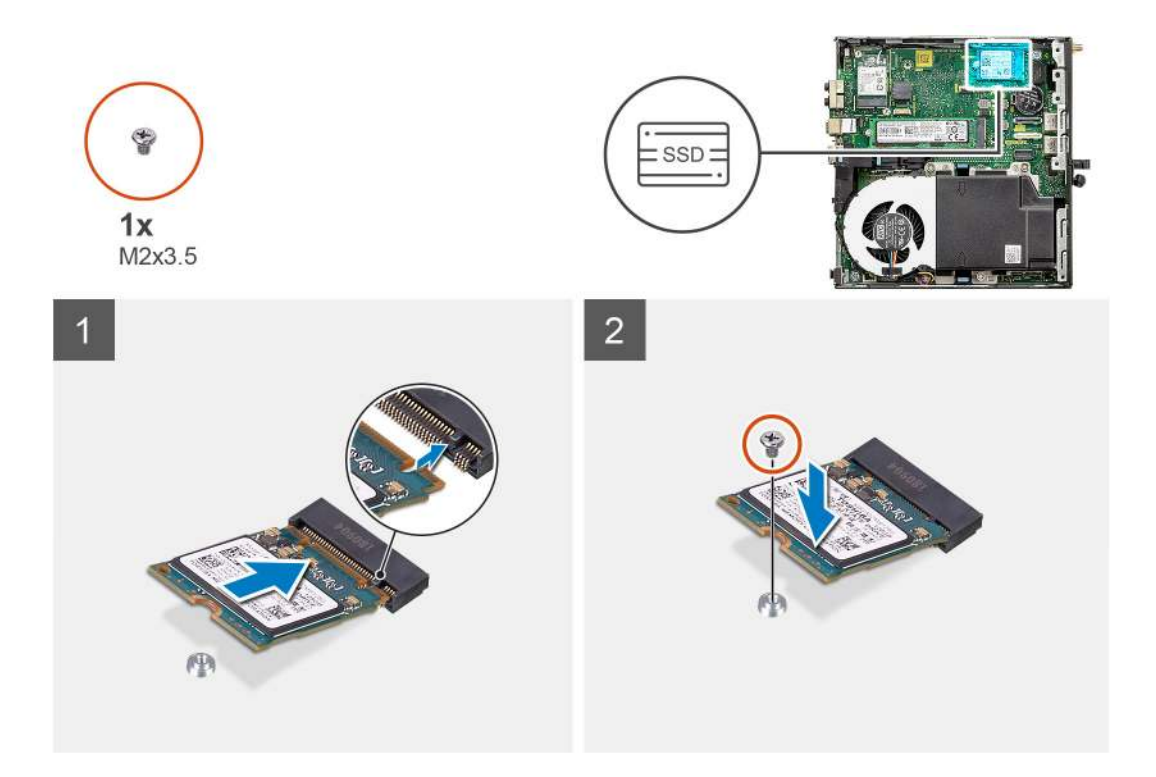

- 1. Igazítsa az SSD-n lévő bemetszést az SSD alaplapi csatlakozóján található fülhöz.
- 2. Helyezze be az SSD-t 45 fokos szögben az SSD csatlakozójába.
- 3. Helyezze vissza az M.2 2230 PCIe SSD-t az alaplaphoz rögzítő csavart (M2x3.5).

#### Következő lépések

- 1. Szerelje be a merevlemez-meghajtó szerkezetet.
- 2. Szerelje fel az oldalpanelt.
- 3. Kövesse a Miután befejezte a munkát a számítógép belsejében című fejezet utasításait.

## Az M.2 2280 PCIe SSD eltávolítása

#### Előfeltételek

- 1. Kövesse a Mielőtt elkezdene dolgozni a számítógép belsejében című fejezet utasításait.
- 2. Távolítsa el az oldalpanelt.
- 3. Távolítsa el a merevlemez-meghajtó egységet.

#### Erről a feladatról

Az alábbi ábrák az SSD-meghajtó elhelyezkedését és az eltávolítási folyamatot szemléltetik.

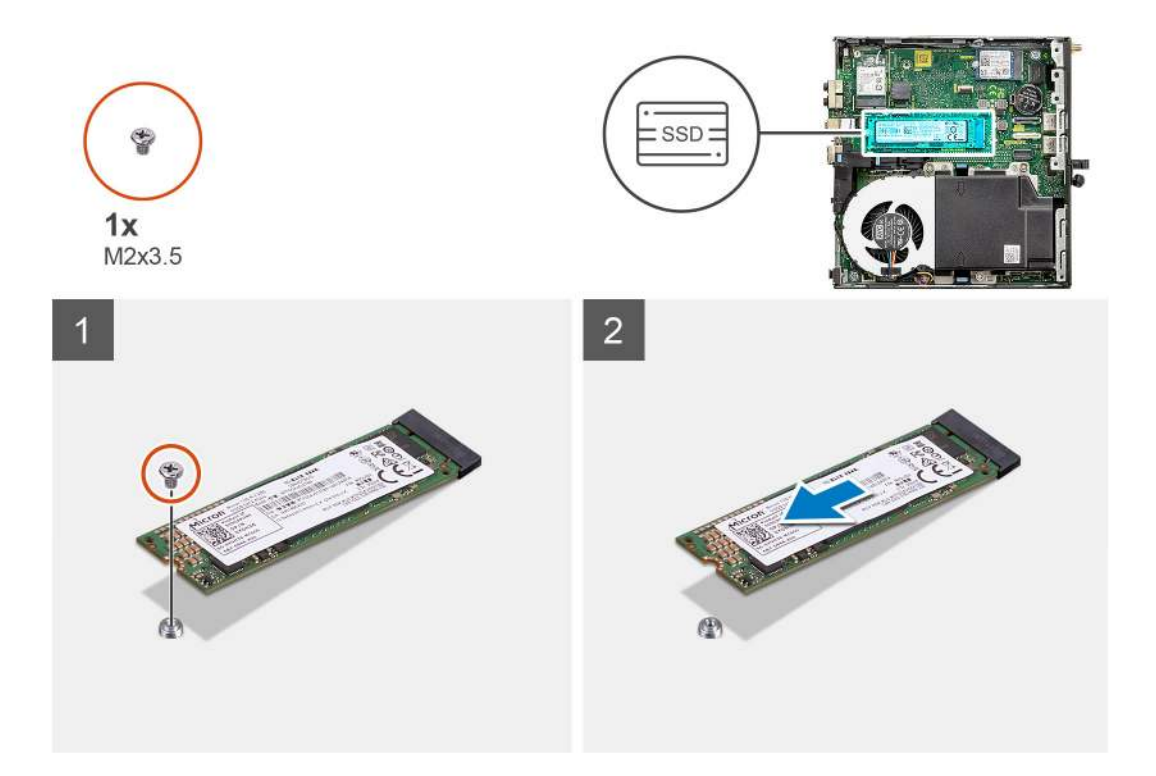

- 1. Távolítsa el a csavart (M2x3,5), amely az SSD-meghajtót az alaplaphoz rögzíti.
- 2. Csúsztatva emelje le az SSD-meghajtót az alaplapról.

### Az M.2 2280 PCIe SSD beszerelése

#### Előfeltételek

Ha valamelyik alkatrész cseréjére van szükség, távolítsa el az eredetileg beszerelt alkatrészt, és ezt követően végezze el a beszerelési eljárást.

#### Erről a feladatról

Az alábbi ábra az SSD-meghajtó elhelyezkedését és a beszerelési folyamatot szemlélteti.

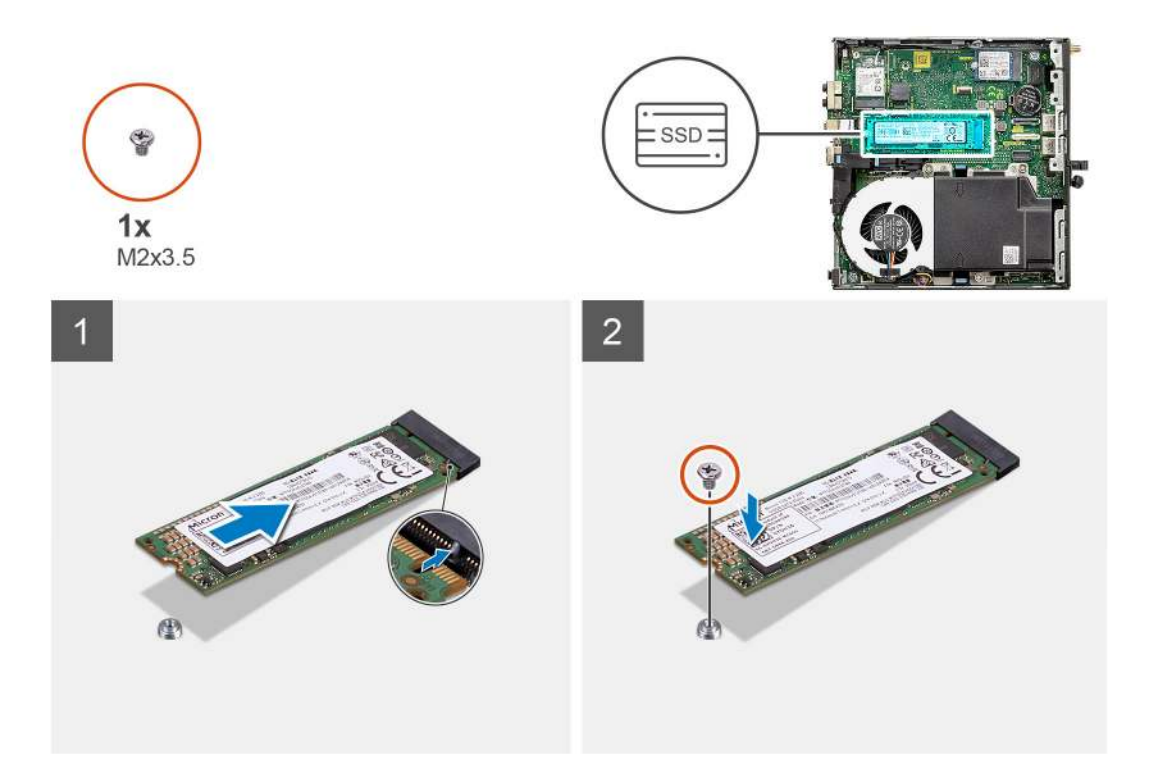

- 1. Igazítsa az SSD-n lévő bemetszést az SSD alaplapi csatlakozóján található fülhöz.
- 2. Helyezze be az SSD-t 45 fokos szögben az SSD csatlakozójába.
- 3. Helyezze vissza az M.2 2280 PCIe SSD-t az alaplaphoz rögzítő csavart (M2x3,5).

#### Következő lépések

- 1. Szerelje be a merevlemez-meghajtó szerkezetet.
- 2. Szerelje fel az oldalpanelt.
- 3. Kövesse a Miután befejezte a munkát a számítógép belsejében című fejezet utasításait.

## WLAN-kártya

### A WLAN-kártya eltávolítása

#### Előfeltételek

- 1. Kövesse a Mielőtt elkezdene dolgozni a számítógép belsejében című fejezet utasításait.
- 2. Távolítsa el az oldalpanelt.
- 3. Távolítsa el a merevlemez-meghajtó egységet.

#### Erről a feladatról

Az alábbi ábrák a vezeték nélküli kártya elhelyezkedését és az eltávolítási folyamatot szemléltetik.

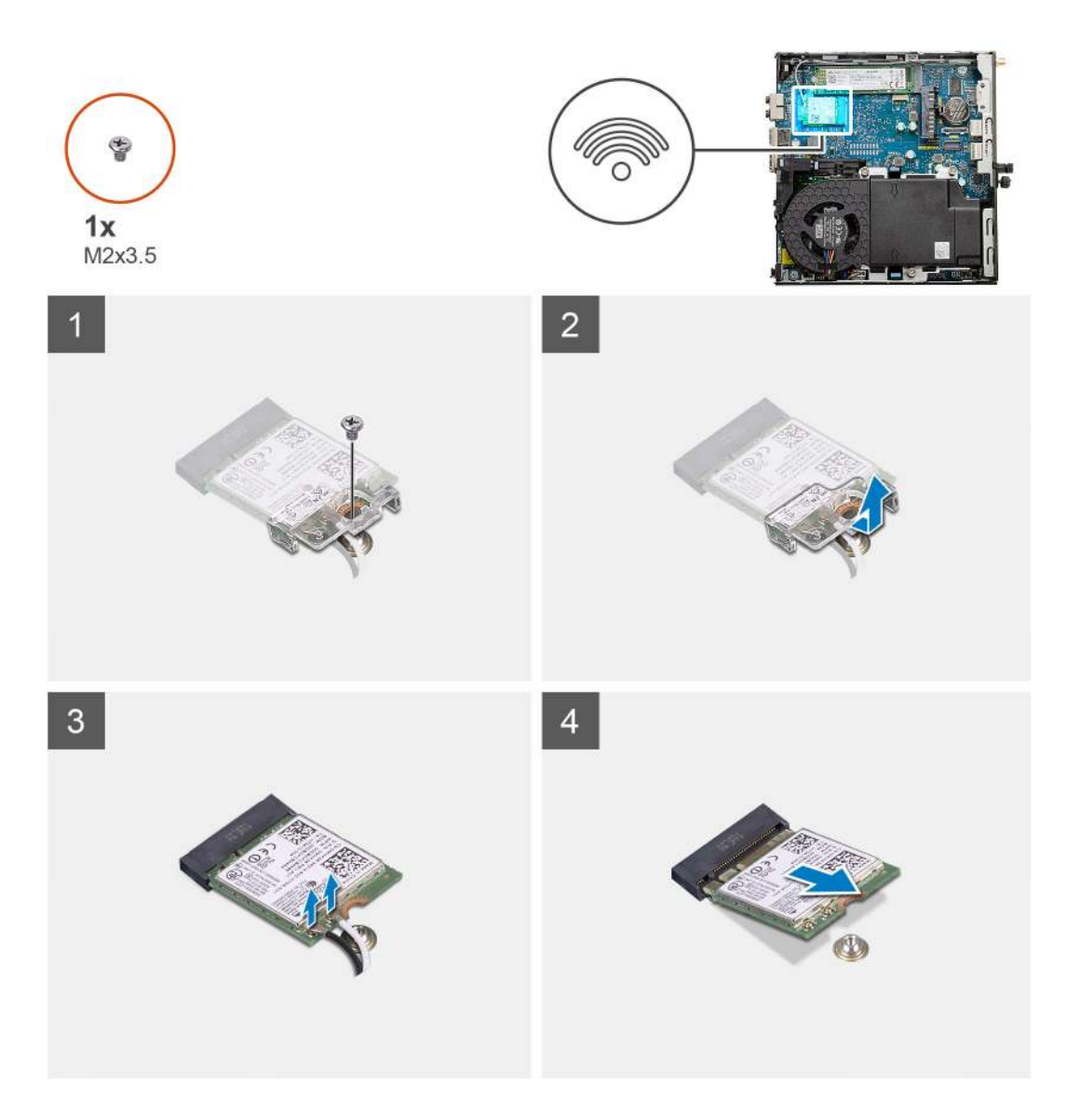

- 1. Távolítsa el a WLAN-kártya tartókeretét az alaplaphoz rögzítő M2x3,5 csavart.
- 2. Csúsztassa és emelje le a WLAN-kártya tartókeretét a WLAN kártyáról.
- 3. Válassza le az antennakábeleket a WLAN-kártyáról.
- 4. Csúsztassa és távolítsa el a WLAN-kártyát az alaplapon lévő csatlakozójából.

### A WLAN-kártya beszerelése

#### Előfeltételek

Ha valamelyik alkatrész cseréjére van szükség, távolítsa el az eredetileg beszerelt alkatrészt, és ezt követően végezze el a beszerelési eljárást.

#### Erről a feladatról

A következő ábra a vezeték nélküli kártya elhelyezkedését és a beszerelési folyamatot szemlélteti.

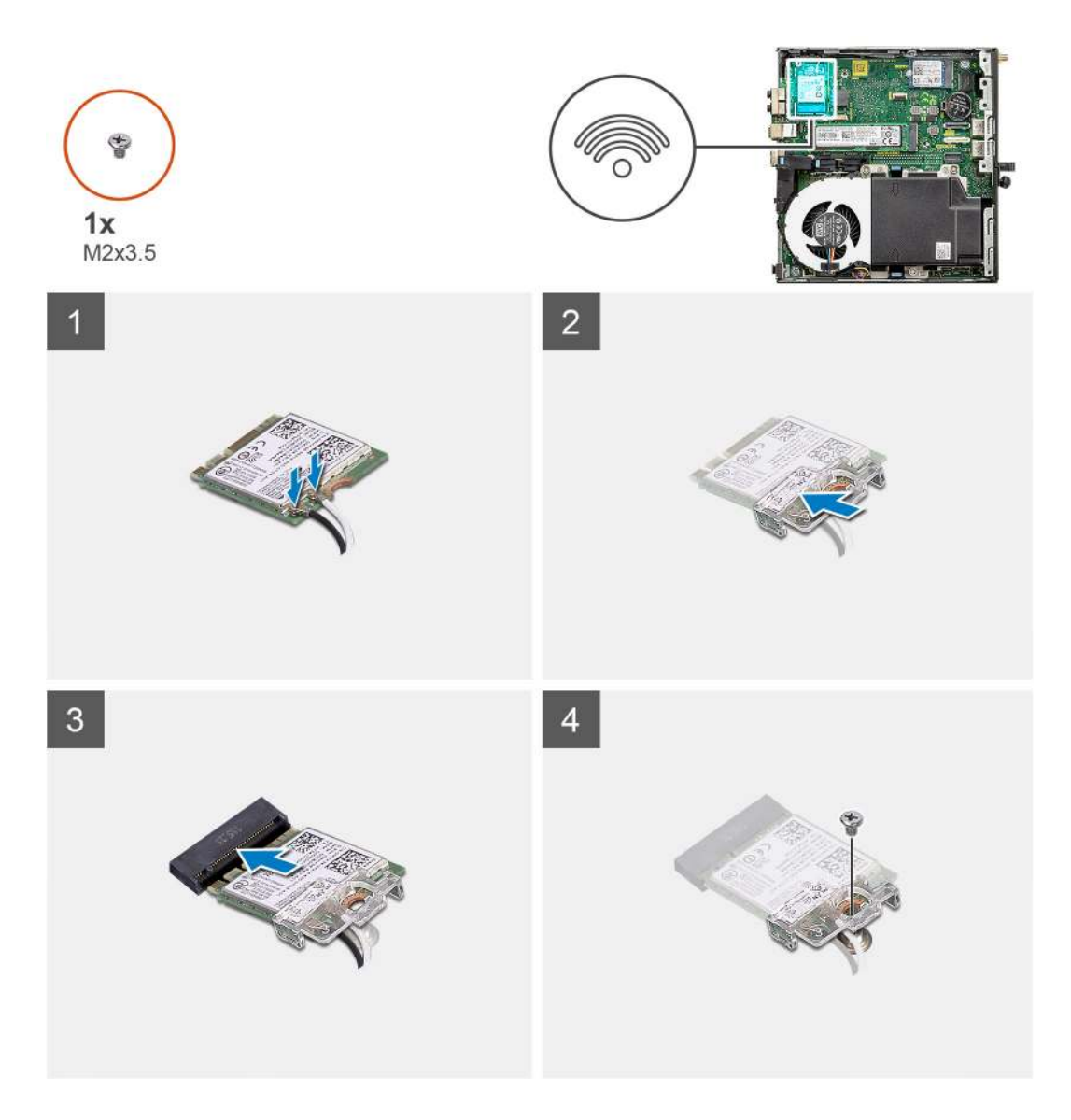

 Az antennakábeleket csatlakoztassa a WLAN-kártyához. A következő táblázat a számítógép által támogatott WLAN-kártya antennakábeleinek színkódjait tartalmazza.

#### 2. táblázat: Az antennakábel színkódja

| A vezeték nélküli kártya csatlakozói | Antennakábel színe |
|--------------------------------------|--------------------|
| Fő (fehér háromszög)                 | Fehér              |
| Kisegítő (fekete háromszög)          | Fekete             |

- 2. Az antennakábelek rögzítéséhez helyezze el a WLAN-kártya tartókeretét.
- 3. Illessze a WLAN-kártya bemetszését a WLAN-kártya csatlakozóján lévő fülhöz. A WLAN-kártyát helyezze az alaplapon lévő csatlakozóba.
- 4. Helyezze vissza a WLAN-kártya tartókeretét a WLAN-kártyához rögzítő (M2x3,5) csavart.

#### Következő lépések

- 1. Szerelje be a merevlemez-meghajtó szerkezetet.
- 2. Szerelje fel az oldalpanelt.
- 3. Kövesse a Miután befejezte a munkát a számítógép belsejében című fejezet utasításait.

## Ventilátorszerkezet

### A ventilátorszerkezet eltávolítása

#### Előfeltételek

- 1. Kövesse a Mielőtt elkezdene dolgozni a számítógép belsejében című fejezet utasításait.
- 2. Távolítsa el az oldalpanelt.

#### Erről a feladatról

Az alábbi ábrák a ventilátorszerkezet elhelyezkedését és a kiszerelési folyamatot szemléltetik.

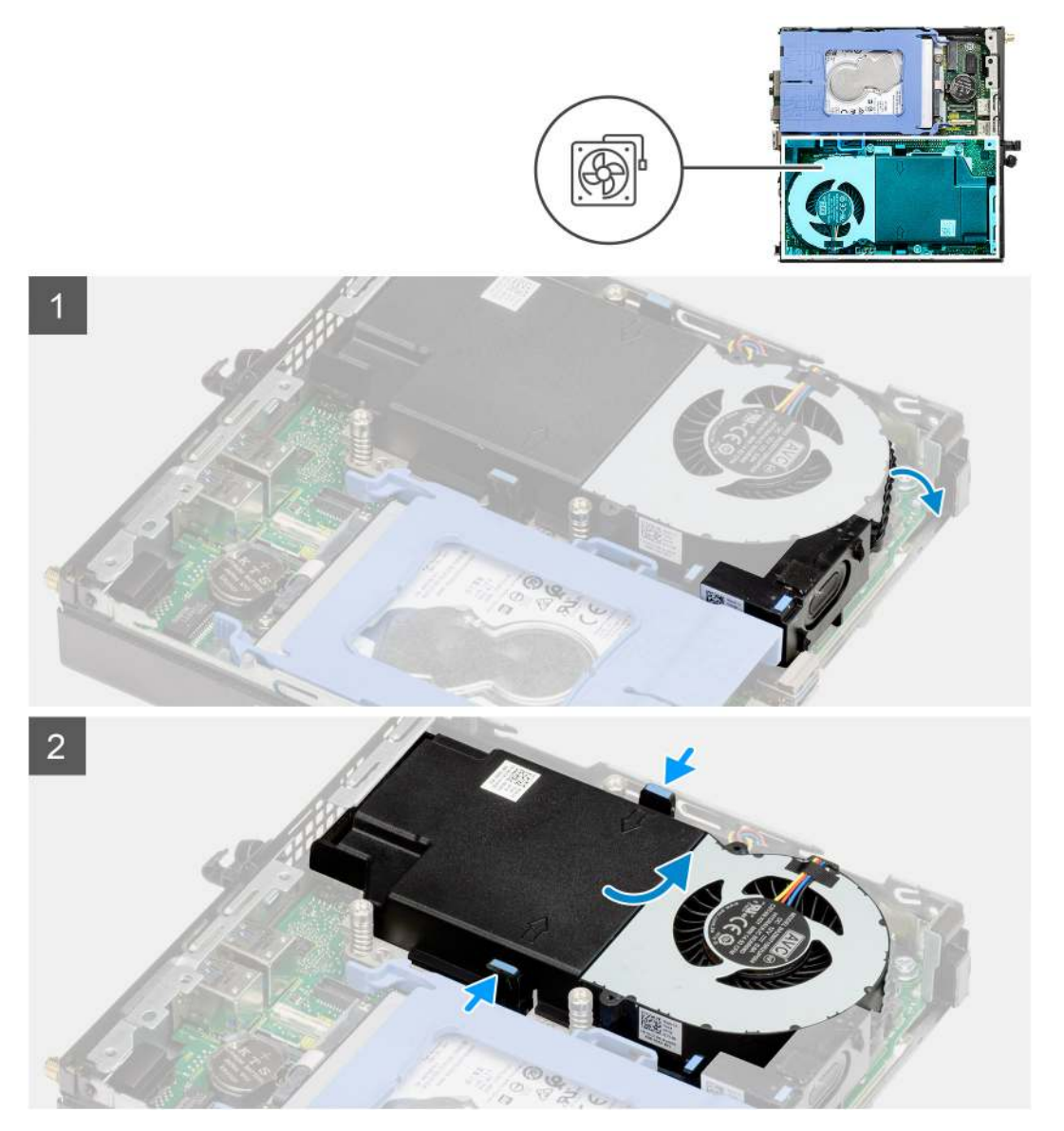

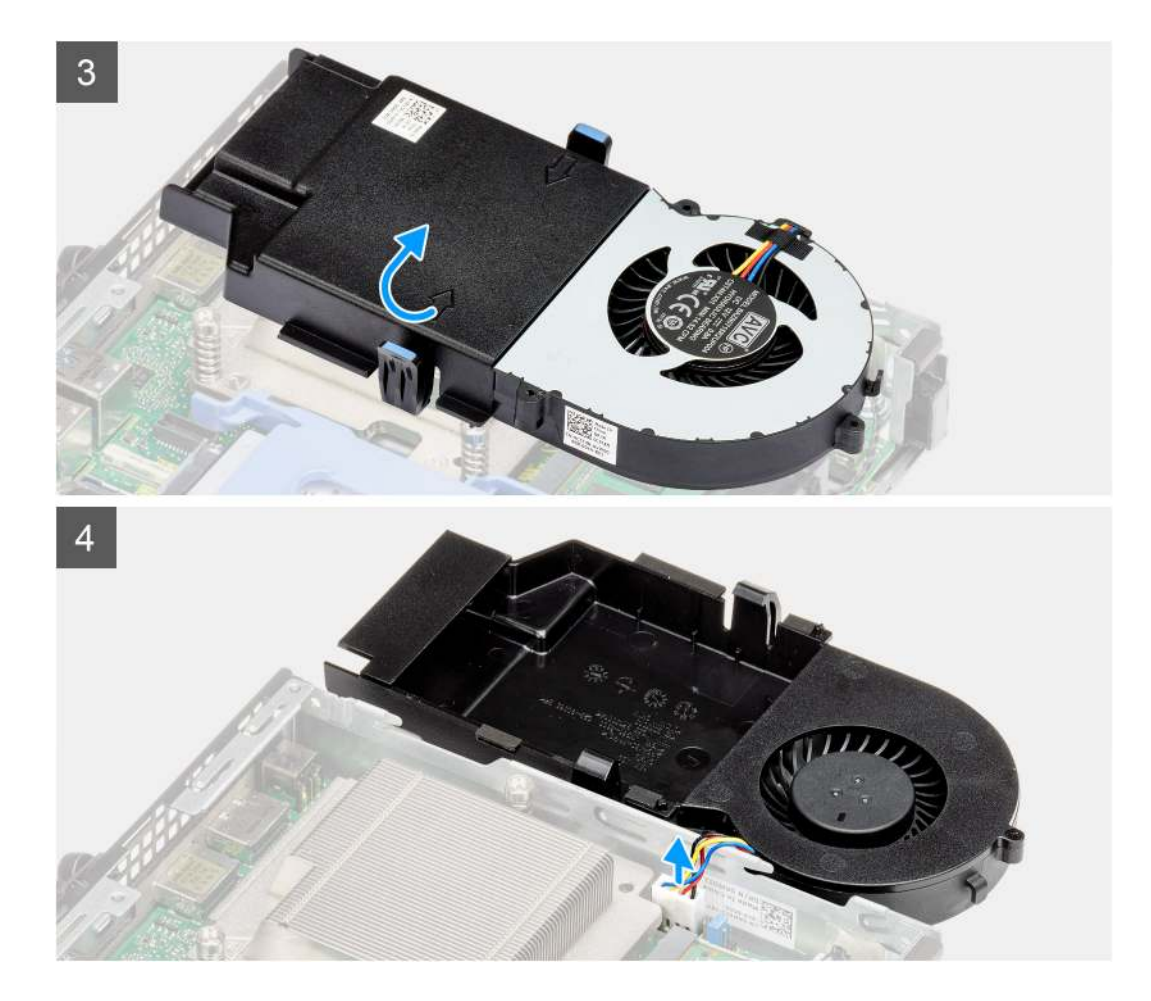

- 1. Távolítsa el a hangszóró kábelét a ventilátorszerkezeten lévő kábelvezetőből.
- 2. Nyomja le a ventilátor mindkét oldalán levő kék füleket, majd csúsztassa el a ventilátor felemeléséhez, hogy kiemelhesse a rendszerből.
- 3. Fordítsa meg a ventilátorszerkezetet.
- 4. Válassza le a ventilátorkábelt az alaplap csatlakozóaljzatáról. Emelje ki a rendszerből a ventilátorszerkezetet.

## A ventilátorszerkezet beszerelése

#### Előfeltételek

Ha valamelyik alkatrész cseréjére van szükség, távolítsa el az eredetileg beszerelt alkatrészt, és ezt követően végezze el a beszerelési eljárást.

#### Erről a feladatról

Az alábbi ábrák a ventilátorszerkezet elhelyezkedését és a kiszerelési folyamatot szemléltetik.

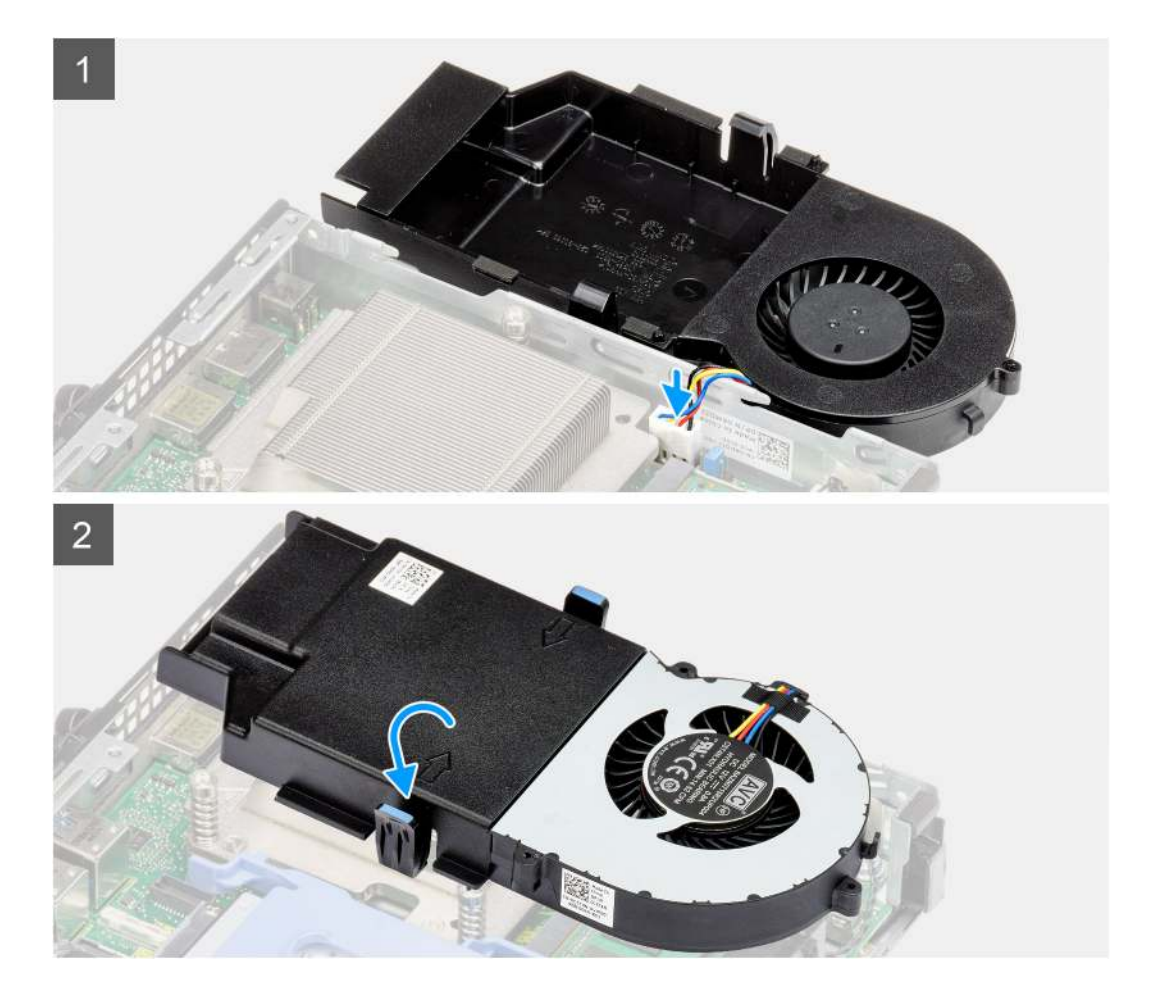

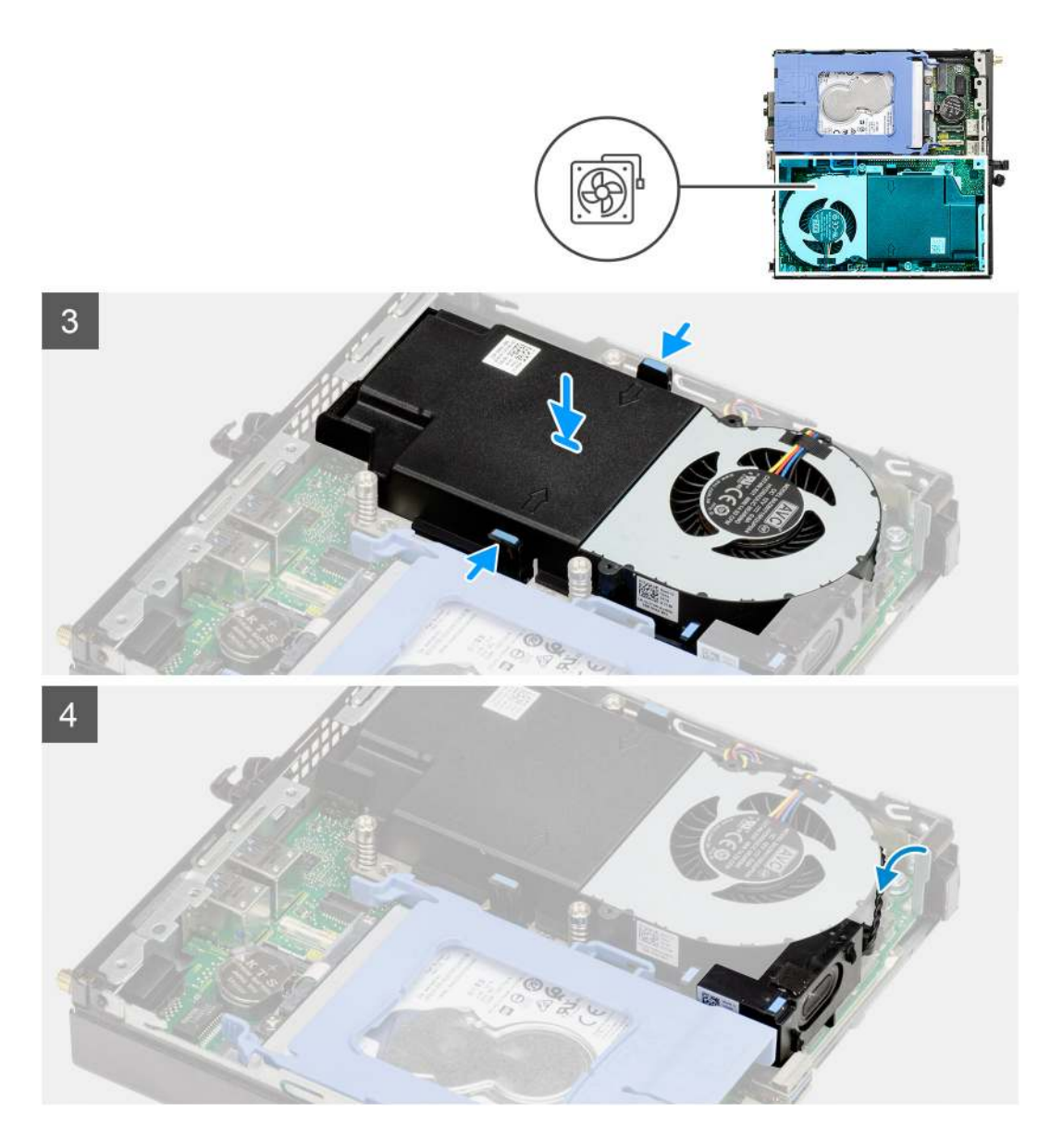

- 1. Csatlakoztassa a ventilátorkábelt az alaplap csatlakozójához.
- 2. Fordítsa meg a ventilátorszerkezetet.
- 3. Nyomja meg a kioldófület a ventilátorszerkezeten, és helyezze azt a rendszerre, amíg a helyére nem kattan.
- 4. Vezesse át a hangszóró kábelét a ventilátorszerkezeten lévő kábelvezetőkön.

#### Következő lépések

- **1.** Szerelje fel az oldalpanelt.
- 2. Kövesse a Miután befejezte a munkát a számítógép belsejében című fejezet utasításait.

## Hűtőborda

### A hűtőborda eltávolítása

#### Előfeltételek

1. Kövesse a Mielőtt elkezdene dolgozni a számítógép belsejében című fejezet utasításait.
- 2. Távolítsa el az oldalpanelt.
- **3.** Távolítsa el a ventilátorszerkezetet.

### Erről a feladatról

Az alábbi ábrák a hűtőborda elhelyezkedését és az eltávolítási folyamatot szemléltetik.

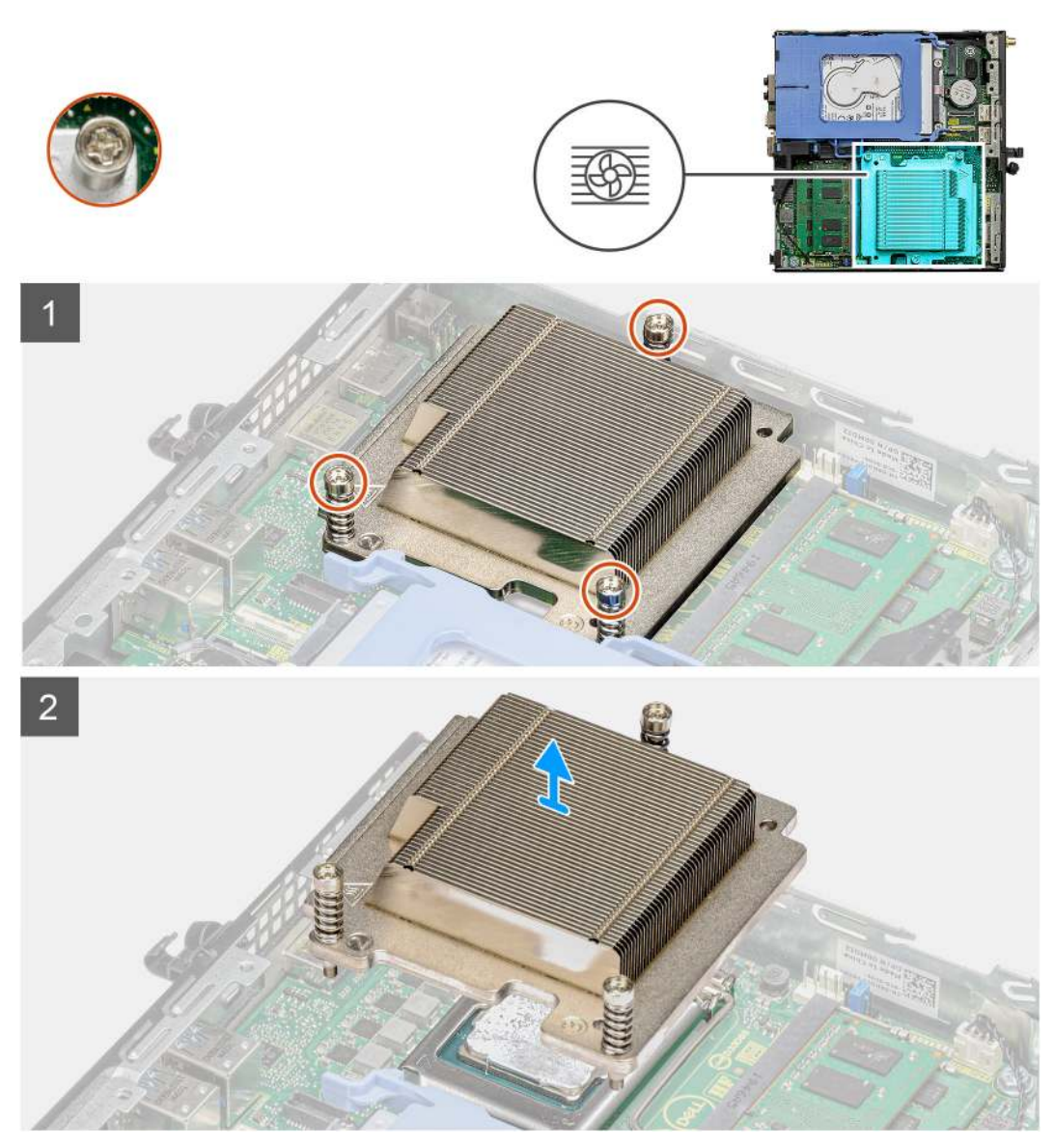

### Lépések

1. Lazítsa meg a három elveszthetetlen csavart, amelyek a hűtőbordát a rendszerhez rögzítik.

(i) MEGJEGYZÉS: A csavarokat a hűtőbordára nyomtatott számok által jelzett sorrendben (1,2,3) lazítsa meg.

2. Emelje le a hűtőbordát az alaplapról.

## A hűtőborda beszerelése

### Előfeltételek

Ha valamelyik alkatrész cseréjére van szükség, távolítsa el az eredetileg beszerelt alkatrészt, és ezt követően végezze el a beszerelési eljárást.

### Erről a feladatról

A következő ábra a hűtőborda elhelyezkedését és a beszerelési folyamatot szemlélteti.

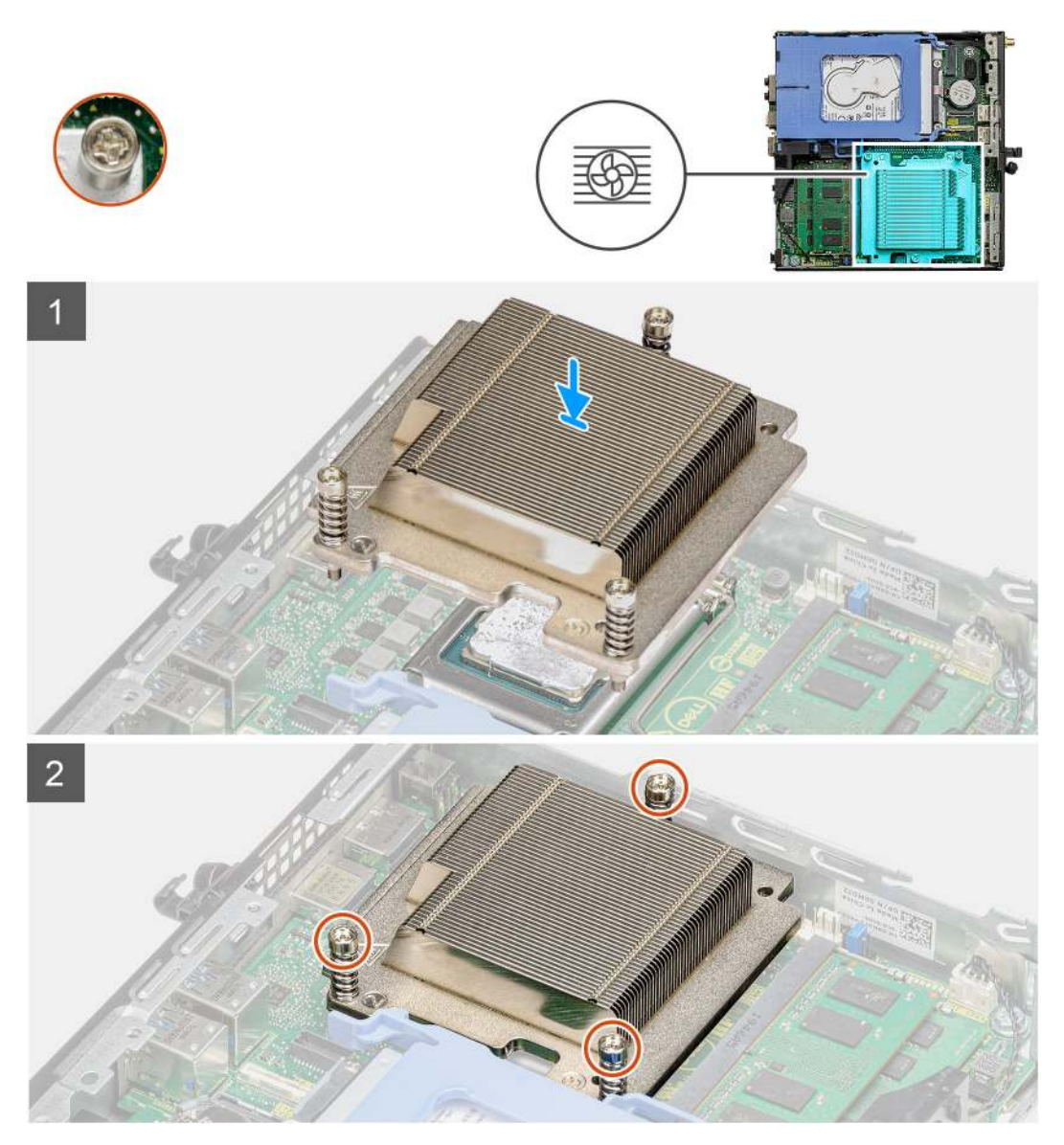

#### Lépések

- 1. Igazítsa össze a hűtőborda csavarjait az alaplapi foglalatokkal, majd helyezze a hűtőbordát a processzorra.
- 2. Húzza meg a hűtőbordát az alaplaphoz rögzítő elveszthetetlen csavarokat.

(i) MEGJEGYZÉS: A hűtőbordára nyomtatott számsorrendben (1,2,3) csavarozza be szorosan a csavarokat.

#### Következő lépések

- 1. Szerelje be a ventilátorszerkezetet.
- 2. Szerelje fel az oldalpanelt.
- 3. Kövesse a Miután befejezte a munkát a számítógép belsejében című fejezet utasításait.

## Gombelem

## A gombelem eltávolítása

### Előfeltételek

- 1. Kövesse a Mielőtt elkezdene dolgozni a számítógép belsejében című fejezet utasításait.
- 2. Távolítsa el az oldalpanelt.
- (i) MEGJEGYZÉS: A gombelem eltávolításával visszaállítja az alapértelmezett BIOS-beállításokat. Javasoljuk, hogy a gombelem eltávolítása előtt jegyezze fel a BIOS-beállítási program beállításait.

### Erről a feladatról

Az alábbi ábrák a gombelem elhelyezkedését és az eltávolítási folyamatot szemléltetik.

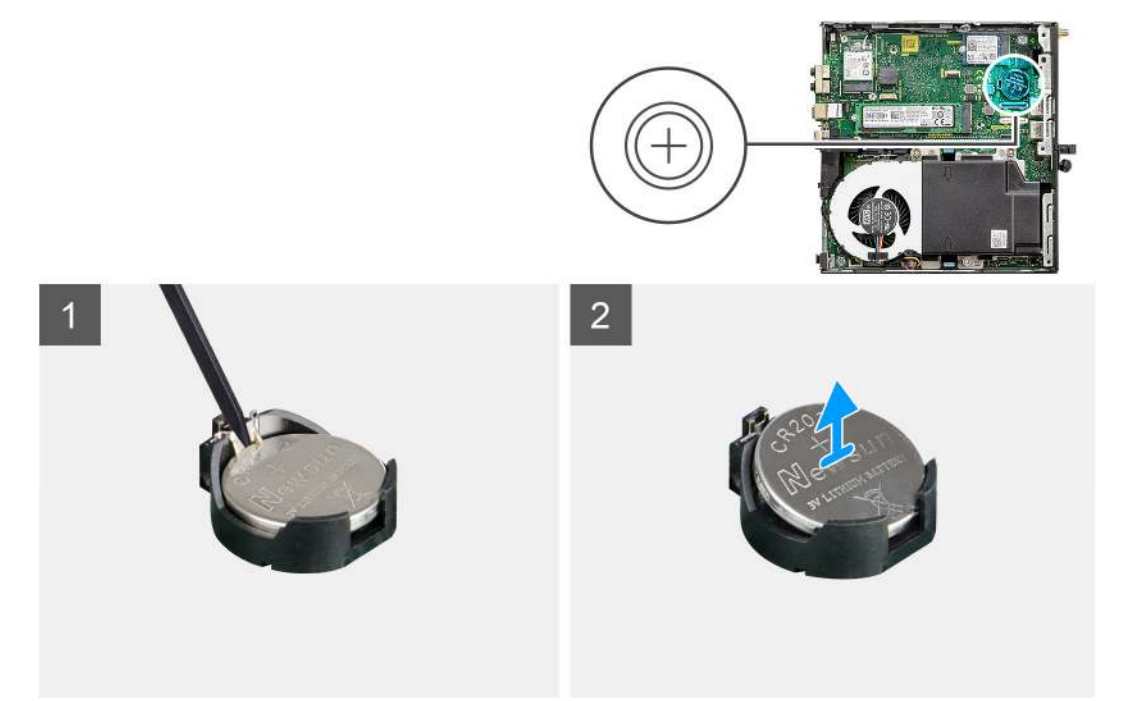

### Lépések

- 1. Egy műanyag pálca segítségével óvatosan fejtse ki a gombelemet az alaplapon található foglalatból.
- 2. Távolítsa el a gombelemet az alaplapból.

### A gombelem behelyezése

### Előfeltételek

Ha valamelyik alkatrész cseréjére van szükség, távolítsa el az eredetileg beszerelt alkatrészt, és ezt követően végezze el a beszerelési eljárást.

#### Erről a feladatról

Az alábbi ábra a gombelem elhelyezkedését és a beszerelési folyamatot szemlélteti.

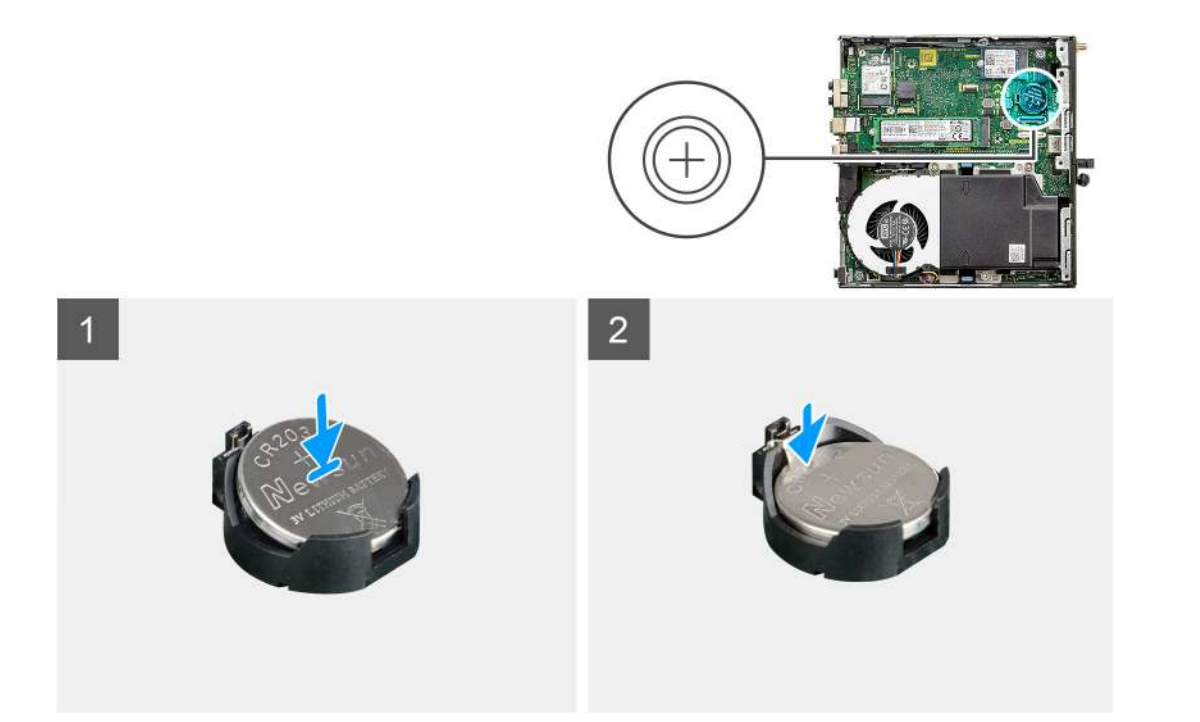

- 1. Helyezze be a gombelemet úgy, hogy a "+" felfelé mutasson, és csúsztassa a csatlakozó pozitív oldalán levő rögzítőfülek alá.
- 2. Nyomja a gombelemet a csatlakozóba, amíg a helyére pattan.

### Következő lépések

- 1. Szerelje fel az oldalpanelt.
- 2. Kövesse a Miután befejezte a munkát a számítógép belsejében című fejezet utasításait.

## Memóriamodulok

### A memóriamodulok eltávolítása

### Előfeltételek

- 1. Kövesse a Mielőtt elkezdene dolgozni a számítógép belsejében című fejezet utasításait.
- 2. Távolítsa el az oldalpanelt.
- 3. Távolítsa el a ventilátorszerkezetet.

### Erről a feladatról

Az alábbi ábrák a memóriamodulok elhelyezkedését és az eltávolítási folyamatot szemléltetik.

FIGYELMEZTETÉS: A memóriamodul károsodásának elkerülése érdekében a memóriamodult a szélénél fogja meg. Ne érjen a memóriamodul alkatrészeihez.

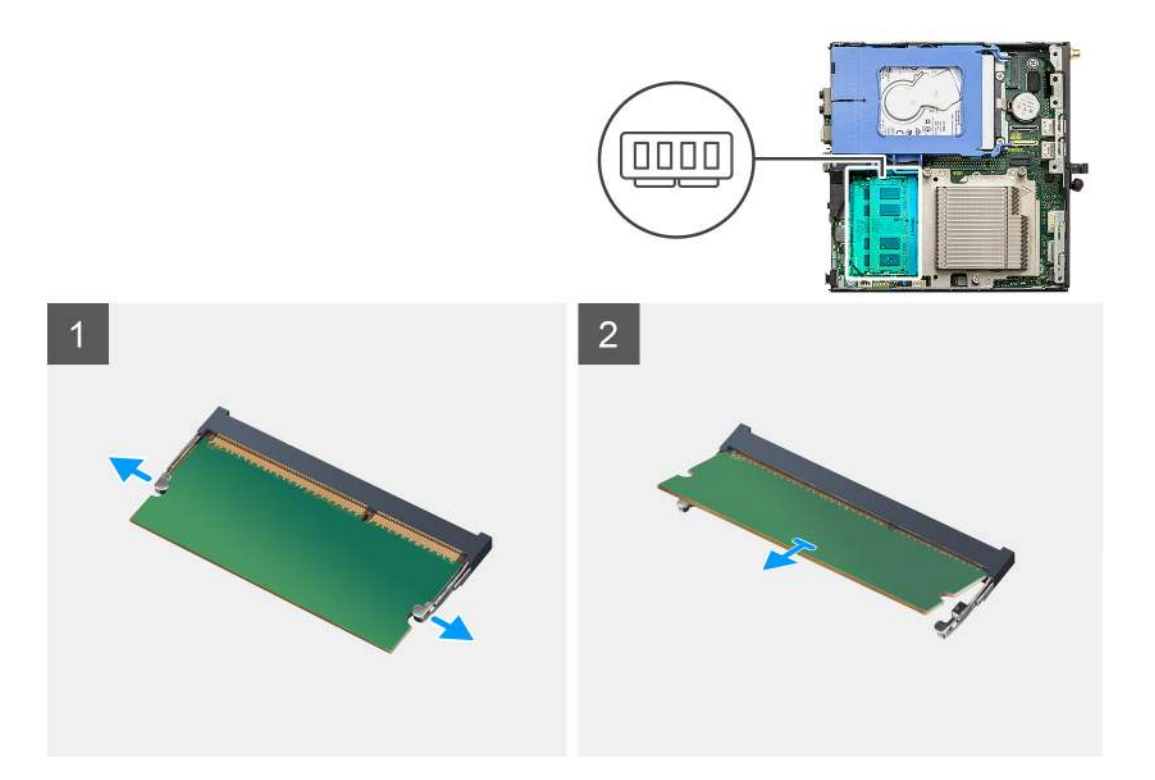

- 1. A rögzítőkapcsokat húzza le a memóriamodulról, amíg a memóriamodul ki nem ugrik a helyéről.
- 2. Húzza ki és vegye ki a memóriamodult a memóriamodul foglalatából.

### A memóriamodulok beszerelése

### Előfeltételek

Ha valamelyik alkatrész cseréjére van szükség, távolítsa el az eredetileg beszerelt alkatrészt, és ezt követően végezze el a beszerelési eljárást.

### Erről a feladatról

A következő ábra a memóriamodulok elhelyezkedését és a beszerelési folyamatot szemlélteti.

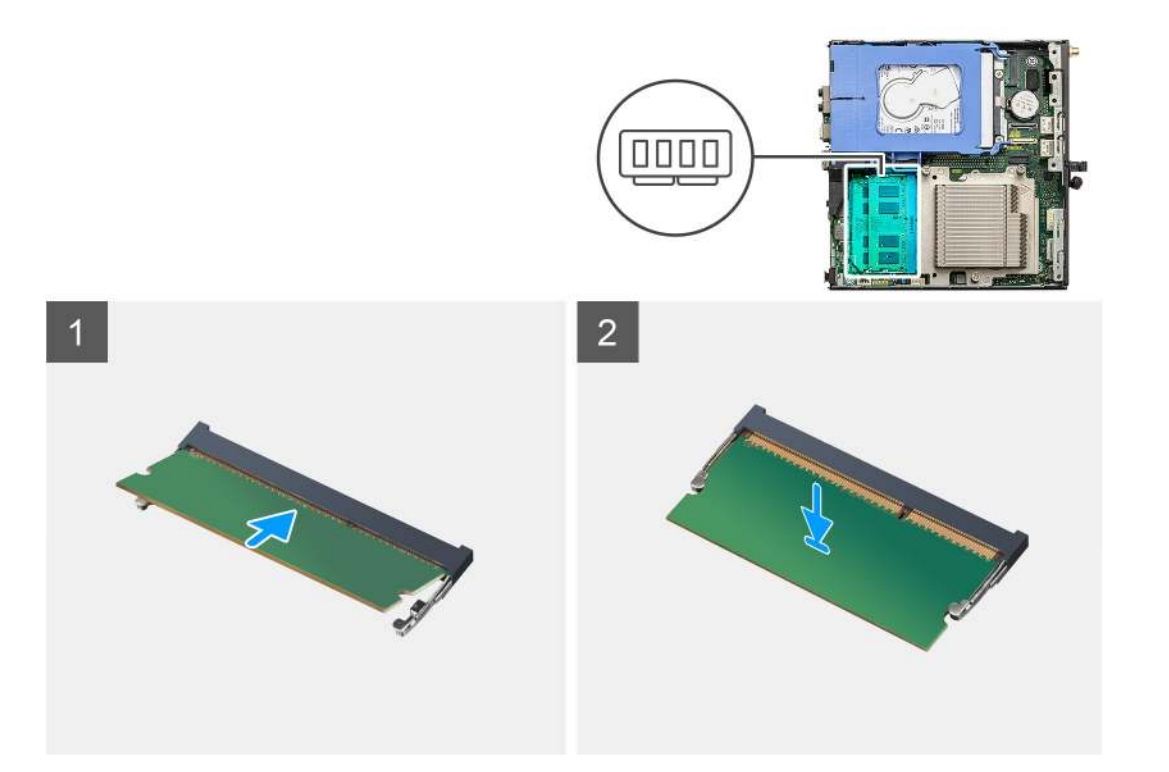

- 1. Illessze a memóriamodulon lévő bemetszést a memóriamodul foglalatában található fülhöz.
- 2. Megdöntve határozottan csúsztassa a memóriamodult a csatlakozóba, és nyomja le a memóriamodult, hogy a helyére pattanjon.
   (i) MEGJEGYZÉS: Ha nem hall kattanást, távolítsa el a memóriamodult, és helyezze be újra.

#### Következő lépések

- 1. Szerelje be a ventilátorszerkezetet.
- 2. Szerelje fel az oldalpanelt.
- 3. Kövesse a Miután befejezte a munkát a számítógép belsejében című fejezet utasításait.

## Hangszóró

### A hangszóró eltávolítása

### Előfeltételek

- 1. Kövesse a Mielőtt elkezdene dolgozni a számítógép belsejében című fejezet utasításait.
- 2. Távolítsa el az oldalpanelt.
- 3. Távolítsa el a ventilátorszerkezetet.

### Erről a feladatról

Az alábbi ábrák a hangszóró elhelyezkedését és az eltávolítási folyamatot szemléltetik.

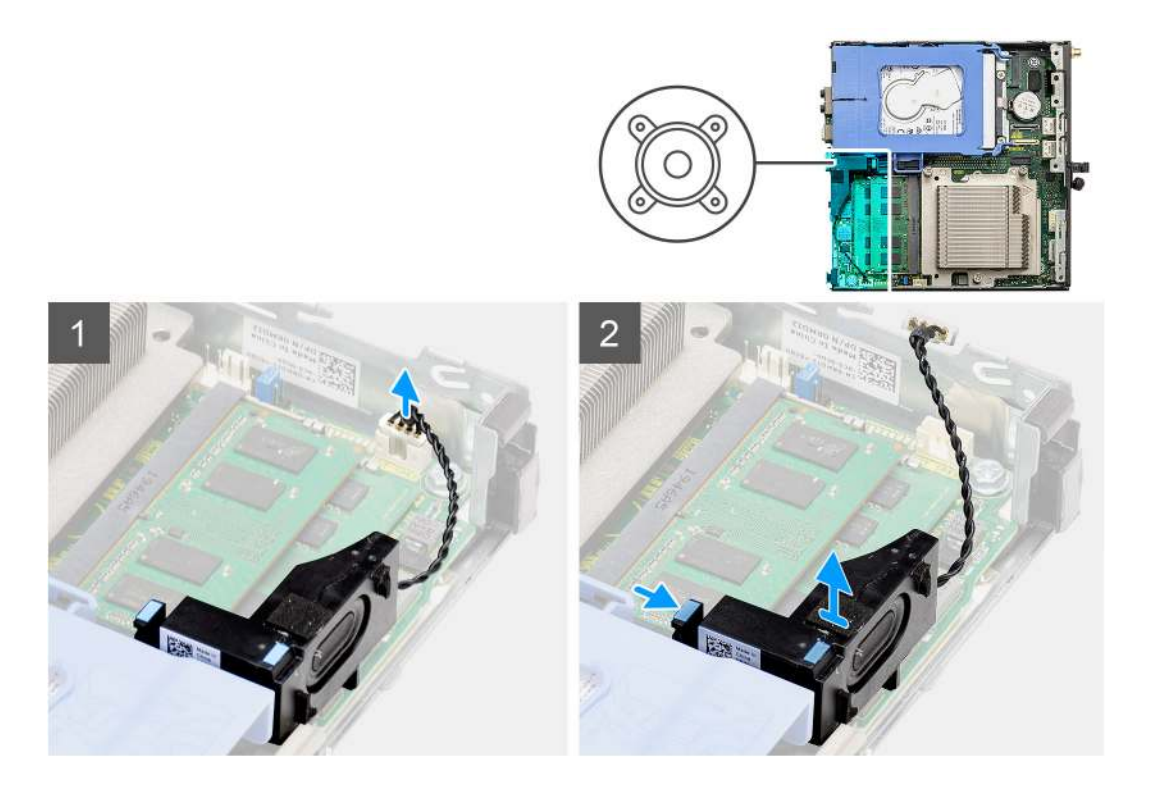

- 1. Csatlakoztassa le a hangszóró kábelét az alaplapról.
- 2. Nyomja meg a kioldófület, és emelje le a hangszórót a kábellel együtt az alaplapról.

### A hangszóró beszerelése

### Előfeltételek

Ha valamelyik alkatrész cseréjére van szükség, távolítsa el az eredetileg beszerelt alkatrészt, és ezt követően végezze el a beszerelési eljárást.

### Erről a feladatról

A következő ábra a hangszóró elhelyezkedését és a beszerelési folyamatot szemlélteti.

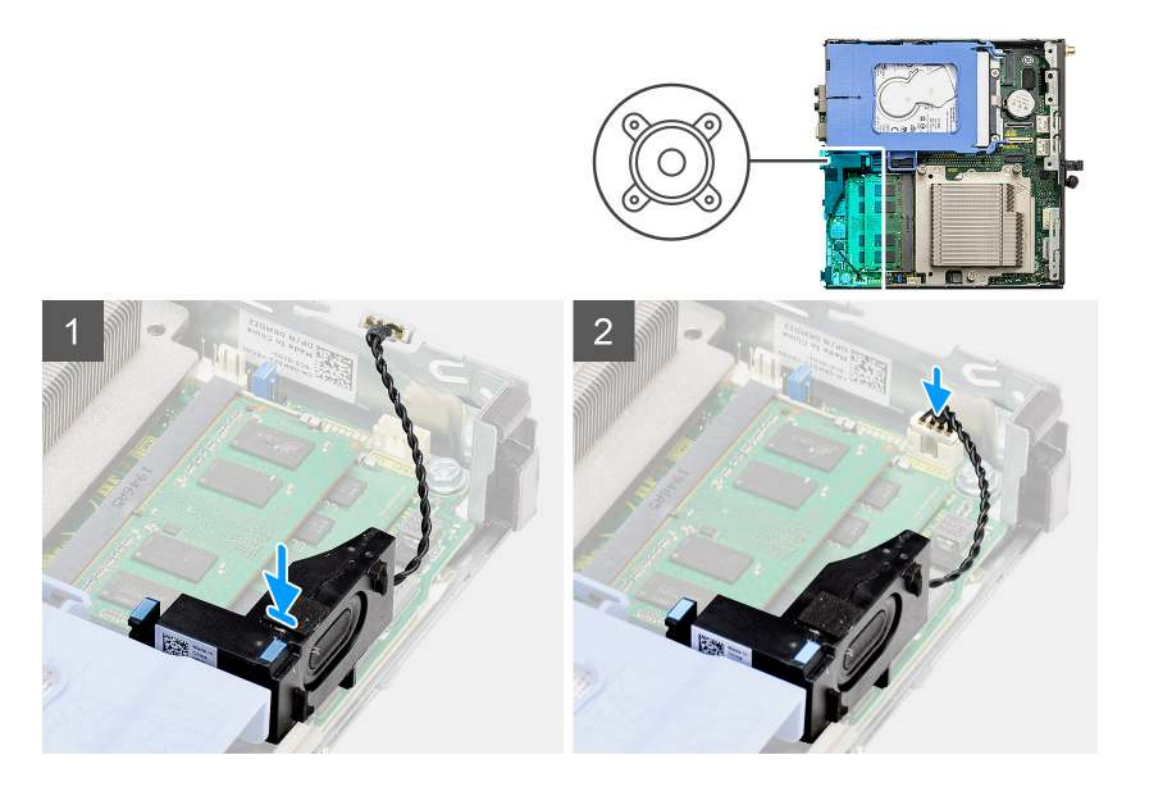

- 1. A hangszórót igazítsa és helyezze a foglalatba, majd nyomja meg, amíg a kioldófül kattan.
- 2. Csatlakoztassa a hangszóró kábelét az alaplaphoz.

### Következő lépések

- 1. Szerelje be a ventilátorszerkezetet.
- 2. Szerelje fel az oldalpanelt.
- 3. Kövesse a Miután befejezte a munkát a számítógép belsejében című fejezet utasításait.

## Videokártya

### A grafikus kártya eltávolítása

#### Előfeltételek

- 1. Kövesse a Mielőtt elkezdene dolgozni a számítógép belsejében című fejezet utasításait.
- 2. Távolítsa el az oldalpanelt.
- 3. Távolítsa el a merevlemez-meghajtó szerkezét.

#### Lépések

- 1. Keresse meg a videokártyát (PCI-Express).
- 2. A húzófület megemelve nyissa ki a PCIe-fedelet.
- 3. Tartsa megnyomva a grafikuskártya-bővítőhely rögzítőfülét, és emelje ki a grafikus kártyát a grafikuskártya-bővítőhelyből.

### A grafikus kártya beszerelése

### Előfeltételek

Ha valamelyik alkatrész cseréjére van szükség, távolítsa el az eredetileg beszerelt alkatrészt, és ezt követően végezze el a beszerelési eljárást.

- 1. Illessze a videokártyát az alaplapon lévő PCI-Express kártyafoglalatba.
- 2. Az illeszték segítségével csatlakoztassa a grafikus kártyát a foglalatba, és nyomja le határozottan. Győződjön meg arról, hogy a kártya szilárdan a foglalatban van-e.
- 3. A húzófület megemelve zárja le a PCle-fedelet.

#### Következő lépések

- 1. Szerelje be a merevlemez-meghajtó szerkezet.
- 2. Szerelje fel az oldalpanelt.
- 3. Kövesse a Miután befejezte a munkát a számítógép belsejében című fejezet utasításait.

## Hálózati csatolókártya (NIC)

### A hálózati csatolókártya eltávolítása

() MEGJEGYZÉS: A következő eljárás egy opcionális alkatrészre vonatkozik, és csak bizonyos rendszerkonfigurációk esetén alkalmazható.

### Előfeltételek

- 1. Kövesse a Mielőtt elkezdene dolgozni a számítógép belsejében című fejezet utasításait.
- 2. Távolítsa el az oldalpanelt.
- 3. Távolítsa el a merevlemez-meghajtó szerkezét.

### Lépések

- 1. Keresse meg a kártyaadaptert az alaplapon.
- 2. A kártyaadapter rögzítőfülét lenyomva és lenyomva tartva csatlakoztassa le a kártyaadaptert az alaplapi csatlakozójáról.
- 3. Oldja ki a kártyaadaptert a számítógépházon lévő horogból.
- 4. Távolítsa el a kártyaadaptert a számítógépházból.
- 5. A hálózati csatolókártyát óvatosan meghúzva csatlakoztassa le a kártyaadapterről.
- 6. Csúsztassa ki a hálózati csatolókártyát a kártyaadapterből.

### A hálózati csatolókártya beszerelése

**MEGJEGYZÉS:** A következő eljárás egy opcionális alkatrészre vonatkozik, és csak bizonyos rendszerkonfigurációk esetén alkalmazható.

### Előfeltételek

Ha valamelyik alkatrész cseréjére van szükség, távolítsa el az eredetileg beszerelt alkatrészt, és ezt követően végezze el a beszerelési eljárást.

### Lépések

- 1. Helyezze a hálózati csatolókártyát a kártyaadapterre úgy, hogy a csatlakozója a kártyaadapteren lévő csatlakozó felé nézzen.
- 2. Illessze a hálózati csatolókártyán lévő tartókeretet a kártyaadapteren lévő tartókerethez.
- 3. A kártyaadapteren lévő csatlakozóba óvatosan benyomva rögzítse a hálózati csatolókártyát.
- 4. Helyezze a kártyaadaptert az alaplapra.
- 5. Illessze a kártyaadapteren lévő csatlakozót az alaplapi foglalathoz.
- 6. A kártyaadapter "Push" jelű fülének lenyomásával rögzítse az adaptert az alaplapi csatlakozóhoz.

### Következő lépések

1. Szerelje be a merevlemez-meghajtó szerkezet.

**2.** Szerelje fel az oldalpanelt.

3. Kövesse a Miután befejezte a munkát a számítógép belsejében című fejezet utasításait.

## Opcionális I/O-modulok (Type C/ HDMI/VGA/DP/ soros)

# Az opcionális I/O modulok (Type C/ HDMI/VGA/DP/soros) eltávolítása

### Előfeltételek

- 1. Kövesse a Mielőtt elkezdene dolgozni a számítógép belsejében című fejezet utasításait.
- 2. Távolítsa el az oldalpanelt.

### Erről a feladatról

A következő ábrák az opcionális I/O-modulok elhelyezkedését és eltávolítási folyamatát szemléltetik.

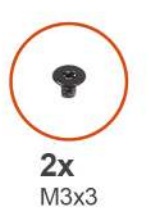

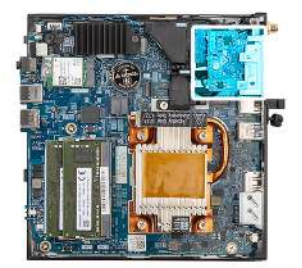

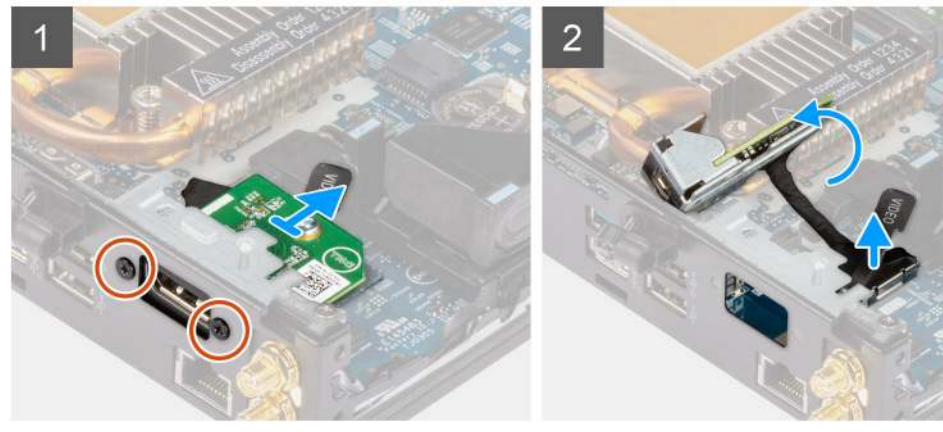

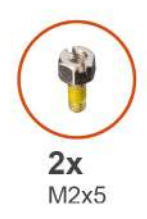

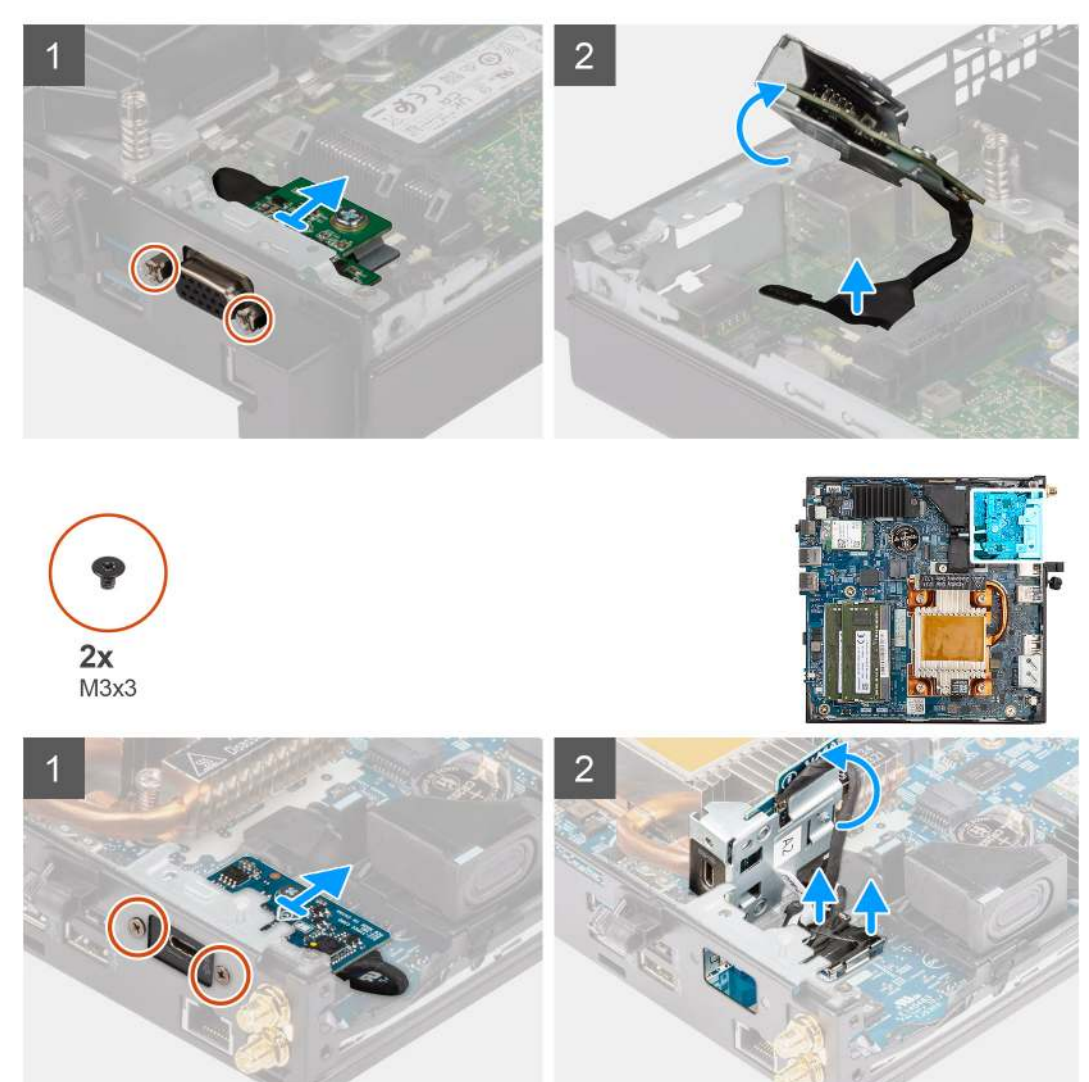

- 1. Távolítsa el az opcionális I/O-modult a számítógépházhoz rögzítő két csavart (M3x3 vagy M2x5).
- 2. Csatlakoztassa le az I/O-modul kábelét az alaplap csatlakozójáról.
- 3. Távolítsa el az I/O-modult a számítógépből.

# Az opcionális I/O modulok (Type C/ HDMI/VGA/DP/soros) beszerelése

### Előfeltételek

Ha valamelyik alkatrész cseréjére van szükség, távolítsa el az eredetileg beszerelt alkatrészt, és ezt követően végezze el a beszerelési eljárást.

### Erről a feladatról

Az alábbi ábrák az alaplap elhelyezkedését és a beszerelési folyamatot szemléltetik.

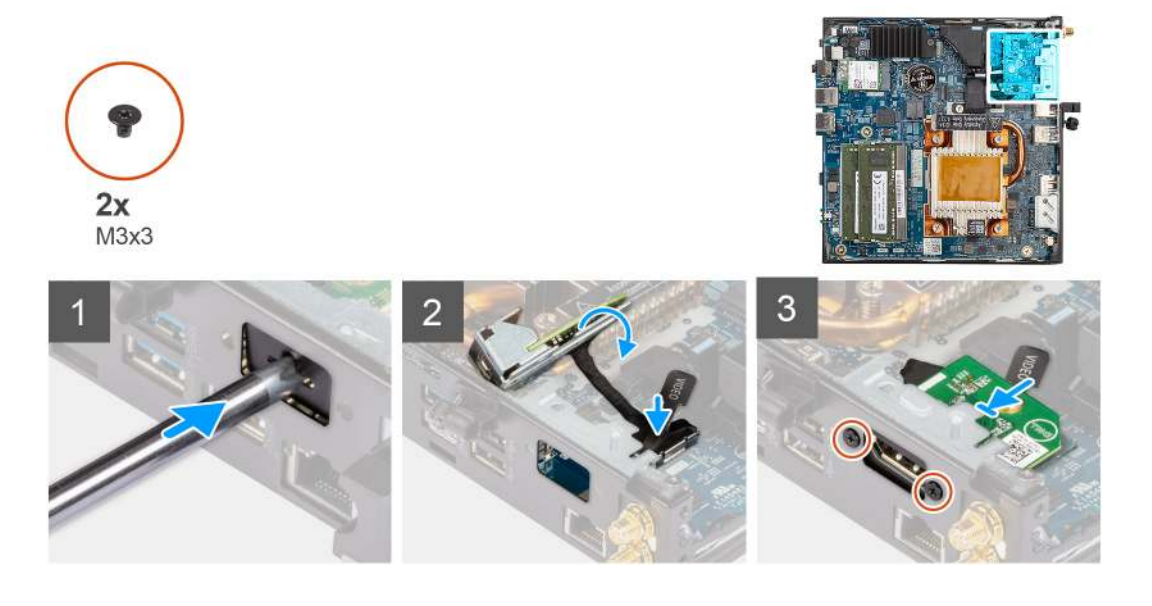

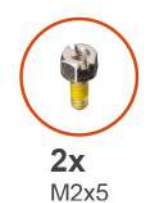

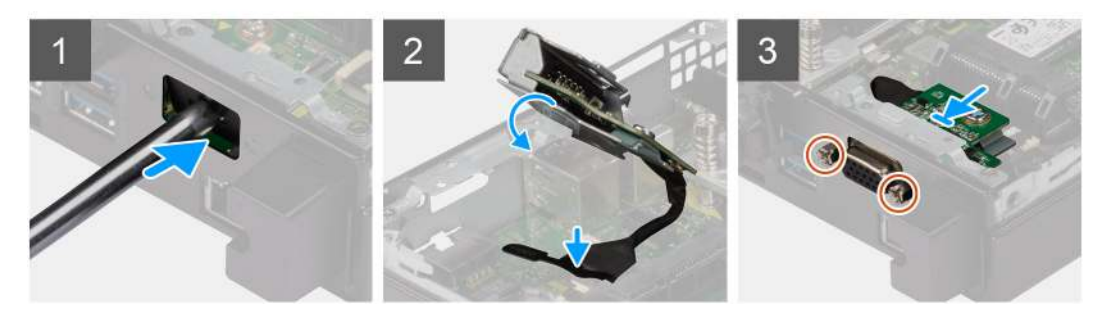

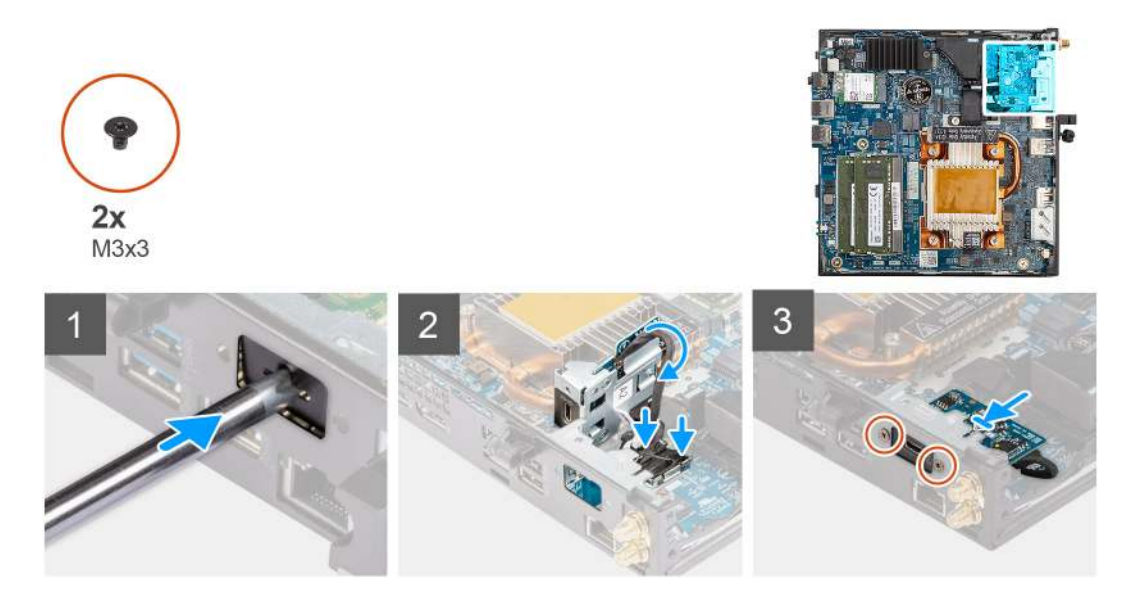

- 1. A funkció nélküli fémkeret eltávolításához helyezzen be egy csavarhúzót a kereten található lyukba. Nyomja befelé a keret kioldásához, és emelje ki a keretet a rendszerből.
- 2. A számítógép belseje felől helyezze az opcionális I/O-modult (Type C/HDMI/VGA/DP/soros) a foglalatába.
- 3. Csatlakoztassa az I/O-kábelt az alaplapi csatlakozóhoz.
- 4. Hajtsa be az opcionális I/O-modult a rendszerben rögzítő két csavart (M3x3 vagy M2x5).

### Következő lépések

- 1. Szerelje fel az oldalpanelt.
- 2. Kövesse a Miután befejezte a munkát a számítógép belsejében című fejezet utasításait.

## Processzor

### A processzor eltávolítása

### Előfeltételek

- 1. Kövesse a Mielőtt elkezdene dolgozni a számítógép belsejében című fejezet utasításait.
- 2. Távolítsa el az oldalpanelt.
- 3. Távolítsa el a ventilátorszerkezetet.
- 4. Távolítsa el a hűtőbordát.

#### Erről a feladatról

Az alábbi ábrák a processzor elhelyezkedését és az eltávolítási folyamatot szemléltetik.

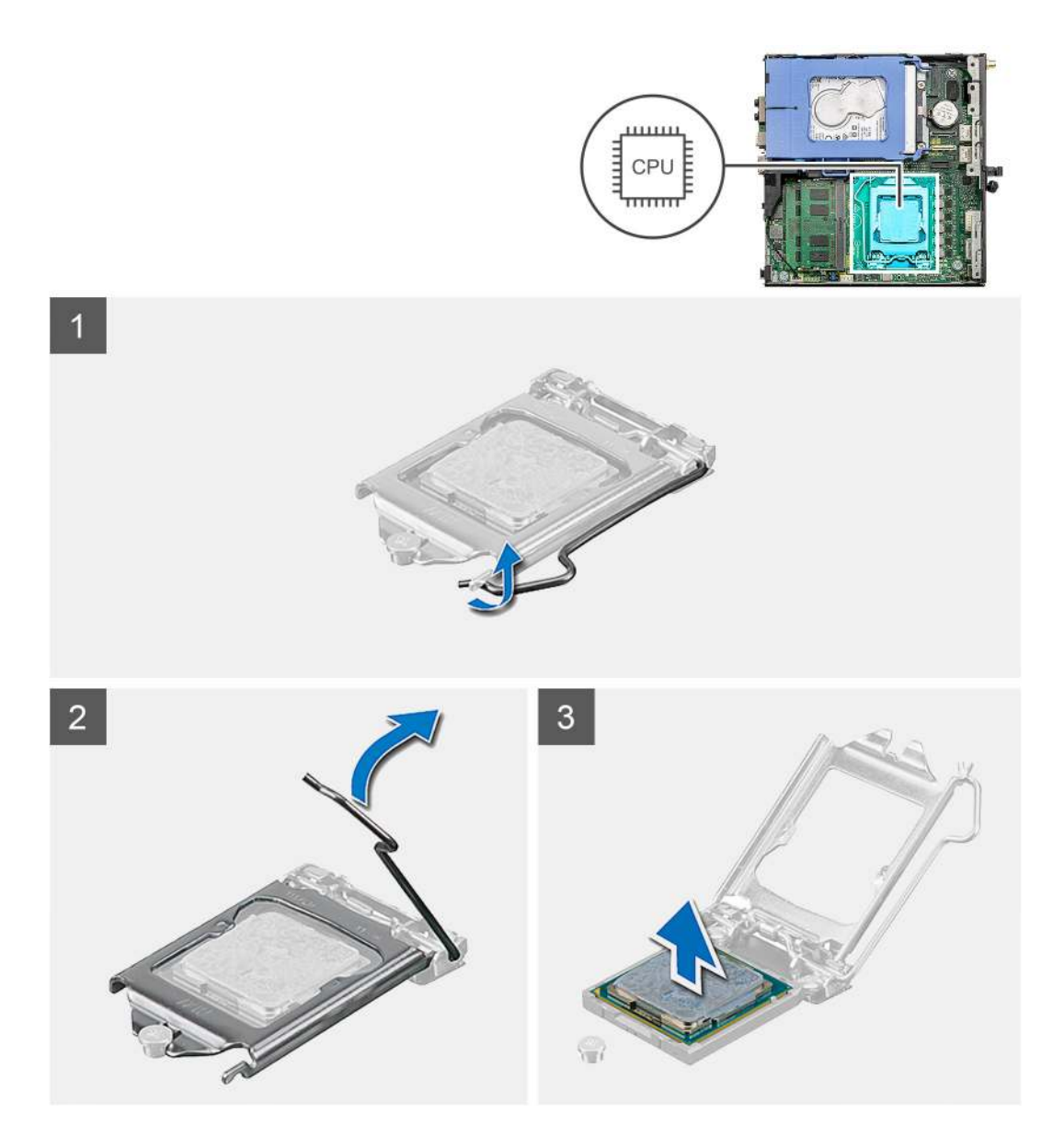

- 1. A tartófültől való eloldás érdekében a kioldókart nyomja le és tolja el a processzortól.
- 2. Emelje felfelé a kart a processzor árnyékolás felemeléséhez.
  - FIGYELMEZTETÉS: A processzor eltávolítása során ne érintse meg a foglalatban lévő tűket, és ne engedje hogy bármilyen tárgy ráessen a foglalat tűire.
- 3. Óvatosan emelje ki a processzort a foglalatából.

### A processzor beszerelése

### Előfeltételek

Ha valamelyik alkatrész cseréjére van szükség, távolítsa el az eredetileg beszerelt alkatrészt, és ezt követően végezze el a beszerelési eljárást.

### Erről a feladatról

Az alábbi ábra a processzor elhelyezkedését és a beszerelési folyamatot szemlélteti:

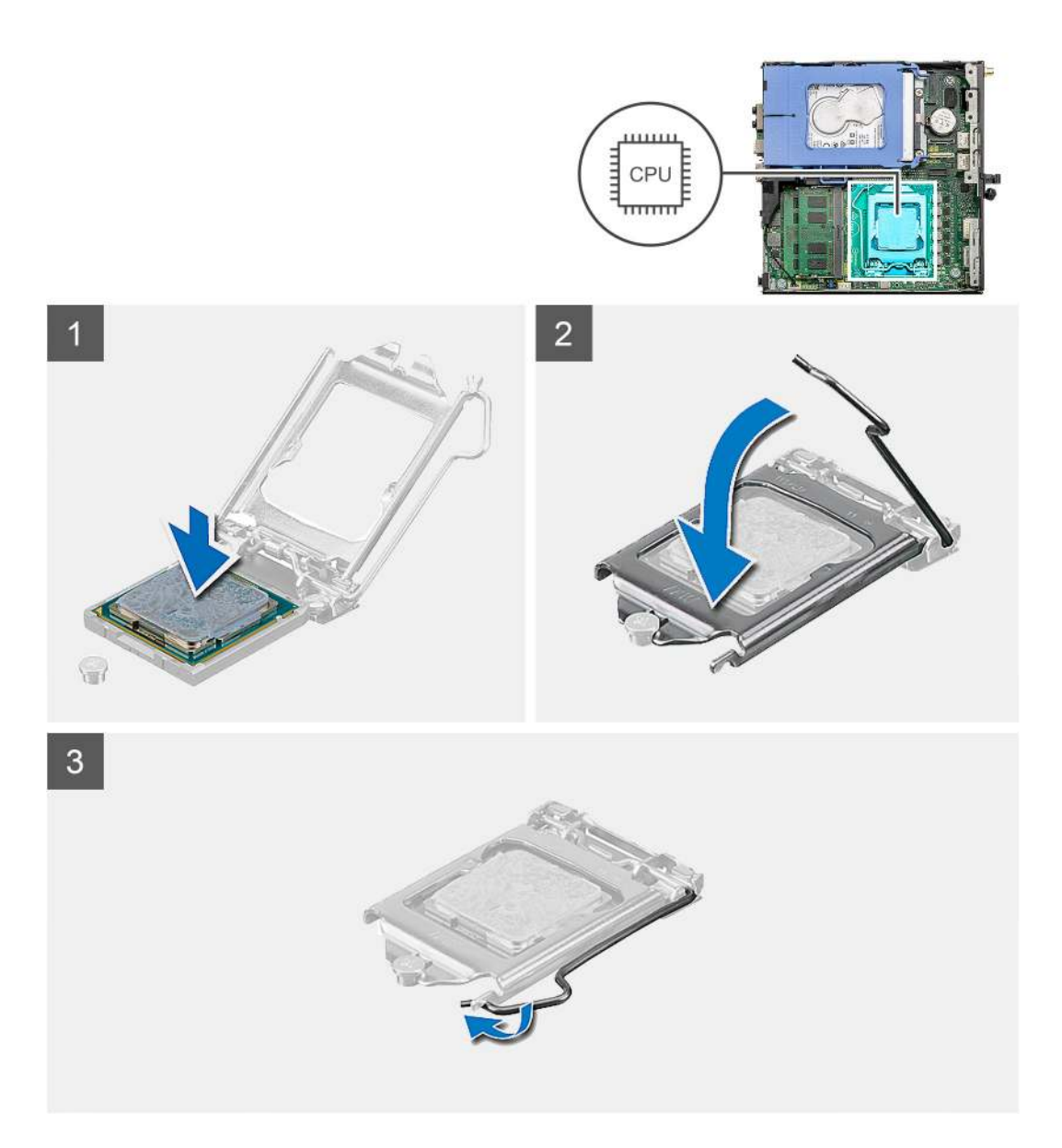

- 1. A processzor azon sarkát, ahol az 1-es tű található, illessze a processzoraljzat 1-es tűs sarkához, majd helyezze a processzort a processzoraljzatba.
  - (i) MEGJEGYZÉS: A processzor 1-es érintkezősarkánál háromszög látható, amely egyezik a processzorfoglalat 1-es érintkezősarkánál látható háromszöggel. Ha a processzor megfelelően van behelyezve, mind a négy sarka egy magasságban van. Ha az egyik vagy több sarok magasabban van, mint a többi, a modul nincs megfelelően behelyezve.
- 2. Miután a processzor pontosan a helyére került, zárja le a processzor burkolatát.
- 3. Nyomja le és tolja a kioldókart a reteszeléséhez a fül alá.

### Következő lépések

- 1. Szerelje be a hűtőbordát.
- 2. Szerelje be a ventilátorszerkezetet.
- **3.** Szerelje fel az oldalpanelt.
- 4. Kövesse a Miután befejezte a munkát a számítógép belsejében című fejezet utasításait.

## Alaplap

## Az alaplap eltávolítása

### Előfeltételek

- 1. Kövesse a Mielőtt elkezdene dolgozni a számítógép belsejében című fejezet utasításait.
- 2. Távolítsa el az oldalpanelt.
- 3. Távolítsa el a merevlemez-meghajtó szerkezét.
- 4. Távolítsa el az SSD-meghajtót.
- 5. Távolítsa el a WLAN-kártyát.
- 6. Távolítsa el a ventilátorszerkezetet.
- 7. Távolítsa el a hűtőbordát.
- 8. Távolítsa el a memóriamodulokat.
- 9. Távolítsa el a hangszórót.
- **10.** Távolítsa el az opcionális I/O-modult.
- **11.** Távolítsa el a processzort.

### Erről a feladatról

Az alábbi ábrák az alaplap elhelyezkedését és az eltávolítási folyamatot szemléltetik.

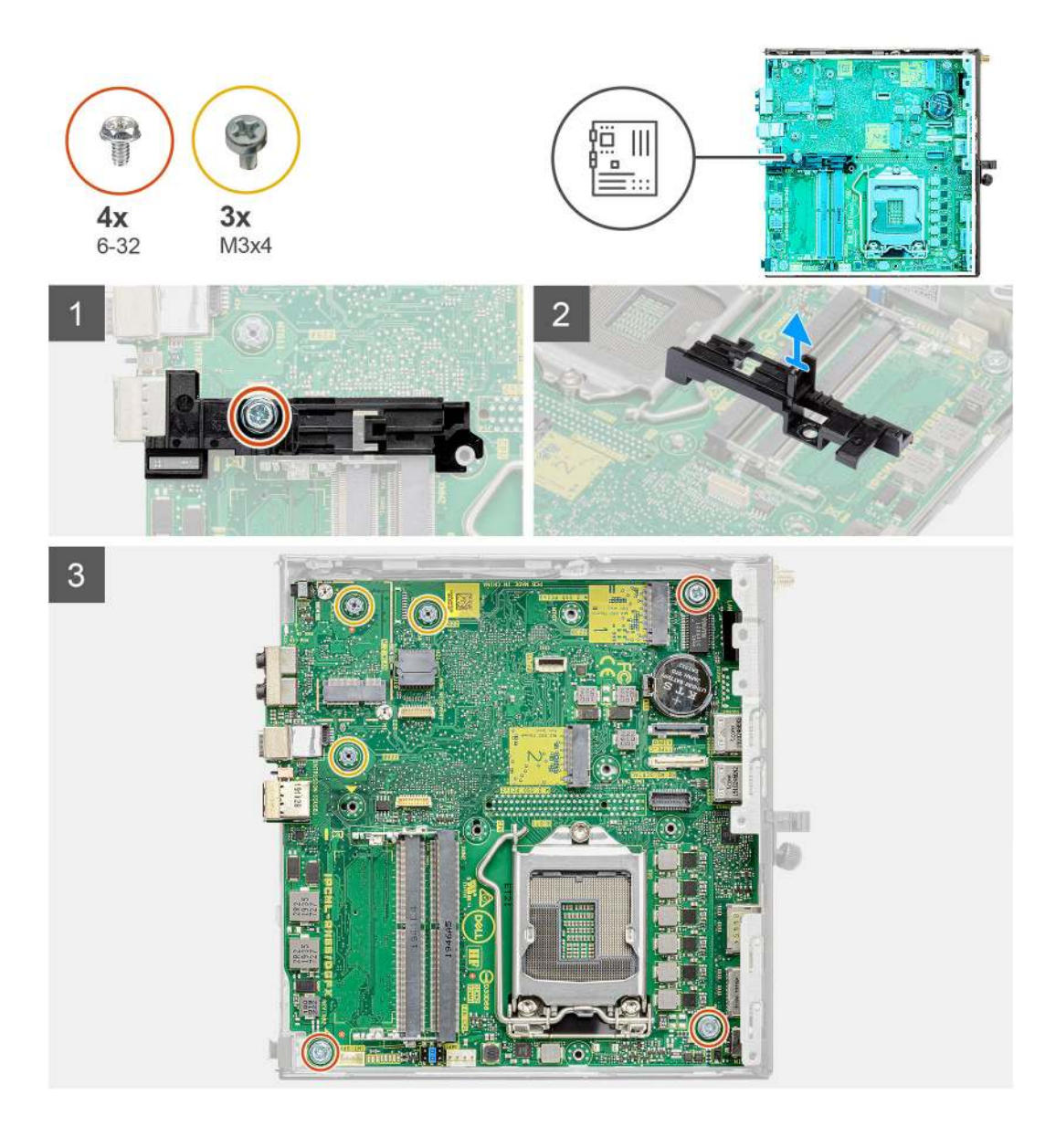

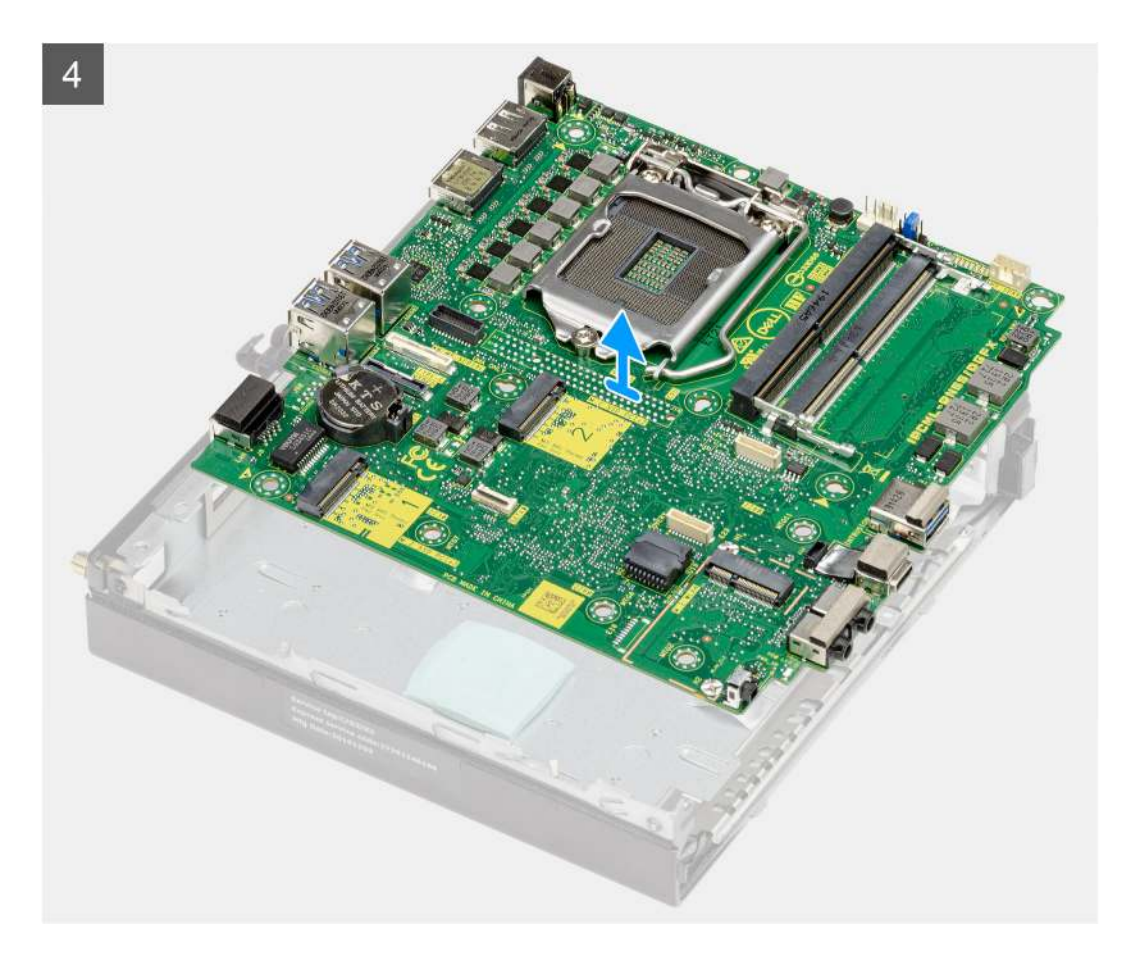

- 1. Távolítsa el a merevlemezházat az alaplaphoz rögzítő csavart (6-32).
- 2. Emelje le a merevlemezházat az alaplapról.
- **3.** Távolítsa el az alaplapot a házhoz rögzítő három M3x4 csavart és a három (6-32) csavart.
- 4. Emelje ki az alaplapot a számítógépházból.

### Az alaplap beszerelése

#### Előfeltételek

Ha valamelyik alkatrész cseréjére van szükség, távolítsa el az eredetileg beszerelt alkatrészt, és ezt követően végezze el a beszerelési eljárást.

### Erről a feladatról

A következő ábra az alaplap elhelyezkedését és a beszerelési folyamatot szemlélteti.

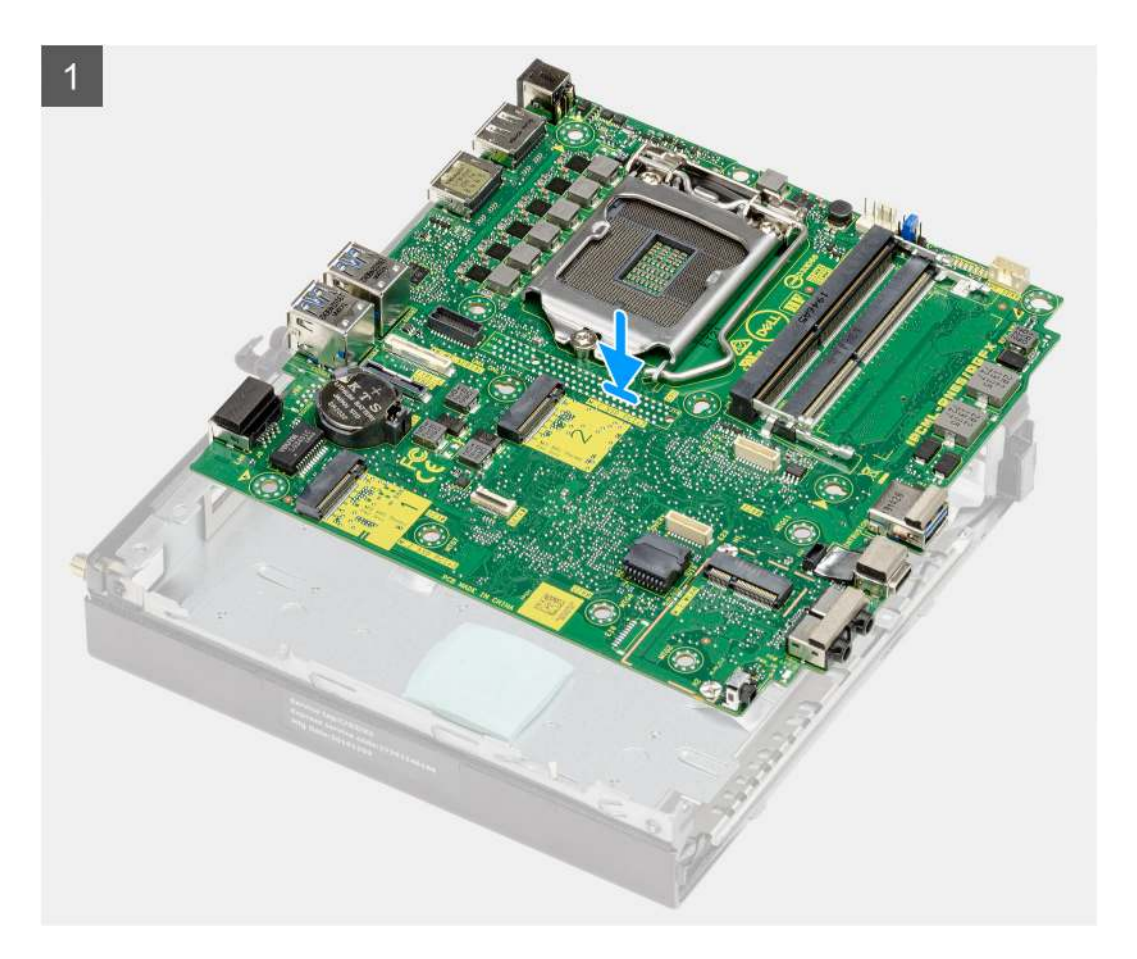

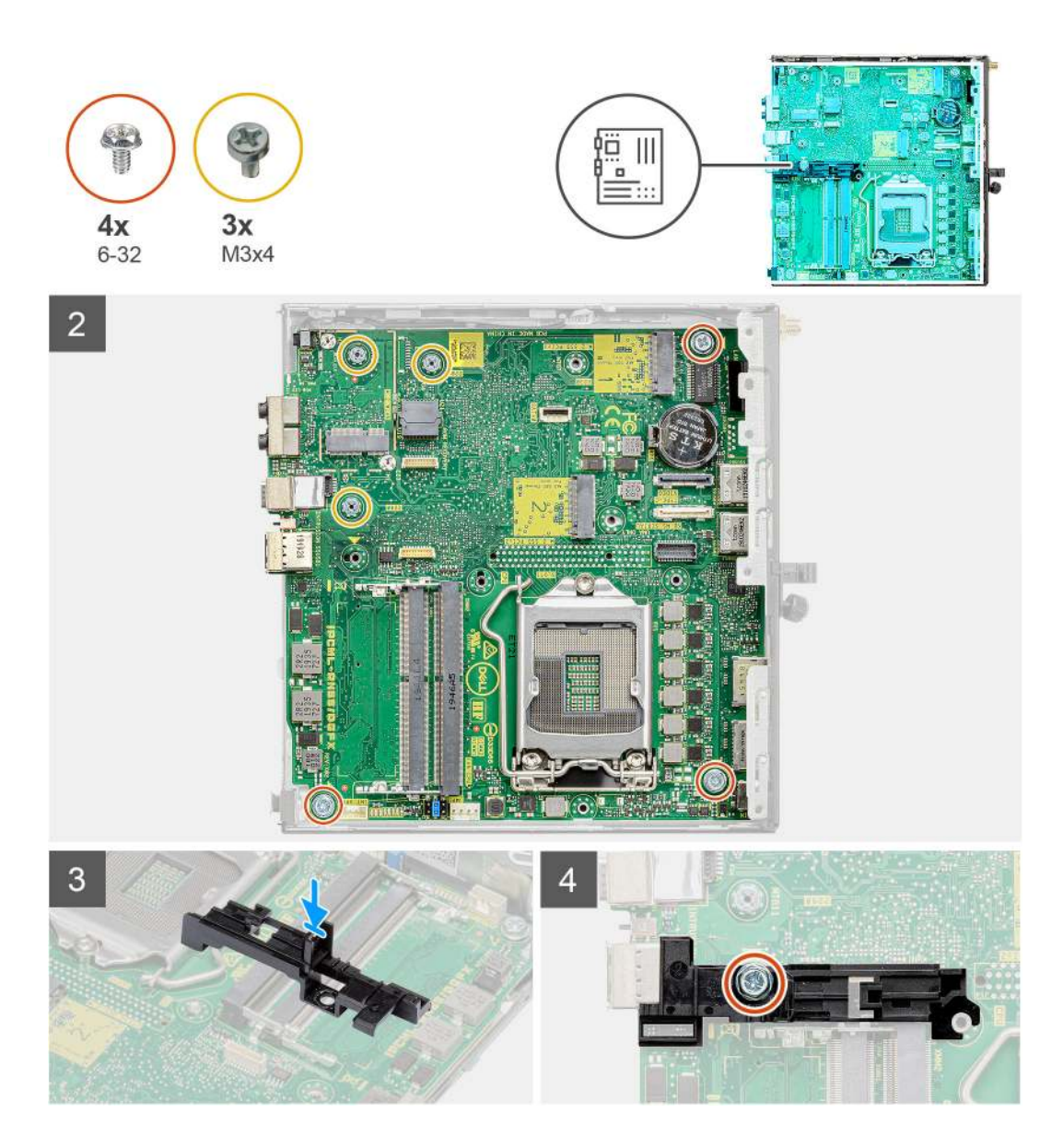

- 1. Engedje le az alaplapot a rendszerbe, amíg az alaplap hátulján lévő csatlakozók a rendszer hátfalán lévő foglalatokba nem illeszkednek, és az alaplap furatai a rendszer csavarhelyeihez nem illeszkednek.
- 2. Helyezze vissza az alaplapot a házhoz rögzítő három M3x4 csavart és a három (6-32) csavart.
- 3. Illessze a merevlemezházon levő foglalatot az alaplaphoz, majd helyezze a merevlemezházat az alaplapra.
- 4. Helyezze vissza a merevlemezházat az alaplaphoz rögzítő csavart (6-32).

#### Következő lépések

- 1. Szerelje be a processzort.
- 2. Szerelje be az opcionális I/O modult.
- **3.** Szerelje be a hangszórót.
- 4. Szerelje be a memóriamodulokat.
- 5. Szerelje be a hűtőbordát.
- 6. Szerelje be a ventilátorszerkezetet.
- 7. Szerelje be a WLAN-kártyát.
- 8. Szerelje be az SSD-meghajtót.
- 9. Szerelje be a merevlemez-meghajtó szerkezet.
- **10.** Szerelje fel az oldalpanelt.
- 11. Kövesse a Miután befejezte a munkát a számítógép belsejében című fejezet utasításait.

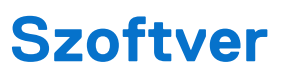

Ebben a fejezetben a támogatott operációs rendszereket ismertetjük, továbbá az illesztőprogramok megfelelő módon való telepítéséhez nyújtunk útmutatást.

## Illesztőprogramok és letöltések

Az illesztőprogramok hibaelhárításához, letöltéséhez és telepítéséhez javasoljuk, hogy olvassa el a Dell-tudásbázis illesztőprogramokkal és letöltésekkel kapcsolatos gyakori kérdéseket tartalmazó cikkét (000123347).

## Rendszerbeállítás

FIGYELMEZTETÉS: Ha nem szakértő szintű felhasználó, ne módosítsa a BIOS program beállításait. Bizonyos módosítások a számítógép hibás működését idézhetik elő.

 MEGJEGYZÉS: A BIOS-beállítási program használata előtt a későbbi felhasználás céljából lehetőleg írja le a BIOS-beállítási program képernyőn látható információkat.

A BIOS-beállítási program a következő célokra használható:

- Információk megtekintése a számítógép hardvereiről, mint a RAM mennyisége vagy a merevlemez mérete.
- A rendszerkonfigurációs adatok módosítása
- A felhasználó által kiválasztható beállítások aktiválása és módosítása, mint a felhasználói jelszó, a telepített merevlemez típusa, alapeszközök engedélyezése és letiltása.

## A BIOS áttekintése

A BIOS kezeli a számítógép operációs rendszere, valamint a csatlakoztatott eszközök, például a merevlemez, a videokártya, a billentyűzet, az egér és a nyomtató közötti adatfolyamot.

## Belépés a BIOS-beállítási programba

### Lépések

- 1. Kapcsolja be a számítógépet.
- 2. A BIOS-beállítási program megnyitásához nyomja meg azonnal az F2 billentyűt.
  - (i) MEGJEGYZÉS: Ha túl sokáig vár és megjelenik az operációs rendszer logója, várjon tovább, amíg meg nem jelenik az asztal. Ekkor kapcsolja ki a számítógépet, és próbálja újra.

## Navigációs billentyűk

(i) MEGJEGYZÉS: A legtöbb BIOS-beállítási opció esetén az elvégzett módosításokat a rendszer rögzíti, de azok csak a számítógép újraindítása után lépnek érvénybe.

#### 3. táblázat: Navigációs billentyűk

| Billentyűk       | Navigáció                                                                                                    |
|------------------|----------------------------------------------------------------------------------------------------|
| Felfelé nyíl     | Lépés az előző mezőre.                                                                                                    |
| Lefelé nyíl      | Lépés a következő mezőre.                                                                                                    |
| Enter            | Érték kiválasztása a kijelölt mezőben (ha van), vagy a mezőben<br>lévő hivatkozás megnyitása.                                                                                                    |
| Szóköz billentyű | Legördülő lista kibontása vagy összecsukása, ha lehetséges.                                                                                                    |
| Fül              | Lépés a következő fókusz területre.                                                                                                    |
| Esc              | Visszalépés az előző oldalra, amíg a fő képernyő meg nem jelenik.<br>Ha a főképernyőn megnyomja az Esc billentyűt, megjelenik egy<br>üzenet, amely felszólítja a változtatások mentésére, és újraindítja<br>a számítógépet. |

## F12 egyszeri rendszerindítási menü

Az egyszeri rendszerindítási menü megnyitásához kapcsolja be a számítógépet, majd azonnal nyomja meg az F12 billentyűt. (i) MEGJEGYZÉS: Ha nem tud belépni az egyszeri rendszerindítási menübe, ismételje meg a fenti műveletet.

Az egyszeri rendszerindítási menü azokat az eszközöket jeleníti meg, amelyekről a rendszer indítható, valamint diagnosztikai opciók indítását ajánlja fel. A rendszerindítási opciók az alábbiak:

- Eltávolítható meghajtó (ha van)
- STXXXX-meghajtó (ha van)

(i) MEGJEGYZÉS: A XXX a SATA-meghajtó számát jelöli.

- Optikai meghajtó (ha van)
- SATA-merevlemez (ha van)
- Diagnosztika

Az egyszeri rendszerindítási menü a rendszerbeállítás képernyő elérésére szolgáló opciókat is megjeleníti.

## A System Setup képernyőn elérhető beállítások

MEGJEGYZÉS: A számítógéptől és a hozzá tartozó eszközöktől függően előfordulhat, hogy az alábbiakban felsorolt opciók nem
 jelennek meg.

## Általános beállítások

### 4. táblázat: Általános

| Lehetőség               | Leírás                                                                                                    |
|-------------------------|----------------------------------------------------------------------------------------------------|
| Rendszeradatok          | <ul> <li>Az alábbi adatokat jeleníti meg:</li> <li>Rendszerinformációk: A következők megjelenítése: BIOS Version, Service Tag, Asset Tag,<br/>Ownership Tag, Manufacture Date, Ownership Date és Express Service Code.</li> <li>Memory Information: A következők megjelenítése Memory Installed, Memory Available,<br/>Memory Speed, Memory Channel Mode, Memory Technology, DIMM 1 Size és DIMM<br/>2 Size.</li> <li>PCI Information: A következők megjelenítése Slot1_M.2, Slot2_M.2, Slot3_M.2</li> <li>Processzoradatok: A következők megjelenítése: Processor Type, Core Count, Processor ID,<br/>Current Clock Speed, Minimum Clock Speed, Maximum Clock Speed, Processor L2<br/>Cache, Processor L3 Cache, HT Capable és 64-Bit Technology.</li> <li>Device Information: A következők megjelenítése: SATA-0, M.2 PCIe SSD-2, LOM MAC<br/>Address, Video Controller, Audio Controller, Wi-Fi Device és Bluetooth Device.</li> </ul> |
| Boot Sequence           | Beállíthatja, hogy a számítógép milyen sorrendben próbáljon operációs rendszert keresni a listában<br>szereplő eszközökön.                                                                                                    |
| UEFI Boot Path Security | Ezzel a funkcióval szabályozhatja, hogy a rendszer megkérje-e a felhasználót a rendszergazdai jelszó<br>megadására, amikor UEFI indítási útvonalról végez rendszerindítást az F12 billentyűvel megnyitható<br>rendszerindítási menüből.                                                                                                    |
| Date/Time               | Lehetővé teszi a dátum- és időbeállítások módosítását. A rendszerdátum és -idő módosításai azonnal<br>érvénybe lépnek.                                                                                                    |

## Rendszeradatok

### 5. táblázat: System Configuration

| Lehetőség               | Leírás                                                                                                    |
|-------------------------|----------------------------------------------------------------------------------------------------|
| Integrated NIC          | Lehetővé teszi az alaplapi LAN-vezérlő vezérlését. Az "Enable UEFI Network Stack" beállítás<br>alapértelmezés szerint nincs kiválasztva. Az opciók:<br>• Disabled<br>• Enabled<br>• Enabled w/PXE (alapértelmezett)<br>() MEGJEGYZÉS: A számítógéptől és az ahhoz tartozó eszközöktől függően előfordulhat, hogy<br>az alábbiakban felsorolt opciók nem jelennek meg.                                                                                                    |
| SATA Operation          | <ul> <li>Lehetővé teszi az integrált merevlemezmeghajtó-vezérlő üzemmódjának beállítását.</li> <li>Letiltva = A SATA-vezérlők rejtve maradnak</li> <li>AHCI = A SATA konfigurálva AHCI üzemmódra</li> <li>RAID ON = A SATA-vezérlőket a rendszer a RAID üzemmód támogatására konfigurálja (alapértelmezés szerint kiválasztva)</li> </ul>                                                                                                    |
| Drives                  | <ul> <li>Lehetővé teszi a beépített meghajtók engedélyezését, illetve letiltását:</li> <li>SATA-0 (alapértelmezett beállításként engedélyezve van)</li> <li>M.2 PCle SSD-0 (alapértelmezés szerint engedélyezve van)</li> </ul>                                                                                                    |
| Smart Reporting         | Ezzel a mezővel állítható be, hogy a rendszer jelezze-e az integrált merevlemez-meghajtók hibáit az indítás során. Az <b>Enable Smart Reporting</b> beállítás alapértelmezés szerint le van tiltva.                                                                                                    |
| USB Configuration       | <ul> <li>Lehetővé teszi az integrált USB-vezérlő engedélyezését, illetve letiltását az alábbiakhoz:</li> <li>Enable USB Boot Support</li> <li>Enable Front USB Ports</li> <li>Enable Rear USB Ports</li> <li>Minden beállítás alapértelmezés szerint engedélyezve van.</li> </ul>                                                                                                    |
| Front USB Configuration | Lehetővé teszi az elülső USB-portok engedélyezését, illetve letiltását. Minden port alapértelmezés szerint engedélyezve van.                                                                                                    |
| Rear USB Configuration  | Lehetővé teszi a hátsó USB-portok engedélyezését, illetve letiltását. Minden port alapértelmezés szerint engedélyezve van.                                                                                                    |
| USB PowerShare          | Ez az opció teszi lehetővé a külső eszközök, mint a mobiltelefonok, zenelejátszók töltését. A beállítás alapértelmezés szerint le van tiltva.                                                                                                    |
| Audio                   | Lehetővé teszi az integrált audiovezérlő engedélyezését és letiltását. Az <b>Enable Audio</b> beállítás<br>alapértelmezés szerint ki van választva.<br>• Enable Microphone<br>• Enable Internal Speaker<br>Mindkét beállítás alapértelmezés szerint engedélyezve van.                                                                                                    |
| Dust Filter Maintenance | <ul> <li>Ezzel a funkcióval engedélyezheti és tilthatja le a számítógépbe opcionálisan beszerelhető porszűrő karbantartására vonatkozó BIOS-üzeneteket. A BIOS a megadott időközönként üzenetet jelenít meg a rendszerindítás előtt, amely felszólítja a felhasználót a porszűrő megtisztítására vagy cseréjére. Alapértelmezés szerint a <b>Disabled</b> beállítás van kiválasztva.</li> <li>Disabled</li> <li>15 nap</li> <li>30 nap</li> <li>60 nap</li> <li>90 nap</li> <li>120 nap</li> <li>150 nap</li> <li>180 nap</li> </ul> |

## Videó képernyő opciók

### 6. táblázat: Videó

| Lehetőség       | Leírás                                                                                                    |
|-----------------|----------------------------------------------------------------------------------------------------|
| Primary Display | <ul> <li>Lehetővé teszi az elsődleges kijelző kiválasztását, ha a rendszeren több vezérlő áll rendelkezésre.</li> <li>Auto (Automatikus) (Alapértelmezett)</li> <li>Intel HD Graphics <ol> <li>MEGJEGYZÉS: Ha nem az Automatikus lehetőséget választja, az alaplapi grafikus eszköz kerül engedélyezésre.</li> </ol> </li> </ul> |

## Security

### 7. táblázat: Security

| Lehetőség                     | Leírás                                                                                                    |
|-------------------------------|----------------------------------------------------------------------------------------------------|
| Admin Password                | Beállíthatja, módosíthatja, illetve törölheti a rendszergazda jelszavát.                                                                                                    |
| System Password               | Beállíthatja, módosíthatja, illetve törölheti a rendszerjelszót.                                                                                                    |
| Internal HDD-0 Password       | Beállíthatja, módosíthatja, illetve törölheti számítógép belső merevlemez-meghajtójának jelszavát.                                                                                                    |
| Password Configuration        | Meghatározhatja a rendszergazdai jelszó és a rendszerjelszó megengedett minimális és maximális<br>karakterszámát. 4–32 karaktert írhat be.                                                                                                    |
| Password Bypass               | <ul> <li>Ez az opció lehetővé teszi a rendszerindító jelszó és a belső merevlemez-meghajtó jelszavának kihagyását a rendszer újraindításakor.</li> <li>Disabled – Mindig a rendszerindító és a belső HDD-jelszó kérése, ha azok be vannak állítva. A beállítás alapértelmezés szerint le van tiltva.</li> <li>Kihagyás újraindításkor – Újraindítás esetén nem kell megadni a jelszavakat (melegindítás).</li> <li>(i) MEGJEGYZÉS: A rendszer teljesen kikapcsolt állapotból történő indításkor (ún. hidegindításkor) mindig kéri a rendszer és a belső merevlemezek jelszavait. Ezentúl a rendszer a moduláris rekeszekbe szerelt merevlemezek jelszavait is mindig kéri, ha vannak ilyen merevlemezek.</li> </ul> |
| Password Change               | Beállíthatja, hogy a rendszerjelszó és a merevlemez-meghajtó jelszó módosítható legyen-e, ha be van<br>állítva a rendszergazdai jelszó.<br>Allow Non-Admin Password Changes – Ez a lehetőség alapértelmezés szerint le van tiltva.                                                                                                    |
| UEFI Capsule Firmware Updates | Ez a funkció lehetővé teszi annak beállítását, hogy a rendszer engedélyezze-e a BIOS-frissítéseket<br>UEFI-kapszula típusú frissítőcsomagokon keresztül. Ez a lehetőség az alapértelmezett beállítás. Az<br>opció letiltásával a BIOS-t nem lehet a Microsoft Windows Update és a Linux Vendor Firmware<br>Service (LVFS) funkcióhoz hasonló szolgáltatások révén frissíteni.                                                                                                    |
| TPM 2.0 Security              | Lehetővé teszi annak vezérlését, hogy a Trusted Platform Module (TPM) látható legyen-e az<br>operációs rendszer számára.<br>TPM On (alapértelmezett)<br>Clear<br>PPI Bypass for Enable Commands<br>PPI Bypass for Disable Commands<br>PPI Bypass for Clear Commands<br>Attestation Enable (default)<br>Key Storage Enable (alapértelmezett)<br>SHA-256 (alapértelmezett)<br>Válasszon az alábbiak közül:<br>Disabled<br>Enabled (alapértelmezett beállítás)                                                                                                    |

### 7. táblázat: Security (folytatódik)

| Lehetőség               | Leírás                                                                                                    |
|-------------------------|----------------------------------------------------------------------------------------------------|
| Absolute                | <ul> <li>Az Absolute Software által biztosított, opcionálisan kérhető Absolute Persistence Module BIOS modul interfészének engedélyezését, letiltását vagy végleges letiltását teszi lehetővé.</li> <li>Enabled – alapértelmezés szerint ez a beállítás van kiválasztva.</li> <li>Disable</li> <li>Permanently Disabled</li> </ul> |
| Chassis Intrusion       | Ez a mező vezérli a behatolásvédelmi funkciót.                                                                                                    |
|                         | Válasszon az alábbi opciók közül:                                                                                                    |
|                         | Disabled (alapértelmezett)                                                                                                    |
|                         | Enabled                                                                                                    |
|                         | On-Silent                                                                                                    |
| OROM Keyboard Access    | <ul> <li>Ez a beállítás azt határozza meg, hogy a felhasználók rendszerindítás közben a gyorsbillentyűk<br/>használatával beléphetnek-e az opcionális ROM-konfigurációs képernyőkre.</li> <li>Enabled – alapértelmezés szerint ez a beállítás van kiválasztva.</li> <li>Disable</li> <li>One Time Enable</li> </ul>                |
| Admin Setup Lockout     | Megakadályozza, hogy a felhasználók hozzáférjenek a beállításokhoz, ha a rendszergazdai jelszó be van állítva. Ez a lehetőség alapértelmezés szerint nincs beállítva.                                                                                                    |
| Master Password Lockout | Ezzel a funkcióval letilthatja a mesterjelszavakat. A beállítások módosításához törölnie kell<br>a merevlemezekhez beállított jelszavakat. Ez a lehetőség alapértelmezés szerint nincs beállítva.                                                                                                    |
| HDD Protection Support  | Ez a mező lehetővé teszi a felhasználó számára, hogy engedélyezze vagy letiltsa a HDD védelem funkciót. Ez a lehetőség alapértelmezés szerint nincs beállítva.                                                                                                    |
| SMM Security Mitigation | Ezzel a funkcióval további UEFI SMM biztonsági óvintézkedéseket engedélyezhet. Ez a lehetőség alapértelmezés szerint nincs beállítva.                                                                                                    |

## Biztonságos rendszerindítási opciók

### 8. táblázat: Secure Boot

| Lehetőség             | Leírás                                                                                                    |
|-----------------------|----------------------------------------------------------------------------------------------------|
| Secure Boot Enable    | Lehetővé teszi a biztonságos rendszerindítási funkció engedélyezését, illetve letiltását.<br>• Secure Boot Enable.<br>A beállítás alapértelmezés szerint nincs kiválasztva.                                                                                                    |
| Secure Boot Mode      | <ul> <li>Lehetővé teszi a biztonságos rendszerindítás funkció működésének módosítását úgy, hogy lehetővé váljon az UEFI-meghajtó aláírásainak ellenőrzése vagy megkövetelése.</li> <li>Deployed Mode (alapértelmezés).</li> <li>Audit Mode.</li> </ul>                                                                                                    |
| Expert key Management | <ul> <li>Lehetővé teszi a biztonságikulcs-adatbázis kezelését, de csak akkor, ha a rendszer Custom Mode módban van. Az Enable Custom Mode opció alapértelmezés szerint le van tiltva. Az opciók:</li> <li>PK (alapértelmezés).</li> <li>KEK.</li> <li>db.</li> <li>dbx.</li> <li>Ha engedélyezi a Custom Mode opciót, a PK, KEK, db és a dbx megfelelő opciói jelennek meg. Az opciók:</li> <li>Save to File – A kulcs elmentése a felhasználó által megadott fájlba.</li> <li>Replace from File – Az aktuális kulcs cseréje egy, a felhasználó által megadott fájlból.</li> <li>Append from File – Egy kulcs hozzáadása az aktuális adatbázishoz a felhasználó által megadott fájlból.</li> <li>Delete – A kiválasztott kulcs törlése.</li> </ul> |

### 8. táblázat: Secure Boot (folytatódik)

| Lehetőség | Leírás                                                                                                    |
|-----------|----------------------------------------------------------------------------------------------------|
|           | <ul> <li>Reset All Keys – Visszaállítás az alapértelmezett beállításokra.</li> <li>Delete All Keys – Az összes kulcs törlése.         <ol> <li>MEGJEGYZÉS: Ha letiltja az egyéni üzemmódot, minden módosítás törlődik, és a kulcsok visszaállnak az alapértelmezett beállításokra.</li> </ol> </li> </ul> |

## Intel Software Guard Extensions opciók

### 9. táblázat: Intel Software Guard Extensions

| Lehetőség           | Leírás                                                                                                    |
|---------------------|----------------------------------------------------------------------------------------------------|
| Intel SGX Enable    | Ez a mező határozza meg a biztonságos környezetet a kódok<br>futtatásához és az érzékeny információk tárolásához a fő operációs<br>rendszer szintjén. |
|                     | Válasszon az alábbi lehetőségek közül:                                                                                                    |
|                     | <ul> <li>Disabled (Letiltva)</li> <li>Enabled (Engedélyezve)</li> <li>Software Controlled (Szoftveres szabályozás):<br/>Alapértelmezett</li> </ul>    |
| Enclave Memory Size | Ezzel a funkcióval lehet megadni az <b>SGX Enclave Reserve</b><br><b>Memory Size</b> (SGX beékelt lefoglalt memória mérete) beállítást.               |
|                     | Válasszon az alábbi lehetőségek közül:                                                                                                    |
|                     | <ul> <li>32 MB</li> <li>64 MB</li> <li>128 MB: Alapértelmezett</li> </ul>                                                                             |

### Performance

### 10. táblázat: Performance

| Lehetőség          | Leírás                                                                                                    |
|--------------------|----------------------------------------------------------------------------------------------------|
| Multi Core Support | Ez a mező meghatározza, hogy a processzor egy magot<br>használhat-e, vagy mindet. A további magok engedélyezésével<br>növelheti egyes alkalmazások teljesítményét. |
|                    | All: Alapértelmezett                                                                                                    |
|                    | • 1                                                                                                    |
|                    | • 2                                                                                                    |
|                    | • 3                                                                                                    |
| Intel SpeedStep    | Lehetővé teszi a processzor Intel SpeedStep módjának<br>engedélyezését, illetve letiltását.                                                                        |
|                    | Enable Intel SpeedStep                                                                                                    |
|                    | Ez a lehetőség az alapértelmezett beállítás.                                                                                                    |
| C-States Control   | Lehetővé teszi a processzor további alvó állapotainak<br>engedélyezését, illetve letiltását.                                                                       |
|                    | C states                                                                                                    |
|                    | Ez a lehetőség az alapértelmezett beállítás.                                                                                                    |

### 10. táblázat: Performance (folytatódik)

| Lehetőség            | Leírás                                                                                         |
|----------------------|------------------------------------------------------------------------------------------------|
| Intel TurboBoost     | Lehetővé teszi a processzor Intel TurboBoost módjának<br>engedélyezését, illetve letiltását.   |
|                      | Enable Intel TurboBoost                                                                        |
|                      | Ez a lehetőség az alapértelmezett beállítás.                                                   |
| Hyper-Thread Control | Lehetővé teszi a processzor HyperThreading funkciójának<br>engedélyezését, illetve letiltását. |
|                      | <ul> <li>Disabled</li> <li>Enabled: Alapértelmezett</li> </ul>                                 |

## Power management

### 11. táblázat: Power Management

| Lehetőség                              | Leírás                                                                                                    |
|----------------------------------------|----------------------------------------------------------------------------------------------------|
| AC Recovery                            | <ul> <li>Azt határozza meg, hogy a rendszer hogyan reagáljon a váltóáram áramkimaradást követő visszatérésére. A lehetséges értékek:</li> <li>Kikapcsolás</li> <li>Power On</li> <li>Last Power State</li> <li>Ez a lehetőség alapértelmezés szerint Kikapcsolásra van állítva.</li> </ul>                                                                                                    |
| Enable Intel Speed Shift<br>Technology | Lehetővé teszi az Intel Speed Shift technológia engedélyezését, illetve letiltását. Alapértelmezés szerint az <b>Enable Intel Speed Shift Technology</b> (Intel Speed Shift Technology engedélyezése) beállítás van kiválasztva.                                                                                                    |
| Auto On Time                           | <ul> <li>Itt adhatja meg a számítógép automatikus bekapcsolásának időpontját. Az időpont szabványos 12 órás formátumban (óra:perc:másodperc) adható meg. A bekapcsolás idejének módosításához adjon meg értéket az időpontmezőkben és az AM/PM (De./du.) mezőben.</li> <li>MEGJEGYZÉS: A szolgáltatás nem használható, ha a számítógépet az elosztó vagy túlfeszültségvédő gombbal kikapcsolja, illetve ha az Automatikus bekapcsolás lehetőség le van tiltva.</li> </ul>                                                                                                    |
| Deep Sleep Control                     | <ul> <li>Lehetővé teszi a Deep Sleep (mély alvás) mód bekapcsolási feltételeinek meghatározását.</li> <li>Disabled</li> <li>Kizárólag S5 esetén engedélyezett</li> <li>S4 és S5 esetén engedélyezett</li> <li>A beállítás S4 és S5 esetén alapértelmezés szerint engedélyezve van.</li> </ul>                                                                                                    |
| USB Wake Support                       | Ez az opció lehetővé teszi, hogy a számítógépet USB eszközök aktiválják készenléti állapotból. Az <b>Enable USB Wake Support</b> beállítás alapértelmezés szerint engedélyezve van.                                                                                                    |
| Wake on LAN/WWAN                       | <ul> <li>Ez az opció lehetővé teszi, hogy a számítógépet egy speciális hálózati jellel elindítsa teljesen kikapcsolt állapotból. Ez a funkció csak akkor működik, ha a számítógép hálózati tápellátáshoz kapcsolódik.</li> <li>Disabled (Letiltva) – A rendszer nem aktiválódik, ha speciális helyi hálózati (LAN) vagy vezeték nélküli helyi hálózati ébresztési jelet kap.</li> <li>LAN vagy WLAN – rendszer bekapcsol, amikor helyi hálózati (LAN) vagy vezeték nélküli helyi hálózati (WLAN) ébresztési jelet kap.</li> <li>LAN Only – A rendszer akkor aktiválódik, ha speciális helyi hálózati jelet kap.</li> <li>LAN with PXE Boot (LAN PXE indítással) – Egy ébresztő csomag küldése a rendszerbe S4 vagy S5 állapotban, a rendszer csak akkor kapcsol be, amikor speciális WLAN jelet kap.</li> <li>WLAN Only – A rendszer csak akkor kapcsol be, amikor speciális WLAN jelet kap.</li> <li>A beállítás alapértelmezés szerint le van tiltva.</li> </ul> |

### 11. táblázat: Power Management (folytatódik)

| Lehetőség   | Leírás                                                                                                    |  |
|-------------|----------------------------------------------------------------------------------------------------|--|
| Block Sleep | Lehetővé teszi az alvó üzemmód blokkolását (S3 állapot) az operációs rendszerben. A beállítás<br>alapértelmezés szerint le van tiltva. |  |

## Post behavior

### 12. táblázat: POST Behavior

| Lehetőség                | Leírás                                                                                                    |
|--------------------------|----------------------------------------------------------------------------------------------------|
| Adapter figyelmeztetések | Ezzel a beállítással megadható, hogy a rendszer megjelenítsen figyelmeztető üzeneteket bizonyos<br>tápadaptertípusok használata esetén. A beállítás alapértelmezés szerint engedélyezve van.                                                                                                    |
| Numlock LED              | A számítógép indításakor engedélyezi vagy letiltja a NumLock funkciót. A beállítás alapértelmezés szerint engedélyezve van.                                                                                                    |
| Keyboard Errors          | Lehetővé teszi a billentyűzethibák jelentése funkció engedélyezését, illetve letiltását a számítógép<br>indulása közben. Az <b>Enable Keyboard Error Detection</b> funkció alapértelmezés szerint<br>engedélyezve van.                                                                                                    |
| Fast Boot                | <ul> <li>Ez a lehetőség kihagy néhány kompatibilitási lépést, ezáltal felgyorsítja a rendszerindítási folyamatot:</li> <li>Minimal – Gyorsindítás, kivéve akkor, ha a BIOS frissült, a memória módosult, vagy az előző indítási önteszt nem fejeződött be.</li> <li>Thorough – A teljes indítási folyamat végrehajtása.</li> <li>Auto – A beállítást az operációs rendszer szabályozza (csak akkor működik, ha az operációs rendszer támogatja az egyszerű indító jelzőbitet).</li> <li>A rendszer alapértelmezett beállítása: Thorough.</li> </ul> |
| Extended BIOS POST Time  | <ul> <li>E funkcióval beállíthat egy további rendszerindítás előtti késést.</li> <li>0 seconds (alapértelmezett)</li> <li>5 seconds</li> <li>10 seconds</li> </ul>                                                                                                    |
| Full Screen Logo         | E funkció használata esetén a logó teljes képernyős módban jelenik meg, ha a kép megfelel<br>a képernyő felbontásának. Az <b>Enable Full Screen Logo</b> beállítás alapértelmezés szerint nincs<br>engedélyezve.                                                                                                    |
| Warnings and Errors      | <ul> <li>Ha ezt a beállítást használja, a rendszerindítási folyamatban csak akkor áll be szünet, ha a rendszer figyelmeztetéseket vagy hibákat észlel. Válassza az alábbiak valamelyikét:</li> <li>Prompt on Warnings and Errors (Kérdezés figyelmeztetések és hibák esetén) – alapértelmezés</li> <li>Continue on Warnings</li> <li>Continue on Warnings and Errors</li> </ul>                                                                                                    |

## Manageability

| Lehetőség               | Leírás                                                                                                    |
|-------------------------|----------------------------------------------------------------------------------------------------|
| Intel AMT<br>Capability | <ul> <li>Lehetővé teszi AMT-kiépítés elvégzését és a MEB Hotkey funkció engedélyezését a rendszerindítás alatt.</li> <li>Disabled</li> <li>Enabled</li> <li>Restrict MEBx Access – alapértelmezés szerint</li> </ul>    |
| USB biztosítás          | Ha engedélyezik, lehetővé teszi, hogy a felhasználó az USB-s tárolóeszközön elhelyezett kiépítési fájl segítségével<br>Intel AMT-kiépítést végezzen.<br>• Az USB-kiépítés engedélyezése alapértelmezés szerint letiltva |
| MEBx Hotkey             | Lehetővé teszi annak meghatározását, hogy a MEBx Hotkey funkció engedélyezve legyen-e a rendszerindítás<br>alatt.<br>• MEBx gyorsbillentyű – alapértelmezés szerint letiltva                                            |

## Virtualizáció támogatás

### 13. táblázat: Virtualizáció támogatása

| Lehetőség         | Leírás                                                                                                    |
|-------------------|----------------------------------------------------------------------------------------------------|
| Virtualization    | Ez az opció meghatározza, hogy a virtuálisgép-figyelők (VMM) ki tudják-e használni az Intel<br>virtualizációs technológiája által kínált speciális hardverképességeket.                                                                     |
|                   | • Enable Intel Virtualization Technology (Intel virtualizációs technológia engedélyezése).                                                                                                    |
|                   | Ez a lehetőség az alapértelmezett beállítás.                                                                                                    |
| VT for Direct I/O | Engedélyezi vagy letiltja, hogy a Virtual Machine Monitor (virtuális számítógép-figyelő, VMM)<br>kihasználja az Intel virtualizációs technológiája által a közvetlen bemenet/kimenet számára biztosított<br>kiegészítő hardverképességeket. |
|                   | <ul> <li>Enable VT for Direct I/O (VT engedélyezése Direct I/O funkcióhoz)</li> </ul>                                                                                                    |
|                   | Ez a lehetőség az alapértelmezett beállítás.                                                                                                    |

## Vezeték nélküli lehetőségek

### 14. táblázat: Vezeték nélküli kapcsolat

| Lehetőség              | Leírás                                                                           |
|------------------------|----------------------------------------------------------------------------------|
| Wireless Device Enable | A belső vezeték nélküli eszközök engedélyezését és letiltását teszi<br>lehetővé. |
|                        | Az opciók:                                                                       |
|                        | WLAN/WiGig     Riveteeth                                                         |
|                        | Minden beállítás alapértelmezés szerint engedélvezve van.                        |
|                        |                                                                                  |

### Maintenance

### 15. táblázat: Maintenance

| Lehetőség      | Leírás                                                                                                    |
|----------------|----------------------------------------------------------------------------------------------------|
| Service Tag    | A számítógép szervizcímkéjének megjelenítése.                                                                                                    |
| Asset Tag      | Létrehozhatja a rendszer termékcímkéjét, ha még nincs megadva.<br>Ez a lehetőség alapértelmezés szerint nincs beállítva.                                                                                                    |
| SERR Messages  | A SERR-üzenetek mechanizmusát határozza meg. Ez a lehetőség az alapértelmezett beállítás. Egyes<br>grafikus kártyák esetében az SERR-üzeneteket le kell tiltani.                                                                                  |
| BIOS Downgrade | Lehetővé teszi, hogy a felhasználó visszaváltson a rendszer firmware-ének korábbi verziójára.<br>• Allow BIOS Downgrade<br>Ez a lehetőség az alapértelmezett beállítás.                                                                           |
| Data Wipe      | Lehetővé teszi az adatok biztonságos törlését minden belső tárolóeszközről.<br>• Wipe on Next Boot<br>Ez a lehetőség alapértelmezés szerint nincs beállítva.                                                                                      |
| BIOS Recovery  | <b>BIOS Recovery from Hard Drive</b> : Ez a beállítás alapértelmezés szerint engedélyezve van. Lehetővé teszi, hogy a felhasználó a BIOS sérülése esetén helyreállítsa a rendszert egy, a merevlemezen vagy egy külső pendrive-on tárolt fájlból. |

### 15. táblázat: Maintenance (folytatódik)

| Lehetőség           | Leírás                                                                                                    |  |
|---------------------|----------------------------------------------------------------------------------------------------|--|
|                     | (i) MEGJEGYZÉS: Ehhez engedélyezni kell a BIOS Recovery from Hard Drive funkciót.                                                                                           |  |
|                     | Always Perform Integrity Check: A rendszer minden rendszerindításkor integritás-ellenőrzést fog<br>végezni.                                                                 |  |
| First Power On Date | Ezzel a funkcióval állíthatja be a tulajdonba kerülés dátumát. A <b>Set Ownership Date</b> (Tulajdonba kerülés dátuma) beállítás alapértelmezés szerint nincs engedélyezve. |  |

### Rendszernaplók

### 16. táblázat: Rendszernaplók

| Lehetőség   | Leírás                                                                                                    |
|-------------|----------------------------------------------------------------------------------------------------|
| BIOS events | Megtekintheti és törölheti a rendszerbeállítások (BIOS) program önindítási tesztje során bekövetkezett<br>eseményeket. |

## Speciális konfiguráció

### 17. táblázat: Speciális konfiguráció

Lehetőség

| Lehetőség | Leírás                                                                                                    |
|-----------|----------------------------------------------------------------------------------------------------|
| ASPM      | <ul> <li>Lehetővé teszi az ASPM szintjének beállítását.</li> <li>Auto (alapértelmezés) – Az eszköz és a PCI Express hub kapcsolatba lép, és közösen megállapítják az eszköz által támogatott legjobb ASPM üzemmódot.</li> <li>Disabled – Az ASPM energiagazdálkodás ki van kapcsolva.</li> <li>L1 Only – Az ASPM energiagazdálkodása az L1 használatára van beállítva.</li> </ul> |

### SupportAssist System Resolution

Leírás

| Auto OS Recovery<br>Threshold | Lehetővé teszi a SupportAssist rendszer automatikus indítási folyamatának vezérlését. A lehetőségek<br>a következők:<br>• Nem világít<br>• 1<br>• 2 (alapértelmezés szerint engedélyezve van)<br>• 3 |
|-------------------------------|----------------------------------------------------------------------------------------------------|
| SupportAssist OS<br>Recovery  | <ul> <li>S</li> <li>Lehetővé teszi a SupportAssist-rendszer helyreállítását (alapértelmezés szerint engedélyezve van)</li> </ul>                                                                     |
| BIOSConnect                   | BIOSConnect – helyi operációs rendszer helyreállításának hiányában a felhőszolgáltatás-alapú operációs rendszer<br>engedélyezése vagy letiltása (alapértelmezés szerint engedélyezve van).           |

## A BIOS frissítése

### A BIOS frissítése a Windows rendszerben

### Erről a feladatról

FIGYELMEZTETÉS: Ha a BIOS frissítése előtt nem függeszti fel a BitLocker működését, a számítógép a következő újraindításakor nem fogja felismerni a BitLocker kulcsát. Ekkor a továbblépéshez meg kell adnia a helyreállítási kulcsot, és ez minden rendszerindításkor meg fog ismétlődni. Ha nem ismeri a helyreállítási kulcsot, ez adatvesztéshez vagy az operációs rendszer felesleges újratelepítéséhez vezethet. A témával kapcsolatos bővebb információért olvassa el a tudásbáziscikket a Dell támogatási weboldalon.

#### Lépések

- 1. Keresse fel a Dell támogatási weboldalt.
- Kattintson a Product support elemre. A Search Support mezőbe írja be a számítógép szervizcímkéjét, majd kattintson a Search gombra.

MEGJEGYZÉS: Ha nincsen meg a szervizcímkéje, használja a SupportAssist funkciót a számítógép automatikus azonosításához. A termékazonosítót is használhatja, vagy manuálisan keresse meg a számítógép típusát.

- 3. Kattintson a Drivers & Downloads lehetőségre. Nyissa ki aFind drivers menüt.
- 4. Válassza ki a számítógépre telepített operációs rendszert.
- 5. A Kategória legördülő listában válassza a BIOS lehetőséget.
- 6. Válassza ki a BIOS legújabb verzióját, és a BIOS-fájl letöltéséhez kattintson a Letöltés lehetőségre.
- 7. A letöltés befejeződése után lépjen be abba a mappába, ahova a BIOS-frissítőfájlt mentette.
- Kattintson duplán a BIOS-frissítőfájl ikonjára, és kövesse a képernyőn megjelenő utasításokat. További információkért olvassa el a tudásbáziscikket a Dell támogatási weboldalon.

### A BIOS frissítése Linux és Ubuntu környezetekben

Linux vagy Ubuntu környezettel rendelkező számítógépeken a rendszer-BIOS frissítéséhez olvassa el a 000131486 tudásbáziscikket a Dell támogatási weboldalon.

### A BIOS frissítése USB-meghajtó használatával Windows rendszerben

### Erről a feladatról

FIGYELMEZTETÉS: Ha a BIOS frissítése előtt nem függeszti fel a BitLocker működését, a számítógép a következő újraindításakor nem fogja felismerni a BitLocker kulcsát. Ekkor a továbblépéshez meg kell adnia a helyreállítási kulcsot, és ez minden rendszerindításkor meg fog ismétlődni. Ha nem ismeri a helyreállítási kulcsot, ez adatvesztéshez vagy az operációs rendszer felesleges újratelepítéséhez vezethet. A témával kapcsolatos bővebb információért olvassa el a tudásbáziscikket a Dell támogatási weboldalon.

#### Lépések

- 1. Kövesse "A BIOS frissítése Windows rendszerben" című részben található 1–6. lépéseket, és töltse le a legújabb BIOS-telepítő programfájlt.
- 2. Hozzon létre egy rendszerindításra alkalmas USB-meghajtót. További információkért olvassa el a tudásbáziscikket a Dell támogatási weboldalon.
- 3. Másolja a rendszerindításra alkalmas USB-meghajtóra a BIOS telepíthető programfájlját.
- 4. Csatlakoztassa az USB-meghajtót a BIOS-frissítést igénylő számítógéphez.
- 5. Indítsa újra a számítógépet, és nyomja meg az F12 billentyűt.
- 6. Válassza ki az USB-meghajtót a One Time Boot Menu menüből.
- 7. Írja be a BIOS telepíthető programfájljának nevét, majd nyomja meg az Enter billentyűt.

#### Elindul a BIOS Update Utility (BIOS-frissítési segédprogram).

8. A BIOS frissítéséhez kövesse a képernyőn megjelenő utasításokat.

### A BIOS frissítése az egyszeri rendszerindítási menüből

A rendszert az egyszeri rendszerindítási menüből elindítva, egy FAT32 rendszerű USB-meghajtóra másolt, a BIOS-hoz kiadott XXXX.exefájl használatával frissítse a BIOS-t.

### Erről a feladatról

FIGYELMEZTETÉS: Ha a BIOS frissítése előtt nem függeszti fel a BitLocker működését, a számítógép a következő újraindításakor nem fogja felismerni a BitLocker kulcsát. Ekkor a továbblépéshez meg kell adnia a helyreállítási kulcsot, és ez minden rendszerindításkor meg fog ismétlődni. Ha nem ismeri a helyreállítási kulcsot, ez adatvesztéshez vagy az operációs rendszer felesleges újratelepítéséhez vezethet. A témával kapcsolatos bővebb információért olvassa el a tudásbáziscikket a Dell támogatási weboldalon.

#### **BIOS-frissítés**

A BIOS-t frissítő fájlt futtathatja a Windowsból egy rendszerindításra alkalmas USB-meghajtóról, de a BIOS-t a számítógép egyszeri rendszerindítási menüjéből is frissítheti.

Ezt úgy ellenőrizheti, hogy rendszerindításkor belép az **egyszeri rendszerindítási** menübe, és megnézi, hogy szerepel-e a rendszerindítási lehetőségek között a BIOS FLASH UPDATE (BIOS-frissítés). Ha az opció szerepel a listában, akkor a BIOS frissíthető ezzel a módszerrel.

### Frissítés az egyszeri rendszerindító menüből

Ha az egyszeri rendszerindítási menüből szeretné frissíteni a BIOS-t, a következőkre lesz szüksége:

- FAT32 fájlrendszerrel formázott USB-meghajtó (a meghajtónak nem kell rendszerindításra alkalmasnak lennie)
- A Dell támogatási webhelyéről letöltött, az USB-meghajtó gyökérmappájába másolt végrehajtható BIOS-fájl.
- A váltóáramú tápadapternek csatlakoztatva kell lennie a számítógéphez
- Működő akkumulátor a számítógépben, a BIOS frissítéséhez

Az egyszeri rendszerindítási menüben végezze el a következő lépéseket a BIOS frissítéséhez:

## FIGYELMEZTETÉS: A BIOS-frissítési folyamat időtartama alatt ne kapcsolja ki a számítógépet. Ha kikapcsolja a számítógépet, akkor előfordulhat, hogy nem fog elindulni a rendszer.

#### Lépések

- 1. Kapcsolja ki a számítógépet, és helyezze be a BIOS-frissítőfájlt tartalmazó USB-meghajtót a számítógép egyik USB-portjába.
- Kapcsolja be a számítógépet, és nyomja meg az egyszeri rendszerindítási menü eléréséhez. Az egér vagy a nyílgombok használatával válassza a BIOS Update lehetőséget, majd nyomja meg az Enter billentyűt. Megjelenik a BIOS frissítése menü.
- 3. Kattintson a Flash from file lehetőségre.
- 4. Válassza ki a külső USB-eszközt.
- 5. Jelölje ki a fájlt, kattintson duplán a flash célfájlra, majd kattintson a Submit gombra.
- 6. Kattintson az Update BIOS lehetőségre. A számítógép újraindul a BIOS frissítéséhez.
- 7. A BIOS frissítésének végeztével a számítógép újra fog indulni.

## Rendszer- és beállítási jelszó

### 18. táblázat: Rendszer- és beállítási jelszó

| Jelszó típusa    | Leírás                                                                                              |
|------------------|----------------------------------------------------------------------------------------------------|
| Rendszerjelszó   | A jelszó, amelyet meg kell adni a bejelentkezéshez a rendszerre.                                    |
| Beállítás jelszó | Az a jelszó, amelyet meg kell adni a számítógép BIOS-beállításainak<br>eléréséhez és módosításához. |

A számítógép védelme érdekében beállíthat egy rendszerjelszót vagy beállítás jelszót.

FIGYELMEZTETÉS: A jelszó funkció egy alapvető védelmet biztosít a számítógépen lévő fájlok számára.

🛆 FIGYELMEZTETÉS: Ha a számítógép nincs lezárva és felügyelet nélkül hagyják, bárki hozzáférhet a fájlokhoz.

(i) MEGJEGYZÉS: A rendszer- és beállítás jelszó funkció le van tiltva.

## Rendszerbeállító jelszó hozzárendelése

#### Előfeltételek

Új System vagy Admin Password csak akkor rendelhető hozzá, ha az állapot Not Set.

### Erről a feladatról

A rendszerbeállítások megnyitásához a rendszerindítást követően azonnal nyomja meg az F2 billentyűt.

### Lépések

- 1. A System BIOS vagy a System Setup képernyőn válassza a Security lehetőséget, majd nyomja le az Enter billentyűt. Megjelenik a Security képernyő.
- Válassza a System/Admin Password lehetőséget és hozzon létre egy jelszót az Enter the new password mezőben. A rendszerjelszó beállításához kövesse az alábbi szabályokat:
  - A jelszó maximum 32 karakterből állhat.
  - A jelszó tartalmazhat számokat 0-tól 9-ig.
  - Csak kisbetűk használhatók, a nagybetűk nem engedélyezettek.
  - Csak a következő speciális karakterek engedélyezettek: szóköz, ("), (+), (,), (-), (.), (/), (;), ([), (\), (]), (`).
- 3. Írja be a korábban beírt rendszerjelszót a Confirm new password mezőbe, majd kattintson az OK gombra.
- 4. Nyomja meg az Esc billentyűt, és egy üzenet jelzi, hogy mentse el a módosításokat.
- 5. A módosítások elmentéséhez nyomja meg az Y billentyűt. A számítógép újraindul.

### Meglévő rendszerjelszó és/vagy beállítási jelszó törlése, illetve módosítása

### Előfeltételek

Mielőtt a meglévő rendszerjelszót és/vagy a beállításjelszót törli vagy módosítja, gondoskodjon arról, hogy a **Password Status** beállítás értéke Unlocked legyen (a rendszerbeállításban). A meglévő rendszerjelszó vagy beállítási jelszó nem törölhető vagy módosítható, ha a **Password Status** beállítása Locked.

#### Erről a feladatról

A rendszerbeállítások megnyitásához a rendszerindítást követően azonnal nyomja meg az F2 billentyűt.

#### Lépések

- 1. A System BIOS vagy a System Setup képernyőn válassza a System Security lehetőséget, majd nyomja meg az Enter billentyűt. A System Security képernyő jelenik meg.
- 2. A System Security képernyőn győződjön meg arról, hogy a Password Status beállítása Unlocked legyen.
- 3. Válassza a System Password lehetőséget, módosítsa vagy törölje a meglévő jelszót, majd nyomja meg az Enter vagy a Tab billentyűt.
- 4. Válassza a Setup Password lehetőséget, módosítsa vagy törölje a meglévő jelszót, majd nyomja meg az Enter vagy a Tab billentyűt.

(i) MEGJEGYZÉS: Ha módosítja a rendszerjelszót vagy beállítási jelszót, adja meg újra az új jelszót, amikor a program kéri. Ha törli a rendszerjelszót vagy beállítási jelszót, erősítse meg a törlést, amikor a program kéri.

5. Nyomja meg az Esc billentyűt, és egy üzenet jelzi, hogy mentse el a módosításokat.

6. A módosítások elmentéséhez és a kilépéshez a rendszerbeállításból nyomja meg az Y billentyűt. A számítógép újraindul.

## A CMOS-beállítások törlése

### Erről a feladatról

FIGYELMEZTETÉS: A CMOS-beállítások törlésével a számítógépe BIOS-beállításai alaphelyzetbe állnak.

### Lépések

- 1. Távolítsa el az oldalpanelt.
- 2. Távolítsa el a gombelemet.
- **3.** Várjon egy percet.
- 4. Helyezze vissza a gombelemet.
- 5. Helyezze vissza az oldalpanelt.

## BIOS- (rendszerbeállító) és rendszerjelszavak törlése

### Erről a feladatról

Ha szeretné törölni a rendszer- vagy a BIOS-jelszót, kérjen segítséget a Dell műszaki támogatásától a Kacsolatfelvétel a támogatással oldalon leírtak szerint. További információért lépjen a Dell támogatási weboldalra.

MEGJEGYZÉS: Ha a Windowsban vagy különböző alkalmazásokban szeretne új jelszót kérni, olvassa el a Windowshoz vagy az adott
 alkalmazáshoz kapott útmutatókat.

## **Hibaelhárítás**

## Dell SupportAssist rendszerindítás előtti rendszerteljesítmény-ellenőrző diagnosztika

### Erről a feladatról

A SupportAssist diagnosztika (más néven rendszerdiagnosztika) teljes körű ellenőrzést végez a hardveres eszközökön. A Dell SupportAssist rendszerindítás előtti rendszerteljesítmény-ellenőrző diagnosztika a BIOS-ba van építve, és a BIOS belsőleg indítja el. A beépített rendszerdiagnosztika számos lehetőséget biztosít az adott eszközcsoportokhoz vagy eszközökhöz, amelyek az alábbiakat teszik lehetővé:

- Tesztek automatikus vagy interaktív futtatása.
- Tesztek megismétlése.
- A teszteredmények megjelenítése és elmentése.
- Alapos tesztek futtatása további tesztopciókkal, amelyek további információkat biztosítanak a meghibásodott eszközökről.
- Állapotüzenetek megtekintése, amelyek a teszt sikerességéről tájékoztatnak.
- Hibaüzenetek megtekintése, amelyek a teszt során tapasztalt problémákról tájékoztatnak.

(i) MEGJEGYZÉS: Bizonyos eszközök ellenőrzése felhasználói beavatkozást igényel. Mindig legyen jelen a számítógépnél a diagnosztikai tesztek futtatásakor.

További információkért tekintse meg a 000180971 számú tudásbáziscikket.

### A SupportAssist rendszerindítás előtti rendszerteljesítményellenőrzés futtatása

### Lépések

- 1. Kapcsolja be a számítógépet.
- 2. Amikor a számítógép elindul, a Dell embléma megjelenésekor nyomja meg az F12 billentyűt.
- 3. A rendszerindítási menü képernyőn válassza a Diagnostics opciót.
- Kattintson a bal alsó sarokban található nyílra. Ekkor megjelenik a diagnosztikai képernyő.
- A lista megjelenítéséhez kattintson a jobb alsó sarokban látható nyílra. Megjelenik az észlelt elemek listája.
- 6. Ha egy adott eszközön szeretne diagnosztikai tesztet futtatni, nyomja meg az Esc billentyűt, és a diagnosztikai teszt leállításához kattintson a **Yes** lehetőségre.
- 7. A bal oldali panelen válassza ki az eszközt, és kattintson a Run Tests lehetőségre.
- Probléma esetén hibakódok jelennek meg. Jegyezze fel a hibakódot és a hitelesítési számot, és forduljon a Dellhez.

## A tápegység beépített öntesztje

A beépített önellenőrzés (Built-in Self-Test, BIST) segít megállapítani, hogy a tápegység működik-e. Az asztali vagy egybeépített számítógépben lévő tápegység önellenőrző diagnosztikájának futtatásához olvassa el a tudásbáziscikket a Dell támogatási weboldalon.

## Rendszerdiagnosztikai jelzőfények
# Az operációs rendszer helyreállítása

Ha a számítógép több kísérletet követően sem tudja beölteni az operációs rendszert, automatikusan elindul a Dell SupportAssist OS Recovery eszköz.

A Dell SupportAssist OS Recovery egy különálló eszköz, amely a Windows operációs rendszert futtató Dell számítógépekre előre telepítve van. A Dell SupportAssist OS Recovery az operációs rendszer betöltése előtt előforduló hibák diagnosztizálására és elhárítására szolgáló eszközöket tartalmaz. Segítéségével diagnosztizálhatja a különféle hardveres problémákat, kijavíthatja a számítógép hibáit, biztonsági mentést készíthet a fájlokról, illetve visszaállíthatja a számítógépet a gyári beállításokra.

Az eszközt a Dell támogatási webhelyéről is letöltheti, és hibaelhárítást végezhet a számítógépen, amikor szoftveres vagy hardveres hibák miatt a számítógép nem képes betölteni az elsődleges operációs rendszert.

A Dell SupportAssist OS Recovery eszközzel kapcsolatos bővebb információért tekintse meg a *Dell SupportAssist OS Recovery használati útmutatóját* a Dell támogatási weboldalon. Kattintson a **SupportAssist** elemre, majd a **SupportAssist OS Recovery** lehetőségre.

# **Real-Time Clock (RTC Reset)**

A valós idejű óra (RTC) visszaállítási funkciója segítségével a felhasználó vagy a szerelő helyreállíthatja a Dell rendszereket a POST, a tápellátás vagy a rendszerindítás hiánya, illetve elmaradása esetén. Ezeken a típusokon már nem alkalmazzák a hagyományos áthidalót alkalmazó RTC visszaállítást.

Az RTC visszaállítás megkezdéséhez a rendszert ki kell kapcsolni, és csatlakoztatni kell a váltóáramú tápellátáshoz. Tartsa nyomva legalább harminc (30) másodpercig a bekapcsológombot. A bekapcsológomb felengedése után végbemegy az RTC-visszaállítás.

# Biztonsági mentési adathordozó és helyreállítási lehetőségek

A Windows rendszerben esetlegesen előforduló hibák megkeresése és megjavítása érdekében ajánlott helyreállítási meghajtót készíteni. A Dell számos lehetőséget biztosít a Windows operációs rendszer helyreállítására az Ön Dell számítógépén. További információk: Dell Windows biztonsági mentési adathordozó és helyreállítási lehetőségek.

# Diagnosztikai hibaüzenetek

#### 19. táblázat: Diagnosztikai hibaüzenetek

| Hibaüzenetek                  | Leírás                                                                                                    |
|-------------------------------|----------------------------------------------------------------------------------------------------|
| AUXILIARY DEVICE FAILURE      | Az érintőpanel vagy a külső egér hibásodhatott meg. A külső egér<br>esetén ellenőrizze a kábelcsatlakozásokat. A rendszerbeállításban<br>engedélyezze a <b>Pointing Device</b> (Mutatóeszköz) opciót. |
| BAD COMMAND OR FILE NAME      | Ellenőrizze, hogy a parancsot jól írta-e be, a szóközök a megfelelő<br>helyen vannak-e, és hogy a megfelelő útvonal nevet használta-e.                                                                |
| CACHE DISABLED DUE TO FAILURE | A processzor elsődleges belső cache memóriája meghibásodott.<br><b>Kapcsolatfelvétel a Dell-lel</b>                                                                                                   |
| CD DRIVE CONTROLLER FAILURE   | Az optikai meghajtó nem válaszol a számítógép által kiadott<br>parancsra.                                                                                                    |
| DATA ERROR                    | A merevlemez-meghajtó nem tud adatot olvasni.                                                                                                    |
| DECREASING AVAILABLE MEMORY   | Agy vagy több memóriamodul nem működik, vagy nem csatlakozik<br>megfelelően. Telepítse újra a memóriamodulokat, vagy ha<br>szükséges, cserélje ki azokat.                                             |
| DISK C: FAILED INITIALIZATION | A merevlemez-meghajtó ininicializálása sikertelen volt. A <b>Dell</b><br><b>Diagnosztika</b> használatával futtassa a merevlemezmeghajtó-<br>teszteket.                                               |

#### 19. táblázat: Diagnosztikai hibaüzenetek (folytatódik)

| Hibaüzenetek                                                                              | Leírás                                                                                                    |
|-------------------------------------------------------------------------------------------|----------------------------------------------------------------------------------------------------|
| DRIVE NOT READY                                                                           | A művelet folytatásához merevlemez-meghajtóra van szükség<br>a meghajtó rekeszben. Helyezzen merevlemez-meghajtót<br>a merevlemez-meghajtó rekeszbe.                                                                                                    |
| ERROR READING PCMCIA CARD                                                                 | A számítógép nem tudja azonosítani az ExpressCard-ot. Helyezze<br>be újra a kártyát vagy próbáljon másikat.                                                                                                    |
| EXTENDED MEMORY SIZE HAS CHANGED                                                          | Az NVRAM-ban rögzített memóriaméret nem egyezik<br>a számítógépbe telepített memóriamodul méretével. Indítsa<br>újra a számítógépet. Ha a hibaüzenet újra megjelenik, <b>lépjen</b><br>kapcsolatba a Dell-lel.                                                                                                    |
| THE FILE BEING COPIED IS TOO LARGE FOR THE DESTINATION DRIVE                              | A fájl méretem, amelyet másolni szeretne túl nagy ahhoz, hogy<br>a lemezre férjen, vagy a lemez megtelt. A fájlt próbálja egy másik<br>lemezre másolni, vagy használjon nagyobb kapacitású lemezt.                                                                                                    |
| A FILENAME CANNOT CONTAIN ANY OF THE FOLLOWING CHARACTERS: $\backslash$ / : * ? " < >   - | Ezeket a karaktereket ne használja fájlnevekben.                                                                                                    |
| GATE A20 FAILURE                                                                          | A memóriamodul meglazulhatott. Telepítse újra a memóriamodult, vagy ha szükséges, cserélje ki.                                                                                                    |
| GENERAL FAILURE                                                                           | Az operációs rendszer nem tudja végrehajtani a parancsot. Ezt az<br>üzenetet általában konkrét információ követi. Például: Printer<br>out of paper. Take the appropriate action.                                                                                                    |
| HARD-DISK DRIVE CONFIGURATION ERROR                                                       | A számítógép nem tudja azonosítani a meghajtó típusát. Kapcsolja<br>ki a számítógépet, távolítsa el a merevlemez-meghajtót, és<br>a számítógépet indítsa el optikai meghajtóról. Ezután kapcsolja<br>ki a számítógépet, helyezze vissza a merevlemez-meghajtót, és<br>indítsa újra a számítógépet. A <b>Dell Diagnosztika</b> használatával<br>futtassa a <b>merevlemez-meghajtó</b> teszteket.                                                                                                    |
| HARD-DISK DRIVE CONTROLLER FAILURE 0                                                      | A merevlemez-meghajtó nem válaszol a számítógép által kiadott<br>parancsra. Kapcsolja ki a számítógépet, távolítsa el a merevlemez-<br>meghajtót, és a számítógépet indítsa el optikai meghajtóról.<br>Ezután kapcsolja ki a számítógépet, helyezze vissza a merevlemez-<br>meghajtót, és indítsa újra a számítógépet. Ha a probléma<br>nem szűnik meg, próbálkozzon egy másik meghajtóval. A <b>Dell</b><br><b>Diagnosztika</b> használatával futtassa a <b>merevlemez-meghajtó</b><br>teszteket. |
| HARD-DISK DRIVE FAILURE                                                                   | A merevlemez-meghajtó nem válaszol a számítógép által kiadott<br>parancsra. Kapcsolja ki a számítógépet, távolítsa el a merevlemez-<br>meghajtót, és a számítógépet indítsa el optikai meghajtóról.<br>Ezután kapcsolja ki a számítógépet, helyezze vissza a merevlemez-<br>meghajtót, és indítsa újra a számítógépet. Ha a probléma<br>nem szűnik meg, próbálkozzon egy másik meghajtóval. A <b>Dell</b><br><b>Diagnosztika</b> használatával futtassa a <b>merevlemez-meghajtó</b><br>teszteket. |
| HARD-DISK DRIVE READ FAILURE                                                              | A merevlemez-meghajtó meghibásodott. Kapcsolja ki<br>a számítógépet, távolítsa el a merevlemez-meghajtót, és<br>a számítógépet indítsa el optikai meghajtóról. Ezután kapcsolja<br>ki a számítógépet, helyezze vissza a merevlemez-meghajtót,<br>és indítsa újra a számítógépet. Ha a probléma nem szűnik<br>meg, próbálkozzon egy másik meghajtóval. A <b>Dell Diagnosztika</b><br>használatával futtassa a <b>merevlemez-meghajtó</b> teszteket.                                                 |
| INSERT BOOTABLE MEDIA                                                                     | Az operációs rendszer nem indító adathordozót próbál meg<br>elindítani, mint például optikai meghajtót. Helyezzen be egy<br>rendszerindító adathordozót.                                                                                                    |
| INVALID CONFIGURATION INFORMATION-PLEASE RUN<br>SYSTEM SETUP PROGRAM                      | A rendszer konfigurációs információk nem egyeznek a hardver<br>konfigurációjával. Ez az üzenet általában azután jelenik meg, miután                                                                                                    |

#### 19. táblázat: Diagnosztikai hibaüzenetek (folytatódik)

| Hibaüzenetek                                                               | Leírás                                                                                                    |
|----------------------------------------------------------------------------|----------------------------------------------------------------------------------------------------|
|                                                                            | új memóriamodult helyezett be. A megfelelő beállításokat javítsa ki<br>a rendszerbeállítás programban.                                                                                                    |
| KEYBOARD CLOCK LINE FAILURE                                                | A külső billentyűzet esetén ellenőrizze a kábelcsatlakozásokat.<br>Futtasson <b>Billentyűzetvezérlő</b> -tesztet a <b>Dell Diagnosztikában</b> .                                                                                                    |
| KEYBOARD CONTROLLER FAILURE                                                | A külső billentyűzet esetén ellenőrizze a kábelcsatlakozásokat.<br>Indítsa újra a számítógépet, és az indítási rutin közben<br>ne érjen a billentyűzethez vagy az egérhez. Futtasson<br><b>Billentyűzetvezérlő</b> -tesztet a <b>Dell Diagnosztikában</b> .                                                                           |
| KEYBOARD DATA LINE FAILURE                                                 | A külső billentyűzet esetén ellenőrizze a kábelcsatlakozásokat.<br>Futtasson <b>Billentyűzetvezérlő</b> -tesztet a <b>Dell Diagnosztikában</b> .                                                                                                    |
| KEYBOARD STUCK KEY FAILURE                                                 | A külső billentyűzet esetén ellenőrizze a kábelcsatlakozásokat.<br>Indítsa újra a számítógépet, és az indítási rutin közben ne<br>érjen a billentyűzethez vagy a billentyűkhöz. Futtasson <b>Beragadt</b><br><b>billentyű</b> tesztet a <b>Dell Diagnosztikában</b> .                                                                 |
| LICENSED CONTENT IS NOT ACCESSIBLE IN<br>MEDIADIRECT                       | A Dell MediaDirect nem tudja igazolni a fájl digitális jogkezelési<br>(DRM) korlátozásait, ezért a fájl nem játszható le.                                                                                                    |
| MEMORY ADDRESS LINE FAILURE AT ADDRESS, READ<br>VALUE EXPECTING VALUE      | Egy memóriamodul hibásodhatott meg, vagy nem csatlakozik<br>megfelelően. Telepítse újra a memóriamodult, vagy ha szükséges,<br>cserélje ki.                                                                                                    |
| MEMORY ALLOCATION ERROR                                                    | A szoftver, amelyet futtatni kíván konfliktust okoz az operációs<br>rendszerrel, egy másik programmal vagy segédprogrammal.<br>Kapcsolja ki a számítógépet, várjon 30 másodpercet, majd indítsa<br>újra. Futtassa újra a programot. Ha a probléma nem szűnik meg,<br>olvassa el a szoftver dokumentációját.                           |
| MEMORY DOUBLE WORD LOGIC FAILURE AT ADDRESS,<br>READ VALUE EXPECTING VALUE | Egy memóriamodul hibásodhatott meg, vagy nem csatlakozik<br>megfelelően. Telepítse újra a memóriamodult, vagy ha szükséges,<br>cserélje ki.                                                                                                    |
| MEMORY ODD/EVEN LOGIC FAILURE AT ADDRESS, READ<br>VALUE EXPECTING VALUE    | Egy memóriamodul hibásodhatott meg, vagy nem csatlakozik<br>megfelelően. Telepítse újra a memóriamodult, vagy ha szükséges,<br>cserélje ki.                                                                                                    |
| MEMORY WRITE/READ FAILURE AT ADDRESS, READ<br>VALUE EXPECTING VALUE        | Egy memóriamodul hibásodhatott meg, vagy nem csatlakozik<br>megfelelően. Telepítse újra a memóriamodult, vagy ha szükséges,<br>cserélje ki.                                                                                                    |
| NO BOOT DEVICE AVAILABLE                                                   | A számítógép nem találja a merevlemez-meghajtót. Ha merevlemez<br>az indítóeszköze, akkor ügyeljen, a meghajtó megfelelően<br>csatlakozzon, és indítóeszközként legyen particionálva.                                                                                                    |
| NO BOOT SECTOR ON HARD DRIVE                                               | Az operációs rendszer sérülhetett meg, forduljon a Dell-hez.                                                                                                    |
| NO TIMER TICK INTERRUPT                                                    | Az alaplapon lévő chip meghibásodott. Futtasson <b>rendszertesztet</b><br>a <b>Dell Diagnosztikában</b> .                                                                                                    |
| NOT ENOUGH MEMORY OR RESOURCES. EXIT SOME<br>PROGRAMS AND TRY AGAIN        | Túl sok programot nyitott ki. Zárjon be minden ablakot, és nyissa<br>meg a használni kívánt programot.                                                                                                    |
| OPERATING SYSTEM NOT FOUND                                                 | Telepítse újra az operációs rendszert. Ha a probléma továbbra is fennáll, <b>forduljon a Dell-hez</b> .                                                                                                    |
| OPTIONAL ROM BAD CHECKSUM                                                  | Az opcionális ROM meghibásodott. Kérjen segítséget a Dell szakembereitől.                                                                                                    |
| SECTOR NOT FOUND                                                           | Az operációs rendszer nem talál egy szektort a merevlemez-<br>meghajtón. A merevlemez-meghajtón sérült szektor vagy<br>sérült FAT lehet. A merevlemez-meghajtón lévő fájlstruktúra<br>ellenőrzéséhez futtassa a Windows hibaellenőrző programját.<br>Utasításokért lásd a <b>Windows súgóját</b> (kattintson a <b>Start &gt; Súgó</b> |

#### 19. táblázat: Diagnosztikai hibaüzenetek (folytatódik)

| Hibaüzenetek                                               | Leírás                                                                                                    |
|------------------------------------------------------------|----------------------------------------------------------------------------------------------------|
|                                                            | <b>és támogatás</b> pontra). Ha számos szektor megsérült, készítsen<br>biztonsági másolatot az adatairól (ha lehetséges), majd formázza<br>meg a merevlemez-meghajtót.                                                                                                    |
| SEEK ERROR                                                 | Az operációs rendszer nem talál egy adott nyomot<br>a merevlemezen.                                                                                                    |
| SHUTDOWN FAILURE                                           | Az alaplapon lévő chip meghibásodott. Futtasson <b>rendszertesztet</b><br>a <b>Dell Diagnosztikában</b> . Ha az üzenet újra megjelenik, <b>forduljon</b><br><b>a Dell-hez</b> .                                                                                                    |
| TIME-OF-DAY CLOCK LOST POWER                               | A rendszerkonfigurációs beállítások megsérültek. Az akkumulátor<br>feltöltéséhez a számítógépet csatlakoztassa fali csatlakozóaljzatra.<br>Ha a probléma nem szűnik meg, próbálja meg visszaállítani az<br>adatokat úgy, hogy belép a rendszerbeállítás programba, majd<br>azonnal kilép. Ha az üzenet újra megjelenik, <b>forduljon a Dell-hez</b> . |
| TIME-OF-DAY CLOCK STOPPED                                  | Lemerült a tartalék akkumulátor, amely támogatja<br>a rendszerkonfigurációs beállításokat. Az akkumulátor feltöltéséhez<br>a számítógépet csatlakoztassa fali csatlakozóaljzatra. Ha<br>a probléma továbbra is fennáll, <b>forduljon a Dell-hez</b> .                                                                                                 |
| TIME-OF-DAY NOT SET-PLEASE RUN THE SYSTEM<br>SETUP PROGRAM | A rendszerbeállítás programban tárolt dátum és idő nem egyezik<br>a rendszerórával. Állítsa be a <b>Dátum</b> és az Idő opciókat.                                                                                                    |
| TIMER CHIP COUNTER 2 FAILED                                | Az alaplapon lévő chip meghibásodott. Futtasson <b>rendszertesztet</b><br>a <b>Dell Diagnosztikában</b> .                                                                                                    |
| UNEXPECTED INTERRUPT IN PROTECTED MODE                     | A billentyűzet vezérlő meghibásodott, vagy egy memóriamodul<br>meglazult. Futtasson <b>rendszermemória</b> és <b>billentyűzet vezérlő</b><br>tesztet <b>Dell Diagnosztikában</b> .                                                                                                    |
| X:\ IS NOT ACCESSIBLE. THE DEVICE IS NOT READY             | Helyezzen egy lemezt a meghajtóba és próbálkozzon újra.                                                                                                    |

# Rendszer hibaüzenetek

#### 20. táblázat: Rendszer hibaüzenetek

| Rendszerüzenet                                                                                                    | Leírás                                                                                                    |
|----------------------------------------------------------------------------------------------------|----------------------------------------------------------------------------------------------------|
| Alert! Previous attempts at booting this<br>system have failed at checkpoint [nnnn]. For<br>help in resolving this problem, please note<br>this checkpoint and contact Dell Technical<br>Support (Figyelem! A probléma megoldása<br>érdekében jegyezze fel az ellenőrzési pontot,<br>és forduljon a Dell műszaki támogatás<br>csoportjához.) | A számítógép egymás után háromszor, ugyanazon hiba miatt nem<br>tudta befejezni az indító rutint.                                 |
| CMOS checksum error (CMOS-ellenőrzőösszeg<br>hiba)                                                                                                    | RTC is reset, <b>BIOS Setup</b> default has been loaded. (Az RTC visszaállt, a BIOS beállítási alapértékek kerületek betöltésre.) |
| CPU fan failure (Processzorventilátor hiba)                                                                                                    | A processzorventilátor meghibásodott.                                                                                             |
| System fan failure (Rendszerventilátor hiba)                                                                                                    | A rendszerventilátor meghibásodott.                                                                                               |
| Hard-disk drive failure (Merevlemez-meghajtó<br>hiba)                                                                                                    | A merevlemez-meghajtó lehetséges hibája a POST során.                                                                             |
| Keyboard failure (Billentyűzet hiba)                                                                                                    | Billentyűzethiba vagy meglazult kábel Ha a kábel megigazítása nem<br>oldja meg a problémát, cserélje ki a billentyűzetet.         |
| No boot device available (Nem áll<br>rendelkezésre indítóeszköz)                                                                                                    | A merevlemezen nincs indító partíció, vagy a merevlemez kábele meglazult, illetve nincs indítható eszköz.                         |

#### 20. táblázat: Rendszer hibaüzenetek (folytatódik)

| Rendszerüzenet                                                                                                    | Leírás                                                                                                    |
|----------------------------------------------------------------------------------------------------|----------------------------------------------------------------------------------------------------|
|                                                                                                    | <ul> <li>Ha a merevlemez a rendszerindító eszköz, gondoskodjon<br/>arról, hogy a kábelek csatlakoztatva legyenek, és arról, hogy<br/>a meghajtó megfelelően legyen telepítve, illetve particionálva<br/>legyen, mint rendszerindító eszköz.</li> <li>Lépjen be a Rendszerbeállításba, és gondoskodjon arról, hogy<br/>az indító szekvencia információk helyesek legyenek.</li> </ul> |
| No timer tick interrupt (Nincs időzítőjel-<br>megszakítás)                                                                                                    | Az alaplapon az egyik chip meghibásodhatott, vagy alaplaphiba<br>lépett fel.                                                                                                    |
| NOTICE - Hard Drive SELF MONITORING SYSTEM<br>has reported that a parameter has exceeded<br>its normal operating range. (VIGYÁZAT -<br>A merevlemez ÖNELLENŐRZŐ RENDSZERE jelentette,<br>hogy egy paraméter a normál tartományon<br>kívül van.) Dell recommends that you back<br>up your data regularly. (A Dell azt<br>ajánlja, hogy adatait rendszeresen mentse.)<br>A parameter out of range may or may not<br>indicate a potential hard drive problem (Egy<br>paraméter, amely túllépte a normál működési<br>tartományát, potenciális merevlemez-meghajtó<br>problémát jelezhet.) | S.M.A.R.T hiba, lehetséges merevlemez-meghajtó hiba.                                                                                                    |

# A Wi-Fi ki- és bekapcsolása

#### Erről a feladatról

Ha a számítógép a Wi-Fi-kapcsolattal fellépő problémák miatt nem tud csatlakozni az internethez, a következő lépéseket követve állítsa vissza a Wi-Fi-eszközét:

#### Lépések

- 1. Kapcsolja ki a számítógépet.
- Kapcsolja ki a modemet.
   MEGJEGYZÉS: Egyes internetszolgáltatók modemként és routerként egyaránt használható kombinált eszközt biztosítanak.
- 3. Kapcsolja ki a vezeték nélküli routert.
- 4. Várjon 30 másodpercet.
- 5. Kapcsolja be a vezeték nélküli routert.
- 6. Kapcsolja be a modemet.
- 7. Kapcsolja be a számítógépet.

# Segítségkérés és a Dell Technologies elérhetőségei

# Mire támaszkodhat a probléma önálló megoldása során?

A probléma önálló megoldását szolgáló alábbi források révén juthat a Dell Technologies termékeivel és szolgáltatásaival kapcsolatos információhoz és segítséghez:

#### 21. táblázat: Mire támaszkodhat a probléma önálló megoldása során?

| Mire támaszkodhat a probléma önálló megoldása során?                                                                                                    | Forrás címe                                                                                                    |  |  |
|----------------------------------------------------------------------------------------------------|----------------------------------------------------------------------------------------------------|--|--|
| A Dell Technologies termékeire és szolgáltatásaira vonatkozó információk                                                                                                    | Dell weboldal                                                                                                    |  |  |
| MyDell alkalmazás                                                                                                    | Deell                                                                                                    |  |  |
| Tippek                                                                                                    | · •                                                                                                    |  |  |
| Forduljon a támogatási szolgálathoz                                                                                                    | A Windows keresőmezőjébe írja be a Contact Support kifejezést, majd nyomja meg az Enter billentyűt.                                                                                                    |  |  |
| Az operációs rendszer online súgója                                                                                                    | Windows támogatási weboldal                                                                                                    |  |  |
| Elsőrangú megoldások, diagnosztikai eszközök, illesztőprogramok<br>és letöltések elérése, valamint további információk beszerzése<br>a számítógéppel kapcsolatban videók, kézikönyvek és<br>dokumentumok formájában. | Az Ön Dell számítógépe a szervizcímke vagy az Express<br>Service kód segítségével azonosítható. A Dell Technologies<br>számítógépéhez tartozó támogatási erőforrások eléréséhez adja<br>meg a szervizcímkén szereplő számsort vagy az Express Service<br>kódot a Dell támogatási weboldalon.                                                             |  |  |
|                                                                                                    | A számítógép szervizcímkéjének helyéről az információt lásd:<br>A szervizcímke és a gyári szám helye a számítógépen című<br>weboldalt.                                                                                                    |  |  |
| Dell Technologies-tudásbáziscikkek                                                                                                    | <ol> <li>Keresse fel a Dell támogatási weboldalt.</li> <li>A Support oldal tetején lévő menüben válassza a Support &gt; Support Library elemet.</li> <li>A Support Library oldal Search mezőjébe írja be a kulcsszót, témakört vagy típusszámot, majd kattintson a keresés ikonra (vagy érintse azt meg) a kapcsolódó cikkek megtekintéséhez.</li> </ol> |  |  |

# A Dell Technologies elérhetőségei

Ha értékesítéssel, műszaki támogatással vagy ügyfélszolgálattal kapcsolatosan szeretne a Dell Technologieshez fordulni, lásd: Kapcsolatfelvétel az ügyfélszolgálattal a Dell támogatási oldalán.

(i) MEGJEGYZÉS: A szolgáltatások elérhetősége országonként, régiónként és termékenként változhat.

MEGJEGYZÉS: Amennyiben nem rendelkezik aktív internetkapcsolattal, az elérhetőséget megtalálja a vevői számlán, szállítójegyen, a blokkon és a Dell termékkatalógusban.

6

# **OptiPlex 7080 Micro**

Servisná príručka

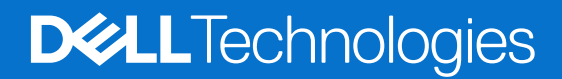

#### Poznámky, upozornenia a výstrahy

(i) POZNÁMKA: POZNÁMKA uvádza dôležité informácie, ktoré vám umožnia využívať váš produkt lepšie.

VAROVANIE: UPOZORNENIE naznačuje, že existuje riziko poškodenia hardvéru alebo straty údajov a ponúka vám spôsob, ako sa tomuto problému vyhnúť.

VÝSTRAHA: VÝSTRAHA označuje potenciálne riziko vecných škôd, zranení osôb alebo smrti.

© 2020 – 2024 Dell Inc. alebo jej dcérske spoločnosti. Všetky práva vyhradené. Dell Technologies, Dell, ako aj ďalšie ochranné známky, sú ochranné známky firmy Dell Inc. alebo jej dcérskych spoločností. Ďalšie ochranné známky môžu byť ochranné známky príslušných vlastníkov.

# Obsah

| Kapitola 1: Práca na počítači                | 6  |
|----------------------------------------------|----|
| Bezpečnostné pokyny                          | 6  |
| Pred servisným úkonom v počítači             | 6  |
| Bezpečnostné opatrenia                       | 7  |
| Ochrana proti elektrostatickým výbojom (ESD) | 7  |
| Prenosná antistatická servisná súprava       |    |
| Po dokončení práce v počítači                |    |
| (apitala 2: Domontáž a opätovná montáž       | 10 |
|                                              | 10 |
| Zoznam skrutiek                              | 10 |
| Hlavné komponenty vášbo počítača             |    |
| Ročný kryt                                   | 12 |
| Odstránenie bočného krvtu                    |    |
| Montáž bočného krvtu                         |    |
| Predný rám                                   | 15 |
| Demontáž predného rámu.                      |    |
| Montáž predného rámu.                        |    |
| zostava 2.5-palcového pevného disku          |    |
| Demontáž zostavy pevného disku.              |    |
| Demontáž konzoly pevného disku               |    |
| Montáž konzolv pevného disku                 |    |
| Montáž 2.5-palcovej zostavy pevného disku    |    |
| Jednotka SSD                                 |    |
| Demontáž disku SSD PCIe M.2 2230             |    |
| Montáž disku SSD PCIe M.2 2230               |    |
| Demontáž disku SSD PCIe M.2 2280             |    |
| Montáž disku SSD PCIe M.2 2280               |    |
| Karta WLAN                                   |    |
| Demontáž karty WLAN                          |    |
| Montáž karty WLAN                            |    |
| Zostava ventilátora                          |    |
| Demontáž zostavy ventilátora                 |    |
| Montáž zostavy ventilátora                   |    |
| Chladič                                      |    |
| Demontáž chladiča                            |    |
| Montáž chladiča                              |    |
| Gombíková batéria                            |    |
| Demontáž gombíkovej batérie                  |    |
| Montáž gombíkovej batérie                    |    |
| Pamäťové moduly                              |    |
| Demontáž pamäťových modulov                  |    |
| Montáž pamäťových modulov                    |    |
| Reproduktor                                  |    |
|                                              |    |

| Demontáž reproduktora                                                       |    |
|-----------------------------------------------------------------------------|----|
| Montáž reproduktora                                                         |    |
| Grafická karta                                                              |    |
| Demontáž grafickej karty                                                    |    |
| Montáž grafickej karty                                                      |    |
| Karta sieťového rozhrania (NIC)                                             | 40 |
| Demontáž karty sieťového rozhrania                                          |    |
| Montáž karty sieťového rozhrania                                            | 40 |
| Voliteľné moduly I/O (typ C/HDMI/VGA/DP/sériový)                            | 41 |
| Demontáž voliteľných vstupno-výstupných modulov (typ C/HDMI/VGA/DP/sériový) |    |
| Montáž voliteľných vstupno-výstupných modulov (typ C/HDMI/VGA/DP/sériový)   | 43 |
| Procesor                                                                    | 44 |
| Demontáž procesora                                                          |    |
| Montáž procesora                                                            |    |
| Systémová doska                                                             | 47 |
| Demontáž systémovej dosky                                                   | 47 |
| Montáž systémovej dosky                                                     |    |
|                                                                             |    |
| Kapitola 3: Softvér                                                         |    |
| Ovládače a súbory na stiahnutie                                             | 52 |
|                                                                             |    |
| Kapitola 4: Nastavenie systému                                              | 53 |
| Prehľad systému BIOS                                                        | 53 |
| Otvorenie nastavenia systému BIOS                                           | 53 |
| Navigačné klávesy                                                           | 53 |
| Ponuka jednorazového spustenia systému otváraná klávesom F12                |    |
| Možnosti ponuky Nastavenie systému                                          |    |
| Možnosti ponuky Všeobecné                                                   | 54 |
| Informácie o systéme                                                        | 55 |
| Možnosti na obrazovke Video                                                 | 56 |
| Zabezpečenie                                                                |    |
| Možnosti ponuky Bezpečné spúšťanie systému                                  | 57 |
| Možnosti rozšírenia spoločnosti Intel na ochranu softvéru                   |    |
| Výkon                                                                       | 58 |
| Správa napájania                                                            | 59 |
| Správanie pri teste POST                                                    | 60 |
| Spravovateľnosť                                                             | 60 |
| Virtualization Support (Podpora technológie Virtualization)                 | 60 |
| Možnosti ponuky Wireless (Bezdrôtová komunikácia)                           | 61 |
| Údržba                                                                      | 61 |
| System logs (Systémové záznamy)                                             | 62 |
| Rozšírená konfigurácia                                                      | 62 |
| Riešenie problémov so systémom pomocou technológie SupportAssist            | 62 |
| Aktualizácia systému BIOS                                                   |    |
| Aktualizácia systému BIOS v systéme Windows                                 | 62 |
| Aktualizácia systému BIOS v prostrediach systémov Linux a Ubuntu            | 63 |
| Aktualizácia systému BIOS pomocou USB kľúča v prostredí systému Windows     | 63 |
| Aktualizácia systému BIOS z ponuky jednorazového spustenia systému          |    |
| Systémové heslo a heslo pre nastavenie                                      | 64 |

| Nastavenie hesla nastavenia systému                                           |    |
|-------------------------------------------------------------------------------|----|
| Vymazanie alebo zmena existujúceho hesla systémového nastavenia               | 65 |
| Vymazanie nastavení CMOS                                                      |    |
| Vymazanie hesla systému BIOS (program Nastavenie systému) a systémového hesla | 66 |

| Kapitola 5: Riešenie problémov                                            | 67 |
|---------------------------------------------------------------------------|----|
| Diagnostický nástroj Dell SupportAssist Pre-boot System Performance Check |    |
| Spustenie nástroja SupportAssist Pre-Boot System Performance Check        | 67 |
| Integrovaný automatický test napájacieho zdroja                           | 67 |
| Indikátory diagnostiky systému                                            | 67 |
| Obnovenie operačného systému                                              | 68 |
| Resetovanie hodín reálneho času (RTC)                                     | 68 |
| Zálohovacie médiá a možnosti obnovenia                                    | 68 |
| Diagnostické chybové hlásenia                                             |    |
| Systémové chybové hlásenia                                                | 71 |
| Cyklus napájania Wi-Fi                                                    | 72 |
|                                                                           |    |

# Práca na počítači

# Bezpečnostné pokyny

Dodržiavaním nasledujúcich bezpečnostných pokynov sa vyhnete prípadnému poškodeniu počítača a aj vy sami budete v bezpečí. Pokiaľ nie je uvedené inak, pred vykonaním každého servisného úkonu, ktorý je uvedený v tomto dokumente, by ste mali mať preštudované bezpečnostné informácie dodané spolu s počítačom.

- VÝSTRAHA: Pred servisným úkonom v počítači si prečítajte bezpečnostné pokyny, ktoré ste dostali spolu s ním. Ďalšie osvedčené bezpečnostné postupy nájdete na domovskej webovej lokalite firmy Dell o súlade s predpismi.
- VÝSTRAHA: Pred odstránením krytu alebo panelov odpojte od počítača všetky zdroje napájania. Po servisnom úkone v počítači najskôr namontujte na miesto všetky kryty, panely a skrutky, až potom ho pripojte k elektrickej zásuvke.
- 🔨 🗛 VAROVANIE: Pracovná plocha musí byť rovná, suchá a čistá, aby ste počítač pri servise nepoškodili.
- VAROVANIE: Komponenty a karty držte pri manipulácii za hrany a nedotýkajte sa kolíkov ani kontaktov, aby ste ich nepoškodili.
- VAROVANIE: Riešenie problémov a opravy by ste mali vykonávať zásadne v súlade s pokynmi tímu technickej podpory firmy Dell. Poškodenie v dôsledku servisu, ktorý nie je oprávnený spoločnosťou Dell, nespadá pod ustanovenia záruky. Pozrite si bezpečnostné pokyny, ktoré ste dostali spolu s počítačom, prípadne navštívte domovskú webovú lokalitu firmy Dell o súlade s predpismi.
- VAROVANIE: Než sa dotknete akéhokoľvek komponentu vo vnútri počítača, uzemnite sa dotykom nenatretého kovového povrchu napríklad sa dotknite kovovej zadnej časti počítača. Pri práci sa priebežne dotýkajte nenatretého kovového povrchu, aby ste rozptýlili statickú elektrinu, ktorá by mohla poškodiť komponenty v počítači.
- VAROVANIE: Pri odpájaní káblov ťahajte za konektor alebo ťahací jazýček, nikdy nie za samotný kábel. Niektoré káble majú konektory s poistnými západkami alebo ručnými skrutkami, ktoré je potrebné uvoľniť pred odpojením kábla. Pri odpájaní káblov neťahajte konektory do strán, aby ste neohli kolíky, ktorými sú vybavené. Pri pripájaní káblov sa uistite, že konektor na kábli je správne orientovaný a zarovnaný s portom.
- (i) POZNÁMKA: Farba počítača a niektorých komponentov sa môže líšiť od farieb v tomto dokumente.

### Pred servisným úkonom v počítači

#### O tejto úlohe

(i) POZNÁMKA: Ilustrácie v tomto dokumente na môžu líšiť od vášho počítača v závislosti od vami objednanej konfigurácie.

#### Postup

- 1. Uložte a zatvorte všetky otvorené súbory a ukončite všetky otvorené aplikácie.
- 2. Vypnite počítač. Kliknite na tlačidlo Štart > 🙂 Napájanie > Vypnúť.

(i) POZNÁMKA: Ak používate iný operačný systém, pokyny na vypnutie nájdete v dokumentácii k operačnému systému.

- 3. Odpojte počítač a všetky pripojené zariadenia z elektrických zásuviek.
- 4. Od svojho počítača odpojte všetky pripojené sieťové a periférne zariadenia, ako sú klávesnica, myš a monitor.

VAROVANIE: Ak chcete odpojiť sieťový kábel, najskôr odpojte kábel z počítača a potom ho odpojte zo sieťového zariadenia.

5. Vyberte všetky pamäťové karty a optické jednotky z počítača, ak sú prítomné.

# Bezpečnostné opatrenia

Kapitola s bezpečnostnými opatreniami opisuje primárne kroky, ktoré je potrebné vykonať pred tým, ako začnete akýkoľvek proces demontáže.

Pred každým servisným úkonom, ktorý zahŕňa demontáž alebo montáž súčastí, dodržiavajte bezpečnostné opatrenia:

- Vypnite systém vrátane všetkých pripojených periférnych zariadení.
- Odpojte systém a všetky pripojené periférne zariadenia od elektrickej siete.
- Odpojte všetky sieťové káble, telefónne a telekomunikačné linky od zariadenia.
- Pri práci vo vnútri stolového počítača použite terénnu servisnú súpravu proti elektrostatickým výbojom, aby sa zariadenie nepoškodilo následkom elektrostatického výboja.
- Každý systémový komponent, ktorý odstránite, opatrne položte na antistatickú podložku.
- Odporúčame nosiť obuv s nevodivými gumenými podrážkami, ktoré znižujú riziko zásahu elektrickým prúdom.

### Pohotovostný režim napájania

Výrobky firmy Dell s pohotovostným režimom napájania treba pred odstránením krytu odpojiť od elektrickej siete. Systémy vybavené pohotovostným režimom napájania sú v podstate napájané aj vtedy, keď sú vypnuté. Takéto napájanie umožňuje vzdialené zapnutie systému (prebudenie prostredníctvom siete LAN) a uvedenie do režimu spánku a ponúka aj ďalšie pokročilé funkcie riadenia spotreby.

Odpojením počítača od napájania a stlačením a podržaním tlačidla napájania na 20 sekúnd by sa mala v počítači rozptýliť zvyšková energia nahromadená na systémovej doske.

### Prepojenie (bonding)

Prepojenie je spôsob spojenia dvoch alebo viacerých uzemňovacích vodičov k rovnakému elektrickému potenciálu. Prepojenie sa robí pomocou terénnej servisnej súpravy proti elektrostatickým výbojom. Pri pripájaní uzemňovacieho vodiča dávajte pozor na to, aby ste ho pripojili k holému kovu. Nikdy ho nepripájajte k natretému ani nekovovému povrchu. Náramok by mal byť pevne zapnutý a mal by sa dotýkať pokožky. Pred vytváraní prepojenia medzi zariadením a sebou nesmiete mať na sebe žiadne šperky, ako hodinky, náramky alebo prstene.

### Ochrana proti elektrostatickým výbojom (ESD)

Elektrostatické výboje sú vážnou hrozbou pri manipulácii s elektronickými súčasťami, zvlášť v prípade citlivých súčastí, ako sú rozširujúce karty, procesory, pamäťové moduly a systémové dosky. Slabé výboje dokážu poškodiť obvody spôsobom, ktorý nemusí byť zjavný a môže sa prejavovať vo forme opakujúcich sa technických problémov alebo skrátenej životnosti produktu. V odvetví pôsobia tlaky na dosahovanie nižšej spotreby energie a zvýšenú hustotu, preto je ochrana proti elektrostatickým výbojom čoraz vážnejším problémom.

Z dôvodu zvýšenej hustoty polovodičov používaných v nedávnych výrobkoch spoločnosti Dell je teraz citlivosť na statické poškodenie vyššia než v prípade predchádzajúcich produktov Dell. Z tohto dôvodu už viac nie je možné v súčasnosti používať niektoré spôsoby manipulácie s dielmi schválené v minulosti.

Dva rozpoznané typy poškodenia elektrostatickým výbojom sú kritické a prerušované zlyhania.

- Kritické kritické zlyhania predstavujú približne 20 % zlyhaní súvisiacich s elektrostatickými výbojmi. Poškodenie spôsobuje okamžitú a úplnú stratu funkčnosti zariadenia. Príkladom kritického zlyhania je pamäťový modul, ktorý bol zasiahnutý výbojom statickej elektriny a okamžite začal prejavovať symptóm "Nespustí sa test POST/Žiadny obraz" vo forme zvukového kódu, ktorý signalizuje chýbajúcu alebo nefunkčnú pamäť.
- Prerušované prerušované zlyhania predstavujú približne 80 % zlyhaní súvisiacich s elektrostatickými výbojmi. Vysoká miera prerušovaných zlyhaní znamená, že väčšinu času pri vzniku poškodenia nedochádza k jeho okamžitému rozpoznaniu. Pamäťový modul bol zasiahnutý výbojom statickej elektriny, no dochádza iba k oslabeniu spoja a nevznikajú okamžité vonkajšie prejavy súvisiace s poškodením. Môže trvať celé týždne až mesiace, kým dôjde k roztaveniu spoja. Počas tohto obdobia môže dôjsť k degenerácii integrity pamäte, prerušovaných chybám pamäte a podobne.

Občasné poruchy nazývané aj latentné alebo "fungovanie s poruchou" sa ťažko zisťujú a odstraňujú.

Postupujte podľa nasledujúcich krokov, aby ste predišli poškodeniu elektrostatickým výbojom:

Používajte antistatický náramok, ktorý bol riadne uzemnený. Bezdrôtové antistatické náramky neposkytujú adekvátnu ochranu.
 Dotknutím sa šasi pred manipuláciou so súčasťami nezaistíte primeranú ochranu proti elektrostatickým výbojom na dieloch so zvýšenou citlivosťou na poškodenie elektrostatickým výbojom.

- Manipulujte so všetkými dielmi citlivými na statickú elektrinu na bezpečnom mieste. Ak je to možné, používajte antistatické podložky na
  podlahe a podložky na pracovnom stole.
- Pri rozbaľovaní staticky citlivého komponentu z prepravného kartónu odstráňte antistatický obalový materiál až bezprostredne pred inštalovaním komponentu. Pred rozbalením antistatického obalu použite antistatický pásik na zápästie, aby ste odstránili statickú elektrinu z tela.
- Pred prepravou komponentu citlivého na statickú elektrinu používajte antistatický obal.

## Prenosná antistatická servisná súprava

Nemonitorovaná prenosná antistatická súprava je najčastejšie používanou servisnou súpravou. Každá prenosná servisná súprava obsahuje tri hlavné súčasti: antistatickú podložku, náramok a spojovací drôt.

VAROVANIE: Je veľmi dôležité, aby sa zariadenia citlivé na elektrostatický výboj nachádzali mimo vnútorných častí, ktoré sú izolátormi a často sú vysoko nabité, ako napríklad plastové kryty chladičov.

### Pracovné prostredie

Pred použitím prenosnej antistatickej servisnej súpravy vždy najskôr zhodnoťte situáciu u zákazníka. Rozloženie súpravy napríklad pri práci so serverom bude iné ako v prípade stolového počítača alebo notebooku. Servery sú zvyčajne uložené v stojanoch v dátovom centre, stolové počítače alebo notebooky zasa bývajú položené na stoloch v kancelárii. Na prácu sa vždy snažte nájsť priestrannú rovnú pracovnú plochu, kde vám nebude nič zavadzať a budete mať dostatok priestoru na rozloženie antistatickej súpravy aj manipuláciu s počítačom, ktorý budete opravovať. Pracovný priestor by takisto nemal obsahovať izolátory, ktoré môžu spôsobiť elektrostatický výboj. Ešte pred tým, ako začnete manipulovať s niektorou hardvérovou súčasťou zariadenia, presuňte v pracovnej oblasti všetky izolátory, ako sú napríklad polystyrén a ďalšie plasty, do vzdialenosti najmenej 30 centimetrov (12 palcov) od citlivých súčastí.

### Antistatické balenie

Všetky zariadenia citlivé na elektrostatický výboj sa musia dodávať a preberať v antistatickom balení. Preferovaným balením sú kovové vrecká s antistatickým tienením. Poškodené súčasti by ste mali vždy posielať späť zabalené v tom istom antistatickom vrecku a balení, v ktorom vám boli dodané. Antistatické vrecko by malo byť prehnuté a zalepené a do škatule, v ktorej bola nová súčasť dodaná, treba vložiť všetok penový baliaci materiál, čo v nej pôvodne bol. Zariadenia citlivé na elektrostatické výboje by sa mali vyberať z balenia iba na pracovnom povrchu, ktorý je chránený proti elektrostatickým výbojom a súčasti zariadení by sa nikdy nemali klásť na antistatické vrecko, pretože vrecko chráni iba zvnútra. Súčasti zariadení môžete držať v ruke alebo ich môžete odložiť na antistatickú podložku, do počítača alebo antistatického vrecka.

### Súčasti servisnej antistatickej súpravy

Medzi súčasti servisnej antistatickej súpravy patria:

- Antistatická podložka antistatická podložka je vyrobená z disipatívneho materiálu, takže na ňu pri servisných úkonoch možno odložiť súčasti opravovaného zariadenia. Pri používaní antistatickej podložky náramok by ste mali mať pripevnený na ruke a spojovací drôt by mal byť pripojený k antistatickej podložke a obnaženej kovovej ploche v počítači, na ktorom pracujete. Po splnení tohto kritéria možno náhradné súčasti vybrať z vrecka na ochranu proti elektrostatickým výbojom a položiť ich priamo na antistatickú podložku. Predmety citlivé na elektrostatické výboje sú v bezpečí, keď ich držíte v rukách, sú na antistatickej podložke, v počítači alebo vo vrecku.
- Náramok a spojovací drôt náramok a spojovací drôt môžu byť spojené priamo medzi zápästím a obnaženou kovovou plochou na hardvéri, ak sa nevyžaduje antistatická podložka, alebo môžu byť pripojené k antistatickej podložke, aby chránili hardvér, ktorý na ňu dočasne položíte. Fyzickému spojeniu náramku a spojovacieho drôtu medzi pokožkou, antistatickou podložkou a hardvérom sa hovorí prepojenie, resp. "bonding". Používajte iba také servisné súpravy, ktoré obsahujú náramok, antistatickú podložku aj spojovací drôt. Nikdy nepoužívajte bezdrôtové náramky. Pamätajte, prosím, na to, že drôty v náramku sa bežným používaním opotrebúvajú, preto ich treba pravidelne kontrolovať pomocou nástroja na testovanie náramkov, inak by mohlo dôjsť k poškodeniu hardvéru elektrostatickým výbojom. Test náramku a spojovacieho drôtu odporúčame vykonávať aspoň raz týždenne.
- Nástroj na testovanie antistatického náramku drôty v náramku sa môžu časom poškodiť. Pri používaní nemonitorovanej súpravy by ste mali náramok pravidelne pred každou servisnou návštevou a minimálne raz týždenne otestovať. Náramok možno najlepšie otestovať pomocou nástroja na testovanie antistatického náramku. Ak nemáte vlastný nástroj na testovanie náramku, obráťte sa na regionálnu pobočku firmy a opýtajte sa, či vám ho nevedia poskytnúť. Samotný test sa robí nasledovne: na zápästie si pripevníte náramok, spojovací drôt náramku zapojte do nástroja na testovanie a stlačte tlačidlo. Ak test dopadne úspešne, rozsvieti sa zelená kontrolka LED. Ak dopadne neúspešne, rozsvieti sa červená kontrolka LED a zaznie zvuková výstraha.

POZNÁMKA: Pri každom servise produktov firmy Dell odporúčame vždy používať klasický uzemňovací náramok s drôtom proti elektrostatickým výbojom a ochrannú antistatickú podložku. Okrem toho je tiež mimoriadne dôležité, aby počas servisu počítača neboli citlivé súčasti v dosahu žiadnych súčastí, ktoré fungujú ako izolátory, a aby sa prepravovali v antistatických vreckách.

# Po dokončení práce v počítači

#### O tejto úlohe

VAROVANIE: Voľné alebo uvoľnené skrutky vo vnútri počítača môžu vážne poškodiť počítač.

#### Postup

- 1. Zaskrutkujte všetky skrutky a uistite sa, že v počítači nezostali žiadne voľné skrutky.
- 2. Pripojte k počítaču všetky externé zariadenia, periférne zariadenia a káble, ktoré ste odpojili pred servisným úkonom.
- 3. Vložte späť pamäťové karty, disky, prípadné iné diely, ktoré ste z počítača odstránili pred servisným úkonom.
- 4. Potom pripojte počítač a všetky pripojené zariadenia k elektrickým zásuvkám.
- 5. Zapnite počítač.

# Demontáž a opätovná montáž

2

(i) POZNÁMKA: Ilustrácie v tomto dokumente na môžu líšiť od vášho počítača v závislosti od vami objednanej konfigurácie.

# Odporúčané nástroje

Postupy uvedené v tomto dokumente vyžadujú použitie nasledujúcich nástrojov:

- Krížový skrutkovač č. 0
- Skrutkovač Philips č. 1
- Plastové páčidlo

# Zoznam skrutiek

V nasledujúcej tabuľke je zobrazený zoznam skrutiek spolu s ich obrázkami.

#### Tabuľka1. Zoznam skrutiek

| Komponent              | Typ skrutky                                                                     | Množstvo                            | Obrázok |
|------------------------|---------------------------------------------------------------------------------|-------------------------------------|---------|
| Bočný kryt             | Č. 6 – 32 (s veľkou hlavou)<br>() POZNÁMKA: Skrutka<br>s roznitovaným<br>koncom | 1                                   |         |
| Disk SSD M.2 2230/2280 | M2 x 3,5                                                                        | 1 + 1 (voliteľný<br>druhý disk SSD) |         |
| Karta WLAN             | M2 x 3,5                                                                        | 1                                   |         |
| Systémová doska        | M3 x 4<br>6 – 32                                                                | 3<br>4                              |         |

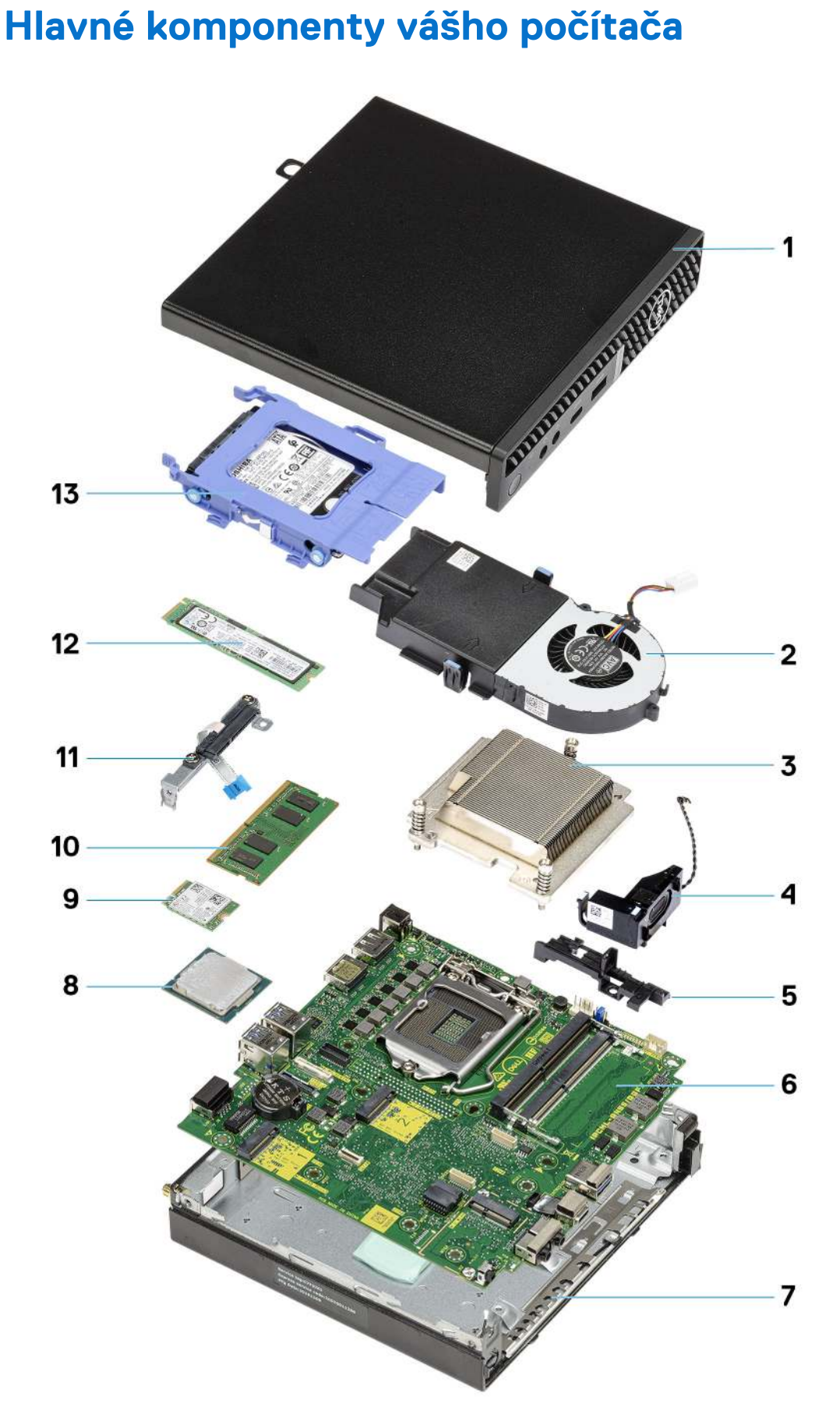

1. Bočný kryt

- 2. Zostava ventilátora
- 3. Chladič
- 4. Reproduktor
- 5. Rám pevného disku
- 6. Systémová doska
- 7. Šasi
- 8. Procesor
- 9. M.2 WLAN
- 10. Pamäťový modul
- 11. Konzola plochého kábla SATA
- 12. Disk SSD M.2
- 13. Zostava pevného disku
- POZNÁMKA: Firma Dell poskytuje používateľom zoznam komponentov spolu s ich číslami, ktoré boli súčasťou originálnej konfigurácie pri kúpe zariadenia. Tieto diely sú k dispozícii na zakúpenie na základe záručného krytia, ktoré si zákazník kúpil. Ak sa chcete dozvedieť, ako si ich môžete kúpiť, obráťte sa na obchodného zástupcu firmy Dell.

# Bočný kryt

## Odstránenie bočného krytu

#### Požiadavky

1. Postupujte podľa pokynov uvedených v časti Pred servisným úkonom v počítači.

(i) POZNÁMKA: Uistite sa, že ste bezpečnostný kábel vytiahli zo zásuvky na bezpečnostný kábel (ak sa používa).

#### O tejto úlohe

Na nasledujúcich obrázkoch je znázornené umiestnenie bočného krytu na počítači, ako aj vizuálny návod na jeho demontáž.

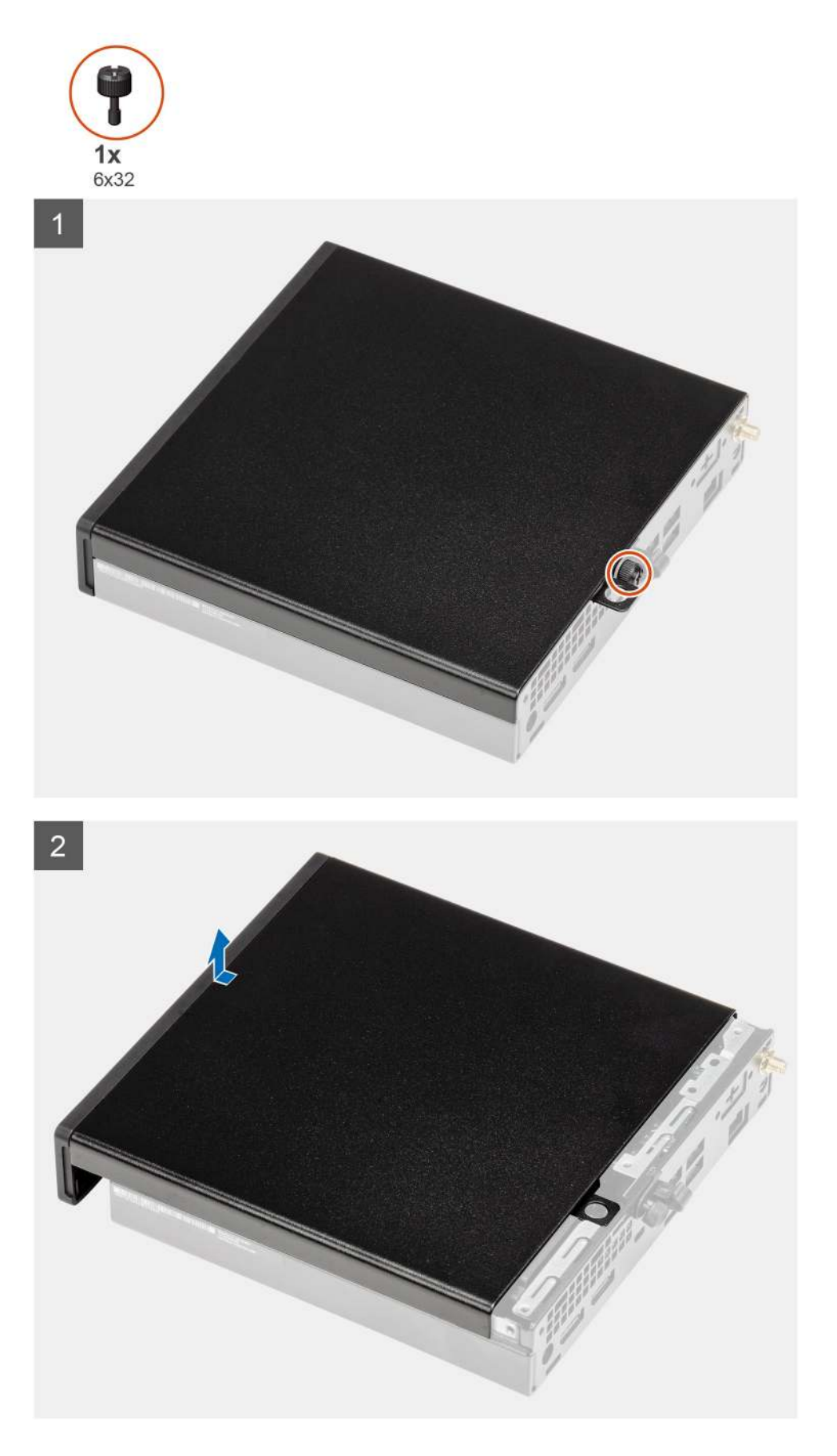

1. Uvoľnite skrutku (č. 6 x 32), ktorá pripevňuje bočný kryt ku skrinke.

2. Vysuňte bočný kryt smerom k prednej časti počítača a odstráňte ho zo skrinky.

# Montáž bočného krytu

#### Požiadavky

Ak sa chystáte vymeniť niektorý komponent počítača, pred montážou podľa krokov v príslušnom návode najskôr z počítača odstráňte komponent, ktorý chcete nahradiť.

#### O tejto úlohe

Na nasledujúcom obrázku je znázornené umiestnenie bočného krytu na počítači, ako aj vizuálny návod na jeho montáž.

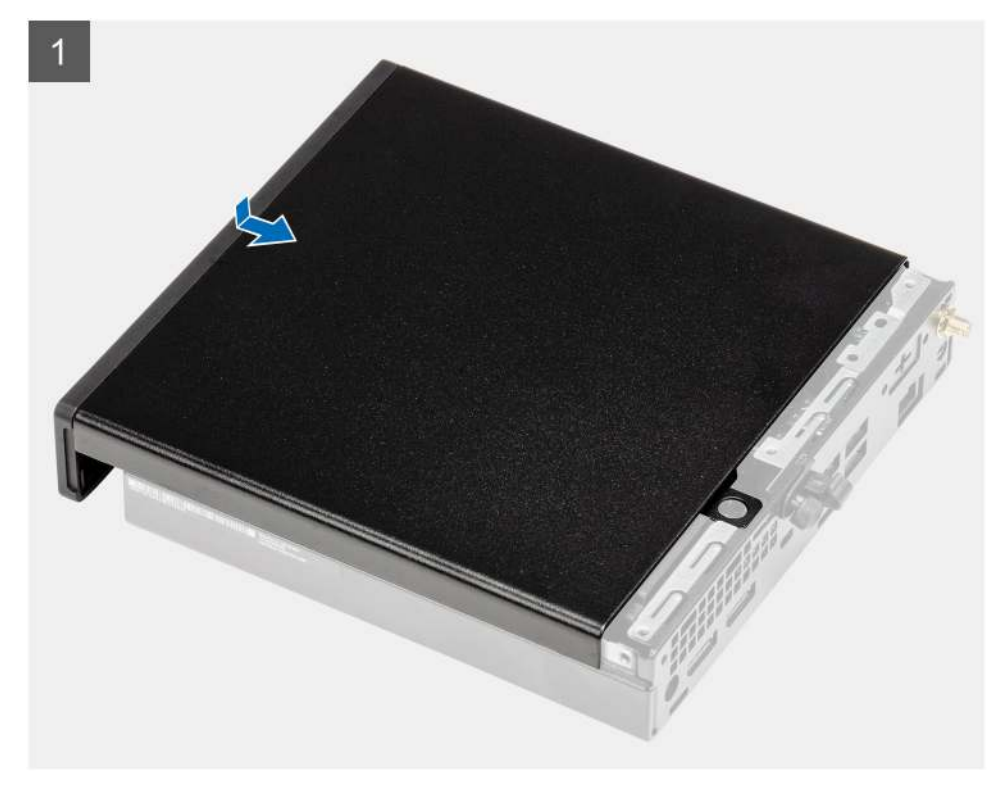

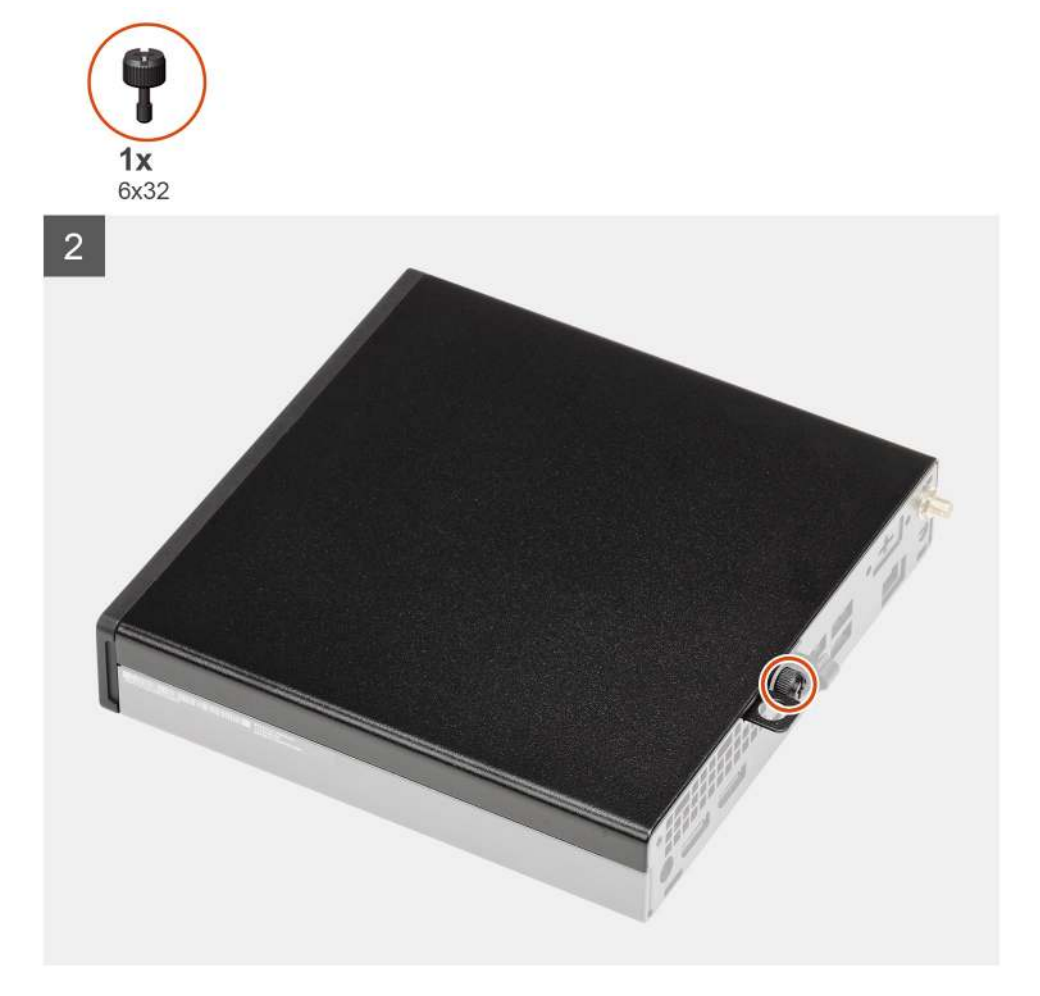

- 1. Zarovnajte bočný kryt s drážkami na skrinke počítača.
- 2. Zasuňte bočný kryt smerom k zadnej časti skrinky.
- 3. Utiahnite skrutku (č. 6 x 32), ktorá pripevňuje bočný kryt ku skrinke.

#### Ïalší postup

1. Postupujte podľa pokynov uvedených v časti Po servisnom úkone v počítači.

# Predný rám

### Demontáž predného rámu

#### Požiadavky

- 1. Postupujte podľa pokynov uvedených v časti Pred servisným úkonom v počítači.
- 2. Odstráňte bočný kryt.

#### O tejto úlohe

Na nasledujúcich obrázkoch je znázornené umiestnenie predného rámu na počítači, ako aj vizuálny návod na jeho demontáž.

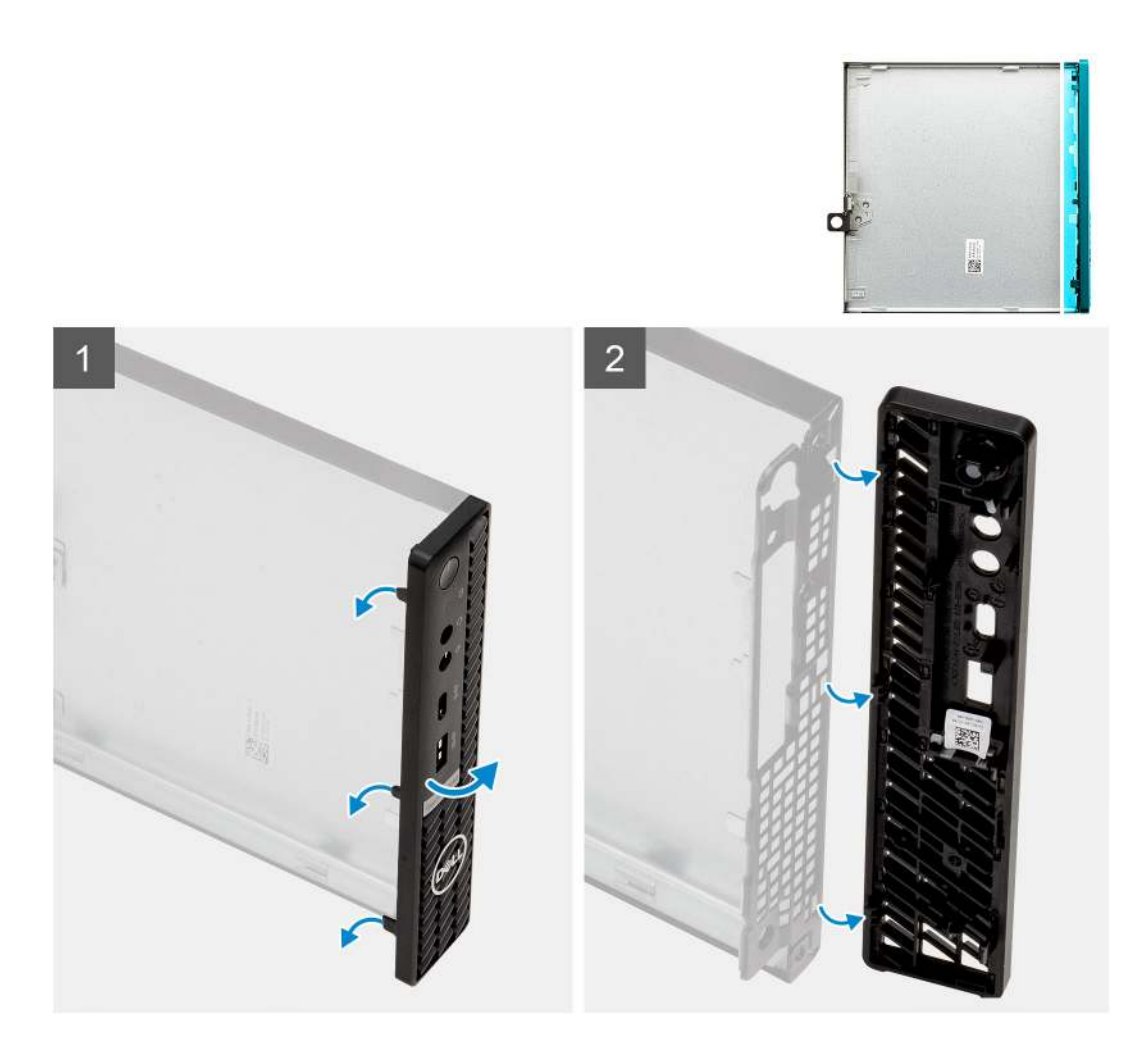

- 1. Vypáčte poistky, ktoré držia predný panel na počítači.
- 2. Odstráňte predný panel z počítača.

## Montáž predného rámu

#### Požiadavky

Ak sa chystáte vymeniť niektorý komponent počítača, pred montážou podľa krokov v príslušnom návode najskôr z počítača odstráňte komponent, ktorý chcete nahradiť.

#### O tejto úlohe

Na tomto obrázku je znázornené umiestnenie predného rámu, ako aj vizuálny návod na jeho montáž.

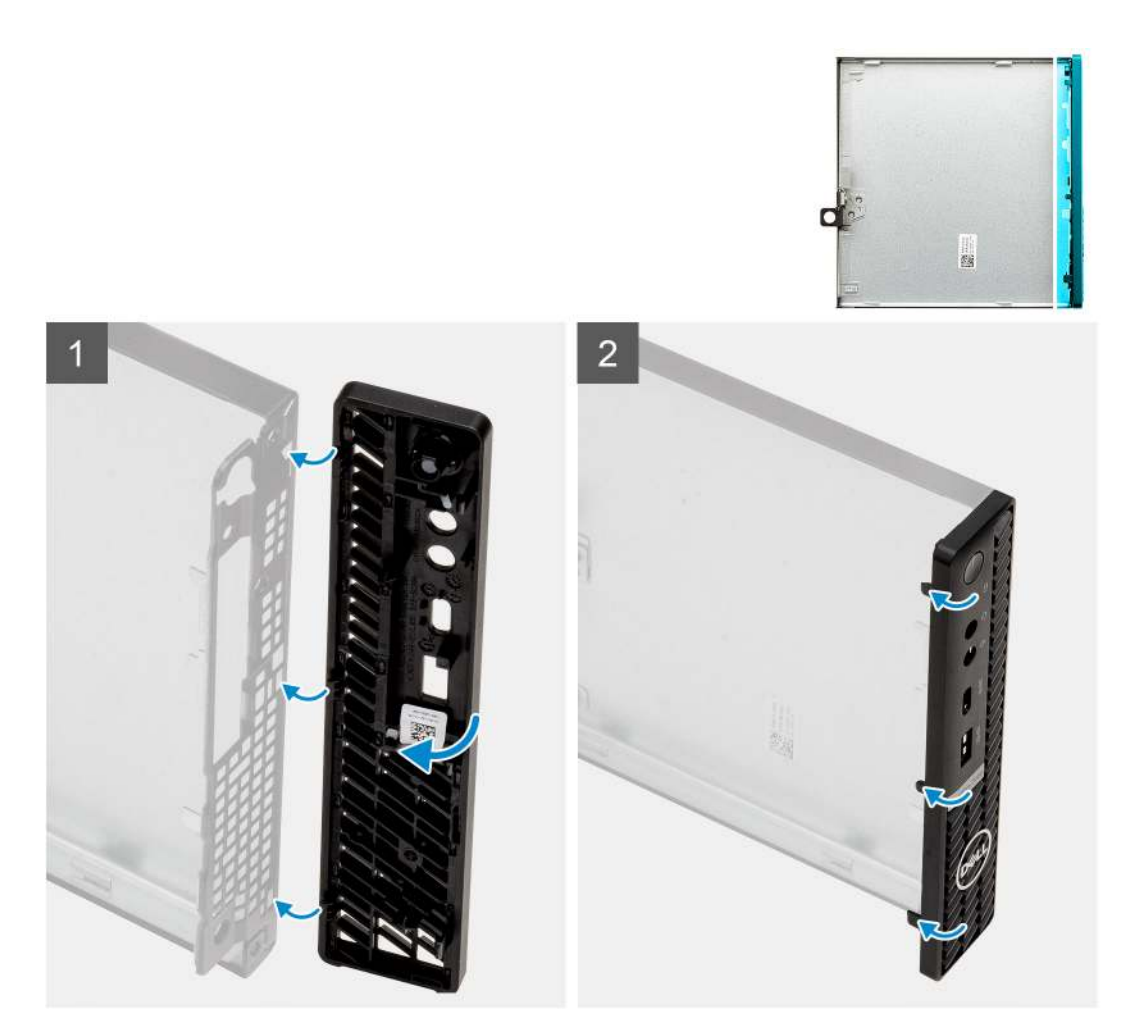

- 1. Priložte predný rám ku skrinke počítača a zarovnajte západky na paneli s otvormi na skrinke.
- 2. Pritlačte rám ku skrinke a tlačte, kým západky nezacvaknú na miesto.

#### Ïalší postup

- 1. Montáž bočného krytu.
- 2. Postupujte podľa pokynov uvedených v časti Po servisnom úkone v počítači.

# zostava 2,5-palcového pevného disku

### Demontáž zostavy pevného disku

#### Požiadavky

- 1. Postupujte podľa pokynov uvedených v časti Pred servisným úkonom v počítači.
- 2. Odstráňte bočný kryt.

#### O tejto úlohe

Na týchto obrázkoch je znázornené umiestnenie zostavy pevného disku v počítači, ako aj vizuálny návod na jej demontáž.

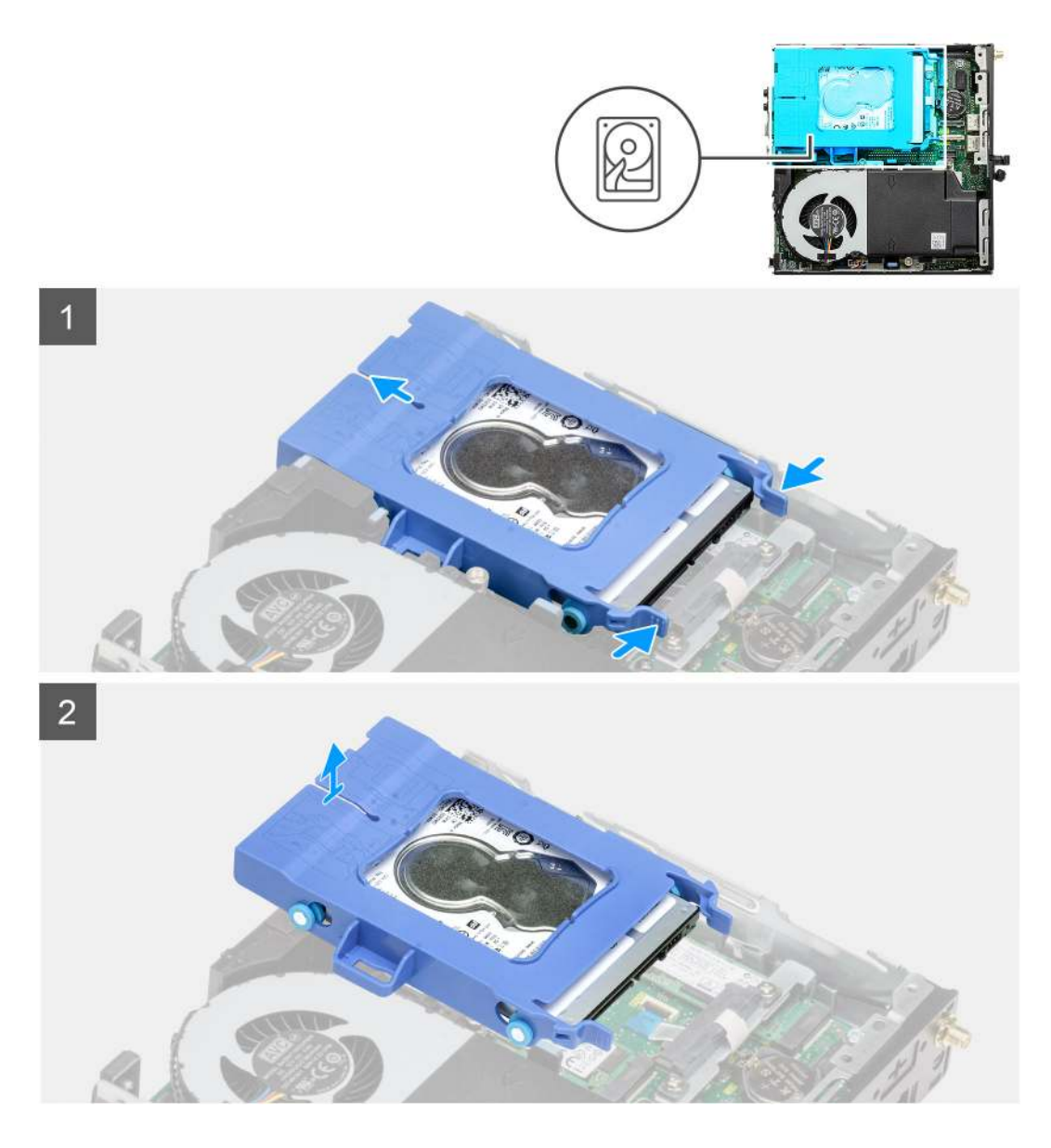

- 1. Stlačte poistky na zostave pevného disku a vysuňte zostavu smerom k prednej časti počítača, aby ste ju odpojili od konektora na systémovej doske.
- 2. Vyberte zostavu pevného disku z počítača.

(i) POZNÁMKA: Poznačte si orientáciu pevného disku, aby ste ju potom mohli správne nasadiť.

### Demontáž konzoly pevného disku

#### Požiadavky

- 1. Postupujte podľa pokynov uvedených v časti Pred servisným úkonom v počítači.
- 2. Odstráňte bočný kryt.
- 3. Demontujte zostavu 2,5-palcového zostavu pevného disku.

#### O tejto úlohe

Nasledujúce obrázky znázorňujú umiestnenie konzoly pevného disku v počítači, ako aj vizuálny návod na jej demontáž.

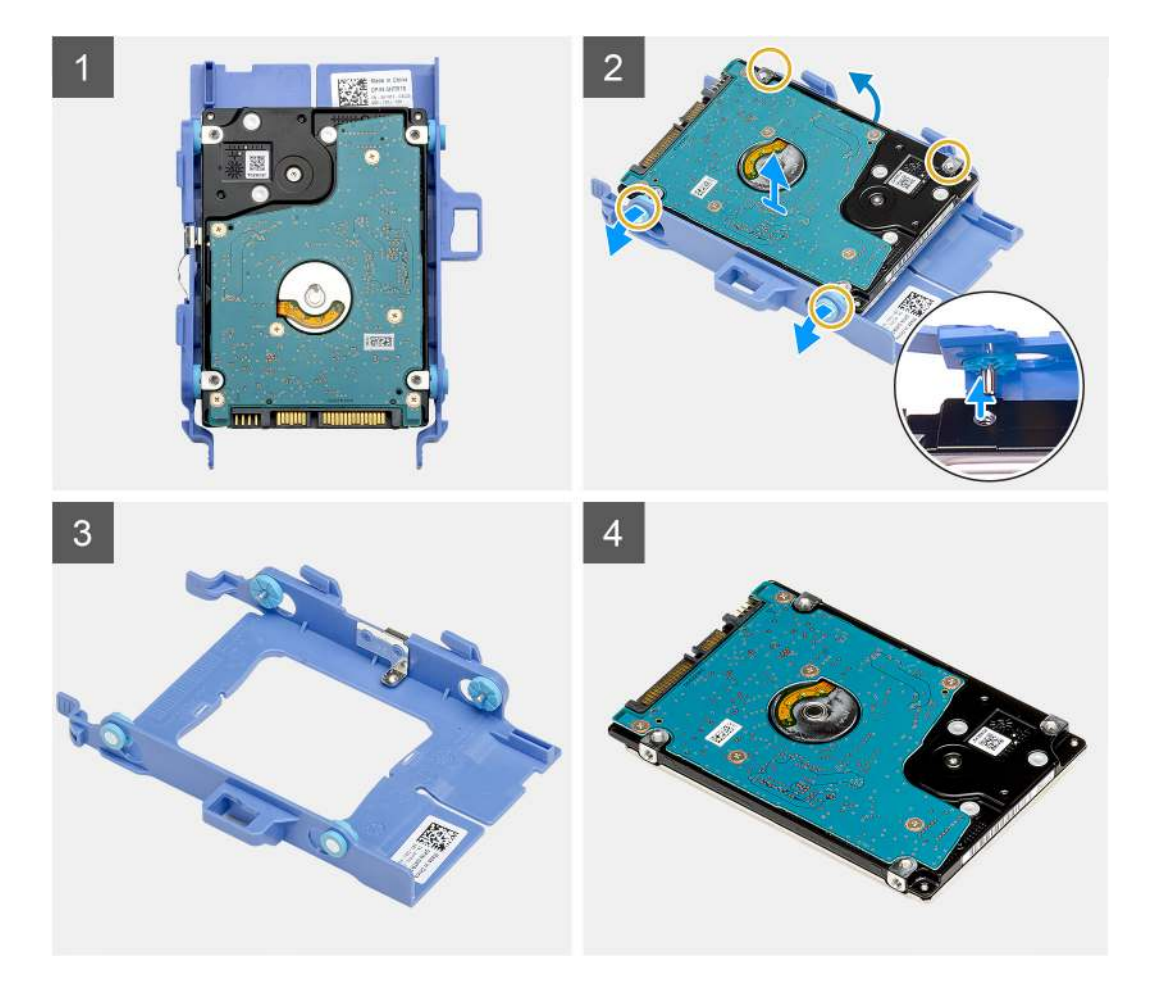

- 1. Potiahnite jednu stranu konzoly pevného disku a odpojte kolíky na konzole zo slotov na disku.
- 2. Vyberte pevný disk z konzoly.

### Montáž konzoly pevného disku

#### Požiadavky

Ak sa chystáte vymeniť niektorý komponent počítača, pred montážou podľa krokov v príslušnom návode najskôr z počítača odstráňte komponent, ktorý chcete nahradiť.

#### O tejto úlohe

Na tomto obrázku je znázornené umiestnenie konzoly pevného disku v počítači, ako aj vizuálny návod na jej montáž.

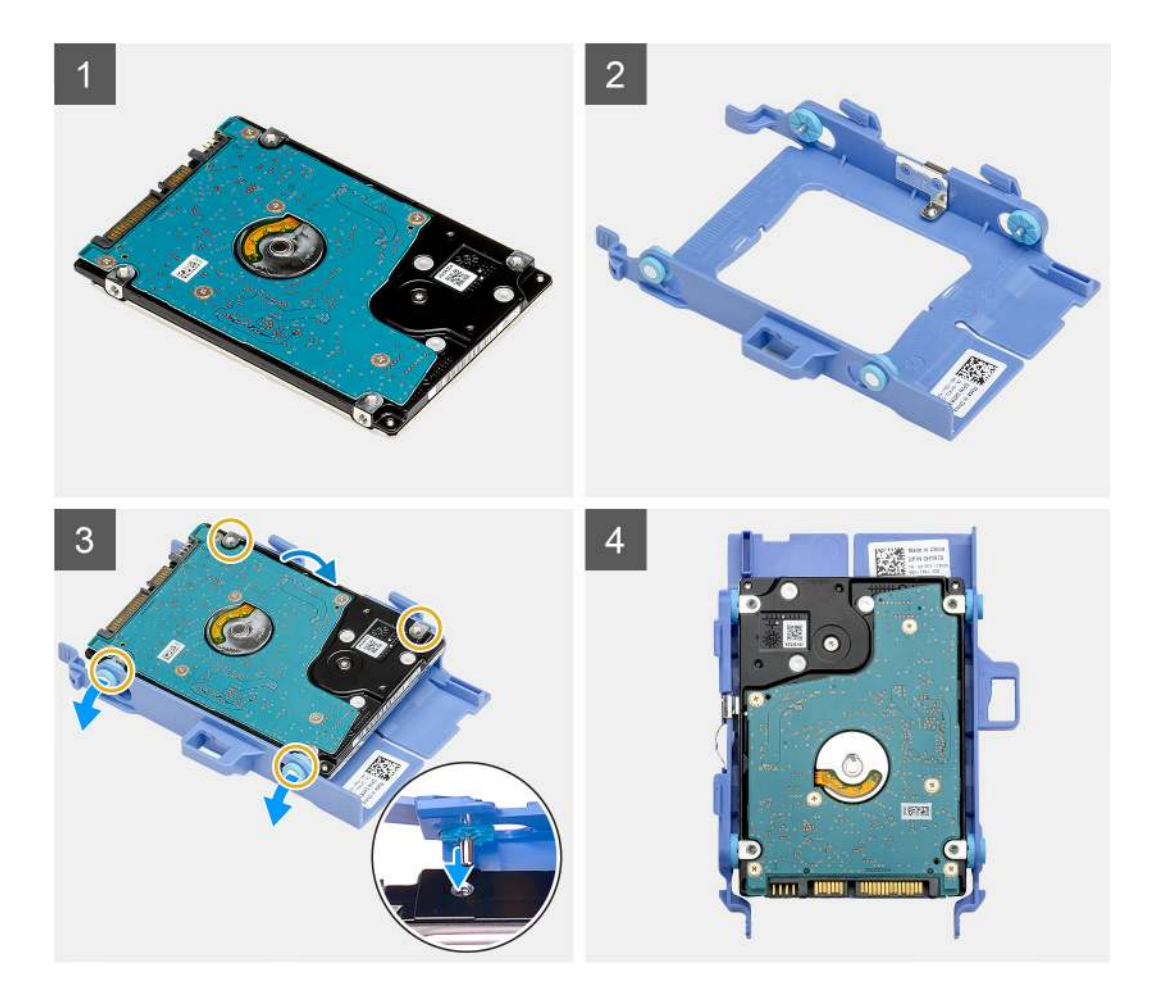

- 1. Vložte pevný disk do konzoly.
- 2. Zarovnajte kolíky na konzole disku s otvormi na disku a zasuňte ich do nich.

(i) POZNÁMKA: Poznačte si, ako je pevný disk otočený, aby ste ho potom dokázali správne namontovať späť.

#### Ïalší postup

- 1. Namontujte zostavu 2,5-palcového zostavu pevného disku.
- 2. Montáž bočného krytu.
- 3. Postupujte podľa pokynov uvedených v časti Po servisnom úkone v počítači.

## Montáž 2,5-palcovej zostavy pevného disku

#### Požiadavky

Ak sa chystáte vymeniť niektorý komponent počítača, pred montážou podľa krokov v príslušnom návode najskôr z počítača odstráňte komponent, ktorý chcete nahradiť.

#### O tejto úlohe

Na tomto obrázku je znázornené umiestnenie zostavy pevného disku, ako aj vizuálny návod na jej montáž.

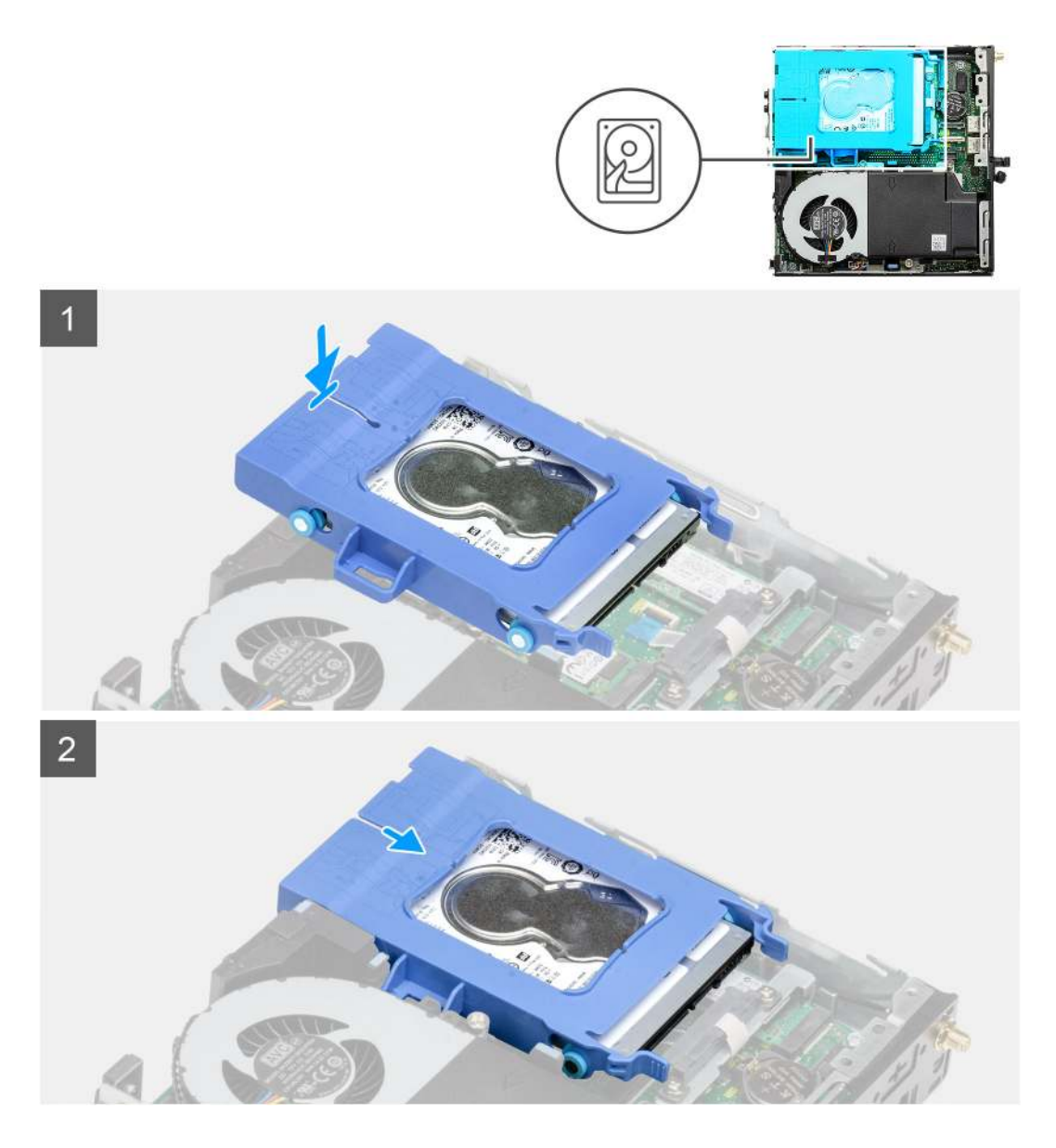

- 1. Vložte zostavu pevného disku na miesto do skrinky.
- 2. Zasúvajte zostavu pevného disku smerom ku konektoru na systémovej doske, kým nezacvaknú na miesto poistky.

#### Ïalší postup

- 1. Montáž bočného krytu.
- 2. Postupujte podľa pokynov uvedených v časti Po servisnom úkone v počítači.

# Jednotka SSD

### Demontáž disku SSD PCIe M.2 2230

#### Požiadavky

- 1. Postupujte podľa pokynov uvedených v časti Pred servisným úkonom v počítači.
- 2. Odstráňte bočný kryt.
- 3. Demontujte zostavu pevného disku.

#### O tejto úlohe

Na nasledujúcich obrázkoch je znázornené umiestnenie disku SSD v notebooku, ako aj vizuálny návod na jeho demontáž.

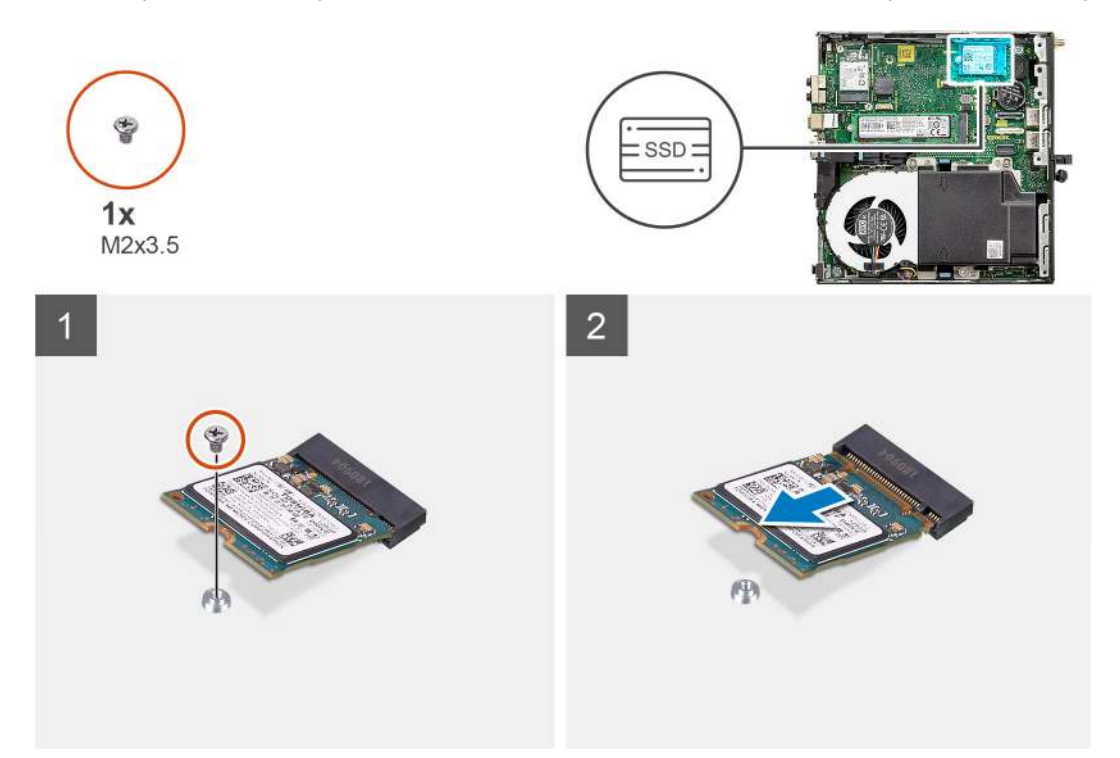

#### Postup

- 1. Odskrutkujte skrutku (M2 x 3,5), ktorá pripevňuje disk SSD k systémovej doske.
- 2. Vysuňte a nadvihnite jednotku SSD zo systémovej dosky.

### Montáž disku SSD PCIe M.2 2230

#### Požiadavky

Ak sa chystáte vymeniť niektorý komponent počítača, pred montážou podľa krokov v príslušnom návode najskôr z počítača odstráňte komponent, ktorý chcete nahradiť.

#### O tejto úlohe

Na tomto obrázku je znázornené umiestnenie disku SSD v počítači, ako aj vizuálny návod na jeho montáž.

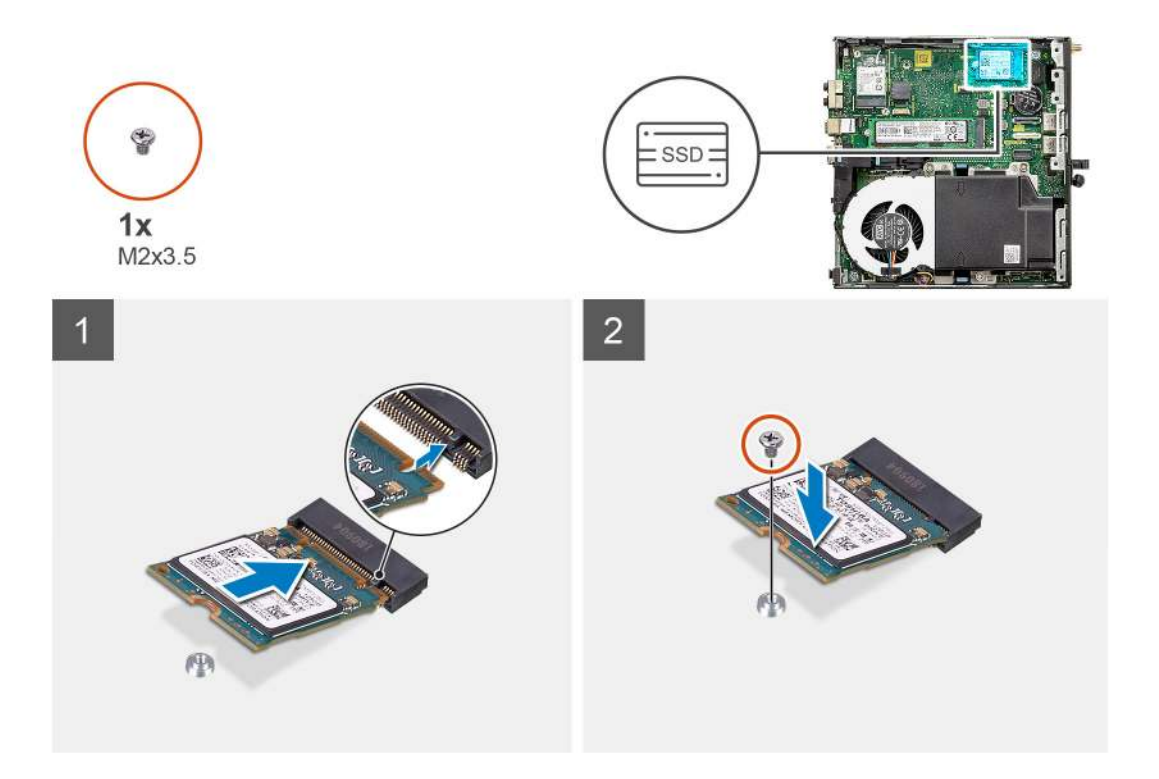

- 1. Zarovnajte drážku na disku SSD s výčnelkom na slote na disk SSD na systémovej doske.
- 2. Zasuňte disk SSD pod 45-stupňovým uhlom do slotu na disk SSD.
- 3. Zaskrutkujte skrutku (M2 x 3,5), ktorá pripevňuje disk SSD M.2 2230 PCle k systémovej doske.

#### Ïalší postup

- 1. Namontujte zostavu pevného disku.
- 2. Montáž bočného krytu.
- 3. Postupujte podľa pokynov uvedených v časti Po servisnom úkone v počítači.

### Demontáž disku SSD PCIe M.2 2280

#### Požiadavky

- 1. Postupujte podľa pokynov uvedených v časti Pred servisným úkonom v počítači.
- 2. Odstráňte bočný kryt.
- 3. Demontujte zostavu pevného disku.

#### O tejto úlohe

Na nasledujúcich obrázkoch je znázornené umiestnenie disku SSD v notebooku, ako aj vizuálny návod na jeho demontáž.

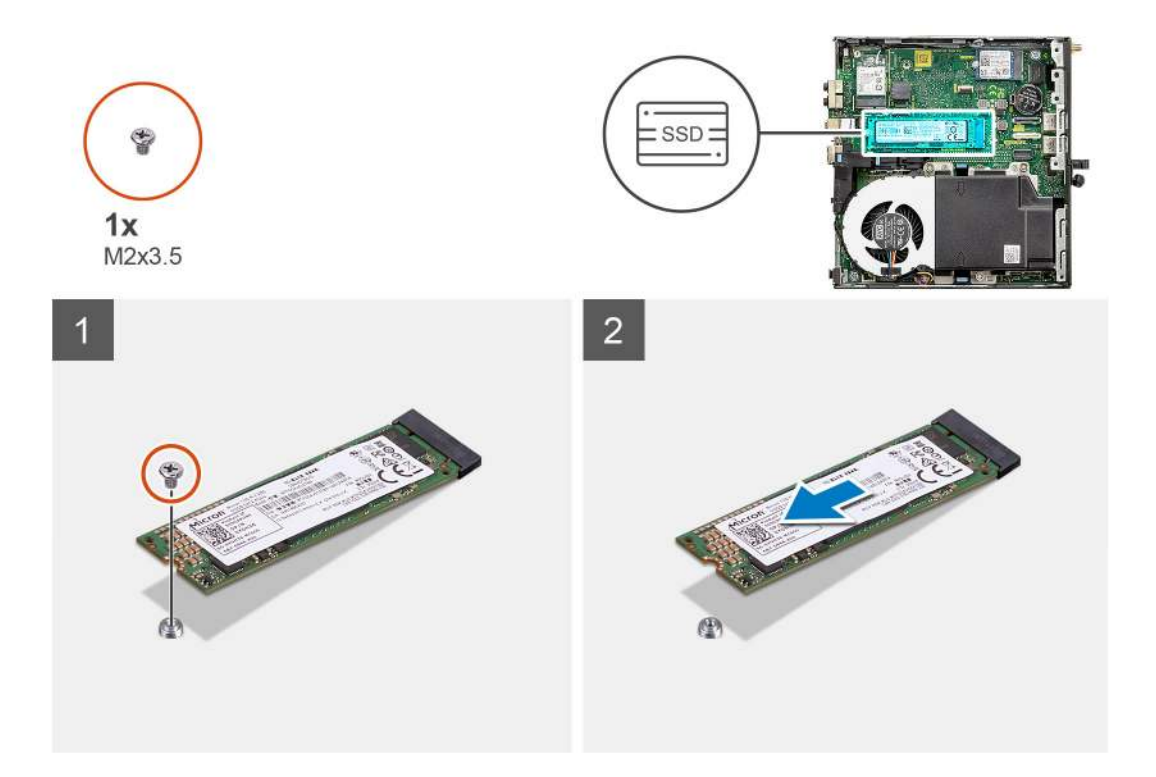

- 1. Odskrutkujte skrutku (M2 x 3,5), ktorá pripevňuje disk SSD k systémovej doske.
- 2. Vysuňte a nadvihnite jednotku SSD zo systémovej dosky.

### Montáž disku SSD PCIe M.2 2280

#### Požiadavky

Ak sa chystáte vymeniť niektorý komponent počítača, pred montážou podľa krokov v príslušnom návode najskôr z počítača odstráňte komponent, ktorý chcete nahradiť.

#### O tejto úlohe

Na tomto obrázku je znázornené umiestnenie disku SSD v počítači, ako aj vizuálny návod na jeho montáž.

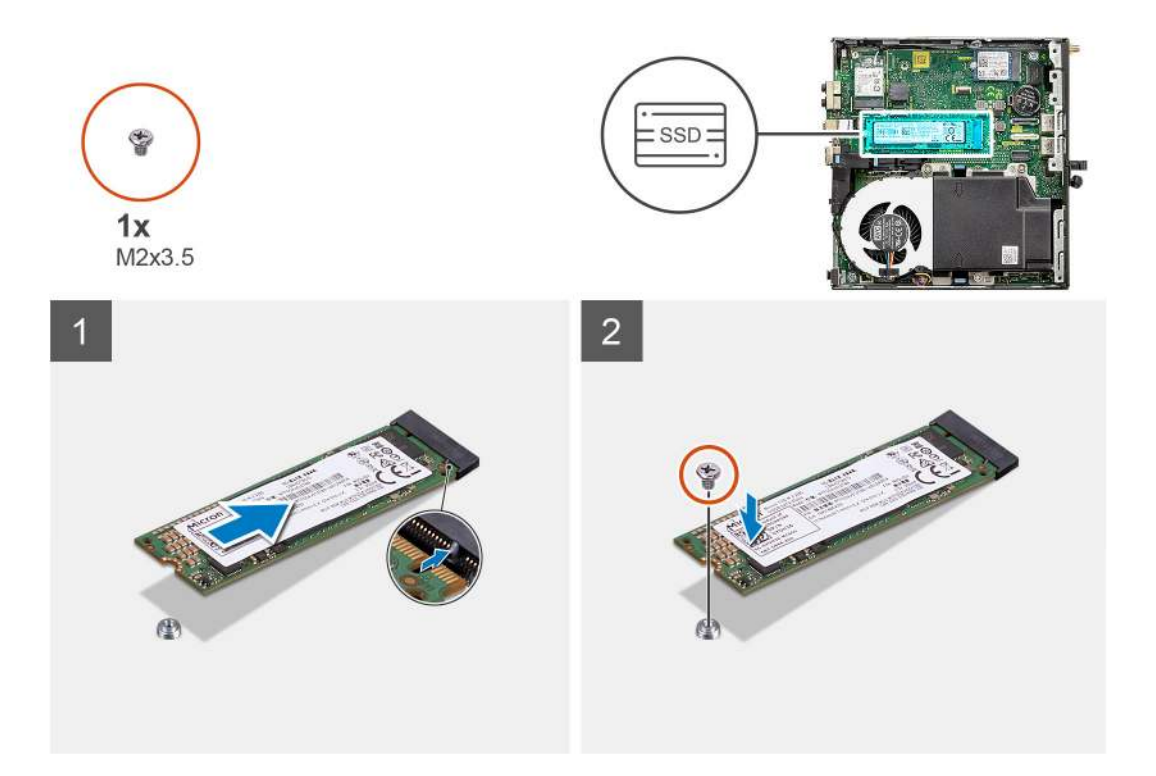

- 1. Zarovnajte drážku na disku SSD s výčnelkom na slote na disk SSD na systémovej doske.
- 2. Zasuňte disk SSD pod 45-stupňovým uhlom do slotu na disk SSD.
- 3. Zaskrutkujte skrutku (M2 x 3,5), ktorá pripevňuje disk SSD M.2 2280 PCle k systémovej doske.

#### Ïalší postup

- 1. Namontujte zostavu pevného disku.
- 2. Montáž bočného krytu.
- 3. Postupujte podľa pokynov uvedených v časti Po servisnom úkone v počítači.

# Karta WLAN

## Demontáž karty WLAN

#### Požiadavky

- 1. Postupujte podľa pokynov uvedených v časti Pred servisným úkonom v počítači.
- 2. Odstráňte bočný kryt.
- 3. Demontujte zostavu pevného disku.

#### O tejto úlohe

Na nasledujúcich obrázkoch je znázornené umiestnenie karty bezdrôtovej komunikácie v počítači, ako aj vizuálny návod na jej demontáž.

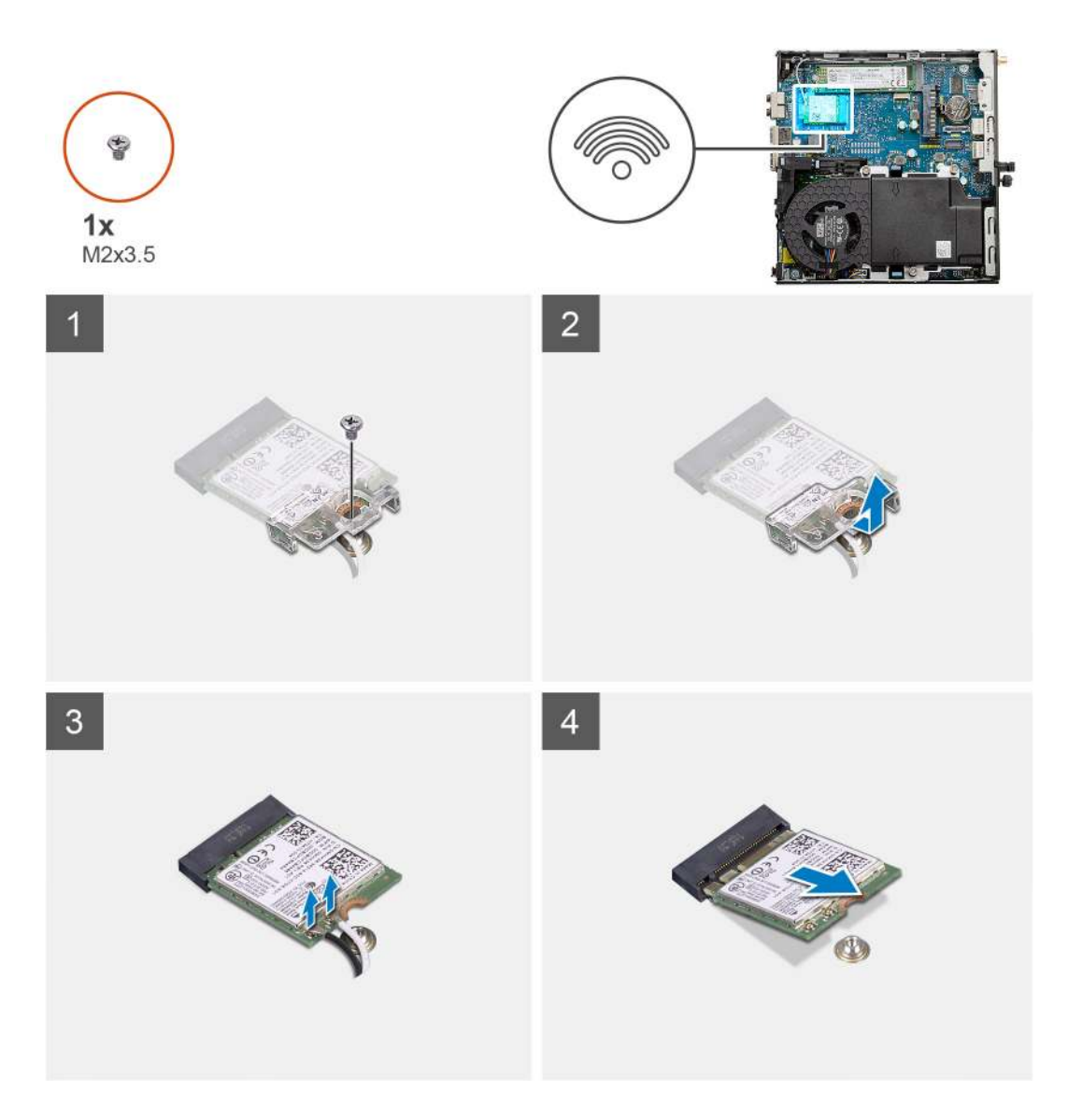

- 1. Odskrutkujte skrutku (M2 x 3,5), ktorá pripevňuje k systémovej doske konzolu karty WLAN.
- 2. Vysuňte konzolu karty WLAN a odstráňte ju z karty WLAN.
- 3. Odpojte od karty WLAN anténne káble.
- 4. Vysuňte kartu WLAN zo slotu na systémovej doske a vyberte ju z počítača.

# Montáž karty WLAN

#### Požiadavky

Ak sa chystáte vymeniť niektorý komponent počítača, pred montážou podľa krokov v príslušnom návode najskôr z počítača odstráňte komponent, ktorý chcete nahradiť.

#### O tejto úlohe

Na tomto obrázku je znázornené umiestnenie karty bezdrôtovej komunikácie v počítači, ako aj vizuálny návod na jej montáž.

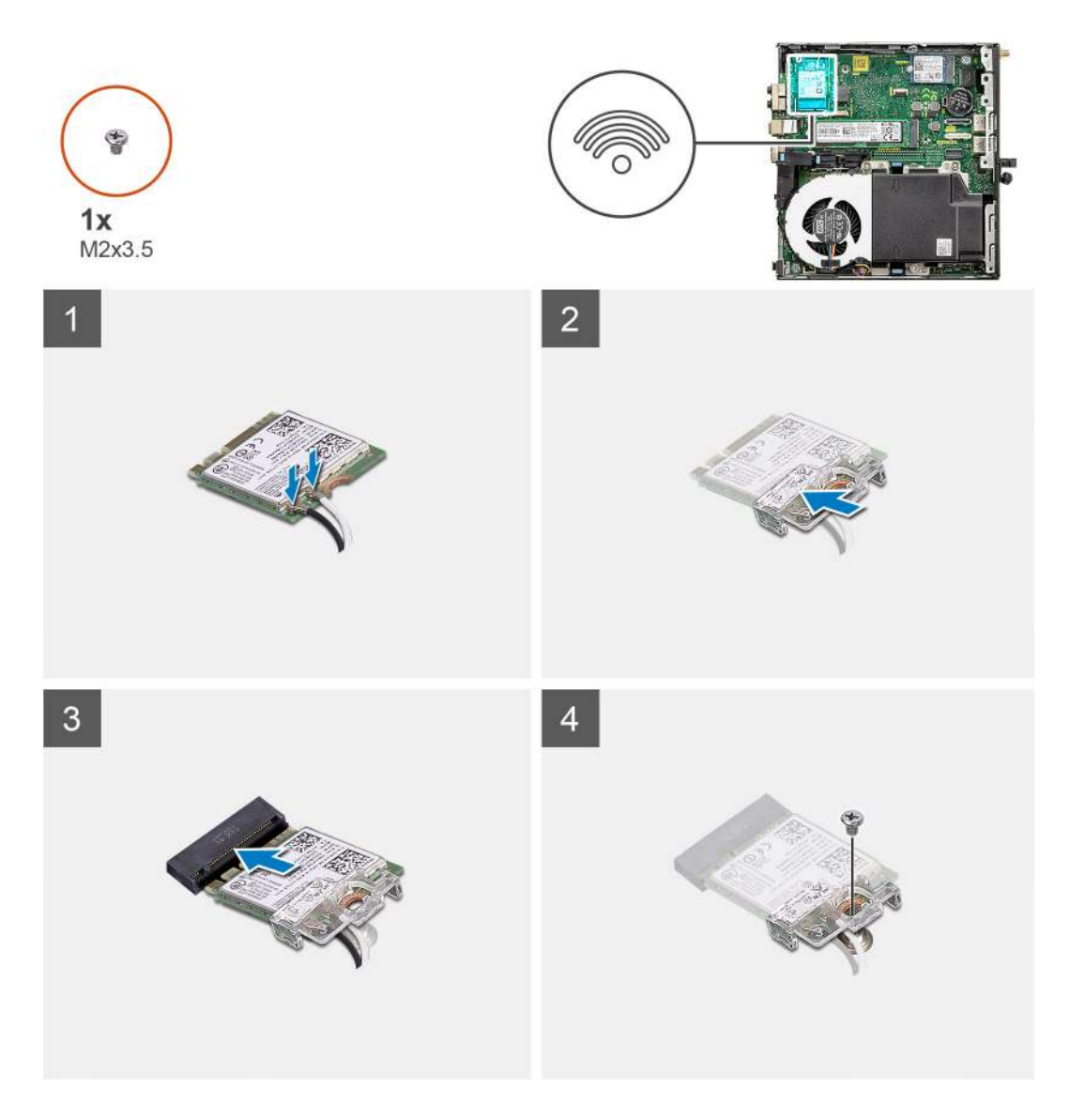

- 1. Pripojte ku karte WLAN anténne káble.
  - V nasledujúcej tabuľke nájdete farebnú schému anténnych káblov karty WLAN vo vašom tablete.

#### Tabuľka2. Farebná schéma anténnych káblov

| Konektory na karte bezdrôtovej komunikácie | Farba anténneho kábla |
|--------------------------------------------|-----------------------|
| Hlavný (biely trojuholník)                 | Biela                 |
| Doplnkový (čierny trojuholník)             | Čierna                |

- 2. Položte na miesto konzolu karty WLAN, ktorá zaisťuje anténne káble.
- 3. Zarovnajte drážku na karte WLAN s výčnelkom na slote na kartu WLAN. Zasuňte kartu WLAN do konektora na systémovej doske.
- 4. Zaskrutkujte skrutku (M2 x 3,5), ktorá pripevňuje konzolu karty WLAN ku karte WLAN.

#### Ïalší postup

- 1. Namontujte zostavu pevného disku.
- 2. Montáž bočného krytu.
- 3. Postupujte podľa pokynov uvedených v časti Po servisnom úkone v počítači.

# Zostava ventilátora

### Demontáž zostavy ventilátora

#### Požiadavky

- 1. Postupujte podľa pokynov uvedených v časti Pred servisným úkonom v počítači.
- 2. Odstráňte bočný kryt.

#### O tejto úlohe

Na nasledujúcich obrázkoch je znázornené umiestnenie zostavy ventilátora v počítači, ako aj vizuálny návod na jej demontáž.

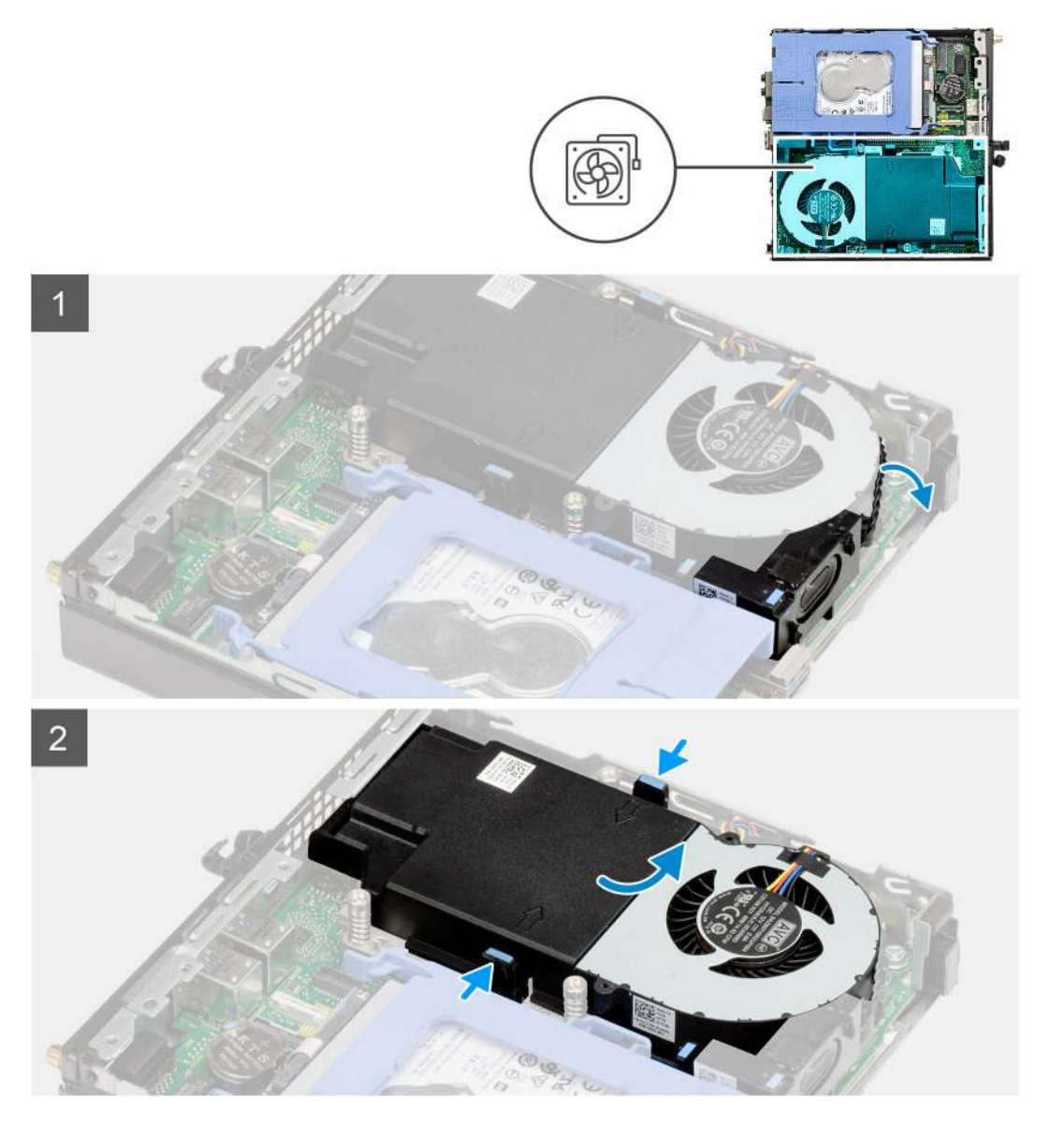

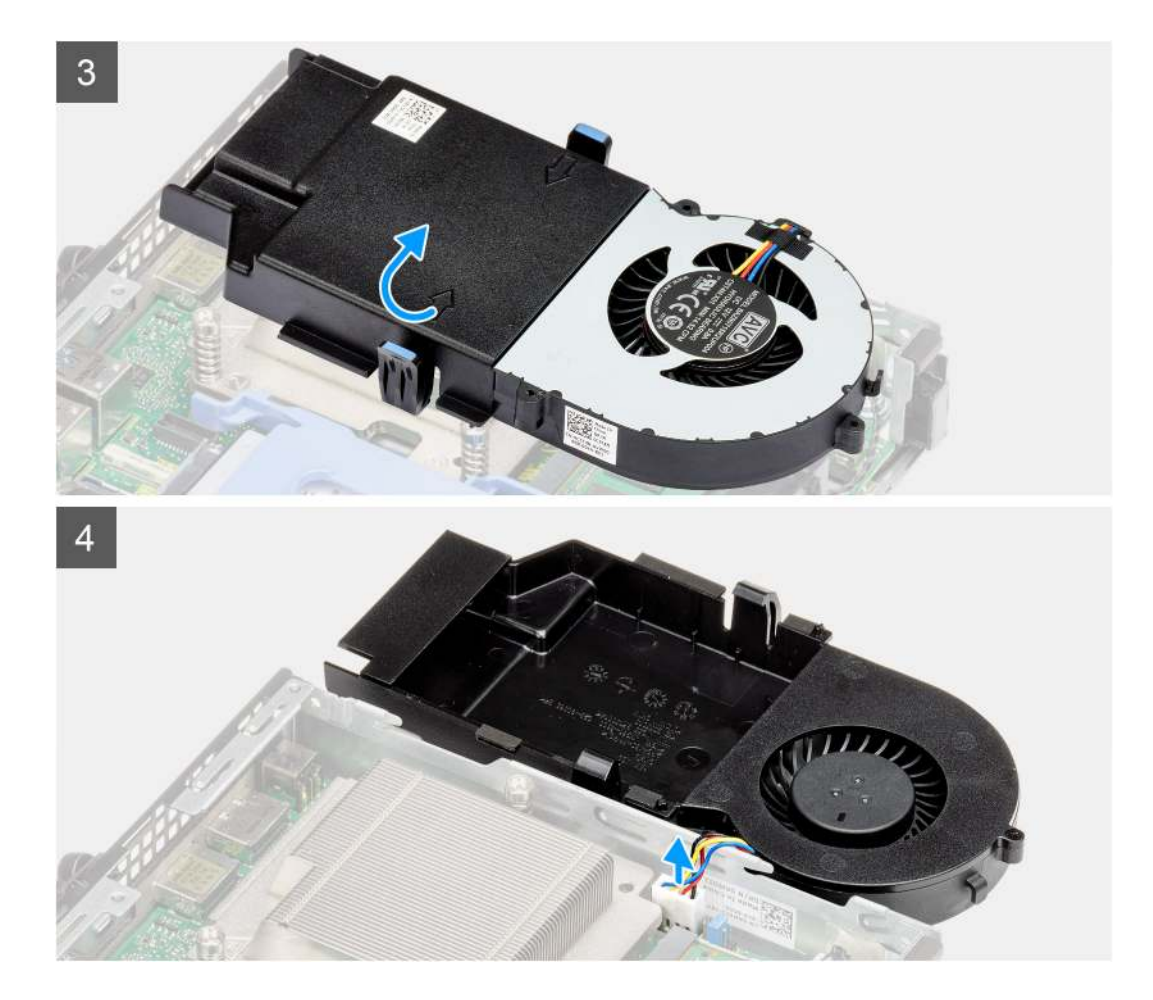

- 1. Vyberte kábel reproduktora z vodiacej úchytky na zostave ventilátora.
- 2. Stlačte modré poistky na bokoch ventilátora, vysuňte ventilátor a nadvihnite ho.
- 3. Obráťte zostavu ventilátora naopak.
- 4. Odpojte kábel ventilátora od konektora na systémovej doske. Vyberte zostavu ventilátora z počítača.

### Montáž zostavy ventilátora

#### Požiadavky

Ak sa chystáte vymeniť niektorý komponent počítača, pred montážou podľa krokov v príslušnom návode najskôr z počítača odstráňte komponent, ktorý chcete nahradiť.

#### O tejto úlohe

Na nasledujúcich obrázkoch je znázornené umiestnenie zostavy ventilátora v počítači, ako aj vizuálny návod na jej demontáž.

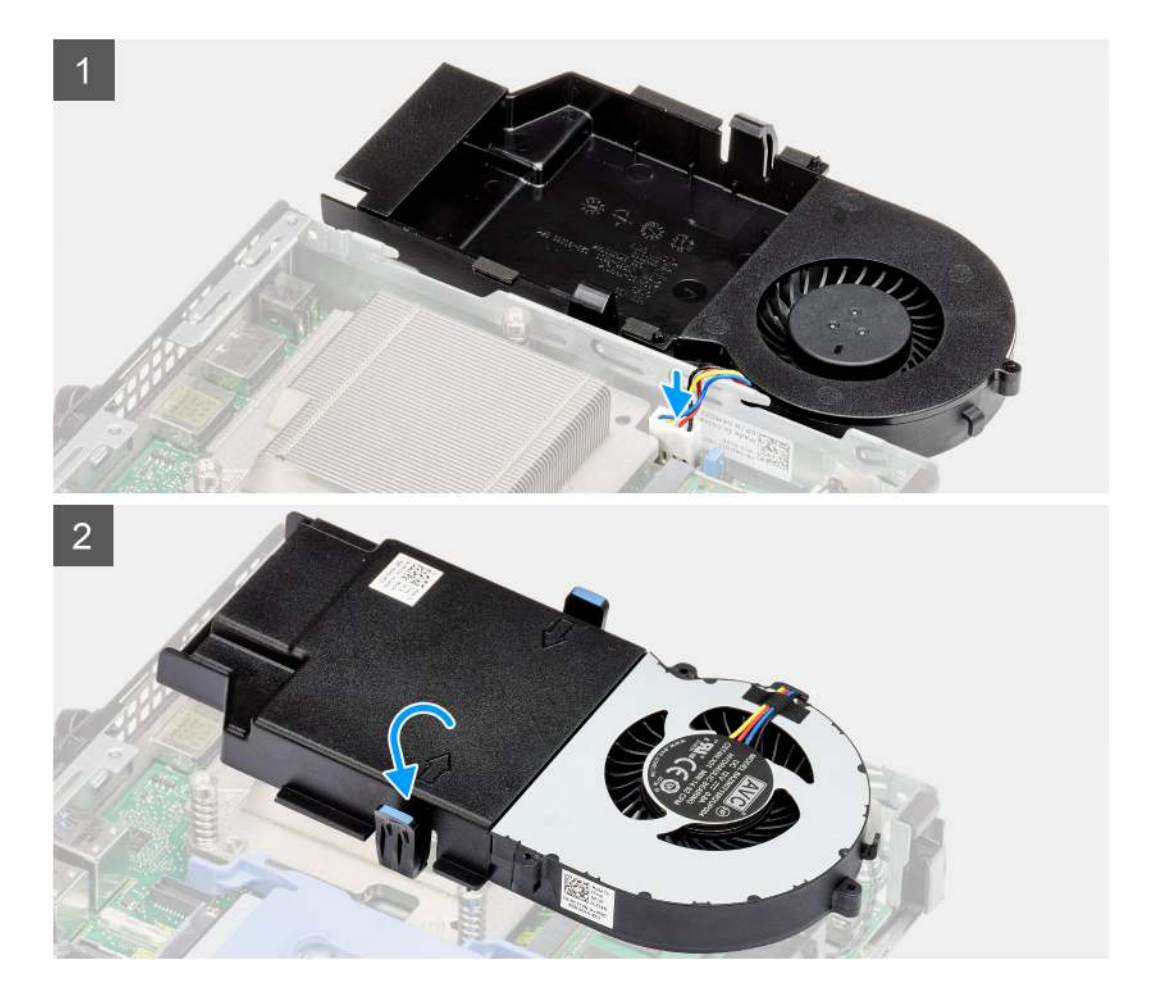
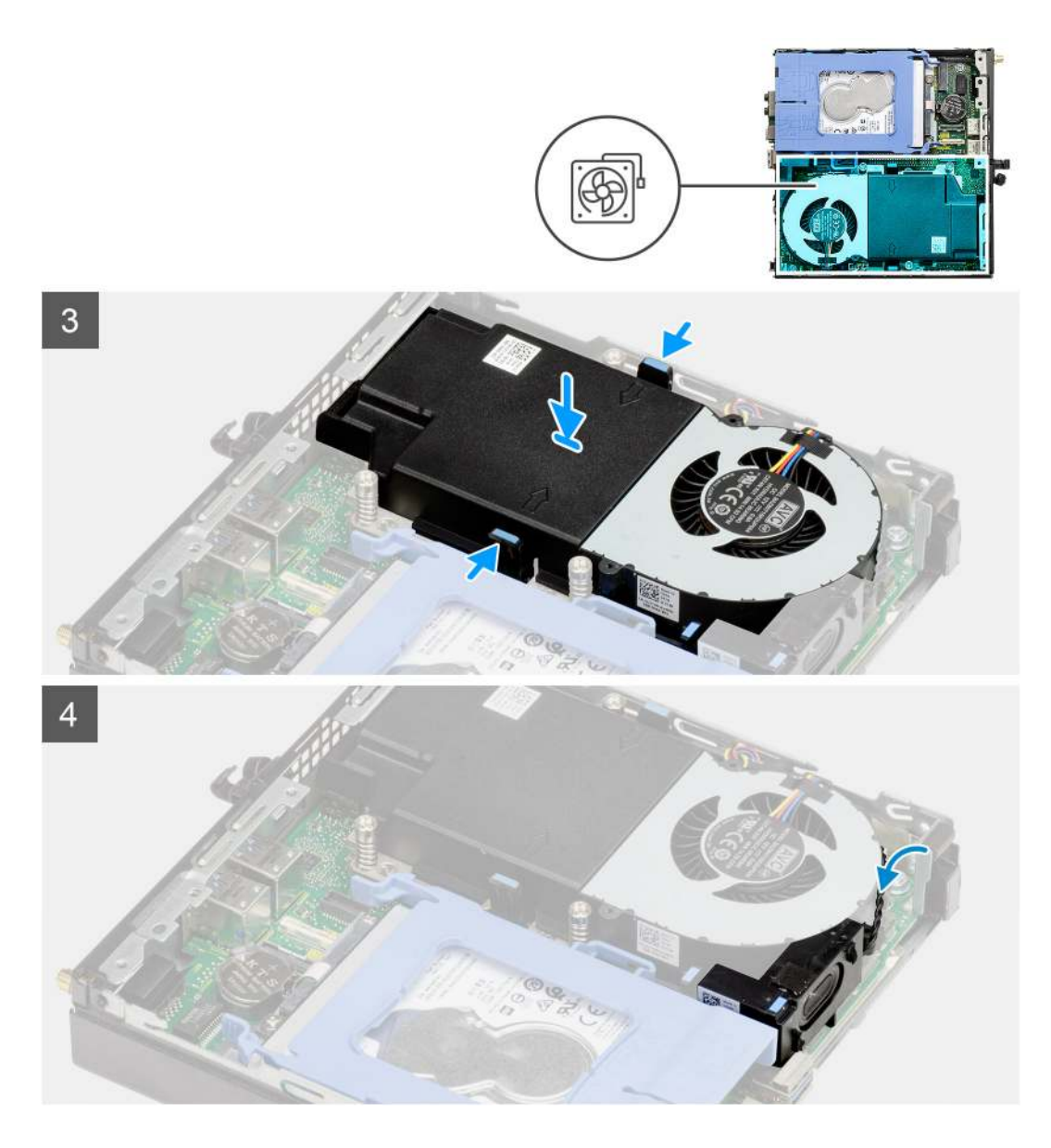

- 1. Pripojte kábel ventilátora ku konektoru na systémovej doske.
- 2. Obráťte zostavu ventilátora naopak.
- 3. Stlačte poistku na zostave ventilátora, položte zostavu do počítača a zatlačte ju, aby zacvakla na miesto.
- 4. Prevlečte cez vodiace úchytky na zostave ventilátora kábel reproduktora.

#### Ïalší postup

- 1. Montáž bočného krytu.
- 2. Postupujte podľa pokynov uvedených v časti Po servisnom úkone v počítači.

### Chladič

### Demontáž chladiča

#### Požiadavky

1. Postupujte podľa pokynov uvedených v časti Pred servisným úkonom v počítači.

- 2. Odstráňte bočný kryt.
- 3. Demontujte zostavu ventilátora.

#### O tejto úlohe

Na nasledujúcich obrázkoch je znázornené umiestnenie chladiča v počítači, ako aj vizuálny návod na jeho demontáž.

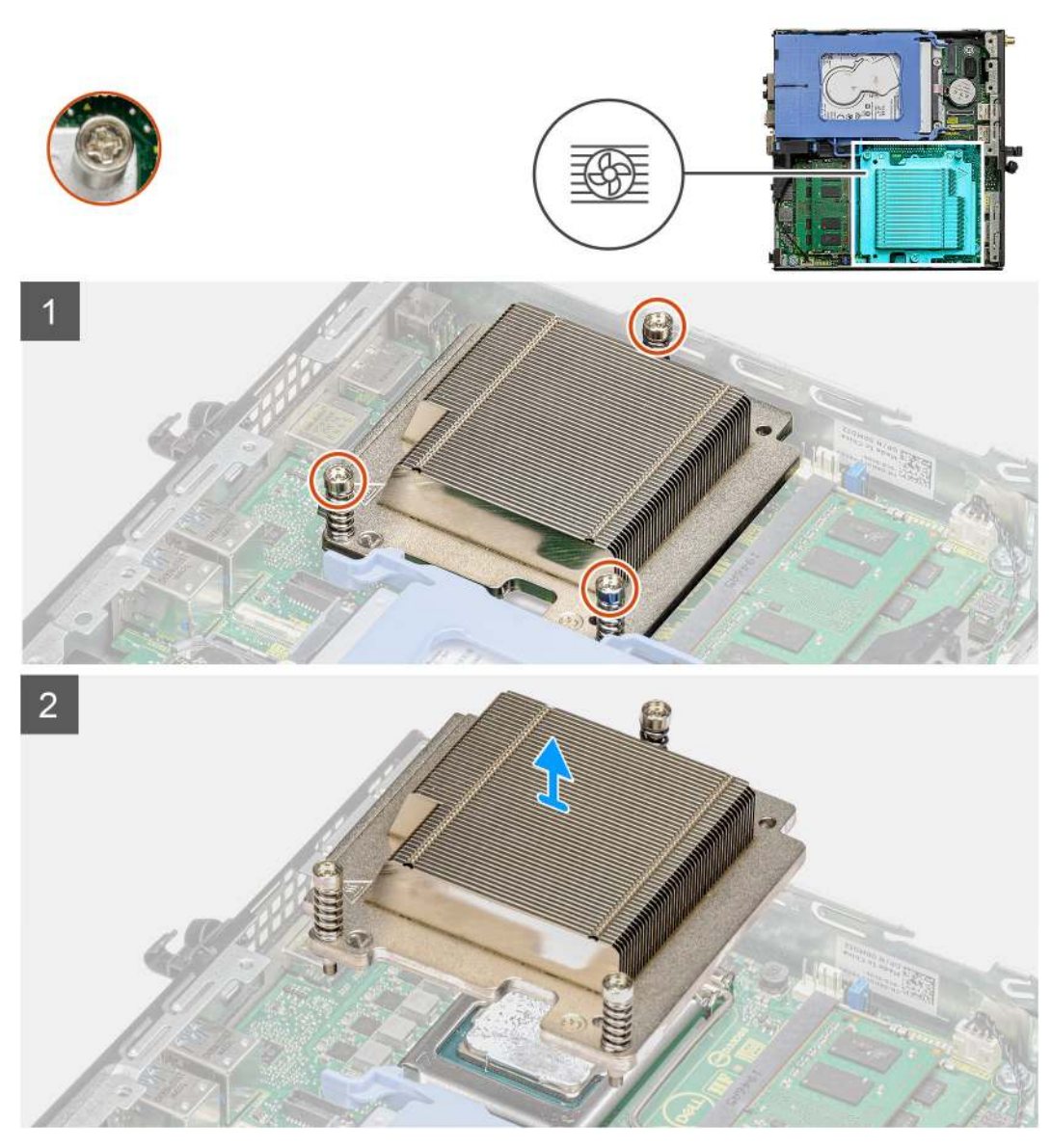

#### Postup

1. Uvoľnite tri skrutky s roznitovaným koncom, ktorými je chladič pripevnený k systémovej doske.

(i) POZNÁMKA: Skrutky uvoľňujte v poradí vyznačenom na chladiči (1, 2, 3).

2. Odstráňte chladič zo systémovej dosky.

### Montáž chladiča

#### Požiadavky

Ak sa chystáte vymeniť niektorý komponent počítača, pred montážou podľa krokov v príslušnom návode najskôr z počítača odstráňte komponent, ktorý chcete nahradiť.

#### O tejto úlohe

Na tomto obrázku je znázornené umiestnenie chladiča v počítači, ako aj vizuálny návod na jeho montáž.

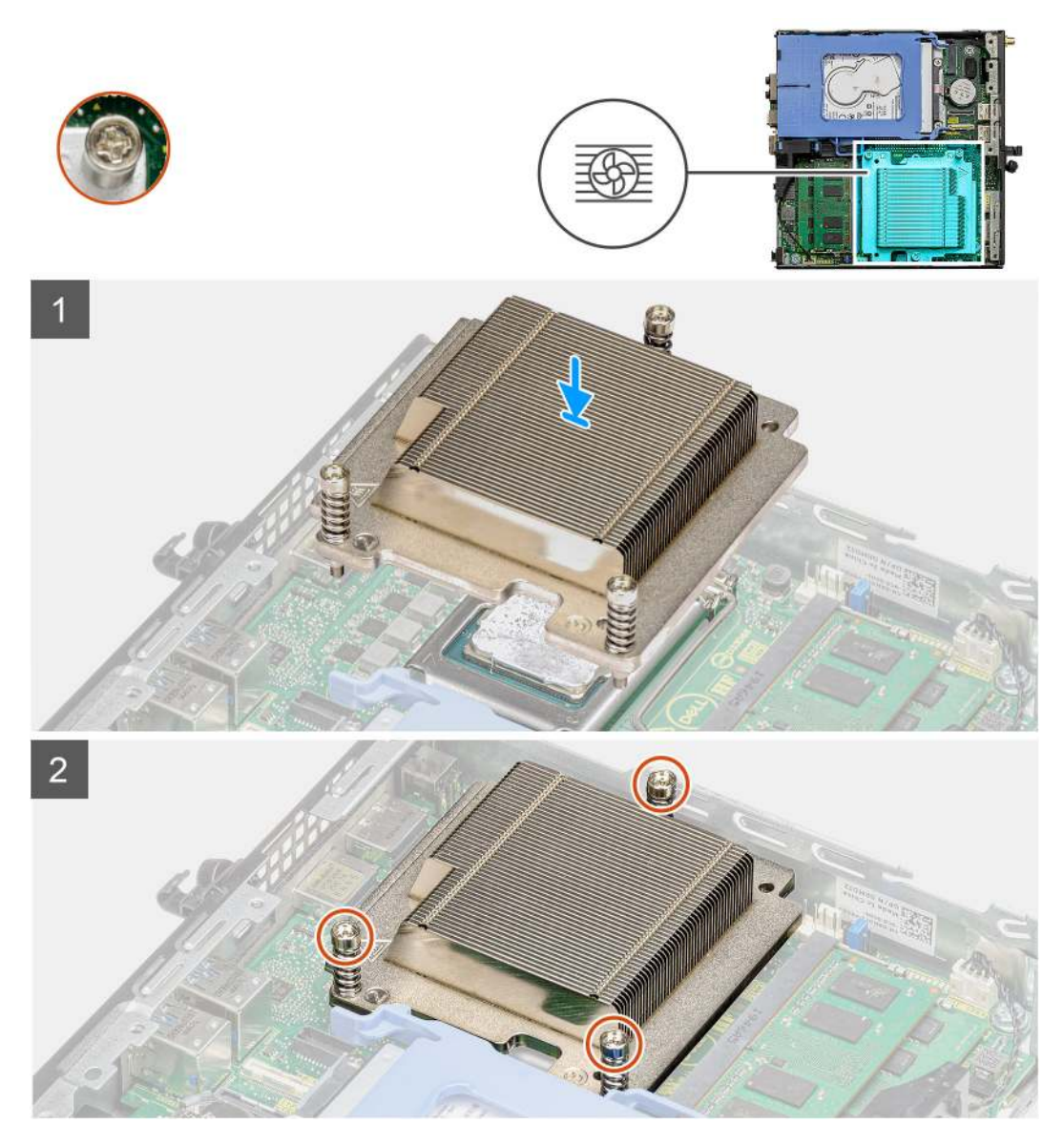

#### Postup

- 1. Zarovnajte skrutky na chladiči s otvormi na skrutky na systémovej doske a položte chladič na procesor.
- 2. Utiahnutím skrutiek so zapustenou hlavou zaistite chladič k systémovej doske.

(i) **POZNÁMKA:** Skrutky uťahujte v poradí vyznačenom na chladiči (1, 2, 3).

#### Ïalší postup

- 1. Namontujte zostavu ventilátora.
- 2. Montáž bočného krytu.
- 3. Postupujte podľa pokynov uvedených v časti Po servisnom úkone v počítači.

### Gombíková batéria

### Demontáž gombíkovej batérie

#### Požiadavky

- 1. Postupujte podľa pokynov uvedených v časti Pred servisným úkonom v počítači.
- 2. Odstráňte bočný kryt.
- () POZNÁMKA: Vybratím gombíkovej batérie sa obnovia predvolené nastavenia systému BIOS. Preto odporúčame, aby ste si pred vybratím gombíkovej batérie poznačili nastavenia systému BIOS.

#### O tejto úlohe

Na nasledujúcich obrázkoch je znázornené umiestnenie gombíkovej batérie v počítači, ako aj vizuálny návod na jej demontáž.

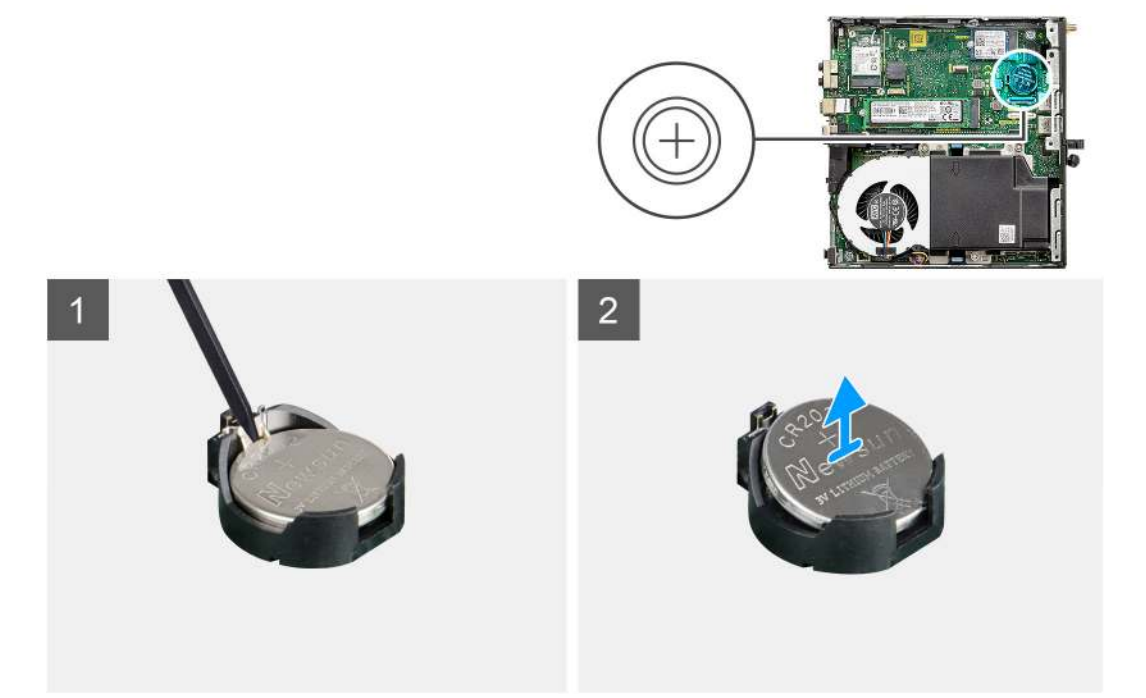

#### Postup

- 1. Na jemné vypáčenie gombíkovej batérie z objímky batérie na systémovej doske použite plastové páčidlo.
- 2. Vyberte gombíkovú batériu z počítača.

### Montáž gombíkovej batérie

#### Požiadavky

Ak sa chystáte vymeniť niektorý komponent počítača, pred montážou podľa krokov v príslušnom návode najskôr z počítača odstráňte komponent, ktorý chcete nahradiť.

#### O tejto úlohe

Na tomto obrázku je znázornené umiestnenie gombíkovej batérie v počítači, ako aj vizuálny návod na jej montáž.

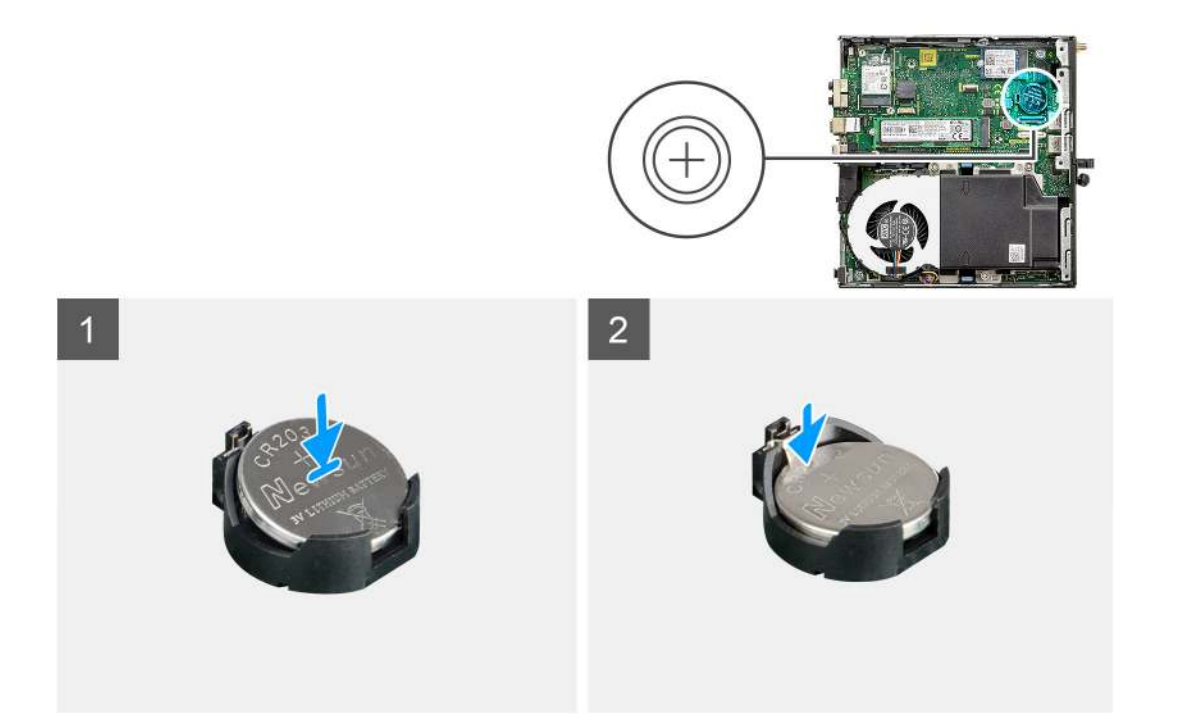

- 1. Gombíkovú batériu vložte znakom "+" nahor a zasuňte ju pod zaisťovacie výbežky na kladnej strane konektora.
- 2. Zatlačte batériu do konektora, až kým sa neuchytí na mieste.

#### Ïalší postup

- 1. Montáž bočného krytu.
- 2. Postupujte podľa pokynov uvedených v časti Po servisnom úkone v počítači.

### Pamäťové moduly

### Demontáž pamäťových modulov

#### Požiadavky

- 1. Postupujte podľa pokynov uvedených v časti Pred servisným úkonom v počítači.
- 2. Odstráňte bočný kryt.
- 3. Demontujte zostavu ventilátora.

#### O tejto úlohe

Na nasledujúcich obrázkoch je znázornené umiestnenie pamäťových modulov v počítači, ako aj vizuálny návod na ich demontáž.

VAROVANIE: Na predchádzanie poškodeniu pamäťového modulu ho podržte za hrany. Nedotýkajte sa komponentov na pamäťovom module.

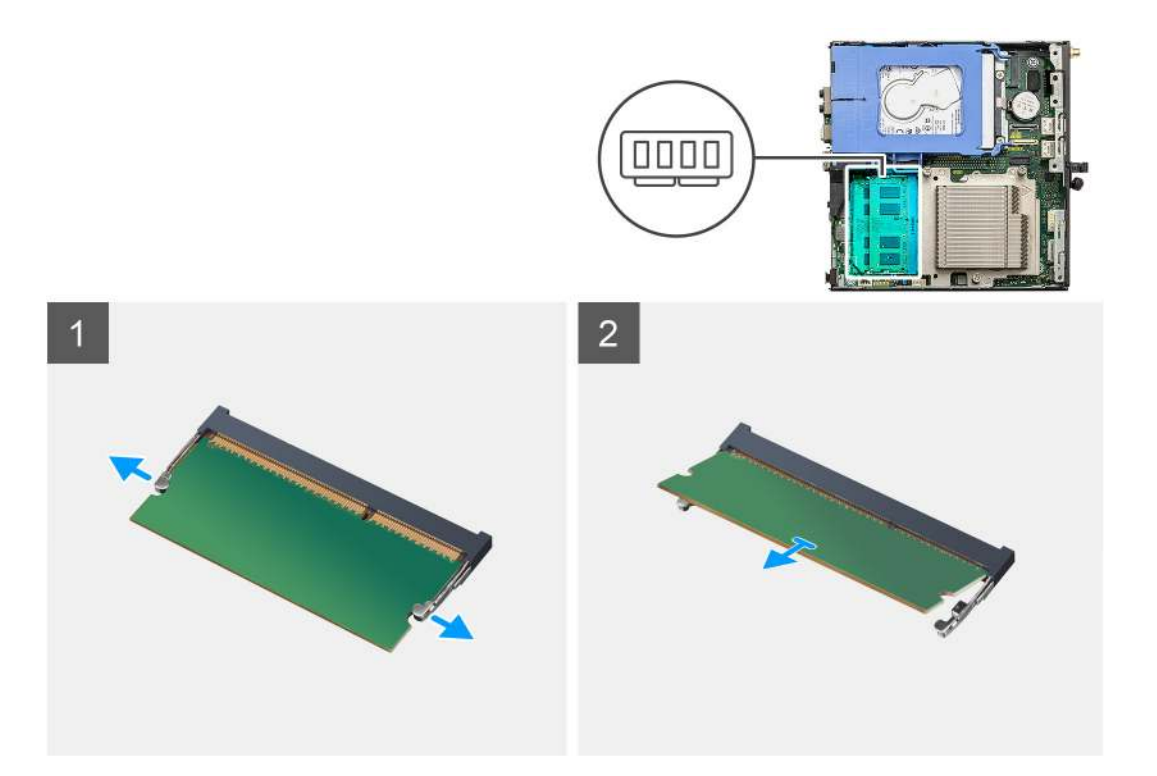

- 1. Odtiahnite poistné spony od pamäťového modulu, kým modul nevyskočí zo slotu.
- 2. Posuňte a vyberte pamäťový modul zo slotu pamäťového modulu.

### Montáž pamäťových modulov

#### Požiadavky

Ak sa chystáte vymeniť niektorý komponent počítača, pred montážou podľa krokov v príslušnom návode najskôr z počítača odstráňte komponent, ktorý chcete nahradiť.

#### O tejto úlohe

Na tomto obrázku je znázornené umiestnenie pamäťových modulov v počítači, ako aj vizuálny návod na ich montáž.

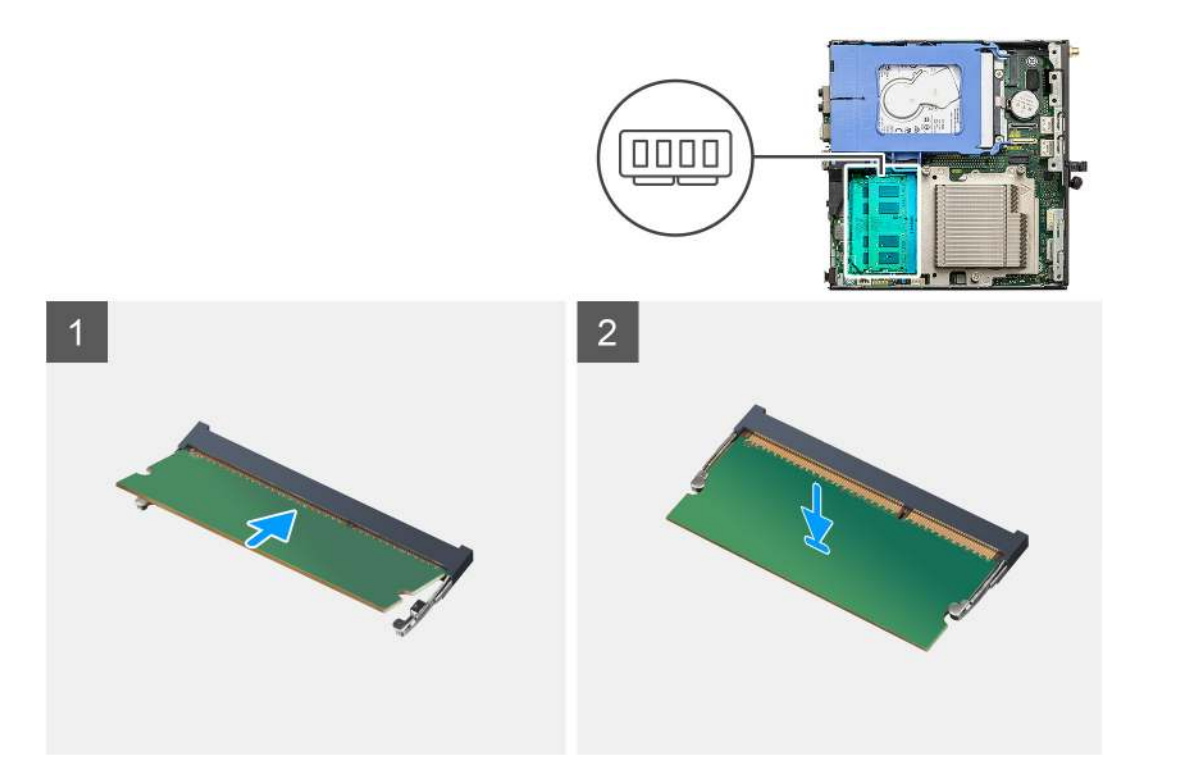

- 1. Zarovnajte drážku pamäťového modulu so západkou na slote pamäťového modulu.
- 2. Zasuňte pevne pamäťový modul do zásuvky pod daným uhlom a potom ho zatlačte smerom nadol, až kým s cvaknutím nezapadne na miesto.

(i) POZNÁMKA: Ak nepočujete cvaknutie, vyberte pamäťový modul a znova ho nainštalujte.

#### Ïalší postup

- 1. Namontujte zostavu ventilátora.
- 2. Montáž bočného krytu.
- 3. Postupujte podľa pokynov uvedených v časti Po servisnom úkone v počítači.

### Reproduktor

### Demontáž reproduktora

#### Požiadavky

- 1. Postupujte podľa pokynov uvedených v časti Pred servisným úkonom v počítači.
- 2. Odstráňte bočný kryt.
- 3. Demontujte zostavu ventilátora.

#### O tejto úlohe

Na nasledujúcich obrázkoch je znázornené umiestnenie reproduktora v notebooku, ako aj vizuálny návod na jeho demontáž.

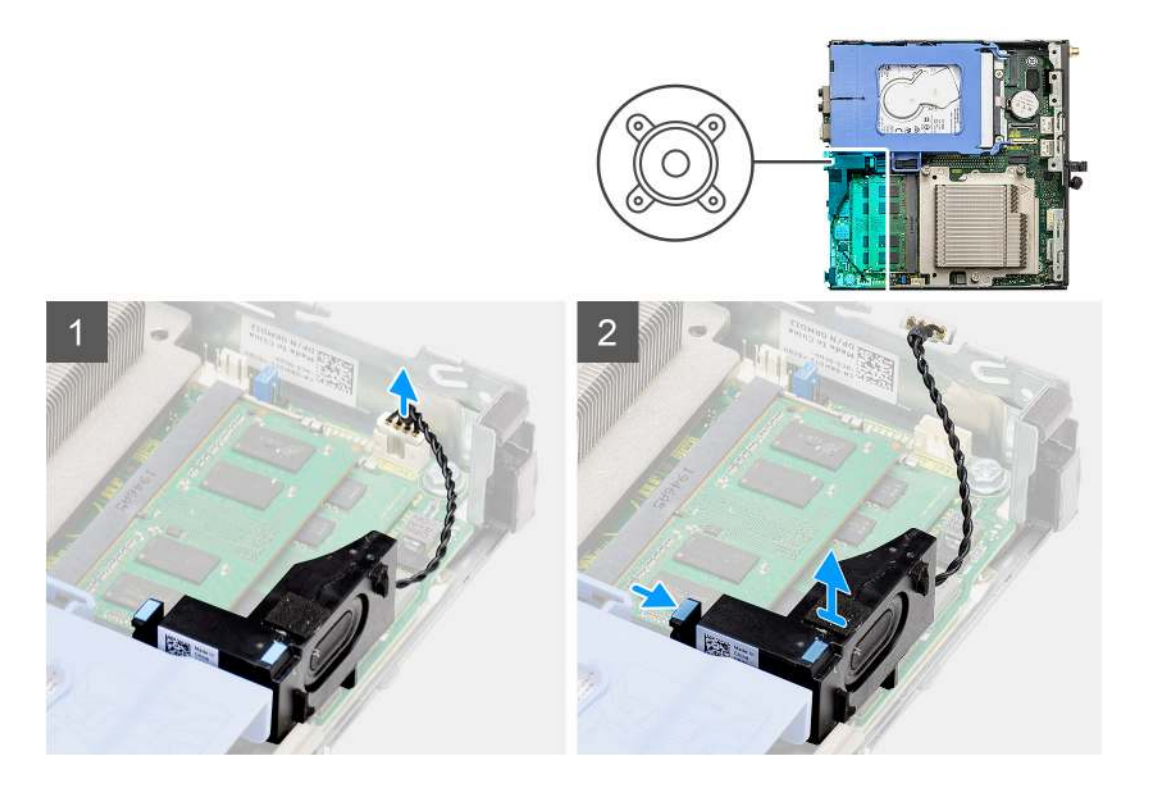

- 1. Odpojte kábel reproduktora od systémovej dosky.
- 2. Stlačte poistku a vyberte reproduktor spolu s káblom zo systémovej dosky.

### Montáž reproduktora

#### Požiadavky

Ak sa chystáte vymeniť niektorý komponent počítača, pred montážou podľa krokov v príslušnom návode najskôr z počítača odstráňte komponent, ktorý chcete nahradiť.

#### O tejto úlohe

Na tomto obrázku je znázornené umiestnenie reproduktora v notebooku, ako aj vizuálny návod na jeho montáž.

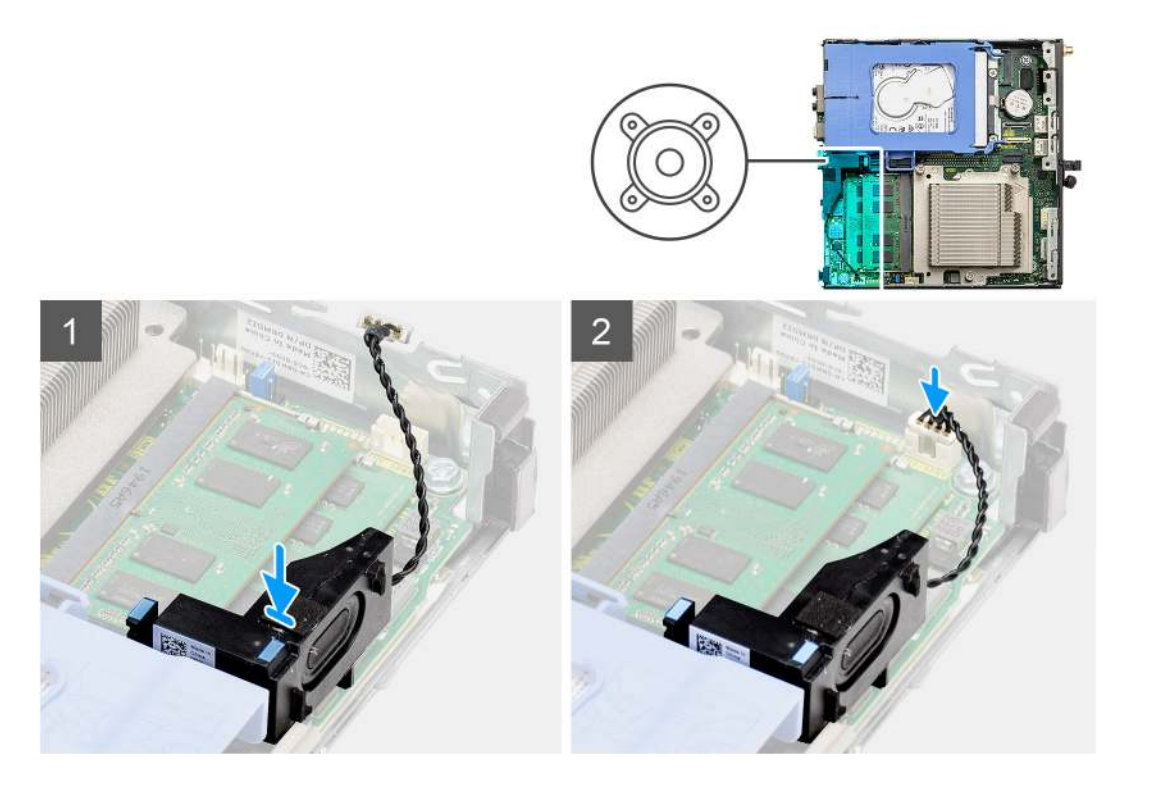

- 1. Vložte reproduktor do počítača a zasúvajte ho dovnútra, kým nezacvakne na miesto.
- 2. Pripojte kábel reproduktora k systémovej doske.

#### Ïalší postup

- 1. Namontujte zostavu ventilátora.
- 2. Montáž bočného krytu.
- 3. Postupujte podľa pokynov uvedených v časti Po servisnom úkone v počítači.

### Grafická karta

### Demontáž grafickej karty

#### Požiadavky

- 1. Postupujte podľa pokynov uvedených v časti Pred servisným úkonom v počítači.
- 2. Odstráňte bočný kryt.
- 3. Demontujte zostavu pevného disku.

#### Postup

- 1. Nájdite v počítači grafickú kartu (PCI-Express).
- 2. Potiahnite ťahací jazýček a otvorte dvierka slotu PCle.
- 3. Stlačte a podržte poistku na slote na grafickú kartu a vytiahnite kartu zo slotu.

### Montáž grafickej karty

#### Požiadavky

Ak sa chystáte vymeniť niektorý komponent počítača, pred montážou podľa krokov v príslušnom návode najskôr z počítača odstráňte komponent, ktorý chcete nahradiť.

- 1. Zarovnajte grafickú kartu s konektorom na karty PCI-Express na systémovej doske.
- 2. Pomocou zarovnávacieho kolíka pripojte grafickú kartu ku konektoru a pevne na ňu zatlačte. Kartu treba osadiť tak, aby držala pevne.
- 3. Potiahnite ťahací jazýček a zatvorte dvierka slotu PCle.

#### Ïalší postup

- 1. Namontujte zostavu pevného disku
- 2. Namontujte bočný kryt.
- 3. Postupujte podľa pokynov uvedených v časti Po servisnom úkone v počítači.

### Karta sieťového rozhrania (NIC)

### Demontáž karty sieťového rozhrania

(i) POZNÁMKA: Nasledujúci postup sa vzťahuje na voliteľný komponent, ktorý je súčasťou vybraných konfigurácií systému.

#### Požiadavky

- 1. Postupujte podľa pokynov uvedených v časti Pred servisným úkonom v počítači.
- 2. Odstráňte bočný kryt.
- 3. Demontujte zostavu pevného disku.

#### Postup

- 1. Na systémovej nájdite doske kartu riser.
- 2. Stlačte a podržte poistku na karte riser, aby ste kartu odpojili od konektora na systémovej doske.
- 3. Uvoľnite háčik v šasi počítača, ktorý pripevňuje kartu riser.
- 4. Vyberte kartu riser zo šasi počítača.
- 5. Opatrne potiahnite kartu sieťového rozhrania zasunutú v karte riser.
- 6. Vysuňte kartu sieťového rozhrania z karty riser.

### Montáž karty sieťového rozhrania

(i) POZNÁMKA: Nasledujúci postup sa vzťahuje na voliteľný komponent, ktorý je súčasťou vybraných konfigurácií systému.

#### Požiadavky

Ak sa chystáte vymeniť niektorý komponent počítača, pred montážou podľa krokov v príslušnom návode najskôr z počítača odstráňte komponent, ktorý chcete nahradiť.

#### Postup

- 1. Umiestnite kartu sieťového rozhrania na kartu riser tak, aby jej konektor smeroval ku konektoru na karte riser.
- 2. Zarovnajte konzolu na karte sieťového rozhrania s konzolou na karte riser.
- 3. Opatrne zasuňte kartu sieťového rozhrania do konektora na karte riser, aby ste ju pripevnili.
- 4. Umiestnite kartu riser na systémovú dosku.
- 5. Zarovnajte konektor na karte riser so slotom konektora na systémovej doske.
- 6. Zatlačte na západku na karte riser s nápisom "Push" a zasuňte kartu riser do slotu konektora na systémovej doske.

#### Ïalší postup

- 1. Namontujte zostavu pevného disku
- 2. Namontujte bočný kryt.
- 3. Postupujte podľa pokynov uvedených v časti Po servisnom úkone v počítači.

### Voliteľné moduly I/O (typ C/HDMI/VGA/DP/sériový)

### Demontáž voliteľných vstupno-výstupných modulov (typ C/ HDMI/VGA/DP/sériový)

#### Požiadavky

- 1. Postupujte podľa pokynov uvedených v časti Pred servisným úkonom v počítači.
- 2. Odstráňte bočný kryt.

#### O tejto úlohe

Na tomto obrázku je znázornené umiestnenie voliteľných vstupno-výstupných modulov v počítači, ako aj vizuálny návod na ich demontáž.

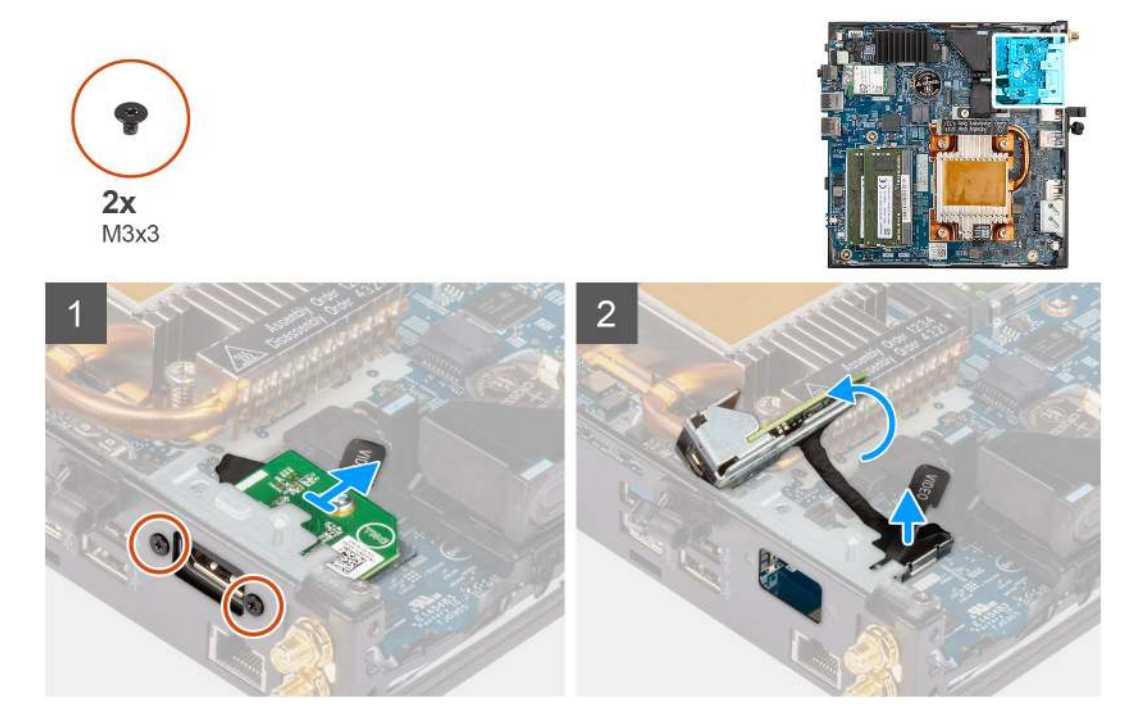

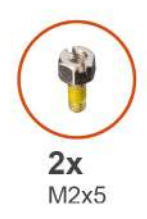

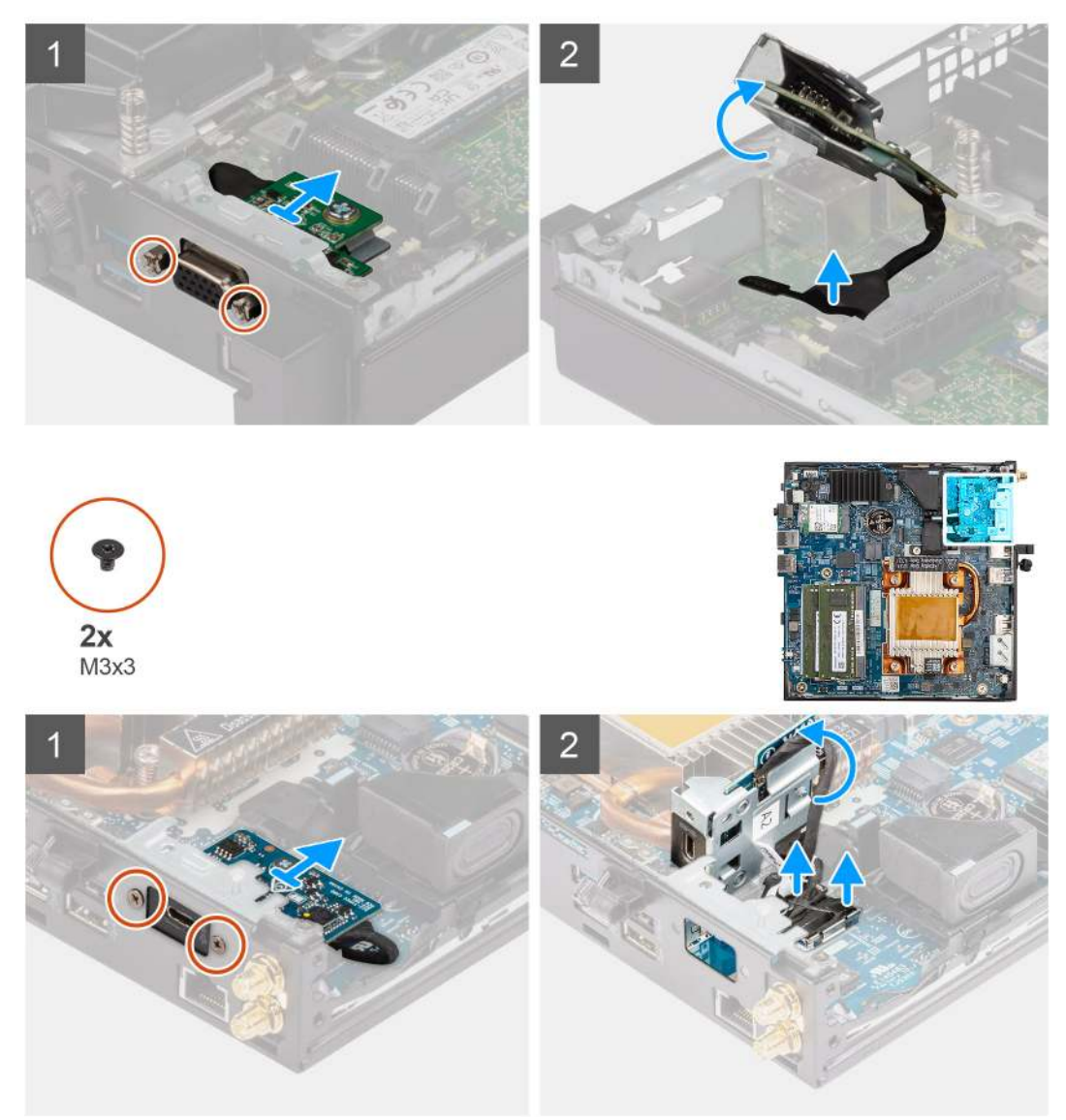

- 1. Odskrutkujte dve skrutky (M3 x 3 alebo M2 x 5), ktoré pripevňujú voliteľný vstupno-výstupný modul k šasi počítača.
- 2. Odpojte kábel vstupno-výstupného modulu od konektora na systémovej doske.
- 3. Odnímte vstupno-výstupný modul z počítača.

### Montáž voliteľných vstupno-výstupných modulov (typ C/ HDMI/VGA/DP/sériový)

#### Požiadavky

Ak sa chystáte vymeniť niektorý komponent počítača, pred montážou podľa krokov v príslušnom návode najskôr z počítača odstráňte komponent, ktorý chcete nahradiť.

#### O tejto úlohe

Na nasledujúcich obrázkoch je znázornené umiestnenie systémovej dosky v počítači, ako aj vizuálny návod na jej montáž.

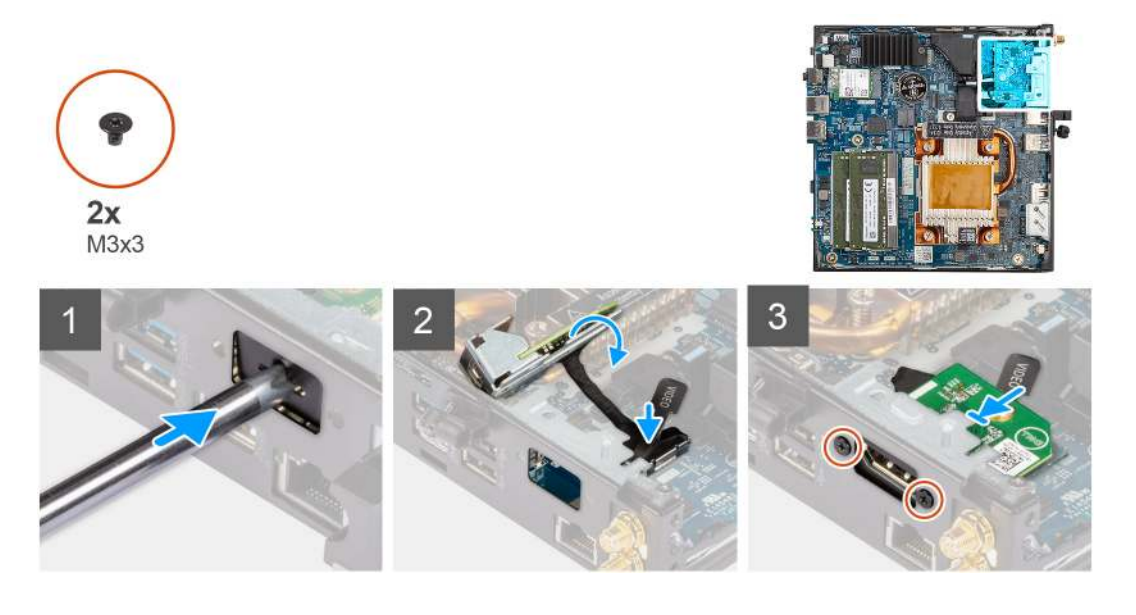

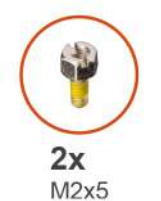

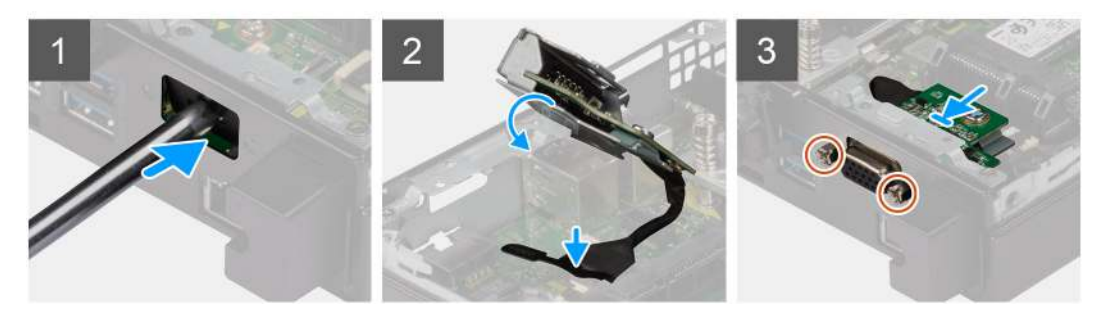

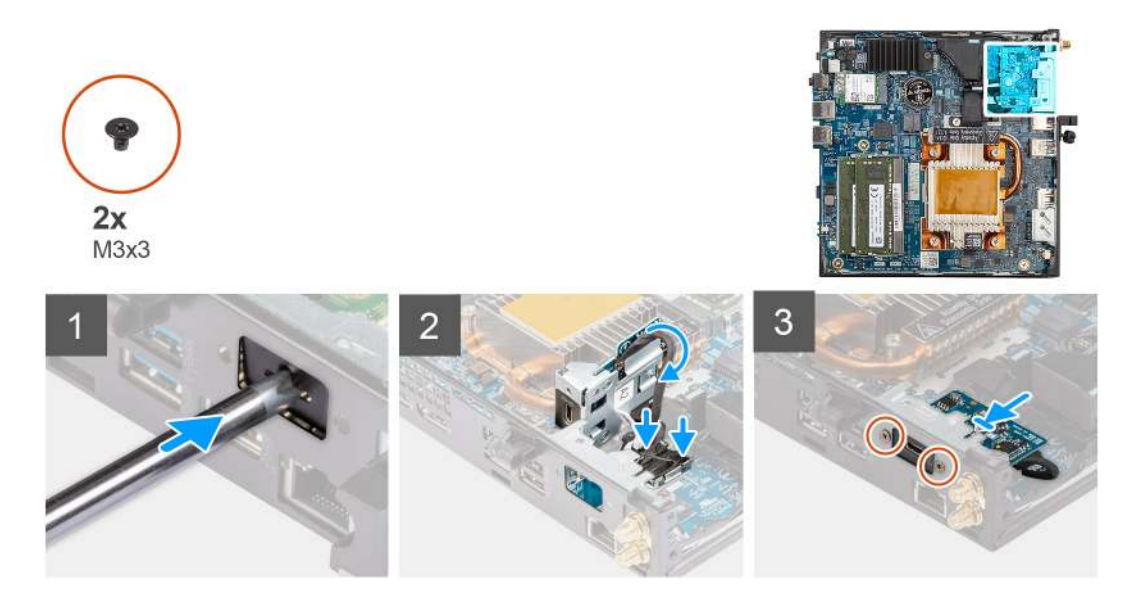

- 1. Najskôr odstráňte kovovú záslepku: do otvoru v záslepke zasuňte plochý skrutkovač. Zatlačte skrutkovačom dovnútra a potom vytiahnite záslepku z počítača.
- 2. Vložte voliteľný vstupno-výstupný modul (Type-C/HDMI/VGA/DP/sériový port) do príslušného otvoru z vnútornej strany šasi počítača.
- 3. Pripojte k príslušnému konektoru na systémovej doske kábel I/O modulu.
- 4. Zaskrutkujte späť dve skrutky (M3 x 3 alebo M 2 x 5), ktoré pripevňujú voliteľný vstupno-výstupný modul k počítaču.

#### Ïalší postup

- 1. Namontujte bočný kryt.
- 2. Postupujte podľa pokynov uvedených v časti Po servisnom úkone v počítači.

### Procesor

### Demontáž procesora

#### Požiadavky

- 1. Postupujte podľa pokynov uvedených v časti Pred servisným úkonom v počítači.
- 2. Odstráňte bočný kryt.
- 3. Demontujte zostavu ventilátora.
- 4. Demontujte chladič.

#### O tejto úlohe

Na nasledujúcich obrázkoch je znázornené umiestnenie procesora v počítači, ako aj vizuálny návod na jeho demontáž.

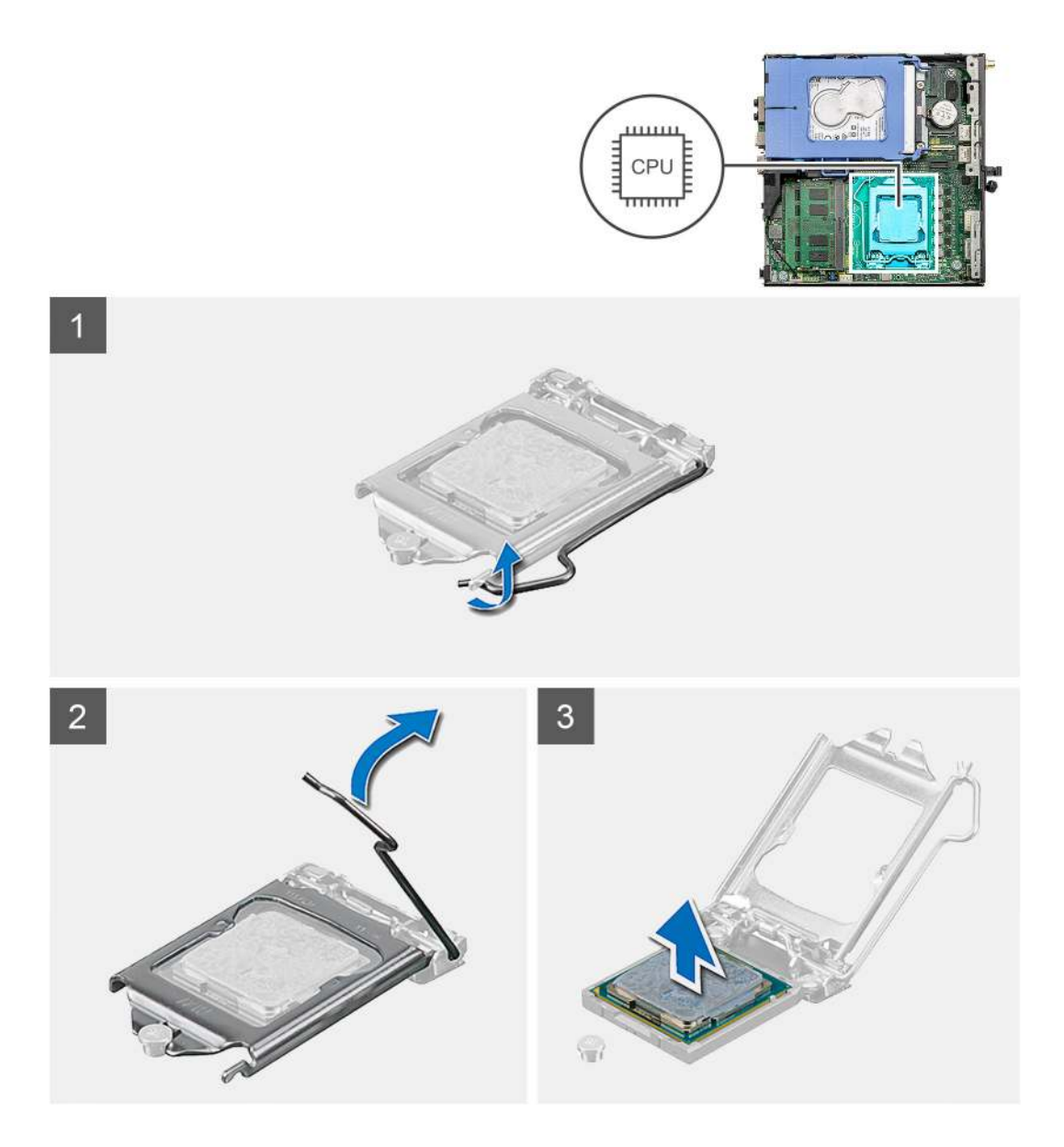

- 1. Zatlačte nadol a potlačte uvoľňovaciu páčku smerom od procesora, čím ju uvoľníte od zaisťovacej západky.
- 2. Nadvihnite páčku nahor a zdvihnite kryt procesora.

VAROVANIE: Pri odstraňovaní procesora sa nedotýkajte pinov v sokete a dávajte pozor, aby vám na ne nič nespadlo.

3. Opatrne nadvihnite procesor a vyberte ho zo soketu.

### Montáž procesora

#### Požiadavky

Ak sa chystáte vymeniť niektorý komponent počítača, pred montážou podľa krokov v príslušnom návode najskôr z počítača odstráňte komponent, ktorý chcete nahradiť.

#### O tejto úlohe

Na nasledujúcom obrázku je znázornené umiestnenie procesora v počítači, ako aj vizuálny návod na jeho montáž.

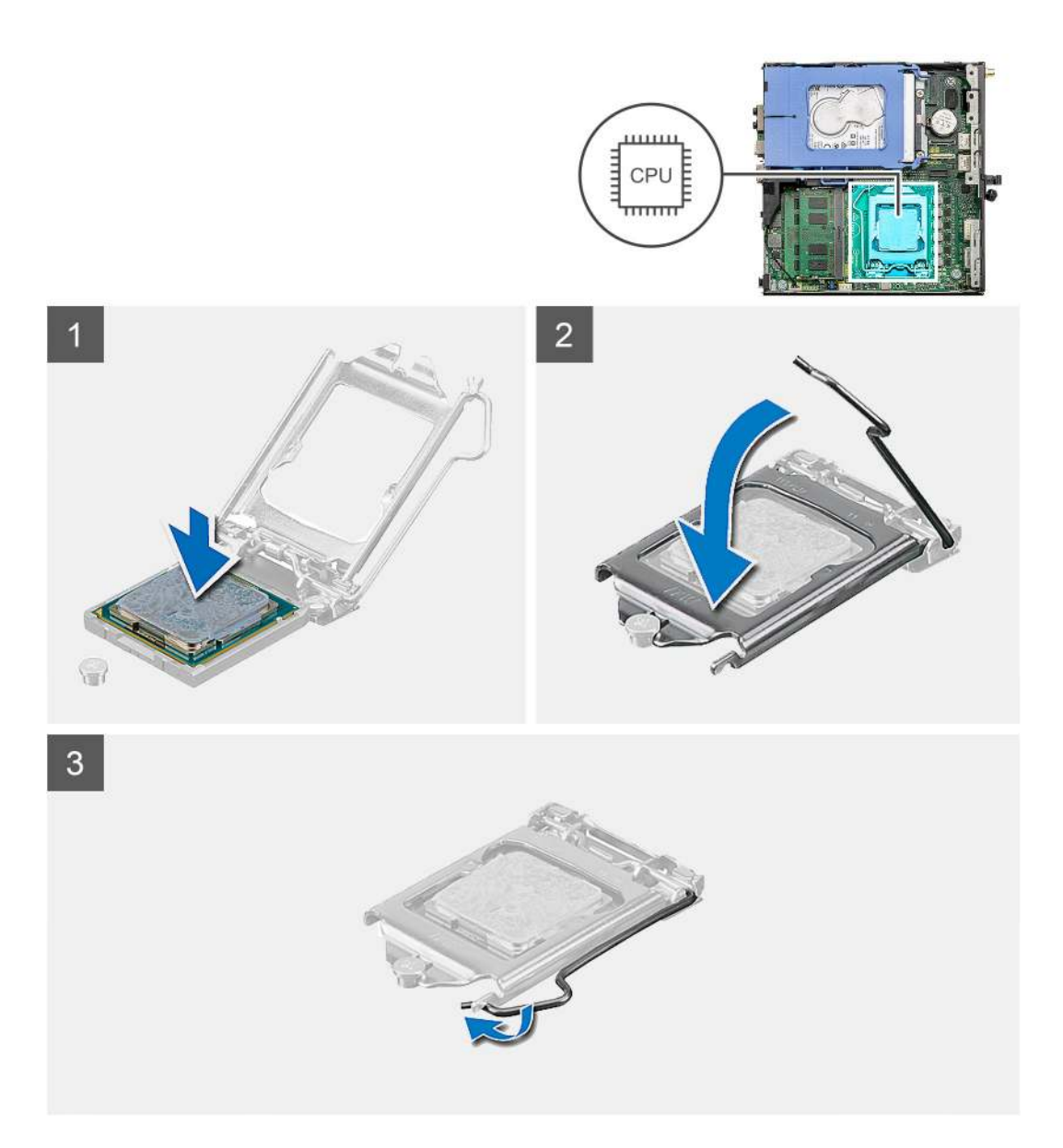

- 1. Zarovnajte roh procesora s kolíkom č. 1 s rohom soketu procesora s kolíkom č. 1 a potom umiestnite procesor do soketu procesora.
  - POZNÁMKA: Na rohu kolíka 1 procesora je trojuholník, ktorý má byť zarovnaný s trojuholníkom na rohu kolíka 1 na sokete procesora. Keď je procesor správne založený, všetky štyri rohy sú zarovnané do rovnakej výšky. Ak je niektorý roh procesora vyššie než ostatné, procesor nie je založený správne.
- 2. Keď je procesor úplne umiestnený v sokete, zatvorte kryt procesora.
- 3. Zaistite procesor: zatlačte nadol páčku soketu a zasuňte ju pod poistku.

#### Ïalší postup

- 1. Namontujte chladič.
- 2. Namontujte zostavu ventilátora.
- 3. Montáž bočného krytu.
- 4. Postupujte podľa pokynov uvedených v časti Po servisnom úkone v počítači.

### Systémová doska

### Demontáž systémovej dosky

#### Požiadavky

- 1. Postupujte podľa pokynov uvedených v časti Pred servisným úkonom v počítači.
- 2. Odstráňte bočný kryt.
- 3. Demontujte zostavu pevného disku.
- 4. Demontujte jednotku SSD.
- 5. Demontujte kartu WLAN.
- 6. Demontujte zostavu ventilátora.
- 7. Demontujte chladič.
- 8. Vyberte pamäťové moduly.
- 9. Demontujte reproduktor.
- 10. Demontujte voliteľný vstupno-výstupný modul.
- 11. Demontujte procesor.

#### O tejto úlohe

Na nasledujúcich obrázkoch je znázornené umiestnenie systémovej dosky v počítači, ako aj vizuálny návod na jej demontáž.

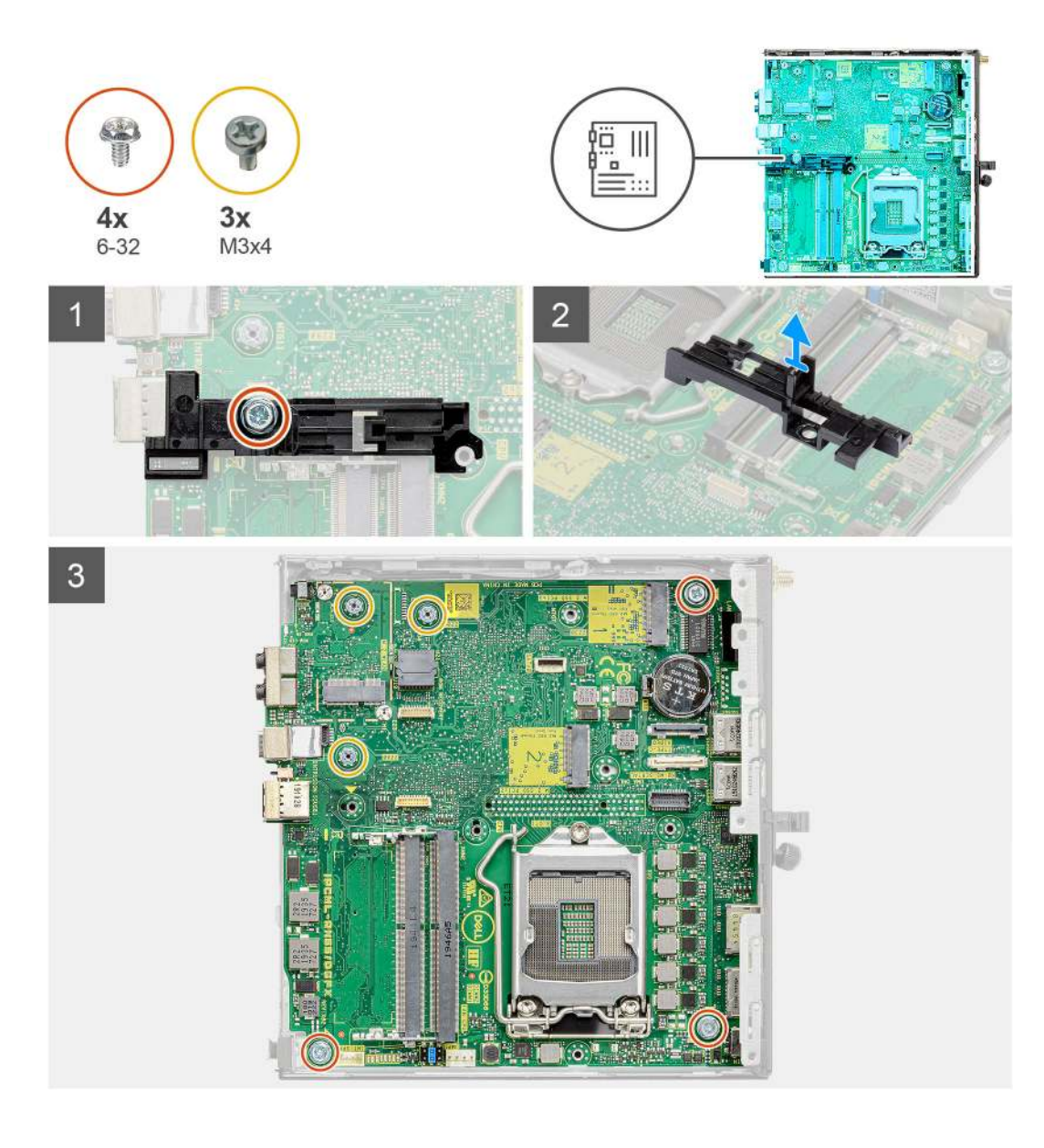

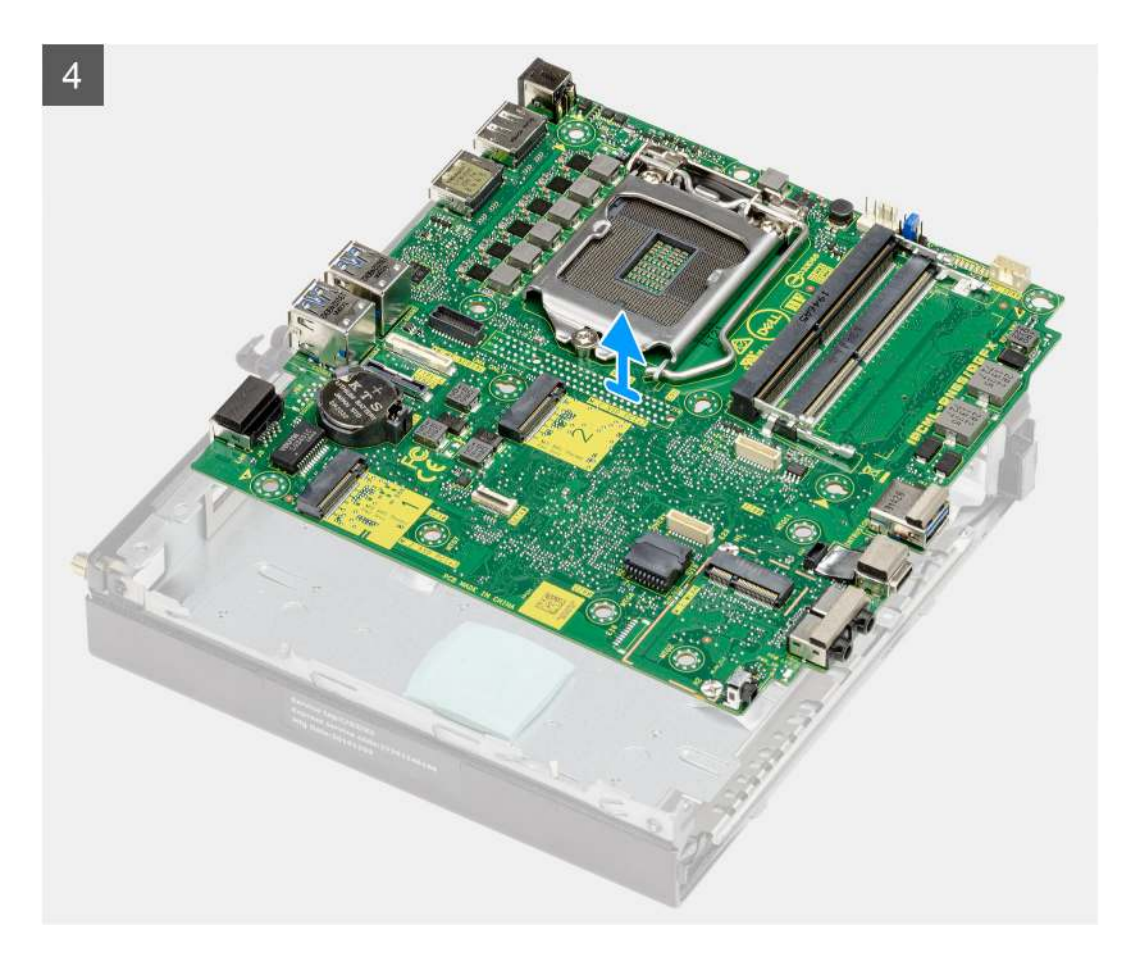

- 1. Odskrutkujte skrutku (č. 6 32), ktorá pripevňuje k systémovej doske opornú konzolu pevného disku.
- 2. Odstráňte opornú konzolu rámu pevného disku zo systémovej dosky.
- 3. Odskrutkujte tri skrutky (M3 x 4) a tri skrutky (č. 6 32), ktoré pripevňujú systémovú dosku ku skrinke.
- 4. Vyberte systémovú dosku zo skrinky.

### Montáž systémovej dosky

#### Požiadavky

Ak sa chystáte vymeniť niektorý komponent počítača, pred montážou podľa krokov v príslušnom návode najskôr z počítača odstráňte komponent, ktorý chcete nahradiť.

#### O tejto úlohe

Na tomto obrázku je znázornené umiestnenie systémovej dosky v počítači, ako aj vizuálny návod na jej montáž.

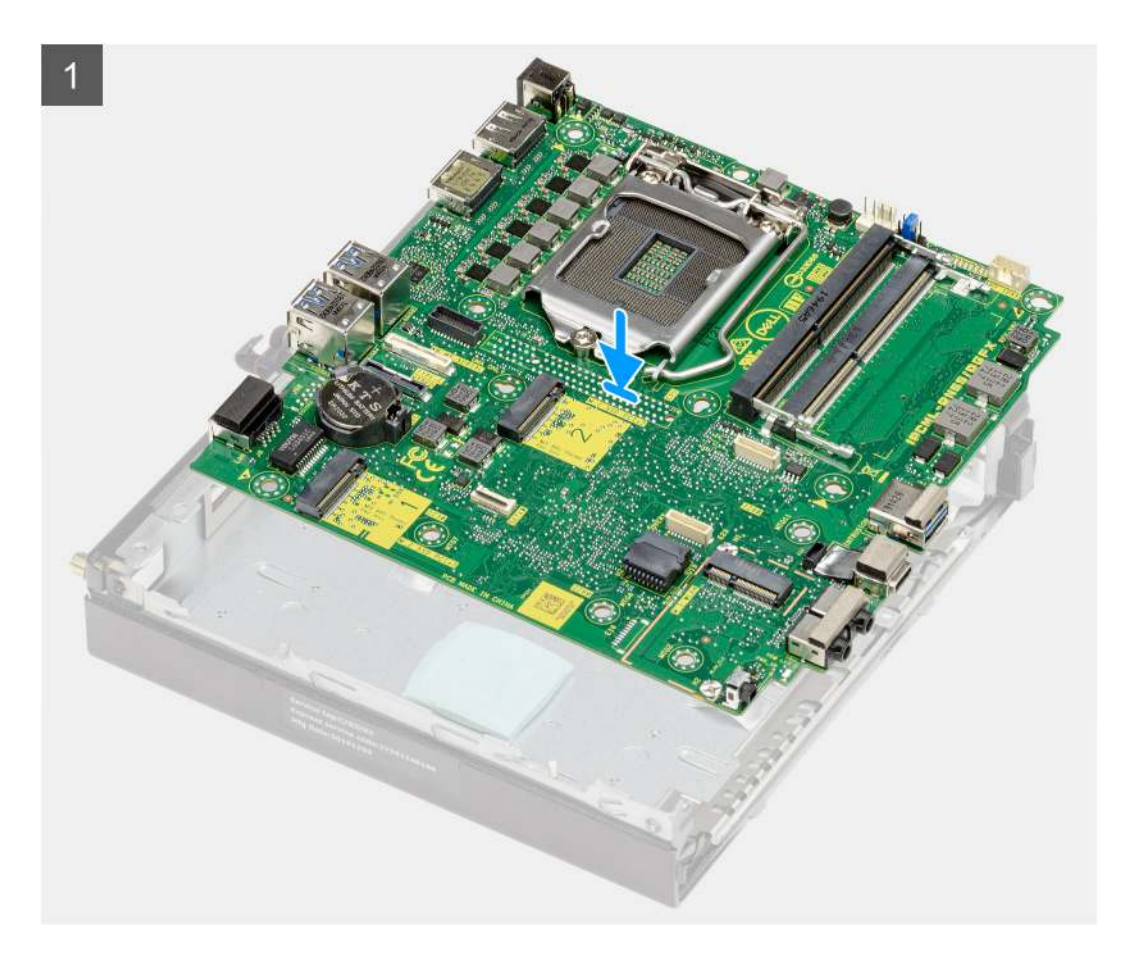

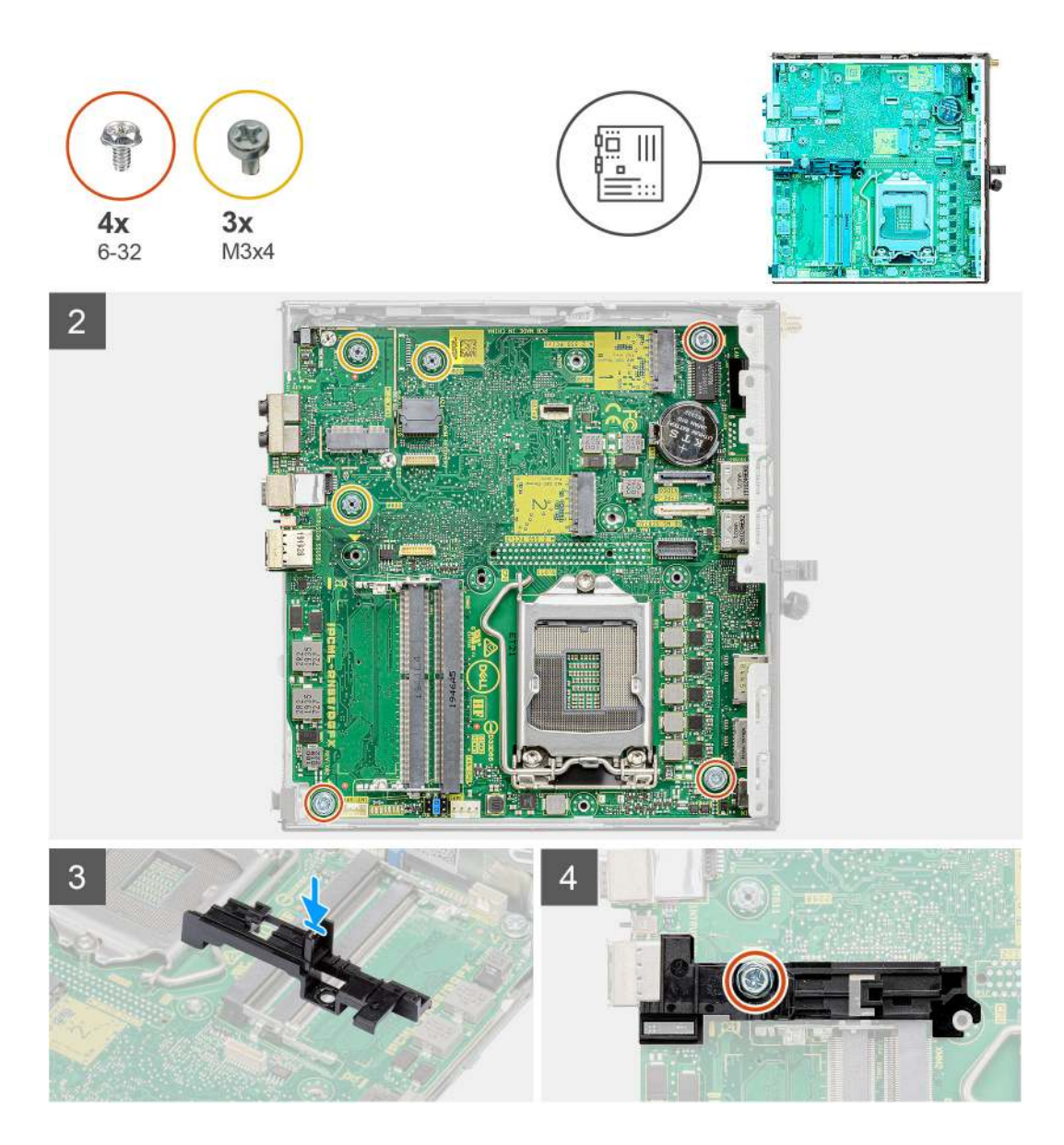

- 1. Vložte systémovú dosku do skrinky tak, aby konektory na jej zadnej strane zapadli do otvorov v skrinke, a zarovnajte otvory na skrutky na systémovej doske s otvormi na skrutky na skrinke.
- 2. Zaskrutkujte tri skrutky (M3 x 4) a tri skrutky (č. 6 32), ktoré pripevňujú systémovú dosku ku skrinke.
- 3. Zarovnajte otvor v opornej konzole rámu pevného disku so systémovou doskou a položte ho na miesto.
- 4. Zaskrutkujte skrutku (č. 6 32), ktorá pripevňuje opornú konzolu pevného disku k systémovej doske.

#### Ïalší postup

- 1. Namontujte procesor.
- 2. Namontujte voliteľný vstupno-výstupný modul.
- **3.** Namontujte reproduktor.
- 4. Namontujte pamäťové moduly.
- 5. Namontujte chladič.
- 6. Namontujte zostavu ventilátora.
- 7. Namontujte kartu WLAN.
- 8. Namontujte disk SSD.
- 9. Namontujte zostavu pevného disku
- 10. Montáž bočného krytu.
- 11. Postupujte podľa pokynov uvedených v časti Po servisnom úkone v počítači.

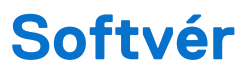

Táto kapitola uvádza podporované operačné systémy spolu s pokynmi na inštaláciu ovládačov.

### Ovládače a súbory na stiahnutie

Pri riešení problémov, sťahovaní ovládačov alebo ich inštalácii odporúčame, aby ste si prečítali článok v databáze poznatkov firmy Dell s názvom Najčastejšie otázky o ovládačoch a súboroch na stiahnutie (v angličtine) s číslom 000123347.

### Nastavenie systému

### VAROVANIE: Ak nie ste veľmi skúsený používateľ počítača, nemeňte nastavenia systému BIOS. Niektoré zmeny môžu spôsobiť, že počítač nebude správne fungovať.

**POZNÁMKA:** Pred zmenou nastavení systému BIOS sa odporúča, aby ste si zapísali informácie na obrazovke programu nastavenia systému BIOS pre prípad ich použitia v budúcnosti.

Program nastavenia systému BIOS možno použiť na:

- získanie informácií o hardvéri nainštalovanom vo vašom počítači, napríklad o veľkosti pamäte RAM, kapacite pevného disku atď,
- zmenu informácií o konfigurácii systému,
- nastavenie alebo zmenu používateľských možností, napríklad používateľského hesla, typu nainštalovaného pevného disku, zapnutie alebo vypnutie základných zariadení a podobne.

### Prehľad systému BIOS

Systém BIOS spravuje tok údajov medzi operačným systémom počítača a pripojenými zariadeniami, ako sú napríklad pevný disk, adaptér videa, klávesnica, myš a tlačiareň.

### Otvorenie nastavenia systému BIOS

#### Postup

- 1. Zapnite počítač.
- 2. Okamžite stlačte kláves F2, aby sa otvoril nastavenie systému BIOS.

POZNÁMKA: Ak budete čakať pridlho a zobrazí sa logo operačného systému, počkajte, kým sa nezobrazí pracovná plocha. Potom vypnite počítač a skúste to znova.

### Navigačné klávesy

POZNÁMKA: Pri väčšine možností nastavení BIOS sa vykonané zmeny zaznamenajú, no neprejavia sa dovtedy, kým nereštartujete počítač.

#### Tabuľka3. Navigačné klávesy

| Klávesy     | Navigácia                                                                                                    |
|-------------|----------------------------------------------------------------------------------------------------|
| Šípka nahor | Prejde na predchádzajúce pole.                                                                                                    |
| Šípka nadol | Prejde na nasledujúce pole.                                                                                                    |
| Enter       | Vyberie hodnotu vo zvolenom poli (ak je to možné) alebo nasleduje prepojenie v poli.                                                                                                    |
| Medzerník   | Rozbalí alebo zbalí rozbaľovací zoznam, ak je k dispozícii.                                                                                                    |
| Karta       | Presunie kurzor do nasledujúcej oblasti.                                                                                                    |
| Kláves Esc  | Prejde na predchádzajúcu stránku, až kým sa nezobrazí hlavná<br>obrazovka. Stlačením klávesu Esc na hlavnej obrazovke sa zobrazí<br>výzva na uloženie všetkých neuložených zmien a reštartovanie<br>počítača. |

### Ponuka jednorazového spustenia systému otváraná klávesom F12

Ak chcete zobraziť ponuku jednorazového spustenia systému, zapnite počítač a okamžite stlačte kláves F12.

(i) POZNÁMKA: Ak nemôžete vstúpiť do ponuky na jednorazové spustenie systému, zopakujte vyššie uvedený úkon.

Ponuka na jednorazové spustenie systému zobrazí zariadenia, z ktorých je možné spustiť systém, ako aj možnosti spustenia diagnostiky. Možnosti ponuky spúšťania systému sú:

- Vymeniteľná jednotka (ak je k dispozícii)
- Jednotka STXXXX (ak je k dispozícii)

(i) POZNÁMKA: XXX označuje číslo jednotky SATA.

- Optická jednotka (ak je k dispozícii)
- Pevný disk SATA (ak je k dispozícii)
- Diagnostika

Ponuka na jednorazové spustenie systému zobrazuje aj možnosť prechodu do nastavení systému BIOS.

### Možnosti ponuky Nastavenie systému

() POZNÁMKA: V závislosti od počítača a v ňom nainštalovaných zariadení sa položky uvedené v tejto časti môžu zobrazovať, ale nemusia.

### Možnosti ponuky Všeobecné

#### Tabuľka4. Všeobecné

| Možnosti                                      | Popis                                                                                                    |
|-----------------------------------------------|----------------------------------------------------------------------------------------------------|
| Informácie o systéme                          | <ul> <li>Zobrazuje tieto informácie:</li> <li>Informácie o systéme: Zobrazí položky Verzia systému BIOS, Servisný tag, Inventárny štítok, Štítok vlastníctva, Dátum výroby, Dátum nadobudnutia a Kód expresného servisu.</li> <li>Informácie o pamäti: Zobrazí položky Nainštalovaná pamäť, Dostupná pamäť, Rýchlosť pamäte, Režim kanálov pamäte, Technológia pamäte, Veľkosť DIMM 1 a Veľkosť DIMM 2.</li> <li>Informácie o PCI: Zobrazí položky Slot1_M.2, Slot2_M.2, Slot3_M.2</li> <li>Informácie o procesore: Zobrazí položky Typ procesora, Počet jadier, Identifikátor procesora, Aktuálna taktovacia frekvencia, Minimálna taktovacia frekvencia, Maximálna taktovacia frekvencia, Vyrovnávacia pamäť procesora L3, Podpora využívania viacerých vláken súčasne a 64-bitová technológia.</li> <li>Informácie o zariadeniach: Zobrazí položky SATA-0, M.2 PCIe SSD-2, Adresa LOM MAC, Radič videa, Radič zvuku, Zariadenie Wi-F a Zariadenie Bluetooth.</li> </ul> |
| Sekvencia spúšťania                           | Určuje poradie, v ktorom sa počítač pokúša nájsť operačný systém na zariadeniach uvedených<br>v zozname.                                                                                                    |
| Možnosti zabezpečenia cesty<br>spúšťania UEFI | Táto možnosť umožňuje nastaviť, či systém vyzve používateľa pri spúštaní systému zo zariadenia<br>UEFI z ponuky jednorazového spustenia systému, ktorá sa otvára stlačením klávesu F12, aby zadal<br>heslo správcu.                                                                                                    |
| Dátum/čas                                     | Umožňuje nastaviť dátum a čas. Zmeny systémového dátumu a času sa prejavia okamžite.                                                                                                    |

### Informácie o systéme

#### Tabuľka5. Konfigurácia systému

| Možnosti                        | Popis                                                                                                    |
|---------------------------------|----------------------------------------------------------------------------------------------------|
| Integrovaná karta NIC           | <ul> <li>Umožňuje ovládať integrovaný radič siete LAN. Možnosť Povoliť sieťový zásobník pre UEFI nie je v predvolenom nastavení označená. Máte tieto možnosti:</li> <li>Zakázané</li> <li>Povolené</li> <li>Povolené s protokolom PXE (predvolené)</li> <li><b>i POZNÁMKA:</b> V závislosti od počítača a v ňom nainštalovaných zariadení sa položky uvedené v tejto časti môžu, ale nemusia zobraziť.</li> </ul>         |
| Prevádzka SATA                  | <ul> <li>Umožňuje konfiguráciu prevádzkového režimu integrovaného radiča pevného disku.</li> <li>Zakázané = Radiče SATA sú skryté</li> <li>AHCI = SATA je konfigurovaná pre režim AHCI</li> <li>RAID ON = SATA podporuje režim RAID (predvolene nastavené)</li> </ul>                                                                                                    |
| Jednotky                        | <ul> <li>Umožňuje povoliť alebo zakázať rôzne integrované zariadenia:</li> <li>SATA-0 (v predvolenom nastavení povolená)</li> <li>M.2 PCle SSD-0: (v predvolenom nastavení povolená)</li> </ul>                                                                                                    |
| Smart Reporting                 | Toto pole umožňuje nastaviť, či budú počas spúšťania systému hlásené chyby pevných diskov, ktoré<br>sú súčasťou počítača. Možnosť <b>Povoliť možnosť Smart Reporting</b> je v predvolenom nastavení<br>zakázaná.                                                                                                    |
| Konfigurácia USB                | <ul> <li>Umožňuje povoliť alebo zakázať integrovaný radič USB pre tieto možnosti:</li> <li>Povoliť podporu spúšťania systému cez USB</li> <li>Povoliť predné porty USB</li> <li>Povoliť zadné porty USB</li> <li>Všetky možnosti sú predvolene povolené.</li> </ul>                                                                                                    |
| Konfigurácia predného portu USB | Umožňuje povoliť alebo zakázať predné porty USB. Všetky porty sú v predvolenom nastavení<br>povolené.                                                                                                    |
| Konfigurácia zadného portu USB  | Umožňuje povoliť alebo zakázať zadné porty USB. Všetky porty sú v predvolenom nastavení<br>povolené.                                                                                                    |
| USB PowerShare                  | Umožňuje nabíjať externé zariadenia, ako sú mobilné telefóny alebo prehrávače hudby. Táto možnosť<br>je v predvolenom nastavení zakázaná.                                                                                                    |
| Zvuk                            | <ul> <li>Umožňuje vám povoliť alebo zrušiť integrovaný radič audia. Možnosť <b>Povoliť zvuk</b> je v predvolenom nastavení označená.</li> <li>Povoliť mikrofón</li> <li>Povoliť interný reproduktor</li> <li>Obidve možnosti sú predvolene označené.</li> </ul>                                                                                                    |
| Údržba prachového filtra        | Umožňuje povoliť alebo zakázať upozornenia systému BIOS na údržbu prachového filtra v počítači,<br>ktorý je voliteľným doplnkom. Systém BIOS bude na základe nastaveného časového intervalu<br>pre čistenie alebo výmenu prachového filtra zobrazovať pred spustením systému upozornenie.<br>Predvolene je označená možnosť <b>Zakázané</b> .<br>• Zakázané<br>• 15 dní<br>• 30 dní<br>• 60 dní<br>• 120 dní<br>• 150 dní |

### Možnosti na obrazovke Video

#### Tabuľka6. Video

| Možnosti        | Popis                                                                                                    |
|-----------------|----------------------------------------------------------------------------------------------------|
| Primary Display | <ul> <li>Umožňuje vybrať primárnu grafiku, keď je v systéme k dispozícii viac radičov.</li> <li>Auto (predvolené nastavenie)</li> <li>Intel HD Graphics <ol> <li>POZNÁMKA: Ak nevyberiete možnosť Auto, zobrazí sa vstavané grafické zariadenie a bude povolený.</li> </ol> </li> </ul> |

### Zabezpečenie

#### Tabuľka7. Zabezpečenie

| Možnosti                                                          | Popis                                                                                                    |
|-------------------------------------------------------------------|----------------------------------------------------------------------------------------------------|
| Heslo správcu                                                     | Umožňuje nastaviť, zmeniť alebo odstrániť heslo správcu.                                                                                                    |
| Systémové heslo                                                   | Umožňuje nastaviť, zmeniť alebo odstrániť systémové heslo.                                                                                                    |
| Heslo interného pevného disku-0                                   | Umožňuje nastaviť, zmeniť alebo odstrániť heslo interného pevného disku počítača.                                                                                                    |
| Konfigurácia hesla                                                | Umožňuje ovládať minimálny a maximálny počet znakov povolených v hesle správcu a systémovom hesle. Počet znakov je od 4 do 32.                                                                                                    |
| Vynechanie hesla                                                  | <ul> <li>Táto možnosť umožňuje obísť výzvy na zadanie systémového (zavádzacieho) hesla a hesla interného pevného disku počas reštartovania systému.</li> <li>Vypnuté – Vždy vyžiadať zadanie systémového hesla a hesla interného pevného disku, ak sú nastavené. Táto možnosť je v predvolenom nastavení zakázaná.</li> <li>Vynechať pri reštartovaní – Preskočí výzvu na zadanie hesla pri reštarte (teplý štart).</li> <li>(i) POZNÁMKA: Systém si po zapnutí vypnutého zariadenia (studený štart) vždy vyžiada zadanie systémového hesla a hesla interného pevného disku. Systém si okrem toho tiež vždy vyžiada heslá všetkých pevných diskov umiestnených v pozíciách pre moduly.</li> </ul> |
| Zmena hesla                                                       | Táto možnosť určuje, či sú povolené zmeny nastavení systémového hesla alebo hesla pevného disku,<br>keď je nastavené heslo správcu.<br><b>Povoliť zmeny hesiel bez oprávnenia správcu</b> – Táto možnosť je v predvolenom nastavení<br>povolená.                                                                                                    |
| Aktualizácie firmvéru<br>prostredníctvom balíčkov UEFI<br>Capsule | Táto možnosť určuje, či systém umožní aktualizácie systému BIOS prostredníctvom kapsulových<br>aktualizačných balíčkov UEFI. Táto možnosť je predvolená. Vypnutím tejto možnosti sa zablokujú<br>aktualizácie systému BIOS zo služieb, ako sú Microsoft Windows Update a Linux Vendor Firmware<br>Service (LVFS).                                                                                                    |
| Zabezpečenie TPM 2.0                                              | <ul> <li>Umožňuje určiť, či má byť modul Trusted Platform Module viditeľný pre operačný systém.</li> <li>TPM zapnuté (predvolené nastavenie)</li> <li>Vymazať</li> <li>Vynechať PPI pre príkazy povolenia</li> <li>Vynechať PPI pre príkazy zakázania</li> <li>Vynechať PPI pre príkazy vymazania</li> <li>Povoliť atestáciu (predvolené nastavenie)</li> <li>Povoliť ukladanie kľúčov (predvolené nastavenie)</li> <li>SHA-256 (predvolené)</li> <li>Vyberte ktorúkoľvek z týchto možností:</li> <li>Zakázané</li> <li>Povolené – predvolené nastavenie</li> </ul>                                                                                                    |
| Absolute                                                          | Toto pole umožňuje povoliť, zakázať alebo natrvalo zakázať v systéme BIOS rozhranie modulu<br>voliteľnej služby Absolute Persistence Module od firmy Absolute Software.                                                                                                    |

#### Tabuľka7. Zabezpečenie (pokračovanie)

| Možnosti                       | Popis                                                                                                    |
|--------------------------------|----------------------------------------------------------------------------------------------------|
|                                | <ul> <li>Povolené – toto je predvolene označená možnosť.</li> <li>Zakázať</li> <li>Natrvalo zakázané</li> </ul>                                                                                                    |
| Vniknutie do skrinky           | Toto pole riadi funkciu Vniknutie do skrinky.                                                                                                    |
|                                | Vyberte niektorú z nasledujúcich možností:                                                                                                    |
|                                | <ul> <li>Zakázané (predvolené nastavenie)</li> <li>Povolené</li> <li>On-Silent</li> </ul>                                                                                                    |
| Prístup ku klávesnici OROM     | <ul> <li>Táto možnosť určuje, či môžu používatelia počas spúšťania systému otvoriť obrazovky konfigurácie</li> <li>Option ROM pomocou klávesových skratiek.</li> <li>Povolené – toto je predvolene označená možnosť.</li> <li>Zakázať</li> <li>Povoliť raz</li> </ul> |
| Uzamknutie nastavenia správcom | Umožňuje zabrániť používateľom vstúpiť do nastavení, ak je nastavené heslo správcu. Táto možnosť<br>nie je predvolene nastavená.                                                                                                    |
| Blokovanie hlavného hesla      | Umožňuje zakázať podporu hlavného hesla. Pred zmenou tohto nastavenia treba vymazať heslá pevného disku. Táto možnosť nie je predvolene nastavená.                                                                                                    |
| Podpora ochrany HDD            | Toto pole umožňuje povoliť alebo zakázať funkciu ochrany HDD. Táto možnosť nie je predvolene nastavená.                                                                                                    |
| SMM Security Mitigation        | Umožňuje povoliť alebo zakázať dodatočnú ochranu UEFI prostredníctvom nástroja SMM Security<br>Mitigation. Táto možnosť nie je predvolene nastavená.                                                                                                    |

### Možnosti ponuky Bezpečné spúšťanie systému

#### Tabuľka8. Secure Boot

| Možnosti                              | Popis                                                                                                    |
|---------------------------------------|----------------------------------------------------------------------------------------------------|
| Povoliť bezpečné spúšťanie<br>systému | Umožňuje povoliť alebo zakázať funkciu Zabezpečené spúšťanie.<br>• Secure Boot Enable                                                                                                    |
|                                       | Táto možnosť nie je predvolene označená.                                                                                                    |
| Secure Boot Mode                      | Umožňuje upraviť správanie v režime bezpečného zavádzania systému a umožňuje overenie alebo<br>vynútenie podpisov ovládačov UEFI.<br>• Deployed Mode (predvolené)<br>• Audit Mode                                                                                                    |
| Expert key Management                 | <ul> <li>Umožňuje manipulovať s databázami kľúčov zabezpečenia iba vtedy, ak je systém v režime<br/>Vlastný režim. Možnosť Povoliť vlastný režim je v predvolenom nastavení zakázaná. Máte tieto<br/>možnosti:</li> <li>PK (predvolené)</li> <li>KEK</li> <li>db</li> <li>dbx</li> <li>Ak povolíte Vlastný režim, zobrazia sa príslušné možnosti pre PK, KEK, db a dbx. Máte tieto<br/>možnosti:</li> <li>Save to File – kľúč sa uloží do používateľom vybraného súboru.</li> <li>Nahradiť zo súboru – aktuálny kľúč sa nahradí kľúčom z používateľom definovaného súboru.</li> <li>Priložiť zo súboru – kľúč z používateľom definovaného súboru sa pridá do aktuálnej<br/>databázy.</li> <li>Odstrániť – zvolený kľúč sa odstráni.</li> <li>Obnoviť všetky kľúče – obnoví sa predvolené nastavenie.</li> </ul> |

#### Tabuľka8. Secure Boot (pokračovanie)

| Možnosti | Popis                                                                                                    |
|----------|----------------------------------------------------------------------------------------------------|
|          | <ul> <li>Odstrániť všetky kľúče – všetky kľúče sa odstránia.</li> <li>i) POZNÁMKA: Ak Vlastný režim vypnete, všetky vykonané zmeny sa zrušia a kľúče sa obnovia na predvolené nastavenia.</li> </ul> |

### Možnosti rozšírenia spoločnosti Intel na ochranu softvéru

#### Tabuľka9. Intel Software Guard Extensions (Rozšírenia Intel Software Guard)

| Možnosti            | Popis                                                                                                    |
|---------------------|----------------------------------------------------------------------------------------------------|
| Intel SGX Enable    | Toto pole umožňuje poskytnúť zabezpečené prostredie pre<br>spúšťanie kódu/ukladanie citlivých informácií v kontexte hlavného<br>OS.          |
|                     | Vyberte niektorú z nasledujúcich možností:                                                                                                   |
|                     | <ul> <li>Disabled (Zakázané)</li> <li>Enabled (Povolené)</li> <li>Software controlled (Riadené softvérom) – predvolené</li> </ul>            |
| Enclave Memory Size | Táto možnosť nastavuje hodnotu SGX Enclave Reserve Memory<br>Size (Veľkosť pamäte vyhradenej pre enklávy rozšírenia na<br>ochranu softvéru). |
|                     | Vyberte niektorú z nasledujúcich možností:                                                                                                   |
|                     | <ul> <li>32 MB</li> <li>64 MB</li> <li>128 MB – predvolené</li> </ul>                                                                        |

### Výkon

#### Tabuľka10. Výkon

| Možnosti                         | Popis                                                                                                    |
|----------------------------------|----------------------------------------------------------------------------------------------------|
| Podpora viacerých jadier         | Toto pole určuje, či má procesor povolené jedno alebo všetky jadrá.<br>Niektoré aplikácie majú pri používaní viacerých jadier vyšší výkon. |
|                                  | • Všetky – predvolené nastavenie                                                                                                    |
|                                  |                                                                                                    |
|                                  | • 2<br>• 3                                                                                                    |
| Intel SpeedStep                  | Umožňuje povoliť alebo zakázať režim Intel SpeedStep procesora.                                                                            |
|                                  | Povoliť Intel SpeedStep                                                                                                    |
|                                  | Táto možnosť je v predvolenom nastavení povolená.                                                                                          |
| Riadenie stavov spánku procesora | Umožňuje povoliť alebo zakázať ďalšie stavy spánku procesora.                                                                              |
|                                  | Stavy spánku procesora                                                                                                    |
|                                  | Táto možnosť je v predvolenom nastavení povolená.                                                                                          |
| Intel TurboBoost                 | Umožňuje povoliť alebo zakázať režim Intel TurboBoost pre procesor.                                                                        |
|                                  | Enable Intel TurboBoost                                                                                                    |
|                                  | Táto možnosť je v predvolenom nastavení povolená.                                                                                          |

#### Tabuľka10. Výkon (pokračovanie)

| Možnosti              | Popis                                                                  |
|-----------------------|------------------------------------------------------------------------|
| Riadenie hypervlákien | Umožňuje povoliť alebo zakázať používanie hypervlákien.                |
|                       | <ul> <li>Zakázané</li> <li>Povolené – predvolené nastavenie</li> </ul> |

### Správa napájania

#### Tabuľka11. Správa napájania

| Možnosti                                  | Popis                                                                                                    |
|-------------------------------------------|----------------------------------------------------------------------------------------------------|
| Obnovenie napájania                       | Určuje, ako sa systém zachová po obnovení výpadku napájania. Môžete nastaviť nasledujúce<br>možnosti pre obnovenie AC:<br>• Vypnúť<br>• Zapnúť<br>• Posledný stav napájania<br>Predvolená možnosť je Vypnúť.                                                                                                    |
| Enable Intel Speed Shift<br>Technology    | Umožňuje povoliť alebo zakázať podporu technológie Intel Speed Shift. Predvolene je nastavená možnosť <b>Enable Intel Speed Shift Technology</b> .                                                                                                    |
| Čas automatického zapnutia                | Nastavenie času automatického zapnutia počítača. Čas sa zadáva v štandardnom 12-hodinovom<br>formáte (hod.:min.:sek.). Zmeňte čas spustenia zadaním hodnôt do polí času a výberu predpoludnia<br>(AM) alebo popoludnia (PM).<br>() POZNÁMKA: Táto funkcia nefunguje, ak vypnete počítač pomocou vypínača na rozvodke<br>alebo prepäťovej ochrane alebo ak je nastavenie <b>Automatické zapnutie</b> nastavené na možnosť<br>Zakázané.                                                                                                    |
| Ovládacie prvky režimu hlbokého<br>spánku | <ul> <li>Umožňuje definovať ovládacie prvky, keď je povolený režim hlbokého spánku.</li> <li>Zakázané</li> <li>Povolené len v S5</li> <li>Povolené v S4 a S5</li> <li>Predvolene je nastavená možnosť Enabled in S4 and S5.</li> </ul>                                                                                                    |
| Podpora prebudenia<br>prostredníctvom USB | Umožňuje povoliť, aby zariadenia USB mohli prebudiť počítač z pohotovostného režimu. Možnosť<br><b>Enable USB Wake Support</b> je predvolene povolená.                                                                                                    |
| Wake on LAN/WWAN                          | <ul> <li>Táto možnosť umožňuje zapnutie počítača z vypnutého stavu prostredníctvom špeciálneho signálu siete LAN. Funkciu je možné použiť iba vtedy, ak je počítač pripojený k sieťovému napájaciemu zdroju.</li> <li>Zakázané – Nepovolí uvedenie počítača do činnosti prostredníctvom špeciálnych signálov na prebudenie zo siete LAN alebo bezdrôtovej siete LAN.</li> <li>LAN alebo WLAN – Umožňuje napájanie systému prostredníctvom špeciálnych signálov siete LAN alebo bezdrôtovej siete WLAN.</li> <li>Len LAN – Umožňuje uviesť počítač do činnosti prostredníctvom špeciálnych signálov siete LAN.</li> <li>Len LAN – Umožňuje uviesť počítač do činnosti prostredníctvom špeciálnych signálov siete LAN.</li> <li>Len Umožňuje uviesť počítač do činnosti prostredníctvom špeciálnych signálov siete LAN.</li> <li>LAN so sieťovým spustením – Systému sa odošle paket zobudenia v stave S4 alebo S5, ktorý systém okamžite zobudí a nabootuje zo siete.</li> <li>Len WLAN – Umožňuje uviesť počítač do činnosti prostredníctvom špeciálnych signálov siete WLAN.</li> </ul> |
| Block Sleep                               | Umožňuje zablokovať prechod do stavu spánku (stav S3) v prostredí operačného systému. Táto možnosť je v predvolenom nastavení zakázaná.                                                                                                    |

### Správanie pri teste POST

#### Tabuľka12. Správanie pri teste POST

| Možnosti                                 | Popis                                                                                                    |  |
|------------------------------------------|----------------------------------------------------------------------------------------------------|--|
| Výstrahy adaptéra                        | Táto možnosť umožňuje vybrať, či má systém zobraziť výstražné hlásenia, ak používate určité typy napájacích adaptérov. Táto možnosť je v predvolenom nastavení povolená.                                                                                                    |  |
| Kontrolka Numlock                        | Umožňuje povoliť alebo zakázať funkciu NumLock pri spustení počítača. Táto možnosť je v predvolenom nastavení povolená.                                                                                                    |  |
| Chyby klávesnice                         | Umožňuje povoliť alebo zakázať hlásenie chýb klávesnice pri spustení počítača. Možnosť <b>Povoliť</b> detekciu chýb klávesnice je predvolene povolená.                                                                                                    |  |
| Rýchle spustenie                         | <ul> <li>Táto možnosť zrýchli proces spustenia systému tým, že vynechá niektoré kroky testu kompatibility:</li> <li>Minimálna kontrola – Systém sa rýchle spustí, ak nebol aktualizovaný systém BIOS, nebola zmenená pamäť alebo sa nestalo, že test POST nebol pri predchádzajúcom štarte počítača dokončený.</li> <li>Podrobná kontrola – Systém nevynechá žiadne kroky v procese spúšťania systému.</li> <li>Automatická kontrola – Umožňuje operačnému systému riadiť toto nastavenie (funguje, len ak operačný systém podporuje príznak Jednoduché spustenie).</li> <li>Predvolenou hodnotou tohto nastavenia je <b>Podrobná kontrola</b>.</li> </ul> |  |
| Predĺžený čas testu POST<br>systému BIOS | <ul> <li>Táto možnosť slúži na vytvorenie dodatočného oneskorenia pred spustením systému.</li> <li>0 sekúnd (predvolené)</li> <li>5 sekúnd</li> <li>10 sekúnd</li> </ul>                                                                                                    |  |
| Logo na celú obrazovku                   | Táto možnosť zobrazí logo na celú obrazovku, ak sa rozlíšenie vášho obrázka zhoduje s rozlíšením obrazovky. Možnosť <b>Povoliť logo na celú obrazovku</b> nie je v predvolenom nastavení označená.                                                                                                    |  |
| Upozornenia a chyby                      | <ul> <li>Táto možnosť umožňuje pozastavenie procesu spúšťania systému, ak sa zistia chyby a výstrahy.</li> <li>Vyberte niektorú z nasledujúcich možností:</li> <li>Vyzvať pri upozorneniach a chybách – predvolené nastavenie</li> <li>Pri upozorneniach pokračovať ďalej</li> <li>Pri upozorneniach a chybách pokračovať ďalej</li> </ul>                                                                                                    |  |

### Spravovateľnosť

| Možnosti                      | Popis                                                                                                    |
|-------------------------------|----------------------------------------------------------------------------------------------------|
| Možnosti Intel<br>AMT         | Umožňujte poskytovať technológiu AMT a povoliť pri spúšťaní systému funkciu MEB Hotkey.<br><ul> <li>Zakázané</li> <li>Povolené</li> <li>Obmedziť prístup MEBx – predvolené nastavenie</li> </ul>                                        |
| Poskytovanie<br>rozhrania USB | Ak je možnosť povolená, umožňuje poskytovanie technológie Intel AMT prostredníctvom lokálne uloženého súboru<br>z ukladacieho zariadenia s rozhraním USB.<br>• Povoliť poskytovanie rozhrania USB – táto možnosť je predvolene zakázaná |
| MEBx Hotkey                   | <ul> <li>Umožní určiť, či sa má pri spustení systému zapnúť funkcia MEBx Hotkey.</li> <li>Povoliť klávesové skratky MEBx – predvolene zakázané</li> </ul>                                                                               |

### Virtualization Support (Podpora technológie Virtualization)

#### Tabul'ka13. Virtualization Support (Podpora technológie Virtualization)

| Možnosti       | Popis                                                                                                    |
|----------------|----------------------------------------------------------------------------------------------------|
| Virtualization | Táto možnosť určuje, či môže aplikácia Virtual Machine Monitor (VMM) používať prídavné funkcie<br>hardvéru, ktoré ponúkajú technológie Intel Virtualization. |

#### Tabuľka13. Virtualization Support (Podpora technológie Virtualization) (pokračovanie)

| Možnosti          | Popis                                                                                                    |  |
|-------------------|----------------------------------------------------------------------------------------------------|--|
|                   | Enable Intel Virtualization Technology (Povoliť technológiu Intel Virtualization<br>Technology)                                                                                        |  |
|                   | Táto možnosť je v predvolenom nastavení povolená.                                                                                                    |  |
| VT for Direct I/O | Povoľuje alebo zakazuje aplikácii Virtual Machine Monitor (VMM) využívať dodatočné hardvérové<br>možnosti, ktoré poskytuje technológia Intel Virtualization pre priamy vstup a výstup. |  |
|                   | Enable VT for Direct I/O (Povoliť technológiu VT pre priamy vstup a výstup)                                                                                                    |  |
|                   | Táto možnosť je v predvolenom nastavení povolená.                                                                                                    |  |

### Možnosti ponuky Wireless (Bezdrôtová komunikácia)

| Tabuľka14.   | Wireless ( | Bezdrôtové | pripoienie  | 5 |
|--------------|------------|------------|-------------|---|
| i ubuinui ii |            | DELGIOLOVE | pripojeriie | • |

| Možnosti               | Popis                                                         |
|------------------------|---------------------------------------------------------------|
| Wireless Device Enable | Umožňuje povoliť alebo zakázať interné bezdrôtové zariadenia. |
|                        | Máte tieto možnosti:                                          |
|                        | WLAN/WiGig                                                    |
|                        | Bluetooth                                                     |
|                        | Všetky možnosti sú predvolene povolené.                       |

### Údržba

#### Tabuľka15. Údržba

| Možnosti                                  | Popis                                                                                                    |
|-------------------------------------------|----------------------------------------------------------------------------------------------------|
| Servisný tag                              | Zobrazí servisný tag počítača.                                                                                                    |
| Inventárny štítok                         | Umožňuje vytvoriť inventárny štítok systému, ak ešte nebol nastavený.<br>Táto možnosť nie je predvolene nastavená.                                                                                                    |
| SERR Messages                             | Riadi mechanizmus hlásení SERR. Táto možnosť je v predvolenom nastavení povolená. Niektoré grafické karty vyžadujú, aby bol mechanizmus hlásení SERR zakázaný.                                                                                                    |
| Prechod na staršiu verziu<br>systému BIOS | <ul> <li>Umožní vám aktualizovať predchádzajúce revízie firmvéru systému.</li> <li>Povoliť návrat na staršiu verziu</li> <li>Táto možnosť je v predvolenom nastavení povolená.</li> </ul>                                                                                                    |
| Vymazanie údajov                          | <ul> <li>Umožňuje bezpečne mazať údaje zo všetkých interných úložných zariadení.</li> <li>Vymazať pri nasledujúcom spúšťaní systému</li> <li>Táto možnosť nie je predvolene nastavená.</li> </ul>                                                                                                    |
| Obnovenie systému BIOS                    | Obnovenie systému BIOS z pevného disku – táto možnosť je v predvolenom nastavení povolená.         Umožňuje obnovenie systému z niektorých chybných stavov systému BIOS pomocou súboru obnovenia na pevnom disku alebo na externom USB kľúči.         (i) POZNÁMKA: Pole Obnovenie systému BIOS z pevného disku musí byť povolené.         Vždy vykonať kontrolu integrity – vykoná kontrolu integrity pri každom spustení systému. |
| First Power On Date                       | Umožňuje nastaviť Ownership Date. Možnosť <b>Nastaviť dátum nadobudnutia vlastníctva</b> nie je v predvolenom nastavení označená.                                                                                                    |

### System logs (Systémové záznamy)

#### Tabuľka16. System Logs (Systémové záznamy)

| Možnosti    | Popis                                                                 |
|-------------|-----------------------------------------------------------------------|
| BIOS events | Môžete zobraziť a vymazať udalosti POST programu System Setup (BIOS). |

### Rozšírená konfigurácia

#### Tabuľka17. Rozšírená konfigurácia

| Možnosti | Popis                                                                                                    |
|----------|----------------------------------------------------------------------------------------------------|
| ASPM     | <ul> <li>Umožňuje nastaviť úroveň ASPM.</li> <li>Auto (predvolené nastavenie) – medzi zariadením a rozbočovačom rozhrania PCle prebehne tzv. "handshake", aby sa stanovil najvhodnejší režim ASPM, ktorý zariadenie podporuje.</li> <li>Vypnuté – riadenie spotreby ASPM je po celý čas vypnuté.</li> <li>Iba L1: Riadenie spotreby ASPM je nastavené tak, aby sa používal iba režim L1.</li> </ul> |

### Riešenie problémov so systémom pomocou technológie SupportAssist

| Možnosti                                                        | Popis                                                                                                    |
|-----------------------------------------------------------------|----------------------------------------------------------------------------------------------------|
| Nastavenie<br>prahovej hodnoty<br>automatického<br>obnovenia OS | <ul> <li>Umožňuje ovládať priebeh automatického spúšťania systému SupportAssist. Možnosti sú:</li> <li>Nesvieti</li> <li>1</li> <li>2 (Predvolene povolené)</li> <li>3</li> </ul> |
| Obnovenie<br>operačného<br>systému<br>SupportAssist             | Umožňuje obnoviť systém pomocou nástroja SupportAssist OS Recovery (predvolene povolené).                                                                                         |
| BIOSConnect                                                     | Umožňuje povoliť alebo zakázať použitie zálohy OS z cloudovej služby, ak chýba lokálna záloha (predvolene<br>povolené).                                                           |

### Aktualizácia systému BIOS

### Aktualizácia systému BIOS v systéme Windows

#### O tejto úlohe

VAROVANIE: Ak pred aktualizáciou systému BIOS nevypnete nástroj BitLocker, počítač nebude schopný po najbližšom reštartovaní rozpoznať kľúč nástroja BitLocker. Potom sa zobrazí výzva na zadanie kľúča, ak chcete pokračovať, pričom počítač bude požadovať zadanie kľúča po každom reštartovaní. V prípade, že kľúč stratíte, môžete prísť o svoje údaje alebo budete musieť preinštalovať operačný systém. Viac informácií o tejto téme nájdete v databáze poznatkov na webovej lokalite podpory firmy Dell.

#### Postup

- 1. Navštívite webovú lokalitu podpory firmy Dell.
- 2. Kliknite na položku Podpora produktov. Do poľa Podpora produktov zadajte servisný tag svojho počítača a kliknite na tlačidlo Hľadať.

**POZNÁMKA:** Ak nemáte servisný tag, použite funkciu SupportAssist na automatické rozpoznanie vášho počítača. Takisto môžete zadať identifikátor svoju produktu alebo pohľadať model svojho počítača manuálne.

- 3. Kliknite na položku Ovládače a súbory na stiahnutie. Rozbaľte položku Nájsť ovládače.
- **4.** Zvoľte operačný systém, ktorý máte nainštalovaný vo svojom počítači.
- 5. V rozbaľovacom zozname Kategória vyberte položku BIOS.
- 6. Vyberte najnovšiu verziu systému BIOS a kliknite na položku Stiahnuť a stiahnite si súbor so systémom BIOS do počítača.
- 7. Po dokončení sťahovania prejdite do priečinka, do ktorého ste uložili aktualizačný súbor systému BIOS.
- 8. Dvakrát kliknite na ikonu aktualizačného súboru systému BIOS a postupujte podľa pokynov na obrazovke. Viac informácií nájdete v databáze poznatkov na webovej lokalite podpory firmy Dell.

### Aktualizácia systému BIOS v prostrediach systémov Linux a Ubuntu

Ak chcete aktualizovať systém BIOS v počítači s operačným systémom Linux alebo Ubuntu, pozrite si článok v databáze poznatkov s číslom 000131486 na webovej lokalite podpory firmy Dell.

### Aktualizácia systému BIOS pomocou USB kľúča v prostredí systému Windows

#### O tejto úlohe

VAROVANIE: Ak pred aktualizáciou systému BIOS nevypnete nástroj BitLocker, počítač nebude schopný po najbližšom reštartovaní rozpoznať kľúč nástroja BitLocker. Potom sa zobrazí výzva na zadanie kľúča, ak chcete pokračovať, pričom počítač bude požadovať zadanie kľúča po každom reštartovaní. V prípade, že kľúč stratíte, môžete prísť o svoje údaje alebo budete musieť preinštalovať operačný systém. Viac informácií o tejto téme nájdete v databáze poznatkov na webovej lokalite podpory firmy Dell.

#### Postup

- Postupujte podľa krokov 1 až 6 uvedených v časti Aktualizácia systému BIOS v prostredí systému Windows a stiahnite si najnovší súbor s programom na inštaláciu systému BIOS.
- 2. Vytvorte si spustiteľný kľúč USB. Viac informácií nájdete v databáze poznatkov na webovej lokalite podpory firmy Dell.
- 3. Skopírujte súbor s programom na inštaláciu systému BIOS na spustiteľný kľúč USB.
- 4. Pripojte spustiteľný kľúč USB k počítaču, v ktorom treba aktualizovať systém BIOS.
- 5. Reštartujte počítač a stlačte kláves F12.
- 6. V ponuke Ponuka na jednorazové spustenie systému vyberte USB kľúč.
- Zadajte názov programu na inštaláciu systému BIOS a stlačte kláves Enter. Zobrazí sa Program na aktualizáciu systému BIOS.
- 8. Aktualizáciu systému BIOS dokončite podľa pokynov na obrazovke.

## Aktualizácia systému BIOS z ponuky jednorazového spustenia systému

Systém BIOS v počítači aktualizujte pomocou súboru BIOS XXXX.exe skopírovaného na USB kľúči so súborovým systémom FAT32 tak, že spustíte systém zo zariadenia z ponuky jednorazového spustenia systému.

#### O tejto úlohe

VAROVANIE: Ak pred aktualizáciou systému BIOS nevypnete nástroj BitLocker, počítač nebude schopný po najbližšom reštartovaní rozpoznať kľúč nástroja BitLocker. Potom sa zobrazí výzva na zadanie kľúča, ak chcete pokračovať, pričom počítač bude požadovať zadanie kľúča po každom reštartovaní. V prípade, že kľúč stratíte, môžete prísť o svoje údaje alebo budete musieť preinštalovať operačný systém. Viac informácií o tejto téme nájdete v databáze poznatkov na webovej lokalite podpory firmy Dell.

#### Aktualizácia systému BIOS

Aktualizáciu systému BIOS môžete spustiť zo systému Windows pomocou spustiteľného USB kľúča alebo z ponuky jednorazového spustenia systému.

Po stlačení ponuky **jednorazového spustenia systému** si môžete overiť, či sa položka AKTUALIZÁCIA SYSTÉMU BIOS zobrazuje ako jedna z možností spustenia. Ak je táto možnosť uvedená, systém BIOS je možné aktualizovať pomocou tejto metódy.

#### Aktualizácia z ponuky jednorazového spustenia systému

Ak chcete aktualizovať systém BIOS pomocou klávesu, ktorý otvára ponuku jednorazového spustenia systému, budete potrebovať:

- USB kľúč naformátovaný v súborovom systéme FAT32 (disk nemusí byť spustiteľný),
- spustiteľný súbor systému BIOS, ktorý ste stiahli z webovej lokality podpory firmy Dell a skopírovali do koreňového adresára na USB kľúči,
- napájací adaptér, ktorý musí byť pripojený k počítaču,
- funkčnú batériu v počítači na aktualizáciu systému BIOS.

Ak chcete aktualizovať systém BIOS z ponuky jednorazového spustenia systému, postupujte takto:

### VAROVANIE: Počítač počas aktualizácie systému BIOS nevypínajte. Ak počítač vypnete, môže sa stať, že sa nebude dať spustiť.

#### Postup

- 1. Vypnite počítač a vložte USB kľúč, na ktorý ste skopírovali súbor aktualizácie systému BIOS, do portu USB počítača.
- Zapnite počítač a stlačením otvorte ponuku jednorazového spustenia systému. Pomocou myši alebo šípok na klávesnici vyberte položku Aktualizácia systému BIOS a stlačte kláves Enter. Zobrazí sa ponuka aktualizácie systému BIOS.
- 3. Kliknite na položku Aktualizovať zo súboru flash.
- 4. Vyberte externé zariadenie USB.
- 5. Označte cieľový aktualizačný súbor a dvakrát naň kliknite. Potom kliknite na položku Odoslať.
- 6. Kliknite na položku Aktualizovať systém BIOS. Počítač sa reštartuje a spustí sa aktualizácia systému BIOS.
- 7. Po dokončení aktualizácie systému BIOS sa počítač automaticky reštartuje.

### Systémové heslo a heslo pre nastavenie

#### Tabuľka18. Systémové heslo a heslo pre nastavenie

| Typ hesla            | Popis                                                                                 |
|----------------------|---------------------------------------------------------------------------------------|
| Systémové heslo      | Heslo, ktoré musíte zadať pre prihlásenie sa do systému.                              |
| Heslo pre nastavenie | Heslo, ktoré musíte zadať pre vstup a zmeny nastavení systému<br>BIOS vášho počítača. |

Môžete vytvoriť systémové heslo a heslo pre nastavenie pre zabezpečenie vášho počítača.

🔨 🖊 VAROVANIE: Funkcie hesla poskytujú základnú úroveň zabezpečenia údajov vo vašom počítači.

VAROVANIE: Ak váš počítač nie je uzamknutý a nie je pod dohľadom, ktokoľvek môže získať prístup k údajom uloženým v ňom.

(i) **POZNÁMKA:** Funkcia systémového hesla a hesla pre nastavenie je vypnutá.

### Nastavenie hesla nastavenia systému

#### Požiadavky

Nové systémové heslo alebo heslo správcu môžete vytvoriť len vtedy, ak je stav hesla nastavený na hodnotu Nenastavené.

#### O tejto úlohe

Ak chcete spustiť program na nastavenie systému počítača, stlačte ihneď po zapnutí alebo reštartovaní systému kláves F2.

#### Postup

- Na obrazovke BIOS systému alebo Nastavenie systému vyberte položku Zabezpečenie a stlačte kláves Enter. Zobrazí sa obrazovka Zabezpečenie.
- 2. Vyberte položku Systémové heslo/heslo správcu a do poľa Zadajte nové heslo zadajte heslo.

Pri priraďovaní systémového hesla dodržujte nasledujúce pravidlá:

- Heslo môže obsahovať maximálne 32 znakov.
- Heslo môže obsahovať čísla 0 9.
- Platné sú len malé písmená, veľké písmená nie sú povolené.
- Iba nasledujúce špeciálne znaky sú povolené: medzera, ("), (+), (,), (-), (.), (/), (;), ([), (\), (]), (`).
- 3. Do poľa Potvrďte nové heslo zadajte heslo, ktoré ste zadali predtým, a kliknite na tlačidlo OK.
- 4. Stlačte kláves Esc a následne sa zobrazí upozornenie, aby ste uložili zmeny.
- 5. Stlačením klávesu Y uložte zmeny. Počítač sa reštartuje.

### Vymazanie alebo zmena existujúceho hesla systémového nastavenia

#### Požiadavky

Pred pokusom o vymazanie alebo zmenu existujúceho systémového hesla a/alebo hesla pre nastavenie sa v programe na nastavenie systému počítača uistite, že pri položke **Stav hesla** je nastavená možnosť Odomknuté. Ak je pri položke **Stav hesla** vybratá možnosť Zamknuté, existujúce systémové heslo alebo heslo na nastavenie nie je možné vymazať ani zmeniť.

#### O tejto úlohe

Ak chcete spustiť program na nastavenie systému počítača, stlačte ihneď po zapnutí alebo reštartovaní systému kláves F2.

#### Postup

- Na obrazovke BIOS systému alebo Nastavenie systému vyberte položku Zabezpečenie systému a stlačte kláves Enter. Zobrazí sa obrazovka Zabezpečenie systému.
- 2. Na obrazovke Zabezpečenie systému skontrolujte, či je pri položke Stav hesla nastavená možnosť Odomknuté.
- 3. Vyberte položku Systémové heslo, zmeňte alebo vymažte existujúce systémové heslo a stlačte kláves Enter alebo Tab.
- 4. Vyberte položku Nastaviť heslo, zmeňte alebo vymažte existujúce heslo pre nastavenia a stlačte kláves Enter alebo Tab.
   POZNÁMKA: Ak zmeníte systémové heslo a/alebo heslo pre nastavenia, po zobrazení výzvy ho opätovne zadajte. Ak vymažete
- systémové heslo a/alebo heslo pre nastavenia, po zobrazení výzvy potvrďte svoje rozhodnutie.
- 5. Stlačte kláves Esc a následne sa zobrazí upozornenie, aby ste uložili zmeny.
- Stlačením tlačidla Y uložte zmeny a ukončite program na nastavenie systému. Počítač sa reštartuje.

### Vymazanie nastavení CMOS

#### O tejto úlohe

🔨 🖊 VAROVANIE: Vymazaním nastavení CMOS sa vynulujú nastavenia systému BIOS v počítači.

#### Postup

- **1.** Odstráňte bočný kryt.
- 2. Demontujte gombíkovú batériu.
- 3. Počkajte minútu.
- 4. Namontujte späť gombíkovú batériu.

# Vymazanie hesla systému BIOS (program Nastavenie systému) a systémového hesla

#### O tejto úlohe

Ak chcete vymazať heslo počítača alebo heslo systému BIOS, obráťte sa na oddelenie technickej podpory firmy Dell podľa pokynov na Ako kontaktovať podporu. Viac informácií nájdete na webovej lokalite podpory firmy Dell.

() POZNÁMKA: Ak chcete získať návod, ako resetovať heslá systému Windows alebo konkrétnych aplikácií, pozrite si dokumentáciu dostupnú pre systém Windows alebo konkrétne aplikácie.
# Riešenie problémov

## Diagnostický nástroj Dell SupportAssist Pre-boot System Performance Check

#### O tejto úlohe

Diagnostika SupportAssist, známa tiež ako diagnostika systému, slúži na úplnú kontrolu hardvéru. Diagnostický nástroj Dell SupportAssist Pre-boot System Performance Check je integrovaný v systéme BIOS a spúšťa ho samotný systém BIOS. Vstavaná diagnostika systému poskytuje možnosti pre konkrétne zariadenia alebo skupiny zariadení, aby ste mohli:

- spustiť testy automaticky alebo v interaktívnom režime,
- zopakovať testy,
- zobraziť alebo uložiť výsledky testov,
- spustením podrobných testov zaviesť dodatočné testy kvôli získaniu ďalších informácií o jednom alebo viacerých zariadeniach, ktoré majú poruchu,
- zobraziť hlásenia o stave, ktoré vás informujú, ak testy prebehli úspešne,
- zobraziť chybové hlásenia, ktoré vás informujú, ak sa počas testov objavili nejaké problémy.

(i) POZNÁMKA: Niektoré testy vybraných zariadení vyžadujú aktívnu participáciu používateľa. Preto je dôležité, aby ste počas diagnostických testov boli pri počítači.

Viac informácií nájdete v článku databázy poznatkov s číslom 000180971.

### Spustenie nástroja SupportAssist Pre-Boot System Performance Check

#### Postup

- 1. Zapnite počítač.
- 2. Keď sa počas zavádzania systému objaví logo Dell, stlačte kláves F12.
- 3. Na obrazovke ponuky zavádzania vyberte možnosť Diagnostika.
- Kliknite na ikonu šípky v ľavom dolnom rohu. Zobrazí sa stránka diagnostiky.
- Kliknite na ikonu šípky v pravom dolnom rohu, čím prejdete na stránku so zoznamom. Na stránke uvidíte všetky zariadenia, ktoré boli rozpoznané.
- 6. Ak chcete spustiť diagnostický test pre konkrétne zariadenie, stlačte kláves Esc a kliknutím na tlačidlo Áno zastavte diagnostický test.
- 7. Vyberte zariadenie na ľavej table a kliknite na položku Spustiť testy.
- V prípade problémov sa zobrazia chybové kódy. Poznačte si chybový kód a overovacie číslo a obráťte sa na firmu Dell.

## Integrovaný automatický test napájacieho zdroja

Pomocou integrovaného automatického testu (BIST) môžete otestovať, či funguje napájací zdroj počítača. Ak chcete spustiť automatickú diagnostiku napájacieho zdroja stolového počítača alebo počítača typu All-in-One, prezrite si príslušné články v databáze poznatkov na webovej lokalite podpory firmy Dell.

## Indikátory diagnostiky systému

## Obnovenie operačného systému

Ak váš počítač nedokáže spustiť operačný systém ani po niekoľkých pokusoch, automaticky sa spustí nástroj Dell SupportAssist OS Recovery.

Dell SupportAssist OS Recovery je samostatný nástroj, ktorý inštalujeme do počítačov značky Dell s operačným systémom Windows. Tento nástroj pozostáva z viacerých ďalších nástrojov na diagnostiku a riešenie problémov, ktoré sa v počítači môžu vyskytnúť pred spustením operačného systému. Pomocou tohto nástroja môžete diagnostikovať problémy s hardvérom, opraviť počítač, zálohovať si súbory alebo vrátiť počítač do stavu, v akom ste ho dostali z výroby.

Nástroj Dell SupportAssist OS Recovery si môžete tiež stiahnuť z webovej lokality podpory firmy Dell a použiť ho na opravu svojho počítača, keď nebude možné kvôli problémom so softvérom alebo hardvérom spustiť hlavný operačný systém.

Viac informácií o nástroji Dell SupportAssist OS Recovery vám poskytne *Používateľská príručka nástroja Dell SupportAssist OS Recovery* dostupná na webovej lokalite podpory firmy Dell v časti s nástrojmi na servis zariadení. Kliknite na položku **SupportAssist OS Recovery**.

## Resetovanie hodín reálneho času (RTC)

Funkcia resetovania hodín reálneho času (RTC) umožňuje vám alebo servisnému technikovi obnoviť systémy Dell pri problémoch so spustením POST testu, napájaním alebo spustením systému. Tieto modely už neponúkajú možnosť resetovania RTC pomocou prepojky.

Pri resetovaní RTC musí byť počítač vypnutý a mať pripojený napájací kábel. Potom stlačte tlačidlo napájania a podržte ho tridsať (30) sekúnd. Resetovanie RTC prebehne po pustení tlačidla napájania.

## Zálohovacie médiá a možnosti obnovenia

Odporúča sa, aby ste si vytvorili jednotku na obnovenie systému určenú na opravu problémov, ktoré sa môžu v systéme Windows vyskytnúť. Spoločnosť Dell ponúka viacero možností obnovenia operačného systému Windows vo vašom počítači Dell. Viac informácií nájdete v časti Zálohovacie médiá a možnosti obnovy systému Windows od firmy Dell.

## Diagnostické chybové hlásenia

#### Tabuľka19. Diagnostické chybové hlásenia

| Chybové hlásenia              | Popis                                                                                                    |
|-------------------------------|----------------------------------------------------------------------------------------------------|
| AUXILIARY DEVICE FAILURE      | Dotykový panel alebo externá myš môžu byť chybné. V prípade<br>externej myši skontrolujte prípojný kábel. V programe Nastavenie<br>systému povoľte možnosť <b>Pointing Device (Ukazovacie</b><br>zariadenie). |
| BAD COMMAND OR FILE NAME      | Skontrolujte, či ste príkaz zadali správne, dali medzery na správne miesta a použili správnu cestu.                                                                                                    |
| CACHE DISABLED DUE TO FAILURE | Zlyhanie primárnej internej vyrovnávacej pamäte mikroprocesoru.<br><b>Kontaktujte Dell</b>                                                                                                    |
| CD DRIVE CONTROLLER FAILURE   | Optická jednotka neodpovedá na príkazy z počítača.                                                                                                    |
| DATA ERROR                    | Pevná jednotka nedokáže prečítať dáta.                                                                                                    |
| DECREASING AVAILABLE MEMORY   | Jeden alebo niekoľko pamäťových modulov môže byť chybných<br>alebo nesprávne nasadených. Opätovne nainštalujte pamäťové<br>moduly alebo ich vymeňte, ak je to potrebné.                                       |
| DISK C: FAILED INITIALIZATION | Nepodarilo sa inicializovať pevný disk. Spustite testy pevného disku<br>v nástroji <b>Dell Diagnostics</b> .                                                                                                  |
| DRIVE NOT READY               | Operácia si vyžaduje, aby pevný disk sa nachádzal v šachte ešte<br>pred pokračovaním. Do šachty na pevný disk nainštalujte pevný<br>disk.                                                                     |

#### Tabuľka19. Diagnostické chybové hlásenia (pokračovanie)

| Chybové hlásenia                                                     | Popis                                                                                                    |
|----------------------------------------------------------------------|----------------------------------------------------------------------------------------------------|
| ERROR READING PCMCIA CARD                                            | Počítač nedokáže identifikovať kartu ExpressCard. Opätovne<br>vložte kartu alebo vyskúšajte inú kartu.                                                                                                    |
| EXTENDED MEMORY SIZE HAS CHANGED                                     | Veľkosť pamäte zaznamenaná v pamäti NVRAM nezodpovedá<br>veľkosti pamäťového modulu nainštalovaného v počítači.<br>Reštartujte počítač. Ak sa chyba vyskytne znova, <b>obráťte sa na</b><br><b>firmu Dell</b> .                                                                                                    |
| THE FILE BEING COPIED IS TOO LARGE FOR THE DESTINATION DRIVE         | Súbor, ktorý sa pokúšate skopírovať, je príliš veľký na to, aby sa na<br>disk zmestil, alebo disk je plný. Pokúste sa súbor prekopírovať na<br>iný disk alebo použite disk s väčšou kapacitou.                                                                                                    |
| A FILENAME CANNOT CONTAIN ANY OF THE FOLLOWING CHARACTERS:           | V názvoch súborov tieto znaky nepoužívajte.                                                                                                    |
| GATE A20 FAILURE                                                     | Niektorý pamäťový modul môže byť uvoľnený. Namontujte späť<br>pamäťový modul alebo ho vymeňte, ak je to potrebné.                                                                                                    |
| GENERAL FAILURE                                                      | Operačný systém nie je schopný príkaz vykonať. Za týmto hlásením<br>sa obvykle zobrazia ďalšie spresňujúce informácie. Napríklad:<br>Printer out of paper. Take the appropriate<br>action.                                                                                                    |
| HARD-DISK DRIVE CONFIGURATION ERROR                                  | Počítač nemôže identifikovať typ disku. Vypnite počítač,<br>demontujte pevný disk a zaveďte systém z optickej jednotky.<br>Potom počítač vypnite, pevný disk opätovne nainštalujte a počítač<br>reštartujte. Spustite testy <b>Hard Disk Drive (Pevný disk)</b><br>dostupné v nástroji <b>Dell Diagnostics</b> .                                                            |
| HARD-DISK DRIVE CONTROLLER FAILURE 0                                 | Pevný disk neodpovedá na príkazy z počítača. Vypnite počítač,<br>demontujte pevný disk a zaveďte systém z optickej jednotky.<br>Potom počítač vypnite, pevný disk opätovne nainštalujte a počítač<br>reštartujte. Ak problém pretrváva, skúste inú diskovú jednotku.<br>Spustite testy <b>Hard Disk Drive (Pevný disk)</b> dostupné v nástroji<br><b>Dell Diagnostics</b> . |
| HARD-DISK DRIVE FAILURE                                              | Pevný disk neodpovedá na príkazy z počítača. Vypnite počítač,<br>demontujte pevný disk a zaveďte systém z optickej jednotky.<br>Potom počítač vypnite, pevný disk opätovne nainštalujte a počítač<br>reštartujte. Ak problém pretrváva, skúste inú diskovú jednotku.<br>Spustite testy <b>Hard Disk Drive (Pevný disk)</b> dostupné v nástroji<br><b>Dell Diagnostics</b> . |
| HARD-DISK DRIVE READ FAILURE                                         | Pevný disk môže byť chybný. Vypnite počítač, demontujte pevný<br>disk a zaveďte systém z optickej jednotky. Potom počítač vypnite,<br>pevný disk opätovne nainštalujte a počítač reštartujte. Ak problém<br>pretrváva, skúste inú diskovú jednotku. Spustite testy <b>Hard Disk</b><br><b>Drive (Pevný disk)</b> dostupné v nástroji <b>Dell Diagnostics</b> .              |
| INSERT BOOTABLE MEDIA                                                | Operačný systém sa pokúša spustiť z média, ktoré nie<br>je zavádzacie, akým je napríklad optická jednotka. Vložte<br>bootovateľný nosič.                                                                                                    |
| INVALID CONFIGURATION INFORMATION-PLEASE RUN<br>SYSTEM SETUP PROGRAM | Konfigurácia systému nesúhlasí s konfiguráciou hardware. Toto<br>hlásenie sa najpravdepodobnejšie vyskytne po nainštalovaní<br>pamäťového modulu. Opravte príslušné voľby v programe na<br>nastavenie systému.                                                                                                    |
| KEYBOARD CLOCK LINE FAILURE                                          | U externej klávesnice skontrolujte prípojný kábel. Spustite test<br><b>Keyboard Controller (Radič klávesnice)</b> dostupný v nástroji<br><b>Dell Diagnostics</b> .                                                                                                    |
| KEYBOARD CONTROLLER FAILURE                                          | U externej klávesnice skontrolujte prípojný kábel. Počítač<br>reštartujte a počas zavádzania systému sa vyhnite akémukoľvek<br>dotyku klávesnice alebo myši. Spustite test <b>Keyboard Controller</b><br>(Radič klávesnice) dostupný v nástroji <b>Dell Diagnostics</b> .                                                                                                   |

#### Tabuľka19. Diagnostické chybové hlásenia (pokračovanie)

| Chybové hlásenia                                                           | Popis                                                                                                    |
|----------------------------------------------------------------------------|----------------------------------------------------------------------------------------------------|
| KEYBOARD DATA LINE FAILURE                                                 | U externej klávesnice skontrolujte prípojný kábel. Spustite test<br><b>Keyboard Controller (Radič klávesnice)</b> dostupný v nástroji<br><b>Dell Diagnostics</b> .                                                                                                    |
| KEYBOARD STUCK KEY FAILURE                                                 | U externých klávesníc alebo tlačidlových klávesníc skontrolujte<br>prípojný kábel. Počítač reštartujte a počas zavádzania systému<br>sa vyhnite akémukoľvek dotyku klávesnice alebo myši. Spustite<br>test <b>Stuck Key (Zaseknutý kláves)</b> dostupný v nástroji <b>Dell</b><br><b>Diagnostics</b> .                                                                                                    |
| LICENSED CONTENT IS NOT ACCESSIBLE IN<br>MEDIADIRECT                       | Dell MediaDirect nedokáže overiť obmedzenia DRM (Digital Rights<br>Management) súboru, takže súbor nie je možné prehrať.                                                                                                    |
| MEMORY ADDRESS LINE FAILURE AT ADDRESS, READ<br>VALUE EXPECTING VALUE      | Niektorý pamäťový modul môže byť chybný alebo nesprávne<br>nasadený. Namontujte späť pamäťový modul alebo ho vymeňte, ak<br>je to potrebné.                                                                                                    |
| MEMORY ALLOCATION ERROR                                                    | Program, ktorý sa pokúšate spustiť, koliduje s operačným<br>systémom, iným programom alebo pomôckou. Vypnite počítač,<br>počkajte 30 sekúnd a potom ho reštartujte. Spustite znova<br>program. Ak sa chybové hlásenie stále zobrazuje, pozrite<br>dokumentáciu k programu.                                                                                                    |
| MEMORY DOUBLE WORD LOGIC FAILURE AT ADDRESS,<br>READ VALUE EXPECTING VALUE | Niektorý pamäťový modul môže byť chybný alebo nesprávne<br>nasadený. Namontujte späť pamäťový modul alebo ho vymeňte, ak<br>je to potrebné.                                                                                                    |
| MEMORY ODD/EVEN LOGIC FAILURE AT ADDRESS, READ<br>VALUE EXPECTING VALUE    | Niektorý pamäťový modul môže byť chybný alebo nesprávne<br>nasadený. Namontujte späť pamäťový modul alebo ho vymeňte, ak<br>je to potrebné.                                                                                                    |
| MEMORY WRITE/READ FAILURE AT ADDRESS, READ<br>VALUE EXPECTING VALUE        | Niektorý pamäťový modul môže byť chybný alebo nesprávne<br>nasadený. Namontujte späť pamäťový modul alebo ho vymeňte, ak<br>je to potrebné.                                                                                                    |
| NO BOOT DEVICE AVAILABLE                                                   | The computer cannot find the hard drive. (Počítač nedokáže<br>nájsť pevný disk.) Ak je pevný disk vaše zavádzacie zariadenie,<br>skontrolujte, či je disk správne nainštalovaný a rozdelený ako<br>zavádzacie zariadenie.                                                                                                    |
| NO BOOT SECTOR ON HARD DRIVE                                               | Operačný systém môže byť poškodený, obráťte sa na Dell.                                                                                                    |
| NO TIMER TICK INTERRUPT                                                    | Niektorý čip na systémovej doske môže nesprávne fungovať.<br>Spustite testy <b>System Set (Komponenty systému)</b> dostupné<br>v nástroji <b>Dell Diagnostics</b> .                                                                                                    |
| NOT ENOUGH MEMORY OR RESOURCES. EXIT SOME<br>PROGRAMS AND TRY AGAIN        | Máte otvorených príliš mnoho programov. Zatvorte všetky okná a otvorte program, ktorý chcete používať.                                                                                                    |
| OPERATING SYSTEM NOT FOUND                                                 | Preinštalujte operačný systém. Ak sa problém nevyrieši, <b>obráťte sa</b><br>na firmu Dell.                                                                                                    |
| OPTIONAL ROM BAD CHECKSUM                                                  | Zlyhanie voliteľnej ROM. <b>Obráťte sa na firmu Dell.</b>                                                                                                    |
| SECTOR NOT FOUND                                                           | Operačný systém nedokáže na pevnom disku nájsť niektorý sektor.<br>Na disku sa môže nachádzať chybný sektor alebo poškodený<br>súborový systém FAT. Spustite nástroj na kontrolu chýb pod<br>Windows, ktorým skontrolujete štruktúru súborov na pevnom<br>disku. Pokyny nájdete v časti <b>Pomoc a technická podpora</b><br><b>pre systém Windows</b> (kliknite na položky <b>Štart &gt; Pomoc</b><br><b>a technická podpora</b> ). Ak je počet chybných sektorov veľký,<br>zálohujte si údaje (ak je to možné) a potom pevný disk<br>naformátujte. |
| SEEK ERROR                                                                 | Operačný systém nedokáže nájsť určitú stopu na pevnom disku.                                                                                                    |

#### Tabuľka19. Diagnostické chybové hlásenia (pokračovanie)

| Chybové hlásenia                                           | Popis                                                                                                    |
|------------------------------------------------------------|----------------------------------------------------------------------------------------------------|
| SHUTDOWN FAILURE                                           | Niektorý čip na systémovej doske môže nesprávne fungovať.<br>Spustite testy <b>System Set (Komponenty systému)</b> dostupné<br>v nástroji <b>Dell Diagnostics</b> . Ak sa hlásenie zobrazí znova, <b>obráťte</b><br><b>sa na firmu Dell</b> .                                                                     |
| TIME-OF-DAY CLOCK LOST POWER                               | Nastavenie konfigurácie systému je poškodené. Počítač pripojte k<br>elektrickej zásuvke, aby sa nabila batéria. Ak problém pretrváva,<br>skúste obnoviť údaje tak, že otvoríte program Nastavenie systému,<br>a následne ho okamžite ukončíte. Ak sa hlásenie zobrazí znova,<br><b>obráťte sa na firmu Dell</b> . |
| TIME-OF-DAY CLOCK STOPPED                                  | Záložná batéria, ktorá udržuje nastavenie konfigurácie systému,<br>môže vyžadovať opätovné nabitie. Počítač pripojte k elektrickej<br>zásuvke, aby sa nabila batéria. Ak sa problém nevyrieši, <b>obráťte sa</b><br><b>na firmu Dell.</b>                                                                         |
| TIME-OF-DAY NOT SET-PLEASE RUN THE SYSTEM<br>SETUP PROGRAM | Čas a dátum uložené v programe na nastavenie systému<br>nezodpovedajú systémovým hodinám. Opravte nastavenie<br>možností <b>Date and Time (Dátum a čas)</b> .                                                                                                    |
| TIMER CHIP COUNTER 2 FAILED                                | Niektorý čip na systémovej doske môže nesprávne fungovať.<br>Spustite testy <b>System Set (Komponenty systému)</b> dostupné<br>v nástroji <b>Dell Diagnostics</b> .                                                                                                    |
| UNEXPECTED INTERRUPT IN PROTECTED MODE                     | Radič klávesnice môže byť chybný, alebo je uvoľnený niektorý<br>pamäťový modul. Spustite testy <b>System Memory (Pamäť<br/>systému)</b> a <b>Keyboard Controller (Radič klávesnice)</b> dostupné<br>v nástroji <b>Dell Diagnostics</b> alebo sa <b>obráťte na firmu Dell</b> .                                    |
| X:\ IS NOT ACCESSIBLE. THE DEVICE IS NOT READY             | Do jednotky vložte disk a skúste znova.                                                                                                    |

## Systémové chybové hlásenia

#### Tabuľka20. Systémové chybové hlásenia

| Systémové hlásenie                                                                                                    | Popis                                                                                                    |
|----------------------------------------------------------------------------------------------------|----------------------------------------------------------------------------------------------------|
| Alert! Previous attempts at booting this<br>system have failed at checkpoint [nnnn]. For<br>help in resolving this problem, please note<br>this checkpoint and contact Dell Technical<br>Support | Počítač zlyhal pri dokončení zavádzacieho programu trikrát za<br>sebou kvôli tej istej chybe.                                                                                                    |
| CMOS checksum error                                                                                                    | RTC is reset, <b>BIOS Setup</b> default has been loaded. (RTC sa vynulovalo, boli načítané predvolené hodnoty BIOS.)                                                                                                    |
| CPU fan failure                                                                                                    | Ventilátor procesora zlyhal.                                                                                                    |
| System fan failure                                                                                                    | Systémový ventilátor zlyhal.                                                                                                    |
| Hard-disk drive failure                                                                                                    | Možné zlyhanie pevného disku počas testu POST.                                                                                                    |
| Keyboard failure                                                                                                    | Keyboard failure or loose cable. Zlyhanie klávesnice alebo uvoľnený<br>kábel. Ak opätovné osadenie kábla nevyrieši problém, vymeňte<br>klávesnicu.                                                                                                    |
| No boot device available                                                                                                    | <ul> <li>Na pevnom disku nie je zavádzacia oblasť, je uvoľnený kábel pevného disku alebo nie je prítomné zavádzacie zariadenie.</li> <li>Ak je vaším zavádzacím zariadením pevný disk, presvedčte sa, či sú pripojené káble a či je disk správne nainštalovaný a rozdelený na partície ako zavádzacie zariadenie.</li> <li>Spustite Nastavenie systému a ubezpečte sa, že informácia o zavádzacej sekvencii je správna.</li> </ul> |

#### Tabuľka20. Systémové chybové hlásenia (pokračovanie)

| Systémové hlásenie                                                                                                    | Popis                                                                              |
|----------------------------------------------------------------------------------------------------|------------------------------------------------------------------------------------|
| No timer tick interrupt                                                                                                    | Čip na systémovej doske môže nesprávne fungovať alebo je<br>chybná základná doska. |
| NOTICE - Hard Drive SELF MONITORING SYSTEM has<br>reported that a parameter has exceeded its<br>normal operating range. Dell recommends that<br>you back up your data regularly. A parameter<br>out of range may or may not indicate a<br>potential hard drive problem | Chyba S.M.A.R.T, možná porucha jednotky pevného disku.                             |

## Cyklus napájania Wi-Fi

#### O tejto úlohe

Ak sa váš počítač nemôže pripojiť na internet pre problémy s pripojením k sieti Wi-Fi, vykonajte reset zariadenia Wi-Fi pomocou týchto krokov:

#### Postup

- 1. Vypnite počítač.
- 2. Vypnite modem.

(i) POZNÁMKA: Niektorí poskytovatelia internetových služieb (ISP) zabezpečujú modem a kombinované zariadenie smerovača.

- 3. Vypnite bezdrôtový smerovač.
- 4. Počkajte 30 sekúnd.
- 5. Zapnite bezdrôtový smerovač.
- 6. Zapnite modem.
- 7. Počítač zapnite.

# 6

# Získanie pomoci a kontaktovanie firmy Dell Technologies

## Zdroje svojpomoci

Ďalšie informácie a pomoc s produktmi a službami Dell Technologies môžete získať z týchto zdrojov svojpomoci:

#### Tabuľka21. Zdroje svojpomoci

| Zdroje svojpomoci                                                                                                    | Umiestnenie zdrojov informácií                                                                                                    |
|----------------------------------------------------------------------------------------------------|----------------------------------------------------------------------------------------------------|
| Informácie o produktoch a službách Dell Technologies                                                                                                    | Webová lokalita firmy Dell                                                                                                    |
| Aplikácia MyDell                                                                                                    | Deell                                                                                                    |
| Тіру                                                                                                    | · 🔶                                                                                                    |
| Kontaktovať oddelenie podpory                                                                                                    | Do vyhľadávacieho poľa systému Windows zadajte Contact<br>Support a stlačte kláves Enter.                                                                                                    |
| Online pomocník pre operačný systém                                                                                                    | Webová lokalita podpory systému Windows                                                                                                    |
| Získajte prístup k najlepším riešeniam, diagnostike, ovládačom<br>a súborom na stiahnutie a zistite o svojom počítači viac<br>prostredníctvom videí, návodov a dokumentov. | Váš počítač od Dell Technologies má svoj jedinečný identifikátor<br>– servisný tag alebo kód expresného servisu. Ak si chcete pozrieť<br>relevantné zdroje podpory pre váš počítač od Dell Technologies,<br>navštívte webovú lokalitu podpory firmy Dell a zadajte svoj servisný<br>tag alebo kód expresného servisu.                                                                                               |
|                                                                                                    | viac informacii o tom, kde najdete servisný tag svojno pocitaca,<br>nájdete tu: Návod, ako nájsť servisný tag alebo sériové číslo<br>zariadenia.                                                                                                    |
| Články v databáze poznatkov firmy Dell Technologies                                                                                                    | <ol> <li>Navštívte webovú lokalitu podpory firmy Dell.</li> <li>Na paneli ponuky v hornej časti stránky Podpora vyberte<br/>položky <b>Podpora</b> &gt; <b>Knižnica podpory</b>.</li> <li>Do vyhľadávacieho poľa na webovej stránke knižnice podpory<br/>zadajte kľúčové slovo, tému alebo číslo modelu a potom kliknite<br/>alebo ťuknite na ikonu vyhľadávania, aby sa zobrazili súvisiace<br/>články.</li> </ol> |

## Kontaktovanie firmy Dell Technologies

Kontakt na firmu Dell Technologies v súvislosti s predajom, technickou podporou alebo starostlivosťou o zákazníkov nájdete na webovej lokalite podpory firmy Dell v časti Kontaktovať podporu.

(i) POZNÁMKA: Dostupnosť služieb sa môže líšiť v závislosti od krajiny alebo regiónu a produktu.

POZNÁMKA: Ak nemáte aktívne pripojenie na internet, kontaktné informácie nájdete na faktúre, dodacom liste, účtenke alebo v produktovom katalógu firmy Dell Technologies.

# **OptiPlex 7080 Micro**

Servisní příručka

Regulační model: D14U Regulační typ: D14U001/D14U003 Květen 2024 Rev. A05

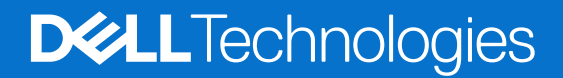

#### Poznámky, upozornění a varování

(i) POZNÁMKA: POZNÁMKA označuje důležité informace, které umožňují lepší využití produktu.

VÝSTRAHA: UPOZORNĚNÍ varuje před možným poškozením hardwaru nebo ztrátou dat a obsahuje pokyny, jak těmto problémům předejít.

MAROVÁNÍ: VAROVÁNÍ upozorňuje na potenciální poškození majetku a riziko úrazu nebo smrti.

© 2020–2024 Dell Inc. nebo dceřiné společnosti. Všechna práva vyhrazena. Dell Technologies, Dell a ostatní ochranné známky jsou ochranné známky společnosti Dell Inc. nebo dceřiných společností. Ostatní ochranné známky mohou být ochranné známky svých vlastníků.

# Obsah

| apitola 1: Manipulace uvnitř počítače       |    |
|---------------------------------------------|----|
| Bezpečnostní pokyny                         |    |
| Před manipulací uvnitř počítače             | 6  |
| Bezpečnostní opatření                       | 7  |
| Ochrana před elektrostatickým výbojem (ESD) | 7  |
| Antistatická servisní souprava              |    |
| Po manipulaci uvnitř počítače               |    |
| apitola 2: Demontáž a opětovná montáž       |    |
| Doporučené nástroje                         | 10 |
| Seznam šroubů                               | 10 |
| Hlavní komponenty systému                   |    |
| Boční kryt                                  |    |
| Demontáž bočního krytu                      |    |
| Montáž bočního krytu                        | 14 |
| Čelní kryt                                  |    |
| Demontáž čelního krytu                      |    |
| Montáž čelního krytu                        |    |
| sestava 2,5palcového pevného disku          |    |
| Demontáž sestavy pevného disku              |    |
| Demontáž držáku pevného disku               |    |
| Montáž držáku pevného disku                 |    |
| Montáž sestavy 2,5palcového pevného disku   |    |
| Disk SSD                                    | 21 |
| Demontáž disku SSD M.2 2230 PCle            |    |
| Montáž disku SSD M.2 2230 PCle              |    |
| Demontáž disku SSD M.2 2280 PCle            |    |
| Montáž disku SSD M.2 2280 PCle              | 24 |
| karta WLAN                                  |    |
| Vyjmutí karty WLAN                          |    |
| Montáž karty WLAN                           |    |
| Sestava ventilátoru                         |    |
| Demontáž sestavy ventilátoru                |    |
| Montáž sestavy ventilátoru                  |    |
| Chladič                                     |    |
| Demontáž chladiče                           |    |
| Montáž chladiče                             |    |
| Knoflíková baterie                          |    |
| Vyjmutí knoflíkové baterie                  |    |
| Montáž knoflíkové baterie                   |    |
| paměťové moduly,                            |    |
| Vyjmutí paměťových modulů                   |    |
| Vložení paměťových modulů                   |    |
| Reproduktor                                 |    |

| Demontáž reproduktoru                                                         |          |
|-------------------------------------------------------------------------------|----------|
| Montáž reproduktoru                                                           |          |
| Grafická karta                                                                |          |
| Demontáž grafické karty                                                       |          |
| Montáž grafické karty                                                         |          |
| Karta síťového rozhraní (NIC)                                                 | 40       |
| Demontáž karty síťového rozhraní                                              |          |
| Montáž karty síťového rozhraní                                                | 40       |
| Volitelné moduly I/O (typ C / HDMI / VGA / DP / sériové rozhraní)             |          |
| Demontáž volitelných modulů I/O (Type-C / HDMI / VGA / DP / sériové rozhraní) | 41       |
| Montáž volitelných modulů I/O (Type-C / HDMI / VGA / DP / sériové rozhraní)   | 42       |
| Procesor                                                                      | 44       |
| Vyjmutí procesoru                                                             | 44       |
| Montáž procesoru                                                              |          |
| Základní deska                                                                | 47       |
| Demontáž základní desky                                                       | 47       |
| Montáž základní desky                                                         | 49       |
|                                                                               |          |
| Kapitola 3: Software                                                          |          |
| Ovladače a souborv ke stažení                                                 |          |
|                                                                               |          |
| Kanitola 4: Konfigurace systému                                               | 53       |
|                                                                               | 53       |
| Vistun do nastavení svetému BIOS                                              |          |
| Navigační klávesy                                                             |          |
| lednorázová spouětěcí nabídka F12                                             |          |
| Možnosti nástroje Nastavení svstému                                           |          |
|                                                                               |          |
| Svstémové informace                                                           | 55       |
| Možnosti obrazovky Video (Grafická karta)                                     | 56       |
|                                                                               |          |
| Možnosti funkce Secure Boot                                                   |          |
| Možnosti funkce latel Software Guard Extension                                | 58       |
| Výkon                                                                         | 58       |
| Řízení snatřehv                                                               |          |
| Chování POST                                                                  |          |
| Možnosti správy                                                               |          |
| Podpora virtualizaça                                                          |          |
| Možnosti bezdrátového přinciení                                               |          |
|                                                                               | 01       |
| Svetem Lage (Svetémové protokoly)                                             | 01       |
| Pokročilá konfigurace                                                         |          |
| i σκισσία και πηγαί ασε<br>Svetám řačaní Support Assist                       | 02<br>ຂາ |
| Oysterri reserii ouppurtasist                                                 | 02<br>ຂາ |
| Aktualizade systemu BIOS v prostřadí svetámu Windowa                          | 02<br>ຂາ |
| Aktualizade systemu BIOS v prostreur systemu VVII 100WS                       | 02<br>67 |
|                                                                               |          |
|                                                                               |          |
| Svetámová heelo a heelo konfigurace                                           |          |
|                                                                               |          |

| Přiřazení hesla konfigurace systému                                     | 64 |
|-------------------------------------------------------------------------|----|
| Odstranění nebo změna stávajícího hesla konfigurace systému             | 65 |
| Vymazání nastavení CMOS                                                 | 65 |
| Vymazání hesla k systému BIOS (Konfigurace systému) a systémových hesel | 65 |

| Kapitola 5: Řešení potíží                                                         | 66             |
|-----------------------------------------------------------------------------------|----------------|
| Kontrola výkonu nástroje Dell SupportAssist před spuštěním operačního systému     | 66             |
| Spuštění kontroly výkonu nástroje SupportAssist před spuštěním operačního systému |                |
| Vestavěný test napájecí jednotky                                                  | 66             |
| Indikátory diagnostiky systému                                                    | 66             |
| Obnovení operačního systému                                                       | 67             |
| Funkce Real Time Clock (RTC Reset)                                                | 67             |
| Možnosti záložních médií a obnovy                                                 | 67             |
| Chybové zprávy diagnostiky                                                        | 67             |
| Zprávy o chybách systému                                                          | 70             |
| Cyklus napájení sítě Wi-Fi                                                        | 71             |
| Cyklus napájení sítě Wi-Fi                                                        | 7 <sup>.</sup> |

# Manipulace uvnitř počítače

## Bezpečnostní pokyny

Dodržováním následujících bezpečnostních zásad zabráníte možnému poškození počítače a zajistíte vlastní bezpečnost. Není-li uvedeno jinak, všechny postupy uvedené v tomto dokumentu předpokládají, že jste si přečetli bezpečnostní informace dodané s počítačem.

- VAROVÁNÍ: Před manipulací uvnitř počítače si přečtěte bezpečnostní informace dodané s počítačem. Další informace o vzorových postupech naleznete na domovské stránce Soulad s předpisy společnosti Dell.
- VAROVÁNÍ: Než otevřete kryt počítače nebo jeho panely, odpojte počítač od všech zdrojů napájení. Poté co dokončíte práci uvnitř počítače, namontujte všechny kryty, panely a šrouby a teprve poté připojte počítač k elektrické zásuvce.
- 🔨 🔨 VÝSTRAHA: Chcete-li předejít poškození počítače, ujistěte se, že je pracovní plocha rovná, suchá a čistá.
- 🛆 VÝSTRAHA: Chcete-li předejít poškození komponent a karet, držte je pouze za hrany a nedotýkejte se kolíků a kontaktů.
- VÝSTRAHA: Odstraňování problémů a opravy byste měli provádět pouze po získání oprávnění nebo výzvě týmu technické podpory Dell. Na škody způsobené neoprávněným servisním zásahem se nevztahuje záruka společnosti Dell. Více informací naleznete v bezpečnostních pokynech dodávaných s produktem nebo na stránkách souladu s předpisy společnosti Dell.
- VÝSTRAHA: Dříve, než se dotknete některé části uvnitř počítače, odveďte elektrostatický náboj z vašeho těla tím, že se dotknete kovového předmětu, například některé kovové části na zadní straně počítače. Během manipulace se opakovaně dotýkejte nenatřeného kovového povrchu, abyste odvedli potenciální elektrostatický náboj, který může poškodit vnitřní komponenty.
- VÝSTRAHA: Při odpojování kabelu tahejte za konektor nebo vytahovací poutko, nikoli za samotný kabel. Některé kabely mohou být opatřeny konektory se západkami nebo přítlačnými šrouby, které je třeba před odpojením kabelu uvolnit. Při odpojování kabelů je držte rovně, aby nedošlo k ohnutí kolíků. Při připojování kabelů se ujistěte, že je konektor na kabelu správně otočen a zarovnán s portem.
- (i) POZNÁMKA: Barva počítače a některých součástí se může lišit od barev uvedených v tomto dokumentu.

### Před manipulací uvnitř počítače

#### O této úloze

(i) POZNÁMKA: Obrázky v tomto dokumentu se mohou lišit od vašeho počítače v závislosti na sestavě, kterou jste si objednali.

#### Kroky

- 1. Uložte a zavřete všechny otevřené soubory a ukončete všechny spuštěné aplikace.
- 2. Vypněte počítač. Klikněte na tlačítko: Start > 🙂 Napájení > Vypnout.

(i) POZNÁMKA: Používáte-li jiný operační systém, vyhledejte pokyny ohledně jeho vypnutí v příslušné dokumentaci.

- 3. Odpojte počítač a všechna připojená zařízení od elektrických zásuvek.
- 4. Odpojte od počítače všechna připojená síťová a periferní zařízení, jako například klávesnici, myš a monitor.
  - VÝSTRAHA: Při odpojování síťového kabelu nejprve odpojte kabel od počítače a potom jej odpojte od síťového zařízení.

5. Vyjměte z počítače všechny paměťové karty nebo optické disky (pokud je potřeba).

## Bezpečnostní opatření

Kapitola o bezpečnostních opatřeních popisuje hlavní kroky, které je třeba podniknout před zahájením jakékoli demontáže.

Před veškerými montážemi a opravami, jež zahrnují demontáž a opětovnou montáž, si prostudujte následující bezpečnostní opatření:

- Systém a všechna k němu připojená periferní zařízení vypněte.
- Systém a všechna k němu připojená periferní zařízení odpojte od napájení střídavým proudem.
- Od systému odpojte všechny síťové, telefonní a komunikační kabely.
- Při práci uvnitř jakéhokoli stolního počítače používejte antistatickou servisní soupravu, která chrání před elektrostatickým výbojem (ESD).
- Každou součást po demontáži umístěte na antistatickou podložku.
- Noste obuv s nevodivou gumovou podrážkou. Snížíte tím riziko úrazu elektrickým proudem.

### Pohotovostní napájení

Produkty Dell s pohotovostním napájením je nutné před otevřením jejich krytu odpojit od napájecího zdroje. Systémy s pohotovostním napájením jsou pod napětím i tehdy, když jsou vypnuté. Toto vnitřní napájení umožňuje systém na dálku zapnout (funkce Wake on LAN) nebo přepnout do režimu spánku a nabízí další pokročilé funkce pro řízení spotřeby.

Po odpojení kabelu by mělo k odstranění zbytkové energie na základní desce stačit na 20 sekund stisknout a podržet tlačítko napájení.

### Vodivé propojení

Vodivé propojení je způsob připojení dvou či více uzemňovacích vodičů ke stejnému elektrickému potenciálu. K jeho vytvoření použijte antistatickou servisní soupravu. Propojovací vodič je třeba připojit k holému kovu, nikoli k lakovanému nebo nekovovému povrchu. Poutko na zápěstí si musíte řádně upevnit a musí být v kontaktu s vaší pokožkou. Před vytvořením vodivého propojení si sundejte veškeré šperky (např. hodinky, náramky či prsteny).

## Ochrana před elektrostatickým výbojem (ESD)

Statická elektřina představuje významné riziko při manipulaci s elektronickými součástmi, zejména pak s citlivými díly, jako jsou rozšiřovací karty, procesory, paměťové moduly nebo systémové desky. I malé výboje statické elektřiny dokážou obvody poškodit způsobem, který na první pohled není patrný, ale může způsobovat občasné problémy či zkrátit životnost produktu. Neustále rostoucí požadavky na nižší spotřebu a vyšší hustotu způsobují, že se ze statické elektřiny stává stále větší problém.

Vzhledem ke zvýšené hustotě polovodičů jsou poslední produkty společnosti Dell náchylnější na poškození statickou elektřinou. Z toho důvodu již některé dříve schválené postupy manipulace s díly nadále nelze uplatňovat.

Poškození statickou elektřinou může způsobovat dva typy poruch – katastrofické a občasné.

- Katastrofické Katastrofické poruchy představují přibližně 20 % poruch způsobených statickou elektřinou. Takové poruchy způsobují okamžité a úplné vyřazení zařízení z provozu. Příkladem katastrofické poruchy je zásah paměťového modulu statickou elektřinou, jehož důsledkem je příznak "Žádný test POST / žádný obraz" doprovázený zvukovým signálem, který značí chybějící nebo nefunkční paměť.
- Občasné Občasné poruchy představují přibližně 80 % poruch způsobených statickou elektřinou. Ve většině případů tyto poruchy nejsou okamžitě rozeznatelné. Paměťový modul je zasažen statickou elektřinou, ale trasování je pouze oslabeno a navenek nevykazuje známky poškození. Oslabená trasa se může tavit celé týdny či měsíce a během toho může docházet ke zhoršování integrity paměti, občasným chybám atd.

Občasné poruchy, nazývané také latentní, se obtížně detekují a odstraňují.

Poškození statickou elektřinou můžete předejít následujícím způsobem:

- Nasaď te si antistatické poutko na zápěstí, které je řádně uzemněno pomocí vodiče. Bezdrátové antistatické proužky neposkytují dostatečnou ochranu. Dotykem šasi před manipulací s díly nezajistíte odpovídající ochranu součástí, jež jsou vůči statické elektřině obzvlášť citlivé.
- Se všemi součástmi, které jsou citlivé na elektrostatické výboje, manipulujte v oblasti, kde nehrozí kontakt se statickou elektřinou.
   Pokud je to možné, použijte antistatické podlahové podložky a podložky na pracovní stůl.
- Součást citlivou na elektrostatické výboje vyjměte z antistatického obalu až tehdy, když budete připraveni ji namontovat do počítače.
   Před rozbalením antistatického obalu vybijte statickou elektřinu z těla pomocí antistatického náramku.
- Součást citlivou na elektrostatické výboje před přepravou umístěte do antistatické nádoby nebo obalu.

### Antistatická servisní souprava

Nemonitorovaná servisní souprava je nejčastěji používanou servisní soupravou. Každá servisní souprava sestává ze tří hlavních součástí: antistatické podložky, poutka na zápěstí a propojovacího vodiče.

VÝSTRAHA: Je velmi důležité vyvarovat se kontaktu zařízení citlivých na elektrostatický výboj s vnitřními částmi, které slouží jako izolátory a jsou často vysoce nabité, jako jsou plastové kryty chladičů.

### Pracovní prostředí

Před použitím antistatické servisní soupravy posuď te situaci na pracovišti u zákazníka. Například při servisu serverů se souprava používá jiným způsobem než při servisu stolních počítačů a notebooků. Servery jsou obvykle umístěny v racku v datovém centru, zatímco stolní počítače a notebooky se obvykle nacházejí na stolech v kancelářích či kancelářských kójích. K práci vždy zvolte velkou, otevřenou a rovnou plochu, na které se nic nenachází a kam se antistatická souprava společně s opravovaným počítačem snadno vejdou. V pracovním prostoru by také neměly být žádné izolační prvky, které by mohly způsobit zásah statickou elektřinou. Při manipulaci s jakýmikoli hardwarovými součástmi je nutné veškeré izolátory v pracovní oblasti (jako je polystyren či jiné plasty) vždy umístit do minimální vzdálenosti 30 centimetrů (12 palců) od citlivých dílů.

### Antistatický obal

Veškerá zařízení citlivá na statickou elektřinu musí být přepravována a předávána v antistatickém obalu. Doporučuje se použití kovových staticky stíněných obalů. Poškozenou součást je třeba vrátit ve stejném antistatickém obalu, v jakém jste obdrželi náhradní díl. Antistatický obal je nutné přehnout a zalepit lepicí páskou. Také je nutné použít pěnový obalový materiál, který byl součástí balení náhradního dílu. Zařízení citlivá na statickou elektřinu vyjměte z obalu pouze na pracovním povrchu, který chrání před statickou elektřinou. Tato zařízení nikdy neumisťujte na antistatický obal, protože antistatické stínění funguje pouze uvnitř tohoto obalu. Součásti vždy držte v ruce nebo umístěte na antistatickou podložku, do počítače nebo do antistatického obalu.

#### Součásti antistatické servisní soupravy

Součásti antistatické servisní soupravy jsou následující:

- Antistatická podložka Antistatická podložka je elektricky nevodivá a při servisních zákrocích slouží k odkládání dílů. Před použitím antistatické podložky je třeba si řádně nasadit poutko na zápěstí a propojovacím vodičem ho spojit s podložkou nebo některým holým plechovým dílem počítače, na kterém pracujete. Poté můžete servisní díly vyjmout z antistatického obalu a umístit je přímo na podložku. Dílům citlivým na statickou elektřinu nic nehrozí, pokud je máte v ruce, na antistatické podložce, v počítači nebo v antistatickém obalu.
- Poutko na zápěstí a propojovací vodič Poutko na zápěstí lze propojovacím vodičem připojit přímo k holému plechovému dílu hardwaru (pokud antistatická podložka není potřeba) nebo k antistatické podložce, jež chrání hardware, který jste na ni umístili. Fyzickému propojení poutka na zápěstí, propojovacího vodiče, vaší pokožky, antistatické podložky a hardwaru se říká vodivé propojení. Používejte pouze servisní sadu s náramkem, antistatickou podložkou a spojovacím vodičem. Nikdy nepoužívejte poutka na zápěstí bez vodiče. Mějte vždy na paměti, že vnitřní vodiče poutka na zápěstí jsou náchylná na běžné opotřebování a musí být pravidelně kontrolována příslušnou zkoušečkou, aby nedošlo k nepředvídanému poškození hardwaru statickou elektřinou. Poutko na zápěstí a propojovací vodič doporučujeme přezkušovat jednou týdně.
- Zkoušečka antistatického poutka na zápěstí Vodiče uvnitř antistatického poutka se postupem času opotřebovávají. Pokud používáte nemonitorovanou servisní soupravu, poutko na zápěstí doporučujeme přezkušovat před každou návštěvou servisního technika a nejméně jednou týdně. Nejlépe se k tomu hodí zkoušečka poutek na zápěstí. Pokud vlastní zkoušečku poutek na zápěstí nemáte, zeptejte se, jestli ji nemají ve vaší oblastní pobočce. Chcete-li poutko na zápěstí otestovat, připojte ho spojovacím vodičem ke zkoušečce a stiskněte příslušné tlačítko. Pokud zkouška dopadne úspěšně, rozsvítí se zelený indikátor LED, pokud nikoli, rozsvítí se červený indikátor LED a ozve se zvuková výstraha.
- **POZNÁMKA:** Při servisních zákrocích na produktech Dell se doporučuje vždy používat běžné antistatické poutko na zápěstí s propojovacím uzemňovacím vodičem a antistatickou podložkou. Dále je nezbytně nutné při servisu počítače chránit citlivé součásti před kontaktem s jakýmikoli izolátory a k přepravě těchto součástí používat antistatické obaly.

## Po manipulaci uvnitř počítače

#### O této úloze

VÝSTRAHA: Pokud šrouby uvnitř počítače zůstanou uvolněné nebo volně ležet, můžete počítač vážně poškodit.

- 1. Našroubujte všechny šrouby a ujistěte se, že žádné nezůstaly volně uvnitř počítače.
- 2. Připojte všechna externí zařízení, periferní zařízení a kabely, které jste odpojili před prací uvnitř počítače.
- 3. Vraťte zpět všechny karty, disky a ostatní části, které jste odebrali před prací v počítači.
- 4. Připojte počítač a všechna připojená zařízení do elektrických zásuvek.
- 5. Zapněte počítač.

# Demontáž a opětovná montáž

2

(i) POZNÁMKA: Obrázky v tomto dokumentu se mohou lišit od vašeho počítače v závislosti na sestavě, kterou jste si objednali.

## Doporučené nástroje

Postupy uvedené v tomto dokumentu vyžadují použití následujících nástrojů:

- Křížový šroubovák č. 0
- Křížový šroubovák č. 1
- Plastová jehla

## Seznam šroubů

V následující tabulce je uveden seznam šroubů a obrázek šroubů.

#### Tabulka 1. Seznam šroubů

| Komponenta             | Typ šroubu                                                       | Množství                            | Obrázek |
|------------------------|------------------------------------------------------------------|-------------------------------------|---------|
| Boční kryt             | 6x32 (křídlatý šroub)<br>(j) <b>POZNÁMKA:</b> Jisticí<br>šroubek | 1                                   |         |
| Disk SSD M.2 2230/2280 | M2x3,5                                                           | 1 + 1 (volitelný<br>druhý disk SSD) |         |
| Karta WLAN             | M2x3,5                                                           | 1                                   |         |
| Základní deska         | M3x4<br>6-32                                                     | 3<br>4                              |         |

# Hlavní komponenty systému

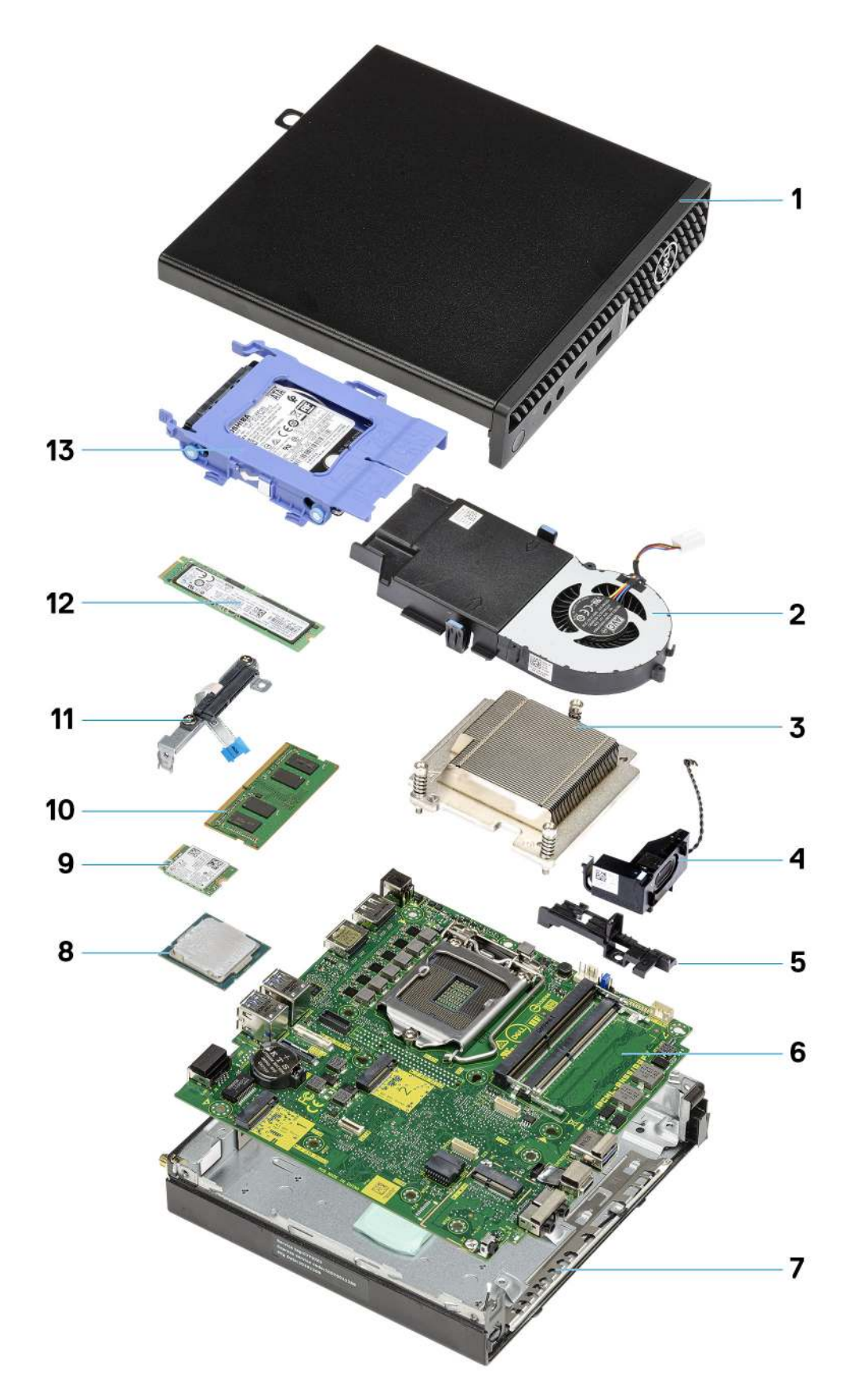

1. Boční kryt

- 2. Sestava ventilátoru
- 3. Chladič
- 4. Reproduktor
- 5. Adaptér pevného disku
- 6. Základní deska
- 7. Šasi
- 8. Procesor
- 9. M.2 WLAN
- 10. Paměťový modul
- 11. Držák flexibilního plochého kabelu (FFC) SATA
- 12. Disk SSD M.2
- 13. Sestava pevného disku
- POZNÁMKA: Společnost Dell poskytuje seznam komponent a jejich čísel dílů k originální zakoupené konfiguraci systému. Tyto díly jsou dostupné na základě záručních krytí zakoupených zákazníkem. Možnosti nákupu vám sdělí váš obchodní zástupce společnosti Dell.

## Boční kryt

## Demontáž bočního krytu

#### Požadavky

1. Postupujte podle pokynů v části Před manipulací uvnitř počítače.

(i) POZNÁMKA: Nezapomeňte odpojit bezpečnostní kabel ze slotu bezpečnostního kabelu (v příslušném případě).

#### O této úloze

Následující obrázky znázorňují umístění bočního krytu a ukazují postup demontáže.

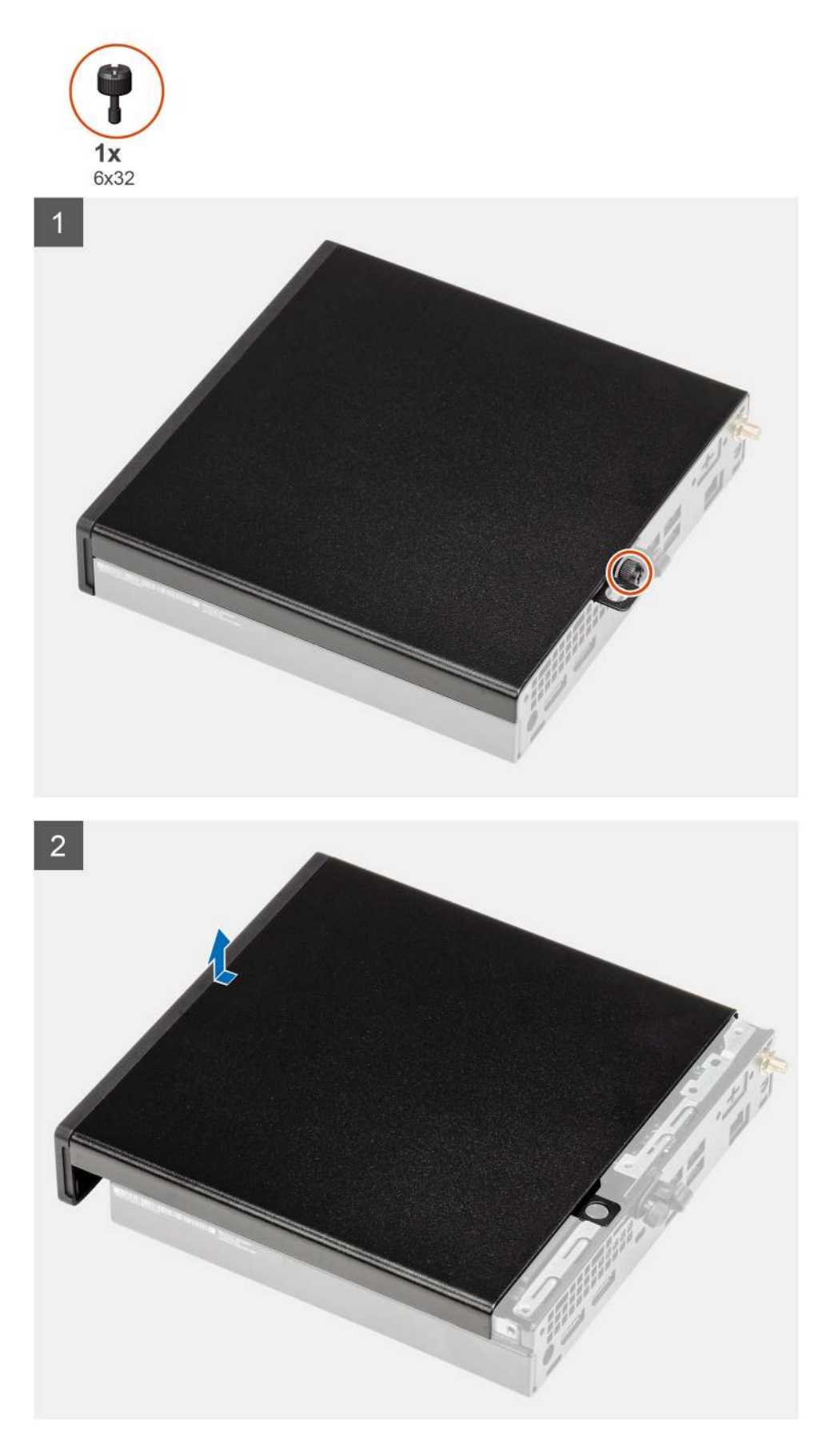

1. Povolte křídlatý šroub (6x32), který připevňuje boční kryt k počítači.

2. Posuňte boční kryt směrem k přední části systému a zvedněte jej.

## Montáž bočního krytu

#### Požadavky

Jestliže nahrazujete určitou komponentu, vyjměte před montáží stávající komponentu.

#### O této úloze

Následující obrázek znázorňuje umístění bočního krytu a postup montáže.

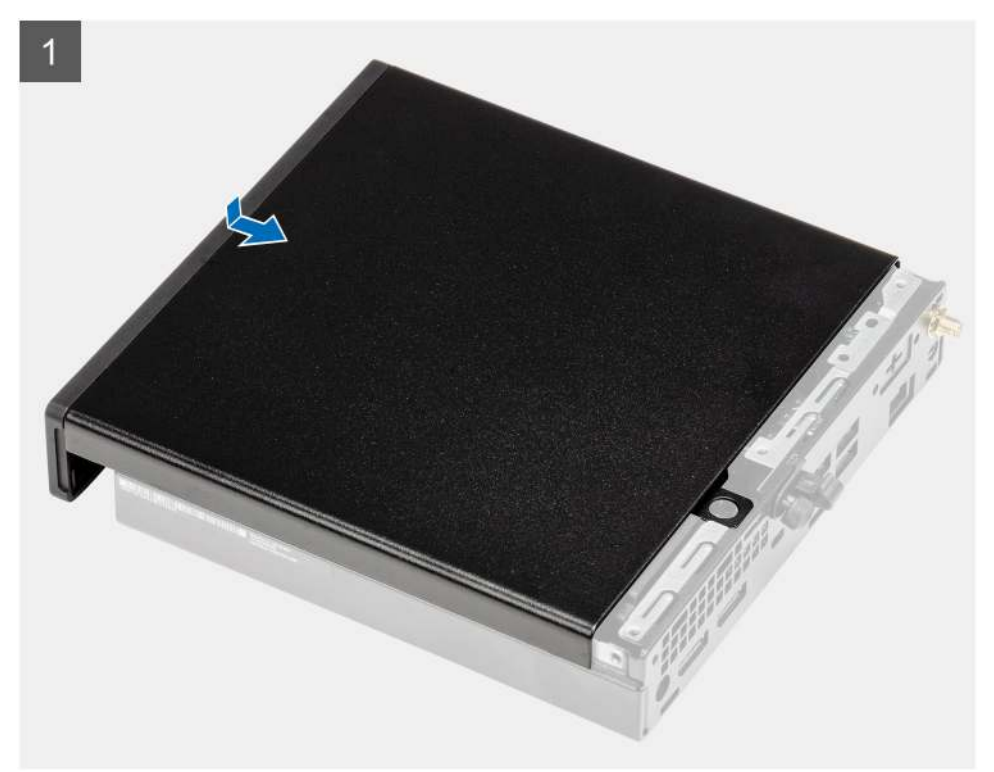

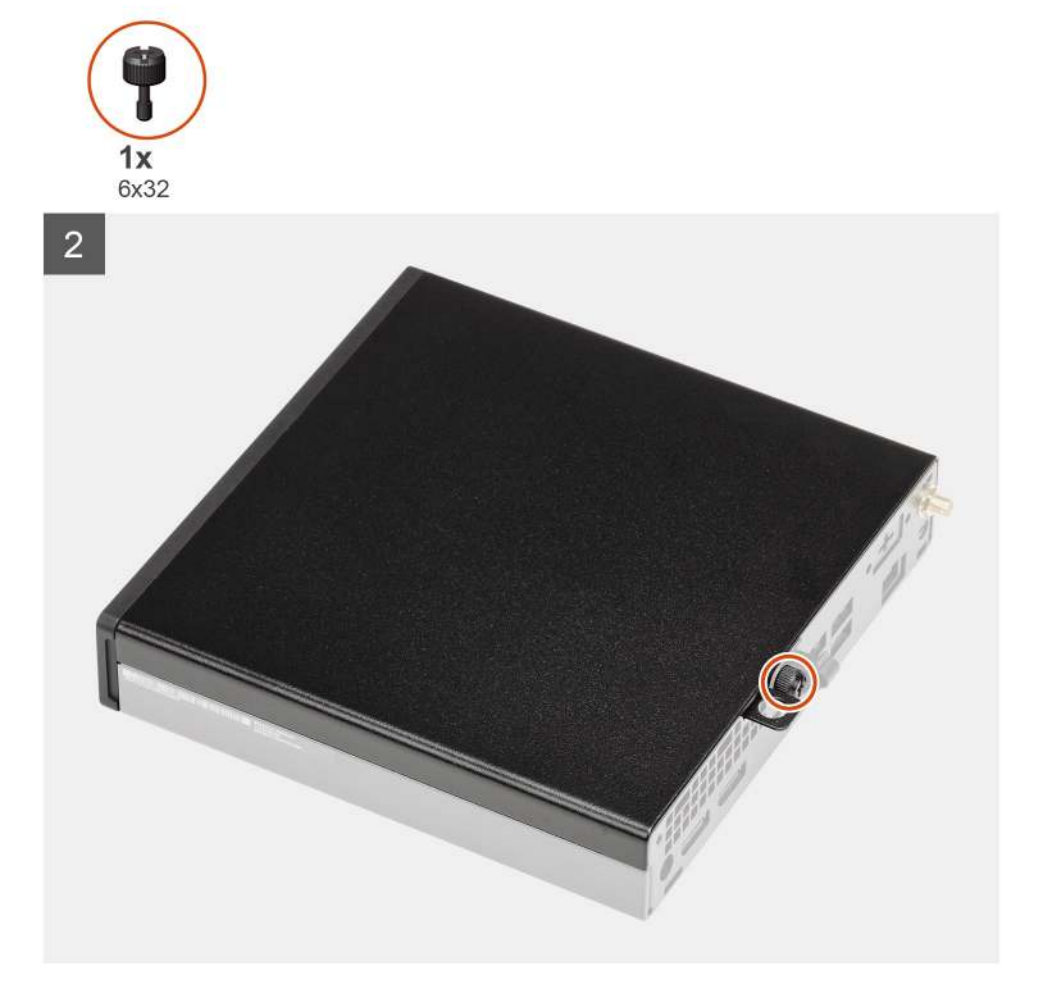

- 1. Zarovnejte boční kryt s drážkami na šasi.
- 2. Posuňte boční kryt směrem k zadní straně počítače a nasaďte jej.
- 3. Utáhněte křídlatý šroub (6x32), který připevňuje boční kryt k počítači.

#### Další kroky

1. Postupujte podle pokynů v části Po manipulaci uvnitř počítače.

# Čelní kryt

### Demontáž čelního krytu

#### Požadavky

- 1. Postupujte podle pokynů v části Před manipulací uvnitř počítače.
- 2. Demontujte boční kryt.

#### O této úloze

Následující obrázky znázorňují umístění čelního krytu a postup demontáže.

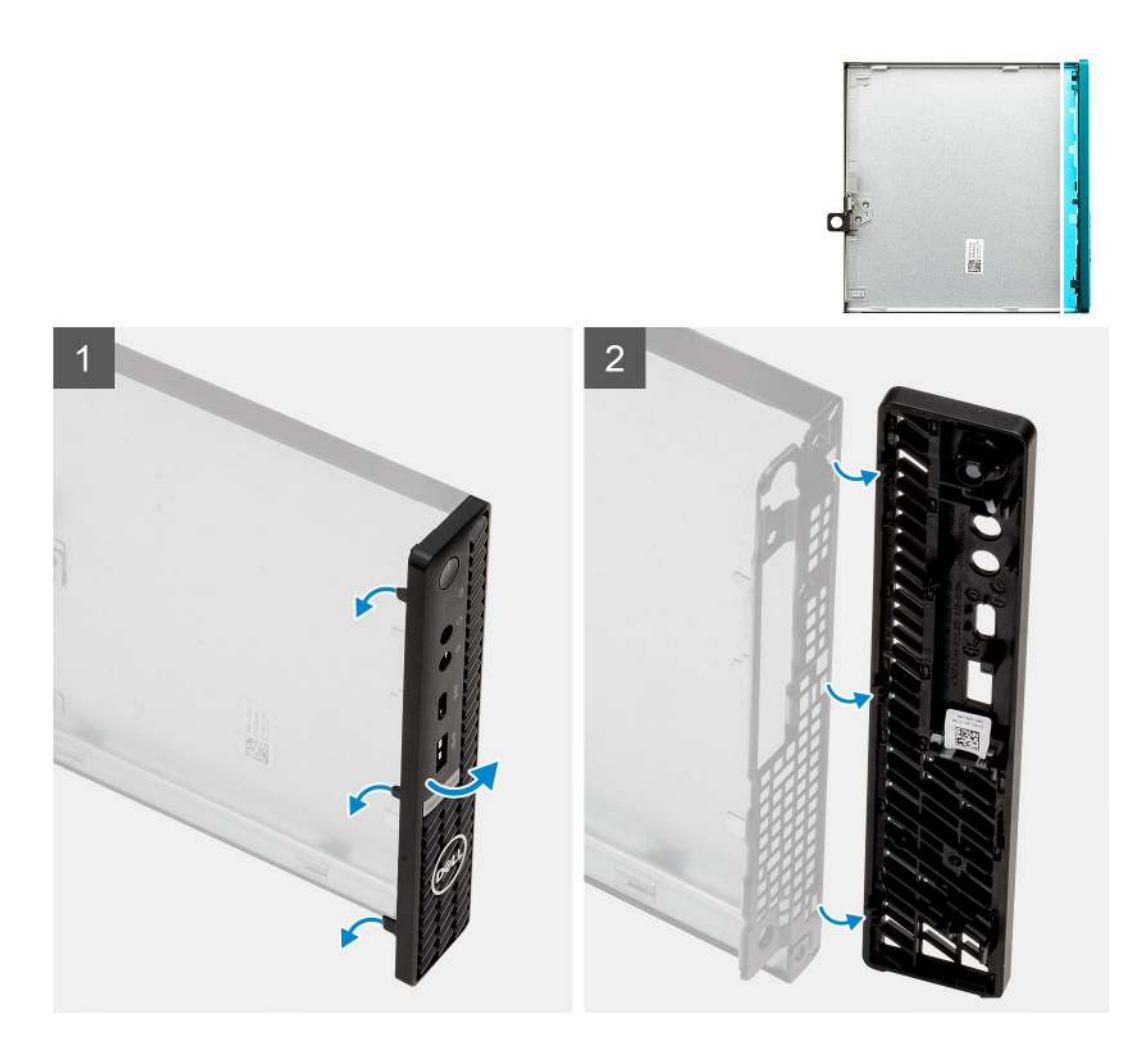

- 1. Uvolněte čelní kryt ze systému vypáčením pojistných výčnělků.
- 2. Sejměte čelní kryt ze systému.

### Montáž čelního krytu

#### Požadavky

Jestliže nahrazujete určitou komponentu, vyjměte před montáží stávající komponentu.

#### O této úloze

Následující obrázek znázorňuje umístění čelního krytu a postup montáže.

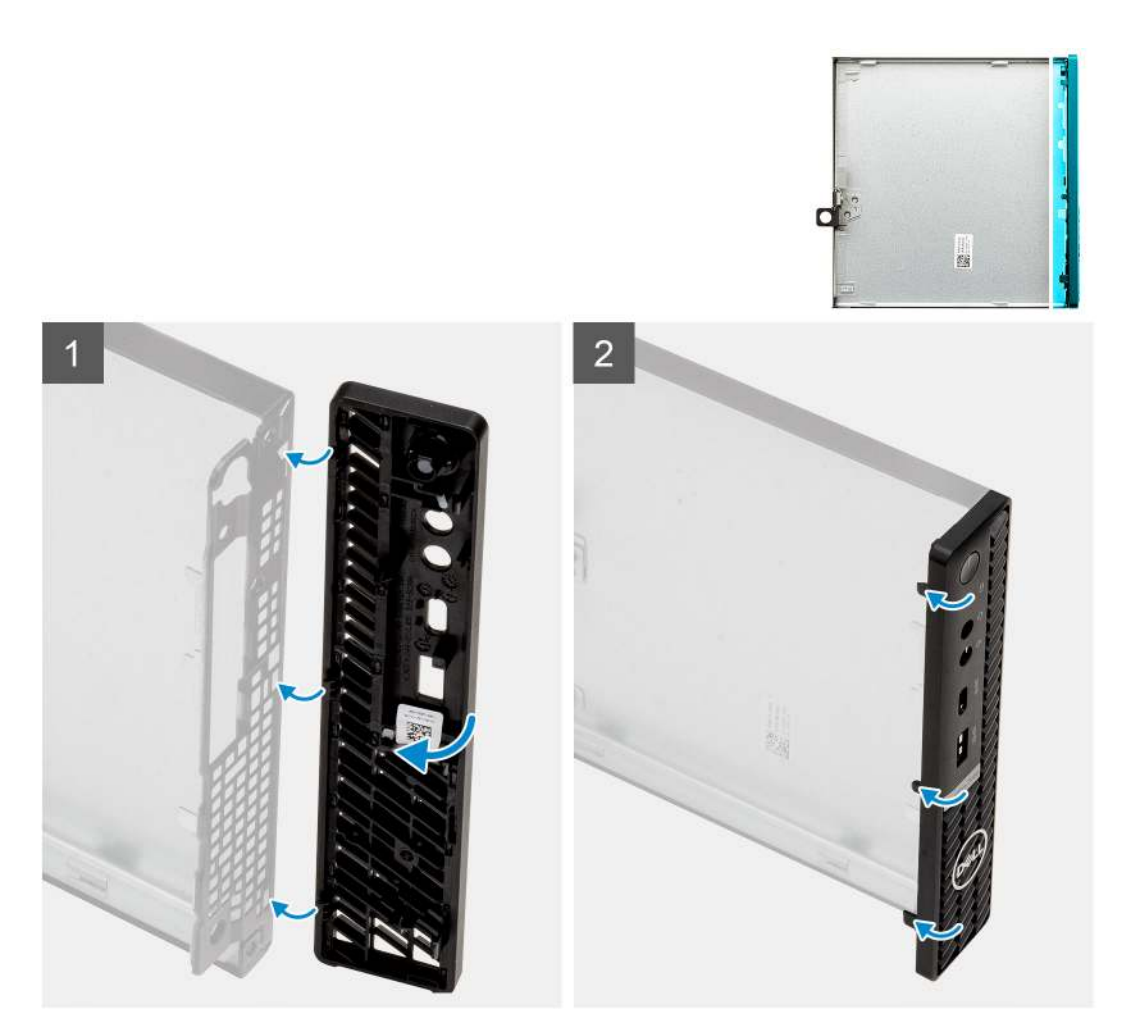

- 1. Umístěte čelní kryt tak, aby byly výčnělky zarovnány se sloty na šasi.
- 2. Zatlačte na čelní kryt tak, aby úchyty zacvakly na místo.

#### Další kroky

- 1. Namontujte boční kryt.
- 2. Postupujte podle pokynů v části Po manipulaci uvnitř počítače.

## sestava 2,5palcového pevného disku

### Demontáž sestavy pevného disku

#### Požadavky

- 1. Postupujte podle pokynů v části Před manipulací uvnitř počítače.
- 2. Demontujte boční kryt.

#### O této úloze

Následující obrázky znázorňují umístění sestavy pevného disku a postup demontáže.

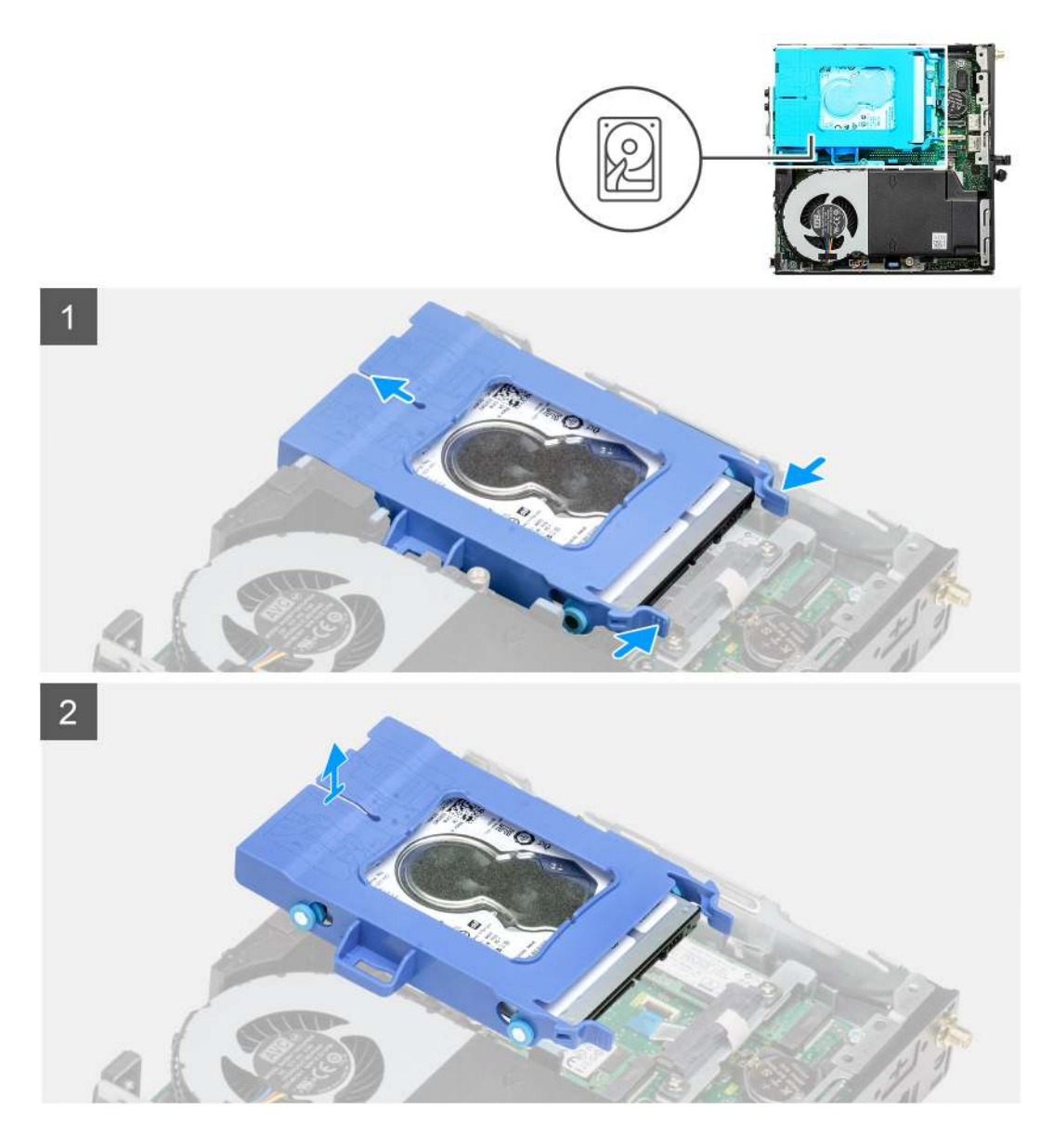

- 1. Stiskněte uvolňovací výčnělky na sestavě pevného disku, vysuňte disk směrem k přední části počítače a odpojte jej z konektoru na základní desce.
- 2. Vyjměte sestavu pevného disku z počítače.

(i) POZNÁMKA: Poznačte si orientaci pevného disku, abyste ho mohli správně nainstalovat.

## Demontáž držáku pevného disku

#### Požadavky

- 1. Postupujte podle pokynů v části Před manipulací uvnitř počítače.
- 2. Demontujte boční kryt.
- 3. Demontujte sestavu 2,5palcového pevného disku.

#### O této úloze

Následující obrázky znázorňují umístění držáku pevného disku a postup demontáže.

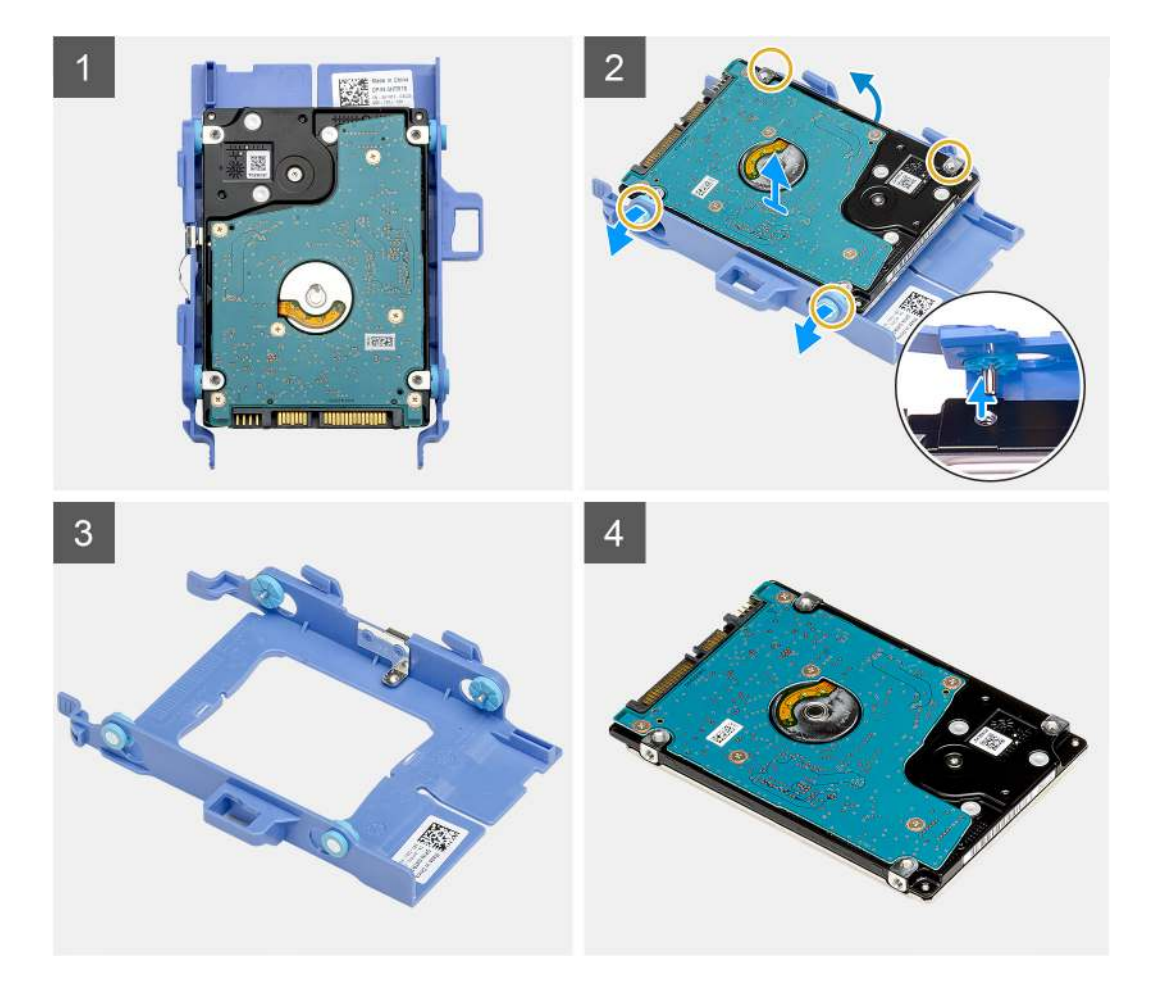

- 1. Zatáhněte za jednu stranu držáku pevného disku a odpojte kolíky na držáku ze slotů na disku.
- 2. Zvedněte pevný disk z držáku.

### Montáž držáku pevného disku

#### Požadavky

Jestliže nahrazujete určitou komponentu, vyjměte před montáží stávající komponentu.

#### O této úloze

Následující obrázek znázorňuje umístění držáku pevného disku a postup montáže.

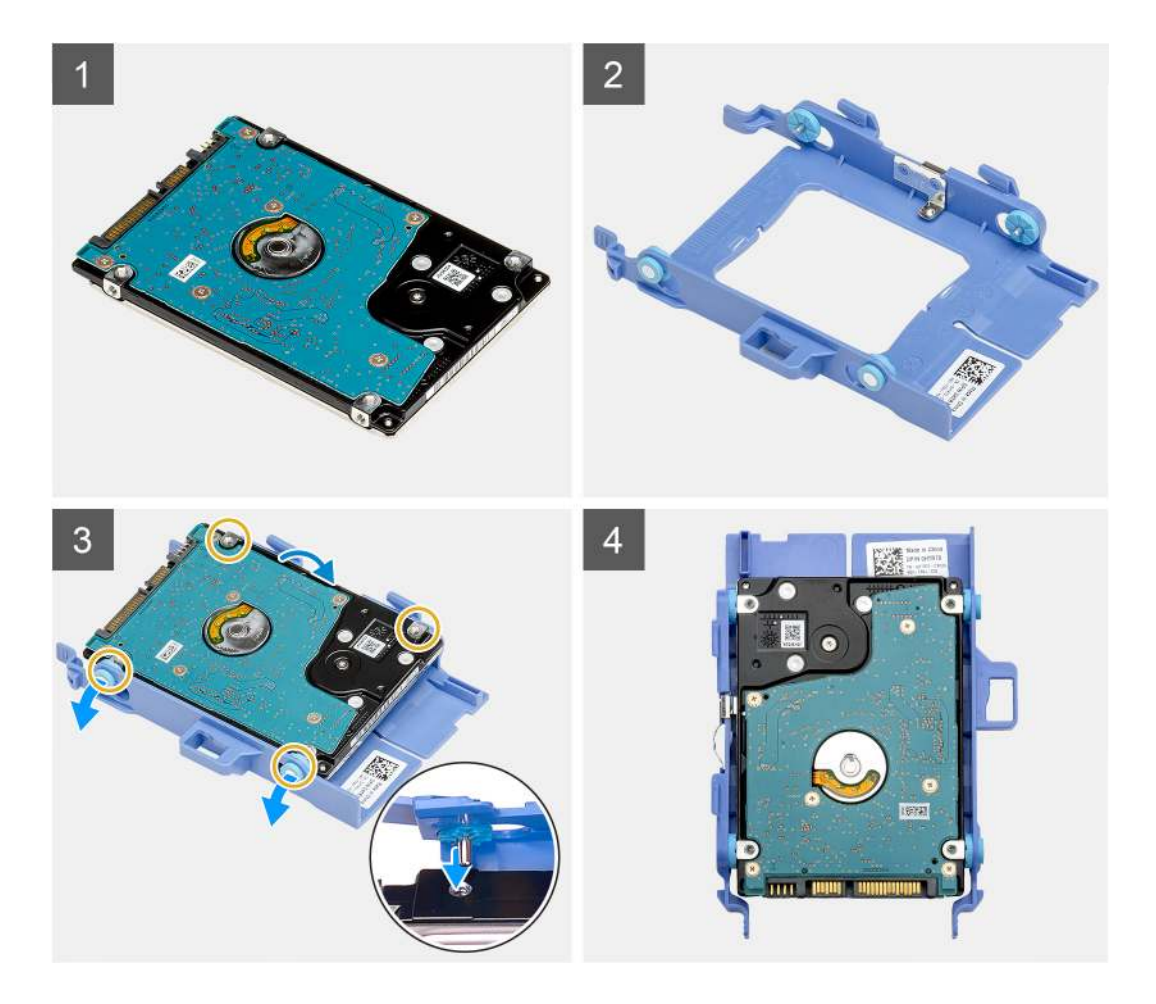

- 1. Vložte pevný disk do držáku.
- 2. Zarovnejte výstupky na držáku pevného disku se sloty na pevném disku a zasuňte je.

(i) POZNÁMKA: Poznačte si orientaci pevného disku, abyste ho mohli správně nainstalovat.

#### Další kroky

- 1. Namontujte sestavu 2,5palcového pevného disku.
- 2. Namontujte boční kryt.
- 3. Postupujte podle pokynů v části Po manipulaci uvnitř počítače.

## Montáž sestavy 2,5palcového pevného disku

#### Požadavky

Jestliže nahrazujete určitou komponentu, vyjměte před montáží stávající komponentu.

#### O této úloze

Následující obrázek znázorňuje umístění sestavy pevného disku a postup montáže.

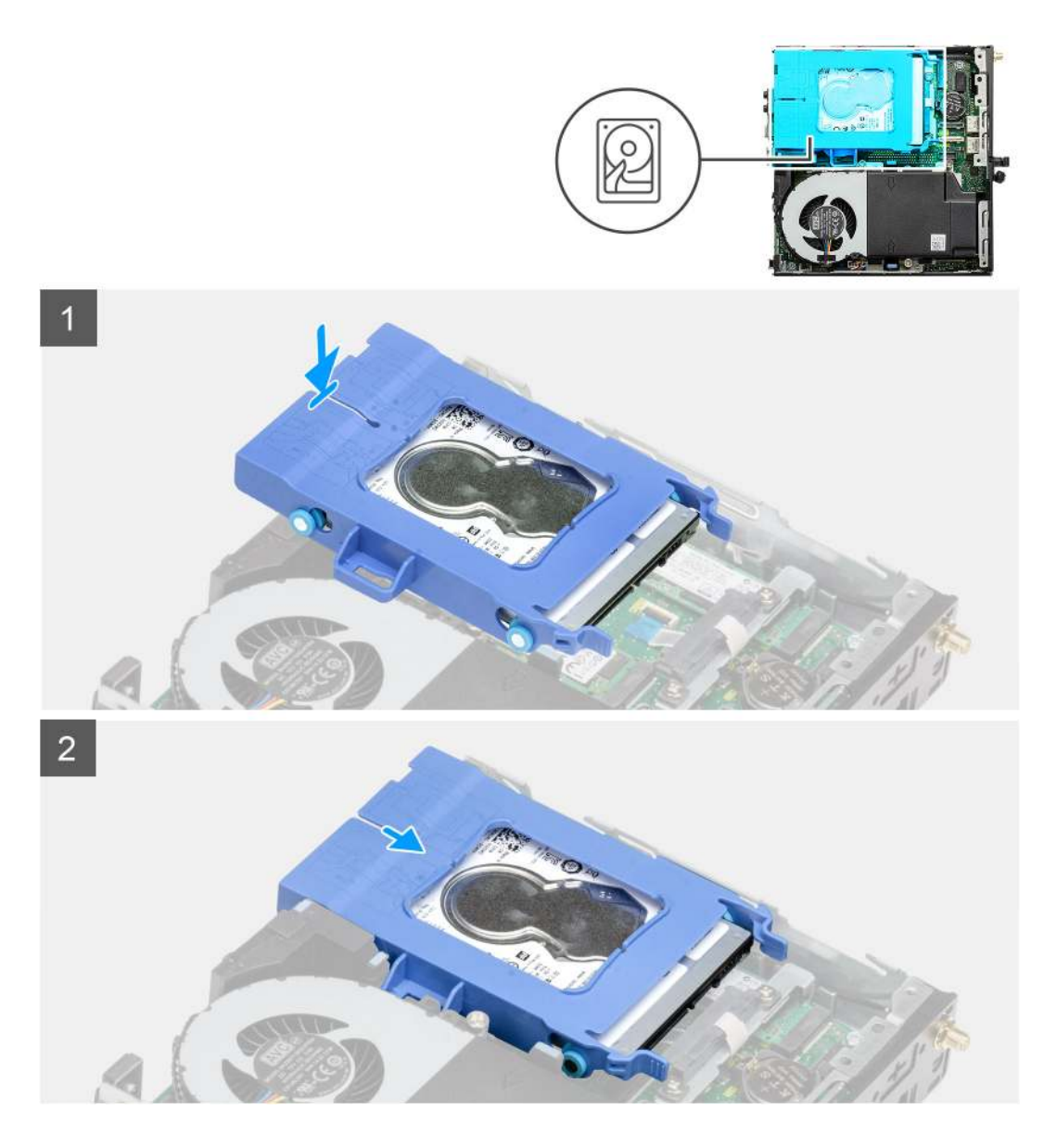

- 1. Vložte sestavu pevného disku do slotu v počítači.
- 2. Zasuňte sestavu pevného disku do konektoru na základní desce tak, aby uvolňovací západky zapadly na místo.

#### Další kroky

- 1. Namontujte boční kryt.
- 2. Postupujte podle pokynů v části Po manipulaci uvnitř počítače.

## Disk SSD

### Demontáž disku SSD M.2 2230 PCIe

#### Požadavky

- 1. Postupujte podle pokynů v části Před manipulací uvnitř počítače.
- 2. Demontujte boční kryt.
- 3. Demontujte sestavu pevného disku.

#### O této úloze

Následující obrázky znázorňují umístění disku SSD a postup demontáže.

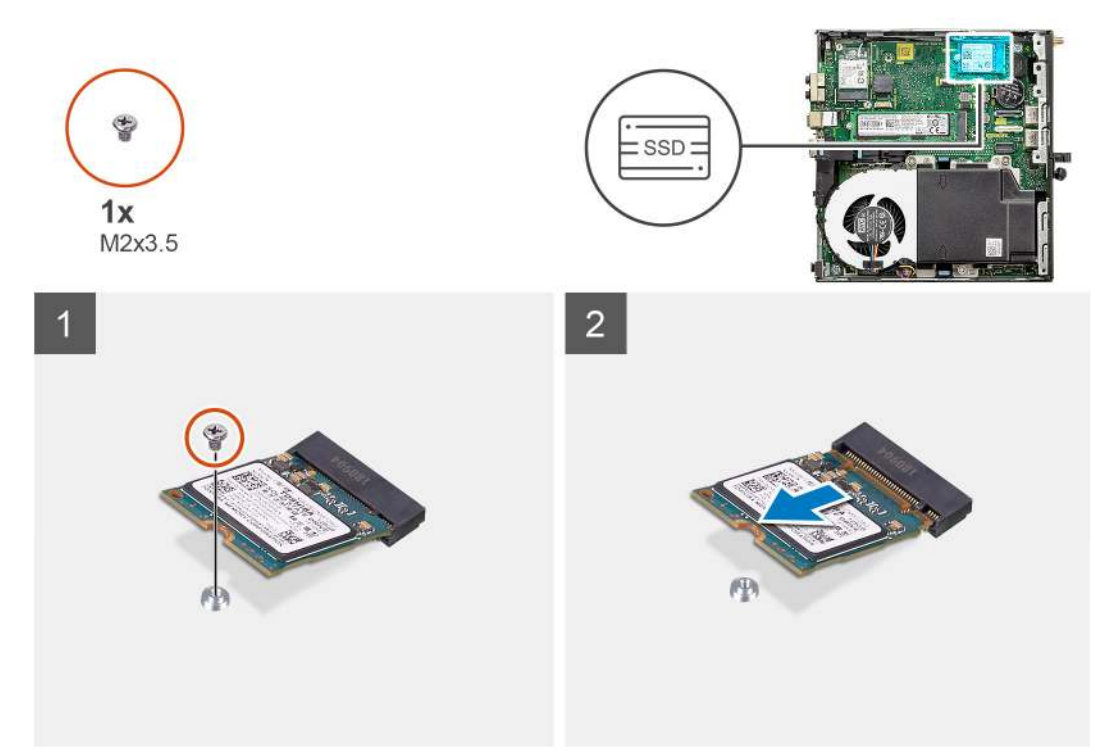

#### Kroky

- 1. Demontujte šroub (M2x3,5), kterým je připevněn disk SSD k základní desce.
- 2. Vysuňte a zvedněte disk SSD ze základní desky.

## Montáž disku SSD M.2 2230 PCIe

#### Požadavky

Jestliže nahrazujete určitou komponentu, vyjměte před montáží stávající komponentu.

#### O této úloze

Následující obrázek znázorňuje umístění disku SSD a ukazuje postup montáže.

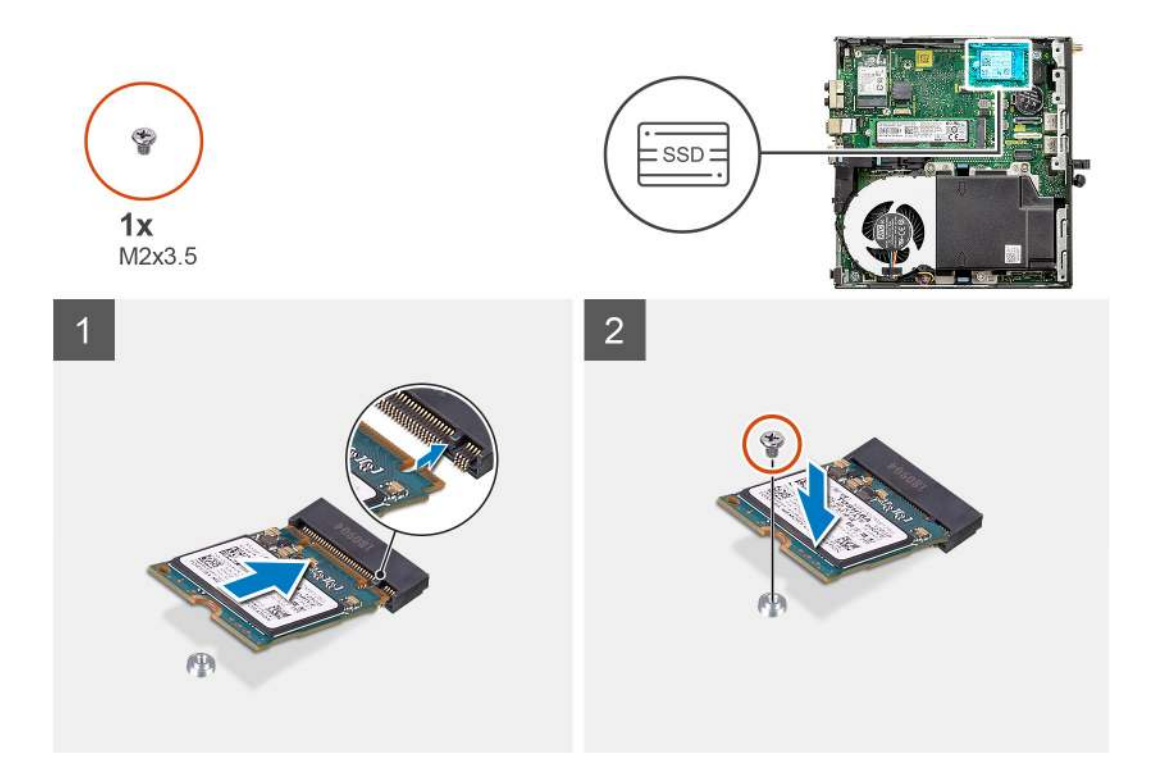

- 1. Zarovnejte zářez na disku SSD s výstupkem na konektoru pro disk SSD na základní desce.
- 2. Zasuňte disk SSD pod úhlem 45 stupňů do konektoru pro disk SSD.
- 3. Zašroubujte šroub (M2x3,5), kterým je disk SSD M.2 2230 PCle připevněn k základní desce.

#### Další kroky

- 1. Nainstalujte sestavu pevného disku.
- 2. Namontujte boční kryt.
- 3. Postupujte podle pokynů v části Po manipulaci uvnitř počítače.

### Demontáž disku SSD M.2 2280 PCIe

#### Požadavky

- 1. Postupujte podle pokynů v části Před manipulací uvnitř počítače.
- 2. Demontujte boční kryt.
- 3. Demontujte sestavu pevného disku.

#### O této úloze

Následující obrázky znázorňují umístění disku SSD a postup demontáže.

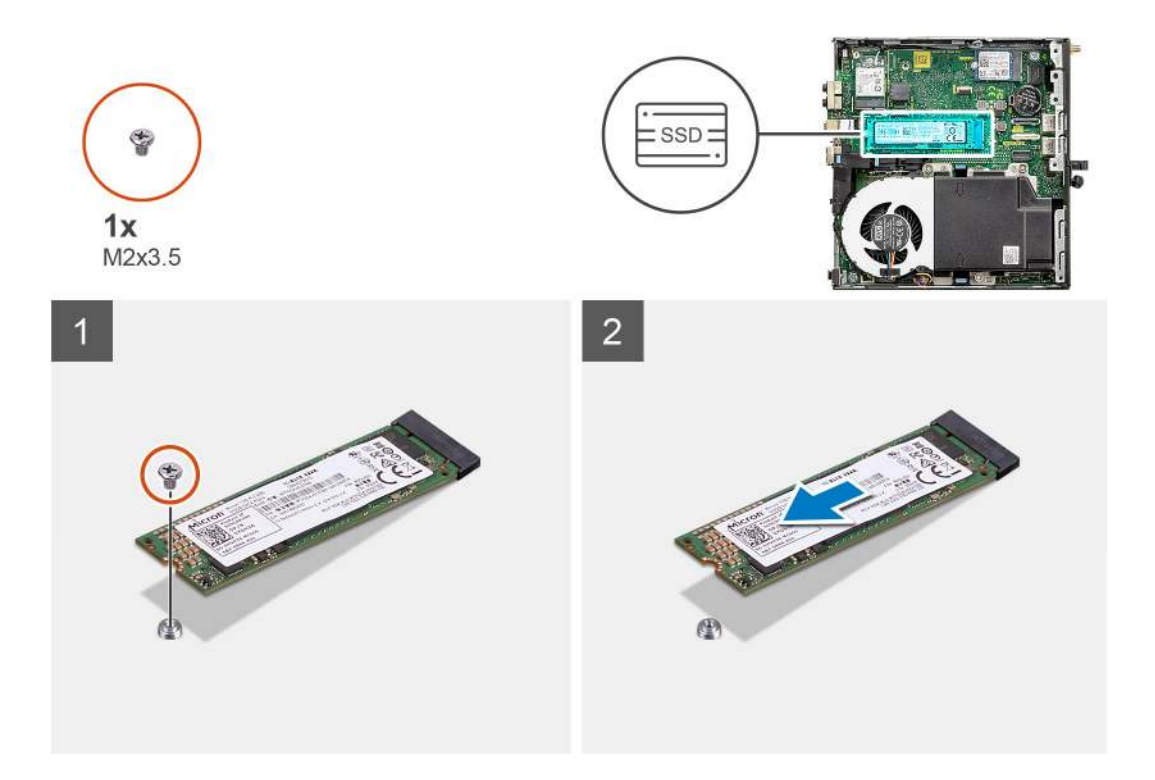

- 1. Demontujte šroub (M2x3,5), kterým je připevněn disk SSD k základní desce.
- 2. Vysuňte a zvedněte disk SSD ze základní desky.

### Montáž disku SSD M.2 2280 PCIe

#### Požadavky

Jestliže nahrazujete určitou komponentu, vyjměte před montáží stávající komponentu.

#### O této úloze

Následující obrázek znázorňuje umístění disku SSD a ukazuje postup montáže.

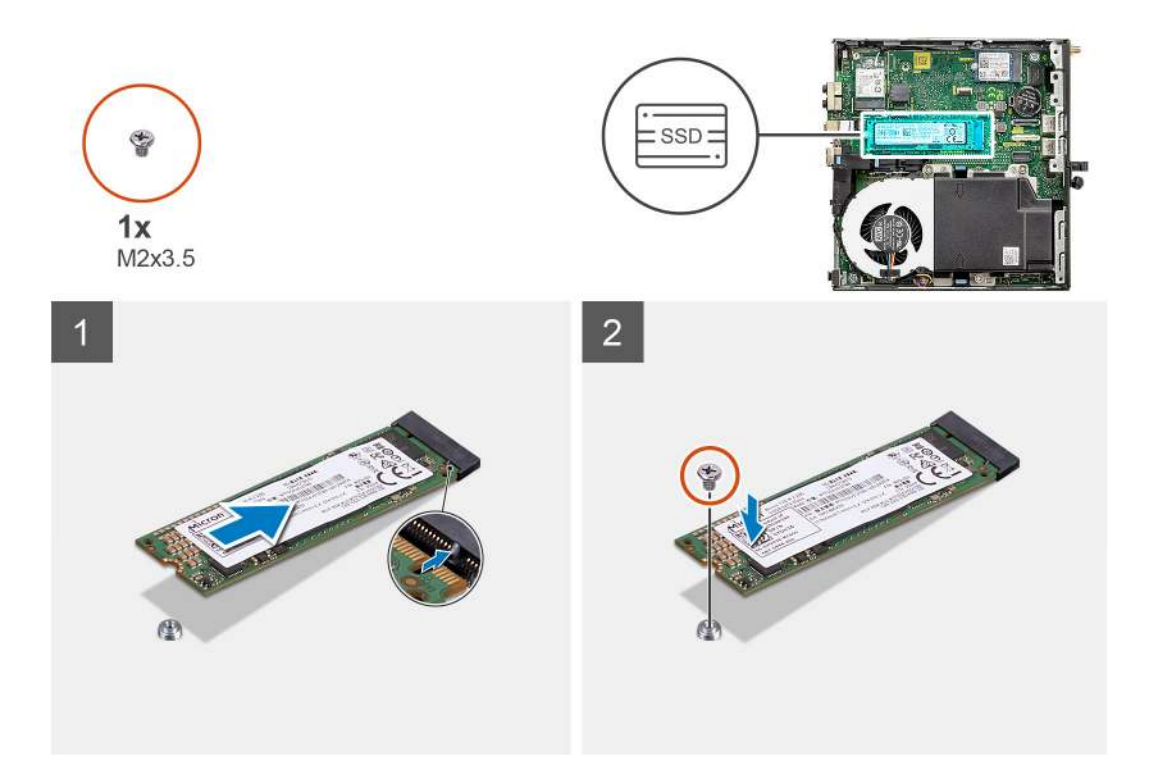

- 1. Zarovnejte zářez na disku SSD s výstupkem na konektoru pro disk SSD na základní desce.
- 2. Zasuňte disk SSD pod úhlem 45 stupňů do konektoru pro disk SSD.
- 3. Zašroubujte šroub (M2x3,5), kterým je disk SSD M.2 2280 PCle připevněn k základní desce.

#### Další kroky

- 1. Nainstalujte sestavu pevného disku.
- 2. Namontujte boční kryt.
- 3. Postupujte podle pokynů v části Po manipulaci uvnitř počítače.

## karta WLAN

## Vyjmutí karty WLAN

#### Požadavky

- 1. Postupujte podle pokynů v části Před manipulací uvnitř počítače.
- 2. Demontujte boční kryt.
- 3. Demontujte sestavu pevného disku.

#### O této úloze

Následující obrázky znázorňují umístění bezdrátové karty a postup demontáže.

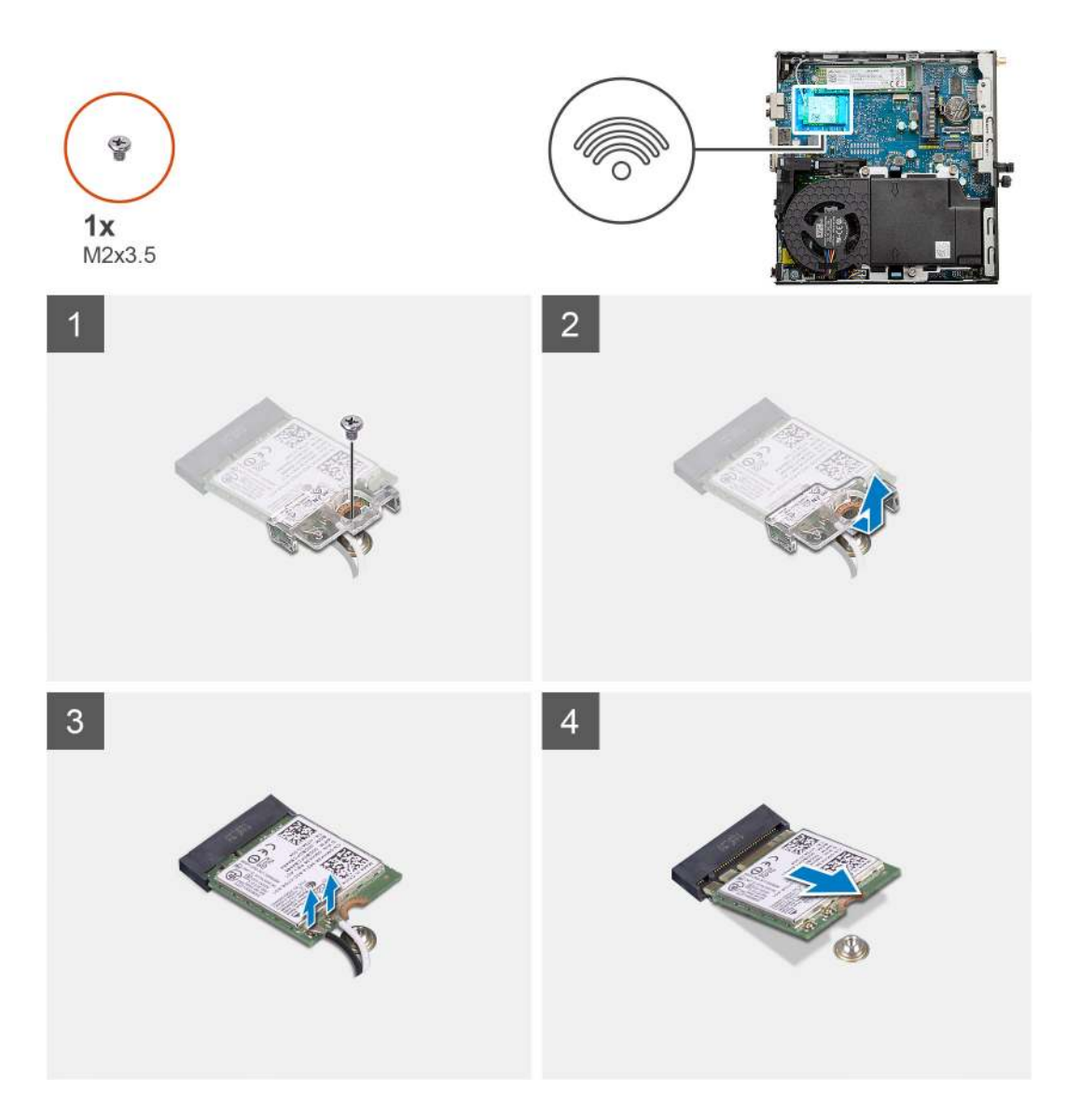

- 1. Vyjměte šroub M2x3,5, jímž je držák karty WLAN připevněn k základní desce.
- 2. Posuňte a zvedněte z karty WLAN držák.
- 3. Odpojte kabely antény od karty WLAN.
- 4. Vysuňte a vyjměte kartu WLAN z konektoru na základní desce.

## Montáž karty WLAN

#### Požadavky

Jestliže nahrazujete určitou komponentu, vyjměte před montáží stávající komponentu.

#### O této úloze

Následující obrázek znázorňuje umístění bezdrátové karty a postup montáže.

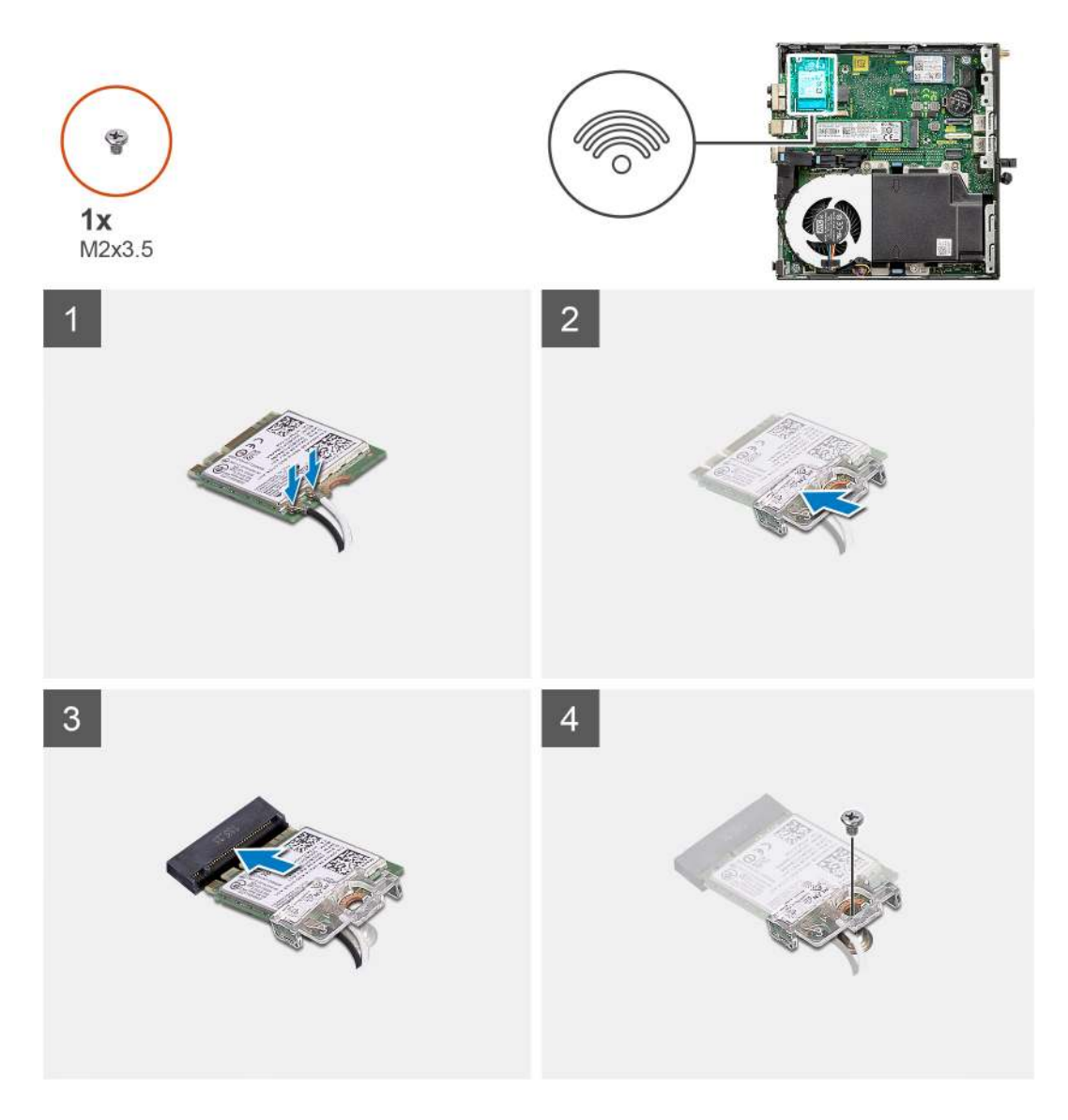

1. Připojte kabely antény ke kartě WLAN.

Následující tabulka uvádí barevné schéma anténního kabelu pro kartu WLAN v počítači.

#### Tabulka 2. Barevné schéma anténních kabelů

| Konektory na bezdrátové kartě | Barva anténního kabelu |
|-------------------------------|------------------------|
| Hlavní (bílý trojúhelník)     | Bílá                   |
| Pomocný (černý trojúhelník)   | Černá                  |

- 2. Umístěte držák karty WLAN a upevněte tak anténní kabely.
- 3. Zarovnejte zářez na kartě WLAN s výstupkem na slotu karty. Vložte kartu WLAN do konektoru na základní desce.
- 4. Zašroubujte šroub (M2x3,5), jímž je držák karty WLAN připevněn ke kartě WLAN.

#### Další kroky

- 1. Nainstalujte sestavu pevného disku.
- 2. Namontujte boční kryt.
- 3. Postupujte podle pokynů v části Po manipulaci uvnitř počítače.

## Sestava ventilátoru

### Demontáž sestavy ventilátoru

#### Požadavky

- 1. Postupujte podle pokynů v části Před manipulací uvnitř počítače.
- 2. Demontujte boční kryt.

#### O této úloze

Následující obrázky znázorňují umístění sestavy ventilátoru a postup demontáže.

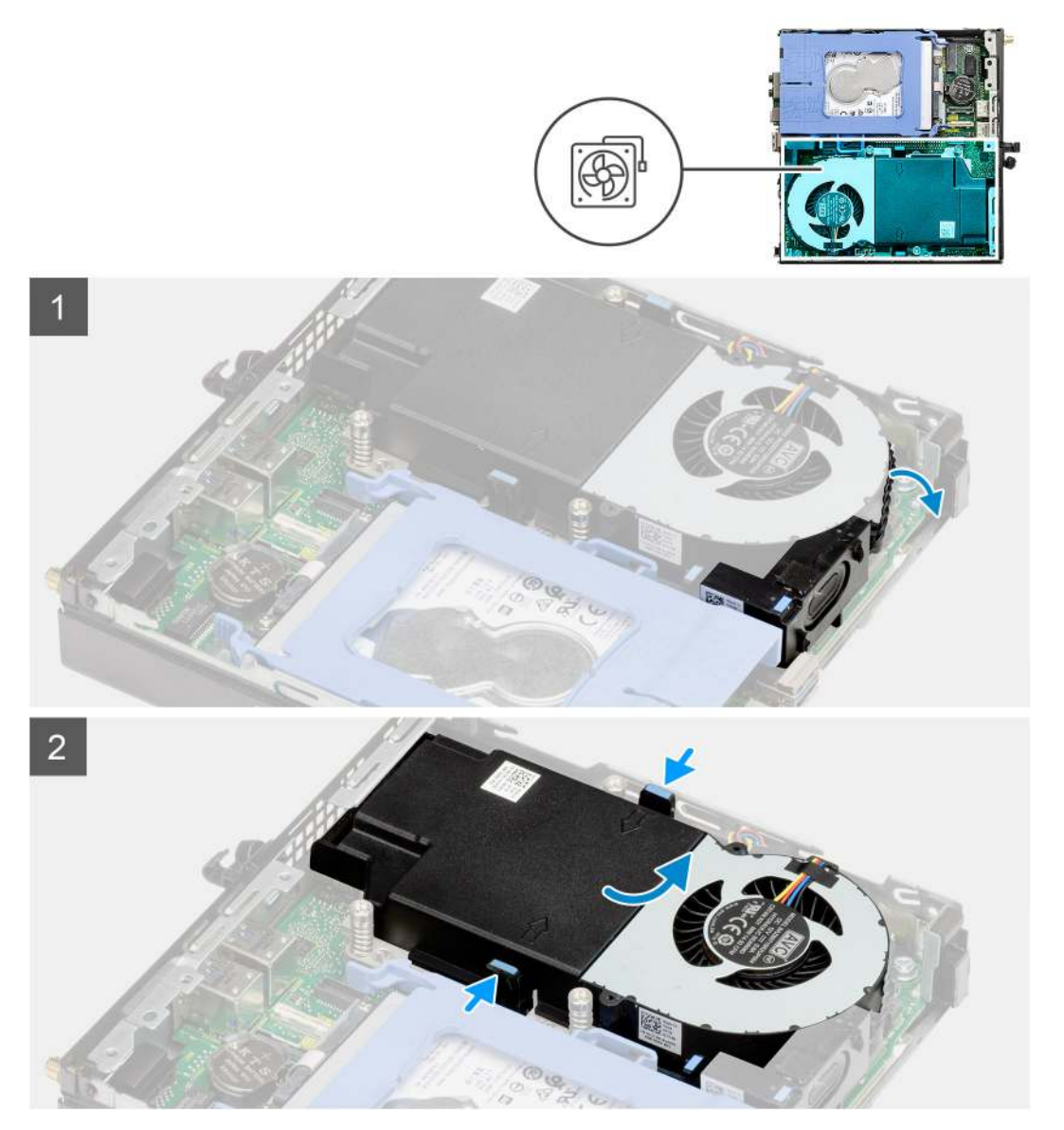

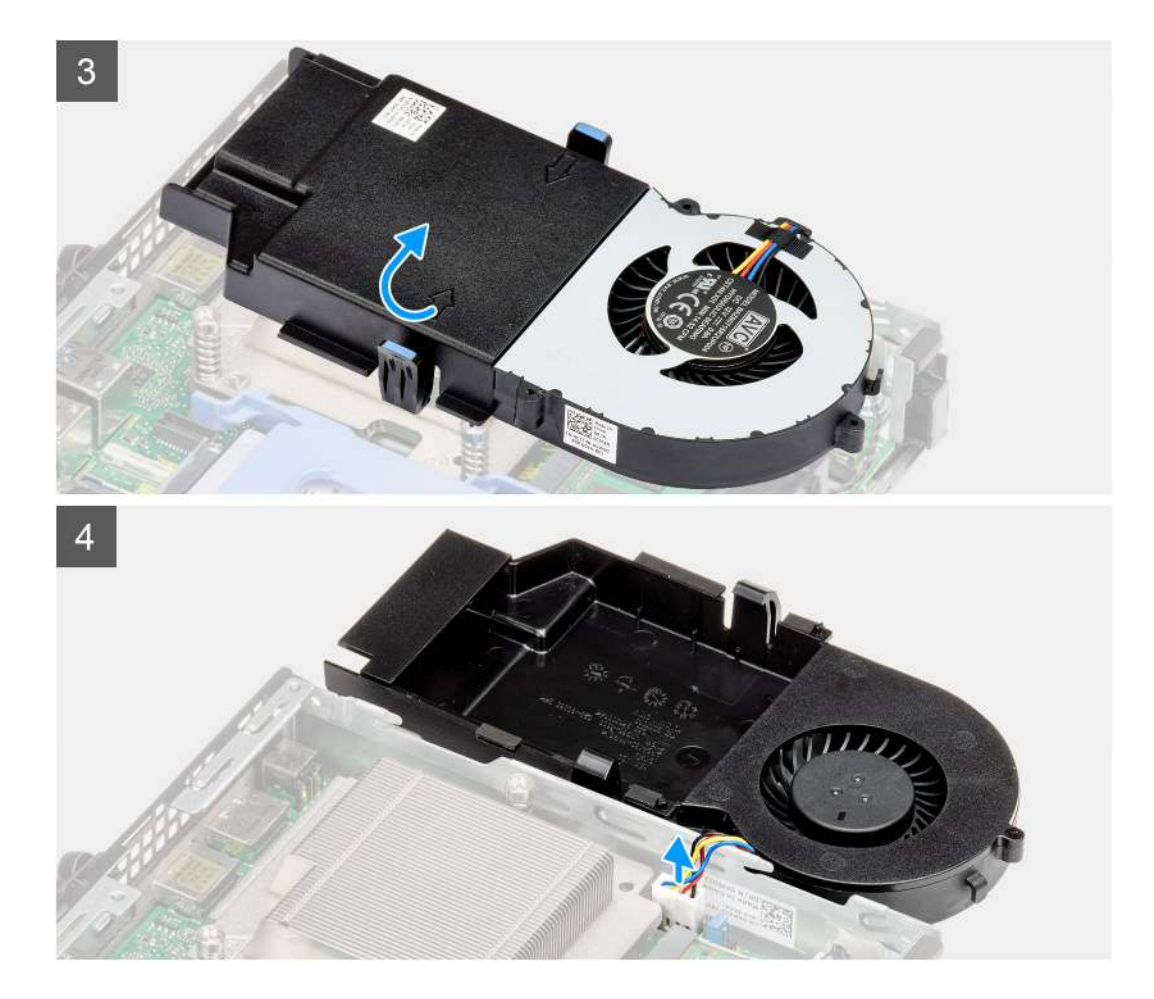

- 1. Vyjměte kabel reproduktoru z vodítka na sestavě ventilátoru.
- 2. Stiskněte modré výčnělky po obou stranách ventilátoru, vysuňte, zvedněte a uvolněte ventilátor z počítače.
- 3. Překlopte sestavu ventilátoru.
- 4. Odpojte kabel ventilátoru z konektoru na základní desce. Vyjměte sestavu ventilátoru z počítače.

## Montáž sestavy ventilátoru

#### Požadavky

Jestliže nahrazujete určitou komponentu, vyjměte před montáží stávající komponentu.

#### O této úloze

Následující obrázky znázorňují umístění sestavy ventilátoru a postup demontáže.
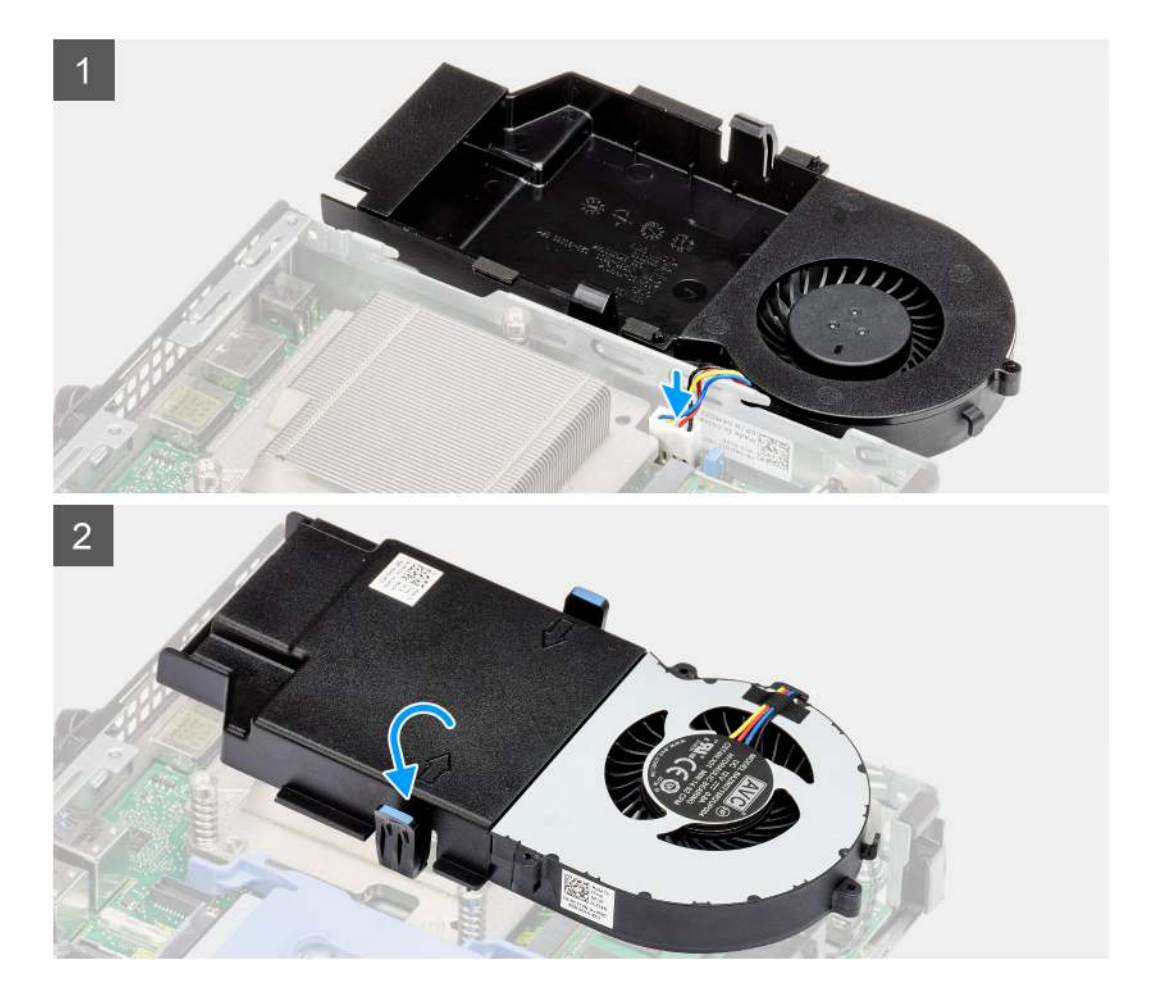

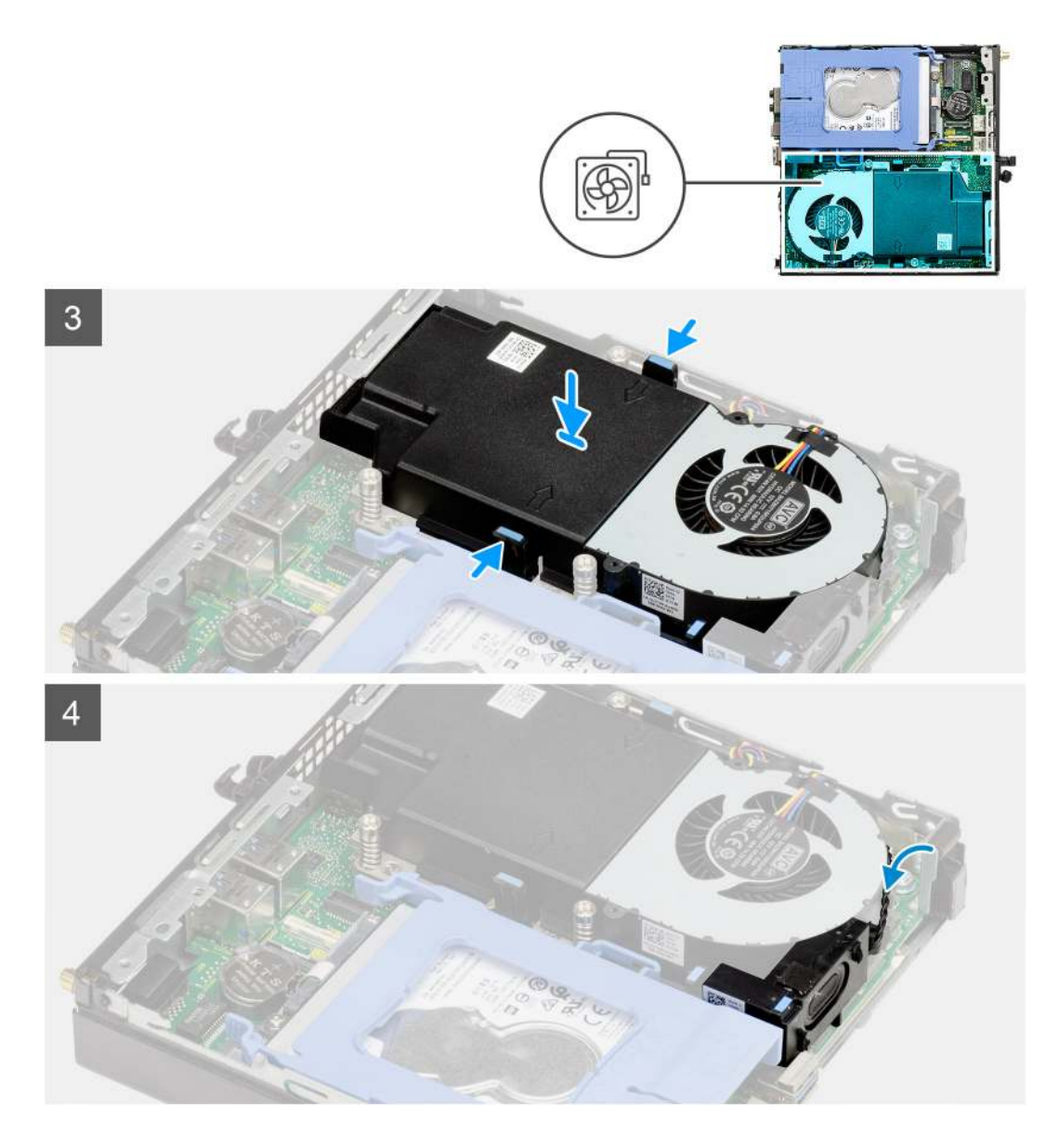

- 1. Připojte kabel ventilátoru ke konektoru na základní desce.
- 2. Překlopte sestavu ventilátoru.
- 3. Stiskněte uvolňovací západku na sestavě ventilátoru a vložte a zacvakněte ji do počítače.
- 4. Veď te kabel reproduktoru vodítky na sestavě ventilátoru.

#### Další kroky

- 1. Namontujte boční kryt.
- 2. Postupujte podle pokynů v části Po manipulaci uvnitř počítače.

# Chladič

### Demontáž chladiče

#### Požadavky

1. Postupujte podle pokynů v části Před manipulací uvnitř počítače.

- 2. Demontujte boční kryt.
- 3. Demontujte sestavu ventilátoru.

#### O této úloze

Následující obrázky znázorňují umístění chladiče a postup demontáže.

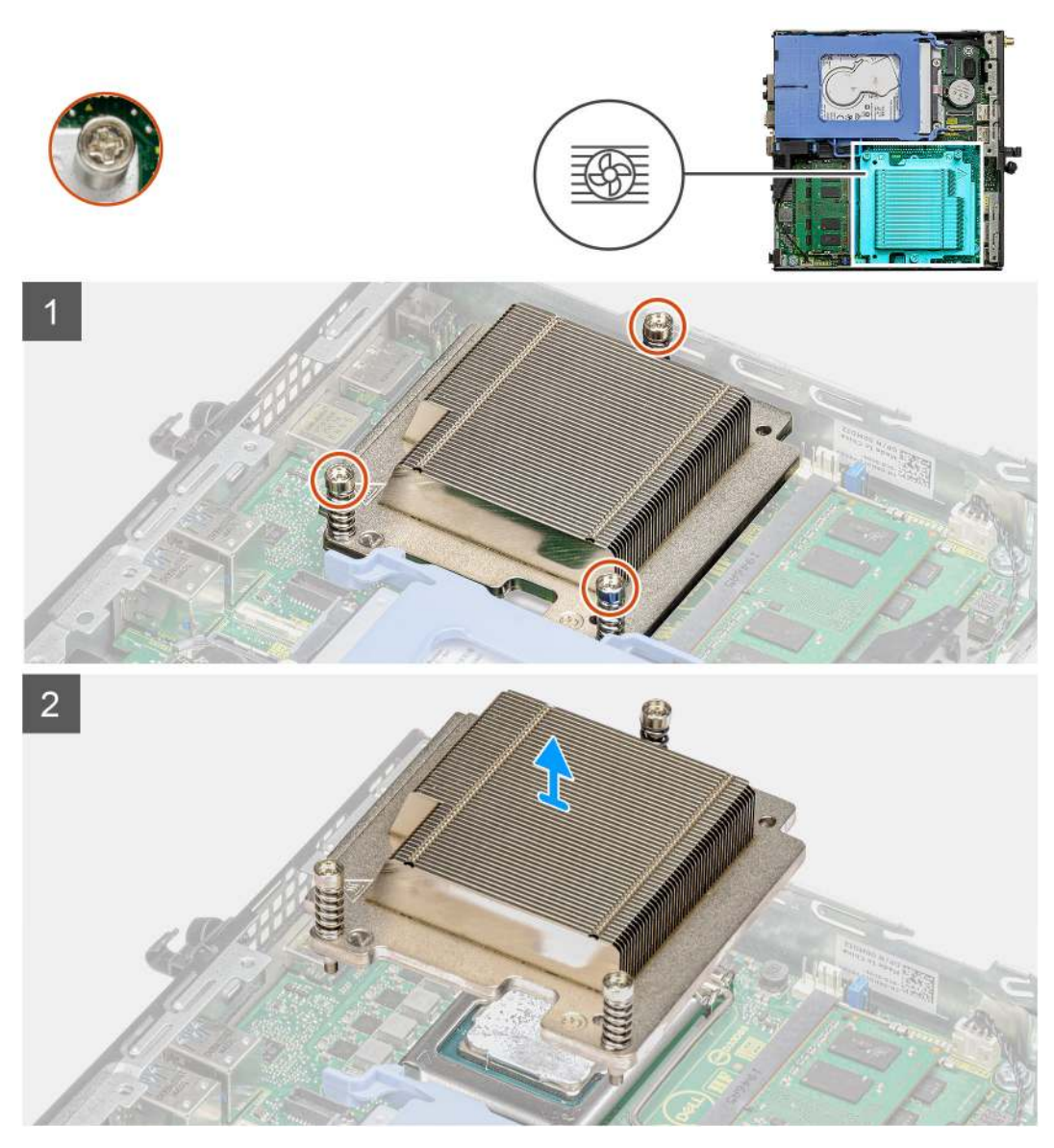

#### Kroky

1. Uvolněte tři jisticí šrouby, které upevňují chladič k počítači.

(i) POZNÁMKA: Uvolněte šrouby v pořadí vytištěném na chladiči (1, 2, 3).

2. Vyjměte chladič ze základní desky.

### Montáž chladiče

#### Požadavky

Jestliže nahrazujete určitou komponentu, vyjměte před montáží stávající komponentu.

#### O této úloze

Následující obrázek znázorňuje umístění chladiče a postup montáže.

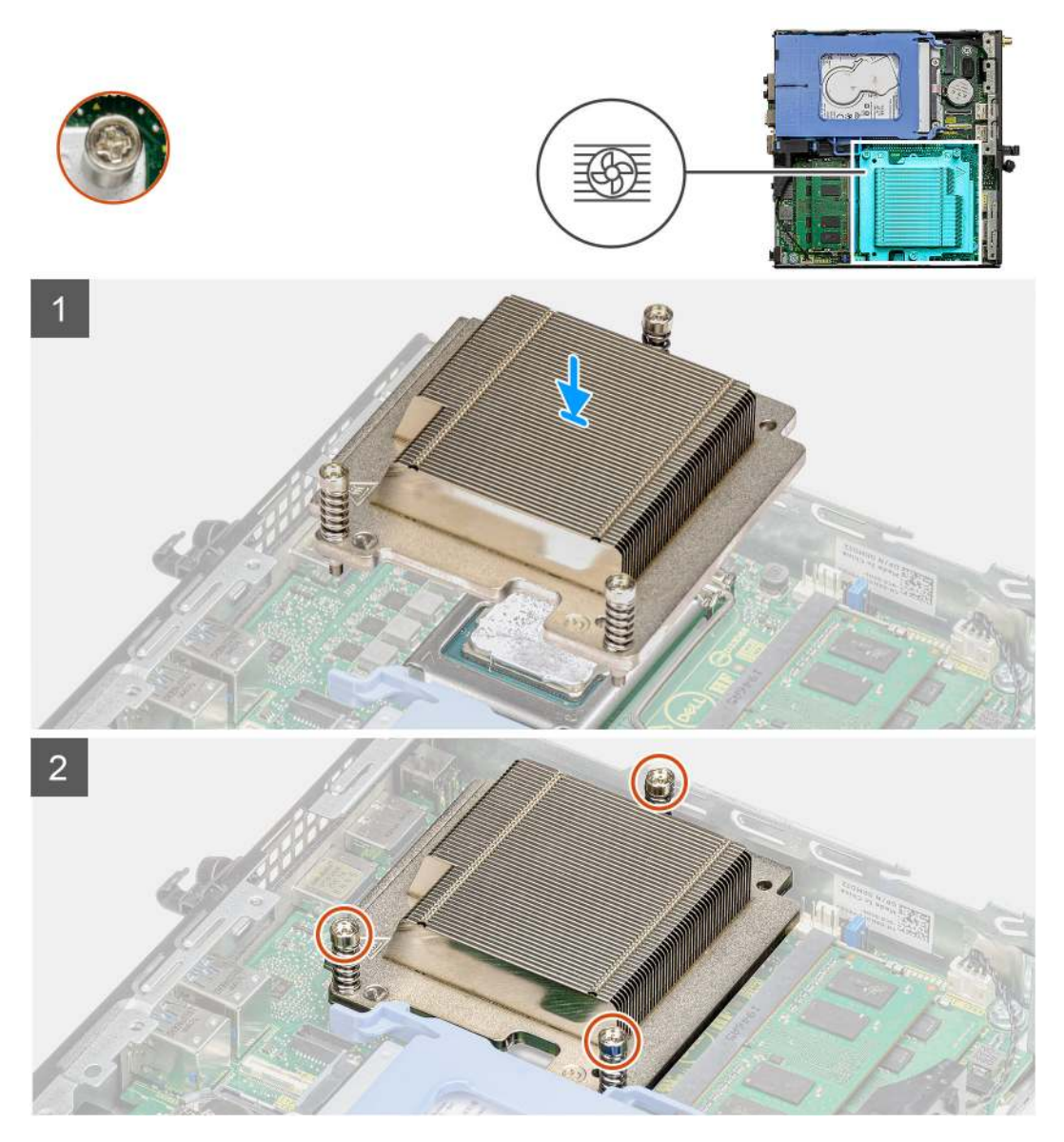

#### Kroky

- 1. Zarovnejte šrouby na chladiči s držáky na základní desce a položte chladič na procesor.
- 2. Upevněte chladič k základní desce pomocí jisticích šroubů.

(i) POZNÁMKA: Utáhněte šrouby v pořadí uvedeném na chladiči (1, 2, 3).

#### Další kroky

- 1. Nainstalujte sestavu ventilátoru.
- 2. Namontujte boční kryt.
- 3. Postupujte podle pokynů v části Po manipulaci uvnitř počítače.

# Knoflíková baterie

### Vyjmutí knoflíkové baterie

#### Požadavky

- 1. Postupujte podle pokynů v části Před manipulací uvnitř počítače.
- 2. Demontujte boční kryt.
- (i) POZNÁMKA: Vyjmutím knoflíkové baterie dojde k obnovení nastavení systému BIOS na výchozí hodnoty. Doporučujeme, abyste si před vyjmutím knoflíkové baterie poznačili nastavení systému BIOS.

#### O této úloze

Následující obrázky znázorňují umístění knoflíkové baterie a postup vyjmutí.

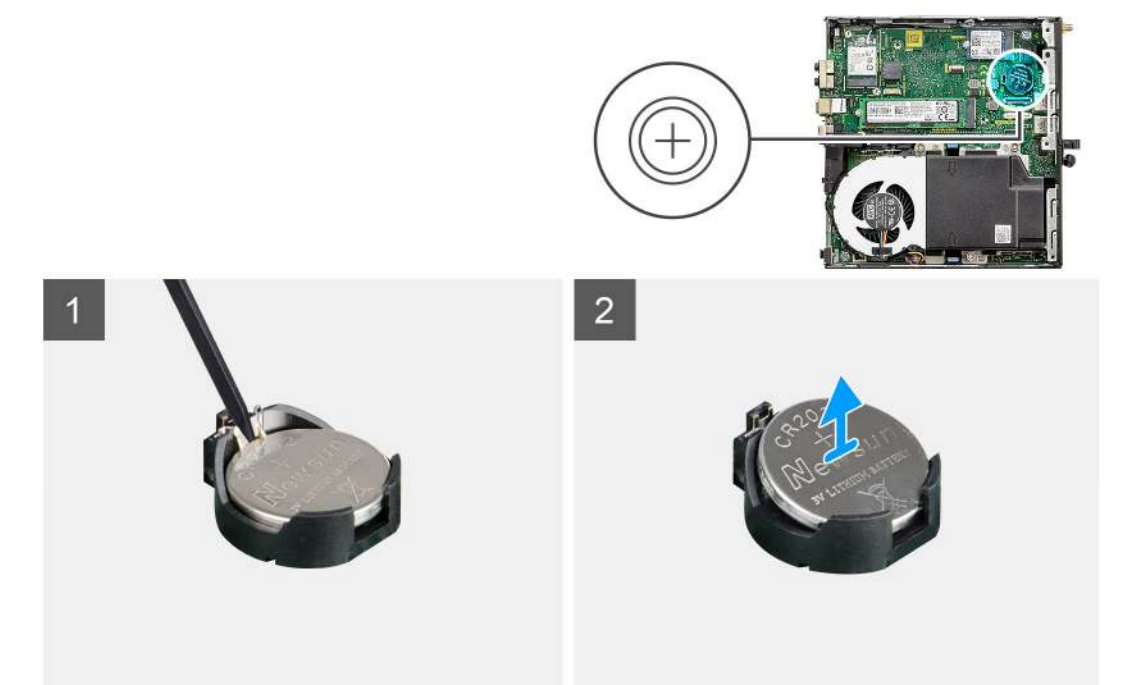

#### Kroky

- 1. Pomocí plastové jehly opatrně vyjměte knoflíkovou baterii ze socketu na základní desce.
- 2. Vyjměte knoflíkovou baterii z počítače.

### Montáž knoflíkové baterie

#### Požadavky

Jestliže nahrazujete určitou komponentu, vyjměte před montáží stávající komponentu.

#### O této úloze

Následující obrázek znázorňuje umístění knoflíkové baterie a ukazuje postup montáže.

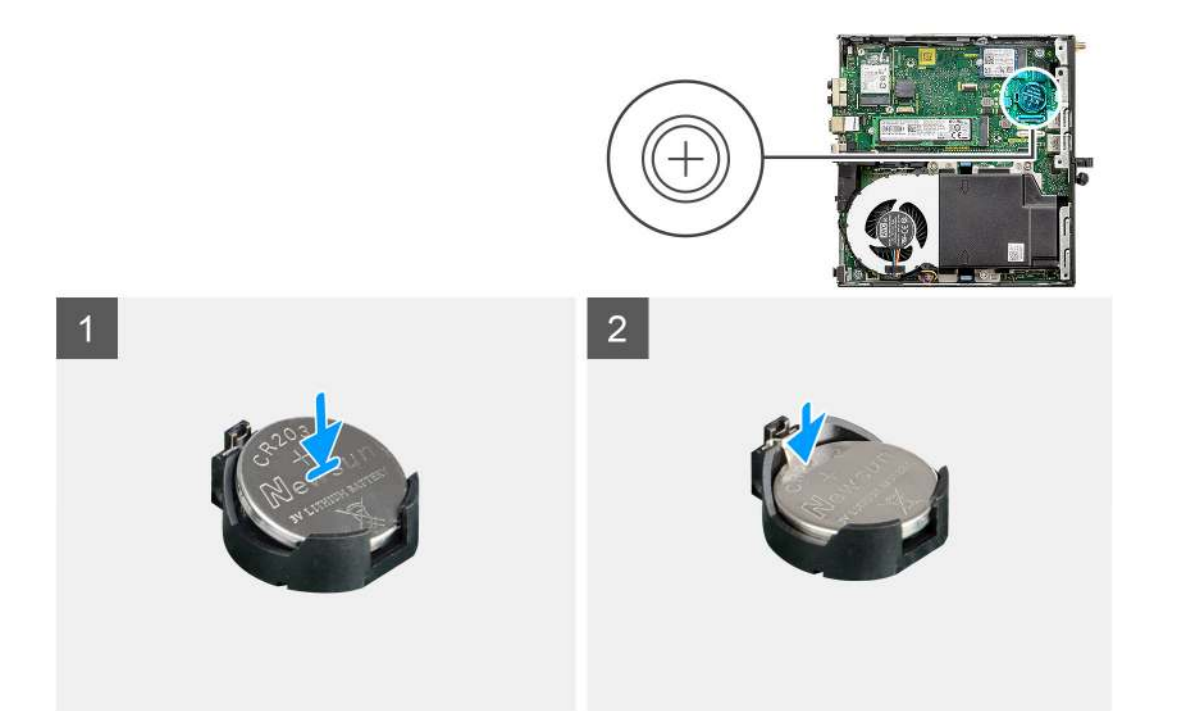

- 1. Vložte knoflíkovou baterii tak, aby znaménko "+" směřovalo nahoru, a zasuňte ji pod bezpečnostní svorky na kladné straně konektoru.
- 2. Zatlačte baterii směrem dolů do konektoru tak, aby zapadla na své místo.

#### Další kroky

- 1. Namontujte boční kryt.
- 2. Postupujte podle pokynů v části Po manipulaci uvnitř počítače.

# paměťové moduly,

### Vyjmutí paměťových modulů

#### Požadavky

- 1. Postupujte podle pokynů v části Před manipulací uvnitř počítače.
- 2. Demontujte boční kryt.
- 3. Demontujte sestavu ventilátoru.

#### O této úloze

Následující obrázky znázorňují umístění paměťových modulů a postup demontáže.

🛆 VÝSTRAHA: Abyste zabránili poškození paměťového modulu, držte ho za okraje. Nedotýkejte se jeho součástí.

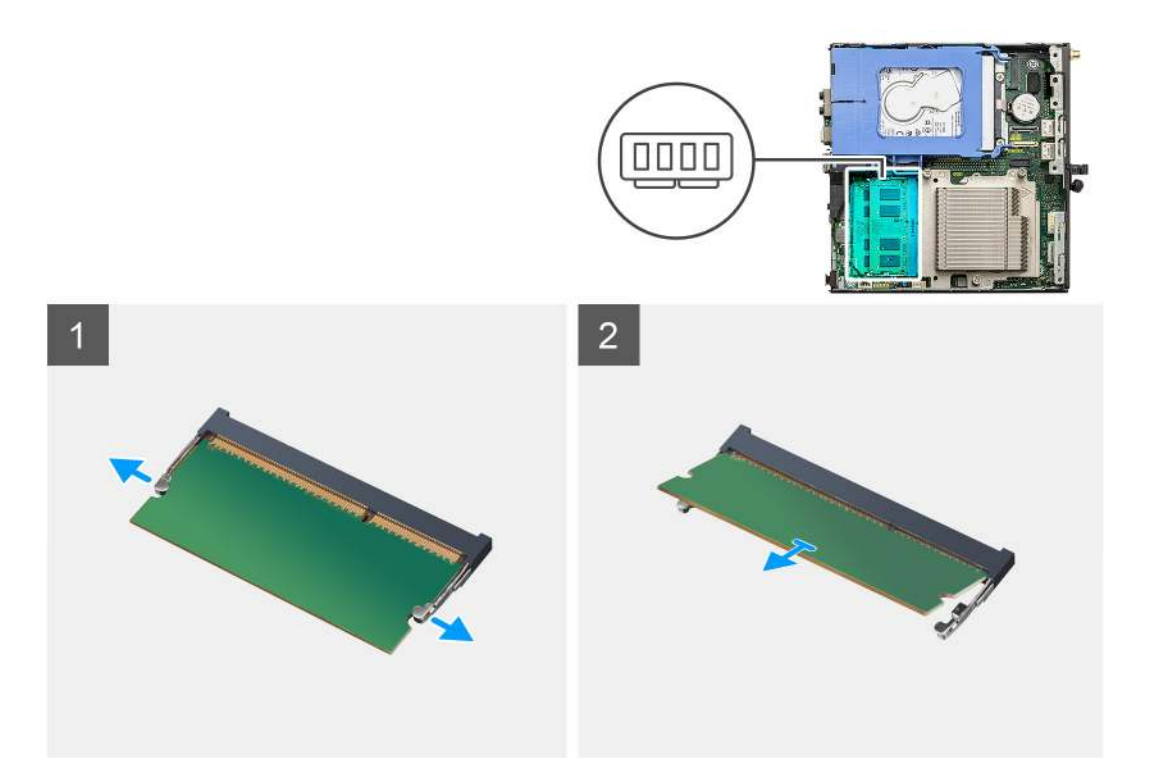

- 1. Vytáhněte upevňovací svorky směrem od paměťového modulu tak, aby se modul uvolnil.
- 2. Vysuňte paměťový modul ze slotu paměťového modulu.

### Vložení paměťových modulů

#### Požadavky

Jestliže nahrazujete určitou komponentu, vyjměte před montáží stávající komponentu.

#### O této úloze

Následující obrázek znázorňuje umístění paměťových modulů a postup montáže.

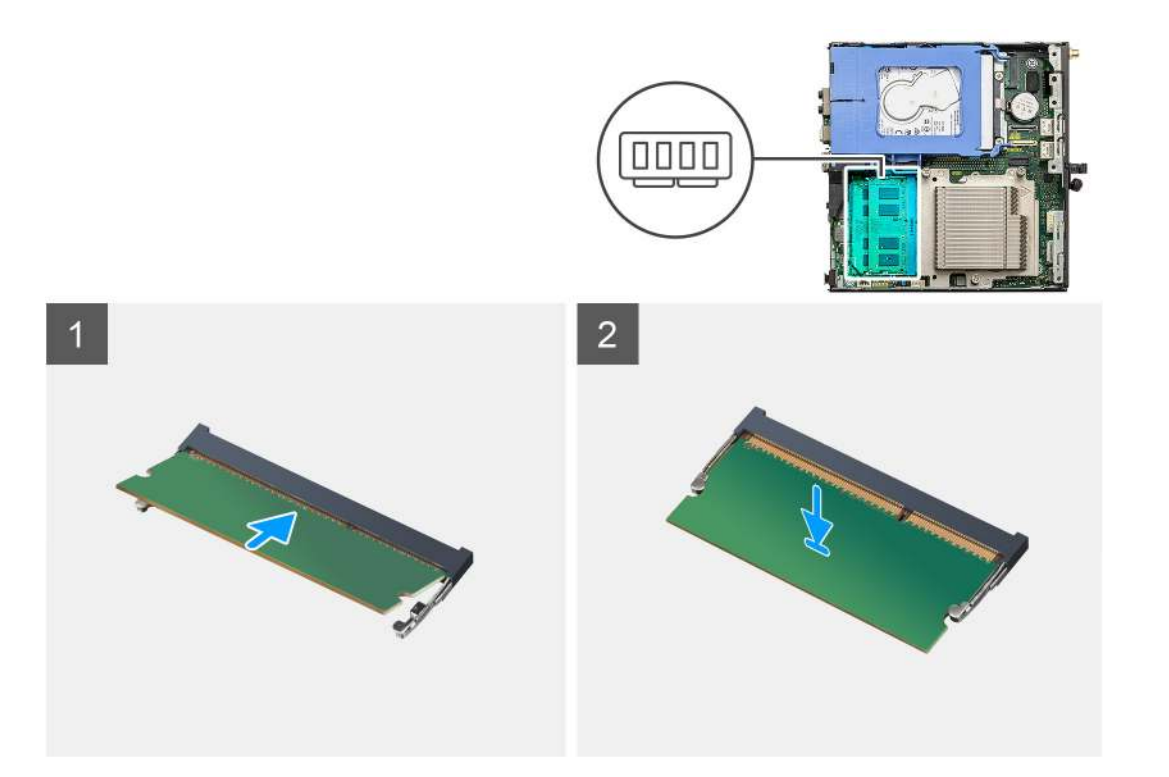

- 1. Zarovnejte zářez na hraně paměťového modulu s výčnělkem na slotu paměťového modulu.
- 2. Modul pevně zasuňte pod úhlem do slotu a poté modul zatlačte směrem dolů, dokud nezapadne na místo.

(i) POZNÁMKA: Jestliže neuslyšíte kliknutí, modul vyjměte a postup vkládání zopakujte.

#### Další kroky

- 1. Nainstalujte sestavu ventilátoru.
- 2. Namontujte boční kryt.
- 3. Postupujte podle pokynů v části Po manipulaci uvnitř počítače.

## Reproduktor

### Demontáž reproduktoru

#### Požadavky

- 1. Postupujte podle pokynů v části Před manipulací uvnitř počítače.
- 2. Demontujte boční kryt.
- 3. Demontujte sestavu ventilátoru.

#### O této úloze

Následující obrázky znázorňují umístění reproduktoru a postup demontáže.

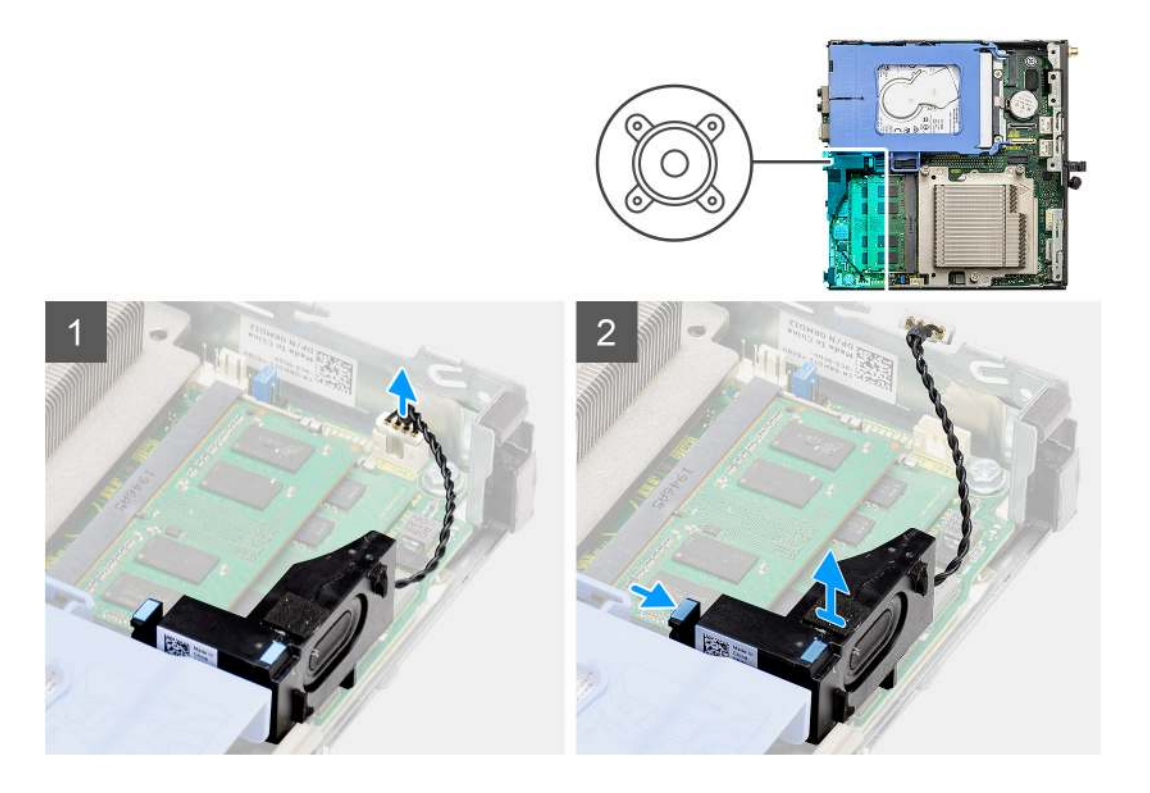

- 1. Odpojte kabel reproduktoru od základní desky.
- 2. Stiskněte uvolňovací západku a zvedněte reproduktor spolu s kabelem ze základní desky.

### Montáž reproduktoru

#### Požadavky

Jestliže nahrazujete určitou komponentu, vyjměte před montáží stávající komponentu.

#### O této úloze

Následující obrázek znázorňuje umístění reproduktoru a postup montáže.

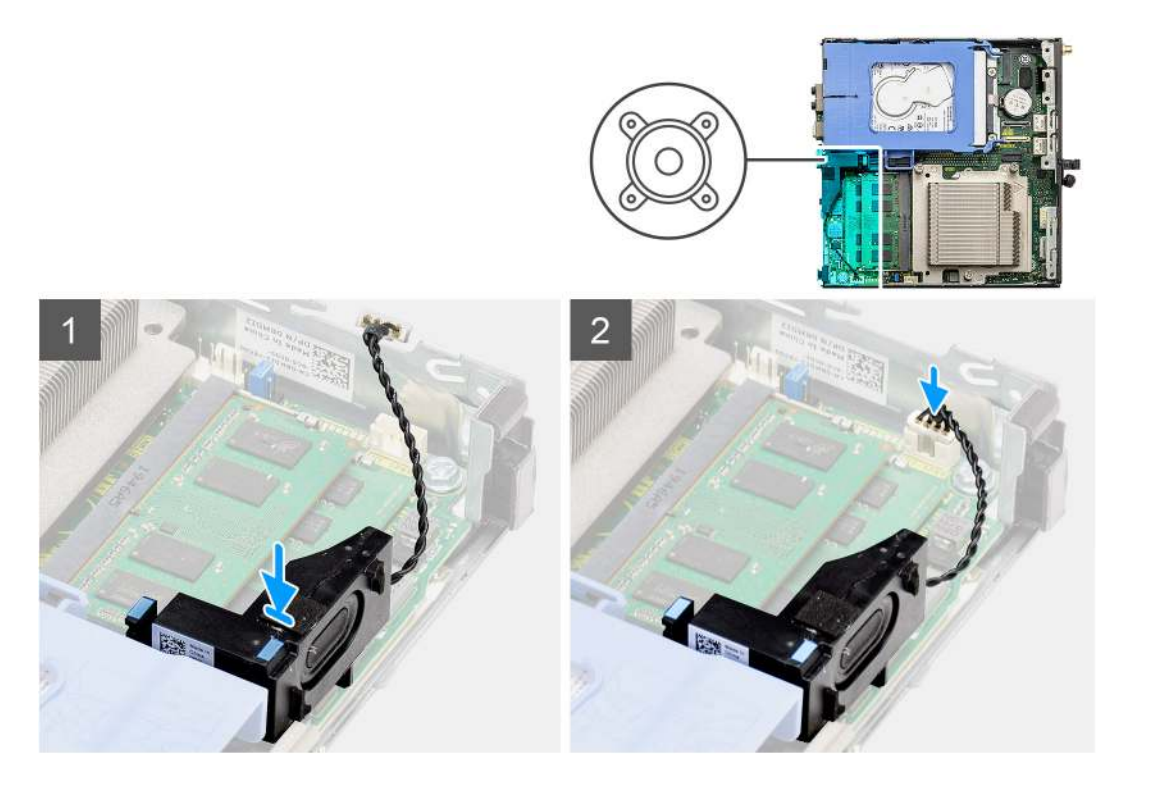

- 1. Zarovnejte a vložte reproduktor do slotu a zatlačením zacvakněte západku.
- 2. Připojte kabel reproduktoru k základní desce.

#### Další kroky

- 1. Nainstalujte sestavu ventilátoru.
- 2. Namontujte boční kryt.
- 3. Postupujte podle pokynů v části Po manipulaci uvnitř počítače.

# Grafická karta

### Demontáž grafické karty

#### Požadavky

- 1. Postupujte podle pokynů v části Před manipulací uvnitř počítače.
- 2. Demontujte boční kryt.
- 3. Demontujte sestavu pevného disku.

#### Kroky

- 1. Vyhledejte grafickou kartu (PCI-Express).
- 2. Zvedněte uvolňovací západku a otevřete dvířka PCle.
- 3. Zatlačte a přidržte pojistnou západku na slotu grafické karty a zvedněte kartu ze slotu.

### Montáž grafické karty

#### Požadavky

Jestliže nahrazujete určitou komponentu, vyjměte před montáží stávající komponentu.

- 1. Zarovnejte grafickou kartu s konektorem karty PCI-Express na základní desce.
- 2. Pomocí zarovnávacího výčnělku připojte grafickou kartu do konektoru a pevně zatlačte dolů. Ujistěte se, že je karta správně usazena.
- 3. Zvedněte uvolňovací západku a zavřete dvířka PCle.

#### Další kroky

- 1. Nainstalujte sestavu pevného disku.
- 2. Namontujte boční kryt.
- 3. Postupujte podle pokynů v části Po manipulaci uvnitř počítače.

# Karta síťového rozhraní (NIC)

### Demontáž karty síťového rozhraní

(i) POZNÁMKA: Následující postup platí pro volitelnou komponentu a pro specifické konfigurace systému.

#### Požadavky

- 1. Postupujte podle pokynů v části Před manipulací uvnitř počítače.
- 2. Demontujte boční kryt.
- 3. Demontujte sestavu pevného disku.

#### Kroky

- 1. Vyhledejte riser pro kartu na základní desce.
- 2. Zatlačte a přidržte pojistnou západku na riseru a odpojte jej od konektoru na základní desce.
- 3. Uvolněte riser z háčku v šasi systému.
- 4. Vyjměte riser ze šasi systému.
- 5. Opatrně zatáhněte za kartu síťového rozhraní a odpojte ji od riseru.
- 6. Vysuňte kartu síťového rozhraní z riseru.

### Montáž karty síťového rozhraní

(i) POZNÁMKA: Následující postup platí pro volitelnou komponentu a pro specifické konfigurace systému.

#### Požadavky

Jestliže nahrazujete určitou komponentu, vyjměte před montáží stávající komponentu.

#### Kroky

- 1. Položte kartu síťového rozhraní na riser pro kartu, s konektorem orientovaným ke konektoru na riseru.
- 2. Zarovnejte držák na kartě síťového rozhraní s držákem na riseru.
- 3. Opatrně zatlačte kartu síťového rozhraní do konektoru na riseru a zajistěte ji.
- 4. Vložte riser do základní desky.
- 5. Zarovnejte konektor na riseru se slotem konektoru na základní desce.
- 6. Zatlačte na západku na riseru pro kartu a připojte riser ke konektoru na základní desce.

#### Další kroky

- 1. Nainstalujte sestavu pevného disku.
- 2. Namontujte boční kryt.
- 3. Postupujte podle pokynů v části Po manipulaci uvnitř počítače.

# Volitelné moduly I/O (typ C / HDMI / VGA / DP / sériové rozhraní)

# Demontáž volitelných modulů I/O (Type-C / HDMI / VGA / DP / sériové rozhraní)

#### Požadavky

- 1. Postupujte podle pokynů v části Před manipulací uvnitř počítače.
- 2. Demontujte boční kryt.

#### O této úloze

Následující obrázky znázorňují umístění volitelných modulů I/O a postup demontáže.

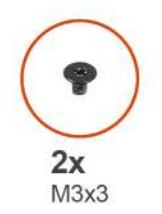

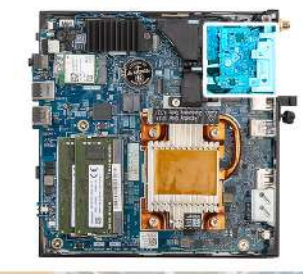

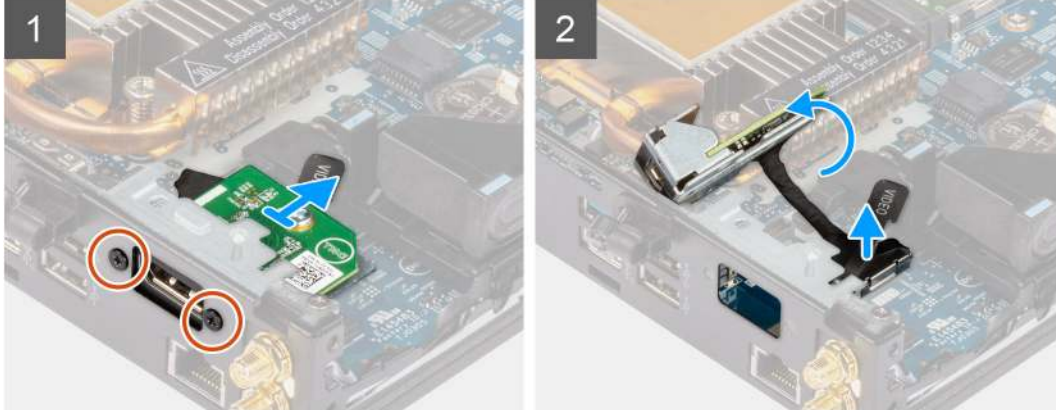

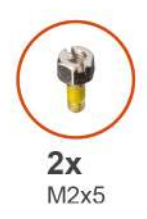

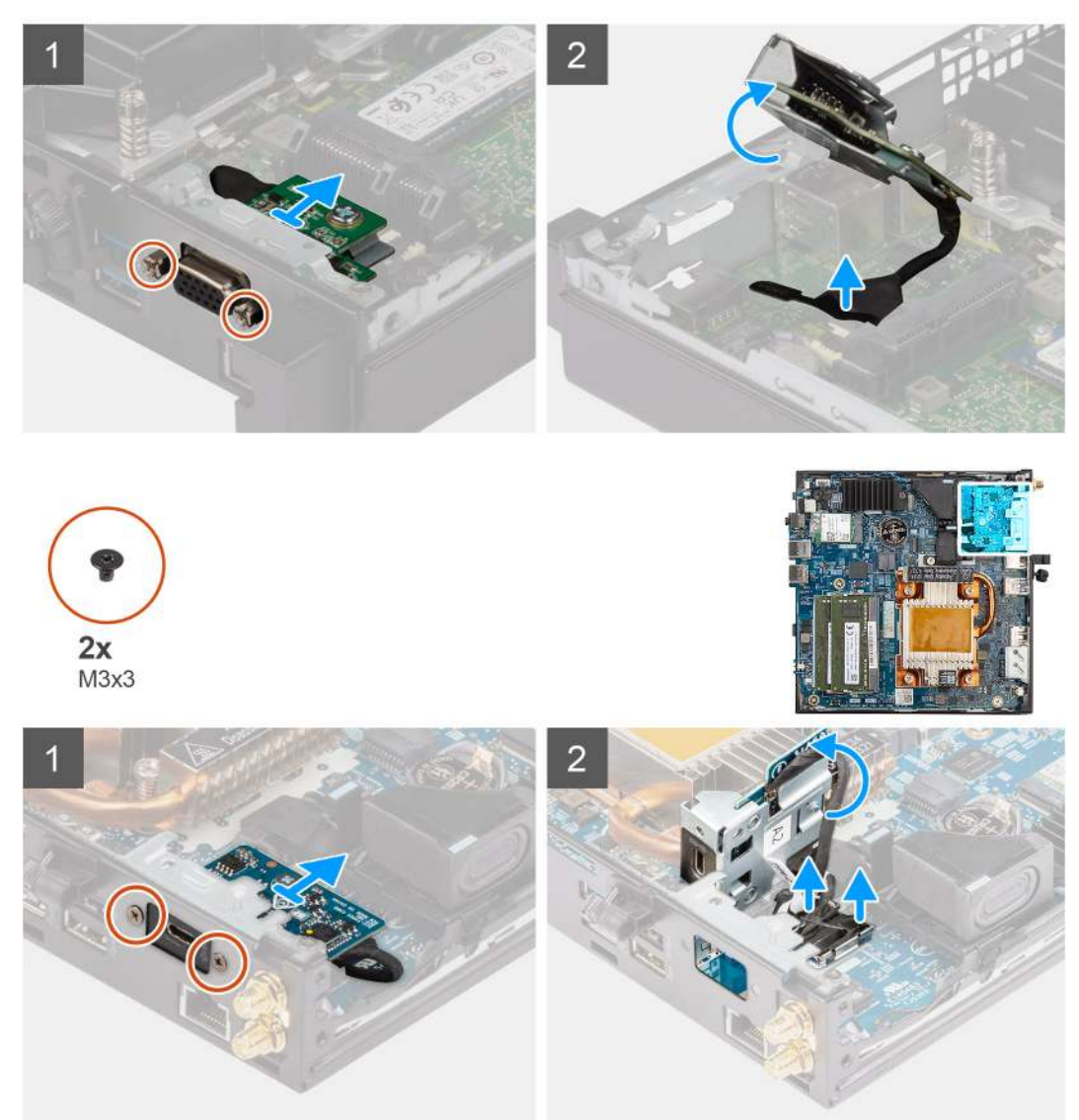

- 1. Vyšroubujte 2 šrouby (M3x3 nebo M2x5), kterými je volitelný modul I/O připevněn k šasi počítače.
- 2. Odpojte kabel modulu I/O od konektoru na základní desce.
- 3. Vyjměte modul I/O z počítače.

# Montáž volitelných modulů I/O (Type-C / HDMI / VGA / DP / sériové rozhraní)

#### Požadavky

Jestliže nahrazujete určitou komponentu, vyjměte před montáží stávající komponentu.

#### O této úloze

Následující obrázky znázorňují umístění základní desky a postup montáže.

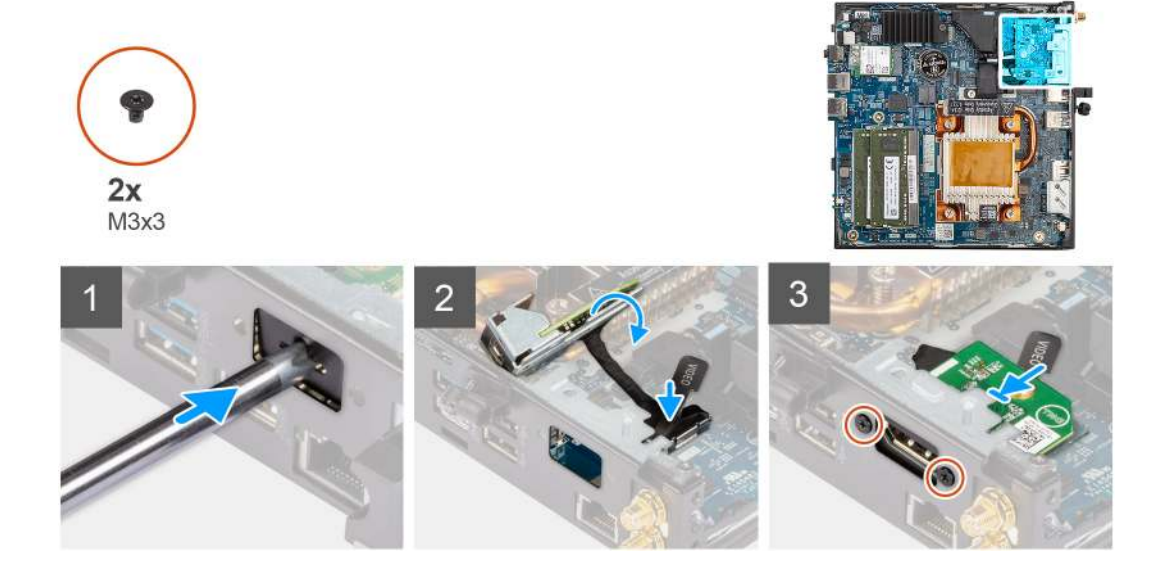

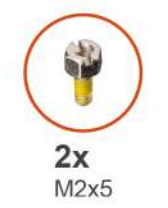

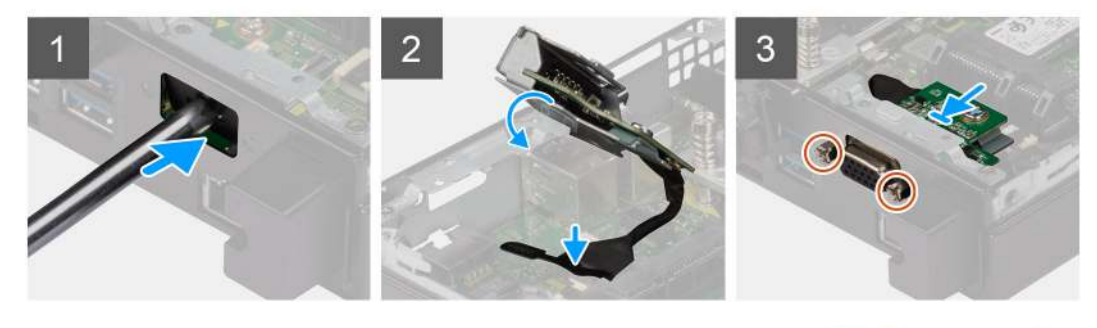

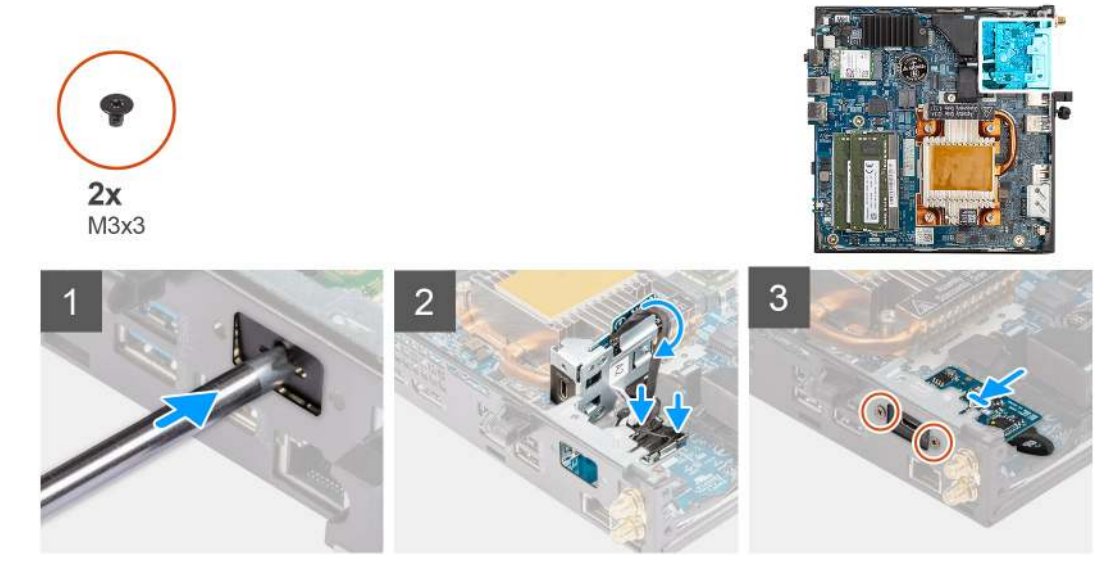

- 1. Při demontáži provizorního kovového držáku vložte plochý šroubovák do otvoru v držáku. Zatlačte na držák, uvolněte jej a vytáhněte ze systému.
- 2. Vložte volitelný modul I/O (Type-C / HDMI / VGA / DP / sériové rozhraní) do slotu uvnitř počítače.
- 3. Připojte kabel I/O ke konektoru na základní desce.
- 4. Zašroubujte dva šrouby (M3x3 nebo M2x5), kterými je volitelný modul I/O připevněn k systému.

#### Další kroky

- 1. Namontujte boční kryt.
- 2. Postupujte podle pokynů v části Po manipulaci uvnitř počítače.

### Procesor

### Vyjmutí procesoru

#### Požadavky

- 1. Postupujte podle pokynů v části Před manipulací uvnitř počítače.
- 2. Demontujte boční kryt.
- 3. Demontujte sestavu ventilátoru.
- 4. Vyjměte chladič.

#### O této úloze

Následující obrázky znázorňují umístění procesoru a postup demontáže.

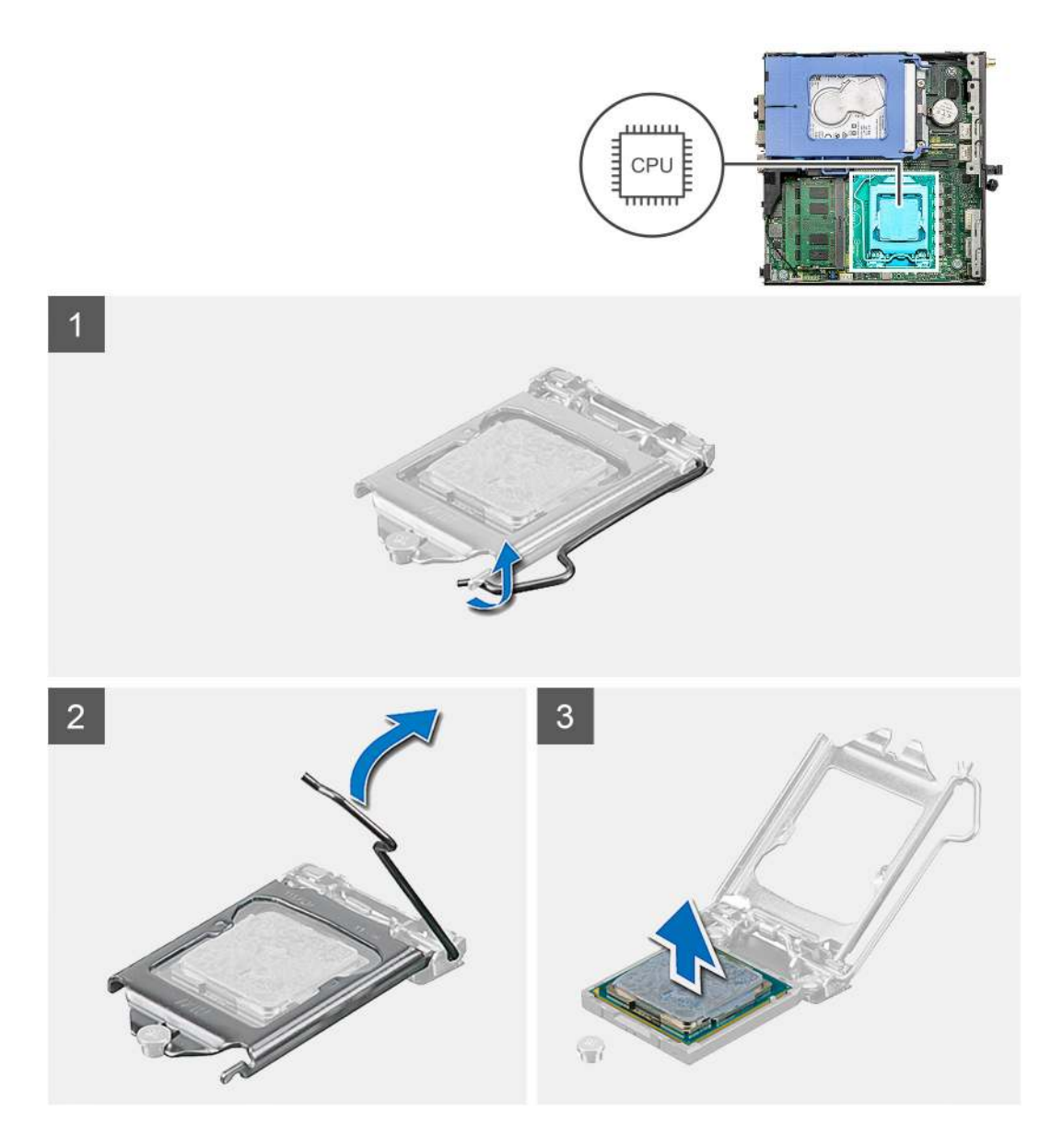

- 1. Stiskněte uvolňovací páčku a zatlačte ji směrem od procesoru, uvolníte ji tak ze zajišťovací západky.
- 2. Zvedněte páčku vzhůru a zvedněte kryt procesoru.
  - VÝSTRAHA: Při demontáži procesoru se nedotýkejte kontaktů v socketu a zabraňte upadnutí předmětů na tyto kontakty.
- 3. Opatrně zvedněte procesor ze socketu.

### Montáž procesoru

#### Požadavky

Jestliže nahrazujete určitou součástku, vyjměte před montáží stávající součástku.

#### O této úloze

Následující obrázek znázorňuje umístění procesoru a postup montáže.

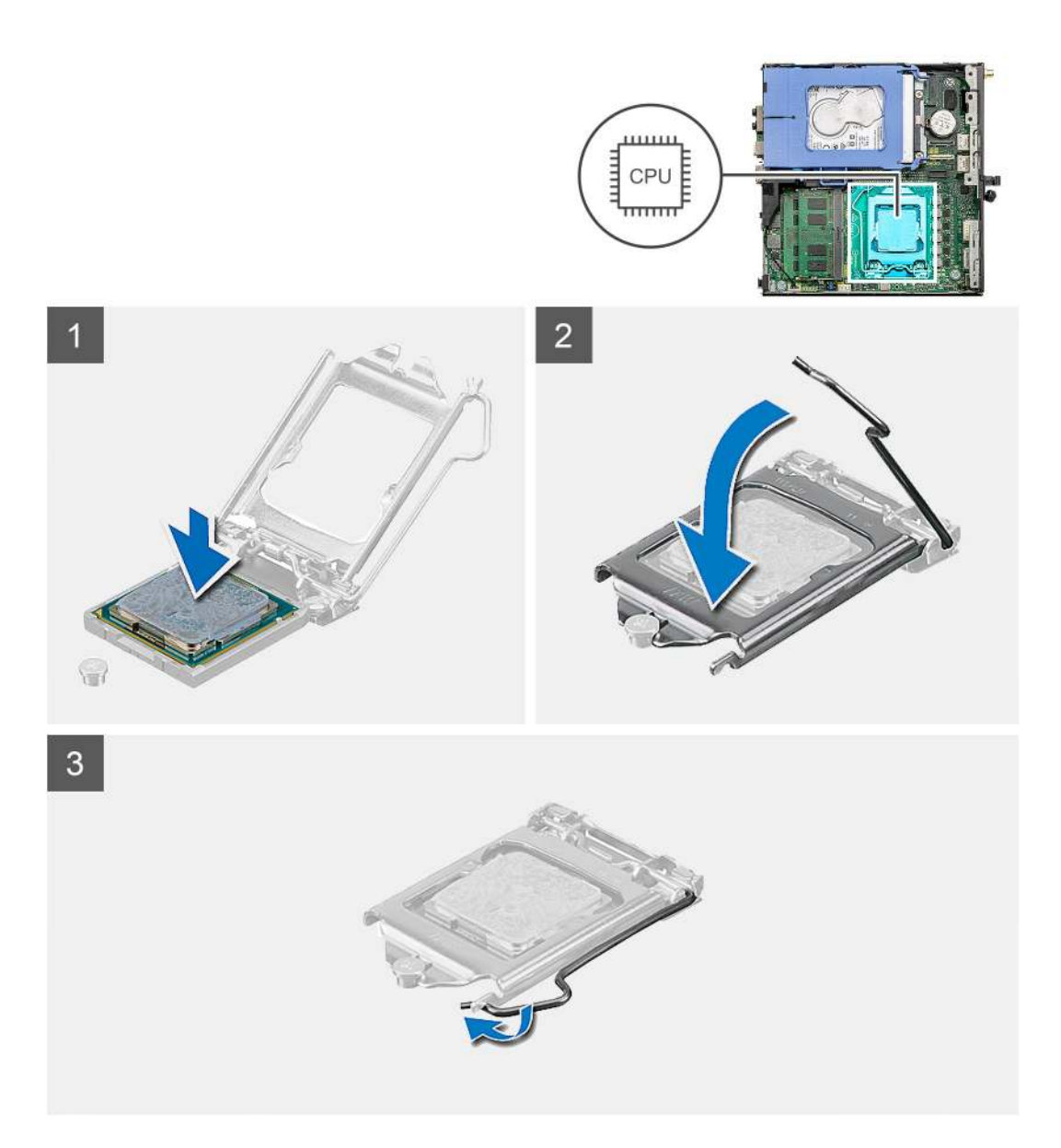

- 1. Roh procesoru s kolíkem 1 zarovnejte s příslušným rohem socketu procesoru a poté vložte procesor do socketu.
  - POZNÁMKA: Na rohu procesoru s kolíkem 1 je trojúhelníček, který zapadá do trojúhelníčku na rohu s kolíkem 1 socketu procesoru. Pokud je procesor řádně usazen, jsou všechny čtyři rohy vyrovnány ve stejné výšce. Pokud je jeden nebo více rohů procesoru oproti ostatním výš, není procesor řádně usazen.
- 2. Když je procesor zcela usazen v socketu, uzavřete kryt procesoru.
- 3. Stiskněte a zatlačte uvolňovací páčku pod zajišťovací západku a zacvakněte ji.

#### Další kroky

- 1. Vložte chladič.
- 2. Nainstalujte sestavu ventilátoru.
- 3. Namontujte boční kryt.
- 4. Postupujte podle pokynů v části Po manipulaci uvnitř počítače.

# Základní deska

### Demontáž základní desky

#### Požadavky

- 1. Postupujte podle pokynů v části Před manipulací uvnitř počítače.
- 2. Demontujte boční kryt.
- 3. Demontujte sestavu pevného disku.
- 4. Vyjměte disk SSD.
- 5. Vyjměte kartu WLAN.
- 6. Demontujte sestavu ventilátoru.
- 7. Vyjměte chladič.
- 8. Vyjměte paměťové moduly.
- 9. Vyjměte reproduktor.
- **10.** Vyjměte volitelný modul I/O.
- **11.** Vyjměte procesor.

#### O této úloze

Následující obrázky znázorňují umístění základní desky a postup demontáže.

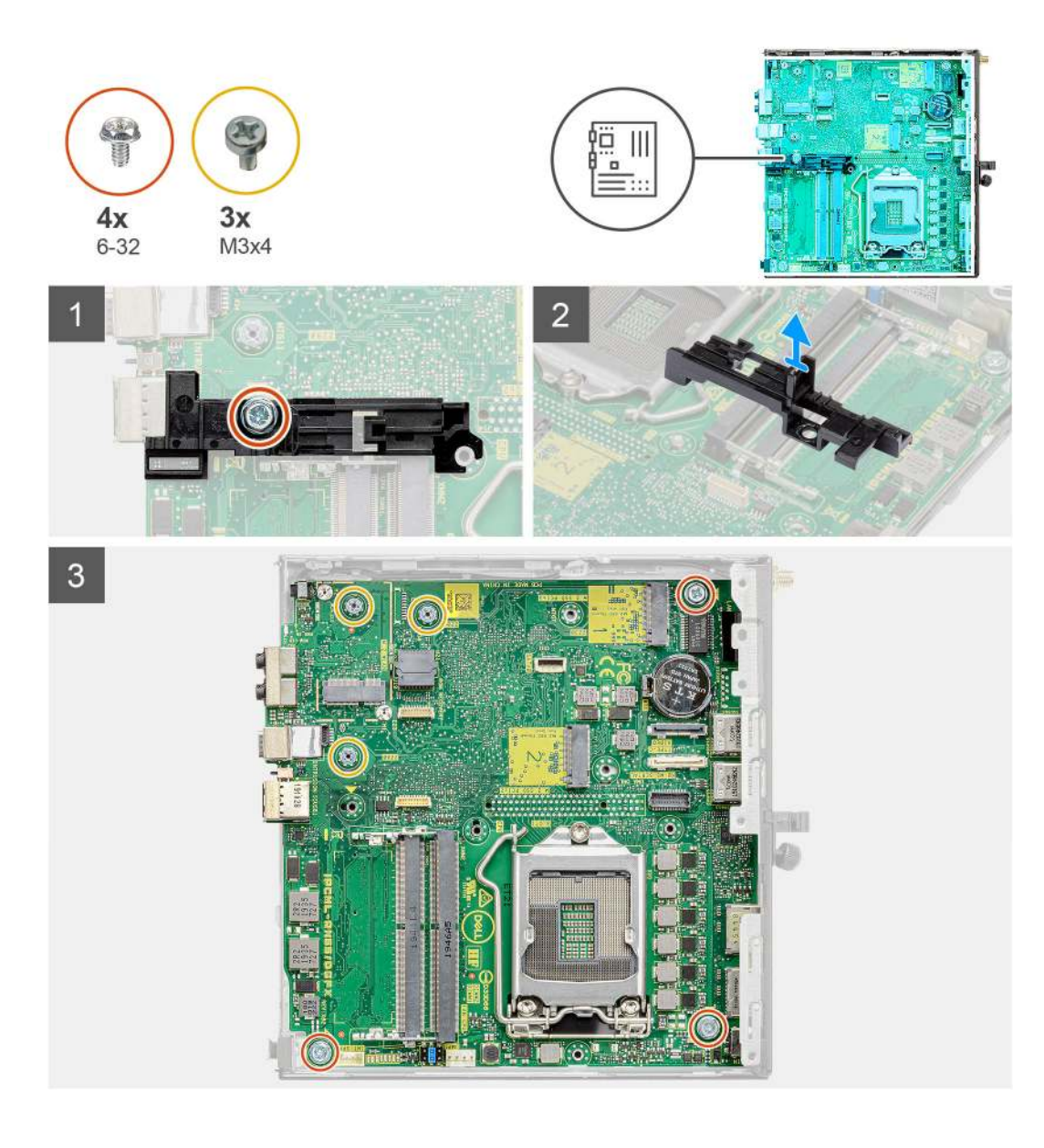

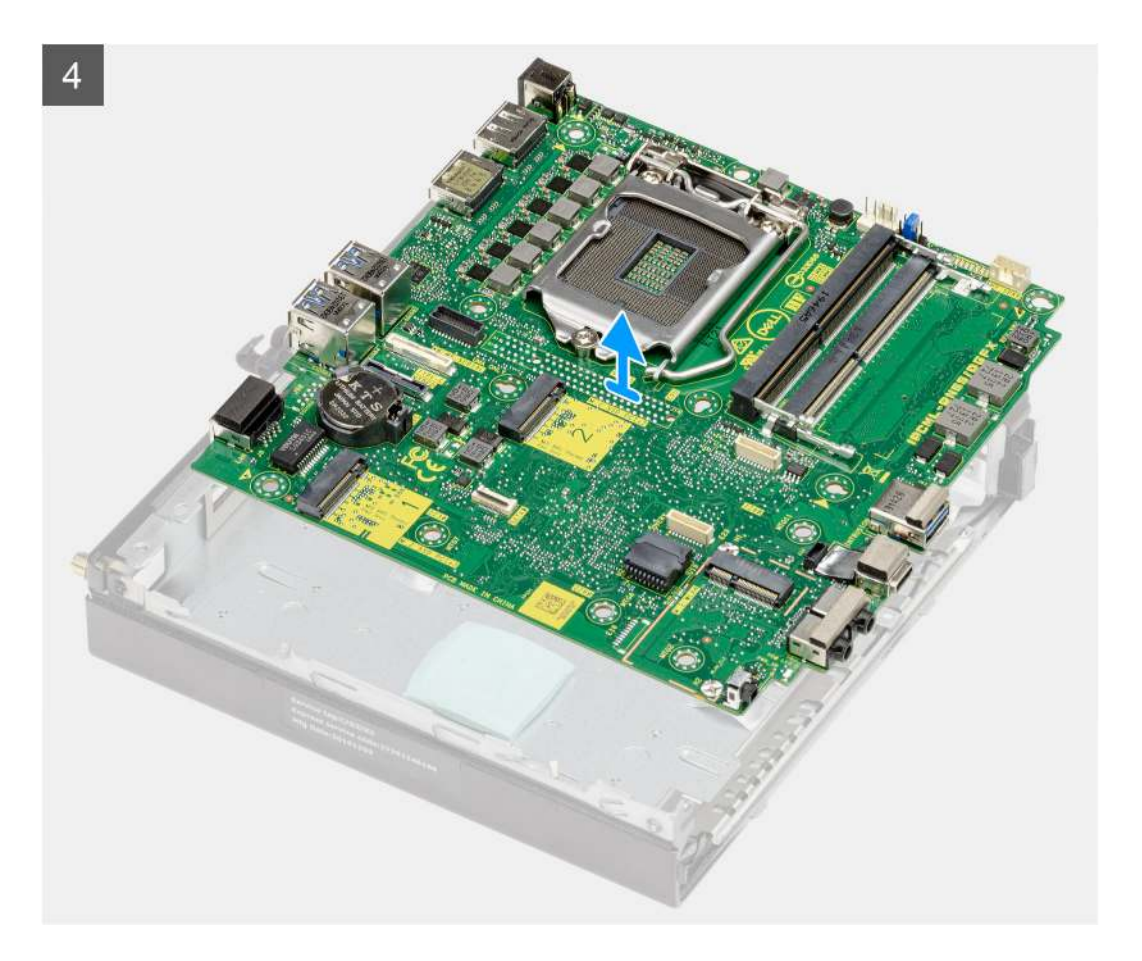

- 1. Vyšroubujte šroub (6-32), jímž je opěrka adaptéru pevného disku připevněna k základní desce.
- 2. Vyjměte opěrku adaptéru pevného disku ze základní desky.
- **3.** Vyšroubujte tři šrouby (M3x4) a tři šrouby (6-32), jimiž je základní deska připevněna k šasi.
- 4. Vyjměte základní desku ze skříně.

### Montáž základní desky

#### Požadavky

Jestliže nahrazujete určitou součástku, vyjměte před montáží stávající součástku.

#### O této úloze

Následující obrázek znázorňuje umístění základní desky a postup montáže.

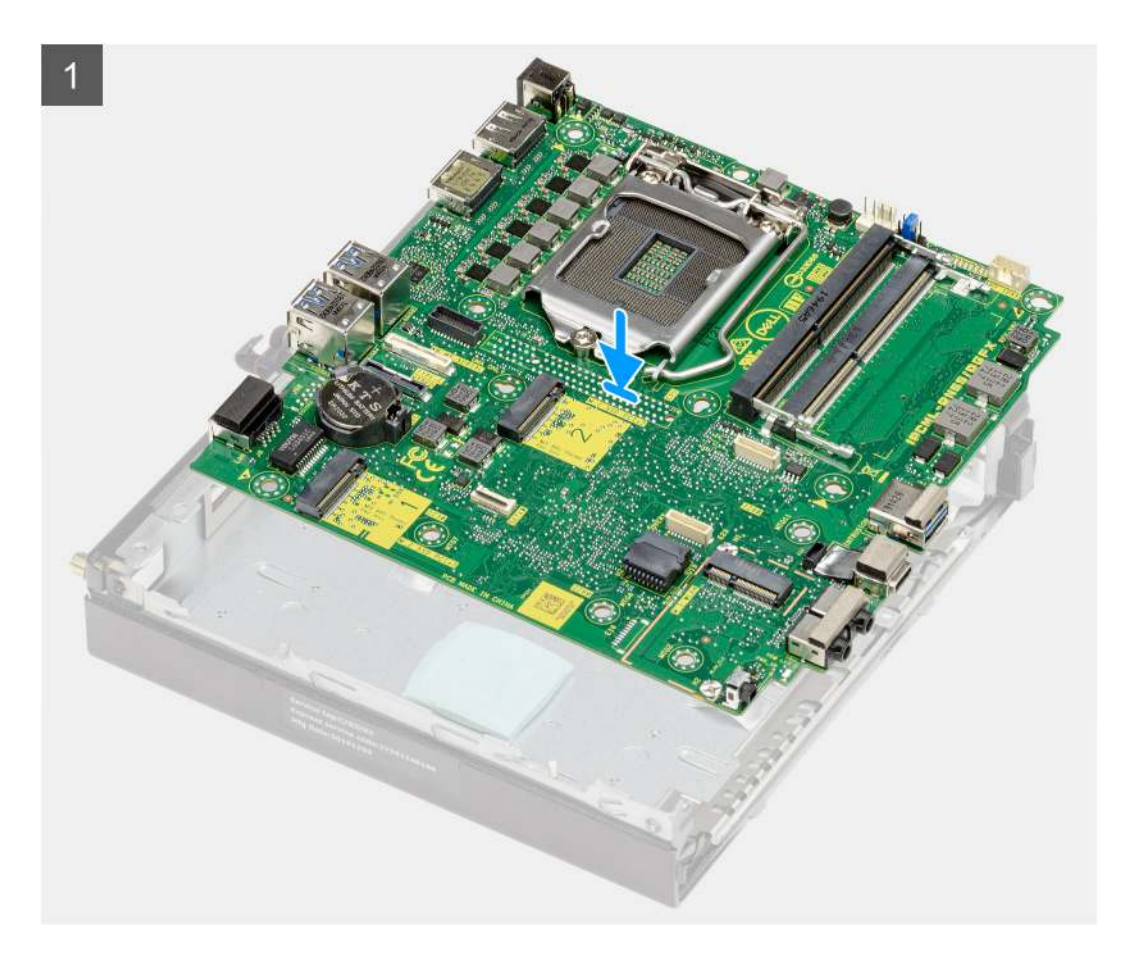

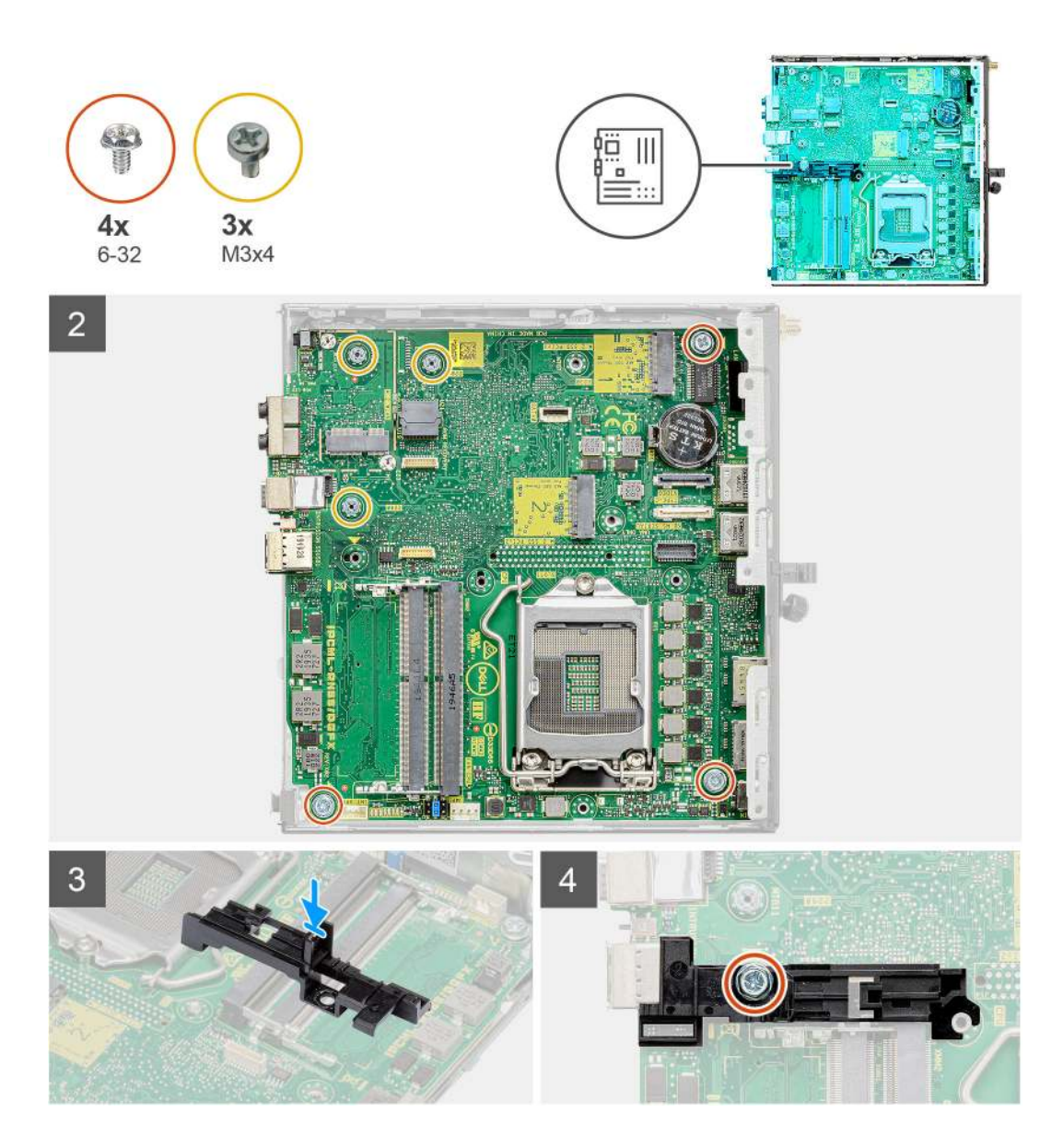

- 1. Zarovnejte a vložte základní desku do systému tak, aby konektory na zadní straně základní desky byly zarovnány s výčnělky na šasi a současně aby otvory pro šrouby na základní desce byly zarovnány s otvory v počítači.
- 2. Zašroubujte tři šrouby (M3x4) a tři šrouby (6-32), jimiž je základní deska připevněna k šasi.
- 3. Zarovnejte slot na opěrce adaptéru pevného disku se základní deskou a vložte adaptér pevného disku do základní desky.
- 4. Zašroubujte šroub (6-32), jímž je opěrka adaptéru pevného disku připevněna k základní desce.

#### Další kroky

- 1. Nainstalujte procesor.
- 2. Nainstalujte volitelný modul I/O.
- **3.** Nainstalujte reproduktor.
- 4. Namontujte paměťové moduly.
- 5. Vložte chladič.
- 6. Nainstalujte sestavu ventilátoru.
- 7. Nainstalujte kartu sítě WLAN.
- 8. Namontujte disk SSD.
- 9. Nainstalujte sestavu pevného disku.
- 10. Namontujte boční kryt.
- 11. Postupujte podle pokynů v části Po manipulaci uvnitř počítače.

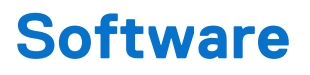

Tato kapitola uvádí podrobnosti o podporovaných operačních systémech, společně s pokyny pro instalaci ovladačů.

# Ovladače a soubory ke stažení

Při odstraňování problémů, stahování nebo instalaci ovladačů se doporučuje přečíst si článek 000123347 znalostní databáze Dell s často kladenými dotazy ohledně ovladačů a souborů ke stažení.

# Konfigurace systému

VÝSTRAHA: Pokud nejste odborným uživatelem počítače, nastavení konfiguračního programu BIOS neměňte. Některé změny by mohly způsobit nesprávnou funkci počítače.

**POZNÁMKA:** Než začnete používat konfigurační program systému BIOS, doporučuje se zapsat si informace z obrazovek tohoto programu pro pozdější potřebu.

Konfigurační program BIOS použijte, když chcete:

- získat informace o hardwaru nainstalovaném v počítači, například o množství paměti RAM a velikosti pevného disku,
- změnit informace o konfiguraci systému,
- nastavit nebo změnit uživatelské možnosti, například heslo uživatele, typ nainstalovaného pevného disku a zapnutí nebo vypnutí základních zařízení.

## Přehled systému BIOS

Systém BIOS spravuje tok dat mezi operačním systémem počítače a připojenými zařízeními, jako je pevný disk, grafický adaptér, klávesnice, myš nebo tiskárna.

## Vstup do nastavení systému BIOS

#### Kroky

- 1. Zapněte počítač.
- 2. Okamžitým stisknutím klávesy F2 přejdete do nastavení systému BIOS.

POZNÁMKA: Pokud čekáte příliš dlouho a objeví se logo operačního systému, počkejte, dokud se nezobrazí plocha. Poté počítač vypněte a pokus opakujte.

### Navigační klávesy

() POZNÁMKA: V případě většiny možností nastavení systému BIOS se provedené změny zaznamenají, ale projeví se až po restartu počítače.

#### Tabulka 3. Navigační klávesy

| Klávesy      | Navigace                                                                                                    |
|--------------|----------------------------------------------------------------------------------------------------|
| Šipka nahoru | Přechod na předchozí pole.                                                                                                    |
| Šipka dolů   | Přechod na další pole.                                                                                                    |
| Vstoupit     | Výběr hodnoty ve vybraném poli (je-li to možné) nebo přechod na<br>odkaz v poli.                                                                                                    |
| Mezerník     | Rozbalení a sbalení rozevírací nabídky (je-li to možné).                                                                                                    |
| Karta        | Přechod na další specifickou oblast.                                                                                                    |
| Esc          | Přechod na předchozí stránku, dokud se nezobrazí hlavní<br>obrazovka. Stisknutí klávesy Esc na hlavní obrazovce zobrazí<br>zprávu s požadavkem o uložení veškerých neuložených změn<br>a restartuje počítač. |

# Jednorázová spouštěcí nabídka F12

Pro vstup do jednorázové spouštěcí nabídky zapněte počítač a ihned stiskněte klávesu F12.

(i) POZNÁMKA: Pokud se nemůžete dostat do jednorázové spouštěcí nabídky, zopakujte výše uvedenou akci.

Jednorázová spouštěcí nabídka obsahuje zařízení, ze kterých můžete spustit počítač, a rovněž možnosti spuštění diagnostiky. Možnosti nabídky zavádění jsou následující:

- Vyjímatelný disk (je-li k dispozici)
- Pevný disk STXXXX (je-li k dispozici)

(i) POZNÁMKA: XXX představuje číslo jednotky SATA.

- Optická jednotka (je-li k dispozici)
- Pevný disk SATA (je-li k dispozici)
- Diagnostika

Jednorázová spouštěcí nabídka rovněž obsahuje možnost přístupu na obrazovku nástroje Nastavení systému BIOS.

# Možnosti nástroje Nastavení systému

(i) POZNÁMKA: V závislosti na počítači a nainstalovaných zařízeních nemusí být některé z uvedených položek k dispozici.

### Obecné možnosti

#### Tabulka 4. Obecné

| Možnost                    | Popis                                                                                                    |
|----------------------------|----------------------------------------------------------------------------------------------------|
| Systémové informace        | <ul> <li>Zobrazí následující informace:</li> <li>System Information: Slouží k zobrazení verze systému BIOS, výrobního čísla, inventárního štítku, štítku majitele, data výroby, data převzetí do vlastnictví a kódu Express service code.</li> <li>Memory Information: Zobrazí nainstalovanou paměť, dostupnou paměť, rychlost paměti, režim kanálů paměti, technologii paměti, velikost paměti DIMM 1 a velikost paměti DIMM 2.</li> <li>PCI Information: Zobrazí Slot1_M.2, Slot2_M.2, Slot3_M.2.</li> <li>Informace o procesoru: Zobrazí typ procesoru, počet jader, ID procesoru, aktuální taktovací rychlost, minimální taktovací rychlost, maximální taktovací rychlost, cache L2 procesoru, cache L3 procesoru, možnost HT a 64bitovou technologii.</li> <li>Informace o zařízení: Zobrazí SATA-0, M.2 PCIe SSD-2, adresu LOM MAC, řadič grafické karty a zvukového adaptéru, zařízení Wi-Fi a zařízení Bluetooth.</li> </ul> |
| Sekvence spuštění          | Umožňuje určit pořadí, v jakém se počítač pokusí najít operační systém na zařízeních uvedených<br>v seznamu.                                                                                                    |
| Zabezpečení UEFI Boot Path | Tato možnost určuje, zda systém během zavádění pomocí cesty UEFI Boot Path z nabídky spouštění<br>F12 vyzve uživatele k zadání hesla správce.                                                                                                    |
| Datum/Čas                  | Slouží ke změně nastavení data a času. Změny systémového data a času se projeví okamžitě.                                                                                                    |

### Systémové informace

#### Tabulka 5. Konfigurace systému

| Možnost                  | Popis                                                                                                    |
|--------------------------|----------------------------------------------------------------------------------------------------|
| Integrated NIC           | <ul> <li>Umožňuje ovládat integrovaný řadič LAN. Možnost Enable UEFI Network Stack není ve výchozím nastavení vybrána. Možnosti jsou následující:</li> <li>Disabled</li> <li>Enabled</li> <li>Enabled w/PXE (výchozí)</li> <li><b>POZNÁMKA:</b> V závislosti na počítači a nainstalovaných zařízeních se nemusí některé z uvedených položek zobrazovat.</li> </ul>                                         |
| Operační režim SATA      | <ul> <li>Umožňuje konfigurovat operační režim integrovaného řadiče pevného disku.</li> <li>Disabled = Řadiče SATA jsou skryty.</li> <li>AHCI = SATA je konfigurován pro režim AHCI.</li> <li>RAID ON = Rozhraní SATA je nakonfigurováno na podporu režimu RAID (vybráno ve výchozím nastavení).</li> </ul>                                                                                                 |
| Drives                   | <ul> <li>Povolí či zakáže různé integrované jednotky:</li> <li>SATA-0 (ve výchozím nastavení povoleno)</li> <li>M.2 PCle SSD-0 (ve výchozím nastavení povoleno)</li> </ul>                                                                                                    |
| Smart Reporting          | Toto pole slouží ke kontrole, zda jsou během spouštění systému oznámeny chyby týkající se integrovaných jednotek. Možnost <b>Enable SMART Reporting</b> je ve výchozím nastavení zakázána.                                                                                                    |
| Konfigurace USB          | <ul> <li>Umožňuje povolit nebo zakázat integrovaný řadič USB pro položky:</li> <li>Povolit podporu funkce spuštění USB</li> <li>Enable Front USB Ports</li> <li>Enable Rear USB Ports (Povolit zadní porty USB)</li> <li>Všechny možnosti jsou ve výchozím nastavení povoleny.</li> </ul>                                                                                                    |
| Front USB Configuration  | Umožňuje zapnout nebo vypnout přední porty USB. Všechny porty jsou ve výchozím nastavení povoleny.                                                                                                    |
| Rear USB Configuration   | Umožňuje zapnout nebo vypnout zadní porty USB. Všechny porty jsou ve výchozím nastavení povoleny.                                                                                                    |
| USB PowerShare           | Tato možnost umožňuje nabíjet externí zařízení, jako jsou mobilní telefony a hudební přehrávače.<br>Tato možnost je ve výchozím nastavení zakázána.                                                                                                    |
| Zvuk                     | <ul> <li>Umožňuje povolit nebo zakázat integrovaný řadič zvuku. Ve výchozím nastavení je vybrána možnost Enable Audio.</li> <li>Povolit mikrofon</li> <li>Povolit vnitřní reproduktor</li> <li>Obě možnosti jsou ve výchozím nastavení vybrány.</li> </ul>                                                                                                    |
| Údržba prachového filtru | Umožňuje povolit nebo zakázat zprávy systému BIOS týkající se údržby volitelného prachového<br>filtru v počítači. Systém BIOS vygeneruje před spuštěním upomínku týkající se vyčištění nebo<br>výměny prachového filtru na základě nastaveného intervalu. Tato možnost je ve výchozím nastavení<br><b>zakázána.</b><br>• Vypnuto<br>• 15 dní<br>• 30 dní<br>• 60 dní<br>• 90 dní<br>• 120 dní<br>• 150 dní |

### Možnosti obrazovky Video (Grafická karta)

#### Tabulka 6. Grafika

| Možnost         | Popis                                                                                                    |
|-----------------|----------------------------------------------------------------------------------------------------|
| Primary Display | <ul> <li>Umožňuje vybrat primární displej, když je v systému k dispozici více řadičů.</li> <li>Auto (Automaticky) – výchozí nastavení</li> <li>Grafika Intel HD <ol> <li>POZNÁMKA: Pokud nevyberete možnost Auto (Automaticky), bude zobrazeno a povoleno integrované grafické zařízení.</li> </ol> </li> </ul> |

### Zabezpečení

#### Tabulka 7. Zabezpečení

| Možnost                          | Popis                                                                                                    |
|----------------------------------|----------------------------------------------------------------------------------------------------|
| Heslo správce                    | Slouží k nastavení, změně a smazání hesla správce.                                                                                                    |
| Heslo systému                    | Umožňuje nastavit, změnit či smazat systémové heslo.                                                                                                    |
| Interní heslo HDD-0              | Slouží k nastavení, změně či smazání hesla interního pevného disku počítače.                                                                                                    |
| Konfigurace hesla                | Určuje minimální a maximální počet znaků pro heslo správce a systémové heslo. Rozsah počtu znaků<br>je 4 až 32.                                                                                                    |
| Vynechání hesla                  | <ul> <li>Tato možnost umožňuje obejít výzvy k zadání systémového (spouštěcího) hesla a hesla pro interní pevný disk během restartu počítače.</li> <li>Disabled – Vždy se zobrazí výzva k zadání systémového hesla a hesla interního pevného disku. Tato možnost je ve výchozím nastavení zakázána.</li> <li>Reboot Bypass – Obejde výzvy k zadání hesla při restartu (restartu při spuštěném systému).</li> <li><b>i POZNÁMKA:</b> Po zapnutí z vypnutého stavu (studený start) systém vždy zobrazí výzvu k zadání systémového hesla a hesel interních pevných disků. Systém si také vždy vyžádá hesla jakýchkoli pevných disků přítomných v pozicích pro moduly.</li> </ul> |
| Změna hesla                      | Tato volba určí, zda budou povoleny změny hesel systému a pevných disků, jestliže bude nastaveno<br>heslo správce.<br>Allow Non-Admin Password Changes: Tato volba je ve výchozím nastavení povolena.                                                                                                    |
| Aktualizace firmwaru kapsle UEFI | Tato možnost určuje, zda jsou povoleny aktualizace systému BIOS prostřednictvím aktualizačních<br>balíčků kapsle UEFI. Tato možnost je ve výchozím nastavení vybrána. Zakázání této možnosti má<br>za následek blokování aktualizací systému BIOS ze služeb, jako je Microsoft Windows Update nebo<br>LVFS (Linux Vendor Firmware Service).                                                                                                    |
| TPM 2.0 Security                 | <ul> <li>Slouží k ovládání, zda je modul TPM (Trusted Platform Module) viditelný pro operační systém.</li> <li>TPM On (výchozí)</li> <li>Vymazat</li> <li>PPI Bypass for Enable Commands</li> <li>PPI Bypass for Disable Commands</li> <li>Obejití PPI pro mazací příkazy</li> <li>Attestation Enable (výchozí nastavení)</li> <li>Key Storage Enable (výchozí nastavení)</li> <li>SHA-256 (výchozí nastavení)</li> <li>Zvolte kteroukoli z možností:</li> <li>Disabled</li> <li>Enabled (výchozí)</li> </ul>                                                                                                    |
| Produkty Absolute                | V tomto poli můžete povolit, zakázat nebo trvale zakázat rozhraní modulu BIOS v rámci volitelné<br>služby Absolute Persistence Module společnosti Absolute Software.                                                                                                    |

#### Tabulka 7. Zabezpečení (pokračování)

| Možnost                       | Popis                                                                                                    |
|-------------------------------|----------------------------------------------------------------------------------------------------|
|                               | <ul> <li>Enabled – Tato možnost je ve výchozím nastavení vybrána.</li> <li>Disable</li> <li>Permanently Disabled</li> </ul>                                                                                                    |
| Chassis Intrusion             | Toto pole slouží k ovládání funkce ochrany proti vniknutí do šasi.                                                                                                    |
|                               | Vyberte jednu z možností:                                                                                                    |
|                               | <ul> <li>Disabled (výchozí)</li> <li>Enabled</li> <li>On-Silent</li> </ul>                                                                                                    |
| OROM Keyboard Access          | <ul> <li>Tato možnost určuje, zda mohou uživatelé během spouštění prostřednictvím klávesových zkratek vstupovat na obrazovky konfigurace Option ROM.</li> <li>Enabled – Tato možnost je ve výchozím nastavení vybrána.</li> <li>Disable</li> <li>One Time Enable</li> </ul> |
| Zámek správcovského nastavení | Brání uživatelům v přístupu k nastavením, pokud je nastaveno heslo správce. Tato volba není ve<br>výchozím nastavení nastavena.                                                                                                    |
| Zámek hlavního hesla          | Umožňuje povolit nebo zakázat podporu hlavního hesla. Předtím, než budete moci změnit nastavení,<br>je nutné zrušit hesla pevného disku. Tato volba není ve výchozím nastavení nastavena.                                                                                   |
| HDD Protection Support        | Toto pole umožňuje uživatelům povolit či zakázat funkci ochrany pevného disku. Tato volba není ve výchozím nastavení nastavena.                                                                                                    |
| Omezení zabezpečení SMM       | Umožňuje povolit nebo zakázat dodatečné ochrany proti omezení bezpečnosti UEFI SMM. Tato voľba není ve výchozím nastavení nastavena.                                                                                                    |

### Možnosti funkce Secure Boot

#### Tabulka 8. Bezpečné spuštění

| Možnost                        | Popis                                                                                                    |
|--------------------------------|----------------------------------------------------------------------------------------------------|
| Secure Boot Enable             | <ul> <li>Umožňuje povolit nebo zakázat funkci bezpečného spuštění.</li> <li>Povolit bezpečné spouštění</li> </ul>                                                                                                    |
|                                |                                                                                                    |
| Režim funkce bezpečné spuštění | Umožňuje upravit chování režimu Secure Boot – zdali se mají vyhodnocovat nebo vynucovat<br>podpisy ovladače UEFI.<br>• Režim nasazení (výchozí)<br>• Režim auditu                                                                                                    |
| Expert key Management          | <ul> <li>Umožňuje manipulovat s databázemi bezpečnostních klíčů pouze v případě, že je systém v režimu<br/>Custom Mode. Možnost Enable Custom Mode je ve výchozím nastavení zakázána. Možnosti<br/>jsou následující:</li> <li>PK (výchozí)</li> <li>KEK.</li> <li>db.</li> <li>dbx.</li> <li>Pokud povolíte režim Custom Mode, zobrazí se odpovídající možnosti pro klíče PK, KEK, db<br/>a dbx. Možnosti jsou následující:</li> <li>Uložit do souboru – uloží klíč do uživatelem zvoleného souboru.</li> <li>Nahradit ze souboru – nahradí aktuální klíč klíčem z uživatelem zvoleného souboru.</li> <li>Připojit ze souboru – přidá klíč do aktuální databáze z uživatelem zvoleného souboru.</li> <li>Odstranit – odstraní vybraný klíč.</li> <li>Obnovit všechny klíče – obnoví výchozí nastavení.</li> </ul> |

#### Tabulka 8. Bezpečné spuštění (pokračování)

| Možnost | Popis                                                                                                    |
|---------|----------------------------------------------------------------------------------------------------|
|         | POZNÁMKA: Pokud režim Custom Mode zakážete, všechny provedené změny se odstraní<br>a obnoví se výchozí nastavení klíčů. |

### Možnosti funkce Intel Software Guard Extension

#### Tabulka 9. Intel Software Guard Extensions

| Možnost             | Popis                                                                                                    |
|---------------------|----------------------------------------------------------------------------------------------------|
| Intel SGX Enable    | Toto pole poskytuje zabezpečené prostředí pro běh kódu a ukládání<br>citlivých dat v kontextu hlavního operačního systému.     |
|                     | Klikněte na jednu z následujících možností:                                                                                    |
|                     | <ul> <li>Disabled (Neaktivní)</li> <li>Enabled (Aktivní)</li> <li>Software Controlled (Řízeno softwarově) – výchozí</li> </ul> |
| Enclave Memory Size | Tato možnost nastavuje položku SGX Enclave Reserve Memory<br>Size (Velikost rezervní paměti oblasti SGX).                      |
|                     | Klikněte na jednu z následujících možností:                                                                                    |
|                     | • 32 MB                                                                                                    |
|                     | <ul> <li>64 MB</li> <li>128 MB – výchozí</li> </ul>                                                                            |

### Výkon

#### Tabulka 10. Výkon

| Možnost              | Popis                                                                                                    |
|----------------------|----------------------------------------------------------------------------------------------------|
| Multi Core Support   | Toto pole určuje, zda procesor může využít jedno jádro, nebo<br>všechna jádra. Výkon některých aplikací se s dalšími jádry zlepší.<br>• Vše – výchozí |
|                      | • 1<br>• 2                                                                                                    |
|                      | • 3                                                                                                    |
| Intel SpeedStep      | Slouží k povolení či zakázání režimu Intel SpeedStep procesoru.                                                                                       |
|                      | Povolit Intel SpeedStep                                                                                                    |
|                      | Tato možnost je ve výchozím nastavení povolena.                                                                                                    |
| C-States Control     | Slouží k povolení či zakázání dalších režimů spánku procesoru.                                                                                        |
|                      | C-States                                                                                                    |
|                      | Tato možnost je ve výchozím nastavení povolena.                                                                                                    |
| Intel TurboBoost     | Slouží k povolení či zakázání režimu procesoru Intel TurboBoost.                                                                                      |
|                      | Enable Intel TurboBoost                                                                                                    |
|                      | Tato možnost je ve výchozím nastavení povolena.                                                                                                    |
| Hyper-Thread Control | Slouží k povolení či zakázání funkce HyperThreading v procesoru.                                                                                      |
|                      | <ul> <li>Zakázáno</li> <li>Povoleno – výchozí</li> </ul>                                                                                              |

# Řízení spotřeby

#### Tabulka 11. Řízení spotřeby

| Možnost                                  | Popis                                                                                                    |
|------------------------------------------|----------------------------------------------------------------------------------------------------|
| AC Recovery                              | <ul> <li>Stanovuje, jakým způsobem, systém reaguje, když je obnoveno napájení po výpadku. AC Recovery můžete nastavit na:</li> <li>Power Off</li> <li>Power On</li> <li>Last Power State</li> <li>Ve výchozím nastavení je použita volba Power Off.</li> </ul>                                                                                                    |
| Povolit technologii Intel Speed<br>Shift | Slouží k povolení či zakázání podpory technologie Intel Speed Shift. Možnost <b>Enable Intel Speed</b><br><b>Shift Technology</b> (Povolit technologii Intel Speed Shift) je zvolena ve výchozím nastavení.                                                                                                    |
| Auto On Time                             | Nastaví čas automatického zapnutí počítače. Čas se udává ve standardním 12hodinovém formátu<br>(hodiny:minuty:sekundy). Čas spuštění změníte zadáním hodnot do pole času a pole AM/PM.<br>() POZNÁMKA: Tuto funkci nelze použít, pokud vypnete počítač pomocí vypínače na napájecí<br>rozvodce, na přepěťovém chrániči, nebo pokud nastavíte možnost Auto Power is set to<br>disabled.                                                                                                    |
| Deep Sleep Control                       | <ul> <li>Definuje povolené režimy při zapnutí hlubokého spánku.</li> <li>Zakázáno</li> <li>Enabled in S5 only</li> <li>Enabled in S4 and S5</li> <li>Tato možnost je ve výchozím nastavení v režimech S4 ad S5 povolena.</li> </ul>                                                                                                    |
| Podpora probuzení USB                    | Tato možnost umožňuje zařízení USB probudit počítač z pohotovostního režimu. Možnost <b>Enable USB Wake Support</b> je ve výchozím nastavení vybrána.                                                                                                    |
| Wake on LAN/WWAN                         | <ul> <li>Tato možnost umožňuje spuštění vypnutého počítače pomocí speciálního signálu prostřednictvím sítě LAN. Tato funkce je dostupná pouze v případě, že je počítač připojen ke zdroji napájení.</li> <li>Disabled – Nepovolí zapnutí systému při přijetí signálu k probuzení ze sítě LAN nebo bezdrátové sítě LAN.</li> <li>LAN nebo WLAN: Umožňuje zapnutí systému prostřednictvím speciálních signálů sítě LAN nebo bezdrátové sítě LAN.</li> <li>Pouze LAN – Umožňuje zapnutí systému prostřednictvím speciálních signálů ze sítě LAN.</li> <li>LAN with PXE Boot – Balíček pro probuzení odeslaný do systému ve stavu S4 nebo S5 způsobí probuzení systému a ihned provede zavedení do PXE.</li> <li>WLAN Only – Umožňuje zapnutí systému prostřednictvím speciálních signálů ze sítě LAN.</li> </ul> |
| Blokování spánku                         | Umožňuje v prostředí operačního systému blokovat přechod do režimu spánku (stav S3). Tato možnost je ve výchozím nastavení zakázána.                                                                                                    |

### Chování POST

#### Tabulka 12. POST Behavior

| Možnost           | Popis                                                                                                    |
|-------------------|----------------------------------------------------------------------------------------------------|
| Varování adaptéru | Tato volba umožňuje rozhodnout, zda bude systém zobrazovat výstražné zprávy, pokud používáte určité typy napájecích adaptérů. Tato možnost je ve výchozím nastavení povolena. |
| Numlock LED       | Umožňuje nastavit zapnutí nebo vypnutí funkce NumLock po spuštění počítače. Tato možnost je ve výchozím nastavení povolena.                                                   |
| Keyboard Errors   | Umožňuje povolit nebo zakázat funkci hlášení chyb klávesnice při spouštění počítače. Možnost <b>Enable Keyboard Error Detection</b> je ve výchozím nastavení povolena.        |
| Fast Boot         | Tato volba umožňuje urychlení procesu spouštění vynecháním některých kroků kontroly kompatibility:                                                                            |

#### Tabulka 12. POST Behavior (pokračování)

| Možnost                  | Popis                                                                                                    |  |
|--------------------------|----------------------------------------------------------------------------------------------------|--|
|                          | • Minimal: Systém se rychle spustí, ledaže by byl aktualizován systém BIOS, byla změněna paměť nebo se nedokončil předchozí test POST.                                                                                                    |  |
|                          | Thorough: Systém nepřeskočí žádné kroky procesu spouštění.                                                                                                    |  |
|                          | • Auto: Operační systém může řídit toto nastavení, které funguje, pouze pokud operační systém podporuje příznak Simple Boot.                                                                                                    |  |
|                          | Tato volba je ve výchozím nastavení nastavena na hodnotu <b>Thorough</b> .                                                                                                    |  |
| Prodloužit čas BIOS POST | <ul> <li>Tato volba slouží k nastavení dodatečného zpoždění před zaváděním.</li> <li>0 sekund (výchozí)</li> <li>5 sekund</li> <li>10 sekund</li> </ul>                                                                                                    |  |
| Full Screen logo         | Tato možnost zobrazí logo na celou obrazovku, pokud obrázek odpovídá rozlišení obrazovky.<br>Možnost <b>Enable Full Screen Logo</b> není ve výchozím nastavení vybrána.                                                                                                    |  |
| Varování a chyby         | <ul> <li>Tato možnost způsobí, že se proces zavádění pozastaví pouze při varování nebo chybách. Vyberte jednu z následujících možností:</li> <li>Výzva při varování a chybách – výchozí nastavení</li> <li>Pokračovat při varování</li> <li>Pokračovat při varování a chybách</li> </ul> |  |

### Možnosti správy

| Možnost                 | Popis                                                                                                    |
|-------------------------|----------------------------------------------------------------------------------------------------|
| Intel AMT<br>Capability | Umožňuje stanovit, zda mají být během spouštění systému aktivní funkce AMT a MEB Hotkey.<br>• Disabled<br>• Enabled<br>• Restrict MEBx Access – výchozí nastavení                              |
| USB provision           | Když je funkce povolena, lze přidělovat Intel AMT pomocí místního souboru pro přidělování prostřednictvím<br>úložného zařízení USB.<br>• Enable USB Provision – ve výchozím nastavení zakázáno |
| MEBx Hotkey             | <ul> <li>Umožňuje vám určit, zda má být aktivní funkce MEBx Hotkey během spouštění systému.</li> <li>Enable MEBx hotkey – ve výchozím nastavení zakázáno</li> </ul>                            |

### Podpora virtualizace

#### Tabulka 13. Virtualization Support (Podpora virtualizace)

| Možnost           | Popis                                                                                                    |  |
|-------------------|----------------------------------------------------------------------------------------------------|--|
| Virtualization    | Tato možnost určuje, zda může nástroj Virtual Machine Monitor (VMM) používat doplňkové funkce<br>hardwaru poskytované virtualizační technologií Intel Virtualization. |  |
|                   | Enable Intel Virtualization Technology (Povolit technologii Intel Virtualization)                                                                                     |  |
|                   | Tato možnost je ve výchozím nastavení povolena.                                                                                                    |  |
| VT for Direct I/O | Povoluje či zakazuje nástroji VMM (Virtual Machine Monitor) využívat další možnosti hardwaru poskytované technologií Intel Virtualization pro přímý vstup a výstup.   |  |
|                   | <ul> <li>Enable VT for Direct I/O (Povolit technologii VT pro přímý vstup a výstup)</li> </ul>                                                                        |  |
|                   | Tato možnost je ve výchozím nastavení povolena.                                                                                                    |  |

### Možnosti bezdrátového připojení

#### Tabulka 14. Bezdrátové připojení

| Možnost                | Popis                                                          |
|------------------------|----------------------------------------------------------------|
| Wireless Device Enable | Slouží k povolení či zakázání vnitřních bezdrátových zařízení: |
|                        | Možnosti jsou následující:                                     |
|                        | WLAN/WiGig                                                     |
|                        | Bluetooth                                                      |
|                        | Všechny možnosti jsou ve výchozím nastavení povoleny.          |

### Údržba

#### Tabulka 15. Údržba

| Možnost                | Popis                                                                                                    |  |
|------------------------|----------------------------------------------------------------------------------------------------|--|
| Výrobní číslo          | Zobrazí výrobní číslo počítače.                                                                                                    |  |
| Inventární štítek      | Umožňuje vytvořit inventární štítek počítače, pokud zatím nebyl nastaven.                                                                                                    |  |
|                        | Tato volba není ve výchozím nastavení nastavena.                                                                                                    |  |
| SERR Messages          | Řídí mechanismus zpráv SERR. Tato možnost je ve výchozím nastavení povolena. Některé grafické karty vyžadují, aby byl mechanismus SERR Message zakázán.                                          |  |
| Downgrade systému BIOS | Umožňuje provést flash firmwaru na starší revize.                                                                                                    |  |
|                        | Povolit downgrade systému BIOS                                                                                                    |  |
|                        | Tato možnost je ve výchozím nastavení povolena.                                                                                                    |  |
| Data Wipe              | Umožňuje bezpečně vymazat data ze všech zařízení interních úložišť.                                                                                                    |  |
|                        | Vymazat při příštím spuštění                                                                                                    |  |
|                        | Tato volba není ve výchozím nastavení nastavena.                                                                                                    |  |
| BIOS Recovery          | BIOS Recovery from Hard Drive – tato možnost je ve výchozím nastavení povolena. Slouží k opravě poškozeného systému BIOS ze záložního souboru na primárním pevném disku nebo externím klíči USB. |  |
|                        | i POZNÁMKA: Pole BIOS Recovery from Hard Drive musí být povoleno.                                                                                                    |  |
|                        | Always Perform Integrity Check – provádí kontrolu integrity při každém spuštění.                                                                                                    |  |
| First Power On Date    | Umožňuje nastavit datum nabytí. Možnost Set Ownership Date ve výchozím nastavení není vybrána.                                                                                                   |  |

### System Logs (Systémové protokoly)

#### Tabulka 16. System Logs (Systémové protokoly)

| Možnost     | Popis                                                                                                    |
|-------------|----------------------------------------------------------------------------------------------------|
| BIOS events | Slouží k zobrazení a vymazání událostí po spuštění v rámci volby System Setup (Nastavení systému)<br>(BIOS). |

### Pokročilé konfigurace

#### Tabulka 17. Pokročilé konfigurace

| Možnost | Popis                                                                                                    |
|---------|----------------------------------------------------------------------------------------------------|
| ASPM    | <ul> <li>Umožňuje nastavení úrovně ASPM.</li> <li>Automaticky (výchozí) – existuje vzájemná komunikace mezi zařízením a rozbočovačem PCI Express, která určuje nejlepší režim ASPM s podporou zařízení.</li> <li>Zakázáno – řízení spotřeby ASPM je trvale vypnuto.</li> <li>Pouze L1 – řízení spotřeby ASPM je nastaveno na použití L1.</li> </ul> |

### Systém řešení SupportAssist

| Možnost                       | Popis                                                                                                    |
|-------------------------------|----------------------------------------------------------------------------------------------------|
| Auto OS recovery<br>Threshold | <ul> <li>Slouží k ovládání automatického postupu spouštění systému SupportAssist. Možnosti jsou tyto:</li> <li>Vypnuto</li> <li>1</li> <li>2 (ve výchozím nastavení aktivní)</li> <li>3</li> </ul> |
| SupportAssist OS<br>Recovery  | Slouží k obnovení zálohy SupportAssist OS Recovery (ve výchozím nastavení povoleno).                                                                                                    |
| BIOSConnect                   | Určuje, zdali má funkce BIOSConnect povolit, nebo zakázat operační systém cloudové služby v případě absence<br>funkce Local OS Recovery (ve výchozím nastavení povoleno).                          |
|                               |                                                                                                    |

# Aktualizace systému BIOS

### Aktualizace systému BIOS v prostředí systému Windows

#### O této úloze

VÝSTRAHA: Jestliže není technologie BitLocker před aktualizací systému BIOS pozastavena, při dalším restartu počítač nerozezná klíč BitLocker. Budete vyzváni k vložení obnovovacího klíče a počítač o něj bude žádat při každém restartu.
 Pokud obnovovací klíč není znám, může to vést ke ztrátě dat nebo ke zbytečné opakované instalaci operačního systému.
 Další informace o tomto tématu naleznete ve znalostní bázi na stránce podpory společnosti Dell.

#### Kroky

- 1. Přejděte na stránku podpory společnosti Dell.
- 2. Klikněte na možnost Podpora produktu. Do pole Vyhledat podporu, zadejte výrobní číslo počítače a klikněte na možnost Vyhledat.
  - **POZNÁMKA:** Pokud výrobní číslo nemáte k dispozici, použijte k automatickému rozpoznání počítače aplikaci SupportAssist. Můžete rovněž použít ID produktu nebo ručně vyhledat model počítače.
- 3. Klikněte na možnost Ovladače a soubory ke stažení. Rozbalte nabídku Najít ovladače.
- 4. Vyberte operační systém nainstalovaný v počítači.
- 5. V rozbalovací nabídce Kategorie vyberte možnost BIOS.
- 6. Vyberte nejnovější verzi systému BIOS a kliknutím na odkaz Stáhnout stáhněte soubor se systémem BIOS do počítače.
- 7. Po dokončení stahování přejděte do složky, kam jste soubor s aktualizací systému BIOS uložili.
- Dvakrát klikněte na ikonu souboru s aktualizací systému BIOS a postupujte podle pokynů na obrazovce. Další informace naleznete ve znalostní bázi na stránce podpory společnosti Dell.

### Aktualizace systému BIOS v systémech Linux a Ubuntu

Informace o aktualizaci systému BIOS na počítači se systémem Linux nebo Ubuntu naleznete v článku znalostní databáze 000131486 na stránce podpory společnosti Dell.

### Aktualizace systému BIOS pomocí jednotky USB v prostředí systému Windows

#### O této úloze

VÝSTRAHA: Jestliže není technologie BitLocker před aktualizací systému BIOS pozastavena, při dalším restartu počítač nerozezná klíč BitLocker. Budete vyzváni k vložení obnovovacího klíče a počítač o něj bude žádat při každém restartu.
 Pokud obnovovací klíč není znám, může to vést ke ztrátě dat nebo ke zbytečné opakované instalaci operačního systému.
 Další informace o tomto tématu naleznete ve znalostní bázi na stránce podpory společnosti Dell.

#### Kroky

- Postupujte podle kroků 1 až 6 v části Aktualizace systému BIOS v prostředí systému Windows a stáhněte si nejnovější aktualizační soubor pro systém BIOS.
- 2. Vytvořte spustitelnou jednotku USB. Další informace naleznete ve znalostní bázi na stránce podpory společnosti Dell.
- 3. Zkopírujte aktualizační soubor systému BIOS na spustitelnou jednotku USB.
- 4. Připojte spustitelnou jednotku USB k počítači, který potřebuje aktualizaci systému BIOS.
- 5. Restartujte počítač a stiskněte klávesu F12.
- 6. Zvolte jednotku USB z Jednorázové nabídky spuštění.
- 7. Zadejte název aktualizačního souboru systému BIOS a stiskněte klávesu Enter. Zobrazí se Nástroj pro aktualizaci systému BIOS.
- 8. Postupujte podle pokynů na obrazovce a dokončete aktualizaci systému BIOS.

### Aktualizace systému BIOS z jednorázové spouštěcí nabídky

Aktualizujte systém BIOS v počítači pomocí souboru XXXX.exe určeného k aktualizaci systému BIOS, který je zkopírovaný na jednotku USB se systémem souborů FAT32, a spuštěním počítače z jednorázové spouštěcí nabídky.

#### O této úloze

VÝSTRAHA: Jestliže není technologie BitLocker před aktualizací systému BIOS pozastavena, při dalším restartu počítač nerozezná klíč BitLocker. Budete vyzváni k vložení obnovovacího klíče a počítač o něj bude žádat při každém restartu. Pokud obnovovací klíč není znám, může to vést ke ztrátě dat nebo ke zbytečné opakované instalaci operačního systému. Další informace o tomto tématu naleznete ve znalostní bázi na stránce podpory společnosti Dell.

#### Aktualizace systému BIOS

Soubor aktualizace systému BIOS můžete spustit ze systému Windows pomocí spustitelné jednotky USB nebo můžete systém BIOS v počítači aktualizovat z jednorázové spouštěcí nabídky.

To můžete ověřit spuštěním počítače do **jednorázové spouštěcí nabídky**, kde ověřte, zda je mezi možnostmi spuštění uvedena možnost AKTUALIZACE SYSTÉMU BIOS. Pokud je zde tato možnost uvedena, lze systém BIOS aktualizovat pomocí této metody.

#### Aktualizace z jednorázové spouštěcí nabídky

Chcete-li aktualizovat systém BIOS z jednorázové spouštěcí nabídky, budete potřebovat:

- jednotku USB naformátovanou na systém souborů FAT32 (jednotka nemusí být spustitelná),
- spustitelný soubor systému BIOS, který jste stáhli z webových stránek podpory Dell Support a zkopírovali do kořenového adresáře jednotky USB,
- napájecí adaptér připojený k počítači,
- funkční baterii počítače, umožňující aktualizaci systému BIOS.

Chcete-li spustit proces aktualizace systému BIOS z jednorázové spouštěcí nabídky, postupujte následovně:

# VÝSTRAHA: Nevypínejte počítač v průběhu aktualizace systému BIOS. Jestliže počítač vypnete, nemusí se znovu spustit.

#### Kroky

- 1. Vypněte počítač a do portu USB počítače vložte jednotku USB, na kterou jste zkopírovali soubor aktualizace systému BIOS.
- Zapněte počítač a stisknutím klávesy přejděte do jednorázové spouštěcí nabídky. Pomocí myši nebo šipek zvolte možnost Aktualizace systému BIOS a stiskněte klávesu Enter. Zobrazí se nabídka pro aktualizaci systému BIOS.
- 3. Klikněte na možnost Aktualizace ze souboru.
- 4. Zvolte externí zařízení USB.
- 5. Zvolte soubor, dvakrát klikněte na cílový soubor s aktualizací a poté klikněte na možnost Odeslat.
- 6. Klikněte na možnost Aktualizace systému BIOS. Počítač se restartuje a provede aktualizaci systému BIOS.
- 7. Po dokončení aktualizace systému BIOS se počítač znovu restartuje.

# Systémové heslo a heslo konfigurace

#### Tabulka 18. Systémové heslo a heslo konfigurace

| Typ hesla         | Popis                                                                                                    |
|-------------------|----------------------------------------------------------------------------------------------------|
| Heslo systému     | Heslo, které je třeba zadat před přihlášením se k počítači.                                                          |
| Heslo konfigurace | Heslo, které je třeba zadat před získáním přístupu a možností<br>provádění změn v nastavení systému BIOS v počítači. |

Můžete vytvořit systémové heslo a zabezpečit počítač heslem.

VÝSTRAHA: Heslo nabízí základní úroveň zabezpečení dat v počítači.

🔨 VÝSTRAHA: Pokud počítač nebude uzamčen nebo zůstane bez dozoru, k uloženým datům může získat přístup kdokoli.

(i) POZNÁMKA: Systémové heslo a heslo konfigurace je zakázáno.

### Přiřazení hesla konfigurace systému

#### Požadavky

Nové systémové heslo nebo heslo správce lze nastavit pouze v případě, že je stav Nenastaveno.

#### O této úloze

Nástroj Konfigurace systému otevřete stisknutím tlačítka F2 ihned po spuštění či restartu počítače.

#### Kroky

- 1. Na obrazovce Systém BIOS nebo Konfigurace systému vyberte možnost Zabezpečení a stiskněte klávesu Enter. Otevře se obrazovka Zabezpečení.
- 2. Zvolte možnost Systémové heslo / heslo správce a v poli Zadejte nové heslo vytvořte heslo.
  - Nové heslo systému přiřaď te podle následujících pokynů:
  - Heslo smí obsahovat nejvýše 32 znaků.
  - Heslo smí obsahovat čísla od 0 do 9.
  - Povolena jsou pouze malá písmena (velká písmena jsou zakázána).
  - Povoleny jsou pouze následující zvláštní znaky: mezera, ("), (+), (,), (-), (.), (/), (;), ([), (\), (]), (`).
- 3. Vypište systémové heslo, které jste zadali dříve do pole Potvrdit nové heslo a klikněte na možnost OK.
- 4. Po stisknutí klávesy Esc se zobrazí zpráva s požadavkem na uložení změn.
- 5. Stisknutím klávesy Y změny uložíte.

### Odstranění nebo změna stávajícího hesla konfigurace systému

#### Požadavky

Před pokusem o odstranění nebo změnu stávajícího hesla k systému a/nebo konfiguraci ověřte, zda je možnost **Stav hesla** v programu Konfigurace systému nastavena na hodnotu Odemčeno. Pokud je možnost **Stav hesla** nastavena na hodnotu Zamčeno, stávající heslo k systému a/nebo konfiguraci nelze odstranit ani změnit.

#### O této úloze

Nástroj Konfigurace systému otevřete stisknutím tlačítka F2 ihned po spuštění či restartu počítače.

#### Kroky

- Na obrazovce Systém BIOS nebo Konfigurace systému vyberte možnost Zabezpečení systému a stiskněte klávesu Enter. Otevře se obrazovka Zabezpečení systému.
- 2. Na obrazovce Zabezpečení systému ověřte, zda je v nastavení Stav hesla vybrána možnost Odemčeno.
- 3. Po změně nebo odstranění stávajícího hesla systému vyberte možnost Heslo systému a stiskněte klávesu Enter nebo Tab.
- 4. Po změně nebo odstranění stávajícího hesla konfigurace vyberte možnost Heslo konfigurace a stiskněte klávesu Enter nebo Tab.

**POZNÁMKA:** Jestliže heslo k systému či konfiguraci měníte, vložte na vyžádání nové heslo. Pokud heslo k systému či konfiguraci mažete, potvrďte na vyžádání smazání hesla.

- 5. Po stisknutí klávesy Esc se zobrazí zpráva s požadavkem na uložení změn.
- Stisknutím klávesy Y uložíte změny a nástroj Konfigurace systému ukončíte. Počítač se restartuje.

# Vymazání nastavení CMOS

#### O této úloze

🛆 VÝSTRAHA: Vymazáním nastavení CMOS resetujete nastavení systému BIOS v počítači.

#### Kroky

- 1. Demontujte boční kryt.
- 2. Vyjměte knoflíkovou baterii.
- **3.** Počkejte jednu minutu.
- 4. Vyměňte knoflíkovou baterii.
- 5. Nasaď te boční kryt.

# Vymazání hesla k systému BIOS (Konfigurace systému) a systémových hesel

#### O této úloze

Potřebujete-li vymazat heslo počítače nebo heslo k systému BIOS, kontaktujte technickou podporu společnosti Dell dle návodu v části Kontaktovat podporu. Další informace naleznete na webu podpory společnosti Dell.

**POZNÁMKA:** Více informací o způsobu resetování hesel k systému Windows nebo k určité aplikaci naleznete v dokumentaci k systému Windows nebo k dané aplikaci.
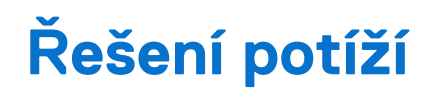

# Kontrola výkonu nástroje Dell SupportAssist před spuštěním operačního systému

#### O této úloze

Diagnostika SupportAssist (známá také jako diagnostika systému) provádí celkovou kontrolu hardwaru. Diagnostika Dell SupportAssist s kontrolou výkonu systému před spuštěním je integrována do systému BIOS a je spouštěna interně systémem BIOS. Integrovaná diagnostika systému poskytuje možnosti pro konkrétní zařízení nebo jejich skupiny a umožní vám:

- Spouštět testy automaticky nebo v interaktivním režimu.
- Opakovat testy.
- Zobrazit nebo ukládat výsledky testů
- Procházet testy a využitím dalších možností testu získat dodatečné informace o jednom nebo více zařízeních, u kterých test selhal.
- Prohlížet stavové zprávy s informacemi o úspěšném dokončení testu.
- Prohlížet chybové zprávy s informacemi o problémech, ke kterým během testu došlo.
- **POZNÁMKA:** Některé testy pro konkrétní zařízení vyžadují zásah uživatele. Při provádění diagnostických testů buďte vždy přítomni u počítače.

Další informace najdete v článku znalostní databáze 000180971.

## Spuštění kontroly výkonu nástroje SupportAssist před spuštěním operačního systému

#### Kroky

- 1. Zapněte počítač.
- 2. Během spouštění počítače vyčkejte na zobrazení loga Dell a stiskněte klávesu F12.
- 3. Na obrazovce se spouštěcí nabídkou vyberte možnost Diagnostika.
- **4.** Klikněte na šipku v levém dolním rohu. Zobrazí se stránka diagnostiky.
- Klikněte na šipku v pravém dolním rohu a přejděte na výpis stránek. Zobrazí se detekované položky.
- 6. Chcete-li spustit diagnostický test u konkrétního zařízení, stiskněte klávesu Esc a kliknutím na tlačítko Ano diagnostický test ukončete.
- 7. V levém podokně vyberte požadované zařízení a klepněte na tlačítko Spustit testy.
- V případě jakéhokoli problému se zobrazí chybové kódy. Chybový kód a ověřovací číslo si poznamenejte a obraťte se na společnost Dell.

### Vestavěný test napájecí jednotky

Vestavěný automatický test (BIST) pomáhá zjistit, zda napájecí zdroj funguje. Chcete-li spustit automatický diagnostický test v napájecím zdroji stolního počítače nebo počítače all-in-one, vyhledejte potřebné informace ve znalostní databází na stránce podpory společnosti Dell.

### Indikátory diagnostiky systému

### Obnovení operačního systému

Jestliže se počítač ani opakovaných pokusech nemůže spustit do operačního systému, automaticky se spustí nástroj Dell SupportAssist OS Recovery.

Dell SupportAssist OS Recovery je samostatný nástroj předinstalovaný v počítačích Dell s operačním systémem Windows. Obsahuje nástroje pro diagnostiku a odstraňování problémů, k nimž může dojít předtím, než se počítač spustí do operačního systému. Umožňuje zjistit problémy s hardwarem, opravit počítač, provést zálohování souborů nebo obnovit počítač do továrního nastavení.

Nástroj lze také stáhnout z webové stránky podpory společnosti Dell při řešení problémů s počítačem v případě, že se nedaří spustit primární operační systém kvůli problémům se softwarem nebo hardwarem.

Více informací o nástroji Dell SupportAssist OS Recovery naleznete v uživatelské příručce *Dell SupportAssist OS Recovery User's Guide* v části věnované nástrojům pro servis na stránkách podpory společnosti Dell. Klikněte na možnost **SupportAssist OS Recovery**.

### Funkce Real Time Clock (RTC Reset)

Funkce Real Time Clock (RTC) Reset umožňuje vám nebo servisnímu technikovi obnovit systémy Dell ze situací Nefunkční test POST / bez napájení / nefunkční zavádění systému. Starší propojka, která umožňovala provést na těchto modelech reset RTC, byla u těchto modelů zrušena.

Spusťte reset RTC s vypnutým systémem, připojeným k napájení. Stiskněte a přidržte vypínač po dobu třiceti (30) sekund. Funkce RTC reset systému se spustí po uvolnění tlačítka napájení.

### Možnosti záložních médií a obnovy

Doporučuje se vytvořit jednotku pro obnovení, s níž lze vyřešit potíže a problémy, které se mohou v systému Windows objevit. Společnost Dell nabízí několik možností pro obnovení operačního systému Windows v počítačích Dell. Další informace naleznete v části Možnosti záložních médií a obnovy systému Windows od společnosti Dell.

### Chybové zprávy diagnostiky

#### Tabulka 19. Chybové zprávy diagnostiky

| Chybové zprávy                | Popis                                                                                                    |
|-------------------------------|----------------------------------------------------------------------------------------------------|
| AUXILIARY DEVICE FAILURE      | Dotyková podložka nebo externí myš mohou být vadné. U externí<br>myši zkontrolujte, zda je kabel připojen. Povolte možnost <b>Pointing</b><br>Device (Polohovací zařízení) v programu nastavení systému. |
| BAD COMMAND OR FILE NAME      | Ujistěte se, že jste příkaz zadali správně, že jste vložili mezery na<br>správná místa a že jste uvedli správnou cestu k souboru.                                                                        |
| CACHE DISABLED DUE TO FAILURE | Primární vyrovnávací paměť v mikroprocesoru selhala. Kontaktujte společnost Dell                                                                                                    |
| CD DRIVE CONTROLLER FAILURE   | Optická jednotka nereaguje na příkazy z počítače.                                                                                                    |
| DATA ERROR                    | Pevný disk nemůže číst data.                                                                                                    |
| DECREASING AVAILABLE MEMORY   | Jeden nebo více paměťových modulů může být poškozeno<br>nebo nesprávně vloženo. Znovu nainstalujte paměťové moduly<br>a v případě potřeby je vyměňte.                                                    |
| DISK C: FAILED INITIALIZATION | Inicializace pevného disku se nezdařila. Spusťte testy pevného<br>disku v nástroji <b>Dell Diagnostics (viz část )</b> .                                                                                 |
| DRIVE NOT READY               | Aby mohla operace pokračovat, je třeba nainstalovat pevný disk.<br>Vložte pevný disk do diskové přihrádky.                                                                                               |
| ERROR READING PCMCIA CARD     | Počítač nemůže rozpoznat kartu ExpressCard. Vložte kartu znovu nebo vyzkoušejte jinou kartu.                                                                                                    |

#### Tabulka 19. Chybové zprávy diagnostiky (pokračování)

| Chybové zprávy                                                                            | Popis                                                                                                    |
|-------------------------------------------------------------------------------------------|----------------------------------------------------------------------------------------------------|
| EXTENDED MEMORY SIZE HAS CHANGED                                                          | Množství paměti zaznamenané ve stálé paměti NVRAM<br>neodpovídá paměti nainstalované v počítači. Restartujte počítač.<br>Objeví-li se chyba znovu, <b>kontaktujte společnost Dell</b> .                                                                                                    |
| THE FILE BEING COPIED IS TOO LARGE FOR THE DESTINATION DRIVE                              | Soubor, který se pokoušíte kopírovat, je příliš velký, aby se vešel na<br>disk, nebo je disk plný. Zkuste soubor zkopírovat na jiný disk, nebo<br>použít disk s větší kapacitou.                                                                                                    |
| A FILENAME CANNOT CONTAIN ANY OF THE FOLLOWING CHARACTERS: $\backslash$ / : * ? " < >   - | Nepoužívejte tyto znaky v názvech souboruc1ů.                                                                                                    |
| GATE A20 FAILURE                                                                          | Paměťový modul může být uvolněný. Znovu nainstalujte paměťové<br>moduly a v případě potřeby je vyměňte.                                                                                                    |
| GENERAL FAILURE                                                                           | Operační systém nemůže provést příkaz. Za zprávou většinou<br>následují konkrétní informace – například For example, Printer<br>out of paper. Take the appropriate action.                                                                                                    |
| HARD-DISK DRIVE CONFIGURATION ERROR                                                       | Poučítač nemůže rozpoznat typ disku. Vypněte počítač, vyjměte<br>pevný disk a zaveď te počítač z disku CD. Potom počítač vypněte,<br>znovu nainstalujte pevný disk a restartujte. Spusťte testy <b>Hard</b><br><b>Disk Drive (pevného disku)</b> v nástroji <b>Dell Diagnostics</b> .                                                            |
| HARD-DISK DRIVE CONTROLLER FAILURE 0                                                      | Pevný disk nereaguje na příkazy z počítače. Vypněte počítač,<br>vyjměte pevný disk a zaveďte počítač z disku CD. Potom<br>počítač vypněte, znovu nainstalujte pevný disk a restartujte. Pokud<br>problém přetrvává, zkuste použít jiný disk. Spusťte testy <b>Hard</b><br><b>Disk Drive (pevného disku)</b> v nástroji <b>Dell Diagnostics</b> . |
| HARD-DISK DRIVE FAILURE                                                                   | Pevný disk nereaguje na příkazy z počítače. Vypněte počítač,<br>vyjměte pevný disk a zaveďte počítač z disku CD. Potom<br>počítač vypněte, znovu nainstalujte pevný disk a restartujte. Pokud<br>problém přetrvává, zkuste použít jiný disk. Spusťte testy <b>Hard</b><br><b>Disk Drive (pevného disku)</b> v nástroji <b>Dell Diagnostics</b> . |
| HARD-DISK DRIVE READ FAILURE                                                              | Pevný disk muc1ůže být poškozený. Vypněte počítač, vyjměte<br>pevný disk a zaveď te počítač z disku CD. Potom počítač vypněte,<br>znovu nainstalujte pevný disk a restartujte. Pokud problém<br>přetrvává, zkuste použít jiný disk. Spusťte testy <b>Hard Disk Drive</b><br>(pevného disku) v nástroji <b>Dell Diagnostics</b> .                 |
| INSERT BOOTABLE MEDIA                                                                     | Operační systém se snaží spustit na nespustitelné médium, např.<br>optickou jednotku. Vložte spouštěcí médium. Vložte zaváděcí<br>médium.                                                                                                    |
| INVALID CONFIGURATION INFORMATION-PLEASE RUN<br>SYSTEM SETUP PROGRAM                      | Informace o konfiguraci systému neodpovídají hardwarové<br>konfiguraci. Zpráva se pravděpodobně zobrazí po instalaci<br>paměťového modulu. Opravte odpovídající možnosti v programu<br>nastavení systému.                                                                                                    |
| KEYBOARD CLOCK LINE FAILURE                                                               | U externí klávesnice zkontrolujte, zda je kabel připojen. V programu <b>Dell Diagnostics</b> spusťte <b>Keyboard Controller (Test řadiče klávesnice)</b> .                                                                                                    |
| KEYBOARD CONTROLLER FAILURE                                                               | U externí klávesnice zkontrolujte, zda je kabel připojen. Restartujte<br>poučítač a při zavádění se nedotýkejte klávesnice ani myši.<br>V programu <b>Dell Diagnostics</b> spusťte <b>Keyboard Controller</b><br><b>(Test řadiče klávesnice)</b> .                                                                                               |
| KEYBOARD DATA LINE FAILURE                                                                | U externí klávesnice zkontrolujte, zda je kabel připojen. V programu <b>Dell Diagnostics</b> spusťte <b>Keyboard Controller (Test řadiče klávesnice)</b> .                                                                                                    |
| KEYBOARD STUCK KEY FAILURE                                                                | U externí klávesnice zkontrolujte, zda je kabel připojen. Restartujte poučítač a při zavádění se nedotýkejte klávesnice ani myši.                                                                                                    |

#### Tabulka 19. Chybové zprávy diagnostiky (pokračování)

| Chybové zprávy                                                             | Popis                                                                                                    |
|----------------------------------------------------------------------------|----------------------------------------------------------------------------------------------------|
|                                                                            | V programu <b>Dell Diagnostics</b> spusťte <b>Keyboard Controller</b><br>(Test řadiče klávesnice).                                                                                                    |
| LICENSED CONTENT IS NOT ACCESSIBLE IN<br>MEDIADIRECT                       | Aplikace Dell MediaDirect nemůže ověřit ochranu Digital Rights<br>Management (DRM) u souboru. Soubor nelze přehrát.                                                                                                    |
| MEMORY ADDRESS LINE FAILURE AT ADDRESS, READ<br>VALUE EXPECTING VALUE      | Paměťový modul může být poškozený nebo nesprávně vložený.<br>Znovu nainstalujte paměťové moduly a v případě potřeby je<br>vyměňte.                                                                                                    |
| MEMORY ALLOCATION ERROR                                                    | Software, který se pokoušíte spustit, je v konfliktu s operaučním<br>systémem, jiným programem nebo nástrojem. Vypněte počítač,<br>počkejte 30 sekund a poté jej znovu zapněte. Run the program<br>again. Pokud se chybová zpráva stále zobrazuje, podívejte se do<br>dokumentace k softwaru.                                                                                                    |
| MEMORY DOUBLE WORD LOGIC FAILURE AT ADDRESS,<br>READ VALUE EXPECTING VALUE | Paměťový modul může být poškozený nebo nesprávně vložený.<br>Znovu nainstalujte paměťové moduly a v případě potřeby je<br>vyměňte.                                                                                                    |
| MEMORY ODD/EVEN LOGIC FAILURE AT ADDRESS, READ<br>VALUE EXPECTING VALUE    | Paměťový modul může být poškozený nebo nesprávně vložený.<br>Znovu nainstalujte paměťové moduly a v případě potřeby je<br>vyměňte.                                                                                                    |
| MEMORY WRITE/READ FAILURE AT ADDRESS, READ<br>VALUE EXPECTING VALUE        | Paměťový modul může být poškozený nebo nesprávně vložený.<br>Znovu nainstalujte paměťové moduly a v případě potřeby je<br>vyměňte.                                                                                                    |
| NO BOOT DEVICE AVAILABLE                                                   | Poučítač nemůže najít pevný disk. Pokud zavedení probíhá<br>z pevného disku, ujistěte se, že je nainstalovaný, správně vložený<br>a má zaváděcí oddíl.                                                                                                    |
| NO BOOT SECTOR ON HARD DRIVE                                               | Operační systém může být vadný, kontaktujte společnost Dell.                                                                                                    |
| NO TIMER TICK INTERRUPT                                                    | uc1u200 Eip na základní desce může být poškozený. Spusťte testy <b>System Set (pevného disku)</b> v nástroji <b>Dell Diagnostics</b> .                                                                                                    |
| NOT ENOUGH MEMORY OR RESOURCES. EXIT SOME PROGRAMS AND TRY AGAIN           | Je otevřeno příliš mnoho programů. Zavřete všechna okna<br>a otevřete program, který chcete použít.                                                                                                    |
| OPERATING SYSTEM NOT FOUND                                                 | Chcete-li přeinstalovat operační systém: Pokud problém potrvá, kontaktujte společnost Dell.                                                                                                    |
| OPTIONAL ROM BAD CHECKSUM                                                  | Doplňková paměť ROM selhala. Kontaktujte společnost Dell.                                                                                                    |
| SECTOR NOT FOUND                                                           | Operační systém nemůže najít sektor na pevném disku. Na pevném<br>disku může být poškozen buď samotný sektor nebo tabulka<br>FAT. Spusťte nástroj Windows pro kontrolu chyb a zkontrolujte<br>strukturu souborů na pevném disku. Instrukce najdete ve <b>Windows</b><br><b>Help and Support (Nápovědě a podpoře systému Windows)</b><br>(klepněte na tlačítko <b>Start &gt; Windows Help and Support</b><br><b>(Nápověda a podpora)</b> ). Je-li vadné velké množství sektorů,<br>proveďte zálohu dat (je-li to možné) a přeformátujte pevný disk. |
| SEEK ERROR                                                                 | Operační systém nemůže najít konkrétní stopu na pevném disku.                                                                                                    |
| SHUTDOWN FAILURE                                                           | uc1u200 Eip na základní desce může být poškozený. Spusťte testy<br>System Set (pevného disku) v nástroji Dell Diagnostics. Pokud<br>se zpráva opět zobrazí, kontaktujte společnost Dell.                                                                                                    |
| TIME-OF-DAY CLOCK LOST POWER                                               | Nastavení konfigurace systému je poškozeno. Připojte počítač<br>k elektrické zásuvce a nabijte baterii. Pokud problém přetrvává,<br>zkuste data obnovit tak, že spustíte a vzápětí ukončíte program<br>nastavení systému. Pokud se zpráva opět zobrazí, <b>kontaktujte</b><br><b>společnost Dell</b> .                                                                                                    |

#### Tabulka 19. Chybové zprávy diagnostiky (pokračování)

| Chybové zprávy                                             | Popis                                                                                                    |
|------------------------------------------------------------|----------------------------------------------------------------------------------------------------|
| TIME-OF-DAY CLOCK STOPPED                                  | Rezervní baterie, která napájí nastavení konfigurace systému,<br>možná potřebuje nabít. Připojte počítač k elektrické zásuvce<br>a nabijte baterii. Pokud problém potrvá, <b>kontaktujte společnost</b><br><b>Dell</b> .                                                    |
| TIME-OF-DAY NOT SET-PLEASE RUN THE SYSTEM<br>SETUP PROGRAM | uc1u200 Eas nebo datum uložené v programu nastavení systému<br>neodpovídá systémovým hodinám. Opravte nastavení <b>data</b> a času.                                                                                                    |
| TIMER CHIP COUNTER 2 FAILED                                | uc1u200 Eip na základní desce může být poškozený. Spusťte testy<br><b>System Set (pevného disku)</b> v nástroji <b>Dell Diagnostics</b> .                                                                                                    |
| UNEXPECTED INTERRUPT IN PROTECTED MODE                     | Řadič klávesnice může být poškozený nebo může být uvolněný<br>paměťový modul. Spusťte testy <b>System Memory (systémová<br/>paměť)</b> a test <b>Keyboard Controller (řadič klávesnice)</b><br>v programu <b>Dell Diagnostics</b> nebo <b>kontaktujte společnost Dell</b> . |
| X: $\backslash$ is not accessible. The device is not ready | Vložte disk do mechaniky a akci zopakujte.                                                                                                    |

### Zprávy o chybách systému

#### Tabulka 20. Zprávy o chybách systému

| Systémové hlášení                                                                                                    | Popis                                                                                                    |
|----------------------------------------------------------------------------------------------------|----------------------------------------------------------------------------------------------------|
| Alert! Previous attempts at booting this<br>system have failed at checkpoint [nnnn].<br>For help in resolving this problem, please<br>note this checkpoint and contact Dell<br>Technical Support. (Výstraha! Předchozí pokusy<br>o spuštění systému selhaly v kontrolním<br>bodě [nnnn]. Chcete-li tento problém vyřešit,<br>poznamenejte si tento kontrolní bod a obraťte<br>se na technickou podporu společnosti Dell.) | Počítači se třikrát po sobě nepodařilo dokončit spouštěcí proceduru<br>v důsledku stejné chyby.                                                                                                    |
| CMOS checksum error (Chyba kontrolního součtu<br>CMOS)                                                                                                    | RTC je resetováno, byly načteny výchozí hodnoty <b>BIOS Setup</b> (Nastavení systému BIOS).                                                                                                    |
| CPU fan failure (Porucha ventilátoru<br>procesoru)                                                                                                    | Došlo k poruše ventilátoru procesoru.                                                                                                    |
| System fan failure (Porucha systémového<br>ventilátoru)                                                                                                    | Došlo k poruše systémového ventilátoru.                                                                                                    |
| Hard-disk drive failure (Chyba pevného disku)                                                                                                    | Pravděpodobně došlo k chybě pevného disku během testu POST.                                                                                                    |
| Keyboard failure (Chyba klávesnice)                                                                                                    | Klávesnice má poruchu nebo není připojena. Pokud problém<br>nevyřeší odpojení a připojení kabelu, použijte jinou klávesnici.                                                                                                    |
| No boot device available (Není k dispozici<br>žádné zaváděcí zařízení)                                                                                                    | <ul> <li>Na pevném disku není žádný zaváděcí oddíl, je uvolněn kabel<br/>pevného disku nebo není připojeno žádné zaváděcí zařízení.</li> <li>Pokud je zaváděcím zařízením pevný disk, zkontrolujte, zda jsou<br/>k němu řádně připojeny kabely a zda je správně nainstalován<br/>a nastaven jako zaváděcí zařízení.</li> <li>Přejděte k nastavení systému a zkontrolujte, zda jsou údaje<br/>o pořadí zaváděcích zařízení správné.</li> </ul> |
| No timer tick interrupt (Nedošlo k přerušení<br>časovače)                                                                                                    | Čip na základní desce může být vadný nebo se jedná o poruchu<br>základní desky.                                                                                                    |
| NOTICE - Hard Drive SELF MONITORING SYSTEM has<br>reported that a parameter has exceeded its<br>normal operating range. Dell recommends that<br>you back up your data regularly. A parameter                                                                                                    | Došlo k chybě testu S.M.A.R.T a možná k poruše pevného disku.                                                                                                    |

#### Tabulka 20. Zprávy o chybách systému (pokračování)

| Systémové hlášení                                                                                                    | Popis |
|----------------------------------------------------------------------------------------------------|-------|
| out of range may or may not indicate<br>a potential hard drive problem (UPOZORNĚNÍ –<br>AUTODIAGNOSTICKÝ SYSTÉM MONITOROVÁNÍ DISKU<br>ohlásil, že parametr překročil standardní<br>provozní rozsah. Společnost Dell doporučuje,<br>abyste prováděli pravidelné zálohování dat.<br>Výskyt parametru odchylky od provozního<br>rozsahu může, ale nemusí značit potenciální<br>problém s pevným diskem.) |       |

### Cyklus napájení sítě Wi-Fi

#### O této úloze

Pokud počítač nemá přístup k internetu kvůli problémům s konektivitou Wi-Fi, resetujte zařízení Wi-Fi provedením následujících kroků:

#### Kroky

- 1. Vypněte počítač.
- 2. Vypněte modem.

(i) POZNÁMKA: Někteří poskytovatelé internetových služeb (ISP) poskytují zařízení kombinující modem a směrovač.

- **3.** Vypněte bezdrátový směrovač.
- **4.** Počkejte 30 sekund.
- 5. Zapněte bezdrátový směrovač.
- 6. Zapněte modem.
- 7. Zapněte počítač.

### Nápověda a kontakt na společnost Dell Technologies

### Zdroje pro vyhledání nápovědy

Informace a nápovědu k produktům a službám společnosti Dell Technologies můžete získat v těchto zdrojích samoobslužné pomoci.

#### Tabulka 21. Zdroje pro vyhledání nápovědy

| Zdroje pro vyhledání nápovědy                                                                                                    | Umístění zdrojů                                                                                                    |
|----------------------------------------------------------------------------------------------------|----------------------------------------------------------------------------------------------------|
| Informace o produktech a službách společnosti Dell Technologies                                                                                                    | Stránky společnosti Dell                                                                                                    |
| Aplikace MyDell                                                                                                    | Deell                                                                                                    |
| Тіру                                                                                                    | ·•                                                                                                    |
| Kontaktujte oddělení podpory                                                                                                    | V hledání Windows zadejte text Contact Support a poté<br>stiskněte klávesu Enter.                                                                                                    |
| Nápověda k operačnímu systému online                                                                                                    | Stránky podpory pro systém Windows                                                                                                    |
| Přistupujte ke špičkovým řešením, diagnostice, ovladačům<br>a souborům ke stažení a získejte více informací o počítači<br>prostřednictvím videí, návodů a dokumentů. | Počítač Dell Technologies lze jedinečným způsobem identifikovat<br>pomocí výrobního čísla nebo kódu Express Service Code. Podpůrné<br>zdroje k počítači Dell Technologies naleznete v sekci věnované<br>výrobnímu číslu nebo kódu Express Service Code na stránce<br>podpory společnosti Dell.<br>Další informace o umístění výrobního čísla u vašeho počítače<br>naleznete v části Pokyny, jak najít výrobní číslo nebo sériové číslo. |
| Články znalostní databáze Dell Technologies                                                                                                    | <ol> <li>Přejděte na stránku podpory společnosti Dell.</li> <li>V liště nabídky na horní straně stránky vyberte možnost<br/>Podpora &gt; Knihovna podpory.</li> <li>Do vyhledávacího pole na stránce Knihovna podpory vložte<br/>klíčové slovo, téma nebo modelové číslo. Po kliknutí nebo<br/>ťuknutí na ikonu vyhledávání se zobrazí odpovídající články.</li> </ol>                                                                  |

### Kontaktování společnosti Dell Technologies

Chcete-li kontaktovat společnost Dell Technologies ohledně prodeje, technické podpory nebo služeb zákazníkům, podívejte se do části Kontaktování podpory na stránkách podpory společnosti Dell.

(i) POZNÁMKA: Dostupnost služeb se může lišit v závislosti na zemi nebo regionu a produktu.

POZNÁMKA: Pokud nemáte aktivní internetové připojení, můžete najít kontaktní informace na nákupní faktuře, balicím seznamu, účtence nebo v katalogu produktů společnosti Dell Technologies.